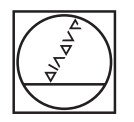

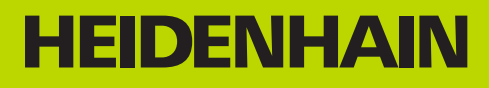

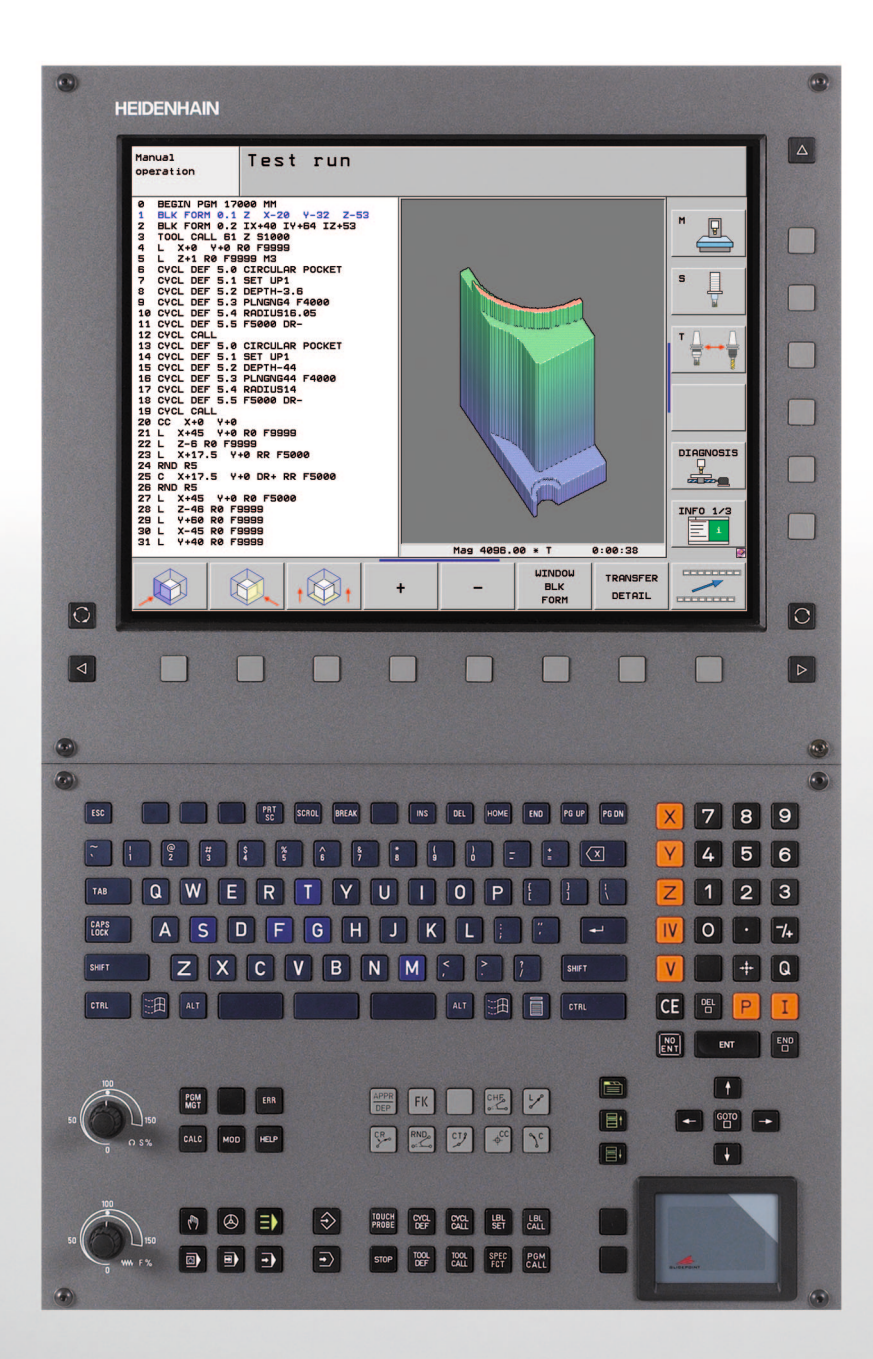

Manuale utente Programmazione DIN ISO

# **iTNC 530**

Software NC 606 420-02 606 421-02 606 424-02

# Elementi operativi del TNC

#### Elementi di comando sullo schermo

| Tasto      | Funzione                                                        |
|------------|-----------------------------------------------------------------|
| $\bigcirc$ | Selezione ripartizione schermo                                  |
|            | Tasto di commutazione modi operativi<br>Programmazione/Macchina |
|            | Softkey: selezione funzioni sullo<br>schermo                    |
|            | Commutazione dei livelli softkey                                |
|            |                                                                 |

#### Gestione programmi/file, funzioni del TNC

| Tasto       | Funzione                                                                              |
|-------------|---------------------------------------------------------------------------------------|
| PGM<br>MGT  | Selezione e cancellazione di programmi/<br>file, trasmissione dati esterna            |
| PGM<br>CALL | Definizione della chiamata programma, selezione di tabelle origini o tabelle punti    |
| MOD         | Selezione funzione MOD                                                                |
| HELP        | Visualizzazione di testi ausiliari per<br>messaggi di errore NC, richiamo<br>TNCguide |
| ERR         | Visualizzazione di tutti i messaggi<br>d'errore                                       |
| CALC        | Funzione calcolatrice                                                                 |

#### Tasti di navigazione

| Tasto     | Funzione                                                       |
|-----------|----------------------------------------------------------------|
| + -       | Spostamento campo chiaro                                       |
| сото<br>П | Selezione diretta di blocchi, cicli e di funzioni parametriche |

#### Potenziometri per avanzamento e velocità mandrino

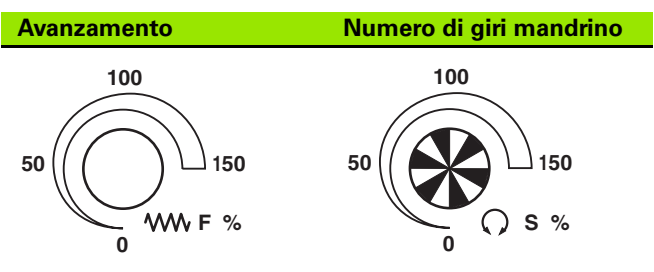

# Cicli, sottoprogrammi e ripetizioni di blocchi di programma

| Tasto                    | Funzione                                                                                |
|--------------------------|-----------------------------------------------------------------------------------------|
| TOUCH<br>PROBE           | Definizione di cicli di tastatura                                                       |
| CYCL<br>DEF CYCL<br>CALL | Definizione e chiamata cicli                                                            |
| LBL LBL<br>SET CALL      | Inserimento e chiamata di<br>sottoprogrammi e di ripetizioni di blocchi<br>di programma |
| STOP                     | Programmazione di uno STOP<br>programmato                                               |

#### Tastiera alfabetica

| Tasto | Funzione               |
|-------|------------------------|
| QWE   | Nome file, commenti    |
| GFS   | Programmazione DIN/ISO |

#### Modi operativi Macchina

| Tasto | Funzione                  |
|-------|---------------------------|
|       | Funzionamento manuale     |
|       | Volantino elettronico     |
| ≡     | smarT.NC                  |
|       | Introduzione manuale dati |
|       | Esecuzione singola        |
| E     | Esecuzione continua       |

#### Modi operativi Programmazione

| Tasto         | Funzione          |
|---------------|-------------------|
| $\Rightarrow$ | Editing programma |
| •             | Prova programma   |

#### Dati sugli utensili

Tasto

APPR

FK

L,P

¢cc

°

CR

СТР

CHF. o:Lo RND o:

| Tasto        | Funzione                                |
|--------------|-----------------------------------------|
| TOOL<br>DEF  | Definizione dati utensile nel programma |
| TOOL<br>CALL | Chiamata dati utensile                  |

Avvicinamento/distacco profilo

Programmazione libera dei profili FK

Centro del cerchio/polo per coordinate

Traiettoria circolare intorno al centro del

Traiettoria circolare con indicazione del

Traiettoria circolare con raccordo

Smusso/Arrotondamento spigoli

Programmazione movimenti traiettoria

Retta

polari

cerchio

raggio

tangenziale

Funzione

#### Immissione assi coordinate e valori numerici, editing

| Tasto      | Funzione                                                                             |
|------------|--------------------------------------------------------------------------------------|
| <b>X V</b> | Selezione assi coordinate e<br>inserimento nel programma                             |
| 0 9        | Valori numerici                                                                      |
| • 7+       | Punto decimale/inversione del segno                                                  |
| ΡΙ         | Immissione coordinate polari/quote<br>incrementali                                   |
| Q          | Programmazione/Stato parametri Q                                                     |
| +          | Conferma posizione reale, valori dalla calcolatrice                                  |
|            | Salto domande di dialogo e<br>cancellazione dati                                     |
| ENT        | Conferma immissione e proseguimento<br>dialogo                                       |
|            | Conclusione del blocco, chiusura<br>dell'inserimento                                 |
| CE         | Annullamento di immissioni numeriche<br>e cancellazione di messaggi di errore<br>TNC |
|            | Interruzione dialogo, cancellazione di<br>blocchi programma                          |

#### Funzioni speciali/smarT.NC

| Tasto       | Funzione                                                                                    |
|-------------|---------------------------------------------------------------------------------------------|
| SPEC<br>FCT | Visualizzazione funzioni speciali                                                           |
|             | smarT.NC: selezione della scheda<br>successiva nella maschera                               |
|             | smarT.NC: selezione del primo campo di<br>inserimento nel riquadro<br>precedente/successivo |

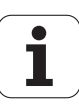

# Il presente manuale

È di seguito riportato un elenco dei simboli di avvertenza utilizzati nel presente manuale.

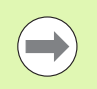

Questo simbolo richiama l'attenzione su avvertenze particolari da seguire per la funzione descritta.

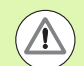

Questo simbolo richiama l'attenzione su uno o più dei seguenti pericoli esistenti nell'uso della funzione descritta:

- Pericoli per il pezzo da lavorare
- Pericoli per il dispositivo di serraggio
- Pericoli per l'utensile
- Pericoli per la macchina
- Pericoli per l'operatore

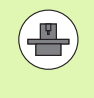

Questo simbolo richiama l'attenzione sulla necessità di adeguamento della funzione descritta da parte del costruttore della macchina. La funzione descritta può pertanto operare diversamente da macchina a macchina.

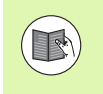

Questo simbolo richiama l'attenzione sulle descrizioni dettagliate di una funzione presenti in un altro manuale utente.

## Necessità di modifiche e identificazione di errori

È nostro impegno perfezionare costantemente la documentazione indirizzata agli operatori che invitiamo pertanto a collaborare in questo senso comunicandoci eventuali richieste di modifiche al seguente indirizzo e-mail **service@heidenhain.it**.

5

# Tipo di TNC, software e funzioni

Tipo di TNC, software e funzioni

Il presente manuale descrive le funzioni disponibili nei TNC a partire dai seguenti numeri software NC.

| Tipo di TNC                                     | N. software NC |
|-------------------------------------------------|----------------|
| iTNC 530, HSCI e HeROS 5                        | 606 420-02     |
| iTNC 530 E, HSCI e HeROS 5                      | 606 421-02     |
| Stazione di programmazione<br>iTNC 530, HeROS 5 | 606 421-02     |

La lettera E specifica la versione di esportazione dei TNC. Per questa versione valgono le seguenti limitazioni:

movimenti lineari simultanei su un massimo di 4 assi.

**HSCI** (HEIDENHAIN Serial Controller Interface) definisce la nuova piattaforma hardware dei controlli numerici TNC.

**HeROS 5** definisce il nuovo sistema operativo dei controlli numerici TNC basati su HSCI.

Il costruttore della macchina adatta, tramite parametri macchina, le capacità prestazionali del TNC alla propria macchina. Il presente manuale descrive pertanto anche funzioni non disponibili su tutti i TNC.

Funzioni non disponibili su tutte le macchine sono ad esempio:

misurazione utensile con il TT

Per specifiche applicazioni rivolgersi al costruttore della macchina.

Numerosi costruttori di macchine e la stessa HEIDENHAIN offrono corsi di programmazione per i TNC. Si consiglia di frequentare questi corsi per familiarizzare con l'uso delle funzioni del TNC.

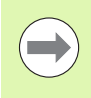

#### Manuale utente Programmazione di cicli

Tutte le funzioni dei cicli (cicli di tastatura e cicli di lavorazione) sono descritte in un manuale utente separato. Per richiedere questo manuale utente rivolgersi eventualmente a HEIDENHAIN. ID: 670 388-xx

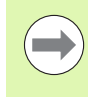

#### Documentazione utente smarT.NC

Il modo operativo smarT.NC è descritto in una guida rapida separata. Per richiedere questa guida rapida rivolgersi eventualmente a HEIDENHAIN. ID: 533 191-xx.

## **Opzioni software**

iTNC 530 possiede diverse opzioni software che possono essere attivate dall'operatore o dal costruttore della macchina. Ciascuna opzione deve essere abilitata separatamente e contiene le funzioni presentate di seguito:

#### **Opzione software 1**

Interpolazione di superfici cilindriche (cicli 27, 28, 29 e 39)

Avanzamento in mm/min con assi rotativi: M116

Rotazione del piano di lavoro (ciclo 19, funzione **PLANE** e softkey 3D ROT nel modo operativo Funzionamento Manuale)

Cerchio su 3 assi con piano di lavoro ruotato

#### **Opzione software 2**

Interpolazione su 5 assi

Interpolazione spline

Lavorazione 3D

- M114: correzione automatica della geometria della macchina nell'impiego di assi orientabili
- M128: mantenimento della posizione della punta dell'utensile nel posizionamento di assi orientabili (TCPM)
- **FUNCTION TCPM**: mantenimento della posizione della punta dell'utensile durante il posizionamento di assi orientabili (TCPM) con possibilità di impostazione del modo di funzionamento
- M144: considerazione della cinematica della macchina in posizioni REALI/NOMINALI alla fine del blocco
- Parametri aggiuntivi Finitura/Sgrossatura e Tolleranza per assi di rotazione nel ciclo 32 (G62)
- Blocchi LN (correzione 3D)

| Opzione software DCM Collison                                                                     | Descrizione |
|---------------------------------------------------------------------------------------------------|-------------|
| Funzione che controlla campi definiti dal<br>costruttore della macchina per evitare<br>collisioni | Pagina 355  |
|                                                                                                   |             |
| Opzione software DXF Converter                                                                    | Descrizione |
| Estrazione di profili e posizioni di lavorazione                                                  | Pagina 240  |

da file DXF (formato R12)

7

| Opzione software Lingue di dialogo<br>aggiuntive                                                                                                    | Descrizione                                                                                                    |
|----------------------------------------------------------------------------------------------------|----------------------------------------------------------------------------------------------------|
| Funzione per l'abilitazione delle lingue di<br>dialogo sloveno, slovacco, norvegese,<br>lettone, estone, coreano, turco, rumeno,<br>lituano                                                                                                    | Pagina 610                                                                                                    |
|                                                                                                    |                                                                                                    |
| Opzione software Impostazioni globali di<br>programma                                                                                                    | Descrizione                                                                                                    |
| Funzione per la sovrapposizione di<br>conversioni di coordinate nei modi operativi di<br>esecuzione, correzione del posizionamento<br>con il volantino in direzione dell'asse virtuale                                                                                                    | Pagina 376                                                                                                    |
| Opzione software AEC                                                                                                    | Descrizione                                                                                                    |
|                                                                                                    |                                                                                                    |
| Funzione per il controllo adattativo<br>dell'avanzamento per ottimizzare le condizioni<br>di taglio durante la produzione in serie                                                                                                    | Pagina 387                                                                                                    |
| Our is no software Kingersofting Out                                                                                                    | Descriptions                                                                                                    |
|                                                                                                    | Descrizione                                                                                                    |
| Cicli di tastatura per il controllo e                                                                                                    | Manuale utente                                                                                                    |
| l'ottimizzazione della precisione della macchina                                                                                                    | Programmazione<br>di cicli                                                                                                    |
| l'ottimizzazione della precisione della<br>macchina                                                                                                    | Programmazione<br>di cicli                                                                                                    |
| l'ottimizzazione della precisione della<br>macchina Opzione software 3D-ToolComp                                                                                                    | Programmazione<br>di cicli<br>Descrizione                                                                                                    |
| l'ottimizzazione della precisione della<br>macchina<br>Opzione software 3D-ToolComp<br>Correzione raggio utensile 3D in funzione<br>dell'angolo di contatto per blocchi LN                                                                                                    | Programmazione<br>di cicli<br>Descrizione<br>Pagina 387                                                                                                    |
| l'ottimizzazione della precisione della<br>macchina<br>Opzione software 3D-ToolComp<br>Correzione raggio utensile 3D in funzione<br>dell'angolo di contatto per blocchi LN                                                                                                    | Programmazione<br>di cicli<br>Descrizione<br>Pagina 387                                                                                                    |
| l'ottimizzazione della precisione della<br>macchina<br>Opzione software 3D-ToolComp<br>Correzione raggio utensile 3D in funzione<br>dell'angolo di contatto per blocchi LN<br>Opzione software Gestione utensili estesa                                                                                                    | Programmazione<br>di cicli<br>Descrizione<br>Pagina 387<br>Descrizione                                                                                             |
| l'ottimizzazione della precisione della<br>macchina<br>Opzione software 3D-ToolComp<br>Correzione raggio utensile 3D in funzione<br>dell'angolo di contatto per blocchi LN<br>Opzione software Gestione utensili estesa<br>Gestione utensili adattabile dal costruttore<br>della macchina mediante script Python.                                                                                                    | Programmazione<br>di cicli<br>Descrizione<br>Pagina 387<br>Descrizione<br>Pagina 196                                                                               |
| l'ottimizzazione della precisione della<br>macchina<br>Opzione software 3D-ToolComp<br>Correzione raggio utensile 3D in funzione<br>dell'angolo di contatto per blocchi LN<br>Opzione software Gestione utensili estesa<br>Gestione utensili adattabile dal costruttore<br>della macchina mediante script Python.                                                                                                    | Programmazione<br>di cicli<br>Descrizione<br>Pagina 387<br>Descrizione<br>Pagina 196                                                                               |
| l'ottimizzazione della precisione della<br>macchina<br>Opzione software 3D-ToolComp<br>Correzione raggio utensile 3D in funzione<br>dell'angolo di contatto per blocchi LN<br>Opzione software Gestione utensili estesa<br>Gestione utensili adattabile dal costruttore<br>della macchina mediante script Python.<br>Opzione software Tornitura in<br>interpolazione                                                                                               | Programmazione<br>di cicli  Descrizione Pagina 387  Descrizione Pagina 196  Descrizione                                                                            |
| l'ottimizzazione della precisione della<br>macchina<br>Opzione software 3D-ToolComp<br>Correzione raggio utensile 3D in funzione<br>dell'angolo di contatto per blocchi LN<br>Opzione software Gestione utensili estesa<br>Gestione utensili adattabile dal costruttore<br>della macchina mediante script Python.<br>Opzione software Tornitura in<br>interpolazione<br>Tornitura in interpolazione di un gradino con<br>ciclo 290.                                | Programmazione<br>di cicli<br>Descrizione<br>Pagina 387<br>Descrizione<br>Pagina 196<br>Descrizione<br>Manuale utente<br>Programmazione<br>di cicli                |
| l'ottimizzazione della precisione della<br>macchina<br>Opzione software 3D-ToolComp<br>Correzione raggio utensile 3D in funzione<br>dell'angolo di contatto per blocchi LN<br>Opzione software Gestione utensili estesa<br>Gestione utensili adattabile dal costruttore<br>della macchina mediante script Python.<br>Opzione software Tornitura in<br>interpolazione<br>Tornitura in interpolazione di un gradino con<br>ciclo 290.                                | Programmazione<br>di cicli<br>Descrizione<br>Pagina 387<br>Descrizione<br>Pagina 196<br>Descrizione<br>Manuale utente<br>Programmazione<br>di cicli                |
| l'ottimizzazione della precisione della<br>macchina<br>Opzione software 3D-ToolComp<br>Correzione raggio utensile 3D in funzione<br>dell'angolo di contatto per blocchi LN<br>Opzione software Gestione utensili estesa<br>Gestione utensili adattabile dal costruttore<br>della macchina mediante script Python.<br>Opzione software Tornitura in<br>interpolazione<br>Tornitura in interpolazione di un gradino con<br>ciclo 290.<br>Opzione software CAD Viewer | Programmazione<br>di cicli<br>Descrizione<br>Pagina 387<br>Descrizione<br>Pagina 196<br>Descrizione<br>Manuale utente<br>Programmazione<br>di cicli<br>Descrizione |

| Opzione software Remote Desktop<br>Manager                                                             | Descrizione |
|----------------------------------------------------------------------------------------------------|-------------|
| Comando a distanza di unità esterne (ad es.<br>PC con Windows) tramite l'interfaccia utente<br>del TNC | Pagina 642  |
|                                                                                                    |             |

| Compensation CTC                                  | Descrizione               |
|---------------------------------------------------|---------------------------|
| Compensazione di assi accoppiati                  | Manuale della<br>macchina |
|                                                   |                           |
| Opzione software Position Adaptive<br>Control PAC | Descrizione               |
| Controllo dei parametri di regolazione            | Manuale della<br>macchina |
|                                                   |                           |
| Opzione software Position Load Control LAC        | Descrizione               |
| Controllo dinamico dei parametri di regolazione   | Manuale della<br>macchina |

i

# Livello di sviluppo (upgrade funzionali)

Oltre alle opzioni software, saranno gestiti in futuro importanti sviluppi del software TNC tramite upgrade funzionali, il cosiddetto **F**eature **C**ontent Level (ingl. per livello di sviluppo). Le funzioni sottoposte a FCL non sono disponibili se si riceve un upgrade software per il proprio TNC.

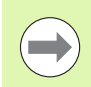

Se si riceve una nuova macchina, tutti gli upgrade funzionali sono disponibili senza costi aggiuntivi.

Gli upgrade funzionali sono contrassegnati nel manuale con FCL  $\mathbf{n}$ , dove  $\mathbf{n}$  identifica il numero progressivo del livello di sviluppo.

Le funzioni FCL possono essere abilitate in modo permanente mediante un numero codice da acquistare. A tale scopo, rivolgersi al costruttore della macchina oppure a HEIDENHAIN.

| Funzioni FCL 4                                                                                                   | Descrizione            |
|----------------------------------------------------------------------------------------------------|------------------------|
| Rappresentazione grafica dello spazio<br>protetto con controllo anticollisione<br>DCM attivo                     | Pagina 359             |
| Correzione del posizionamento con<br>volantino nello stato di arresto con<br>controllo anticollisione DCM attivo | Pagina 358             |
| Rotazione base 3D (compensazione di serraggio)                                                                   | Manuale della macchina |

| Funzioni FCL 3                                                                                           | Descrizione                               |
|----------------------------------------------------------------------------------------------------|-------------------------------------------|
| Ciclo di tastatura per la tastatura 3D                                                                   | Manuale utente<br>Programmazione di cicli |
| Cicli di tastatura per l'impostazione<br>automatica dell'origine centro<br>scanalatura /centro isola     | Manuale utente<br>Programmazione di cicli |
| Riduzione di avanzamento nella<br>lavorazione del profilo tasca se l'utensile<br>si trova in piena presa | Manuale utente<br>Programmazione di cicli |
| Funzione PLANE: inserimento angolo<br>asse                                                               | Pagina 426                                |
| Documentazione utente come sistema<br>di guida contestuale                                               | Pagina 160                                |
| smarT.NC: programmazione smarT.NC in parallelo alla lavorazione                                          | Pagina 117                                |
| smarT.NC: profilo tasca su sagoma di<br>punti                                                            | Guida rapida smarT.NC                     |

| Funzioni FCL 3                                                                                           | Descrizione                               |
|----------------------------------------------------------------------------------------------------|-------------------------------------------|
| smarT.NC: preview di programmi di<br>profilo nel File Manager                                            | Guida rapida smarT.NC                     |
| smarT.NC: strategia di posizionamento<br>nelle lavorazioni su punti                                      | Guida rapida smarT.NC                     |
|                                                                                                    |                                           |
| Funzioni FCL 2                                                                                           | Descrizione                               |
| Grafica a linee 3D                                                                                       | Pagina 151                                |
| Asse utensile virtuale                                                                                   | Pagina 529                                |
| Supporto USB di dispositivi a blocco<br>(chiavi di memoria, dischi fissi, drive CD-<br>ROM)              | Pagina 127                                |
| Possibilità di assegnare nella maschera<br>del profilo profondità diverse ad ogni<br>segmento di profilo | Manuale utente<br>Programmazione di cicli |
| Ciclo di tastatura per l'impostazione<br>globale dei parametri tastatore                                 | Manuale utente<br>Programmazione di cicli |
| smarT.NC: supporto grafico per lettura blocchi                                                           | Guida rapida smarT.NC                     |
| smarT.NC: conversioni di coordinate                                                                      | Guida rapida smarT.NC                     |
| smarT.NC: funzione PLANE                                                                                 | Guida rapida smarT.NC                     |

## Luogo di impiego previsto

Il TNC rientra nella classe A delle norme EN 55022 ed il suo impiego è previsto principalmente per ambienti industriali.

## Avvertenze legali

Questo prodotto impiega software Open Source. Ulteriori informazioni a riguardo si trovano sul controllo al punto

- Modo operativo Editing programma
- ▶ Funzione MOD
- Softkey AVVERTENZE LEGALI

# Nuove funzioni 606 42x-01 rispetto alle precedenti versioni 340 49x-05

- Nuove funzioni di apertura ed elaborazione di file creati esternamente (vedere "Tool supplementari per la gestione di tipi di file esterni" a pagina 132)
- Nuove funzioni nella barra dei task (vedere "Barra dei task" a pagina 86)
- Funzioni estese per la configurazione dell'interfaccia Ethernet (vedere "Configurazione del TNC" a pagina 579)
- Ampliamenti per Functional Security FS (opzione):
  - Informazioni generali sulla Functional Security FS (vedere "Generalità" a pagina 486)
  - Spiegazioni dei termini (vedere "Spiegazioni dei termini" a pagina 487)
  - Controllo delle posizioni degli assi (vedere "Controllo delle posizioni degli assi" a pagina 488)
  - Attivazione della limitazione di avanzamento (vedere "Attivazione della limitazione di avanzamento" a pagina 490)
  - Ampliamenti nelle visualizzazioni di stato generali per TNC con Functional Security (vedere "Visualizzazioni di stato supplementari" a pagina 490)
- Sono supportati i nuovi volantini HR 520 e HR 550 FS (vedere "Spostamento con il volantino elettronico" a pagina 474)
- Nuova opzione software 3D-ToolComp: correzione raggio utensile 3D in funzione dell'angolo di contatto per blocchi con vettori normali alla superficie (blocchi LN )
- Grafica a linee 3D ora possibile anche in modalità a schermo intero (vedere "Grafica a linee 3D (funzione FCL2)" a pagina 151)
- Per la selezione di file in diverse funzioni NC e nella visualizzazione della tabella pallet è ora disponibile un dialogo per la selezione dei file (vedere "Chiamata di un programma qualsiasi quale sottoprogramma" a pagina 266)
- DCM: salvataggio e ripristino automatico di posizioni di serraggio
- DCM: il modulo per la creazione del programma di prova contiene ora anche icone e testi descrittivi (vedere "Controllo della posizione del dispositivo di serraggio misurato" a pagina 368)
- DCM, FixtureWizard: punti e sequenza di tastatura vengono rappresentati in modo più univoco
- DCM, FixtureWizard: denominazioni, punti di tastatura e punti di rimisura possono essere attivati e disattivati (vedere "Uso di FixtureWizard" a pagina 364)
- DCM, FixtureWizard: elementi di serraggio e punti di attacco possono essere ora selezionati anche con un clic del mouse
- DCM: è ora disponibile una libreria con gli elementi di serraggio standard (vedere "Modelli di dispositivi di serraggio" a pagina 363)
- DCM: gestione portautensili (vedere "Gestione portautensili (opzione software DCM)" a pagina 373)

12

- Nel modo operativo Prova programma è ora possibile definire manualmente il piano di lavoro (vedere "Impostazione del piano di lavoro ruotato per Prova programma" a pagina 554)
- In Funzionamento manuale è ora disponibile anche la modalità RW-3D per la visualizzazione di posizione (vedere "Selezione della visualizzazione di posizione" a pagina 591)
- Ampliamenti nella tabella utensili TOOL.T (vedere "Tabella utensili: dati utensile standard" a pagina 172):
  - Nuova colonna DR2TABLE per la definizione di una tabella per la correzione del raggio utensile in funzione dell'angolo di contatto
  - Nuova colonna LAST\_USE, in cui il TNC registra data e ora dell'ultima chiamata utensile
- Programmazione parametri Q: i parametri stringa QS possono essere ora impiegati anche per indirizzi di salto in caso di salti condizionati, sottoprogrammi o ripetizioni di parti di programma (vedere "Chiamata sottoprogramma", pagina 264, vedere "Chiamata di una ripetizione di blocchi di programma", pagina 265 e vedere "Programmazione di condizioni IF/THEN", pagina 291)
- La creazione delle liste di impiego degli utensili nelle modalità operative di lavorazione può essere configurata mediante maschera (vedere "Impostazioni per la prova di impiego utensile" a pagina 193)
- Il comportamento alla cancellazione di utensili dalla relativa tabella può essere ora influenzato dal parametro macchina 7263 vedere "Editing delle tabelle utensili", pagina 179
- In modalità di posizionamento TURN della funzione PLANE è ora possibile definire una altezza di sicurezza alla quale l'utensile deve essere riportato prima dell'orientamento nella direzione dell'asse utensile (vedere "Posizionamento automatico: MOVE/TURN/STAY (immissione obbligatoria)" a pagina 428)
- Nella Gestione utensili estesa sono ora disponibili le seguenti funzioni supplementari (vedere "Gestione utensili (opzione software)" a pagina 196):
  - È ora possibile anche editare le colonne con funzioni speciali
  - La maschera dei dati utensile può ora essere chiusa a scelta memorizzando o meno i valori modificati
  - Nella vista tabellare è ora disponibile una funzione di ricerca
  - Gli utensili indicizzati vengono ora rappresentati correttamente nella maschera
  - Nella lista sequenza utensili sono ora disponibili ulteriori informazioni dettagliate
  - La lista di carico e scarico del magazzino utensili è ora gestibile tramite Drag and Drop
  - Le colonne possono essere spostate con semplicità nella lista tabellare mediante Drag and Drop
- Nel modo operativo MDI sono ora disponibili anche alcune funzioni speciali (tasto SPEC FCT) (vedere "Programmazione ed esecuzione di lavorazioni semplici" a pagina 532)
- È disponibile un nuovo ciclo di tastatura manuale con cui vengono compensate posizioni inclinate del pezzo mediante rotazione della tavola rotante (vedere "Allineamento del pezzo tramite 2 punti" a pagina 513)

- Nuovo ciclo di tastatura per calibrazione del sistema di tastatura con sfera calibratrice (vedere manuale utente Programmazione di cicli)
- KinematicsOpt: migliore supporto per il posizionamento di assi con dentatura Hirth (vedere manuale utente Programmazione di cicli)
- KinematicsOpt: è stato introdotto un parametro supplementare per determinare il gioco di un asse rotativo (vedere manuale utente Programmazione di cicli)
- Nuovo ciclo di lavorazione 275 per fresatura trocoidale di scanalature (vedere manuale utente Programmazione di cicli)
- Per il ciclo 241 per la foratura con punte a cannone monotaglienti è ora possibile definire anche una profondità di attesa (vedere manuale utente Programmazione di cicli)
- È ora possibile impostare il comportamento di avvicinamento e allontanamento del ciclo 39 PROFILO SUPERFICIE CILINDRICA (vedere manuale utente Programmazione di cicli)

# Nuove funzioni 606 42x-02

- Nuove funzioni per l'apertura di dati 3D (opzione software) direttamente sul TNC (vedere "Apertura dei dati CAD 3D (opzione software)" a pagina 258)
- Ampliamenti nel controllo anticollisione dinamico DCM:
  - La rappresentazione degli utensili a più diametri è stata migliorata
  - Alla selezione di una cinematica dei portautensili il TNC visualizza ora una grafica di anteprima della cinematica dei portautensili (vedere "Assegnazione della cinematica del portautensili" a pagina 182)
- Ampliamento nelle funzioni per la lavorazione a più assi:
  - In modalità manuale gli assi possono essere ora traslati anche quando TCPM e Orientamento piani sono attivi contemporaneamente
  - Un cambio utensile può essere ora eseguito anche con M128/FUNCTION TCPM attiva
- Gestione file: Archiviazione di file in archivi ZIP (vedere "Archiviazione di file" a pagina 130)
- La profondità di annidamento per chiamate del programma è stata incrementata da 6 a 10 (vedere "Profondità di annidamento" a pagina 268)
- Nella finestra in primo piano per la selezione utensili è ora disponibile una funzione di ricerca per i nomi utensile (vedere "Ricerca per nome utensile nella finestra di selezione" a pagina 189)
- Ampliamenti nell'ambito della lavorazione pallet:
  - Per poter attivare in modo automatizzato i serraggi, nella tabella pallet è stata inserita la nuova colonna FIXTURE (vedere "Funzionamento con pallet con lavorazione orientata all'utensile" a pagina 454)
  - Nella tabella pallet è stato inserito il nuovo stato del pezzo Tralascia (SKIP) (vedere "Impostazione del livello pallet" a pagina 460)
  - Se viene creata una lista di sequenza utensili per una tabella pallet, il TNC verifica ora anche se sono presenti tutti i programmi NC della tabella pallet (vedere "Richiamo della Gestione utensile" a pagina 196)
- È stata introdotta la nuova funzione Modalità computer centrale (vedere "Modalità computer centrale" a pagina 604)
- È disponibile il software di sicurezza SELinux (vedere "Software di sicurezza SELinux" a pagina 87)

- Ampliamenti nel **Convertitore DXF**:
  - I profili possono essere ora estratti da file .H (vedere "Conferma dati da programmi a dialogo con testo in chiaro" a pagina 257)
  - I profili preselezionati possono essere ora selezionati anche tramite la struttura ad albero (vedere "Selezione e memorizzazione del profilo" a pagina 247)
  - La funzione di cattura facilita la selezione del profilo
  - Visualizzazione di stato ampliata (vedere "Impostazioni base" a pagina 242)
  - Colore dello sfondo modificabile (vedere "Impostazioni base" a pagina 242)
  - Rappresentazione commutabile tra 2D/3D (vedere "Impostazioni base" a pagina 242)
- Ampliamenti nelle Impostazioni globali del programma GS:
  - Tutti i dati delle maschere possono essere ora impostati e annullati da programma (vedere "Requisiti tecnici" a pagina 378)
  - Il valore di sovrapposizione volantino VT può essere cancellato in caso di cambio utensile (vedere "Asse virtuale VT" a pagina 386)
  - Con funzione Scambia assi attiva sono ora consentiti anche posizionamenti su posizioni fisse della macchina negli assi non sostituiti
- Ampliamenti nella tabella utensili TOOL.T:
  - Con il softkey TROVARE NOME UTENSILE ATT. è possibile verificare se nella tabella utensili sono definiti gli stessi nomi utensile. (vedere "Editing delle tabelle utensili" a pagina 179)
  - Il campo di immissione dei valori delta DL, DR e DR2 è stato incrementato a 999,9999 mm (vedere "Tabella utensili: dati utensile standard" a pagina 172)
- Nella Gestione utensili estesa sono ora disponibili le seguenti funzioni supplementari (vedere "Gestione utensili (opzione software)" a pagina 196):
  - Importazione di dati utensile nel formato CSV (vedere "Importazione di dati utensile" a pagina 201)
  - Esportazione di dati utensile nel formato CSV (vedere "Esportazione di dati utensile" a pagina 202)
  - Marcatura e cancellazione di dati utensile selezionabili (vedere "Cancellazione dei dati utensile selezionati" a pagina 203)
  - Inserimento di indici di utensili (vedere "Uso della Gestione utensile" a pagina 198)

- Nuovo ciclo di lavorazione 225 Incisione (vedere manuale utente Programmazione di cicli)
- Nuovo ciclo di lavorazione 276 Contornatura profilo 3D (vedere manuale utente Programmazione di cicli)
- Nuovo ciclo di lavorazione 290 Tornitura in interpolazione (vedere manuale utente Programmazione di cicli)
- Per i cicli di fresatura filetto 26x è ora disponibile un avanzamento separato per l'avvicinamento tangenziale al filetto (vedere manuale utente Programmazione di cicli)
- Per i cicli KinematicsOpt sono stati eseguiti i seguenti miglioramenti (vedere manuale utente Programmazione di cicli):
  - Nuovo algoritmo di ottimizzazione più rapido
  - In seguito all'ottimizzazione angolare non è più necessaria alcuna serie di misurazioni separata per l'ottimizzazione di posizione
  - Emissione degli errori di offset (modifica del punto zero macchina) nei parametri Q147-149
  - Più punti di misura dei piani per la misurazione delle sfere
  - Gli assi rotativi non configurati vengono ignorati dal TNC all'esecuzione del ciclo

# Funzioni modificate 606 42x-01 rispetto alle precedenti versioni 340 49x-06

- Nei menu di calibrazione per lunghezza e raggio di tastatura vengono ora visualizzati anche il numero e il nome dell'utensile attivo (se si utilizzano i dati di calibrazione della tabella utensili, MP7411 = 1, vedere "Gestione di più blocchi di dati di calibrazione", pagina 507)
- La funzione PLANE indica ora in fase di orientamento in modalità Percorso residuo l'angolo effettivo ancora da traslare fino alla posizione di arrivo (vedere "Visualizzazione di posizione" a pagina 413)
- Modificato comportamento di avvicinamento per finitura laterale con 24 (DIN/ISO: G124) (vedere manuale utente Programmazione di cicli)

# Funzioni modificate 606 42x-02

- I nomi degli utensili possono essere ora definiti con 32 caratteri (vedere "Numero e nome utensile" a pagina 170)
- Comando migliorato e standard tramite mouse e touch pad in tutte le finestre grafiche (vedere "Funzioni della grafica a linee 3D" a pagina 151)
- Nuovo design per diverse finestre in primo piano
- Se un programma viene testato senza determinare il tempo di lavorazione, il TNC genera un file di impiego utensile (vedere "Prova di impiego utensile" a pagina 193)
- La dimensione dei file Service ZIP è stato incrementato a 40 MByte (vedere "Generazione di file Service" a pagina 159)
- M124 può ora essere disattivato immettendo M124 senza T (vedere "Non considerazione di punti durante l'elaborazione di blocchi lineari non corretti: M124" a pagina 334)
- Il softkey TABELLA PRESET è stato rinominato in GESTIONE ORIGINI
- II softkey SALVA PRESET è stato rinominato in SALVA PRESET ATTIVO

Funzioni modificate 606 42x-02

# Indice

#### Primi passi con iTNC 530

#### Introduzione

- Programmazione: principi fondamentali, gestione file
- Programmazione: aiuti di programmazione

Programmazione: utensili

Programmazione: programmazione profili

Programmazione: conferma dati da file DXF o profili con testo in chiaro

Programmazione: sottoprogrammi e ripetizioni di blocchi di programma

Programmazione: Parametri Q

Programmazione: funzioni ausiliarie

Programmazione: funzioni speciali

Programmazione: lavorazione a più assi

Programmazione: gestione pallet

Funzionamento manuale e allineamento

Posizionamento con immissione manuale

Prova ed esecuzione del programma

Funzioni MOD

Tabelle e riepiloghi

PC industriale 6341 con Windows 7 (opzione)

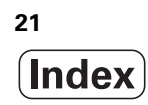

## 1 Primi passi con iTNC 530 ..... 47

| 1.1 Introduzione 48                                                                 |
|-------------------------------------------------------------------------------------|
| 1.2 Accensione della macchina 49                                                    |
| Conferma dell'interruzione di corrente e superamento degli indici di riferimento 49 |
| 1.3 Programmazione della prima parte 50                                             |
| Selezione del giusto modo operativo 50                                              |
| Principali elementi operativi del TNC 50                                            |
| Apertura di un nuovo programma/Gestione file 51                                     |
| Definizione di un pezzo grezzo 52                                                   |
| Struttura del programma 53                                                          |
| Programmazione di un profilo semplice 54                                            |
| Creazione del programma ciclo 56                                                    |
| 1.4 Prova grafica della prima parte 58                                              |
| Selezione del giusto modo operativo 58                                              |
| Selezione della tabella utensili per Prova programma 58                             |
| Selezione del programma da verificare 59                                            |
| Selezione della configurazione dello schermo e della vista 59                       |
| Avvio della Prova programma 60                                                      |
| 1.5 Predisposizione degli utensili 61                                               |
| Selezione del giusto modo operativo 61                                              |
| Preparazione e misurazione degli utensili 61                                        |
| La tabella utensili TOOL.T 61                                                       |
| La tabella posti TOOL_P.TCH 62                                                      |
| 1.6 Predisposizione del pezzo 63                                                    |
| Selezione del giusto modo operativo 63                                              |
| Serraggio del pezzo 63                                                              |
| Allineamento del pezzo con il sistema di tastatura 3D 64                            |
| Determinazione dell'origine con il sistema di tastatura 3D 65                       |
| 1.7 Esecuzione del primo programma 66                                               |
| Selezione del giusto modo operativo 66                                              |
| Selezione del programma da eseguire 66                                              |
| Avvio del programma 66                                                              |
|                                                                                     |

i

## 2 Introduzione ..... 67

| 2.1 iTNC 530 68                                                              |
|------------------------------------------------------------------------------|
| Programmazione: HEIDENHAIN con testo in chiaro, smarT.NC e DIN/ISO 68        |
| Compatibilità 68                                                             |
| 2.2 Schermo e pannello di comando 69                                         |
| Schermo 69                                                                   |
| Definizione della ripartizione dello schermo 70                              |
| Pannello di comando 71                                                       |
| 2.3 Modi operativi 72                                                        |
| Funzionamento manuale e Volantino elettronico 72                             |
| Posizionamento con immissione manuale 72                                     |
| Editing programma 73                                                         |
| Prova programma 73                                                           |
| Esecuzione continua ed Esecuzione singola 74                                 |
| 2.4 Visualizzazioni di stato 75                                              |
| Visualizzazione di stato "generale" 75                                       |
| Visualizzazioni di stato supplementari 77                                    |
| 2.5 Window Manager 85                                                        |
| Barra dei task 86                                                            |
| 2.6 Software di sicurezza SELinux 87                                         |
| 2.7 Accessori: sistemi di tastatura 3D e volantini elettronici HEIDENHAIN 88 |
| Sistemi di tastatura 3D 88                                                   |
| Volantini elettronici HR 89                                                  |
|                                                                              |

# 3 Programmazione: principi fondamentali, gestione file ..... 91

| 2.1 Principi fondomontali 02                             |
|----------------------------------------------------------|
|                                                          |
| Sistemi di misura e indici di riferimento 92             |
| Sistema di riferimento 92                                |
| Sistema di riferimento sulle fresatrici 93               |
| Coordinate polari 94                                     |
| Posizioni assolute e incrementali del pezzo 95           |
| Impostazione dell'origine 96                             |
| 3.2 Apertura e inserimento di programmi 97               |
| Configurazione di un programma NC nel formato DIN/ISO 97 |
| Definizione del pezzo grezzo: G30/G31 97                 |
| Apertura di un nuovo programma di lavorazione 98         |
| Programmazione di movimenti utensile in DIN/ISO 100      |
| Conferma delle posizioni reali 101                       |
| Editing di un programma 102                              |
| La funzione di ricerca del TNC 106                       |
| 3.3 Gestione file: principi fondamentali 108             |
| File 108                                                 |
| Visualizzazione sul TNC di file creati esternamente 110  |
| Salvataggio dati 110                                     |

i

3.4 Lavorare con la Gestione file ..... 111 Directory ..... 111 Percorsi ..... 111 Panoramica: funzioni della Gestione dati ..... 112 Richiamo della Gestione file ..... 114 Selezione di drive, directory e file ..... 115 Generazione di una nuova directory (possibile solo sul drive TNC:\) ..... 118 Generazione di un nuovo file (possibile solo sul drive TNC:\) ..... 118 Copia di un singolo file ..... 119 Copia di file in un'altra directory ..... 120 Copia di tabelle ..... 121 Copia di directory ..... 122 Selezione di uno degli ultimi file selezionati ..... 122 Cancellazione di un file ..... 123 Cancellazione di una directory ..... 123 Selezione di file ..... 124 Rinomina di un file ..... 126 Funzioni ausiliarie ..... 127 Lavorare con le shortcut ..... 129 Archiviazione di file ..... 130 Estrazione di file dall'archivio ..... 131 Tool supplementari per la gestione di tipi di file esterni ..... 132 Trasmissione dati a/da un supporto dati esterno ..... 137 II TNC in rete ..... 139 Dispositivi USB sul TNC (funzione FCL 2) ..... 140

# 4 Programmazione: aiuti di programmazione ..... 143

| 4.1 Inserimento di commenti 144                                                         |
|-----------------------------------------------------------------------------------------|
| Applicazione 144                                                                        |
| Inserimento commento durante l'immissione del programma 144                             |
| Inserimento commento in un momento successivo 144                                       |
| Commento in un blocco proprio 144                                                       |
| Funzioni di editing del commento 145                                                    |
| 4.2 Strutturazione dei programmi 146                                                    |
| Definizione, possibilità di inserimento 146                                             |
| Visualizzazione finestra di strutturazione/cambio della finestra attiva 146             |
| Inserimento di un blocco di strutturazione nella finestra di programma (a sinistra) 146 |
| Selezione di blocchi nella finestra di strutturazione 146                               |
| 4.3 Calcolatrice 147                                                                    |
| Funzionamento 147                                                                       |
| 4.4 Grafica di programmazione 148                                                       |
| Esecuzione grafica contemporanea/non contemporanea alla programmazione 148              |
| Generazione della grafica di programmazione per un programma esistente 149              |
| Visualizzazione e mascheratura di numeri di blocco 150                                  |
| Cancellazione della grafica 150                                                         |
| Ingrandimento/riduzione di un dettaglio 150                                             |
| 4.5 Grafica a linee 3D (funzione FCL2) 151                                              |
| Applicazione 151                                                                        |
| Funzioni della grafica a linee 3D 151                                                   |
| Selezione a colori dei blocchi NC nella grafica 154                                     |
| Visualizzazione e mascheratura di numeri di blocco 154                                  |
| Cancellazione della grafica 154                                                         |
| 4.6 Guida diretta per messaggi d'errore NC 155                                          |
| Visualizzazione di messaggi di errore 155                                               |
| Visualizzazione della Guida 155                                                         |
| 4.7 Lista di tutti i messaggi d'errore presenti 156                                     |
| Funzione 156                                                                            |
| Visualizzazione della lista degli errori 156                                            |
| Contenuto della finestra 157                                                            |
| Richiamo del sistema di guida TNCguide 158                                              |
| Generazione di file Service 159                                                         |
| 4.8 Guida contestuale TNCguide (funzione FCL3) 160                                      |
| Applicazione 160                                                                        |
| Uso del TNCguide 161                                                                    |
| Download dei file di guida aggiornati 165                                               |

i

## 5 Programmazione: utensili ..... 167

| 5.1 Inserimenti relativi all'utensile 168                    |
|--------------------------------------------------------------|
| Avanzamento F 168                                            |
| Numero di giri del mandrino S 169                            |
| 5.2 Dati utensile 170                                        |
| Premesse per la correzione utensile 170                      |
| Numero e nome utensile 170                                   |
| Lunghezza L dell'utensile 170                                |
| Raggio R dell'utensile 170                                   |
| Valori delta per lunghezze e raggi 171                       |
| Inserimento dei dati utensile nel programma 171              |
| Inserimento dei dati utensile nelle tabelle 172              |
| Cinematica dei portautensili 182                             |
| Sovrascrittura di singoli dati utensile da un PC esterno 183 |
| Tabella posti per cambio utensile 184                        |
| Chiamata dati utensile 187                                   |
| Cambio utensile 190                                          |
| Prova di impiego utensile 193                                |
| Gestione utensili (opzione software) 196                     |
| 5.3 Correzione utensile 204                                  |
| Introduzione 204                                             |
| Correzione della lunghezza utensile 204                      |
| Correzione del raggio utensile 205                           |
|                                                              |

# 6 Programmazione: programmazione profili ..... 209

| 6.1 Movimenti utensile 210                                   |
|--------------------------------------------------------------|
| Funzioni traiettoria 210                                     |
| Funzioni ausiliarie M 210                                    |
| Sottoprogrammi e ripetizioni di blocchi di programma 210     |
| Programmazione con parametri Q 210                           |
| 6.2 Principi fondamentali sulle funzioni traiettoria 211     |
| Programmazione spostamento utensile per una lavorazione 211  |
| 6.3 Avvicinamento e distacco a/da un profilo 214             |
| Punto di partenza e finale 214                               |
| Avvicinamento e distacco tangenziale 216                     |
| 6.4 Traiettorie - Coordinate cartesiane 218                  |
| Panoramica delle funzioni di traiettoria 218                 |
| Retta in rapido G00                                          |
| Retta con avanzamento G01 F 219                              |
| Inserimento di uno smusso tra due rette 220                  |
| Arrotondamento spigoli G25 221                               |
| Centro del cerchio I, J 222                                  |
| Traiettoria circolare C intorno al centro del cerchio CC 223 |
| Traiettoria circolare G02/G03/G05 con raggio definito 224    |
| Traiettoria circolare G06 con raccordo tangenziale 226       |
| 6.5 Traiettorie – coordinate polari 231                      |
| Panoramica 231                                               |
| Origine delle coordinate polari: polo I, J 232               |
| Retta in rapido G10                                          |
| Retta con avanzamento GTTF 232                               |
| Traiettoria circolare G12/G13/G15 intorno al polo I, J 233   |
| i raiettoria circolare G 16 con raccordo tangenziale 234     |
| i raiettoria elicoidale 235                                  |

1

#### 7 Programmazione: conferma dati da file DXF o profili con testo in chiaro ..... 239

7.1 Gestione di file DXF (opzione software) ..... 240 Applicazione ..... 240 Apertura di un file DXF ..... 241 Impostazioni base ..... 242 Impostazione dei layer ..... 244 Definizione dell'origine ..... 245 Selezione e memorizzazione del profilo ..... 247 Selezione e memorizzazione di posizioni di lavorazione ..... 250 Funzione Zoom ..... 256 7.2 Conferma dati da programmi a dialogo con testo in chiaro ..... 257 Applicazione ..... 257 Apertura del file di dialogo con testo in chiaro ..... 257 Definizione origine, selezione e memorizzazione del profilo ..... 257 7.3 Apertura dei dati CAD 3D (opzione software) ..... 258 Applicazione ..... 258 Uso del CAD Viewer ..... 259

# 8 Programmazione: sottoprogrammi e ripetizioni di blocchi di programma ..... 261

| Label 262<br>8.2 Sottoprogrammi 263<br>Funzionamento 263<br>Note per la programmazione 263<br>Programmazione di un sottoprogramma 263<br>Chiamata sottoprogramma 264<br>8.3 Ripetizioni di blocchi di programma 265<br>Label G98 265<br>Funzionamento 265<br>Note per la programmazione 265<br>Programmazione di una ripetizione di blocchi di programma 265<br>Chiamata di una ripetizione di blocchi di programma 265<br>8.4 Programma qualsiasi come sottoprogramma 266<br>Funzionamento 266<br>Note per la programmazione 266<br>Chiamata di un programma qualsiasi quale sottoprogramma 266<br>8.5 Annidamenti 268                                                                             |
|----------------------------------------------------------------------------------------------------|
| <ul> <li>8.2 Sottoprogrammi 263 <ul> <li>Funzionamento 263</li> <li>Note per la programmazione 263</li> <li>Programmazione di un sottoprogramma 263</li> <li>Chiamata sottoprogramma 264</li> </ul> </li> <li>8.3 Ripetizioni di blocchi di programma 265 <ul> <li>Label G98 265</li> <li>Funzionamento 265</li> <li>Note per la programmazione 265</li> <li>Programmazione di una ripetizione di blocchi di programma 265</li> </ul> </li> <li>8.4 Programma qualsiasi come sottoprogramma 266</li> <li>Funzionamento 266</li> <li>Note per la programmazione 266</li> <li>S.4 Programma qualsiasi come sottoprogramma 266</li> <li>Funzionamento 266</li> <li>Tipi di annidamento 268</li> </ul>  |
| <ul> <li>Funzionamento 263</li> <li>Note per la programmazione 263</li> <li>Programmazione di un sottoprogramma 263</li> <li>Chiamata sottoprogramma 264</li> <li>8.3 Ripetizioni di blocchi di programma 265</li> <li>Label G98 265</li> <li>Funzionamento 265</li> <li>Note per la programmazione 265</li> <li>Programmazione di una ripetizione di blocchi di programma 265</li> <li>8.4 Programma qualsiasi come sottoprogramma 266</li> <li>Funzionamento 266</li> <li>Note per la programmazione 266</li> <li>S.4 Programma qualsiasi come sottoprogramma 266</li> <li>S.4 Programma qualsiasi come sottoprogramma 266</li> <li>Funzionamento 266</li> <li>Tipi di annidamento 268</li> </ul> |
| Note per la programmazione 263<br>Programmazione di un sottoprogramma 263<br>Chiamata sottoprogramma 264<br>8.3 Ripetizioni di blocchi di programma 265<br>Label G98 265<br>Funzionamento 265<br>Note per la programmazione 265<br>Programmazione di una ripetizione di blocchi di programma 265<br>Chiamata di una ripetizione di blocchi di programma 265<br>8.4 Programma qualsiasi come sottoprogramma 266<br>Funzionamento 266<br>Note per la programmazione 266<br>Chiamata di un programma qualsiasi quale sottoprogramma 266<br>8.5 Annidamenti 268<br>Tipi di annidamento 268                                                                                                    |
| Programmazione di un sottoprogramma 263<br>Chiamata sottoprogramma 264<br>8.3 Ripetizioni di blocchi di programma 265<br>Label G98 265<br>Funzionamento 265<br>Note per la programmazione 265<br>Programmazione di una ripetizione di blocchi di programma 265<br>Chiamata di una ripetizione di blocchi di programma 265<br>8.4 Programma qualsiasi come sottoprogramma 266<br>Funzionamento 266<br>Note per la programmazione 266<br>Chiamata di un programma qualsiasi quale sottoprogramma 266<br>8.5 Annidamenti 268                                                                                                    |
| Chiamata sottoprogramma 264<br>8.3 Ripetizioni di blocchi di programma 265<br>Label G98 265<br>Funzionamento 265<br>Note per la programmazione 265<br>Programmazione di una ripetizione di blocchi di programma 265<br>Chiamata di una ripetizione di blocchi di programma 265<br>8.4 Programma qualsiasi come sottoprogramma 266<br>Funzionamento 266<br>Note per la programmazione 266<br>Chiamata di un programma qualsiasi quale sottoprogramma 266<br>8.5 Annidamenti 268                                                                                                    |
| <ul> <li>8.3 Ripetizioni di blocchi di programma 265 <ul> <li>Label G98 265</li> <li>Funzionamento 265</li> <li>Note per la programmazione 265</li> <li>Programmazione di una ripetizione di blocchi di programma 265</li> <li>8.4 Programma qualsiasi come sottoprogramma 266</li> <li>Funzionamento 266</li> <li>Note per la programmazione 266</li> <li>Chiamata di un programma qualsiasi quale sottoprogramma 266</li> </ul> </li> <li>8.5 Annidamenti 268</li> <li>Tipi di annidamento 268</li> </ul>                                                                                                    |
| Label G98 265<br>Funzionamento 265<br>Note per la programmazione 265<br>Programmazione di una ripetizione di blocchi di programma 265<br>Chiamata di una ripetizione di blocchi di programma 265<br>8.4 Programma qualsiasi come sottoprogramma 266<br>Funzionamento 266<br>Note per la programmazione 266<br>Chiamata di un programma qualsiasi quale sottoprogramma 266<br>8.5 Annidamenti 268<br>Tipi di annidamento 268                                                                                                    |
| <ul> <li>Funzionamento 265</li> <li>Note per la programmazione 265</li> <li>Programmazione di una ripetizione di blocchi di programma 265</li> <li>Chiamata di una ripetizione di blocchi di programma 265</li> <li>8.4 Programma qualsiasi come sottoprogramma 266</li> <li>Funzionamento 266</li> <li>Note per la programmazione 266</li> <li>Chiamata di un programma qualsiasi quale sottoprogramma 266</li> <li>8.5 Annidamenti 268</li> </ul>                                                                                                    |
| Note per la programmazione 265<br>Programmazione di una ripetizione di blocchi di programma 265<br>Chiamata di una ripetizione di blocchi di programma 265<br>8.4 Programma qualsiasi come sottoprogramma 266<br>Funzionamento 266<br>Note per la programmazione 266<br>Chiamata di un programma qualsiasi quale sottoprogramma 266<br>8.5 Annidamenti 268                                                                                                    |
| Programmazione di una ripetizione di blocchi di programma 265<br>Chiamata di una ripetizione di blocchi di programma 265<br>8.4 Programma qualsiasi come sottoprogramma 266<br>Funzionamento 266<br>Note per la programmazione 266<br>Chiamata di un programma qualsiasi quale sottoprogramma 266<br>8.5 Annidamenti 268<br>Tipi di annidamento 268                                                                                                    |
| Chiamata di una ripetizione di blocchi di programma 265<br>8.4 Programma qualsiasi come sottoprogramma 266<br>Funzionamento 266<br>Note per la programmazione 266<br>Chiamata di un programma qualsiasi quale sottoprogramma 266<br>8.5 Annidamenti 268<br>Tipi di annidamento 268                                                                                                    |
| <ul> <li>8.4 Programma qualsiasi come sottoprogramma 266</li> <li>Funzionamento 266</li> <li>Note per la programmazione 266</li> <li>Chiamata di un programma qualsiasi quale sottoprogramma 266</li> <li>8.5 Annidamenti 268</li> <li>Tipi di annidamento 268</li> </ul>                                                                                                    |
| Funzionamento 266<br>Note per la programmazione 266<br>Chiamata di un programma qualsiasi quale sottoprogramma 266<br>8.5 Annidamenti 268<br>Tipi di annidamento 268                                                                                                    |
| Note per la programmazione 266<br>Chiamata di un programma qualsiasi quale sottoprogramma 266<br>8.5 Annidamenti 268<br>Tipi di annidamento 268                                                                                                    |
| Chiamata di un programma qualsiasi quale sottoprogramma 266<br>8.5 Annidamenti 268<br>Tipi di annidamento 268                                                                                                    |
| 8.5 Annidamenti 268<br>Tipi di annidamento 268                                                                                                    |
| Tipi di annidamento 268                                                                                                    |
|                                                                                                    |
| Profondità di annidamento 268                                                                                                    |
| Sottoprogramma in un sottoprogramma 269                                                                                                    |
| Ripetizione di ripetizioni di blocchi di programma 270                                                                                                    |
| Ripetizione di un sottoprogramma 271                                                                                                    |
| 8.6 Esempi di programmazione 272                                                                                                    |

1

## 9 Programmazione: Parametri Q ..... 279

| 9.1 Principio e panoramica delle funzioni 280                  |
|----------------------------------------------------------------|
| Note per la programmazione 282                                 |
| Chiamata delle funzioni parametriche Q 283                     |
| 9.2 Serie di pezzi – Parametri Q invece di valori numerici 284 |
| Applicazione 284                                               |
| 9.3 Definizione di profili mediante funzioni matematiche 285   |
| Applicazione 285                                               |
| Panoramica 285                                                 |
| Programmazione delle funzioni matematiche di base 286          |
| 9.4 Funzioni trigonometriche (trigonometria) 288               |
| Definizioni 288                                                |
| Programmazione delle funzioni trigonometriche 289              |
| 9.5 Condizioni IF/THEN con i parametri Q 290                   |
| Applicazione 290                                               |
| Salti incondizionati 290                                       |
| Programmazione di condizioni IF/THEN 291                       |
| 9.6 Controllo e modifica di parametri Q 292                    |
| Procedura 292                                                  |
| 9.7 Funzioni ausiliarie 293                                    |
| Panoramica 293                                                 |
| D14: ERROR: Emissione di messaggi d'errore 294                 |
| D15 PRINT: emissione di testi o valori di parametri Q 298      |
| D19 PLC: trasmissione di valori al PLC 299                     |
| 9.8 Introduzione diretta di formule 300                        |
| Introduzione di formule 300                                    |
| Regole di calcolo 302                                          |
| Esempio di inserimento 303                                     |
| 9.9 Parametri stringa 304                                      |
| Funzioni dell'elaborazione stringhe 304                        |
| Assegnazione di parametri stringa 305                          |
| Concatenazione di parametri stringa 306                        |
| Conversione di un valore numerico in un parametro stringa 307  |
| Copia di una stringa parziale da un parametro stringa 308      |
| Copia di dati di sistema in un parametro stringa 309           |
| Conversione di un parametro stringa in un valore numerico 311  |
| Controllo di un parametro stringa 312                          |
| Determinazione della lunghezza di un parametro stringa 313     |
| Confronto di ordine alfabetico 314                             |

9.10 Parametri Q preprogrammati ..... 315
Valori dal PLC: da Q100 a Q107 ..... 315
Blocco WMAT: QS100 ..... 315
Raggio dell'utensile attivo: Q108 ..... 315
Asse dell'utensile: Q109 ..... 316
Stato del mandrino: Q110 ..... 316
Alimentazione refrigerante: Q111 ..... 316
Fattore di sovrapposizione: Q112 ..... 316
Unità di misura nel programma: Q113 ..... 317
Lunghezza dell'utensile: Q114 ..... 317
Coordinate dopo una tastatura durante l'esecuzione del programma ..... 317
Differenza tra i valori reale-nominale nella misurazione automatica di utensili con TT 130 ..... 318
Rotazione del piano di lavoro con angoli del pezzo: coordinate per assi rotativi calcolate dal TNC ..... 318
Risultati di misura dei Cicli di tastatura (vedere anche nel manuale utente Programmazione di cicli) ..... 319
9.11 Esempi di programmazione ..... 321

## 10 Programmazione: funzioni ausiliarie ..... 327

| 10.1 Inserimento delle funzioni ausiliarie M e di STOP 328                                               |
|----------------------------------------------------------------------------------------------------|
| Principi fondamentali 328                                                                                |
| 10.2 Funzioni ausiliarie per controllo esecuzione programma, mandrino e refrigerante 329                 |
| Introduzione 329                                                                                         |
| 10.3 Funzioni ausiliarie per indicazioni di coordinate 330                                               |
| Programmazione di coordinate riferite alla macchina: M91/M92 330                                         |
| Attivazione dell'ultimo punto di riferimento impostato: M104 332                                         |
| Avvicinamento alle posizioni nel sistema di coordinate non ruotato con piano di lavoro ruotato: M130 332 |
| 10.4 Funzioni ausiliarie per traiettorie 333                                                             |
| Smussatura spigoli: M90 333                                                                              |
| Inserimento di un cerchio di arrotondamento tra tratti di rette: M112 333                                |
| Non considerazione di punti durante l'elaborazione di blocchi lineari non corretti: M124 334             |
| Lavorazione di piccoli gradini di profilo: M97 335                                                       |
| Lavorazione completa di spigoli aperti: M98 337                                                          |
| Fattore di avanzamento per movimenti di penetrazione: M103 338                                           |
| Avanzamento in millimetri per giro mandrino: M136 339                                                    |
| Velocità di avanzamento per archi di cerchio: M109/M110/M111 340                                         |
| Precalcolo di un profilo con correzione del raggio (LOOK AHEAD): M120 341                                |
| Correzione del posizionamento con il volantino durante l'esecuzione del programma: M118 343              |
| Distacco dal profilo nella direzione dell'asse utensile: M140 344                                        |
| Soppressione del controllo del sistema di tastatura: M141 345                                            |
| Cancellazione delle informazioni modali dei programmi: M142 346                                          |
| Cancellazione della rotazione base: M143 346                                                             |
| Sollevamento automatico dell'utensile dal profilo in caso di arresto NC: M148 347                        |
| Soppressione di messaggi finecorsa: M150 348                                                             |
| 10.5 Funzioni ausiliarie per macchine a taglio laser 349                                                 |
| Principio 349                                                                                            |
| Emissione diretta della tensione programmata: M200 349                                                   |
| Tensione quale funzione del percorso: M201 349                                                           |
| Tensione quale funzione della velocità: M202 350                                                         |
| Tensione quale funzione del tempo (rampa temporizzata): M203 350                                         |
| Tensione quale funzione del tempo (impulso temporizzato): M204 350                                       |

## 11 Programmazione: funzioni speciali ..... 351

| 11.1 Introduzione Funzioni speciali 352                             |
|---------------------------------------------------------------------|
| Menu principale Funzioni speciali SPEC FCT 352                      |
| Menu Valori prestabiliti di programma 353                           |
| Menu Funzioni per lavorazioni di profili e di punti 353             |
| Menu Funzioni per lavorazioni di profili e di punti 354             |
| Menu per definire diverse funzioni DIN/ISO 354                      |
| 11.2 Controllo anticollisione dinamico (opzione software) 355       |
| Funzione 355                                                        |
| Controllo anticollisione nei modi operativi manuali 357             |
| Controllo anticollisione nel funzionamento automatico 358           |
| Rappresentazione grafica dello spazio protetto (funzione FCL4) 359  |
| Controllo anticollisione nel modo operativo Prova programma 360     |
| 11.3 Controllo dei dispositivi di serraggio (opzione software) 362  |
| Principi fondamentali 362                                           |
| Modelli di dispositivi di serraggio 363                             |
| Parametrizzazione dei dispositivi di serraggio: FixtureWizard 363   |
| Piazzamento dei dispositivi di serraggio sulla macchina 365         |
| Modifica di dispositivi di serraggio 366                            |
| Rimozione di dispositivi di serraggio 367                           |
| Controllo della posizione del dispositivo di serraggio misurato 368 |
| Gestione serraggi 370                                               |
| 11.4 Gestione portautensili (opzione software DCM) 373              |
| Principi fondamentali 373                                           |
| Modelli dei portautensili 373                                       |
| Parametrizzazione dei portautensili: ToolHolderWizard 374           |
| Rimozione portautensili 375                                         |
| 11.5 Impostazioni globali di programma (opzione software) 376       |
| Applicazione 376                                                    |
| Requisiti tecnici 378                                               |
| Attivazione/disattivazione della funzione 379                       |
| Rotazione base 381                                                  |
| Scambio di assi 382                                                 |
| Lavorazione speculare sovrapposta 383                               |
| Spostamento origine aggiuntivo supplementare 383                    |
| Biocco di assi 384                                                  |
| nutazione sovrapposta 384                                           |
| Override avanzamento 384                                            |
| Correzione del posizionamento con volantino 385                     |

i

11.6 Controllo adattativo dell'avanzamento AFC (opzione software) ..... 387 Applicazione ..... 387 Definizione delle impostazioni base AFC ..... 389 Esecuzione della passata di apprendimento ..... 391 Attivazione/disattivazione AFC ..... 394 File di protocollo ..... 395 Controllo rottura/usura utensile ..... 397 Controllo carico mandrino ..... 397 11.7 Generazione di file di testo ..... 398 Applicazione ..... 398 Apertura e chiusura di un file di testo ..... 398 Editing di testi ..... 399 Cancellazione e reinserimento di caratteri, parole e righe ..... 400 Elaborazione di blocchi di testo ..... 401 Ricerca di parti di testo ..... 402 11.8 Lavorare con tabelle dati di taglio ..... 403 Avvertenza ..... 403 Possibilità di applicazione ..... 403 Tabella per materiali del pezzo ..... 404 Tabella per materiali taglienti per utensile ..... 405 Tabella dati di taglio ..... 405 Dati necessari nella tabella utensili ..... 406 Procedura per lavorare con il calcolo automatico del numero giri e dell'avanzamento ..... 407 Trasmissione dati dalle tabelle dati di taglio ..... 408 File di configurazione TNC.SYS ..... 408
#### 12 Programmazione: lavorazione a più assi ..... 409

- 12.1 Funzioni per la lavorazione a più assi ..... 410
- 12.2 Funzione PLANE: rotazione del piano di lavoro (opzione software 1) ..... 411
  - Introduzione ..... 411

Definizione della funzione PLANE ..... 413

Visualizzazione di posizione ..... 413

Reset della funzione PLANE ..... 414

Definizione del piano di lavoro mediante angoli solidi: PLANE SPATIAL ..... 415

Definizione del piano di lavoro mediante angoli di proiezione: PLANE PROJECTED ..... 417

Definizione del piano di lavoro mediante angoli di Eulero: PLANE EULER ..... 419

Definizione del piano di lavoro mediante due vettori: PLANE VECTOR ..... 421

Definizione del piano di lavoro mediante tre punti: PLANE POINTS ..... 423

Definizione del piano di lavoro mediante un unico angolo solido incrementale: PLANE RELATIVE ..... 425

Piano di lavoro tramite angolo asse: PLANE AXIAL (funzione FCL 3) ..... 426

Definizione del comportamento nel posizionamento della funzione PLANE ..... 428

12.3 Fresatura inclinata nel piano ruotato ..... 433

Funzione ..... 433

Fresatura inclinata con spostamento incrementale di un asse rotativo ..... 433

12.4 Funzioni ausiliarie per assi rotativi ..... 434

Avanzamento in mm/min per assi rotativi A, B, C: M116 (opzione software 1) ..... 434

Spostamento degli assi rotativi con ottimizzazione del percorso: M126 ..... 435

Riduzione della visualizzazione dell'asse rotativo ad un valore inferiore a 360°: M94 ..... 436

Correzione automatica della geometria della macchina nel lavoro con assi rotativi:

M114 (opzione software 2) ..... 437

Mantenimento della posizione della punta dell'utensile nel posizionamento di assi rotativi (TCPM): M128 (opzione software 2) ..... 438

Arresto preciso sugli spigoli con raccordi non tangenziali: M134 ..... 442

Scelta degli assi rotativi: M138 ..... 442

Considerazione della cinematica della macchina nelle posizioni REALE/NOMINALE alla fine del blocco: M144 (opzione software 2) ..... 443

12.5 Peripheral Milling: correzione tridimensionale del raggio con orientamento utensile ..... 444 Applicazione ..... 444

#### 13 Programmazione: gestione pallet ..... 447

13.1 Gestione pallet ..... 448

Applicazione ..... 448
Selezione della tabella pallet ..... 450
Uscita dal file pallet ..... 450
Gestione origine pallet con la tabella Preset pallet ..... 451
Esecuzione di file pallet ..... 453

13.2 Funzionamento con pallet con lavorazione orientata all'utensile ..... 454

Applicazione ..... 454
Selezione del file pallet ..... 459
Creazione del file pallet mediante maschera di inserimento ..... 459
Svolgimento della lavorazione orientata all'utensile ..... 464
Uscita dal file pallet ..... 465
Esecuzione di file pallet ..... 465

#### 14 Funzionamento manuale e allineamento ..... 467

| 14.1 Accensione e spegnimento 468                                                  |
|------------------------------------------------------------------------------------|
| Accensione 468                                                                     |
| Spegnimento 471                                                                    |
| 14.2 Spostamento degli assi macchina 472                                           |
| Avvertenza 472                                                                     |
| Spostamento degli assi con i tasti esterni di movimento 472                        |
| Posizionamento incrementale 473                                                    |
| Spostamento con il volantino elettronico 474                                       |
| 14.3 Numero giri mandrino S, avanzamento F e funzione ausiliaria M 484             |
| Applicazione 484                                                                   |
| Inserimento di valori 484                                                          |
| Modifica giri mandrino e avanzamento 485                                           |
| 14.4 Functional Security FS (opzione) 486                                          |
| Generalità 486                                                                     |
| Spiegazioni dei termini 487                                                        |
| Controllo delle posizioni degli assi 488                                           |
| Panoramica degli avanzamenti e dei numeri di giri ammessi 489                      |
| Attivazione della limitazione di avanzamento 490                                   |
| Visualizzazioni di stato supplementari 490                                         |
| 14.5 Impostazione origine senza sistema di tastatura 3D 491                        |
| Avvertenza 491                                                                     |
| Operazioni preliminari 491                                                         |
| Definizione dell'origine con i tasti di movimentazione assi 492                    |
| Gestione origini con tabella Preset 493                                            |
| 14.6 Uso del sistema di tastatura 3D 499                                           |
| Panoramica 499                                                                     |
| Selezione dei cicli di tastatura 500                                               |
| Stampa di protocollo dei valori misurati con i cicli di tastatura 500              |
| Inserimento dei valori di misura dai cicli di tastatura in una tabella origini 501 |
| Inserimento dei valori di misura dai cicli di tastatura in una tabella Preset 502  |
| Memorizzazione dei valori di misura nella tabella Preset pallet 503                |

14.7 Calibrazione del sistema di tastatura 3D ..... 504 Introduzione ..... 504 Calibrazione della lunghezza efficace ..... 505 Calibrazione del raggio efficace e compensazione dell'offset centrale del tastatore ..... 506 Visualizzazione dei valori di calibrazione ..... 507 Gestione di più blocchi di dati di calibrazione ..... 507 14.8 Compensazione della posizione obligua del pezzo con il sistema di tastatura 3D ..... 508 Introduzione ..... 508 Definizione della rotazione base tramite 2 punti ..... 510 Definizione della rotazione base tramite 2 fori/isole ..... 512 Allineamento del pezzo tramite 2 punti ..... 513 14.9 Determinazione dell'origine con il sistema di tastatura 3D ..... 514 Panoramica ..... 514 Impostazione dell'origine in un asse gualsiasi ..... 514 Spigolo quale origine, con conferma dei punti tastati per la rotazione base ..... 515 Spigolo quale origine, senza conferma dei punti tastati per la rotazione base ..... 515 Centro del cerchio guale origine ..... 516 Asse centrale quale origine ..... 518 Impostazione origini su fori/isole circolari ..... 519 Misurazione di pezzi con sistema di tastatura 3D ..... 520 Impiego delle funzioni di tastatura con tastatori meccanici o comparatori ..... 523 14.10 Rotazione piano di lavoro (opzione software 1) ..... 524 Applicazione, funzionamento ..... 524 Spostamento sugli indici di riferimento con assi ruotati ..... 526 Determinazione dell'origine nel sistema ruotato ..... 526 Determinazione dell'origine su macchine con tavola rotante ..... 526 Impostazione dell'origine su macchine con sistemi di cambio testa ..... 527 Indicazione di posizione nel sistema ruotato ..... 527 Limitazioni nella rotazione del piano di lavoro ..... 527 Attivazione della rotazione manuale ..... 528 Impostazione della direzione asse utensile attuale come direzione di lavorazione attiva (funzione FCL 2) ..... 529

#### 15 Posizionamento con immissione manuale ..... 531

15.1 Programmazione ed esecuzione di lavorazioni semplici ..... 532Impiego di Introduzione manuale dati ..... 532Salvataggio e cancellazione dei programmi in \$MDI ..... 535

#### 16 Prova ed esecuzione del programma ..... 537

| 16.1 Grafica 538                                                             |
|------------------------------------------------------------------------------|
| Applicazione 538                                                             |
| Panoramica: viste 540                                                        |
| Vista dall'alto 540                                                          |
| Rappresentazione su 3 piani 541                                              |
| Rappresentazione 3D 542                                                      |
| Ingrandimento di dettagli 545                                                |
| Ripetizione di una simulazione grafica 546                                   |
| Visualizzazione utensile 546                                                 |
| Calcolo del tempo di lavorazione 547                                         |
| 16.2 Funzioni per la visualizzazione del programma 548                       |
| Panoramica 548                                                               |
| 16.3 Prova programma 549                                                     |
| Applicazione 549                                                             |
| 16.4 Esecuzione programma 555                                                |
| Applicazione 555                                                             |
| Esecuzione del programma di lavorazione 556                                  |
| Interruzione della lavorazione 557                                           |
| Spostamento degli assi della macchina durante un'interruzione 559            |
| Continuazione dell'esecuzione del programma dopo un'interruzione 560         |
| Rientro nel programma ad un numero di blocco qualsiasi (lettura blocchi) 561 |
| Riposizionamento sul profilo 564                                             |
| 16.5 Avvio automatico del programma 565                                      |
| Applicazione 565                                                             |
| 16.6 Salto di blocchi 566                                                    |
| Applicazione 566                                                             |
| Cancellazione del carattere "/" 566                                          |
| 16.7 Interruzione programmata del programma 567                              |
| Applicazione 567                                                             |

#### 17 Funzioni MOD ..... 569

| 17.1 Selezione della funzione MOD 570                                |
|----------------------------------------------------------------------|
| Selezione delle funzioni MOD 570                                     |
| Modifica delle impostazioni 570                                      |
| Uscita dalle funzioni MOD 570                                        |
| Panoramica delle funzioni MOD 571                                    |
| 17.2 Numeri software 572                                             |
| Applicazione 572                                                     |
| 17.3 Inserimento del numero codice 573                               |
| Applicazione 573                                                     |
| 17.4 Caricamento di Service Pack 574                                 |
| Applicazione 574                                                     |
| 17.5 Configurazione delle interfacce dati 575                        |
| Applicazione 575                                                     |
| Configurazione dell'interfaccia RS-232 575                           |
| Configurazione dell'interfaccia RS-422 575                           |
| Selezione del MODO OPERATIVO dell'apparecchio periferico 575         |
| Programmazione del BAUD RATE 575                                     |
| Assegnazione 576                                                     |
| Software per la trasmissione dati 577                                |
| 17.6 Interfaccia Ethernet 579                                        |
| Panoramica 579                                                       |
| Possibilità di collegamento 579                                      |
| Configurazione del TNC 579                                           |
| 17.7 Configurazione del PGM MGT 585                                  |
| Applicazione 585                                                     |
| Modifica dell'impostazione PGM MGT 585                               |
| File dipendenti 586                                                  |
| 17.8 Parametri utente specifici di macchina 587                      |
| Applicazione 587                                                     |
| 17.9 Rappresentazione del pezzo grezzo nell'area di lavoro 588       |
| Applicazione 588                                                     |
| Rotazione di tutta la rappresentazione 590                           |
| 17.10 Selezione della visualizzazione di posizione 591               |
| Applicazione 591                                                     |
| 17.11 Selezione dell'unità di misura 592                             |
| Applicazione 592                                                     |
| 17.12 Selezione della lingua di programmazione per il file \$MDI 593 |
| Applicazione 593                                                     |
| 17.13 Selezione assi per la generazione di un blocco G01 594         |
| Applicazione 594                                                     |

i

| 17.14 Limitazione delle corse, visualizzazione dell'origine 595 |
|-----------------------------------------------------------------|
| Applicazione 595                                                |
| Lavorare senza limitazione del campo di spostamento 595         |
| Rilevamento e impostazione del campo massimo di spostamento 595 |
| Visualizzazione dell'origine 596                                |
| 17.15 Visualizzazione dei file HELP 597                         |
| Applicazione 597                                                |
| Selezione di file HELP 597                                      |
| 17.16 Visualizzazione dei tempi operativi 598                   |
| Applicazione 598                                                |
| 17.17 Controllo del supporto dati 599                           |
| Applicazione 599                                                |
| Esecuzione del controllo del supporto dati 599                  |
| 17.18 Impostazione dell'ora di sistema 600                      |
| Applicazione 600                                                |
| Esecuzione delle impostazioni 600                               |
| 17.19 Teleservice 601                                           |
| Applicazione 601                                                |
| Richiamo/chiusura di Teleservice 601                            |
| 17.20 Accesso esterno 602                                       |
| Applicazione 602                                                |
| 17.21 Modalità computer centrale 604                            |
| Applicazione 604                                                |
| 17.22 Configurazione del volantino radio HR 550 FS 605          |
| Applicazione 605                                                |
| Assegnazione del volantino a un determinato supporto 605        |
| Impostazione canale radio 606                                   |
| Impostazione della potenza di trasmissione 607                  |
| Statistica 607                                                  |

#### 18 Tabelle e riepiloghi ..... 609

- 18.1 Parametri utente generali ..... 610
  Possibilità di impostazione per i parametri macchina ..... 610
  Selezione dei parametri utente generali ..... 610
  Lista dei parametri utente generali ..... 611
- 18.2 Piedinatura e cavi di collegamento per interfacce dati ..... 627
  Interfaccia V.24/RS-232-C per apparecchi HEIDENHAIN ..... 627
  Apparecchi periferici ..... 628
  Interfaccia V.11/RS-422 ..... 629
  Interfaccia Ethernet, presa RJ45 ..... 629
- 18.3 Scheda tecnica ..... 630
- 18.4 Sostituzione della batteria tampone ..... 640

#### 19 PC industriale 6341 con Windows 7 (opzione) ..... 641

19.1 Introduzione ..... 642
Principio di funzionamento ..... 642
Dati tecnici di IPC 6341 ..... 642
Contratto di licenza utente finale (EULA) per Windows 7 ..... 642
Passaggio all'interfaccia Windows ..... 643
Uscita da Windows ..... 643

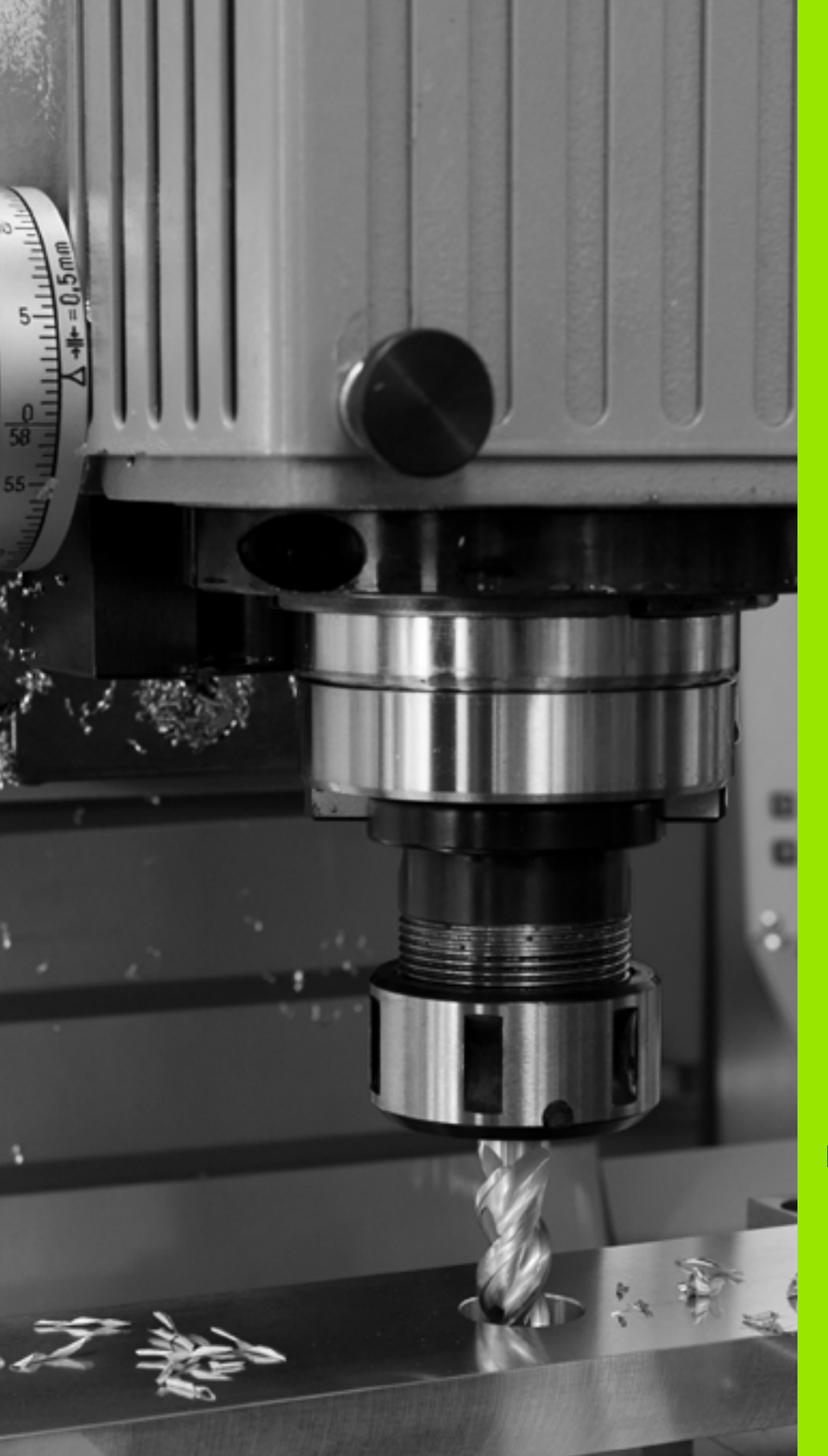

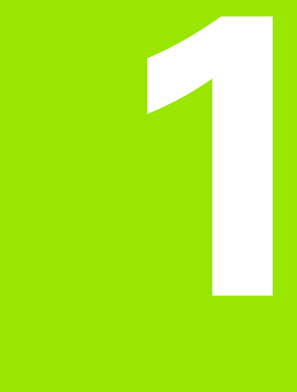

# Primi passi con iTNC 530

# 1.1 Introduzione

Questo capitolo ha il compito di supportare coloro che si avvicinano per la prima volta al TNC per familiarizzare rapidamente con le principali sequenze di comando. Maggiori informazioni sul rispettivo argomento sono riportate nella relativa descrizione alla quale si rimanda.

I seguenti argomenti sono trattati nel presente capitolo:

- Accensione della macchina
- Programmazione della prima parte
- Prova grafica della prima parte
- Predisposizione degli utensili
- Predisposizione del pezzo
- Esecuzione del primo programma

i

## 1.2 Accensione della macchina

# Conferma dell'interruzione di corrente e superamento degli indici di riferimento

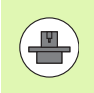

L'accensione e la ripresa dei punti di riferimento sono funzioni correlate alla macchina. Consultare anche il manuale della macchina.

- Inserire la tensione di alimentazione del TNC e della macchina: il TNC avvia il sistema operativo. Questo processo può durare alcuni minuti. Quindi il TNC visualizza nella riga di intestazione dello schermo il dialogo dell'interruzione di corrente
- CE

Ι

- Premere il tasto CE: il TNC compila il programma PLC
- Inserire la tensione di alimentazione: il TNC controlla il funzionamento del circuito di emergenza e passa in modalità Superare indici di riferimento
- Superare gli indici di riferimento nell'ordine visualizzato: premere per ogni asse il tasto di START esterno. Se la macchina dispone di sistemi di misura lineari e angolari assoluti, non viene eseguito il superamento degli indici di riferimento

A questo punto il TNC è pronto al funzionamento nel modo operativo **Funzionamento manuale**.

#### Informazioni dettagliate su questo argomento

- Superamento indici di riferimento: vedere "Accensione", pagina 468
- Modi operativi: vedere "Editing programma", pagina 73

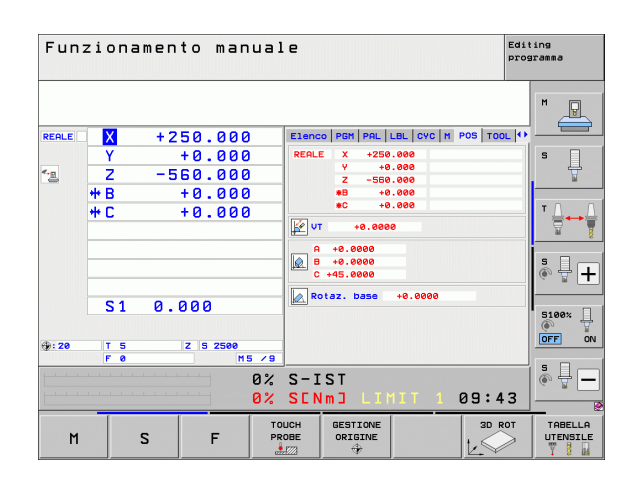

## 1.3 Programmazione della prima parte

#### Selezione del giusto modo operativo

l programmi possono essere creati esclusivamente nel modo operativo Editing programma:

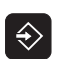

Premere il tasto del modo operativo: il TNC passa nel modo operativo Editing programma

#### Informazioni dettagliate su questo argomento

Modi operativi: vedere "Editing programma", pagina 73

#### Principali elementi operativi del TNC

| Funzioni di dialogo                                                                             | Tasto     |
|-------------------------------------------------------------------------------------------------|-----------|
| Conferma immissione e attivazione successiva<br>domanda di dialogo                              | ENT       |
| Salto della domanda di dialogo                                                                  | NO<br>ENT |
| Conclusione anticipata del dialogo                                                              | END       |
| Interruzione dialogo, annullamento immissioni                                                   |           |
| Softkey sullo schermo per la selezione della funzione a seconda dello stato di esercizio attivo |           |

#### Informazioni dettagliate su questo argomento

- Creazione e modifica di programmi: vedere "Editing di un programma", pagina 102
- Panoramica dei tasti: vedere "Elementi operativi del TNC", pagina 2

1

#### Apertura di un nuovo programma/Gestione file

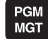

- Premere il tasto PGM MGT: il TNC apre la Gestione file. La Gestione file del TNC è configurata in modo simile alla Gestione file su PC con Windows Explorer. Con la Gestione file si gestiscono i dati sul disco fisso del TNC
- Selezionare con i tasti cursore la cartella in cui si desidera aprire il nuovo file
- Inserire un nome con estensione . I: il TNC apre quindi automaticamente un programma e richiede l'unità di misura del nuovo programma. Rispettare le limitazioni relative ai caratteri speciali per i nomi dei file (vedere "Nomi dei file" a pagina 109)
- Selezionare l'unità di misura: premere il softkey MM o POLLICI: il TNC avvia automaticamente la definizione del pezzo grezzo (vedere "Definizione di un pezzo grezzo" a pagina 52)

Il primo e l'ultimo blocco vengono automaticamente generati dal TNC. Questi blocchi non possono più essere modificati in seguito.

#### Informazioni dettagliate su questo argomento

- Gestione file: vedere "Lavorare con la Gestione file", pagina 111
- Creazione del nuovo programma: vedere "Apertura e inserimento di programmi", pagina 97

| Funzionamento E<br>manuale | estione file             |                                       |               |            |                 |
|----------------------------|--------------------------|---------------------------------------|---------------|------------|-----------------|
| TNC:\dumppgm               | 17000.H                  |                                       |               |            |                 |
| ¬  ■TNC:                   | = TNC : \DUMPPGM\*.*     |                                       |               |            | M               |
| DEMO                       | Nome file                | Tip(*                                 | Dim. Modifi   | cate Stato |                 |
| gdumppgm                   | THREP'S                  | UNI                                   |               |            |                 |
| iscreendumps               | 0020508420               | н                                     | 46438 28.11.  | 2011       |                 |
| Service                    | 0020508420M5             | н                                     | 46416 28.11.  | 2011+      | s 🗆             |
| SmarTNC                    | 0020508421               | н                                     | 41502 28.11.  | 2011       | <u>Ц</u>        |
| ⊳ <u>i</u> system          | 0020508421ms             | н                                     | 41480 28.11.  | 2011       | . 🖬             |
| Incguide                   | 0020508422               | н                                     | 41374 28.11.  | 2011       |                 |
| ) <b>⊜C:</b>               | 10020508422m5            | н                                     | 41352 28.11.  | 2011       | TO              |
| >                          | 0024807601               | н                                     | /084 28.11.   | 2011       | : <b>⊒</b> ⊷⇒   |
| ) <b>@К</b> :              | 00261/961/               | н                                     | 430K 28.11.   | 2011       | a l             |
| > 昰M:                      | 10 I                     |                                       | 826 24.11.    | 2011       |                 |
| ▶ 로0:                      | 1639                     | н                                     | 10443K 24.11. | 2011       |                 |
| ⇒                          | B 17000                  | A A A A A A A A A A A A A A A A A A A | 2334 24.11.   | 2011 5-E-+ | <b>3</b> 40     |
| ) ≘a:                      | E 17002                  |                                       | 7754 24.11.   | 2011+      | (e. 8           |
| >                          | E 17811                  |                                       | 386 24.11.    | 2011+      |                 |
| > <b>⊒</b> S:              | US 1E                    | н                                     | 548 24.11.    | 2011       |                 |
| • £T:                      | UE 1F                    | H                                     | 544 24.11.    | 2011       | 5100%           |
| › .♥                       | 168<br>168               | н                                     | 2902 24.11.   | 2011+      | (e <sup>1</sup> |
| ⊧⊒W:                       | 11 11                    | н                                     | 402 24.11.    | 2011       | OFF C           |
| ≥                          | B 1NL                    | н                                     | 478 24.11.    | 2011       |                 |
|                            | B 15                     | н                                     | 518 24.11.    | 2011       | SO              |
|                            | 113507                   | н                                     | 1170 24.11.   | 2011       | (e) 🕁 🗕         |
|                            | 1                        | -                                     | 596 74 11     |            |                 |
|                            | 91 Oggetti / 44876,1KByt | ≥ / 184,8GB                           | vte lib.      |            |                 |
| PAGINA PAGI                | NA SELEZ. COPY           | SELEZION                              |               | ULTIMI     |                 |
|                            |                          | [999]                                 | FILE          | FILE       | ETNE            |
|                            | ABC → XYZ                | TIPO                                  |               | A A A      |                 |

#### Definizione di un pezzo grezzo

Dopo aver creato un nuovo programma, il TNC avvia immediatamente il dialogo per l'immissione della definizione del pezzo grezzo. Come pezzo grezzo definire sempre un quadrato con l'indicazione del punto MIN e MAX, riferiti all'origine selezionata.

Dopo aver creato un nuovo programma, il TNC avvia automaticamente la definizione del prezzo grezzo e richiede i relativi dati necessari:

- Asse mandrino Z piano XY?: inserire l'asse attivo del mandrino. G17 è memorizzato come valore di preset, confermare con il tasto ENT
- Coordinate?: inserire la minima coordinata X del pezzo grezzo riferita all'origine, ad es. 0, confermare con il tasto ENT
- Coordinate?: inserire la minima coordinata Y del pezzo grezzo riferita all'origine, ad es. 0, confermare con il tasto ENT
- Coordinate?: inserire la minima coordinata Z del pezzo grezzo riferita all'origine, ad es. -40, confermare con il tasto ENT
- ▶ **Coordinate?**: inserire la massima coordinata X del pezzo grezzo riferita all'origine, ad es. 100, confermare con il tasto ENT
- Coordinate?: inserire la massima coordinata Y del pezzo grezzo riferita all'origine, ad es. 100, confermare con il tasto ENT
- Coordinate?: inserire la massima coordinata Z del pezzo grezzo riferita all'origine, ad es. 0, confermare con il tasto ENT: il TNC chiude il dialogo

#### Blocchi esemplificativi NC

| %NEU G71 *                 |
|----------------------------|
| N10 G30 G17 X+0 Y+0 Z-40 * |
| N20 G31 X+100 Y+100 Z+0 *  |
| N9999999 %NEU G71 *        |

#### Informazioni dettagliate su questo argomento

Definizione del pezzo grezzo: (vedere pagina 98)

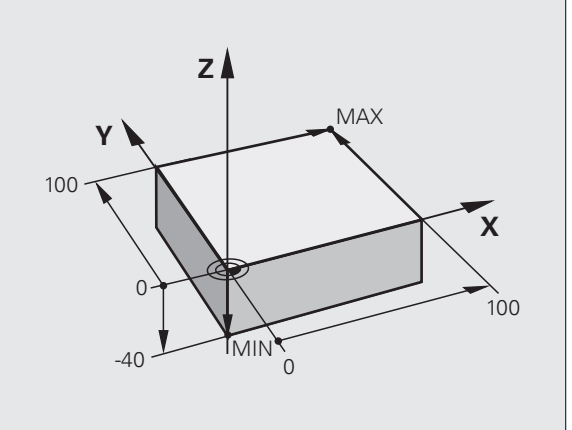

#### Struttura del programma

I programmi di lavorazione dovrebbero essere configurati per quanto possibile in modo sempre simile. Questo incrementa l'uniformità, accelera la programmazione e riduce le possibilità di errore.

# Struttura del programma consigliata per lavorazioni semplici e tradizionali del profilo

- 1 Chiamata utensile, definizione asse utensile
- 2 Disimpegno utensile
- **3** Preposizionamento nel piano di lavoro in prossimità del punto di partenza del profilo
- 4 Preposizionamento nell'asse utensile sopra il pezzo o in profondità, all'occorrenza inserimento mandrino/refrigerante
- 5 Avvicinamento al profilo
- 6 Lavorazione del profilo
- 7 Distacco dal profilo
- 8 Disimpegno utensile, fine programma

Informazioni dettagliate su questo argomento

Programmazione dei profili: vedere "Movimenti utensile", pagina 210

# Struttura del programma consigliata per programmi ciclo semplici

- 1 Chiamata utensile, definizione asse utensile
- **2** Disimpegno utensile
- 3 Definizione ciclo di lavorazione
- 4 Definizione posizione di lavorazione
- 5 Chiamata ciclo, inserimento mandrino/refrigerante
- 6 Disimpegno utensile, fine programma

Informazioni dettagliate su questo argomento

Programmazione di cicli: vedere manuale utente Programmazione di cicli

# Esempio: struttura del programma per programmazione del profilo

| %BSPCONT G71 *           |
|--------------------------|
| N10 G30 G71 X Y Z *      |
| N20 G31 X Y Z *          |
| N30 T5 G17 S5000 *       |
| N40 G00 G40 G90 Z+250 *  |
| N50 X Y *                |
| N60 G01 Z+10 F3000 M13 * |
| N70 X Y RL F500 *        |
|                          |
| N160 G40 X Y F3000 M9 *  |
| N170 G00 Z+250 M2 *      |
| N99999999 BSPCONT G71 *  |

Esempio: struttura del programma per programmazione di cicli

| %BSBCYC G71 *           |
|-------------------------|
| N10 G30 G71 X Y Z *     |
| N20 G31 X Y Z *         |
| N30 T5 G17 S5000 *      |
| N40 G00 G40 G90 Z+250 * |
| N50 G200 *              |
| N60 X Y *               |
| N70 G79 M13 *           |
| N80 G00 Z+250 M2 *      |
| N99999999 BSBCYC G71 *  |

#### Programmazione di un profilo semplice

Il profilo rappresentato nella figura a destra deve essere contornato mediante una passata di fresatura alla profondità di 5 mm. La definizione del pezzo grezzo è già stata creata. Dopo aver aperto un dialogo con il tasto funzione, inserire tutti i dati richiesti dal TNC nella riga di intestazione dello schermo.

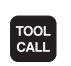

G o

G o

L

Chiamata utensile: inserire i dati utensile. Confermare ogni immissione con il tasto ENT, non tralasciare l'asse utensile

- Disimpegno utensile: premere il tasto arancione dell'asse Z per procedere al disimpegno nell'asse utensile e inserire il valore della posizione da raggiungere, ad es. 250. Confermare con il tasto ENT
- Corr.raggio: RL/RR/senza corr.? Confermare con il tasto ENT: senza attivazione della correzione del raggio
- **Funzione ausiliaria M?** Confermare con il tasto END: il TNC memorizza il blocco di traslazione immesso
- Preposizionamento utensile nel piano di lavoro: premere il tasto arancione dell'asse X e inserire il valore della posizione da raggiungere, ad es. -20
- Premere il tasto arancione dell'asse Y e inserire il valore della posizione da raggiungere, ad es. -20. Confermare con il tasto ENT
- Corr.raggio: RL/RR/senza corr.? Confermare con il tasto ENT: senza attivazione della correzione del raggio
- ▶ Funzione ausiliaria M? Confermare con il tasto END: il TNC memorizza il blocco di traslazione immesso
- Posizionamento utensile a profondità: premere il tasto arancione dell'asse e inserire il valore della posizione da raggiungere, ad es. -5. Confermare con il tasto ENT
- Corr.raggio: RL/RR/senza corr.? Confermare con il tasto ENT: senza attivazione della correzione del raggio
- Avanzamento F=? inserire l'avanzamento di posizionamento, ad es. 3000 mm/min, confermare con il tasto ENT
- ▶ Funzione ausiliaria M? Inserire il mandrino e il refrigerante, ad es. M13, confermare con il tasto END: il TNC memorizza il blocco di traslazione immesso
- Avvicinamento al profilo: definire il Raggio di arrotondamento del cerchio di penetrazione
- Elaborazione del profilo, raggiungimento del punto 2 del profilo: è sufficiente immettere le informazioni variabili, ossia inserire soltanto la coordinata Y 95 e salvare le immissioni con il tasto END

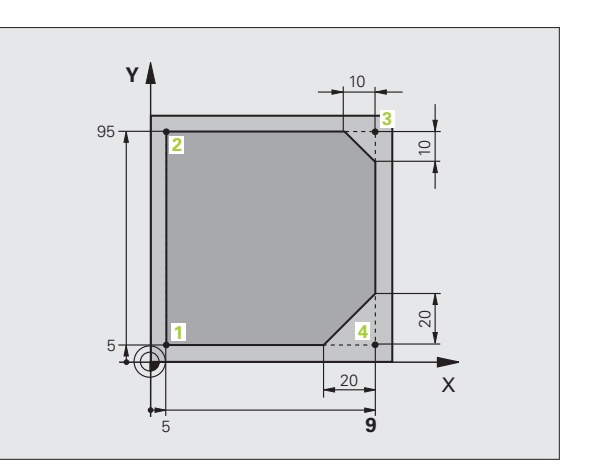

Primi passi con iTNC 530

**G** 26

L

- Avvicinamento al punto 3 del profilo: inserire la coordinata X 95 e salvare le immissioni con il tasto END
- Definizione dello smusso sul punto 3 del profilo: inserire la larghezza dello smusso 10 mm e salvare con il tasto END
- Avvicinamento al punto 4 del profilo: inserire la coordinata Y 5 e salvare le immissioni con il tasto END
- Definizione dello smusso sul punto 4 del profilo: inserire la larghezza dello smusso 20 mm e salvare con il tasto END
- Avvicinamento al punto 1 del profilo: inserire la coordinata X 5 e salvare le immissioni con il tasto END
- Distacco dal profilo: definire il Raggio di arrotondamento del cerchio di allontanamento
- Disimpegno utensile: premere il tasto arancione dell'asse Z per procedere al disimpegno nell'asse utensile e inserire il valore della posizione da raggiungere, ad es. 250. Confermare con il tasto ENT
- Corr.raggio: RL/RR/senza corr.? Confermare con il tasto ENT: senza attivazione della correzione del raggio
- Funzione ausiliaria M? Inserire M2 per fine programma, confermare con il tasto END: il TNC memorizza il blocco di traslazione immesso

#### Informazioni dettagliate su questo argomento

LP

CHF

L/F

CHE

- **Esempio completo con blocchi NC**: vedere "Esempio: traiettoria lineare e smussi con coordinate cartesiane", pagina 227
- Creazione del nuovo programma: vedere "Apertura e inserimento di programmi", pagina 97
- Avvicinamento/distacco dai profili: vedere "Avvicinamento e distacco a/da un profilo", pagina 214
- Programmazione profili: vedere "Panoramica delle funzioni di traiettoria", pagina 218
- Correzione del raggio utensile: vedere "Correzione del raggio utensile", pagina 205
- Funzioni ausiliarie M: vedere "Funzioni ausiliarie per controllo esecuzione programma, mandrino e refrigerante", pagina 329

# 1.3 Programmazione della prima pa<mark>rte</mark>

#### Creazione del programma ciclo

I fori rappresentati a destra in figura (profondità 20 mm) dovrebbero essere realizzati con un ciclo di foratura standard. La definizione del pezzo grezzo è già stata creata.

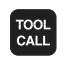

G

Chiamata utensile: inserire i dati utensile. Confermare ogni immissione con il tasto ENT, non tralasciare l'asse utensile

- Disimpegno utensile: premere il tasto arancione dell'asse Z per procedere al disimpegno nell'asse utensile e inserire il valore della posizione da raggiungere, ad es. 250. Confermare con il tasto ENT
- Corr.raggio: RL/RR/senza corr.? Confermare con il tasto ENT: senza attivazione della correzione del raggio
- ▶ Funzione ausiliaria M? Confermare con il tasto END: il TNC memorizza il blocco di traslazione immesso

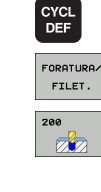

G

**X** 0

G O

- Richiamare il menu dei cicli
- ▶ Visualizzare i cicli di foratura
- Selezionare il ciclo di foratura standard 200: il TNC avvia il dialogo per la definizione del ciclo. Inserire i parametri richiesti dal TNC, passo dopo passo, confermando ogni inserimento con il tasto ENT. Il TNC visualizza sulla destra anche un grafico in cui è rappresentato il relativo parametro ciclo
- Avvicinamento alla prima posizione di foratura: inserire le coordinate della posizione di foratura, inserire refrigerante e mandrino, richiamare il ciclo con M99
- Avvicinamento alla successiva posizione di foratura: inserire le coordinate delle relative posizioni di foratura, richiamare il ciclo con M99
- Disimpegno utensile: premere il tasto arancione dell'asse Z per procedere al disimpegno nell'asse utensile e inserire il valore della posizione da raggiungere, ad es. 250. Confermare con il tasto ENT
- Corr.raggio: RL/RR/senza corr.? Confermare con il tasto ENT: senza attivazione della correzione del raggio
- Funzione ausiliaria M? Inserire M2 per fine programma, confermare con il tasto END: il TNC memorizza il blocco di traslazione immesso

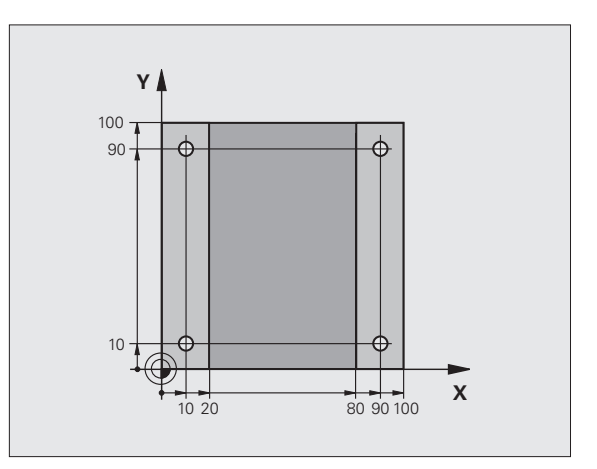

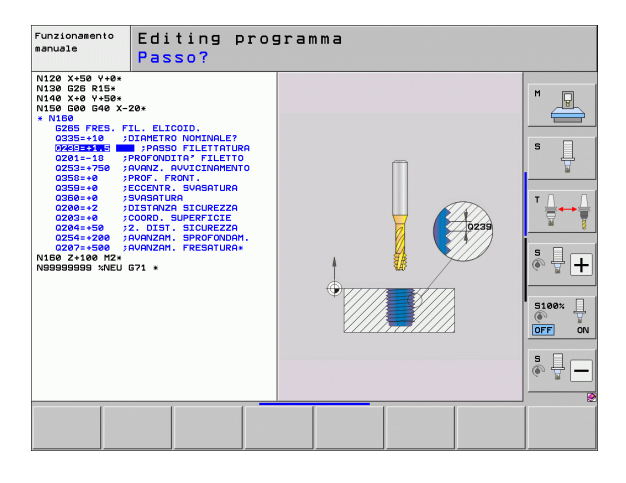

#### Blocchi esemplificativi NC

| %C200 G71 *                  |                                            |
|------------------------------|--------------------------------------------|
| N10 G30 G17 X+0 Y+0 Z-40 *   | Definizione pezzo grezzo                   |
| N20 G31 X+100 Y+100 Z+0 *    |                                            |
| N30 T5 G17 S4500 *           | Chiamata utensile                          |
| N40 G00 G40 G90 Z+250 *      | Disimpegno utensile                        |
| N50 G200 FORATURA            | Definizione ciclo                          |
| Q200=2 ;DISTANZA SICUREZZA   |                                            |
| Q201=-20 ;PROFONDITÀ         |                                            |
| Q206=250 ;AVANZ. INCREMENTO  |                                            |
| Q2O2=5 ;PROF. ACCOSTAMENTO   |                                            |
| Q210=0 ;TEMPO ATTESA SOPRA   |                                            |
| Q2O3=-10 ;COOR. SUPERF.      |                                            |
| Q204=20 ;2ª DIST. SICUREZZA  |                                            |
| Q211=0.2 ;TEMPO ATTESA SOTTO |                                            |
| N60 X+10 Y+10 M13 M99 *      | Mandrino e refrigerante on, chiamata ciclo |
| N70 X+10 Y+90 M99 *          | Chiamata ciclo                             |
| N80 X+90 Y+10 M99 *          | Chiamata ciclo                             |
| N90 X+90 Y+90 M99 *          | Chiamata ciclo                             |
| N100 G00 Z+250 M2 *          | Disimpegno utensile, fine programma        |
| N99999999 %C200 G71 *        |                                            |

#### Informazioni dettagliate su questo argomento

Creazione del nuovo programma: vedere "Apertura e inserimento di programmi", pagina 97

Programmazione di cicli: vedere manuale utente Programmazione di cicli

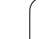

# 1.4 Prova grafica della prima parte

#### Selezione del giusto modo operativo

I programmi possono essere testati esclusivamente nel modo operativo Prova programma:

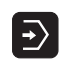

Premere il tasto del modo operativo: il TNC passa nel modo operativo Prova programma

#### Informazioni dettagliate su questo argomento

visualizzare

- Modi operativi del TNC: vedere "Modi operativi", pagina 72
- Prova programmi: vedere "Prova programma", pagina 549

# Selezione della tabella utensili per Prova programma

Questa fase deve essere eseguita solo se nel modo operativo Prova programma non è stata ancora attivata alcuna tabella utensili.

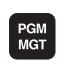

- Premere il tasto PGM MGT: il TNC apre la Gestione file
- SELEZIONA TIPO
- Fremere il softkey SELEZIONA TIPO: il TNC attiva un menu softkey per la selezione del tipo di file da
- VIS.TUTTI

-

ŧ

- Premere il softkey VIS. TUTTI: il TNC visualizza tutti i file salvati nella finestra destra
- Spostare il campo chiaro a sinistra sulle directory
- ▶ Spostare il campo chiaro sulla directory TNC:\
- ▶ Spostare il campo chiaro a destra sui file
- Spostare il campo chiaro sul file TOOL.T (tabella utensili attiva), confermare con il tasto ENT: TOOL.T assume lo stato S ed è quindi attivo per la Prova programma
- ▶ Premere il tasto END: abbandonare la Gestione file

#### Informazioni dettagliate su questo argomento

- Gestione file: vedere "Inserimento dei dati utensile nelle tabelle", pagina 172
- Prova programmi: vedere "Prova programma", pagina 549

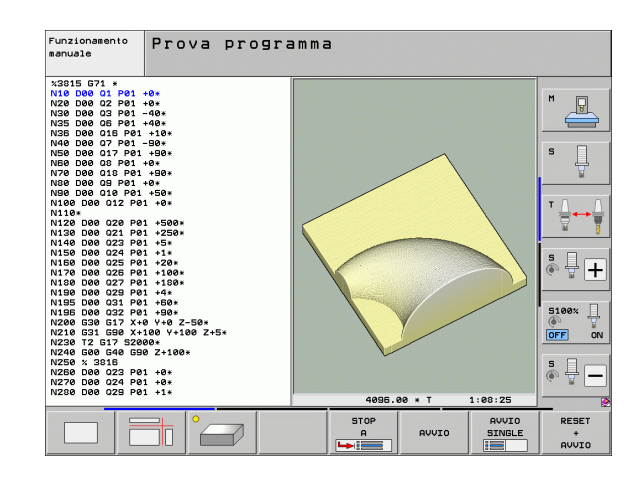

#### Selezione del programma da verificare

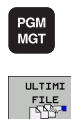

- Premere il tasto PGM MGT: il TNC apre la Gestione file
- Premere il softkey ULTIMI FILE: il TNC apre una finestra in primo piano con gli ultimi file selezionati
  - Con i tasti cursore selezionare il programma che si desidera testare, confermare con il tasto ENT

#### Informazioni dettagliate su questo argomento

Selezione del programma: vedere "Lavorare con la Gestione file", pagina 111

# Selezione della configurazione dello schermo e della vista

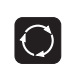

Premere il tasto per la selezione della configurazione dello schermo: il TNC visualizza nella barra softkey le alternative disponibili

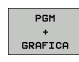

- Premere il softkey PGM + GRAFICA: il TNC visualizza nella metà sinistra dello schermo il programma mentre in quella destra il pezzo grezzo
- Tramite softkey selezionare la vista desiderata

- ▶ Visualizzare la rappresentazione su 3 piani
- Visualizzare la rappresentazione 3D

Visualizzare la vista dall'alto

#### Informazioni dettagliate su questo argomento

- Funzioni grafiche: vedere "Grafica", pagina 538
- Prova programma: vedere "Prova programma", pagina 549

#### Avvio della Prova programma

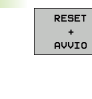

- Premere il softkey RESET + AVVIO: il TNC simula il programma attivo fino ad una interruzione programmata o fino alla fine del programma
- Durante la simulazione è possibile passare da una vista all'altra utilizzando i relativi softkey
- Premere il softkey STOP: il TNC interrompe la Prova programma

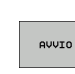

STOP

Premere il softkey AVVIO: il TNC prosegue la Prova programma dopo un'interruzione

#### Informazioni dettagliate su questo argomento

- Prova programma: vedere "Prova programma", pagina 549
- Funzioni grafiche: vedere "Grafica", pagina 538
- Impostazione della velocità di prova: vedere "Impostazione della velocità di Prova programma", pagina 539

i

# 1.5 Predisposizione degli utensili

#### Selezione del giusto modo operativo

Gli utensili si predispongono nel modo operativo Funzionamento manuale:

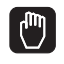

Premere il tasto del modo operativo: il TNC passa nel modo operativo Funzionamento manuale

#### Informazioni dettagliate su questo argomento

Modi operativi del TNC: vedere "Modi operativi", pagina 72

#### Preparazione e misurazione degli utensili

- Serrare i necessari utensili nel relativo mandrino di serraggio
- Per misurazioni con dispositivo esterno di preimpostazione utensile: misurare gli utensili, annotare la lunghezza e il raggio o trasferire direttamente con il programma di trasmissione alla macchina
- Per misurazioni sulla macchina: inserire gli utensili nel cambia utensile (vedere pagina 62)

#### La tabella utensili TOOL.T

Nella tabella utensili TOOL.T (memorizzata in **TNC:**) salvare i dati utensile quali lunghezza e raggio nonché altre informazioni specifiche, necessarie al TNC per eseguire le funzioni più diverse.

Per inserire i dati utensile nella tabella Preset TOOL.T, procedere come descritto di seguito

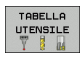

- Visualizzare la tabella utensili: il TNC visualizza la tabella utensili nell'idoneo formato
- Modificare la tabella utensili: impostare il softkey EDIT su ON
- Selezionare il numero utensile che si desidera modificare utilizzando i tasti cursore in basso o in alto
- Selezionare i dati utensile che si desidera modificare utilizzando i tasti cursore a destra o a sinistra
- Uscire dalla tabella utensili: premere il softkey END

#### Informazioni dettagliate su questo argomento

Modi operativi del TNC: vedere "Modi operativi", pagina 72

Lavorare con la tabella utensili: vedere "Inserimento dei dati utensile nelle tabelle", pagina 172

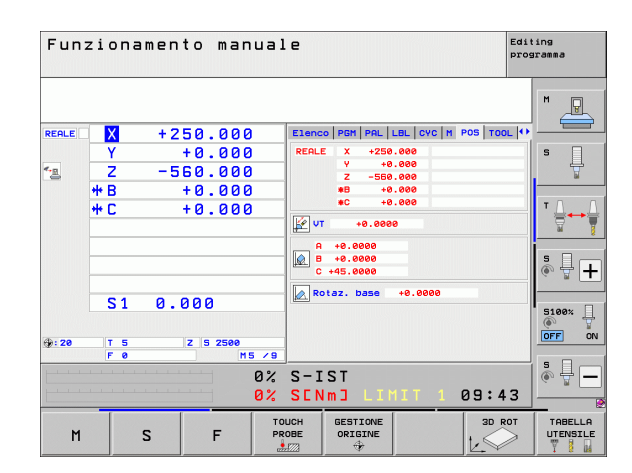

| Edi<br>Lun                                | ting tab<br>ghezza u                                                            | oella u<br>utensil | itensil<br>e?                                              | i                                                       |                                                          | Gest             | ione     |
|-------------------------------------------|---------------------------------------------------------------------------------|--------------------|------------------------------------------------------------|---------------------------------------------------------|----------------------------------------------------------|------------------|----------|
| 6016                                      | : TOOL.T                                                                        | MM                 |                                                            |                                                         |                                                          | >>               |          |
| 0<br>1<br>2<br>3<br>4<br>5<br>6<br>7<br>8 | NANG<br>NULLWERKZEUG<br>D2<br>D4<br>D6<br>D8<br>D10<br>D10<br>D12<br>D14<br>D15 |                    | +0<br>+30<br>+50<br>+50<br>+60<br>+60<br>+60<br>+80<br>+80 | 2<br>+0<br>+1<br>+2<br>+3<br>+4<br>+5<br>+6<br>+7<br>+8 | +0<br>+0<br>+0<br>+0<br>+0<br>+0<br>+0<br>+0<br>+0<br>+0 |                  | S        |
| 9<br>10<br>11<br>12<br>13<br>14<br>15     | D18<br>D20<br>D22<br>D24<br>D26<br>D28<br>D30<br>D30                            |                    | +90<br>+90<br>+90<br>+90<br>+90<br>+100<br>+100            | +9<br>+10<br>+11<br>+12<br>+13<br>+14<br>+15            | +0<br>+0<br>+0<br>+0<br>+0<br>+0<br>+0                   |                  | <b>™</b> |
|                                           |                                                                                 |                    | 0% S-I<br>0% SEN                                           | ST                                                      | 1IT 1                                                    | 10:06            | S100*    |
| <b>X</b><br>## B                          | +20.7                                                                           | 707 Y              | +10                                                        | .707 Z<br>000                                           | +10                                                      | 0.250            |          |
|                                           | 20                                                                              | T 5                | 7.5                                                        | 2500 S 1                                                | 0.00                                                     | 30<br>M 5 7 9    | s 🔒 🗕    |
| INIZ                                      |                                                                                 | PAGINA             | PAGINA                                                     | EDIT<br>OFF ON                                          | TROVARE<br>NOME<br>UTENSILE                              | POSTO<br>TABELLA | FINE     |

## La tabella posti TOOL\_P.TCH

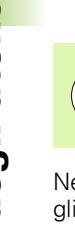

Il funzionamento della tabella posti dipende dalla macchina in uso. Consultare anche il manuale della macchina.

Nella tabella posti TOOL\_P.TCH (memorizzata in **TNC:**) si definiscono gli utensili che sono caricati nel magazzino.

Per inserire i dati nella tabella posti TOOL\_P.TCH, procedere come descritto di seguito

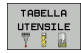

POSTO

TABELLA

- Visualizzare la tabella utensili: il TNC visualizza la tabella utensili nell'idoneo formato
- Visualizzare la tabella posti: il TNC visualizza la tabella posti nell'idoneo formato
- Modificare la tabella posti: impostare il softkey EDIT su ON
- Selezionare il numero posto che si desidera selezionare utilizzando i tasti cursore in basso o in alto
- Selezionare i dati che si desidera modificare utilizzando i tasti cursore a destra o a sinistra
- Uscire dalla tabella posti: premere il tasto END

#### Informazioni dettagliate su questo argomento

- Modi operativi del TNC: vedere "Modi operativi", pagina 72
- Lavorare con la tabella posti: vedere "Tabella posti per cambio utensile", pagina 184

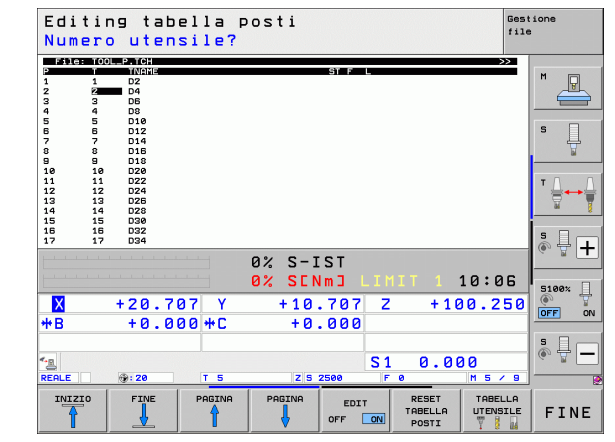

## 1.6 Predisposizione del pezzo

#### Selezione del giusto modo operativo

Gli utensili si predispongono nel modo operativo Funzionamento manuale o Volantino elettronico

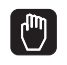

Premere il tasto del modo operativo: il TNC passa nel modo operativo Funzionamento manuale

#### Informazioni dettagliate su questo argomento

Funzionamento manuale: vedere "Spostamento degli assi macchina", pagina 472

#### Serraggio del pezzo

Serrare il pezzo con un dispositivo di serraggio sulla tavola della macchina. Se si dispone di un sistema di tastatura 3D sulla macchina, non viene in tal caso eseguito l'allineamento parallelo agli assi del pezzo.

Se non si dispone di alcun sistema di tastatura 3D, è necessario allineare il pezzo affinché sia serrato in parallelo agli assi macchina.

# Allineamento del pezzo con il sistema di tastatura 3D

 Inserire il sistema di tastatura 3D: eseguire nel modo operativo MDI (MDI = Manual Data Input) un blocco TOOL CALL con indicazione dell'asse utensile e quindi selezionare il modo operativo Funzionamento manuale (nel modo operativo MDI è possibile eseguire qualsiasi blocco NC singolarmente e in modo indipendente)

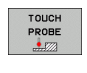

- Selezionare le funzioni di tastatura: il TNC visualizza nel livello softkey le funzioni disponibili.
- Misurare la rotazione base: il TNC visualizza il menu della rotazione base. Per rilevare la rotazione base tastare due punti su una retta del pezzo
- Preposizionare il sistema di tastatura con i tasti di movimentazione assi in prossimità del primo punto di tastatura
- Tramite softkey selezionare la direzione di tastatura
- Premere Avvio NC: il sistema di tastatura si sposta nella direzione definita finché va a contatto con il pezzo e quindi automaticamente ritorna sul punto di partenza
- Preposizionare il sistema di tastatura con i tasti di movimentazione assi in prossimità del secondo punto di tastatura
- Premere Avvio NC: il sistema di tastatura si sposta nella direzione definita finché va a contatto con il pezzo e quindi automaticamente ritorna sul punto di partenza
- II TNC visualizza in seguito la rotazione base determinata
- Uscire dal menu con il tasto END, confermare la domanda sull'acquisizione della rotazione base nella tabella Preset utilizzando il tasto NO ENT (non confermare)

#### Informazioni dettagliate su questo argomento

- Modo operativo MDI: vedere "Programmazione ed esecuzione di lavorazioni semplici", pagina 532
- Allineamento del pezzo: vedere "Compensazione della posizione obliqua del pezzo con il sistema di tastatura 3D", pagina 508

# Determinazione dell'origine con il sistema di tastatura 3D

Inserire il sistema di tastatura 3D: eseguire nel modo operativo MDI un blocco TOOL CALL con indicazione dell'asse utensile e quindi selezionare di nuovo il modo operativo Funzionamento manuale

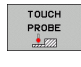

- Selezionare le funzioni di tastatura: il TNC visualizza nel livello softkey le funzioni disponibili.
- PROBING
- Impostare l'origine ad es. sull'estremità del pezzo: il TNC richiede se si intende confermare i punti di tastatura dalla rotazione base precedentemente acquisita. Premere il tasto ENT per confermare i punti
- Posizionare il tastatore vicino al primo punto da tastare sullo spigolo del pezzo non tastato per la rotazione base
- Tramite softkey selezionare la direzione di tastatura
- Premere Avvio NC: il sistema di tastatura si sposta nella direzione definita finché va a contatto con il pezzo e quindi automaticamente ritorna sul punto di partenza
- Preposizionare il sistema di tastatura con i tasti di movimentazione assi in prossimità del secondo punto di tastatura
- Premere Avvio NC: il sistema di tastatura si sposta nella direzione definita finché va a contatto con il pezzo e quindi automaticamente ritorna sul punto di partenza
- II TNC visualizza in seguito la coordinata dello spigolo determinato
- INSERIRE
- Impostare 0: premere il softkey SETTARE PUNTI
- ▶ Uscire dal menu con il tasto END

#### Informazioni dettagliate su questo argomento

 Definizione origini: vedere "Determinazione dell'origine con il sistema di tastatura 3D", pagina 514

## 1.7 Esecuzione del primo programma

#### Selezione del giusto modo operativo

l programmi possono essere eseguiti nel modo operativo Esecuzione singola o nel modo operativo Esecuzione continua:

- Premere il tasto del modo operativo: il TNC passa nel modo operativo Esecuzione singola, il TNC esegue il programma blocco per blocco. Ogni blocco deve essere confermato con il tasto Avvio NC
- **-**
- Premere il tasto del modo operativo: il TNC passa nel modo operativo Esecuzione continua, il TNC esegue il programma dopo Avvio NC fino all'interruzione del programma o fino alla fine

#### Informazioni dettagliate su questo argomento

- Modi operativi del TNC: vedere "Modi operativi", pagina 72
- Esecuzione dei programmi: vedere "Esecuzione programma", pagina 555

#### Selezione del programma da eseguire

- PGM MGT
- Premere il tasto PGM MGT: il TNC apre la Gestione file
- ULTIMI FILE
- Premere il softkey ULTIMI FILE: il TNC apre una finestra in primo piano con gli ultimi file selezionati
- Con i tasti cursore selezionare il programma che si desidera eseguire, confermare con il tasto ENT

#### Informazioni dettagliate su questo argomento

Gestione file: vedere "Lavorare con la Gestione file", pagina 111

#### Avvio del programma

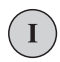

Premere il tasto Avvio NC: il TNC eseguirà il programma attivo

#### Informazioni dettagliate su questo argomento

Esecuzione dei programmi: vedere "Esecuzione programma", pagina 555

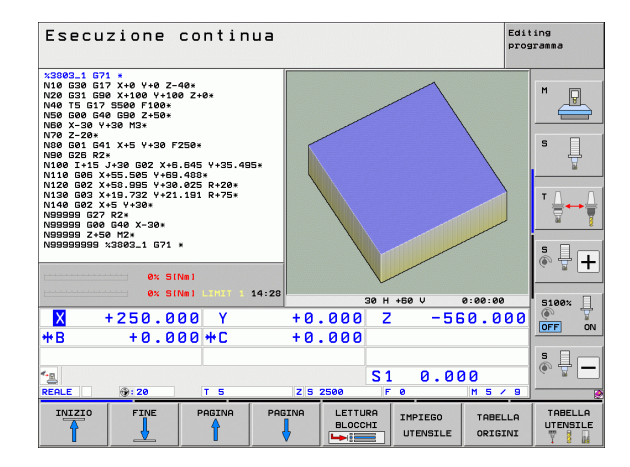

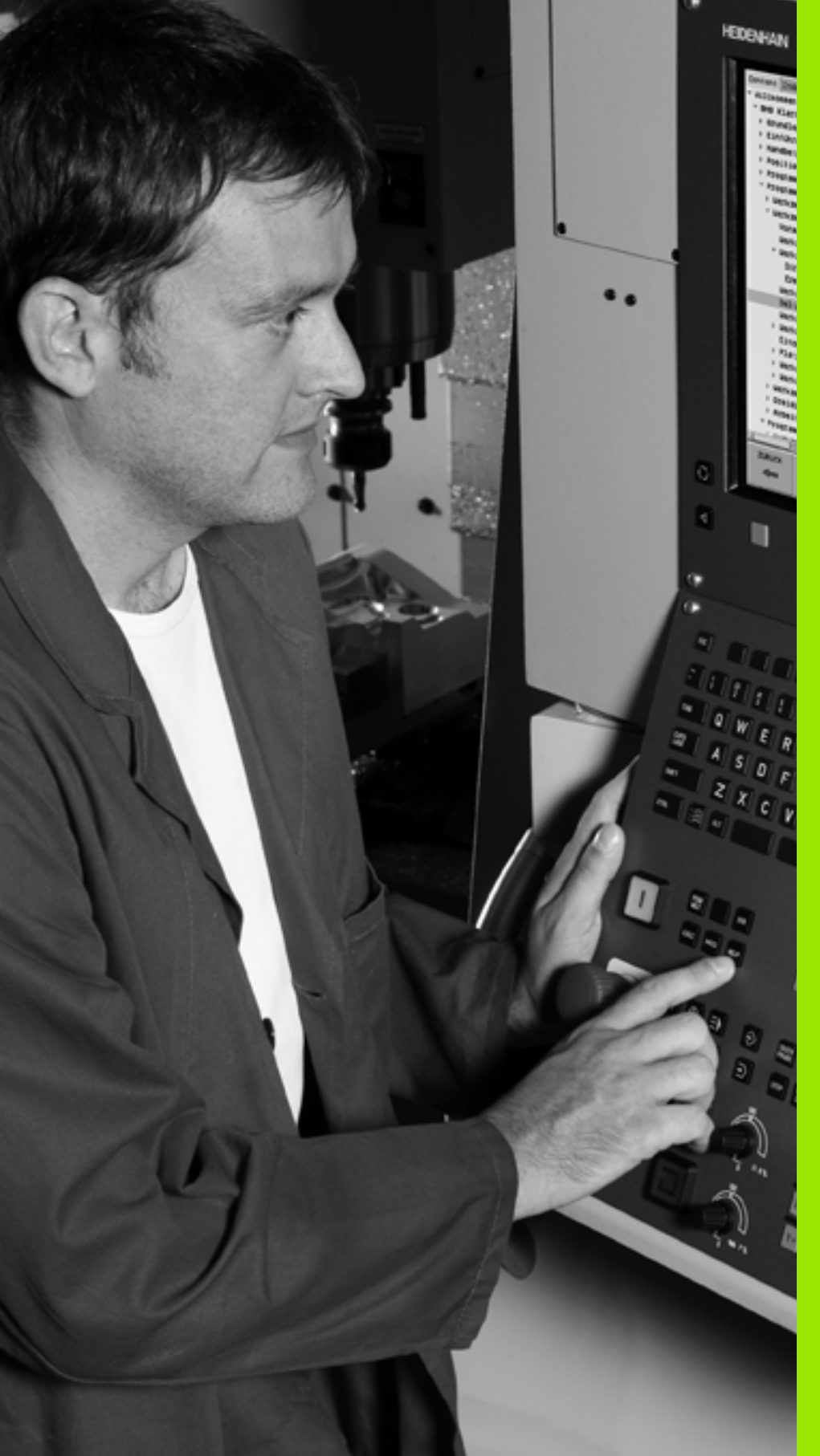

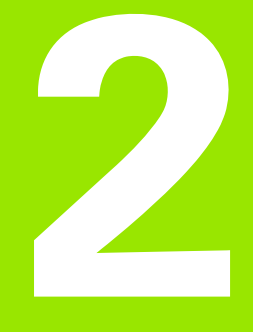

# Introduzione

# 2.1 iTNC 530

Il TNC HEIDENHAIN è un controllo numerico continuo per l'impiego in officina che permette la programmazione di fresature e alesature tradizionali direttamente sulla macchina, con dialogo con testo in chiaro e di facile comprensione. È adatto per fresatrici, foratrici, alesatrici e centri di lavoro. iTNC 530 è in grado di controllare fino a 18 assi ed è inoltre in grado di regolare da programma la posizione angolare di max 2 mandrini.

Sul disco fisso integrato si può memorizzare un numero di programmi a piacere, anche se generati esternamente. Per i calcoli rapidi è possibile attivare in qualsiasi momento la calcolatrice integrata.

Il pannello di comando e la rappresentazione video sono chiari e funzionali per permettere la semplice e rapida selezione di tutte le funzioni.

# Programmazione: HEIDENHAIN con testo in chiaro, smarT.NC e DIN/ISO

La creazione dei programmi risulta particolarmente semplice con il sistema HEIDENHAIN a dialogo con testo in chiaro. La grafica di programmazione rappresenta i singoli passi di lavorazione durante l'immissione del programma. La programmazione libera dei profili FK è di ausilio quando manca un disegno a norma NC del pezzo da lavorare. La simulazione grafica della lavorazione del pezzo è possibile sia durante la prova che durante l'esecuzione del programma.

Il modo operativo smarT.NC mette a disposizione dei nuovi utenti TNC una possibilità particolarmente comoda per creare in modo rapido e senza grande impegno di addestramento programmi strutturati a dialogo con testo in chiaro. Per smarT.NC è disponibile un'apposita documentazione utente.

I TNC possono essere programmati anche secondo DIN/ISO o nel modo operativo DNC.

È possibile effettuare l'immissione o la prova di un programma, mentre un altro programma esegue una lavorazione.

#### Compatibilità

Il TNC descritto nel presente manuale è in grado di eseguire tutti i programmi di lavorazione generati nei controlli HEIDENHAIN a partire dal TNC 150 B. Se i vecchi programmi TNC contengono cicli del costruttore, il controllo numerico iTNC 530 deve eseguire un adattamento con il software per PC CycleDesign. A tale scopo, rivolgersi al costruttore della macchina oppure a HEIDENHAIN.

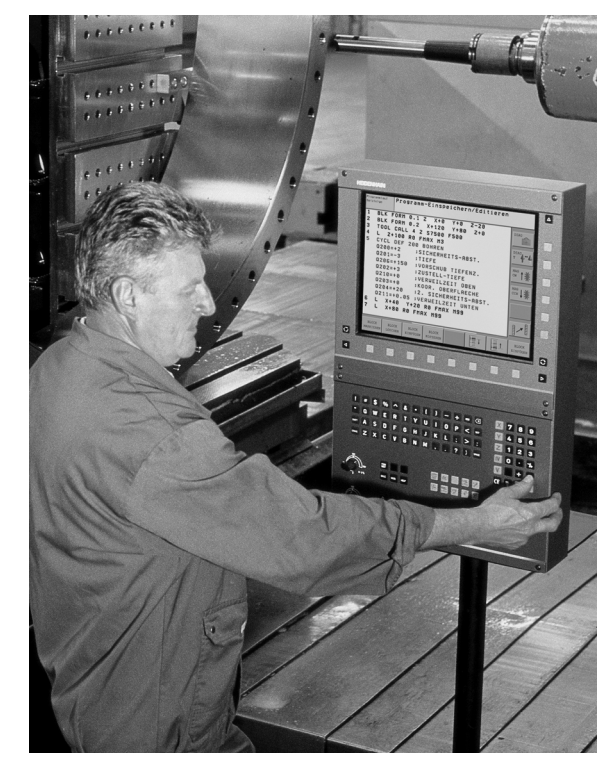

## 2.2 Schermo e pannello di comando

#### Schermo

Il TNC viene fornito con schermo piatto a colori TFT da 15 pollici. In alternativa è disponibile anche lo schermo piatto a colori da 19".

1 Riga di intestazione

All'accensione del TNC lo schermo visualizza nella riga di intestazione i modi operativi selezionati: i modi operativi "Macchina" a sinistra e i modi operativi "Programmazione" a destra. Il modo operativo attivo compare nel campo più lungo della riga di intestazione. Nello stesso campo vengono visualizzati anche le domande di dialogo e i messaggi (eccezione: quando il TNC visualizza solo la grafica).

2 Softkey

Sullo schermo in basso il TNC visualizza ulteriori funzioni in una barra softkey che si selezionano con i relativi tasti sottostanti. Delle barrette strette direttamente sopra la barra softkey visualizzano il numero delle barre softkey selezionabili con i tasti cursore neri disposti alle relative estremità. Il livello softkey attivo è evidenziato in chiaro.

Per lo schermo da 15" sono disponibili 8 softkey, per quello da 19" 10 softkey.

- 3 Tasti di selezione softkey
- 4 Commutazione dei livelli softkey
- 5 Definizione della ripartizione dello schermo
- 6 Tasto di commutazione per modi operativi "Programmazione"/"Macchina"
- 7 Tasti di selezione per softkey del costruttore della macchina.

Per lo schermo da 15" sono disponibili 6 softkey, per quello da 19" 18 softkey.

8 Commutazione livelli softkey del costruttore della macchina

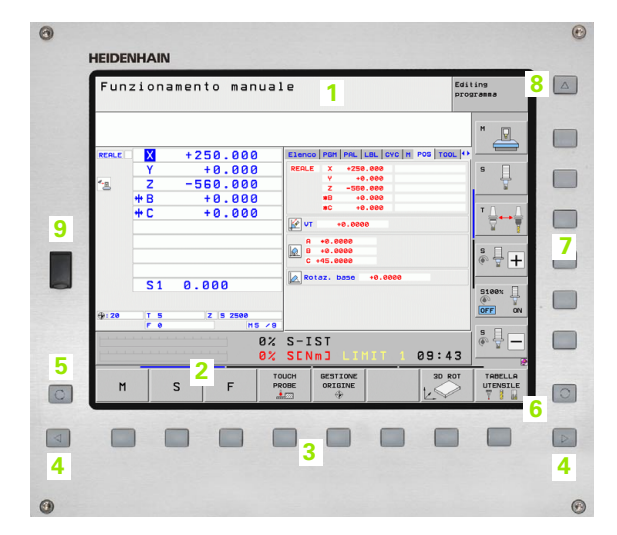

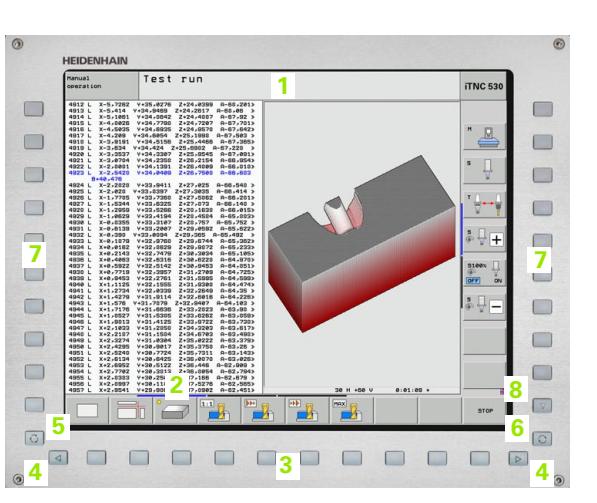

)

### Definizione della ripartizione dello schermo

La ripartizione dello schermo viene scelta dall'utente: il TNC può visualizzare ad es. nel modo operativo Editing programma, il programma nella finestra sinistra, mentre la finestra destra può visualizzare ad es. contemporaneamente una grafica di programmazione. In alternativa è possibile visualizzare nella finestra destra anche la struttura del programma o il solo programma in una finestra grande. Quali finestre il TNC può visualizzare dipende dal modo operativo selezionato.

Definizione della ripartizione dello schermo

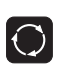

Premere il tasto di commutazione schermo: nel livello softkey vengono visualizzate le possibili ripartizioni dello schermo, vedere "Modi operativi", pagina 72

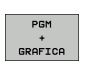

Selezionare mediante softkey la ripartizione dello schermo

Introduzione

#### Pannello di comando

Il TNC viene fornito con diversi pannelli di comando. Le figure illustrano gli elementi di comando dei pannelli TE 730 (15") e TE 740 (19"):

1 Tastiera alfanumerica per l'immissione di testi, di nomi di file e per le programmazioni DIN/ISO.

Versione a due processori: tasti addizionali per comandi Windows

- 2 Gestione file
  - Calcolatrice
  - Funzione MOD
  - Funzione HELP
- 3 Modi operativi Programmazione
- 4 Modi operativi Macchina
- 5 Apertura dialogo di programmazione
- 6 Tasti cursore e istruzione di salto GOTO
- 7 Immissione valori numerici e selezione assi
- 8 Touchpad
- 9 Tasti di navigazione smarT.NC
- 10 Porta USB

Le funzioni dei singoli tasti sono riepilogate sulla prima pagina di copertina.

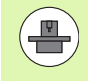

Alcuni costruttori di macchine non utilizzano il pannello operativo standard HEIDENHAIN. In tali casi, consultare il manuale della macchina.

Anche i tasti esterni, ad es. AVVIO NC o STOP NC, vengono descritti nel manuale della macchina.

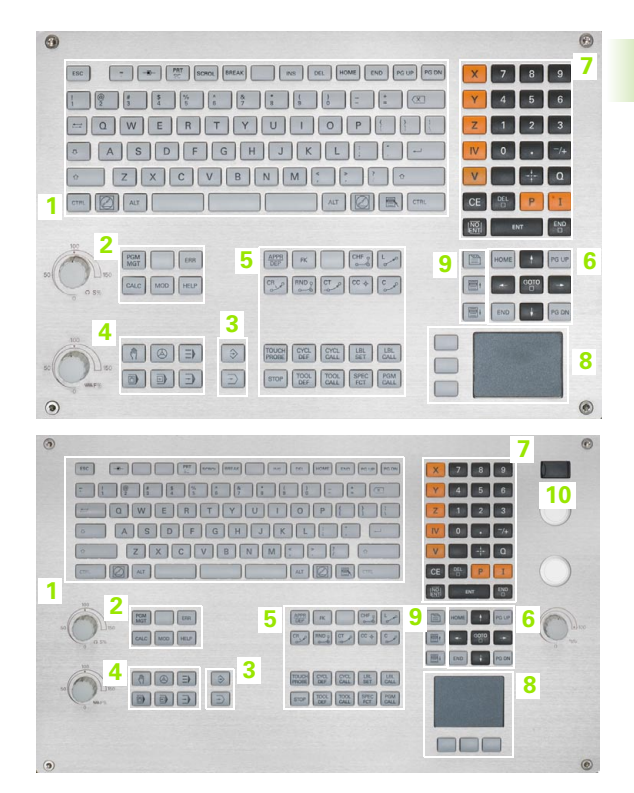

# 2.3 Modi operativi

#### Funzionamento manuale e Volantino elettronico

L'allineamento delle macchine viene effettuato nel Funzionamento manuale. In questo modo operativo si possono posizionare gli assi della macchina in modo manuale o a passi, impostare gli indici di riferimento e ruotare il piano di lavoro.

Il modo operativo Volantino elettronico supporta lo spostamento manuale degli assi della macchina con un volantino elettronico HR.

Softkey per la ripartizione dello schermo (selezione come descritto sopra)

| Finestra                                                                       | Softkey                      |
|--------------------------------------------------------------------------------|------------------------------|
| Posizioni                                                                      | POSIZIONE                    |
| A sinistra: posizioni; a destra: visualizzazione di<br>stato                   | POSIZIONE<br>+<br>STATO      |
| A sinistra: posizioni; a destra: elementi di collisione attivi (funzione FCL4) | CINEMATICA<br>+<br>POSIZIONE |

| Fun                    | zionamento manuale                                                                                                    | Editing<br>programma                                                                                                    |  |  |
|------------------------|----------------------------------------------------------------------------------------------------|----------------------------------------------------------------------------------------------------|--|--|
| REALE                  | X       +250.000       Elenco PBH PRL         Y       +0.000       REELE X •22         Z       -560.000       Y         +B       +0.000       Y         +C       +0.000       Y         S1       0.000       Rotaz | LLBL CVC  N POS TOOL  *<br>0.000<br>0.0000<br>0.0000<br>0.0000<br>0.0000<br>0.0000<br>0.0000<br>0.0000<br>0.0000<br>0.0000<br>0.0000<br>0.0000<br>0.0000<br>0.0000<br>0.0000<br>0.0000<br>0.0000<br>0.0000<br>0.0000<br>0.0000<br>0.0000<br>0.00000<br>0.00000<br>0.0000<br>0.0000<br>0.00000<br>0.0 |  |  |
| : 20                   | т <u>5</u> <u>2</u> <u>5</u> <u>2500</u><br><u>F 0</u> <u>H5</u> <u>4</u><br><u>0</u> % S-IST                                                                                                    |                                                                                                    |  |  |
| 0% SENm3 LIHIT 1 09:43 |                                                                                                    |                                                                                                    |  |  |
| M                      | S F TOUCH DESTIONE ORIGINE                                                                                                    | 3D ROT TABELLA<br>UTENSILE                                                                                                    |  |  |

#### Posizionamento con immissione manuale

In questo modo operativo si possono programmare gli spostamenti semplici, ad es. per spianare o per preposizionare l'utensile.

#### Softkey per la ripartizione dello schermo

| Finestra                                                                                                    | Softkey                      |
|----------------------------------------------------------------------------------------------------|------------------------------|
| Programma                                                                                                    | PGM                          |
| A sinistra: programma; a destra: visualizzazione di<br>stato                                                                                                    | PROGRAMMA<br>+<br>STATO      |
| A sinistra: programma; a destra: elementi di<br>collisione attivi (funzione FCL4). Se è stata<br>selezionata questa visualizzazione, il TNC indica<br>una collisione mediante un contorno rosso della<br>finestra grafica. | CINEMATICA<br>*<br>PROGRAMMA |

| Introduzione manual                                    | e dati                             |                                                                   | Editing<br>programma |
|--------------------------------------------------------|------------------------------------|-------------------------------------------------------------------|----------------------|
| x\$MDI G71 *<br>N99999999 x\$MDI G71 *                 | Elenco PGM PAL<br>RW-3D X +<br>Y + | LBL CYC M POS TOC<br>0.000 #B +0.00<br>0.000 #C +0.00<br>#C +0.00 |                      |
|                                                        | T : 5 D1<br>L +50.00               | 0<br>000 R +5.00<br>DR-TAB                                        | 900 S ]              |
|                                                        | DL-PGM<br>M134                     | DR-PGM                                                            |                      |
|                                                        | P                                  | \$<br>\$                                                          |                      |
|                                                        | LBL<br>LBL<br>PGM CALL             | REP                                                               | s 🕂 🕂                |
| 0% SINMI<br>0% SINMI LIHIT 1 14:30                     | PGM attivo: 380                    | 3_1                                                               | 5100% []             |
| X +250.000 Y<br>*B +0.000 *C                           | +0.000<br>+0.000                   | Z -560.0                                                          |                      |
| *g<br>REALE 120 T 5                                    | Z S 2500                           | 1 0.000                                                           | s -                  |
| PANORAMICA STATO STATO STATO<br>STATO POS. UTENSILE CO | ASF.                               |                                                                   |                      |
# **Editing programma**

In questo modo operativo si generano i programmi di lavorazione. La programmazione libera dei profili, i vari cicli e le funzioni parametriche O offrono un valido aiuto e supporto nella programmazione. Su richiesta la programmazione grafica o la grafica a linee 3D (funzione FCL 2) visualizza i percorsi programmati.

### Softkey per la ripartizione dello schermo

| Finestra                                                   | Softkey                    |
|------------------------------------------------------------|----------------------------|
| Programma                                                  | PGM                        |
| A sinistra: programma; a destra: struttura<br>programma    | SEZIONI<br>+<br>PGM        |
| A sinistra: programma; a destra:<br>programmazione grafica | PGM<br>+<br>GRAFICA        |
| A sinistra: programma; a destra: grafica a<br>linee 3D     | PROGRAMMA<br>+<br>LINEE 3D |
| Grafica a linee 3D                                         | LINEE 3D                   |

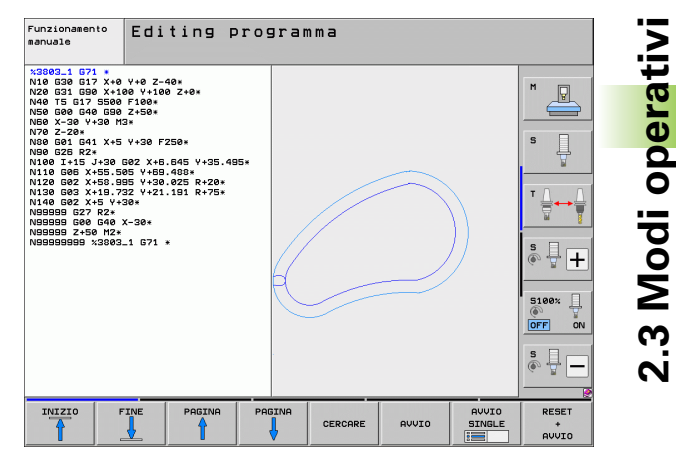

# Prova programma

Il TNC simula programmi e blocchi di programma nel modo operativo Prova programma, per rilevare eventuali incompatibilità geometriche, dati mancanti o errati nel programma o violazioni dello spazio di lavoro. Questa simulazione viene supportata graficamente con diverse rappresentazioni.

In combinazione con l'opzione software DCM (Controllo anticollisione dinamico), è possibile controllare la presenza di eventuali collisioni nel programma. Il TNC considera in tal caso, come per l'esecuzione del programma, tutti i componenti fissi della macchina definiti dal costruttore e i dispositivi di serraggio dimensionati.

Softkey per la ripartizione dello schermo: vedere "Esecuzione continua ed Esecuzione singola", pagina 74.

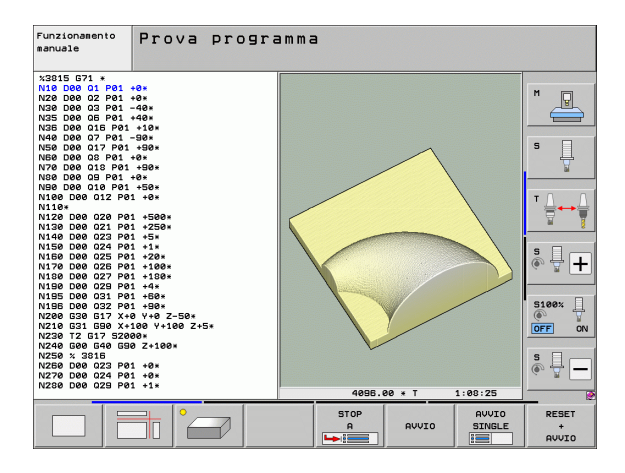

# Esecuzione continua ed Esecuzione singola

Nell'Esecuzione continua il TNC esegue un programma fino alla sua fine o fino ad una interruzione manuale o programmata. Dopo un'interruzione è possibile riprendere l'esecuzione del programma.

Nell'Esecuzione singola si deve avviare ogni singolo blocco con il tasto di START esterno.

## Softkey per la ripartizione dello schermo

| Finestra                                                                                                    | Softkey                      |
|----------------------------------------------------------------------------------------------------|------------------------------|
| Programma                                                                                                    | PGM                          |
| A sinistra: programma; a destra: struttura<br>programma                                                                                                    | SEZIONI<br>+<br>PGM          |
| A sinistra: programma; a destra: stato                                                                                                    | PROGRAMMA<br>+<br>STATO      |
| A sinistra: programma; a destra: grafica                                                                                                    | PGM<br>+<br>GRAFICA          |
| Grafica                                                                                                    | GRAFICA                      |
| A sinistra: programma; a destra: elementi di<br>collisione attivi (funzione FCL4). Se è stata<br>selezionata questa visualizzazione, il TNC indica<br>una collisione mediante un contorno rosso della<br>finestra grafica. | СІЛЕМАТІСА<br>*<br>РКОСКАННЯ |
| Elementi di collisione attivi (funzione FCL4). Se è<br>stata selezionata questa visualizzazione, il TNC<br>indica una collisione mediante un contorno rosso<br>della finestra grafica.                                     | <u> </u>                     |

| Esecu                                                                                                    | zione                                                                                                    | contir                                                                    | ua    |       |             |        | Edi               | iting<br>gramma |
|----------------------------------------------------------------------------------------------------|----------------------------------------------------------------------------------------------------|---------------------------------------------------------------------------|-------|-------|-------------|--------|-------------------|-----------------|
| x3809_1 67<br>N10 630 61<br>N20 631 65<br>N40 75 61<br>N50 600 66<br>N50 600 66<br>N90 625 82<br>N100 1+15<br>N120 602 5<br>N140 602 5<br>N140 5<br>N140 602 5<br>N140 5<br>N140 602 5<br>N140 5<br>N140 602 5<br>N140 5<br>N140 602 5<br>N140 5<br>N140 602 5<br>N140 5<br>N140 602 5<br>N140 5<br>N140 5<br>N14 | 71 *<br>77 × 0 V+8 Z-<br>77 × 100 V+100<br>7 5500 F100*<br>10 G90 Z+50*<br>1+30 H3*<br>31 X+5 V+30 F<br>31 X+5 V+30 F<br>31 X+5 V+30 F<br>31 X+5 V+50<br>31 X+5 V+50<br>31 X+5 V+50<br>31 X+50<br>32 V+21<br>45 Z+430*<br>45 Z+430* 45 Z+430*<br>45 Z+430* | 40*<br>0 Z+0*<br>250*<br>.845 Y+35.41<br>488*<br>.025 R+20*<br>.191 R+75* | 35.   |       |             |        |                   |                 |
|                                                                                                    | 0% SI                                                                                                    | Nm]<br>Nm] LIMIT 1                                                        | 14:28 |       |             |        |                   |                 |
| X                                                                                                    | +250.0                                                                                                    | 00 Y                                                                      | +0    | .000  | зен +е<br>Z | - 5    | e:ee:ee<br>60.000 | 5100%           |
| <b>₩</b> B                                                                                                    | +0.0                                                                                                    | 00 +C                                                                     | + 0   | .000  |             |        |                   |                 |
|                                                                                                    | da 20                                                                                                    |                                                                           | 7 0   | 2500  | S 1         | 0.0    | 00                | s -             |
| NLOLL.                                                                                                    |                                                                                                    |                                                                           | 2 3   | 1     |             |        | 111 3 7 3         |                 |
|                                                                                                    | FINE                                                                                                    |                                                                           |       | BLOCC | HI I        | MPIEGO | TABELLA           | UTENSILE        |

| Esecu                                                                                           | zione                                                | contin                            | ua     |                  |                       | E         | diting<br>rogramma |
|-------------------------------------------------------------------------------------------------|------------------------------------------------------|-----------------------------------|--------|------------------|-----------------------|-----------|--------------------|
| N40 T5 G17<br>N50 G00 G40<br>N50 X-30 Y-<br>N70 Z-20*<br>N30 G01 G42<br>N30 G26 R2<br>N100 T+15 | 5500 F100*<br>690 Z+50*<br>30 M3*<br>L X+5 Y+30 F    | 250×                              | 5.     |                  |                       |           | H _                |
| N110 G05 X-<br>N120 G02 X-<br>N130 G03 X-<br>N140 G02 X-                                        | 55.505 Y+69<br>58.995 Y+30<br>19.732 Y+21<br>5 Y+30* | .488*<br>.025 R+20*<br>.191 R+75* |        |                  |                       |           | s 🛔                |
| N99999 627<br>N99999 600<br>N99999 Z+50<br>N999999 Z+50                                         | R2*<br>640 X-30*<br>M2*<br>(3803_1 671               |                                   |        |                  | Υ.                    |           |                    |
| [-*-*-*-*-*-*                                                                                   |                                                      | Nin 1                             |        |                  |                       |           | ° ₽ +              |
| L                                                                                               | 0% SI                                                | Nml LIMIT 1                       | 14:29  |                  | A                     |           | 5100%              |
| X                                                                                               | +250.0                                               | 00 Y                              | +0     | .000             | Z -                   | 560.00    | 0                  |
| <b>₩</b> B                                                                                      | +0.0                                                 | 00 + C                            | + 0    | .000             |                       |           |                    |
| - <u>s</u>                                                                                      |                                                      |                                   |        | 1                | S1 Ø.                 | 000       | s 🚽 🗕              |
| REALE                                                                                           | <b>: 20</b>                                          | T 5                               | ZS     | 2500             | FØ                    | M 5 / 9   |                    |
| INIZIO                                                                                          | FINE                                                 | PAGINA                            | PAGINA | LETTUR<br>BLOCCH | A IMPIEGO<br>I UTENSI | D TABELLA |                    |

## Softkey per la ripartizione dello schermo per tabelle pallet

| Finestra                                        | Softkey                |
|-------------------------------------------------|------------------------|
| Tabella pallet                                  | PALLET                 |
| A sinistra: programma, a destra: tabella pallet | PGM<br>+<br>PALLET     |
| A sinistra: tabella pallet, a destra: stato     | PALLET<br>+<br>PGM     |
| A sinistra: tabella pallet, a destra: grafica   | PALLET<br>+<br>GRAFICA |

# 2.4 Visualizzazioni di stato

# Visualizzazione di stato "generale"

La visualizzazione di stato generale nella parte inferiore dello schermo informa sullo stato attuale della macchina. Essa compare automaticamente nelle modalità

- Esecuzione singola ed Esecuzione continua, salvo selezione specifica della funzione di visualizzazione "Grafica",
- Introduzione manuale dati.

Nelle modalità operative Funzionamento manuale e Volantino elettronico la visualizzazione di stato compare nella finestra grande.

## Informazioni della visualizzazione di stato

| Icona      | Significato                                                                                                    |
|------------|----------------------------------------------------------------------------------------------------|
| REALE      | Coordinate reali o nominali della posizione attuale                                                                                                    |
| XYZ        | Assi della macchina; gli assi ausiliari vengono indicati<br>con lettere minuscole. La sequenza e il numero di<br>assi visualizzati sono definiti dal costruttore della<br>macchina. Consultare il manuale della macchina |
| ES M       | L'indicazione dell'avanzamento in pollici corrisponde<br>alla decima parte del valore effettivo. Numero giri S,<br>avanzamento F, funzione ausiliaria M attiva                                                           |
| *          | Esecuzione programma avviata                                                                                                    |
| →          | Asse bloccato                                                                                                    |
| $\bigcirc$ | Possibilità di traslare l'asse con il volantino                                                                                                    |
|            | Traslazione assi tenendo conto della rotazione base                                                                                                    |
|            | Traslazione assi nel piano di lavoro ruotato                                                                                                    |
| Ŵ          | Funzione M128 o FUNCTION TCPM attiva                                                                                                    |

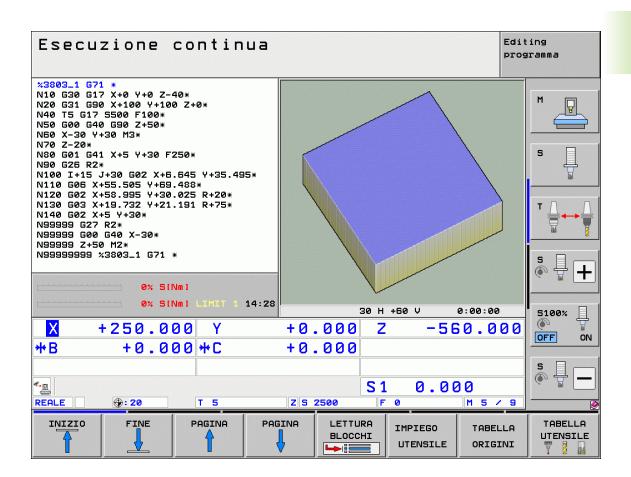

| lcona               | Significato                                                                                                    |
|---------------------|----------------------------------------------------------------------------------------------------|
| * <u>•</u>          | Funzione <b>Controllo anticollisione dinamico</b> DCM attiva                                                                                               |
| ≪ <b>,</b> ∐<br>% □ | Funzione <b>Controllo adattativo dell'avanzamento</b><br>AFC attiva (opzione software)                                                                     |
| <mark>⊗</mark>      | Una o più impostazioni globali del programma attive<br>(opzione software)                                                                                  |
| ٢                   | Numero dell'origine attiva dalla tabella Preset. Se<br>l'origine è stata impostata manualmente, il TNC<br>visualizza dietro il simbolo il testo <b>MAN</b> |

# Visualizzazioni di stato supplementari

Le visualizzazioni di stato supplementari forniscono informazioni dettagliate sull'esecuzione del programma. Possono essere chiamate in tutti i modi operativi salvo nel modo operativo Editing programma.

## Attivazione della visualizzazione di stato supplementare

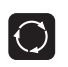

PROGRAMMA + STATO Richiamare il livello softkey per la ripartizione dello schermo

Selezionare la rappresentazione con visualizzazione di stato supplementare: il TNC visualizza nella parte destra dello schermo la maschera di stato **Panorami ca** 

## Selezione delle visualizzazioni di stato supplementari

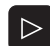

Commutare il livello softkey fino a visualizzare i softkey STATO

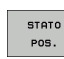

Selezionare direttamente con il softkey la visualizzazione di stato supplementare, ad es. posizioni e coordinate, o

|       | ~ |       |
|-------|---|-------|
|       |   | •     |
| -     | - |       |
|       |   | 1888  |
| - 100 |   |       |
|       |   | 10000 |

Selezionare la visualizzazione desiderata con i softkey di commutazione

Di seguito sono descritte le visualizzazioni di stato disponibili che possono essere selezionate direttamente con i softkey o con i softkey di commutazione.

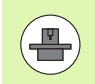

Tenere presente che alcune delle informazioni di stato descritte di seguito sono disponibili solo se è stata abilitata sul TNC la rispettiva opzione software.

## Panoramica

La maschera di stato **Panorami ca** è visualizzata dal TNC dopo l'accensione, se è stata selezionata la ripartizione dello schermo PGM+STATO (oppure POSIZ. + STATO) . La maschera di panoramica riassume le informazioni di stato più importanti che si possono trovare anche separatamente nelle corrispondenti maschere dettagliate.

| Softkey             | Significato                                             |
|---------------------|---------------------------------------------------------|
| PANORAMICA<br>STATO | Visualizzazione di posizione in un massimo di 5<br>assi |
|                     | Informazioni utensile                                   |
|                     | Funzioni M attive                                       |
|                     | Trasformazioni di coordinate attive                     |
|                     | Sottoprogramma attivo                                   |
|                     | Ripetizione di blocchi di programma attiva              |
|                     | Programma chiamato con PGM CALL                         |
|                     | Tempo di lavorazione attuale                            |

Nome del programma principale attivo

| Esecuzione continua                                                                                                    |                                                                                                    | Editing<br>programma |
|----------------------------------------------------------------------------------------------------|----------------------------------------------------------------------------------------------------|----------------------|
| 19 L IX-1 R0 FMAX<br>20 CVCL DEF 11.0 FATTORE SCALA<br>21 CVCL DEF 11.1 SCL 0.9995<br>22 STOP<br>23 L Z+50 R0 FMAX<br>24 L X-20 Y+20 R0 FMAX<br>25 COL UP 1 E PERE | Elenco         PBH         LBL         CVC         H         POS         TOC           REALE         X         -10.358         #B         +0.00         Y         -347.842         #C         +0.00           Z         +100.250         #C         +0.00         Y         -347.842         #C         +0.00           T         :         5         0.10         *C         +0.00         *C         *C         +0.00 |                      |
| 28 PLANE RESET STAY<br>27 LBL 0<br>28 END PGM STAT1 MM                                                                                                    | L +50.0000 R +5.00<br>DL-TAB DR-TAB<br>DL-PGM +0.2500 DR-PGM +0.1000<br>M110 M134                                                                                                    | 1880 S               |
|                                                                                                    | X +25.0000 / <sup>0</sup> # 1<br>, <sup>p</sup> Y +333.0000 Ф X Y<br>&                                                                                                    |                      |
|                                                                                                    | 5 LBL 99<br>LBL REP<br>PGM CALL STAT1 (0 00:00:0                                                                                                    | 6 S +                |
| 0% S-151<br>0% SINm1 LIM17 1 09:5                                                                                                    | PGM attivo: STAT                                                                                                    | 5100× ]              |
| *B +0.000 *C                                                                                                    | +0.000                                                                                                    |                      |
| * <u>a</u> (a)<br>REALE ⊕:20 T 5                                                                                                    | S1 0.000                                                                                                    |                      |
| PANORAMICA STATO STATO<br>STATO POS. UTENSILE                                                                                                    | STATO<br>RASF.<br>OORD.                                                                                                    |                      |

| LSECUZ                                                 | 21006                                                  | contin               | ua                               |                        |                    |              | P                 | rogramma |
|--------------------------------------------------------|--------------------------------------------------------|----------------------|----------------------------------|------------------------|--------------------|--------------|-------------------|----------|
| 19 L IX-1 R<br>20 CYCL DEF<br>21 CYCL DEF              | 0 FMAX<br>11.0 FATTO<br>11.1 SCL 0                     | RE SCALA<br>.9995    | Elenc<br>PGM a                   | o PGM F                | PAL   LBL<br>ITAT  | CVC M        | POS TOOL          |          |
| 22 STOP<br>23 L Z+50 R0 FMRX<br>24 L Z+50 V+20 P0 FMPY |                                                        |                      | °°+ ×                            | ₩ +22.5000             |                    |              |                   |          |
| 25 CALL LBL<br>26 PLANE RE<br>27 LBL 0                 | 25 CALL LBL 15 REPS<br>26 PLANE RESET STAY<br>27 LBL 0 |                      | <u></u>                          | Y +35.7500 () 00:00:05 |                    |              |                   | s 📙      |
| 28 END PGM                                             | SIAI1 AM                                               |                      | Ora a                            | ttuale:<br>Progr       | 09:52:0<br>anni ch | 00<br>iamati |                   | ¥        |
|                                                        |                                                        |                      | PGM 1<br>PGM 2<br>PGM 3<br>PGM 4 | : STAT:                | 1                  |              |                   |          |
|                                                        |                                                        |                      | PGM 5<br>PGM 6<br>PGM 7          | :                      |                    |              |                   | °        |
|                                                        | 0% S-                                                  | IST<br>Nml LIMIT 1 ( | PGM 8<br>PGM 9<br>PGM 1          | :<br>:<br>0:           |                    |              |                   | 5100%    |
| X                                                      | -10.3                                                  | 58 Y                 | -347                             | 642                    | Z                  | +10          | 0.25              |          |
| <b>₩</b> B                                             | +0.0                                                   | 00 +C                | +0.                              | . 000                  |                    |              |                   |          |
|                                                        | ⊕: 20                                                  | тэ                   | ZS                               | 2500                   | S 1                | 0.00         | ) ()<br>  M 5 / 1 | ÷ + -    |
| PANORAMICA<br>STATO                                    | STATO<br>POS.                                          | STATO<br>UTENSILE    | STATO<br>TRASF.<br>COORD.        |                        |                    |              |                   |          |

## Informazioni generali sul programma (scheda PGM)

| Softkey                                      | Significato                                                                                                    |
|----------------------------------------------|----------------------------------------------------------------------------------------------------|
| Nessuna<br>selezione<br>diretta<br>possibile | Nome del programma principale attivo                                                                                |
|                                              | Centro del cerchio CC (Polo)                                                                                        |
|                                              | Contatore per tempo di sosta                                                                                        |
|                                              | Tempo di lavorazione se il programma è stato<br>completamente simulato nel modo operativo<br><b>Prova programma</b> |
|                                              | Tempo di lavorazione attuale in %                                                                                   |
|                                              | Ora attuale                                                                                                    |
|                                              | Velocità di avanzamento attuale                                                                                     |
|                                              | Programmi chiamati                                                                                                  |

## Informazioni generali sui pallet (scheda PAL)

| Softkey                                      | Significato                     |
|----------------------------------------------|---------------------------------|
| Nessuna<br>selezione<br>diretta<br>possibile | Numero del Preset pallet attivo |

# Ripetizione di blocchi di programma/Sottoprogrammi (scheda LBL)

| Softkey                                      | Significato                                                                                                    |
|----------------------------------------------|----------------------------------------------------------------------------------------------------|
| Nessuna<br>selezione<br>diretta<br>possibile | Ripetizioni di blocchi di programma attive con<br>numero di blocco, numero di label e numero delle<br>ripetizioni programmate/ancora da eseguire |
|                                              | Numeri di sottoprogramma attivi con numero di<br>blocco da cui il sottoprogramma è stato chiamato<br>e numero della label che è stata chiamata   |

## Informazioni su cicli standard (scheda CYC)

| Softkey                                      | Significato                 |  |
|----------------------------------------------|-----------------------------|--|
| Nessuna<br>selezione<br>diretta<br>possibile | Ciclo di lavorazione attivo |  |
|                                              |                             |  |

Valori attivi del ciclo G62 Tolleranza

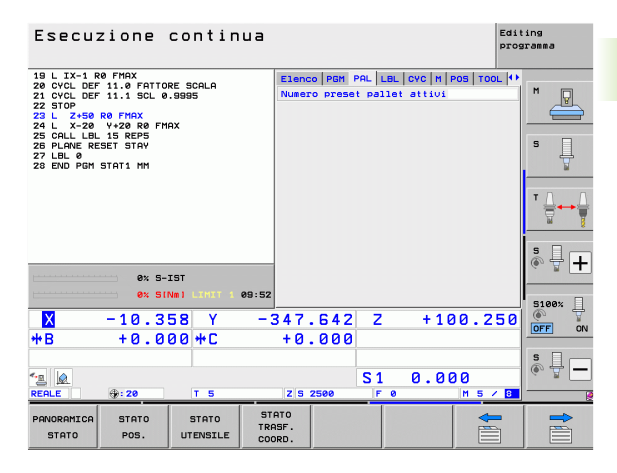

| Esecuzione continua                                                                                           |               |                              |                                        |              | Edi<br>pro     | ting<br>gramma |       |
|----------------------------------------------------------------------------------------------------|---------------|------------------------------|----------------------------------------|--------------|----------------|----------------|-------|
| 19 L IX-1 R0 FMAX<br>20 CVCL DEF 11.0 FATTORE SCALA<br>22 STOP<br>23 L Z+50 R0 FMAX<br>24 L Z+20 V+28 R0 FMAX |               | Elenc<br>Sotto<br>Num.b<br>S | o PGM PAL<br>programmi<br>loc N.<br>99 | LBL CYC M    | POS   TOOL   🕩 | M              |       |
| 25 CAL-LEL 15 REP5<br>26 PLANE RESET STAY<br>27 LEL 05 RESET STAY<br>29 END PGM STAT1 MM                      |               | Ripet                        | izioni                                 | Pl. diana    | 050            | s 🗍            |       |
|                                                                                                    |               |                              | Nui . D                                | 10C N. 1     | LBL/NOME       | REP            |       |
| L                                                                                                    | 0% S-         | IST<br>Nml LIMIT 1           | 09:52                                  |              |                |                | 5100% |
| <mark>Ⅹ</mark><br>₩B                                                                                          | -10.3<br>+0.0 | 58 Y<br>00 + C               | -347<br>+0                             | .642<br>.000 | Z +10          | 30.250         |       |
| TEALE                                                                                                    | <b>⊕: 20</b>  | T S                          | ZS                                     | 2500         | 1 0.0          | 00<br>M 5 / 8  | s 🚽 🗕 |
| PANORAMICA<br>STATO                                                                                           | STATO<br>POS. | STATO<br>UTENSILE            | STATO<br>TRASF.<br>COORD.              |              |                |                |       |

| Esecuzione continua                                                                                                    | ting<br>gramma |
|----------------------------------------------------------------------------------------------------|----------------|
| 19       L.X-1 R0 FHXX         20       VCL DEF 11.9 FHTVDRE SCALA         21 GVCL DEF 11.9 CALL 0.9395         23 GTD       DEF FMXX         24 Lx -280 V+28 DEF FMXX         25 CALL LEL 15 REPS         25 CALL LEL 15 REPS         25 CALL LEL 15 REPS         26 ENO PON STATI HH                                                                                                    |                |
| K         S1N81         09:52           K         -10.358         Y         -347.642         Z         +100.250           +B         +0.000         +C         +0.000         -         -           *B         +0.000         +C         +0.000         -         -           *B         +0.000         +C         +0.000         -         -           *B         +0.000         +C         +0.000         -         -           *B         +0.000         +C         +0.000         -         -           *B         -0.000         +C         +0.000         -         - | S100%          |
| PRNORRHICA STATO STATO STATO<br>STATO POS. UTENSILE COORD.                                                                                                    |                |

## Funzioni ausiliarie M attive (scheda M)

| Softkey                                      | Significato                                                               |
|----------------------------------------------|---------------------------------------------------------------------------|
| Nessuna<br>selezione<br>diretta<br>possibile | Lista delle funzioni M attive di significato definito                     |
|                                              | Lista delle funzioni M attive, adattate dal<br>costruttore della macchina |

| Esecu                                                                                                    | zione                                                                                          | contin                   | ua                        |                            |           | Edi            | ing<br>ranma          |
|----------------------------------------------------------------------------------------------------|------------------------------------------------------------------------------------------------|--------------------------|---------------------------|----------------------------|-----------|----------------|-----------------------|
| 19 L IX-1 R<br>20 CYCL DEF<br>21 CYCL DEF<br>22 STOP<br>23 L Z+50<br>24 L X-20<br>25 CALL LBL<br>25 PLANE RE<br>27 LBL 0<br>28 END PGM | 0 FMAX<br>11.0 FATTO<br>11.1 SCL 0<br>R0 FMAX<br>Y+20 R0 FM<br>15 REP5<br>SET STAY<br>STAT1 MM | RE SCALA<br>. 9995<br>AX | Elenc<br>M11<br>M13       | 20   PGM   PAL<br>20<br>14 | LBL CYC M | POS   TOOL   🕩 | M U                   |
|                                                                                                    |                                                                                                |                          |                           |                            | OEM       |                | T <u>↓</u> ↔ <u>↓</u> |
|                                                                                                    | 0% S-                                                                                          |                          | 89-52                     |                            |           |                | s 🗍 🕂                 |
| <mark>⊠</mark><br>++ B                                                                                                    | -10.3                                                                                          | 58 Y<br>00+C             | -347<br>+0                | .642                       | z +10     | 0.250          | S100%                 |
| EALE                                                                                                    | <b>⊕: 20</b>                                                                                   | TS                       | ZS                        | 2500                       | 1 0.0     | 20<br>M 5 / 8  | s 🛛 🗕                 |
| PANORAMICA<br>STATO                                                                                                    | STATO<br>POS.                                                                                  | STATO<br>UTENSILE        | STATO<br>TRASF.<br>COORD. |                            |           |                |                       |

## Posizioni e coordinate (scheda POS)

| Softkey       | Significato                                                                                                    |
|---------------|----------------------------------------------------------------------------------------------------|
| STATO<br>POS. | Tipo di posizione visualizzata, ad es. Posizione reale                                                                 |
|               | Valore traslato nella direzione asse virtuale <b>VT</b> (solo con opzione software Impostazioni globali del programma) |
|               | Angolo di rotazione del piano di lavoro                                                                                |
|               | Angolo della rotazione base                                                                                            |

## Informazioni sugli utensili (scheda TOOL)

| Softkey           | Significato                                                                                                    |
|-------------------|----------------------------------------------------------------------------------------------------|
| STATO<br>UTENSILE | <ul> <li>Visualizzazione T: nome e numero utensile</li> <li>Visualizzazione RT: nome e numero dell'utensile<br/>gemello</li> </ul> |
|                   | Asse utensile                                                                                                    |
|                   | Lunghezza e raggi dell'utensile                                                                                                    |
|                   | Maggiorazioni (valori delta) dalla tabella utensili (TAB) e<br>da <b>TOOL CALL</b> (PGM)                                           |
|                   | Durata, durata massima (TIME 1) e durata massima<br>con <b>T00L CALL</b> (TIME 2)                                                  |
|                   | Visualizzazione dell'utensile attivo e dell'utensile<br>gemello (successivo)                                                       |
|                   |                                                                                                    |

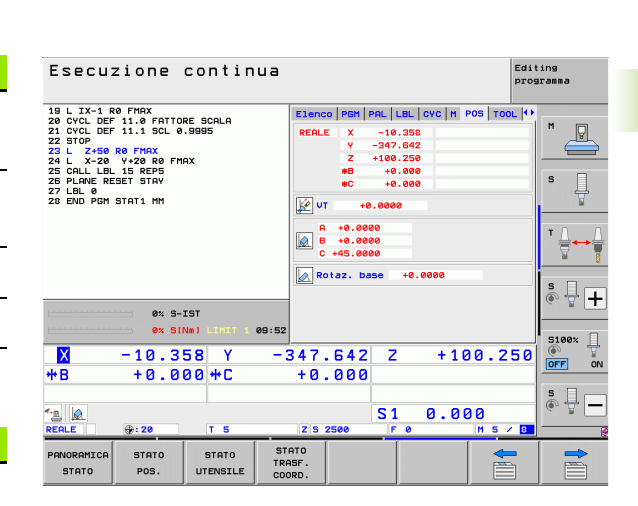

| Esecuzione continua                                                                                                    |                                                                    | Editing<br>programma |
|----------------------------------------------------------------------------------------------------|--------------------------------------------------------------------|----------------------|
| 19 L IX-1 R0 FMAX<br>20 CVCL DEF 11.0 FATTORE SCALA<br>21 CVCL DEF 11.1 SCL 0.9995<br>22 STOP<br>23 L Z+50 R0 FMAX<br>24 L X-20 Y+20 R0 FMAX | Elenco P6M PAL LBL CVC M POS TOO<br>T:5 D10<br>D0C:<br>L +50.0000  |                      |
| 25 CALL LBL 15 REP5<br>26 PLANE RESET STAY<br>27 LBL 0<br>28 END PGM STAT1 MM                                                                | Z & R +5.0000<br>R2 +0.0000                                        | s                    |
|                                                                                                    | TAB<br>PGM +0.2500 +0.1000 +0.050<br>CUR.TIME TIME1 TIME2<br>00:02 |                      |
| 0% S-IST                                                                                                    | T 5 D10<br>RT                                                      | ÷ 🕂 +                |
| 0% SINml LIMIT 1 09:52                                                                                                    |                                                                    | 5100%                |
| X −10.358 Y −<br>*8 +0.000*C                                                                                                    | 347.642 Z +100.2                                                   |                      |
| TE @<br>REALE ⊕: 20 T 5                                                                                                    | S1 0.000<br>Z S 2500 F 0 M 5                                       | s                    |
| PANORAMICA STATO STATO STATO<br>STATO POS. UTENSILE CO                                                                                       | ATO<br>ASF.<br>ORD.                                                |                      |

## Misurazione utensile (scheda TT)

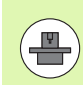

Il TNC visualizza la scheda TT solo se questa funzione è attiva sulla macchina.

| Softkey                                      | Significato                                                                                                    |
|----------------------------------------------|----------------------------------------------------------------------------------------------------|
| Nessuna<br>selezione<br>diretta<br>possibile | Numero dell'utensile da misurare                                                                                                    |
|                                              | Indicazione se viene misurato il raggio o la<br>lunghezza dell'utensile                                                                              |
|                                              | Valore MIN e MAX per la misurazione del tagliente<br>singolo e risultato della misurazione con utensile<br>rotante (DYN)                             |
|                                              | Numero del tagliente dell'utensile con relativo<br>valore di misura. Un asterisco dopo il valore di<br>misura indica il superamento della tolleranza |

ammessa nella tabella utensili. Il TNC indica i valori misurati di un massimo di 24 taglienti.

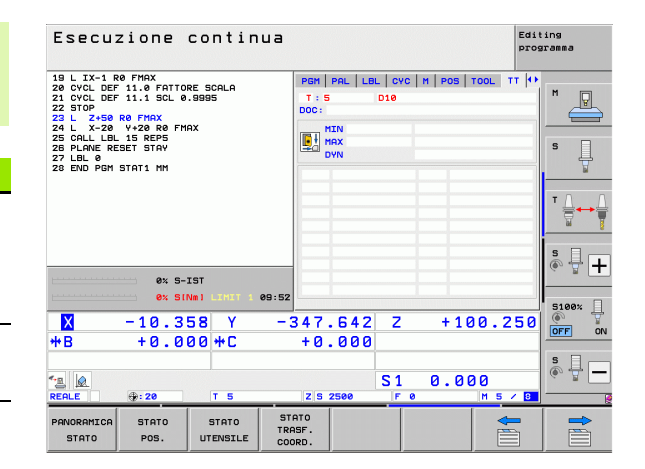

## Conversioni di coordinate (scheda TRANS)

| Softkey                   | Significato                                                                                                    |
|---------------------------|----------------------------------------------------------------------------------------------------|
| STATO<br>TRASF.<br>COORD. | Nome della tabella origini attiva                                                                                              |
|                           | Numero dell'origine attiva (#), commento dalla<br>riga attiva del numero dell'origine attiva ( <b>DOC</b> ) da<br>ciclo G53    |
|                           | Spostamento dell'origine attivo (ciclo G54); il TNC<br>indica uno spostamento dell'origine attivo in un<br>massimo di 8 assi   |
|                           | Assi di specularità (ciclo G28)                                                                                                |
|                           | Rotazione base attiva                                                                                                    |
|                           | Angolo di rotazione attivo (ciclo G73)                                                                                         |
|                           | Fattore di scala attivo / Fattori di scala (cicli G72);<br>il TNC indica un fattore di scala attivo in un<br>massimo di 6 assi |
|                           | Origine fattore di scala                                                                                                    |
|                           |                                                                                                    |

Vedere il manuale utente Programmazione di cicli, Cicli per la conversione delle coordinate.

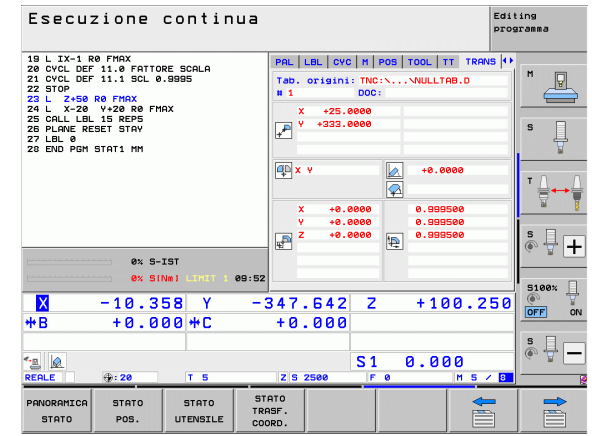

# Impostazioni globali del programma 1 (scheda GPS1, opzione software)

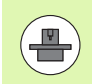

Il TNC visualizza la scheda solo se questa funzione è attiva sulla macchina.

| Softkey                                   | Significato                          |
|-------------------------------------------|--------------------------------------|
| Nessuna<br>selezione diretta<br>possibile | Assi cambiati                        |
|                                           | Spostamento dell'origine sovrapposto |
|                                           |                                      |

Specularità sovrapposta

# Impostazioni globali del programma 2 (scheda GPS2, opzione software)

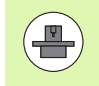

II TNC visualizza la scheda solo se questa funzione è attiva sulla macchina.

| Softkey                                   | Significato                   |
|-------------------------------------------|-------------------------------|
| Nessuna<br>selezione diretta<br>possibile | Assi bloccati                 |
|                                           | Rotazione base sovrapposta    |
|                                           | Rotazione sovrapposta         |
|                                           | Fattore di avanzamento attivo |

| Esecuzione continua Edit<br>progr                                                                                                    |                            |                        | ing<br>sramma |                       |
|----------------------------------------------------------------------------------------------------|----------------------------|------------------------|---------------|-----------------------|
| 19 L IX-1 R0 FMAX<br>20 CVCL DEF 11.0 FATTORE SCALA<br>21 CVCL DEF 11.1 SCL 0.9995<br>22 STOP 50 FMAX<br>21 L X-50 R0 FMAX<br>21 L X-50 R0 FMAX | LBL   CYC   M              | POS   TOOL   TT   TR   | ANS GS1 (+)   | M _                   |
| 25 CALL LEL 15 REPS<br>26 PLANE RESET STAY<br>27 LEL 0<br>28 END PGM STAT1 MM                                                                   | Y -> Y<br>Z -> Z           | Y +0.0000<br>Z +0.0000 | □ ¥<br>□ z    | S 🗍                   |
|                                                                                                    | A -> A<br>B -> B<br>C -> C | A +0.0000<br>B +0.0000 |               | T <u>∧</u> → <u>↓</u> |
| 8% 9-IST                                                                                                    | u -> u<br>v -> v           | U +0.0000              |               | s 🕂 🕂                 |
| ex SINm) LINX1 1 09:53                                                                                                    | u->u<br>347.642            | u +e.eeee<br>2 Z +1€   | □ u<br>10.250 | 5100% L               |
| *B +0.000 *C                                                                                                    | +0.000                     | )                      |               | S                     |
| ▲                                                                                                    | Z S 2500                   | S1 0.00                | 0<br>M 5 / 8  | (** <u>*</u>          |
| PANORAMICA STATO STATO ST<br>STATO POS. UTENSILE CO                                                                                             | ATO<br>ASF.<br>DRD.        |                        |               |                       |

| Esecuzione continua                                                                                                    |                                                  |                                                                                                    | Editing<br>programma |
|----------------------------------------------------------------------------------------------------|--------------------------------------------------|----------------------------------------------------------------------------------------------------|----------------------|
| 19 L IX-1 80 FMAX<br>22 CVCL DEF 11.0 FATORE SORLA<br>23 TOULDEF 11.1 SCL 0.8985<br>25 TOUES R0 FMAX<br>24 L X-28 0 FMAX<br>25 CALL LBL 15 REPS<br>25 CALL LBL 15 REPS<br>25 CALL LBL 15 REPS<br>28 FMAX RESET STAY<br>27 LBL 0<br>20 END PSH STAT1 MM | Сусс н роз то<br>х<br>х<br>х<br>с<br>в<br>с<br>и | DOL TT TRANS 051 05<br>ROIZ: DBB6<br>↓ -0.0000<br>ROIZIONE<br>+0.0000<br>Faltore F<br>↓ +0.0000<br>Faltore F |                      |
| 0% S-IST<br>0% S(Nm) LIMX1 1 09:53                                                                                                    |                                                  |                                                                                                    |                      |
|                                                                                                    | 347.642<br>+0.000<br>z s 2500                    | Z +100.2<br>S1 0.000                                                                                         |                      |
| PANORAMICA STATO STATO STATO<br>STATO POS. UTENSILE COC                                                                                                    | ATO<br>ASF.<br>DRD.                              |                                                                                                    |                      |

# Controllo adattativo dell'avanzamento AFC (scheda AFC, opzione software)

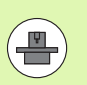

Il TNC visualizza la scheda **AFC** solo se questa funzione è attiva sulla macchina.

| Softkey                                      | Significato                                                                                                    |
|----------------------------------------------|----------------------------------------------------------------------------------------------------|
| Nessuna<br>selezione<br>diretta<br>possibile | Modo attivo in cui opera il controllo adattativo<br>dell'avanzamento                                                                              |
|                                              | Utensile attivo (numero e nome)                                                                                                    |
|                                              | Numero di taglio                                                                                                    |
|                                              | Fattore attuale del potenziometro di avanzamento in %                                                                                             |
|                                              | Carico attuale del mandrino in %                                                                                                    |
|                                              | Carico di riferimento del mandrino                                                                                                    |
|                                              | Numero di giri attuale del mandrino                                                                                                    |
|                                              | Scostamento attuale del numero di giri                                                                                                    |
|                                              | Tempo di lavorazione attuale                                                                                                    |
|                                              | Diagramma lineare, in cui viene visualizzato il<br>carico attuale del mandrino e il valore comandato<br>dal TNC della sovrapposizione avanzamento |

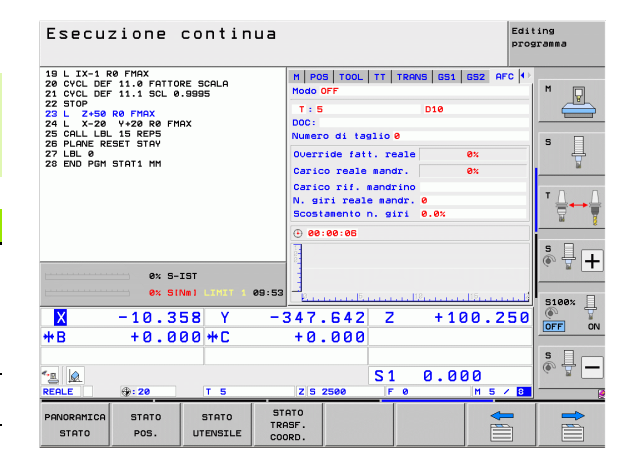

# 2.5 Window Manager

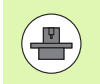

Il costruttore della macchina definisce le funzioni incluse e il comportamento del Window Manager. Consultare il manuale della macchina!

Sul TNC è disponibile il Window Manager Xfce. Xfce è un'applicazione standard per sistemi operativi basati su UNIX, con cui è possibile gestire la finestra operativa grafica. Con Window Manager sono possibili le seguenti funzioni:

- Visualizzare la barra dei task per commutare tra diverse applicazioni (interfacce utente).
- Gestire il desktop aggiuntivo, sul quale possono essere eseguite le applicazioni speciali del costruttore della macchina.
- Comandare l'evidenziazione tra applicazioni del software NC e applicazioni del costruttore della macchina.
- È possibile modificare la dimensione e la posizione delle finestre in primo piano (finestre pop-up). È anche possibile chiudere, ripristinare e ridurre al minimo le finestre in primo piano.

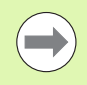

Il TNC visualizza sullo schermo in alto a sinistra una stella se un'applicazione di Window Manager o Window Manager stesso ha causato un errore. Passare in tal caso in Window Manager ed eliminare il problema, eventualmente consultare il manuale della macchina.

# Barra dei task

Selezionare con il mouse dalla barra dei task le diverse aree di lavoro. iTNC mette a disposizione le seguenti aree di lavoro:

- Area di lavoro 1: modo operativo Macchina attivo
- Area di lavoro 2: modo operativo Programmazione attivo
- Area di lavoro 3: applicazioni del costruttore della macchina (disponibili a richiesta), ad es. comando a distanza di un PC con Windows

Con la barra dei task è inoltre possibile selezionare anche altre applicazioni avviate in parallelo al TNC (ad es. commutare su **PDF Reader** o **TNCguide**).

Con l'icona HEIDENHAIN verde si apre con un clic del mouse un menu che consente di visualizzare informazioni, eseguire impostazioni o avviare applicazioni. Sono disponibili le funzioni riportate di seguito.

- About Xfce: informazioni su Window Manager Xfce
- About HeROS: informazioni sul sistema operativo del TNC
- **NC Control**: avvio e arresto del software TNC. Consentito solo per fini diagnostici
- Web Browser: avvio di Mozilla Firefox
- Diagnostics: impiego di solo personale autorizzato per l'avvio di applicazioni diagnostiche
- Settings: configurazione di diverse impostazioni
  - **Date/Time**: impostazione di data e ora
  - Language: impostazione della lingua per dialoghi di sistema. Il TNC sovrascrive tale impostazione all'avvio con l'impostazione della lingua del parametro macchina 7230
  - Network: impostazione di rete
  - **Reset WM-Conf**: ripristino delle impostazioni di base del Window Manager. Annulla eventualmente anche impostazioni eseguite dal costruttore della macchina
  - Screensaver: impostazioni per lo screen saver, ne sono disponibili diverse
  - Shares: configurazione dei collegamenti di rete
- **Tools**: abilitato solo per utenti autorizzati. Le applicazioni disponibili in **Tools** possono essere avviate direttamente selezionando il relativo tipo di file nella Gestione file del TNC (vedere "Tool supplementari per la gestione di tipi di file esterni" a pagina 132)

| Manual<br>operation | Programming and editing                              |                 |
|---------------------|------------------------------------------------------|-----------------|
| 0 BEGIN             | PGM 17000 MM                                         |                 |
| 1 BLK F             | URM 0.1 Z X-20 Y-32 Z-53                             |                 |
|                     | -URN 0.2 1X740 11764 12733                           |                 |
| 3 IUUL              | LHLL 61 2 51000                                      | s 🗆             |
|                     | 1 DO EDODO MO                                        | Ļ               |
| 5 L 21              | -1 R0 F9999 N3                                       | <u> </u>        |
| 6 LYLL              | DEF 5.0 LIRLULHR PULKEI                              |                 |
|                     | DEF 5.1 SET UPI                                      | i ' <b>⇒</b> ++ |
| 8 LYLL              | DEF 5.2 DEPTH-3.6                                    | M B             |
| 9 LYLL              | DEF 5.3 PLNGNG4 F4000                                |                 |
| 10 CYCL             | DEF 5.4 RHDIUS16.05                                  |                 |
| 11 CYCL             | DEF 5.5 F5000 DR-                                    |                 |
| 12 CYCL             |                                                      | 5100y           |
| 13 CYCL             | DEF 5.0 CIRCULAR POCKET                              | . <del>.</del>  |
| 14 CYCL             | DEF 5.1 SET UP1                                      | OFF ON          |
| 15 CYCL             |                                                      | ELOOK LL        |
| 16 CYCL             | About HeROS     PINGNG4 F4000     PINGNG4     F40000 | 1992 W          |
| 17 CYCL             | C Web Browser B Gnumeric Spreadsheet 4               | OFF ON          |
| 1                   | Diagnostic C OPPViewer                               | <u> </u>        |
| BEGIN               | EN Settings P Ristremo ETNID                         |                 |
| 3011                | C EI ITNC-Edit & Applications                        | 01:34:51 PM     |

# 2.6 Software di sicurezza SELinux

**SELinux** è un'estensione dei sistemi operativi basati su Linux. SELinux è un software di sicurezza supplementare ai sensi di Mandatory Access Control (MAC) e protegge il sistema dall'esecuzione di processi o funzioni non autorizzati nonché da virus e altri software dannosi.

MAC significa che ogni azione deve essere esplicitamente consentita, in caso contrario il TNC non la esegue. Il software funge da protezione supplementare alla normale limitazione di accesso sotto Linux. Questo è ammesso solo se le funzioni standard e il controllo di accesso di SELinux consentono l'esecuzione di processi e azioni.

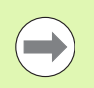

L'installazione SELinux di TNC è predisposta in modo tale che possano essere eseguiti soltanto programmi installati con il software NC di HEIDENHAIN. Altri programmi non possono essere eseguiti con l'installazione standard.

Il controllo di accesso di SELinux in HeROS 5 è regolato come descritto di seguito.

- II TNC esegue soltanto le applicazioni che sono installate con il software NC di HEIDENHAIN.
- I file correlati alla sicurezza del software (file di sistema di SELinux, file boot di HeROS 5 ecc.) possono essere modificati soltanto da programmi esplicitamente selezionati.
- Di norma non possono essere eseguiti file creati ex-novo da altri programmi.
- Sono previste solo due processi cui è ammesso eseguire nuovi file:
  - Avvio di un update software Un update software di HEIDENHAIN può sostituire o modificare file di sistema.
  - Avvio della configurazione SELinux

La configurazione di SELinux è di norma protetta con password dal costruttore della macchina, attenersi al manuale della macchina.

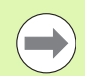

HEIDENHAIN raccomanda l'attivazione di SELinux, in quanto rappresenta una protezione supplementare dall'accesso dall'esterno.

# 2.7 Accessori: sistemi di tastatura 3D e volantini elettronici HEIDENHAIN

# Sistemi di tastatura 3D

Con i vari sistemi di tastatura 3D HEIDENHAIN si possono:

- allineare automaticamente i pezzi
- impostare le origini in modo rapido e preciso
- eseguire misurazioni sul pezzo durante l'esecuzione del programma
- misurare e controllare gli utensili

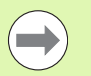

Tutte le funzioni di tastatura sono descritte nel manuale utente Programmazione di cicli. Per richiedere questo manuale utente rivolgersi eventualmente a HEIDENHAIN. ID: 670 388-xx.

Tenere presente che HEIDENHAIN si assume la garanzia della funzionalità dei cicli di tastatura esclusivamente se si impiegano sistemi di tastatura HEIDENHAIN!

## Sistemi di tastatura digitali TS 220, TS 640 e TS 440

Questi sistemi di tastatura sono particolarmente adatti per l'allineamento automatico dei pezzi, per l'impostazione dell'origine e per le misurazioni sui pezzi. Il TS 220 trasmette i segnali via cavo e rappresenta una soluzione economica per digitalizzazioni non frequenti.

Per le macchine dotate di cambio utensile si addicono in modo particolare i sistemi di tastatura TS 640 (vedere la figura) o il più piccolo TS 440 che trasmettono i segnali tramite raggi infrarossi senza necessità di cavi.

Principio di funzionamento: nei sistemi di tastatura digitali HEIDENHAIN un sensore ottico, non soggetto ad usura, registra la deflessione del tastatore. Il segnale generato attiva la memorizzazione del valore reale della posizione attuale del tastatore.

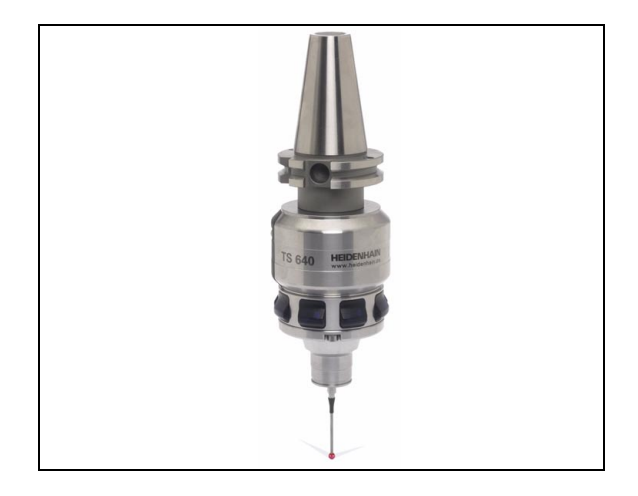

## Sistema di tastatura TT 140 per la misurazione degli utensili

Il TT 140 è un sistema di tastatura digitale 3D per la misurazione e il controllo di utensili. Il TNC mette a disposizione 3 cicli che consentono di determinare il raggio e la lunghezza dell'utensile con mandrino fisso o rotante. Grazie alla sua esecuzione robusta e all'elevato grado di protezione, il TT 140 risulta insensibile al contatto con refrigeranti e trucioli. Il segnale viene generato da un sensore ottico, immune all'usura, caratterizzato da un'elevata affidabilità.

# Volantini elettronici HR

I volantini elettronici facilitano lo spostamento manuale e preciso degli assi. Il percorso di traslazione per ogni giro di volantino è selezionabile in un ampio campo. Oltre ai volantini ad incasso HR 130 e HR 150, HEIDENHAIN offre anche i volantini portatili HR 520 e HR 550 FS. La descrizione dettagliata del volantino HR 520 è riportata nel capitolo 14 (vedere "Spostamento con il volantino elettronico" a pagina 474)

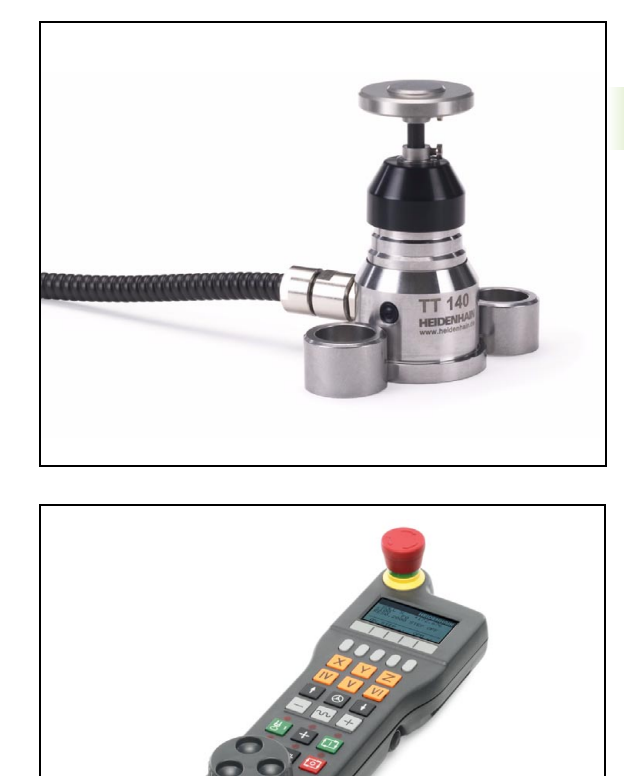

.

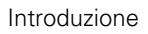

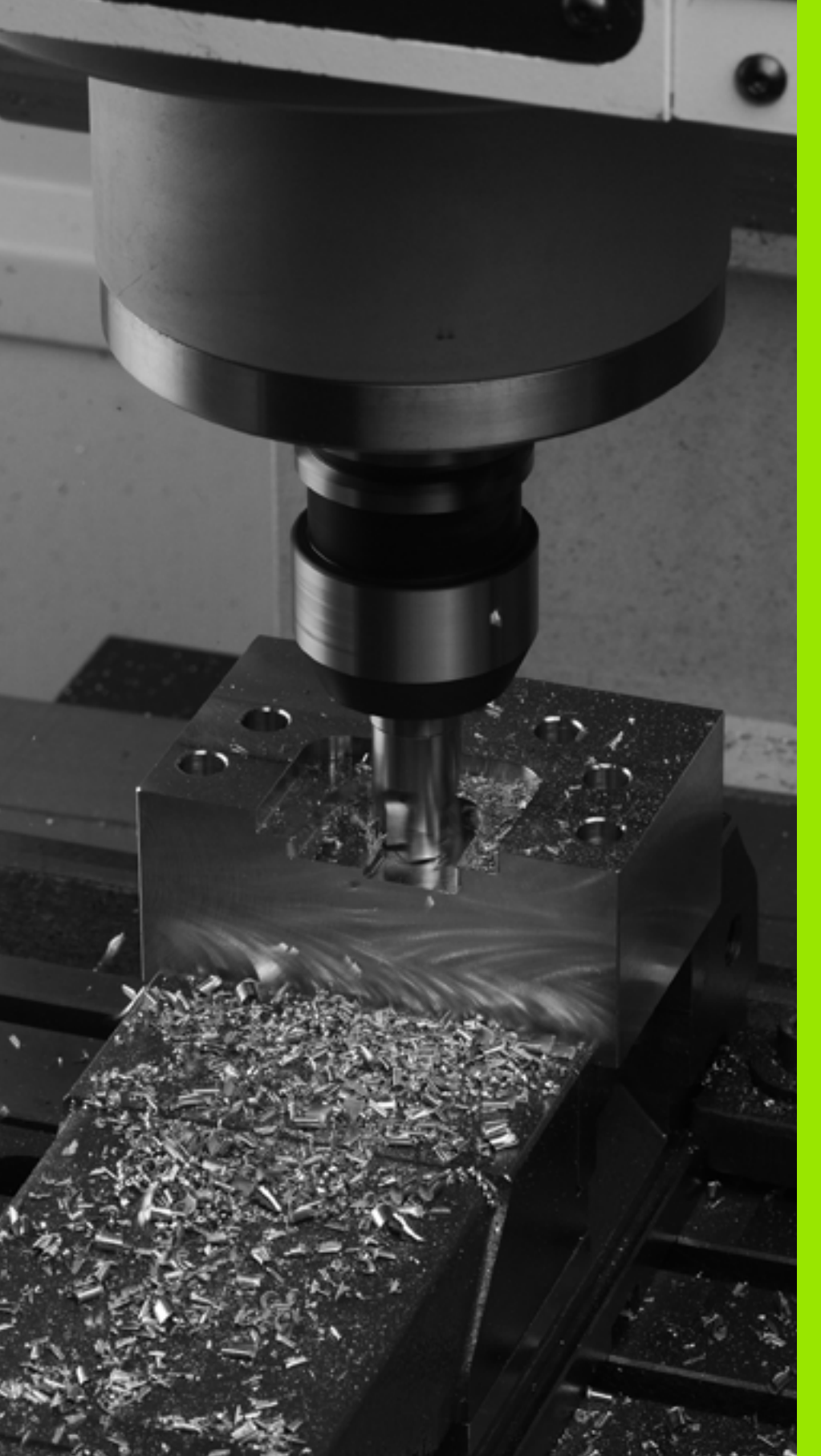

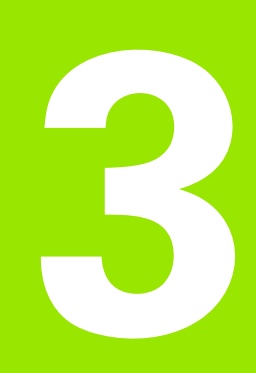

Programmazione: principi fondamentali, gestione file

# 3.1 Principi fondamentali

# Sistemi di misura e indici di riferimento

Sugli assi della macchina sono previsti sistemi di misura che rilevano le posizioni della tavola e dell'utensile. Sugli assi lineari sono previsti di norma sistemi di misura lineari, mentre sulle tavole rotanti e sugli assi rotativi sono previsti sistemi di misura angolari.

Quando un asse si muove, il relativo sistema di misura genera un segnale elettrico dal quale il TNC calcola l'esatta posizione dell'asse.

In caso di interruzione della tensione la correlazione tra la posizione degli assi e la posizione reale calcolata va persa. Per poter ristabilire questa correlazione, i sistemi di misura incrementali sono provvisti di indici di riferimento. Al superamento di un indice di riferimento il TNC riceve un segnale che definisce un punto di riferimento fisso della macchina. In questo modo il TNC è in grado di ristabilire la correlazione tra la posizione reale e la posizione attuale della macchina. Con i sistemi di misura lineari e indici di riferimento a distanza codificata, gli assi devono essere spostati al massimo di 20 mm, con i sistemi di misura angolari al massimo di 20°.

Con i sistemi di misura assoluti, dopo l'accensione viene trasmesso al controllo un valore di posizione assoluto. In questo modo si ristabilisce subito dopo l'accensione, senza spostamento degli assi, la correlazione tra la posizione reale e la posizione attuale della slitta della macchina.

# Sistema di riferimento

Un sistema di riferimento consente la definizione univoca di una posizione in un piano o nello spazio. L'indicazione di una posizione si riferisce sempre a un determinato punto, definito dalle coordinate.

Nel sistema ortogonale (sistema cartesiano) vengono definite tre direzioni con gli assi X, Y e Z. Questi assi sono perpendicolari tra loro e si intersecano in un punto, detto origine o punto zero. Una coordinata indica quindi la distanza dal punto zero in una di queste direzioni. Una posizione nel piano può pertanto essere definita da due coordinate e nello spazio da tre coordinate.

Le coordinate che si riferiscono al punto zero vengono definite coordinate assolute. Le coordinate relative si riferiscono ad una qualsiasi altra posizione (punto di riferimento) nel sistema delle coordinate. I valori di coordinata relativi vengono definiti anche valori di coordinata incrementali.

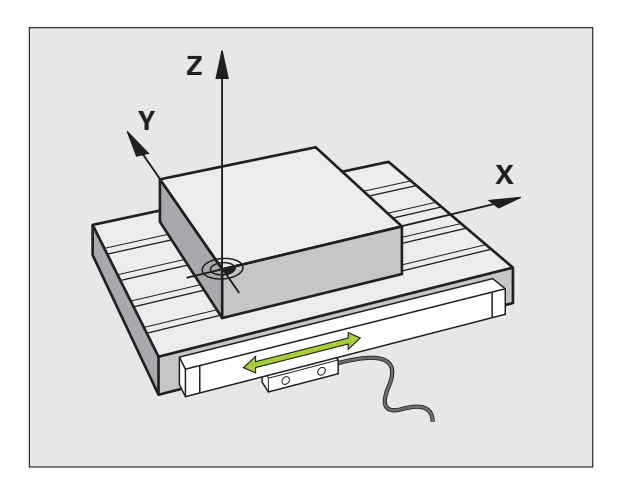

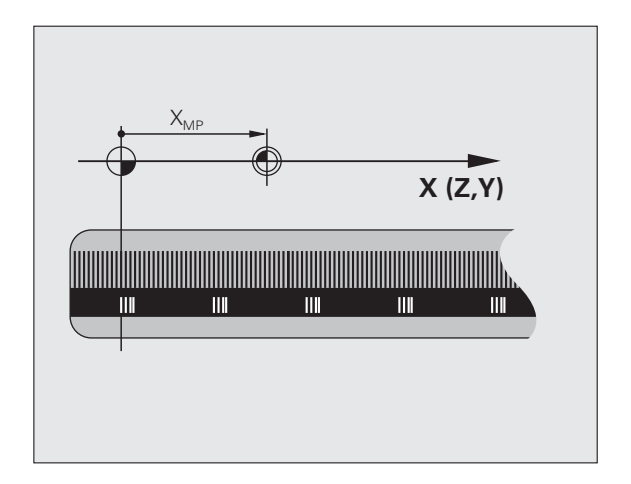

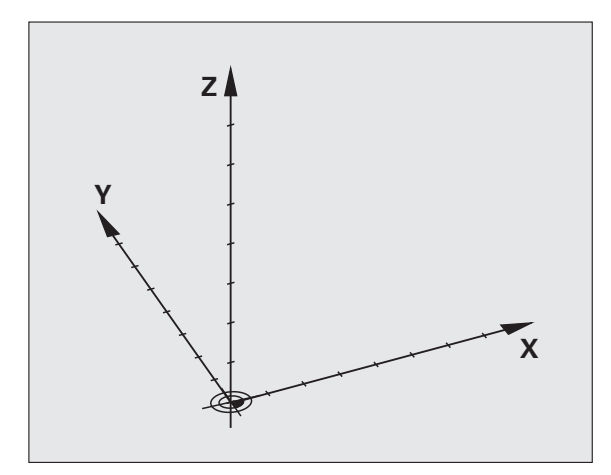

# 3.1 Principi fon<mark>dam</mark>entali

# Sistema di riferimento sulle fresatrici

Nella lavorazione di un pezzo su una fresatrice ci si riferisce generalmente al sistema di coordinate ortogonali. La figura a destra illustra l'assegnazione del sistema di coordinate ortogonali agli assi della macchina. La "regola delle tre dita della mano destra" serve da supporto: quando il dito medio è diretto nel senso dell'asse utensile, esso indica la direzione Z+, il pollice la direzione X+ e l'indice la direzione Y+.

iTNC 530 è in grado di controllare fino a 18 assi. Oltre agli assi principali X, Y e Z ci sono gli assi ausiliari U, V e W, paralleli ai primi. Gli assi rotativi vengono chiamati A, B e C. La figura in basso illustra l'assegnazione degli assi ausiliari e degli assi rotativi agli assi principali.

Il costruttore della macchina può inoltre definire a piacere assi ausiliari, contrassegnati da lettere a scelta

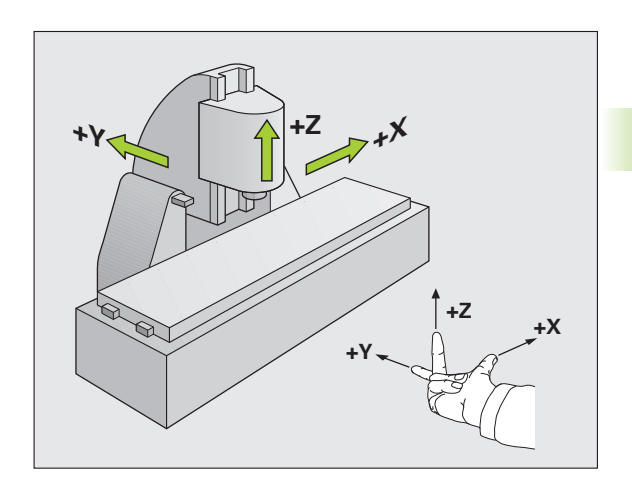

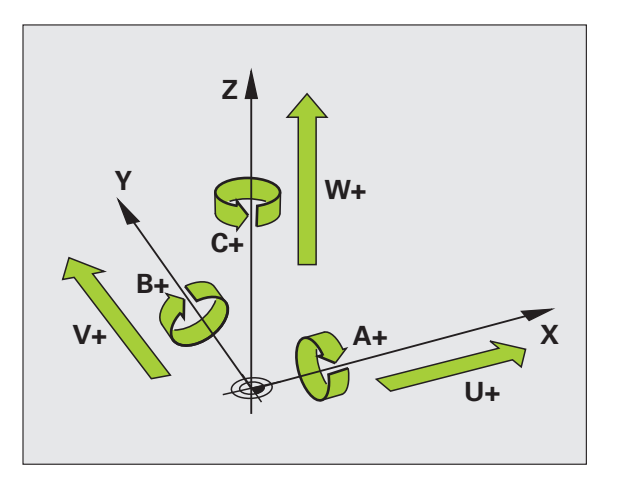

# Coordinate polari

Se il disegno di produzione è quotato con sistema ortogonale, anche il programma di lavorazione deve essere creato con coordinate ortogonali. Per pezzi con archi di cerchio o per indicazioni angolari è spesso più semplice definire le posizioni con coordinate polari.

Contrariamente alle coordinate ortogonali X, Y e Z, le coordinate polari descrivono soltanto posizioni in un piano. Le coordinate polari hanno il proprio punto zero nel polo CC (CC = circle centre; in inglese centro cerchio). Una posizione in un piano può essere quindi definita in modo univoco mediante:

- I raggio delle coordinate polari: distanza dal polo CC alla posizione
- I'angolo delle coordinate polari: angolo tra l'asse di riferimento dell'angolo e la retta che collega il polo CC con la posizione.

## Definizione del polo e dell'asse di riferimento dell'angolo

Il polo viene definito mediante due coordinate nel sistema di coordinate ortogonali in uno dei tre piani. Con questa definizione si attribuisce in modo univoco anche l'asse di riferimento dell'angolo per l'angolo H delle coordinate polari.

| Coordinate polari (piano) | Asse di riferimento<br>dell'angolo polare |
|---------------------------|-------------------------------------------|
| X/Y                       | +X                                        |
| Y/Z                       | +Y                                        |
| Z/X                       | +Z                                        |

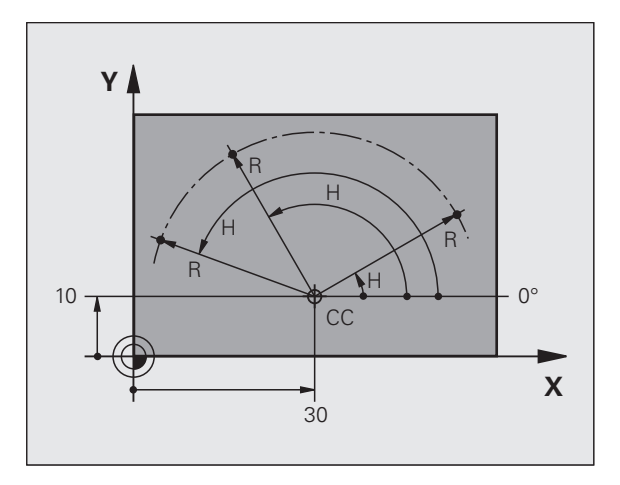

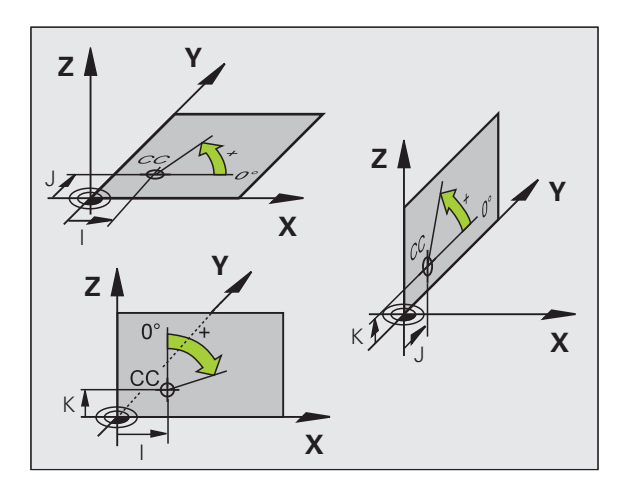

# 3.1 Principi fon<mark>dam</mark>entali

# Posizioni assolute e incrementali del pezzo

## Posizioni assolute del pezzo

Se le coordinate di una posizione si riferiscono al punto zero delle coordinate (origine), queste vengono definite assolute. Ogni posizione su un pezzo è definita in modo univoco dalle relative coordinate assolute.

Esempio 1: fori con coordinate assolute:

| Foro 1    | Foro 2    | Foro 3    |
|-----------|-----------|-----------|
| X = 10 mm | X = 30 mm | X = 50 mm |
| Y = 10 mm | Y = 20 mm | Y = 30 mm |

## Posizioni incrementali del pezzo

Le coordinate incrementali si riferiscono all'ultima posizione programmata dell'utensile che serve da origine relativa (fittizia). Alla creazione del programma le coordinate incrementali indicano quindi la quota tra l'ultima posizione nominale e quella immediatamente successiva, della quale traslare l'utensile. Per questa ragione viene anche definita quota incrementale.

Le quote incrementali vengono identificate con la funzione G91 prima del nome dell'asse.

Esempio 2: fori con coordinate incrementali

Coordinate assolute del foro 4

X = 10 mmY = 10 mm

| Foro 5, riferito a 4 | Foro 6, riferito a 5 |
|----------------------|----------------------|
| G91 X = 20 mm        | G91 X = 20 mm        |
| G91 Y = 10 mm        | G91 Y = 10 mm        |

## Coordinate polari assolute e incrementali

Le coordinate assolute si riferiscono sempre al polo e all'asse di riferimento dell'angolo.

Le coordinate incrementali si riferiscono sempre all'ultima posizione programmata dell'utensile.

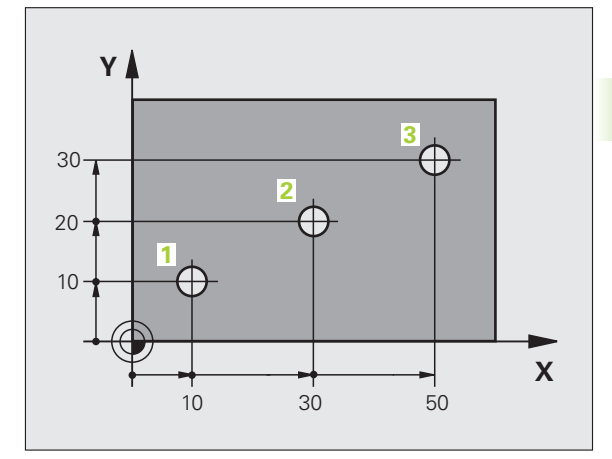

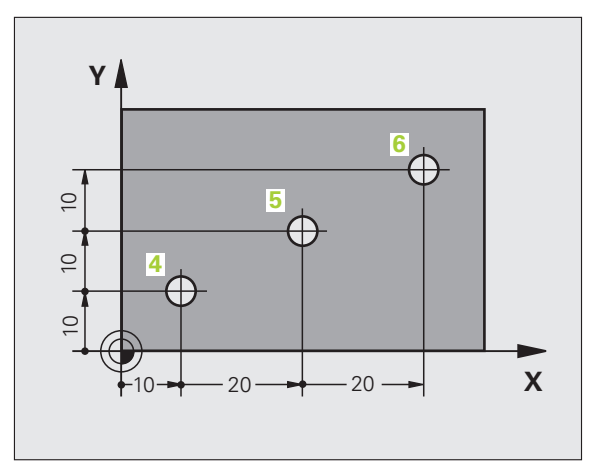

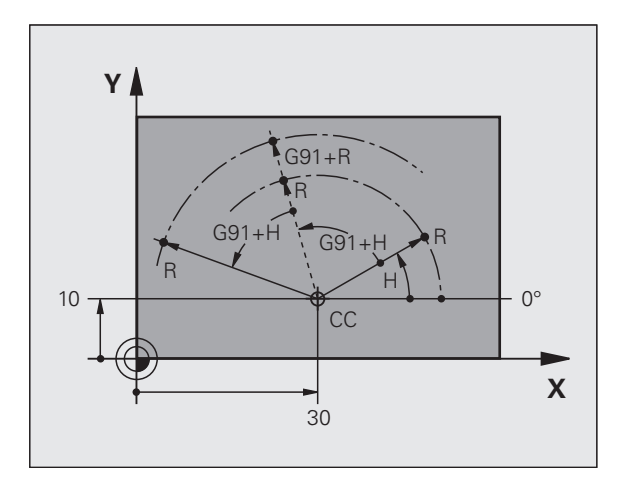

# Impostazione dell'origine

Il disegno del pezzo specifica un determinato elemento geometrico del pezzo quale origine assoluta (punto zero), generalmente uno spigolo del pezzo. Nell'impostazione dell'origine si allinea per prima cosa il pezzo rispetto agli assi macchina, portando l'utensile per ogni asse in una posizione nota rispetto al pezzo. Per questa posizione si imposta il display del TNC su zero o su un valore di posizione predefinito. In questo modo si assegna il pezzo al sistema di riferimento, valido per la visualizzazione del TNC e per il programma di lavorazione.

Se il disegno del pezzo presenta origini relative, utilizzare semplicemente i cicli per convertire le coordinate (vedere manuale utente Programmazione di cicli, Cicli per la conversione delle coordinate).

Quando il disegno del pezzo non è quotato a norma NC, si sceglie una determinata posizione o uno spigolo come origine, in base alla quale si potranno poi determinare con massima semplicità tutte le altre posizioni.

La determinazione dell'origine risulta particolarmente agevole con il sistema di tastatura 3D HEIDENHAIN. Vedere il manuale utente Programmazione di cicli "Impostazione dell'origine con sistemi di tastatura 3D".

## Esempio

Lo schizzo del pezzo mostra dei fori (da 1 a 4), le cui quote si riferiscono ad un'origine assoluta con le coordinate X=0 Y=0. I fori (da 5 a 7) si riferiscono ad un'origine relativa, con le coordinate assolute X=450 Y=750. Con il ciclo **SPOSTAMENTO ORIGINE** si sposta temporaneamente l'origine sulla posizione X=450, Y=750, per programmare i fori (da 5 a 7) senza ulteriori calcoli.

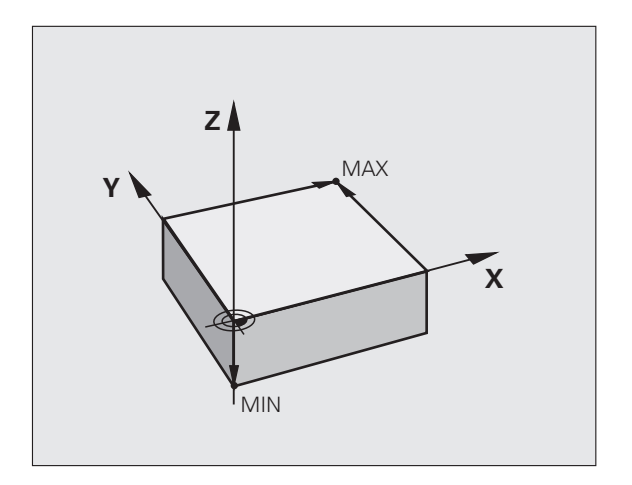

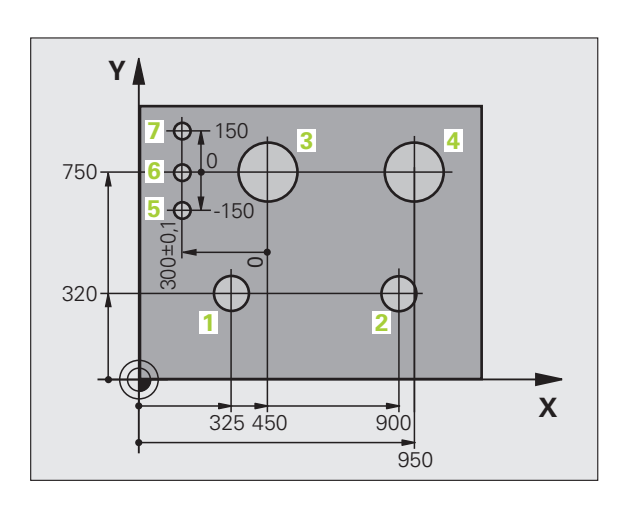

# 3.2 Apertura e inserimento di programmi

# Configurazione di un programma NC nel formato DIN/ISO

Un programma di lavorazione è composto da una serie di blocchi di programma. La figura a destra illustra i singoli elementi di un blocco.

Il TNC numera automaticamente i blocchi del programma di lavorazione, in funzione di MP7220. MP7220 definisce il passo di incremento dei numeri di blocco.

Il primo blocco di un programma è identificato dall'istruzione %, dal nome del programma e dall'unità di misura utilizzata.

I blocchi successivi contengono i dati relativi a:

- pezzo grezzo
- chiamate utensile
- avvicinamento a una posizione di sicurezza
- avanzamenti e numeri di giri
- traiettorie, cicli e altre funzioni

L'ultimo blocco di un programma è identificato dall'istruzione N99999999, dal nome del programma e dall'unità di misura utilizzata.

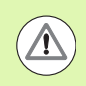

## Attenzione Pericolo di collisione!

Dopo una chiamata utensile, HEIDENHAIN raccomanda di raggiungere sempre una posizione di sicurezza da cui il TNC può eseguire senza collisioni il posizionamento per la lavorazione.

# Definizione del pezzo grezzo: G30/G31

Direttamente dopo l'apertura di un nuovo programma si deve definire un pezzo parallelepipedo, non lavorato. Per definire il pezzo non lavorato in un momento successivo premere il softkey SPEC FCT e poi il softkey BLK FORM. Questa definizione occorre al TNC per le simulazioni grafiche. I lati del parallelepipedo possono avere una lunghezza massima di 100.000 mm e devono essere paralleli agli assi X, Y e Z. Questo pezzo grezzo viene definito tramite due dei suoi spigoli:

- Punto MIN G30: corrispondente alle coordinate X,Y e Z più piccole del parallelepipedo, da inserire quali valori assoluti
- Punto MAX G31: corrispondente alle coordinate massime X,Y e Z del parallelepipedo, da inserire quali valori assoluti o incrementali

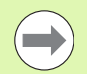

Il pezzo grezzo deve essere definito solo se si desidera effettuare il test grafico del programma!

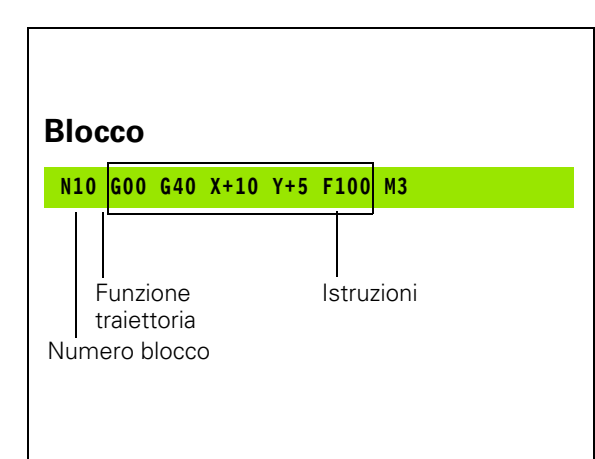

' I

# Apertura di un nuovo programma di lavorazione

I programmi di lavorazione vengono sempre inseriti nel modo operativo **EDITING PROGRAMMA**. Esempio di apertura di programma:

|                                | Selezionare il modo operativo Editing programma                                                                                                    |
|--------------------------------|----------------------------------------------------------------------------------------------------|
| PGM<br>MGT                     | Richiamare la Gestione file: premere il tasto<br>PGM MGT                                                                                                    |
| Selezionare la o<br>programma: | directory nella quale si desidera memorizzare il nuovo                                                                                                    |
| NOME FILE =                    | ALT.H                                                                                                    |
| ENT                            | Inserire il nome del nuovo programma e confermare<br>con il tasto ENT                                                                                                    |
| MM                             | Selezionare l'unità di misura: premere il softkey MM<br>oppure INCH. Il TNC commuta sulla finestra<br>programmi e apre il dialogo per la definizione del BLK<br>FORM (pezzo grezzo) |
| ASSE DI LAV                    | DRO MANDRINO X/Y/Z?                                                                                                    |
| Z                              | Inserire l'asse del mandrino: ad es. Z                                                                                                    |
| DEF BLK FOR                    | 4: PUNTO MIN?                                                                                                    |
| ENT                            | Inserire una dopo l'altra le coordinate X, Y e Z del<br>punto MIN e confermare ogni volta con il tasto ENT                                                                          |
| DEF BLK FOR                    | 1: PUNTO MAX?                                                                                                    |

ENT

Inserire una dopo l'altra le coordinate X, Y e Z del punto MAX e confermare ogni volta con il tasto ENT

## Esempio: visualizzazione di BLK FORM nel programma NC

| %NEU G71 *                 | Inizio programma, nome, unità di misura |
|----------------------------|-----------------------------------------|
| N10 G30 G17 X+0 Y+0 Z-40 * | Asse mandrino, coordinate punto MIN     |
| N20 G31 X+100 Y+100 Z+0 *  | Coordinate punto MAX                    |
| N99999999 %NEU G71 *       | Fine programma, nome, unità di misura   |

Il primo e l'ultimo blocco vengono automaticamente generati dal TNC.

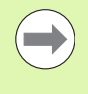

Se non si desidera definire il pezzo grezzo, interrompere il dialogo **Asse di lavoro mandrino X/Y/Z** con il tasto DEL!

Perché il TNC possa visualizzare la grafica occorre che il lato più corto sia almeno 50 µm e il lato più lungo sia al massimo 99 999,999 mm!

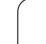

# Programmazione di movimenti utensile in DIN/ISO

Per programmare un blocco si inizia con il tasto funzione DIN/ISO sulla tastiera alfanumerica. Si possono utilizzare anche i tasti grigi di traiettoria per disporre del relativo codice G.

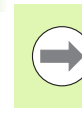

Accertare che sia attiva la scrittura maiuscola.

## Esempio per un blocco di posizionamento

| G 1 ENT      | Aprire il blocco                                                                                                    |
|--------------|----------------------------------------------------------------------------------------------------|
| COORDINATE?  |                                                                                                    |
| <b>X</b> 10  | Immettere la coordinata di destinazione per l'asse X                                                                        |
| Y 20 ENT     | Inserire la coordinata di destinazione per l'asse Y e<br>confermare con il tasto ENT per passare alla domanda<br>successiva |
| TRAIETTORIA  | DEL CENTRO DELLA FRESA                                                                                                    |
| <b>G</b> 40  | Traslare senza correzione raggio utensile: confermare<br>la selezione con il tasto ENT o                                    |
| G41 G42      | Spostamento a sinistra o a destra del profilo<br>programmato: selezionare G41 o G42 tramite softkey                         |
| AVANZAMENTO  | F=?                                                                                                    |
| 100 ENT      | Avanzamento per questa traiettoria 100 mm/min e<br>confermare con il tasto ENT per passare alla domanda<br>successiva       |
| FUNZIONE AUS | ILIARIA M?                                                                                                    |
| 3 ENT        | Funzione ausiliaria <b>M3</b> "Mandrino on", con il tasto ENT<br>il TNC conclude il dialogo                                 |

La finestra di programma visualizza la riga:

N30 G01 G40 X+10 Y+5 F100 M3 \*

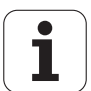

# Conferma delle posizioni reali

II TNC consente di confermare nel programma la posizione attuale dell'utensile, ad es. se

- si programmano blocchi di traslazione
- si programmano cicli
- si definiscono gli utensili con G99

Per confermare i valori corretti delle posizioni, è necessario procedere come descritto di seguito:

Posizionare la casella di immissione nel punto del blocco in cui si desidera inserire una posizione

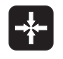

Selezionare la funzione Conferma posizione reale: Il TNC visualizza nel livello softkey gli assi le cui posizioni possono essere confermate

ASSE z

Selezionare l'asse: il TNC scrive nel campo di immissione attivo la posizione attuale dell'asse selezionato

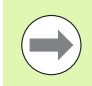

Il TNC accetta nel piano di lavoro sempre le coordinate del centro dell'utensile, anche se è attiva la correzione del raggio utensile.

II TNC accetta nell'asse utensile sempre la coordinata della punta, tenendo sempre conto della correzione lunghezza utensile attiva.

Il TNC lascia attivo il livello softkey di selezione asse fino a quando questo viene disattivato premendo di nuovo il tasto "Conferma posizione reale". Questo si applica anche quando si memorizza il blocco attuale e si apre un nuovo blocco mediante il tasto funzione di traiettoria. Se si seleziona un elemento di blocco, in cui si deve selezionare mediante softkey un'alternativa di inserimento (ad es. la correzione del raggio), il TNC chiude anche il livello softkey per la selezione asse.

La funzione "Conferma posizione reale" è ammessa solo se è attiva la funzione Rotazione piano di lavoro.

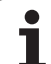

# Editing di un programma

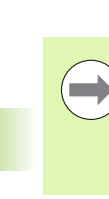

Un programma può essere editato solo se al momento non viene eseguito dal TNC in uno dei modi operativi Macchina. Il TNC consente di spostare il cursore all'interno del blocco, ma impedisce di memorizzare le modifiche con un messaggio d'errore.

Durante la creazione o la modifica di un programma di lavorazione, è possibile selezionare con i tasti cursore o con i softkey singole righe del programma e singole istruzioni di un blocco.

| Funzione                                                                                                    | Softkey/Tasti |
|----------------------------------------------------------------------------------------------------|---------------|
| Pagina precedente                                                                                                    |               |
| Pagina successiva                                                                                                    |               |
| Salto all'inizio del programma                                                                                                    | INIZIO        |
| Salto alla fine del programma                                                                                                    | FINE          |
| Modifica della posizione del blocco attuale<br>sullo schermo. In questo modo si possono<br>visualizzare più blocchi di programma<br>programmati prima del blocco attuale                                                                                                    |               |
| Modifica della posizione del blocco attuale<br>sullo schermo. In questo modo si possono<br>visualizzare più blocchi di programma<br>programmati dopo il blocco attuale                                                                                                    |               |
| Blocco successivo/Blocco precedente                                                                                                    |               |
| Selezione di singole istruzioni nel blocco                                                                                                    |               |
| Selezione di un determinato blocco: premere<br>il tasto GOTO, inserire il numero del blocco<br>desiderato, confermare con il tasto ENT.<br>Inserire il passo dei numeri di blocco e saltare<br>verso l'alto o verso il basso il numero di righe<br>inserite premendo il softkey N RIGHE |               |

| Funzione                                                              | Softkey/Tasto                   |
|-----------------------------------------------------------------------|---------------------------------|
| Azzeramento valore dell'istruzione selezionata                        | CE                              |
| Cancellazione valore errato                                           | CE                              |
| Cancellazione messaggio d'errore (non<br>lampeggiante)                | CE                              |
| Cancellazione istruzione selezionata                                  | NO                              |
| Cancellazione blocco selezionato                                      |                                 |
| Cancellazione cicli e blocchi di programma                            |                                 |
| Inserimento del blocco che è stato editato o<br>cancellato per ultimo | INSERIM.<br>Ultimo<br>Blocco NC |

## Inserimento di blocchi in un punto qualsiasi

Selezionare il blocco dopo il quale si desidera inserire un nuovo blocco e aprire il dialogo

## Modifica e inserimento istruzioni

- Selezionare nel blocco l'istruzione da modificare e sovrascriverla con il nuovo valore. Durante la selezione dell'istruzione è disponibile il dialogo con testo in chiaro
- Conclusione della modifica: premere il tasto END

Per inserire un'istruzione muovere i tasti cursore (verso destra o sinistra) fino alla visualizzazione del dialogo desiderato e inserire il valore desiderato.

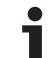

## Ricerca di istruzioni uguali in vari blocchi

Per questa funzione impostare il softkey AUTO DRAW su OFF.

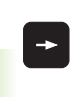

Selezione di una istruzione in un blocco: azionare i tasti cursore fino a selezionare l'istruzione desiderata

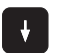

Selezionare il blocco con i tasti cursore

Il campo chiaro si troverà nel nuovo blocco sulla stessa istruzione selezionata nel primo blocco.

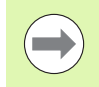

Se si avvia la ricerca in programmi molto lunghi, il TNC visualizza una finestra con un indicatore di avanzamento. Inoltre si può interrompere la ricerca con il softkey.

## Ricerca di un testo qualsiasi

- Selezione della funzione di ricerca: premere il softkey CERCARE II TNC visualizzerà il dialogo Ricerca testo:
- Inserire il testo da cercare
- Ricerca testo: premere il softkey ESEGUIRE

j

# Selezione, copia, cancellazione e inserimento di blocchi di programma

Al fine di poter copiare blocchi di programma all'interno di un programma NC, oppure in un altro programma NC, il TNC mette a disposizione le seguenti funzioni: vedere tabella sottostante.

Per copiare blocchi di programma, procedere nel seguente modo:

- Selezionare il livello softkey con le funzioni di selezione
- Selezionare il primo (l'ultimo) blocco della parte di programma da copiare
- Selezionare il primo (l'ultimo) blocco: premere il softkey SELEZIONA BLOCK. Il TNC evidenzia la prima posizione del numero di blocco in un campo chiaro e visualizza il softkey SEGNARE INTERRUZ.
- Muovere il campo chiaro sull'ultimo (sul primo) blocco della parte di programma che si desidera copiare o cancellare. Il TNC propone tutti i blocchi selezionati in un altro colore. Premendo il softkey SEGNARE INTERRUZ. è possibile concludere in qualsiasi momento la funzione di selezione
- Per copiare la parte di programma selezionata: premere il softkey COPIARE BLOCK, per cancellare la parte di programma selezionata: premere il softkey CANCELLARE BLOCK. Il TNC memorizza il blocco selezionato
- Selezionare con i tasti cursore il blocco dopo il quale si desidera inserire il blocco di programma copiato (cancellato)

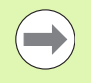

Per inserire il blocco di programma copiato in un altro programma, selezionare il relativo programma mediante la Gestione file ed evidenziare il blocco dopo il quale si desidera eseguire l'inserimento.

- Inserire la parte di programma memorizzata: premere il softkey INSERIRE BLOCK
- Conclusione della funzione di selezione: premere il softkey SEGNARE INTERRUZ.

| Funzione                                     | Softkey              |
|----------------------------------------------|----------------------|
| Attivazione funzione di selezione            | SELEZIONA<br>BLOCK   |
| Disattivazione funzione di selezione         | SEGNARE<br>INTERRUZ. |
| Cancellazione blocco selezionato             | TAGLIA<br>BLOCK      |
| Inserimento di un blocco presente in memoria | INSERIRE<br>BLOCK    |
| Copia blocco selezionato                     | COPIARE<br>BLOCK     |

# La funzione di ricerca del TNC

Con la funzione di ricerca del TNC si può cercare un testo qualsiasi all'interno di un programma e, se necessario, sostituirlo con un nuovo testo.

## Ricerca di un testo qualsiasi

Selezionare eventualmente il blocco in cui la parola da cercare è memorizzata

| CERCARE                    | Selezione della funzione di ricerca: il TNC visualizza la<br>finestra di ricerca e mostra nel livello softkey le<br>funzioni di ricerca disponibili (vedere la tabella<br>Funzioni di ricerca) |
|----------------------------|----------------------------------------------------------------------------------------------------|
| <b>X</b> +40               | Immettere il testo da cercare, considerando i caratteri<br>maiuscoli/minuscoli                                                                                                    |
| AVANTI                     | Avviare la ricerca: Il TNC mostra nel livello softkey le<br>opzioni di ricerca disponibili (vedere la tabella Opzioni<br>di ricerca)                                                           |
| PAROLA<br>INTERA<br>OFF ON | ▶ Eventualmente modificare le opzioni di ricerca                                                                                                    |
| ESEGUIRE                   | Avviare la ricerca: il TNC salta sul blocco successivo in<br>cui è memorizzato il testo cercato                                                                                                |
| ESEGUIRE                   | Ripetere la ricerca: il TNC salta sul blocco successivo<br>in cui è memorizzato il testo cercato                                                                                               |

▶ Terminare la funzione di ricerca

| Funzioni di ricerca                                                                                                    | Softkey                       |
|----------------------------------------------------------------------------------------------------|-------------------------------|
| Visualizzazione della finestra in primo piano in cui<br>sono visualizzati gli ultimi elementi di ricerca.<br>Elemento di ricerca selezionabile tramite tasto<br>cursore, confermare con il tasto ENT                        | ULTIMI<br>ELEMENTI<br>RICERCA |
| Visualizzazione della finestra in primo piano in cui<br>sono visualizzati i possibili elementi di ricerca del<br>blocco attuale. Elemento di ricerca selezionabile<br>tramite tasto cursore, confermare con il tasto<br>ENT | ELEMENTI<br>BLOCCO<br>ATTURLE |
| Visualizzazione della finestra in primo piano in cui<br>è visualizzata una selezione delle più importanti<br>funzioni NC. Elemento di ricerca selezionabile<br>tramite tasto cursore, confermare con il tasto<br>ENT        | BLOCCHI<br>NC                 |
| Attivazione della funzione di ricerca/sostituzione                                                                                                    | TROVA<br>+<br>SOSTIT.         |

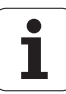

| Opzior                                                                                                    | ni di ricerca                                                                                                    | Softkey                                            |
|----------------------------------------------------------------------------------------------------|----------------------------------------------------------------------------------------------------|----------------------------------------------------|
| Definiz                                                                                                    | ione della direzione di ricerca                                                                                                    | IN SU<br>IN GIU'<br>IN GIU'                        |
| Definiz<br>COMP<br>e conti<br>attuale                                                                                                    | ione della fine della ricerca: l'impostazione<br>LETO esegue la ricerca dal blocco attuale<br>nua fino al raggiungimento del blocco         | COMPLETO<br>INIZ/FINE INIZ/FINE                    |
| Avvio c                                                                                                    | li nuova ricerca                                                                                                    | NUOVA<br>Ricerca                                   |
| Ricerca/sostituzione di testi qualsiasi                                                                                                    |                                                                                                    |                                                    |
|                                                                                                    | La funzione Cerca/Sostituisci è impossibi                                                                                                   | le se                                              |
|                                                                                                    | un programma è protetto                                                                                                    |                                                    |
|                                                                                                    | il programma viene attualmente esegu                                                                                                    | ito dal TNC                                        |
|                                                                                                    | Con la funzione SOSTIT. TUTTO, fare atte<br>sostituire per errore le parti di testo che d<br>invariate. I testi sostituiti sono irrimediabi | enzione a non<br>evono rimanere<br>Imente perduti. |
| Selezio<br>memo                                                                                                    | onare eventualmente il blocco in cui la paro<br>rizzata                                                                                     | la da cercare è                                    |
| CERCARE Selezione della funzione di ricerca: il TNC visualizza la finestra di ricerca e mostra nel livello softkey le funzioni di ricerca disponibili |                                                                                                    |                                                    |

TROVA + SOSTIT.

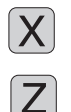

 immissione per il testo che deve essere inserito
 Immettere il testo da cercare, considerando i caratteri maiuscoli/minuscoli, confermare con il tasto ENT

Attivazione della sostituzione: il TNC visualizza nella

finestra in primo piano un'ulteriore possibilità di

- Immettere il testo da inserire, considerando i caratteri maiuscoli/minuscoli
- Avviare la ricerca: Il TNC mostra nel livello softkey le opzioni di ricerca disponibili (vedere la tabella Opzioni di ricerca)

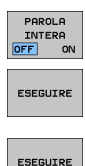

- Eventualmente modificare le opzioni di ricerca
- Avviare la ricerca: il TNC salta sul testo cercato successivo
- Per sostituire il testo e poi saltare al successivo punto cercato: premere il softkey SOSTITUIRE, oppure per sostituire tutti i punti di testo trovati: premere il softkey SOSTITUIRE TUTTO, o per non sostituire il testo e saltare al successivo punto cercato: premere il softkey NON SOSTITUIRE
- ▶ Terminare la funzione di ricerca

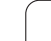

# 3.3 Gestione file: principi fondamentali

## File

|                                                                                                    | Tino                                                  |
|----------------------------------------------------------------------------------------------------|-------------------------------------------------------|
|                                                                                                    | TIPO                                                  |
| <b>Programmi</b><br>in dialogo HEIDENHAIN<br>secondo DIN/ISO                                                                                             | .H<br>.I                                              |
| <b>File smarT.NC</b><br>Programma Unit strutturato<br>Descrizioni del profilo<br>Tabelle punti per posizioni di lavorazione                              | .HU<br>.HC<br>.HP                                     |
| Tabelle perutensilicambia utensilipalletoriginipuntipresetdati di tagliomateriali di taglio, materiali da lavorare                                       | .T<br>.TCH<br>.P<br>.D<br>.PNT<br>.PR<br>.CDT<br>.TAB |
| <b>Testi quali</b><br>file ASCII<br>file di HELP                                                                                                    | .A<br>.CHM                                            |
| <b>Dati di disegno quali</b><br>file ASCII                                                                                                    | .DXF                                                  |
| Altri file<br>Modelli di dispositivi di serraggio<br>Elementi di serraggio parametrizzati<br>Dati correlati (ad es. punti di strutturazione)<br>Archivio | .CFT<br>.CFX<br>.DEP<br>.ZIP                          |

Introducendo un programma di lavorazione nel TNC, dare a questo programma innanzitutto un nome. Il TNC memorizzerà il programma sul disco fisso quale file con lo stesso nome. Anche i testi e le tabelle vengono memorizzati dal TNC come file.

Per trovare e gestire i file in modo rapido, il TNC dispone di una finestra speciale per la gestione dei file. In questa finestra si possono chiamare, copiare, rinominare e cancellare i vari file.

Con il TNC è possibile gestire un numero quasi illimitato di file, in ogni caso almeno **21 GByte.** La capacità effettiva del disco fisso dipende dall'unità logica installata sulla macchina, attenersi ai dati tecnici. Un singolo programma NC deve essere al massimo di **2 GByte**.

1
#### Nomi dei file

Per i programmi, le tabelle e i testi il TNC aggiunge anche un'estensione, divisa da un punto dal nome del file. Questa estensione caratterizza il tipo di file.

| PROG20    | .H        |  |
|-----------|-----------|--|
| Nome file | Tipo file |  |

La lunghezza dei nomi di file non dovrebbe superare 25 caratteri, altrimenti il TNC non visualizza in modo completo il nome del programma.

I nomi dei file sul TNC sono soggetti alla seguente norma: The Open Group Base Specifications Issue 6 IEEE Std 1003.1, 2004 Edition (Posix-Standard). I nomi dei file devono pertanto contenere i seguenti caratteri:

A B C D E F G H I J K L M N O P Q R S T U V W X Y Z a b c d e f g h i j k l m n o p q r s t u v w x y z 0 1 2 3 4 5 6 7 8 9 . \_ -

Tutti gli altri caratteri non devono essere impiegati nei nomi dei file per evitare problemi durante la trasmissione dei dati.

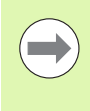

La lunghezza massima ammessa per i nomi di file deve essere tale che non venga superata la lunghezza di percorso massima ammessa di 82 caratteri (vedere "Percorsi" a pagina 111).

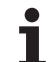

# Visualizzazione sul TNC di file creati esternamente

Sul TNC sono installati alcuni tool supplementari che consentono di visualizzare e in parte anche di elaborare i file illustrati nella seguente tabella.

| Tipi di file              | Тіро                     |
|---------------------------|--------------------------|
| File PDF<br>Tabelle Excel | pdf<br>xls<br>csv        |
| File Internet             | html                     |
| File di testo             | txt<br>ini               |
| File grafici              | bmp<br>gif<br>jpg<br>png |

Ulteriori informazioni sulla visualizzazione ed elaborazione dei tipi di file elencati: Vedere "Tool supplementari per la gestione di tipi di file esterni" a pagina 132.

## Salvataggio dati

HEIDENHAIN consiglia di salvare a intervalli regolari su un PC i programmi e i file generati ex novo nel TNC.

Con il software di trasmissione dati gratuito TNCremoNT HEIDENHAIN mette a disposizione una semplice possibilità per creare backup dei dati memorizzati sul TNC.

Inoltre è necessario un supporto dati sul quale sono salvati tutti i dati specifici della macchina (programma PLC, parametri macchina ecc.). Il costruttore della macchina fornirà tutte le informazioni.

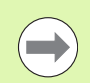

Il salvataggio di tutti i file presenti sul disco fisso (>2 GByte) può richiedere anche più ore. Pertanto si consiglia di eseguire questa operazione eventualmente durante la notte.

Di tanto in tanto cancellare i file non più necessari, in modo che il TNC possa disporre sempre di spazio sufficiente per i file di sistema (ad es. tabella utensili) sul disco fisso.

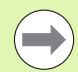

Con dischi fissi, in funzione delle condizioni operative (ad es. vibrazioni), dopo un periodo da 3 a 5 anni si può prevedere una maggiore incidenza di guasti. HEIDENHAIN raccomanda pertanto di far controllare il disco fisso una volta trascorso tale periodo.

## 3.4 Lavorare con la Gestione file

## Directory

Poiché sul disco fisso si possono memorizzare tanti programmi, cioè file, per poter organizzare i singoli file, questi ultimi vengono memorizzati in directory (cartelle). In tali directory si possono creare ulteriori directory, le cosiddette sottodirectory. Con il tasto -/+ oppure ENT si possono visualizzare o mascherare le sottodirectory.

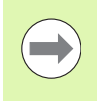

Il TNC può gestire al massimo 6 livelli di directory.

Se in un'unica directory vengono memorizzati più di 512 file, il TNC non li metterà più in ordine alfabetico!

### Nomi delle directory

Il nome di una directory può avere una lunghezza tale da non superare la lunghezza di percorso massima ammessa di 82 caratteri (vedere "Percorsi" a pagina 111).

## Percorsi

Il percorso indica il drive e tutte le directory e sottodirectory in cui un file è memorizzato. I singoli dati vengono separati da una "\".

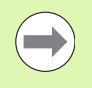

La lunghezza di percorso massima ammessa, vale a dire tutti i caratteri per drive, directory e nome di file inclusa l'estensione, non deve superare 82 caratteri!

Gli identificativi dei drive possono essere composti da 8 caratteri al massimo.

#### Esempio

Sul drive **TNC:** \ è stata generata la directory AUFTR1. In seguito nella directory **AUFTR1** è stata generata la sottodirectory NCPROG, nella quale è stato copiato il programma di lavorazione PROG1.H. Il programma di lavorazione ha quindi il seguente percorso:

#### TNC:\AUFTR1\NCPROG\PROG1.H

La grafica a destra illustra un esempio di visualizzazione di directory con diversi percorsi.

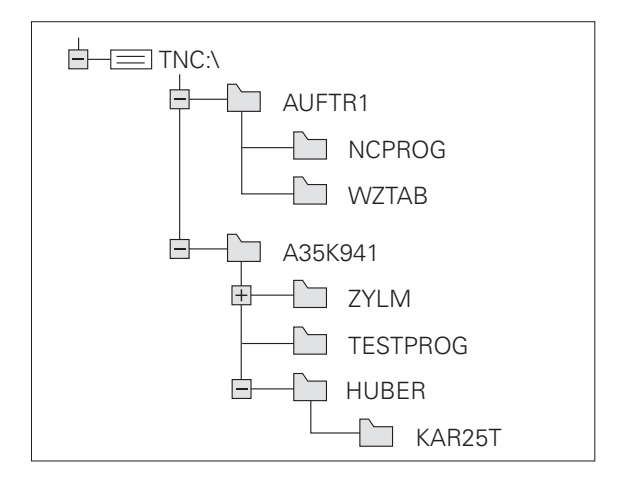

## Panoramica: funzioni della Gestione dati

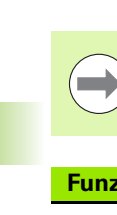

Se si desidera operare con la vecchia Gestione file, deve essere selezionata mediante la funzione MOD (vedere "Modifica dell'impostazione PGM MGT" a pagina 585).

| Funzione                                                   | Softkey                  | Pagina     |
|------------------------------------------------------------|--------------------------|------------|
| Copia di singolo file (e conversione)                      |                          | Pagina 119 |
| Selezione della directory di destinazione                  |                          | Pagina 119 |
| Visualizzazione di un determinato tipo di<br>file          | SELEZIONA<br>CAR<br>TIPO | Pagina 115 |
| Creazione di un nuovo file                                 | NUOVO<br>FILE            | Pagina 118 |
| Visualizzazione degli ultimi 10 file<br>selezionati        | ULTIMI<br>FILE           | Pagina 122 |
| Cancellazione di file o directory                          |                          | Pagina 123 |
| Selezione di file                                          | TAG                      | Pagina 124 |
| Rinomina di file                                           | RINOMINA<br>ABC = XVZ    | Pagina 126 |
| Attivazione protezione file da<br>cancellazione e modifica | PROTEGG.                 | Pagina 127 |
| Disattivazione protezione di un file                       | SPROTEG.                 | Pagina 127 |
| Archiviazione di file                                      |                          | Pagina 130 |
| Ripristino di file dall'archivio                           |                          | Pagina 131 |
| Apertura di programmi smarT.NC                             | APRI CON                 | Pagina 117 |

i

| Funzione                                                                                                    | Softkey   | Pagina     |
|----------------------------------------------------------------------------------------------------|-----------|------------|
| Gestione dei drive di rete                                                                                                    | RETE      | Pagina 139 |
| Copia di una directory                                                                                                    | COPIA DIR | Pagina 122 |
| Aggiornamento dell'albero della<br>directory, ad es. per poter identificare se<br>su una rete è stata creata una nuova<br>directory con Gestione file aperta |           |            |

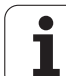

## **Richiamo della Gestione file**

PGM MGT Premere il tasto PGM MGT: il TNC visualizza la finestra per la Gestione file (la figura illustra l'impostazione base. Se il TNC visualizza una ripartizione dello schermo diversa, premere il softkey FINESTRA).

La finestra stretta a sinistra visualizza i drive e le directory disponibili. I drive rappresentano i dispositivi con i quali i dati vengono memorizzati o trasmessi. Un drive è costituito dal disco fisso del TNC, altri drive sono le interfacce (RS232, RS422, Ethernet), alle quali collegare per esempio un PC. Ogni directory è sempre identificata da un'icona della cartella (a sinistra) e dal suo nome (a destra). Le sottodirectory sono rientrate verso destra. Se prima dell'icona della cartella c'è un triangolo, significa che esistono sottodirectory, che possono essere visualizzate con il tasto -/+ o ENT.

La finestra larga a destra visualizza tutti i file memorizzati nella directory selezionata. Per ogni file vengono visualizzate varie informazioni, elencate nella tabella sottostante.

| Visualizzazione | Significato                                                                                                    |
|-----------------|----------------------------------------------------------------------------------------------------|
| Nome file       | Nome di 25 caratteri max                                                                                                    |
| Tipo            | Tipo file                                                                                                    |
| Dim.            | Dimensione del file in byte                                                                                                    |
| Modificato      | Data e ora in cui il file è stato modificato per<br>l'ultima volta. Formato della data impostabile                                                                                                    |
| Stato           | Caratteristica del file:<br>E: programma selezionato nel modo<br>operativo Editing programma<br>S: programma selezionato nel modo<br>operativo Prova programma<br>M: programma selezionato in uno dei modi<br>operativi di esecuzione del programma<br>P: file protetto da cancellazione e da<br>modifiche (Protected)<br>+: ci sono file correlati (file di strutturazione,<br>file di utilizzo utensili) |

| TNC:        |                           |             |                 |           |                                          |
|-------------|---------------------------|-------------|-----------------|-----------|------------------------------------------|
|             | TNC: DUMPPGMN*.*          |             |                 |           | M                                        |
| DEMO        | Nome file                 | Tiper       | Dim. Modifica   | etc Stato |                                          |
| dumppgn     | шихра                     | PAI         |                 |           |                                          |
| Screendumps | 0020508420                | н           | 46438 28.11.20  | 911       |                                          |
| Dervice     | B 0020508420M5            | н           | 46416 28.11.20  | 911+      | e 🗆                                      |
| SmarTNC     | 0020508421                | н           | 41502 28.11.20  | 911       | - Ц                                      |
| > Dsystem   | 0020508421ms              | н           | 41480 28.11.20  | 911       | 7                                        |
| Incguide    | 0020508422                | н           | 41374 28.11.20  | 911       |                                          |
|             | 0020508422ms              | н           | 41352 28.11.20  | 911       |                                          |
|             | B 0024807601              | н           | 7084 28.11.20   | 911       |                                          |
| er.         | 0026179617                | н           | 430k 28.11.20   | 911       | i an an an an an an an an an an an an an |
|             | . 🗈 1                     | н           | 826 24.11.20    | 911 🛏     | an (j                                    |
| - £0.       | 1639                      | н           | 10443k 24.11.20 | 11        |                                          |
|             | lb 17880                  | н           | 2334 24.11.20   | 11 S-E-+  | S C                                      |
|             | 17002                     | н           | 7754 24.11.20   | 911+      | ( ) 🖶 🔶                                  |
|             | B 17011                   | н           | 386 24.11.20    | 911+      |                                          |
| ER.         | 1E                        | н           | 548 24.11.20    | 911       |                                          |
| 20:         | 1F                        | н           | 544 24.11.20    | 911       | 5100%                                    |
| 21:         | 1GB                       | н           | 2902 24.11.20   | 11+       | (a)                                      |
| ·           | B 1I                      | н           | 402 24.11.20    | 11        | OFF ON                                   |
|             | In 1NL                    | н           | 478 24.11.20    | 911       |                                          |
| ≥Z:         | 15                        | н           | 518 24.11.20    | 11        |                                          |
|             | B 3507                    | н           | 1170 24.11.20   | 11        |                                          |
|             | B 35071                   | н           | 596 74 11 76    | 11 1      | (e                                       |
|             | <u>.</u>                  |             |                 |           |                                          |
|             | 91 0ggetti / 44876,1KByte | 5 / 184,86B | yte 110.        |           |                                          |

Т

### Selezione di drive, directory e file

PGM MGT

Richiamare la Gestione file

Per portare la selezione (campo chiaro) nel punto desiderato sullo schermo, utilizzare i tasti cursore o i softkey:

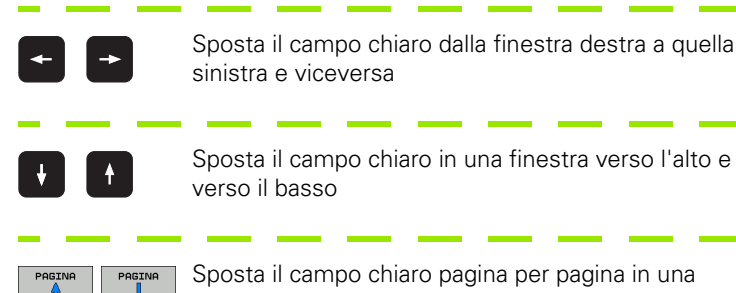

Sposta il campo chiaro pagina per pagina in una finestra verso l'alto e verso il basso

Passo 1: selezione del drive

Selezionare il drive nella finestra sinistra:

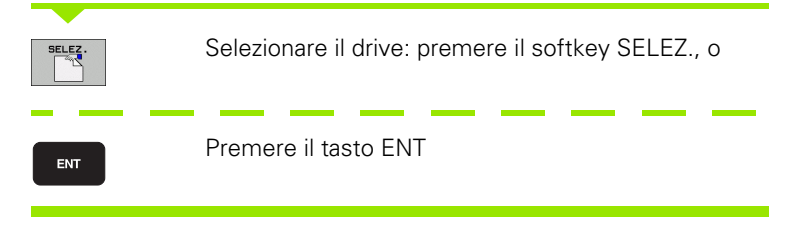

Passo 2: selezione della directory

Evidenziare la directory nella finestra sinistra: la finestra destra elenca tutti i file della directory evidenziata

#### Passo 3: selezione del file

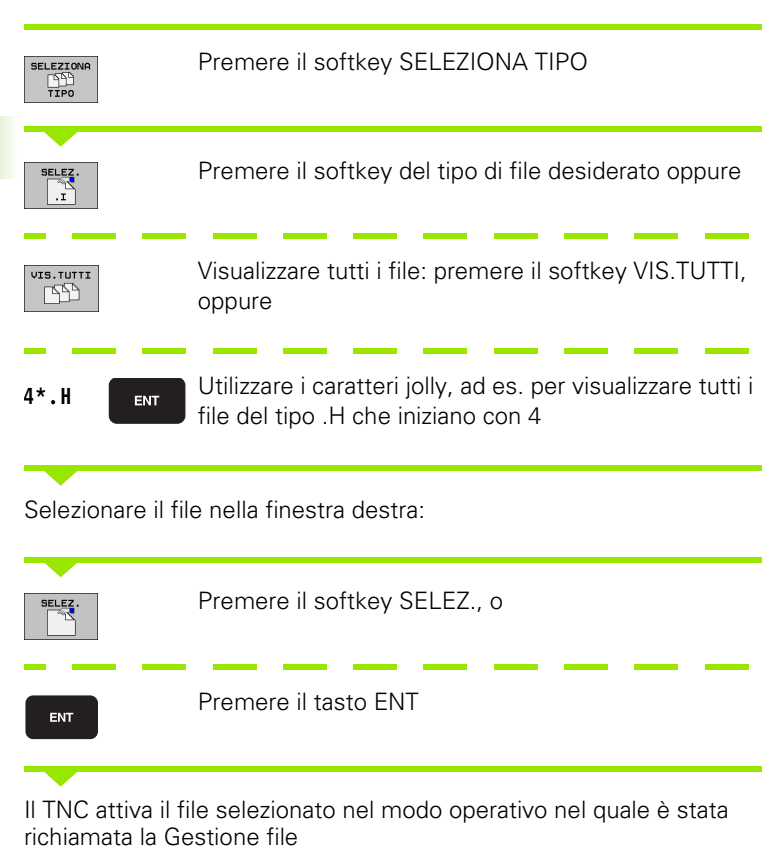

i

#### Selezione di programmi smarT.NC

I programmi generati nel modo operativo smarT.NC possono essere aperti nel modo operativo **Editing programma** a scelta con l'editor smarT.NC o con l'editor di testo. Di norma il TNC apre i programmi **.HU** e **.HC** sempre con l'editor smarT.NC. Se si desidera aprire i programmi con l'editor di testo, procedere come segue:

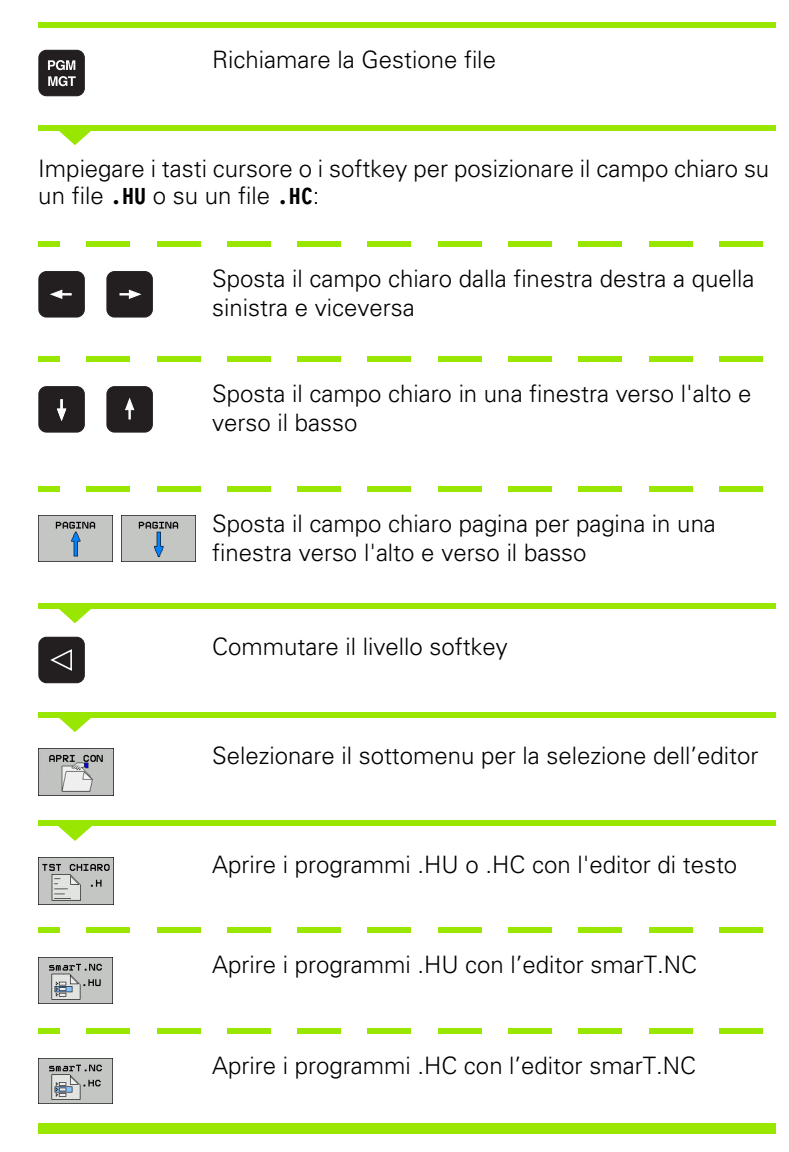

# Generazione di una nuova directory (possibile solo sul drive TNC:\)

Selezionare nella finestra sinistra la directory, nella quale si desidera generare una sottodirectory

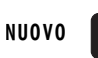

ENT

Introdurre il nome della nuova directory, premere il tasto ENT

| CREARE | DIRETTORIO \NUOVA?             |
|--------|--------------------------------|
| SI     | Confermare con il softkey SÌ o |
| NO     | Annullare con il softkey NO    |

# Generazione di un nuovo file (possibile solo sul drive TNC:\)

Selezionare la directory in cui si vuole generare il nuovo file

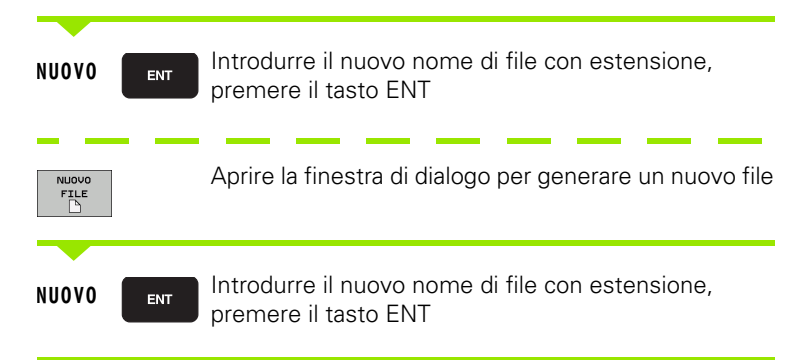

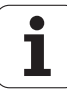

## Copia di un singolo file

Portare il campo chiaro sul file da copiare

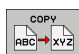

Premere il softkey COPY: selezionare la funzione di copiatura. Il TNC visualizza un livello softkey con diverse funzioni. Come alternativa si può anche impiegare lo shortcut CTRL+C, per avviare la procedura di copia

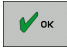

Introdurre il nome del file di destinazione e confermare con il tasto ENT o il softkey OK: il TNC copia il file nella directory attiva, oppure nella directory di destinazione selezionata. Il file originale viene conservato.

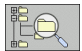

Premere il softkey Direttorio finale, per selezionare la directory di destinazione in una finestra in primo piano e confermare con il tasto ENT o il softkey OK: Il file originale viene conservato

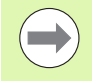

II TNC visualizza una finestra in primo piano con l'indicatore di avanzamento, se la procedura di copia è stata avviata con il tasto ENT o con il softkey OK.

## Copia di file in un'altra directory

- Selezionare la ripartizione dello schermo con le due finestre di uguale grandezza
- Visualizzare le directory in entrambe le finestre: premere il softkey PERCORSO

Finestra destra

Portare il campo chiaro sulla directory nella quale si desidera copiare i file e visualizzare con il tasto ENT i file in questa directory

#### Finestra sinistra

Selezionare la directory con i file da copiare e visualizzare i file con il tasto ENT

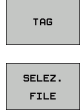

- ▶ Visualizzare le funzioni per la selezione di file
- Portare il campo chiaro sul file da copiare e selezionarlo. Se desiderato, selezionare altri file allo stesso modo.

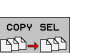

▶ Copiare i file selezionati nella directory di destinazione

Ulteriori funzioni di selezione: vedere "Selezione di file", pagina 124.

Avendo selezionato dei file sia nella finestra sinistra che in quella destra, il TNC effettua la copia dalla directory sulla quale si trova il campo chiaro.

#### Sovrascrittura di file

Copiando dei file in una directory dove si trovano già dei file con lo stesso nome, il TNC chiede se questi file nella directory di destinazione devono essere sovrascritti:

- Sovrascrittura di tutti i file: premere il softkey SÌ oppure
- Senza sovrascrittura di file: premere il softkey NO oppure
- Conferma della sovrascrittura di un singolo file: premere il softkey CONFERMA

Volendo sovrascrivere un file protetto, occorre confermarlo separatamente o annullarlo.

Т

## Copia di tabelle

Quando si copiano tabelle si possono sovrascrivere con il softkey SOSTIT. CAMPI singole righe o colonne nella tabella di destinazione. Presupposti:

- la tabella di destinazione deve già esistere
- il file da copiare deve contenere solo le colonne o le righe da sostituire.

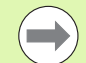

Il softkey **SOSTIT. CAMPI** non compare se si vuole sovrascrivere la tabella del TNC dall'esterno usando un software di trasmissione dati, ad es. TNCremoNT. Copiare in un'altra directory il file generato esternamente e poi eseguire la copia con la Gestione file del TNC.

Il tipo di file della tabella generata esternamente dovrebbe essere **.A** (ASCII). In questi casi la tabella può avere qualsiasi numero di righe. Se si genera il tipo di file .T, la tabella deve avere numeri di riga progressivi, che iniziano con 0.

#### Esempio

Con un dispositivo di presetting sono stati misurati la lunghezza e il raggio di 10 nuovi utensili. Successivamente il dispositivo di presetting genera la tabella utensili TOOL.A con 10 righe (vale a dire con 10 utensili) e con le colonne

- Numero utensile (colonna T)
- Lunghezza utensile (colonna L)
- Raggio utensile (colonna R)
- Copiare questa tabella dal supporto dati esterno in una directory qualsiasi
- Copiare la tabella creata esternamente usando la Gestione file del TNC sulla tabella TOOL.T esistente, il TNC chiede se la tabella utensili TOOL.T esistente deve essere sovrascritta
- Premendo il softkey SÌ, il TNC sovrascrive completamente il file TOOL.T attivo. A copia terminata TOOL.T consisterà di 10 righe. Tutte le colonne - naturalmente salvo le colonne Numero, Lunghezza e Raggio - vengono azzerate
- Premendo invece il softkey SOSTIT. CAMPI il TNC sovrascrive nel file TOOL.T solo le colonne Numero, Lunghezza e Raggio delle prime 10 righe. I dati delle righe e colonne residue non verranno modificati

## Copia di directory

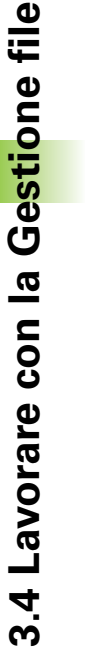

Per poter copiare directory, si deve impostare il display in modo che il TNC visualizzi le directory nella finestra di destra (vedere "Adattamento della Gestione file" a pagina 128).

Tenere presente che durante la copia di directory il TNC copia soltanto i file che sono anche visualizzati attraverso l'impostazione attuale del filtro.

- > Portare il campo chiaro nella finestra destra sulla directory da copiare
- Premere il softkey COPY: il TNC visualizza la finestra per la selezione della directory di destinazione
- Selezionare la directory di destinazione e confermare con il tasto ENT o il softkey OK: il TNC copia la directory selezionata incluse le sottodirectory nella directory di destinazione selezionata

## Selezione di uno degli ultimi file selezionati

Richiamare la Gestione file

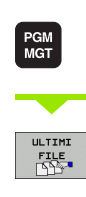

Visualizzazione degli ultimi 15 file selezionati: premere il softkey ULTIMI FILE

Per portare il campo chiaro sul file da selezionare, utilizzare i tasti cursore:

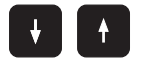

Sposta il campo chiaro in una finestra verso l'alto e verso il basso

| TNC:\dumppgm  | 17000.H                 |                     |                  |                                       |
|---------------|-------------------------|---------------------|------------------|---------------------------------------|
|               | TNC: NOUMPPGMN* . *     |                     |                  | M                                     |
| DEMO          | None file               | Tiper Dim.          | Modificate State | 1 _                                   |
| dumppgm       | 0020508420              | H 46438             | 28.11.2011       |                                       |
| Screendumps   | Reazes File selezio     | nati recentemente ( | × 11.2011+       |                                       |
| Service       | R00205 0: TNC: DUMPPG   | MN17000.H           | 11.2011          | S                                     |
| SmarTNC       | B00205 1: TNC: DUMPPG   | MNSTAT.H            | 11.2011          | . +                                   |
| ▶ ⊡system     | 00205 2: TNC:\DUMPPG    | MNQSPARA.H          | 11.2011          | L L                                   |
| Incguide      | 00205 3: TNC:\DUMPPG    | MNEMOSEFK.H         | 11.2011          |                                       |
| • @C:         | @ 00245 4: TNC:\DUMPPG  | MN168.H             | 11.2011          | T                                     |
| ) <u>EH:</u>  | 00261 5: TNC:\DUMPPG    | MNFK1.H             | 11.2011          |                                       |
| ) ⊒K:         | 1 6: TNC:\DUMPPG        | MNEX16.H            | 11.2011          |                                       |
| ≥ En:         | 1639 7: TNC:\DUMPPG     | MNSCHNEIDE.H        | 11.2011          | -                                     |
| > <u>₩</u> 0: | 17000 8: TNC:\DUMPPG    | MNMBPROG5A.I        | 11.2011 S-E-+    | s 🗆 —                                 |
| > <u>₽</u> P: | 17002 9: TNC:\DUMPPG    | MNZIEHSTE2.H        | 11.2011+         | I I I I I I I I I I I I I I I I I I I |
| > <u>⊒</u> Q: | 17011 A: TNC:\DUMPPG    | MNEXT1.H            | 11.2011+         |                                       |
| > <u>₽</u> R: | B 1E B: TNC:\DUMPPG     | MNWERKZEUGPLATTE.DX | F 11.2011        |                                       |
| ) 29:         | IF C: TNC:\DUMPPG       | MN17011.H           | 11.2011          | 5100%                                 |
| ) <u>⊒</u> T: | 1GB D: TNC:\DUMPPG      | M\0020508420MS.H    | 11.2011+         | (A) 7                                 |
| ▶ <b>⊒</b> V: | 11 E: TNC:\DUMPPG       | MNDEU01.DXF         | 11.2011          | OFF OF                                |
| > ≝u:         | INL OK                  |                     | 11.2011          |                                       |
| › ⊒Z:         | D 15                    | Annuila             | 11.2011          |                                       |
|               | 1 3507                  | H 1170              | 24.11.2011       | 1 & 4 -                               |
|               | B 35871                 | H 598               | 74 11 7011       |                                       |
|               |                         |                     | 2                |                                       |
|               | 181 Uggetti / 448/0,1KD | 918 / 184,868918 11 | υ.               |                                       |

Selezionare il file: premere il softkey SELEZ., o

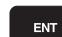

Premere il tasto ENT

## Cancellazione di un file

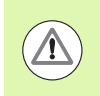

#### Attenzione, possibile perdita di dati!

La cancellazione dei file non può più essere annullata!

Portare il campo chiaro sul file da cancellare

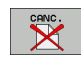

- Selezione della funzione di cancellazione: premere il softkey CANC. Il TNC chiede se il file deve essere effettivamente cancellato.
- Conferma della cancellazione: premere il softkey Sì oppure
- Annullamento della cancellazione: premere il softkey NO

### Cancellazione di una directory

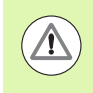

#### Attenzione, possibile perdita di dati!

La cancellazione di directory e file non può più essere annullata!

Portare il campo chiaro sulla directory da cancellare

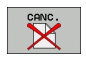

- Selezione della funzione di cancellazione: premere il softkey CANC. Il TNC richiede se la directory con tutte le sottodirectory e tutti i file deve essere effettivamente cancellata
- Conferma della cancellazione: premere il softkey Sì oppure
- Annullamento della cancellazione: premere il softkey NO

## Selezione di file

| Funzione di selezione                           | Softkey                    |
|-------------------------------------------------|----------------------------|
| Cursore verso l'alto                            | î                          |
| Cursore verso il basso                          | ţ                          |
| Selezione di un singolo file                    | SELEZ.<br>FILE             |
| Selezione di tutti i file di una directory      | SELEZ.<br>TUTTI<br>FILE    |
| Disattivazione della selezione di un unico file | TOGLI SEL<br>FILE          |
| Disattivazione della selezione di tutti i file  | TOGLI SEL<br>TUTTI<br>FILE |
| Copia di tutti i file selezionati               | COPY SEL                   |

i

Le funzioni, quali la copia o la cancellazione di file, possono essere eseguite sia per singoli che per più file contemporaneamente. Per selezionare più file procedere come segue:

Portare il campo chiaro sul primo file

| TAG                | Visualizzazione delle funzioni di marcatura: premere il softkey TAG                                                                                                    |  |  |  |  |  |  |  |
|--------------------|----------------------------------------------------------------------------------------------------|--|--|--|--|--|--|--|
| SELEZ.<br>FILE     | Selezione del file: premere il softkey SELEZ. FILE                                                                                                    |  |  |  |  |  |  |  |
| 1                  | Portare il campo chiaro sul file successivo. Utilizzare solo softkey, non navigare con i tasti cursore!                                                                      |  |  |  |  |  |  |  |
| SELEZ.<br>FILE     | Selezione del file successivo: premere il softkey<br>SELEZ. FILE ecc.                                                                                                    |  |  |  |  |  |  |  |
| COPV SEL<br>□S→□SD | Copia dei file selezionati: Premere il softkey COPY<br>SEL o                                                                                                    |  |  |  |  |  |  |  |
| FINE X             | Cancellazione dei file selezionati: premere il softkey<br>FINE per uscire dalle funzioni di selezione e poi<br>premere il softkey CANC. per cancellare i file<br>selezionati |  |  |  |  |  |  |  |

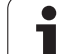

#### Selezione di file con le shortcut

- Portare il campo chiaro sul primo file
- Premere il tasto CTRL e tenere premuto
- Con i tasti cursore spostare il riquadro del cursore su altri file
- ▶ II tasto SPAZIO seleziona il file
- Dopo aver selezionato tutti i file desiderati: rilasciare il tasto CTRL ed eseguire l'operazione del file desiderata

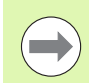

CTRL+A seleziona tutti gli altri file che si trovano nella directory corrente.

Se invece del tasto CTRL si preme il tasto SHIFT, il TNC seleziona automaticamente tutti i file selezionati con i tasti cursore.

## Rinomina di un file

> Portare il campo chiaro sul file, al quale si desidera cambiare il nome

- RINOMINA ABC = XYZ
- ▶ Selezionare la funzione per rinominare il file
- Introdurre il nuovo nome del file; il tipo di file non può essere modificato
- Conferma del nuovo nome: premere il tasto ENT

1

## Funzioni ausiliarie

#### Attivazione/Disattivazione protezione file

Portare il campo chiaro sul file da proteggere

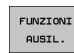

- Selezionare le funzioni ausiliarie: premere il softkey FUNZIONI AUSIL.
- PROTEGG.
- SPROTEG.
- Disattivare la protezione file: premere il softkey SPROTEG.

PROTEGG., il file assumerà lo stato P

Attivare la protezione del file: premere il softkey

### Collegamento/rimozione di dispositivo USB

Spostare il campo chiaro nella finestra sinistra

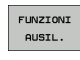

Selezionare le funzioni ausiliarie: premere il softkey FUNZIONI AUSIL.

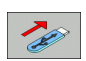

- ▶ Ricercare il dispositivo USB
- Per rimuovere il dispositivo USB, spostare il campo chiaro sul dispositivo USB

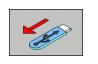

▶ Rimuovere il dispositivo USB

Altre informazioni: Vedere "Dispositivi USB sul TNC (funzione FCL 2)", pagina 140.

#### Adattamento della Gestione file

Il menu per l'adattamento della Gestione file può essere aperto cliccando con il mouse sul nome del percorso, oppure tramite softkey:

- Selezionare la Gestione file: premere il tasto PGM MGT
- Selezionare il terzo livello softkey
- Premere il softkey FUNZIONI AUSIL.
- Premere il softkey OPZIONI: il TNC visualizza il menu di adattamento della Gestione file
- Spostare con i tasti cursore il campo chiaro sull'impostazione desiderata
- Attivare/disattivare con il tasto Spazio l'impostazione desiderata
- I seguenti adattamenti possono essere eseguiti nella Gestione file:

#### Bookmarks

Tramite i bookmark si possono gestire le proprie directory preferite. La directory attiva può essere aggiunta o eliminata oppure si possono cancellare tutti i bookmark. Tutte le directory aggiunte compaiono nell'elenco dei bookmark e quindi possono essere scelte rapidamente

#### 🔳 Visualizza

Nell'opzione Visualizza si definiscono le informazioni che il TNC deve visualizzare nella finestra dei file

#### 📕 Formato data

Nell'opzione Formato data si definisce il formato in cui il TNC deve visualizzare la data nella colonna **Modificato** 

#### Impostazioni

Se il cursore si trova nell'albero delle directory: determinare se il TNC deve cambiare finestra premendo il tasto cursore con freccia a destra, oppure deve aprire sottodirectory eventualmente presenti

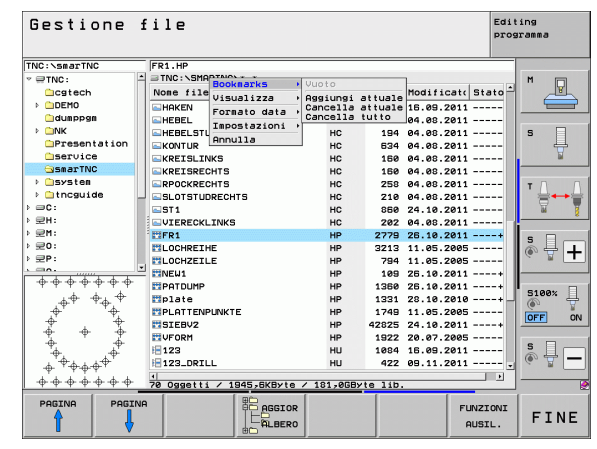

## Lavorare con le shortcut

Le shortcut sono istruzioni abbreviate che possono essere attivate mediante determinate combinazioni di tasti. Le istruzioni abbreviate eseguono sempre una funzione che può essere eseguita anche con un softkey. Sono disponibili le seguenti shortcut:

CTRL+S:

Selezione file (vedere anche "Selezione di drive, directory e file" a pagina 115)

CTRL+N:

Avvio del dialogo per generare un nuovo file/una nuova directory (vedere anche "Generazione di un nuovo file (possibile solo sul drive TNC:\)" a pagina 118)

CTRL+C:

Avvio del dialogo per copiare file/directory selezionati (vedere anche "Copia di un singolo file" a pagina 119)

CTRL+R:

Avvio del dialogo per rinominare file/directory selezionati (vedere anche "Rinomina di un file" a pagina 126)

Tasto DEL:

Avvio del dialogo per cancellare file/directory selezionati (vedere anche "Cancellazione di un file" a pagina 123)

CTRL+O:

Avvio del dialogo di apertura (vedere anche "Selezione di programmi smarT.NC" a pagina 117)

CTRL+W:

Commutazione della ripartizione dello schermo (vedere anche "Trasmissione dati a/da un supporto dati esterno" a pagina 137

CTRL+E:

Visualizzazione delle funzioni per adattare la Gestione file (vedere anche "Adattamento della Gestione file" a pagina 128)

■ CTRL+M:

Collegamento del dispositivo USB (vedere anche "Dispositivi USB sul TNC (funzione FCL 2)" a pagina 140)

■ CTRL+K:

Scollegamento del dispositivo USB (vedere anche "Dispositivi USB sul TNC (funzione FCL 2)" a pagina 140)

- Shift+tasto cursore in alto oppure in basso: Selezione di più file oppure directory (vedere anche "Selezione di file" a pagina 124)
- Tasto ESC: Interruzione della funzione

## Archiviazione di file

Con la funzione di archiviazione del TNC si possono salvare file e directory in un archivio ZIP. Gli archivi ZIP possono essere aperti esternamente con i soliti programmi.

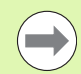

Il TNC comprime tutti i file e directory nell'archivio ZIP desiderato. I file specifici del TNC (ad es. programmi a dialogo con testo chiaro) vengono compressi dal TNC in un formato interno (formato binario), per attenersi ai seguenti punti:

- i file compressi non possono essere eventualmente aperti su un computer esterno con un editor ASCII;
- alla trasmissione di archivi su altri controlli numerici iTNC la versione del software NC deve essere identica, in quanto il formato dati è altrimenti differente.

Procedere come segue per l'archiviazione

Selezionare nella metà destra dello schermo i file e le directory che si desidera archiviare

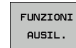

- Selezionare le funzioni ausiliarie: premere il softkey FUNZIONI AUSIL.
- ZIP →
- Creare l'archivio: premere il softkey ZIP, il TNC visualizza una finestra per l'immissione del nome dell'archivio
- Inserire il nome dell'archivio desiderato
- 🖌 ок
- Confermare con il softkey OK: il TNC visualizza una finestra per la selezione della directory in cui si desidera salvare l'archivio
- Selezionare la directory desiderata, confermare con il softkey OK

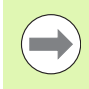

Se il controllo numerico è integrato nella rete aziendale ed è dotato di diritti di scrittura, è possibile salvare l'archivio anche direttamente sulla rete.

## Estrazione di file dall'archivio

Procedere come segue per l'estrazione

Selezionare nella metà destra dello schermo il file ZIP che si desidera archiviare

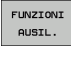

Selezionare le funzioni ausiliarie: premere il softkey FUNZIONI AUSIL.

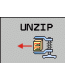

🖌 ок

- Estrarre l'archivio selezionato: premere il softkey UNZIP, il TNC visualizza una finestra per la selezione della directory di destinazione
- Selezionare la directory di destinazione desiderata
- Confermare con il softkey OK: il TNC estrae l'archivio

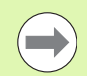

Il TNC estrae i file sempre in riferimento alla directory di destinazione selezionata. Se l'archivio contiene directory, il TNC le crea come sottodirectory.

## Tool supplementari per la gestione di tipi di file esterni

I tool supplementari consentono di visualizzare o elaborare sul TNC diversi tipi di file creati esternamente.

| Tipi di file                                                                                  | Descrizione                                          |
|-----------------------------------------------------------------------------------------------|------------------------------------------------------|
| File PDF (pdf)<br>Tabelle Excel (xls, csv)<br>File Internet (htm, html)<br>Archivio ZIP (zip) | Pagina 132<br>Pagina 133<br>Pagina 133<br>Pagina 134 |
| File di testo (file ASCII, ad es. txt, ini)                                                   | Pagina 135                                           |
| File grafici (bmp, gif, jpg, png)                                                             | Pagina 136                                           |

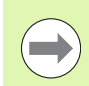

Se i file vengono trasmessi dal PC al controllo numerico tramite TNCremoNT, le estensioni dei nomi di file pdf, xls, zip, bmp gif, jpg e png devono essere inserite nella lista dei tipi di file da trasmettere in binario (opzione >**Extra** >**Configurazione** >**Modo** in TNCremoNT).

#### Visualizzazione dei file PDF

Per aprire i file PDF direttamente sul TNC, procedere come descritto di seguito:

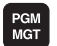

- ▶ Richiamare la Gestione file
- Selezionare la directory in cui è memorizzato il file PDF
- ▶ Portare il campo chiaro sul file PDF
- ENT
- Premere il tasto ENT: il TNC apre il file PDF con il tool supplementare PDF Reader in una propria applicazione

Con la combinazione di tasti ALT+TAB è possibile ritornare in qualsiasi momento all'interfaccia TNC e aprire il file PDF. In alternativa è anche possibile ritornare all'interfaccia TNC con un clic del mouse sulla relativa icona nella barra dei task.

Posizionando il puntatore del mouse su un pulsante, viene visualizzato un breve testo descrittivo sulla relativa funzione del pulsante. Ulteriori informazioni sull'uso del **PDF Reader** sono riportate in **Guida**.

Per uscire da **PDF Reader** procedere come descritto di seguito:

- Selezionare con il mouse l'opzione File
- Selezionare l'opzione Chiudi: il TNC ritorna nella Gestione file

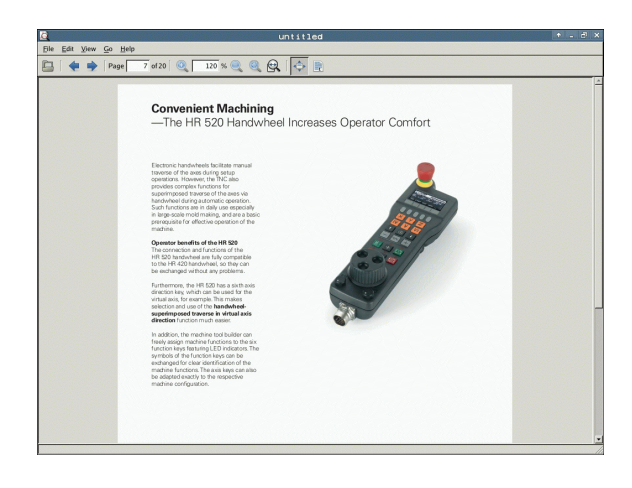

#### Visualizzazione ed elaborazione di file Excel

Per aprire ed elaborare i file Excel con estensione x1s o csv direttamente sul TNC, procedere come descritto di seguito:

PGM MGT

ENT

- Richiamare la Gestione file
- Selezionare la directory in cui è memorizzato il file Excel
- Portare il campo chiaro sul file Excel
- Premere il tasto ENT: il TNC apre il file Excel con il tool supplementare **Gnumeric** in una propria applicazione

Con la combinazione di tasti ALT+TAB è possibile ritornare in qualsiasi momento all'interfaccia TNC e aprire il file Excel. In alternativa è anche possibile ritornare all'interfaccia TNC con un clic del mouse sulla relativa icona nella barra dei task.

Posizionando il puntatore del mouse su un pulsante, viene visualizzato un breve testo descrittivo sulla relativa funzione del pulsante. Ulteriori informazioni sull'uso del **Gnumeric** sono riportate in **Guida**.

Per uscire da Gnumeric procedere come descritto di seguito:

- Selezionare con il mouse l'opzione File
- Selezionare l'opzione Quit: il TNC ritorna nella Gestione file

#### Visualizzazione di file Internet

Per aprire i file Internet con estensione **htm** o **html** direttamente sul TNC, procedere come descritto di seguito:

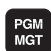

- ▶ Richiamare la Gestione file
  - Selezionare la directory in cui è memorizzato il file Internet
  - Portare il campo chiaro sul file Internet

ENT

Premere il tasto ENT: il TNC apre il file Internet con il tool supplementare Mozilla Firefox in una propria applicazione

Con la combinazione di tasti ALT+TAB è possibile ritornare in qualsiasi momento all'interfaccia TNC e aprire il file PDF. In alternativa è anche possibile ritornare all'interfaccia TNC con un clic del mouse sulla relativa icona nella barra dei task.

Posizionando il puntatore del mouse su un pulsante, viene visualizzato un breve testo descrittivo sulla relativa funzione del pulsante. Ulteriori informazioni sull'uso di **Mozilla Firefox** sono riportate in **Guida**.

Per uscire da Mozilla Firefox procedere come descritto di seguito:

- Selezionare con il mouse l'opzione File
- Selezionare l'opzione Quit: il TNC ritorna nella Gestione file

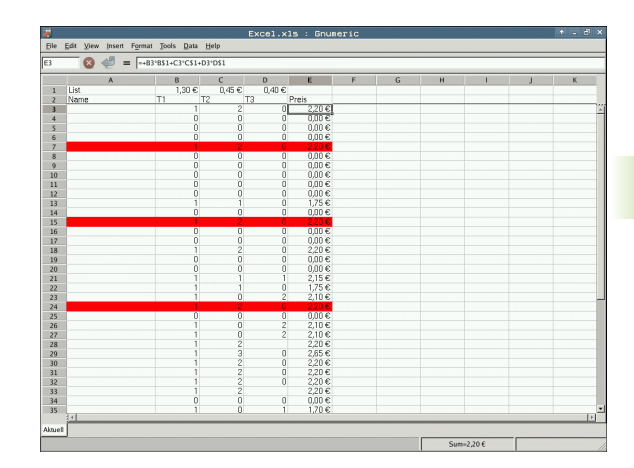

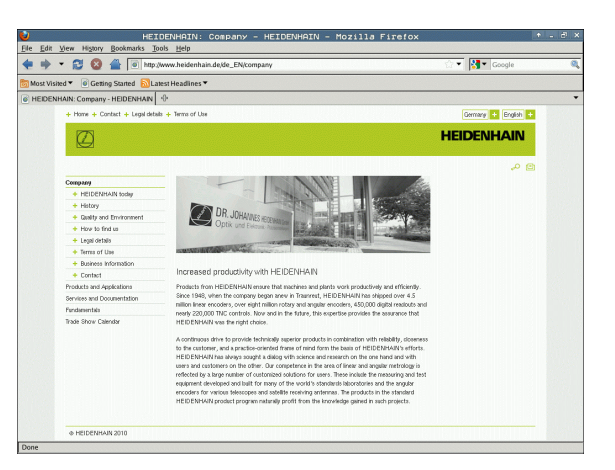

#### Lavorare con archivi ZIP

Per aprire i file ZIP con estensione **zip** direttamente sul TNC, procedere come descritto di seguito:

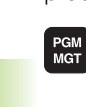

Φ

- ▶ Richiamare la Gestione file
- Selezionare la directory in cui è memorizzato il file di archivio
- ▶ Portare il campo chiaro sul file di archivio

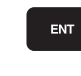

Premere il tasto ENT: il TNC apre il file di archivio con il tool supplementare **Xarchiver** in una propria applicazione

Con la combinazione di tasti ALT+TAB è possibile ritornare in qualsiasi momento all'interfaccia TNC e aprire il file di archivio. In alternativa è anche possibile ritornare all'interfaccia TNC con un clic del mouse sulla relativa icona nella barra dei task.

Posizionando il puntatore del mouse su un pulsante, viene visualizzato un breve testo descrittivo sulla relativa funzione del pulsante. Ulteriori informazioni sull'uso di **Xarchiver** sono riportate in **Guida**.

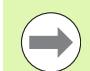

Tenere presente che in fase di compressione e decompressione di programmi NC e tabelle NC, il TNC non esegue alcuna conversione da formato binario a ASCII e viceversa. Per la trasmissione su controlli numerici TNC con altre versioni software, tali file non possono eventualmente essere letti dal TNC.

Per uscire da Xarchiver procedere come descritto di seguito:

- Selezionare con il mouse l'opzione Archivio
- Selezionare l'opzione Esci: il TNC ritorna nella Gestione file

|                      |              | FKPROG.     | ZIP -   | Xa  | rchive   | er 0.5.2   |        |           |       | * _ # I |
|----------------------|--------------|-------------|---------|-----|----------|------------|--------|-----------|-------|---------|
| Action Help          |              |             |         |     |          |            |        |           |       |         |
| 1 <del>4 4 4</del> 4 | l 🗳 😂 🛛      | )           |         |     |          |            |        |           |       |         |
|                      |              |             |         |     |          |            |        |           |       |         |
| e                    | Filename     | Permissions | Version | OS  | Original | Compressed | Method | Date      | Time  | -       |
|                      | flex2.h      | -nw-a       | 2.0     | fat | 703      | 324        | defX   | 10-Mar-97 | 07:05 |         |
|                      | FK-SL-KOMBLH | ·nw-a       | 2.0     | fat | 2268     | 744        | defX   | 16-May-01 | 13:50 |         |
|                      | fk-mus.c     | -nw-a       | 2.0     | fat | 2643     | 1012       | defX   | 6-Apr-99  | 16:31 |         |
|                      | ficth        | -nw-a       | 2.0     | fat | 605869   | 94167      | defX   | 5-Mar-99  | 10.55 |         |
|                      | 📄 fk.h       | -nw-a       | 2.0     | fat | 559265   | 83261      | defX   | 5-Mar-99  | 10:41 |         |
|                      | FKS.H        | -nw-a       | 2.0     | fat | 655      | 309        | defX   | 16-May-01 | 13:50 |         |
|                      | FK4.H        | -nw-a       | 2.0     | fat | 948      | 394        | defX   | 16-May-01 | 13:50 |         |
|                      | FK3.H        | -nw-a       | 2.0     | fat | 449      | 241        | defX   | 16-May-01 | 13:50 |         |
|                      | FK1H         | -nw-a       | 2.0     | fat | 348      | 189        | defX   | 18-Sep-03 | 13:39 |         |
|                      | farresa.h    | -nw-a       | 2.0     | fat | 266      | 169        | defX   | 16-May-01 | 13:50 |         |
|                      | country.h    | -nw-a       | 2.0     | fat | 509      | 252        | defX   | 16-May-01 | 13:50 |         |
|                      | bspfk1.h     | -nw-a       | 2.0     | fat | 383      | 239        | defX   | 16-May-01 | 13:50 |         |
|                      | bri.h        | -nw-a       | 2.0     | fat | 538      | 261        | defX   | 27-Apr-01 | 10:36 |         |
|                      | apprict.h    | -nw-a       | 2.0     | fat | 601      | 325        | defX   | 13-Jun-97 | 13:06 |         |
|                      | appr2.h      | -nw-a       | 2.0     | fat | 600      | 327        | defX   | 30-Jul-99 | 08:49 |         |
|                      | ANKER.H      | -nw-a       | 2.0     | fat | 580      | 310        | defX   | 16-May-01 | 13:50 |         |
|                      | ANKED 2 H    | -04-3       | 2.0     | 6.0 | 1373     | 603        | 4.04   | 16 14-00  | 13.50 |         |

#### Visualizzazione o elaborazione di file di testo

Per aprire ed elaborare i file di testo (file ASCII, ad es. con estensione **txt** o **ini**, procedere come descritto di seguito:

PGM MGT

ENT

- ▶ Richiamare la Gestione file
- Selezionare il drive e la directory in cui è memorizzato il file di testo
- Portare il campo chiaro sul file di testo
- Premere il tasto ENT: il TNC visualizza una finestra per la selezione dell'editor desiderato
- Premere il tasto ENT per selezionare l'applicazione Mousepad. In alternativa è possibile aprire i file TXT anche con l'editor di testo interno del TNC
- II TNC apre il file di testo con il tool supplementare Mousepad in una propria applicazione

 $\bigcirc$ 

Se si apre un file H o I su un drive esterno e lo si salva con **Mousepad** sul drive del TNC, non viene eseguita alcuna conversione automatica dei programmi nel formato interno del controllo numerico. I programmi così memorizzati non possono essere aperti o elaborati con l'editor del TNC.

Con la combinazione di tasti ALT+TAB è possibile ritornare in qualsiasi momento all'interfaccia TNC e aprire il file di testo. In alternativa è anche possibile ritornare all'interfaccia TNC con un clic del mouse sulla relativa icona nella barra dei task.

All'interno di Mousepad sono disponibili gli shortcut noti di Windows che consentono di elaborare con rapidità i testi (CTRL+C, CRTL+V ecc.).

Per uscire da **Mousepad** procedere come descritto di seguito:

- Selezionare con il mouse l'opzione File
- Selezionare l'opzione Esci: il TNC ritorna nella Gestione file

[Bit Edi Sund Optems Hop Recurary requirements are becoming increasingly stringent, particularly in the area of 5-axis machining. Complex parts are required to be manufactured with precision and reproducible accuracy even over long perior Kinematickyli is an important component that helps you to really fulfill it these complex requirements: A touch probe cycle measures the totary area on your machine fully automatically, regardless of whether they are in the form of tables or spindle heads.

calibration sphere (such as the KNH from <u>InterNATER</u>) is f1 sed at any position on the machine table do measured with a resolution that you define. In the cycle definition you specify the area to be assured for each rotary axis individually.With this version of the software you can also measure to misalignment of a rotary axis (spindle head or table.

or head axes the rotary axis must be measured twice, each time with a stylus of a different length. fter exchanging the stylus between the two measurements, the touch probe must be recalibrated. he mes calibrating cycle 460 automatically calibrates the touch probe using the KOH calibration sphere rom HEIDENMIN already in place.

pport for the measurement of Hirth-coupled grindle heads has also been improved. sitioning of the spindle head can now be performed via an NC macro that the machine tool builder togrates in the calibration cycle.Possible backlash in a rotary axis can now be ascertained more precisel entering an angular value in the new Q&2 parameter of Cycle 451, the TNC moves the rotary axis each measurement point in a namer that its backlash can be ascertained.

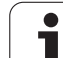

#### Visualizzazione dei file grafici

Per aprire i file grafici con estensione bmp, gif, jpg o png direttamente sul TNC, procedere come descritto di seguito:

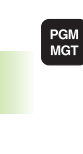

ENT

- ▶ Richiamare la Gestione file
- Selezionare la directory in cui è memorizzato il file grafico
- ▶ Portare il campo chiaro sul file grafico
- Premere il tasto ENT: il TNC apre il file grafico con il tool supplementare ristretto in una propria applicazione

Con la combinazione di tasti ALT+TAB è possibile ritornare in qualsiasi momento all'interfaccia TNC e aprire il file grafico. In alternativa è anche possibile ritornare all'interfaccia TNC con un clic del mouse sulla relativa icona nella barra dei task.

Ulteriori informazioni sull'uso di ristretto sono riportate in Guida.

Per uscire da **ristretto** procedere come descritto di seguito:

- Selezionare con il mouse l'opzione File
- Selezionare l'opzione Esci: il TNC ritorna nella Gestione file

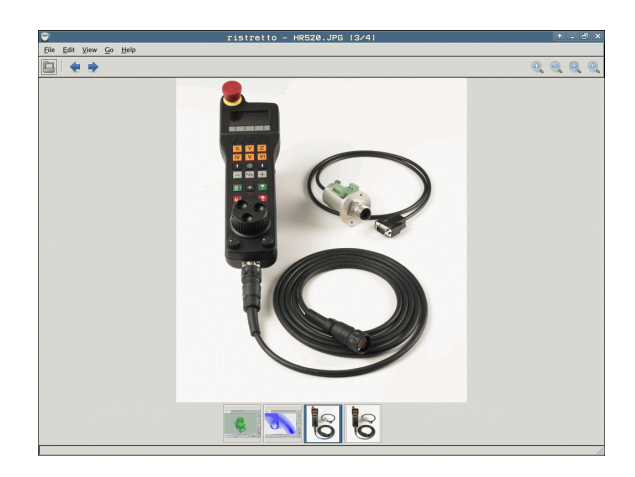

j

## Trasmissione dati a/da un supporto dati esterno

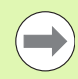

Prima di poter trasmettere dati ad un supporto esterno, è necessario programmare l'interfaccia (vedere "Configurazione delle interfacce dati" a pagina 575).

Se si trasmettono dati attraverso l'interfaccia seriale, in funzione del software di trasmissione possono comparire problemi, che possono essere superati eseguendo ripetutamente la trasmissione.

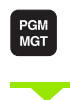

FINESTRA

Richiamare la Gestione file

Selezione della ripartizione dello schermo per la trasmissione dati: premere il softkey FINESTRA. Il TNC visualizza nella parte sinistra dello schermo tutti i file della directory corrente e nella parte destra tutti i file memorizzati nella directory root TNC:\

Per portare il campo chiaro sul file da trasmettere, utilizzare i tasti cursore:

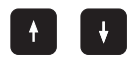

Sposta il campo chiaro in una finestra verso l'alto e verso il basso

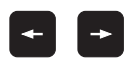

Sposta il campo chiaro dalla finestra destra alla finestra sinistra e viceversa

Per la copia dei file dal TNC su un supporto esterno portare il campo chiaro nella finestra sinistra sul file da trasmettere.

| Funzionamento<br>manuale | Gestio       | ne     | fil   | e           |              |              |         |       |          |
|--------------------------|--------------|--------|-------|-------------|--------------|--------------|---------|-------|----------|
| 17000.H                  |              |        |       |             |              |              |         |       |          |
| TNC: NDUMPPGMN*.         | *            |        |       | = TNC :     | NH.H         |              |         |       | M        |
| Nome file                |              | Tip(*  | D     | None        | file         |              | Tip(*   | c ^   | <u> </u> |
| 0020508420               |              | н      | 464   | DEM         | 0            |              |         | <     |          |
| 0020508420MS             |              | н      | 464   | () dum      | opgm         |              |         | <     |          |
| 0020508421               |              | н      | 411   | Scr         | eendumps     |              |         | <     | S        |
| 0020508421ms             |              | н      | 414   | Ser         | vice         |              |         | <     | ÷        |
| B0020508422              |              | н      | 41:   | 🗀 sma:      | rTNC         |              |         | <     | ы        |
| 0020508422ms             |              | н      | 41:   | <u></u> Sys | tem          |              |         | <     |          |
| 0024807601               |              | н      | 76    | C the       | guide        |              |         | <     | т Л Л    |
| 0026179617               |              | н      |       | CVR         | EPORT        |              | A       | 1     |          |
| lb 1                     |              | н      | 4     |             | BOOK         |              | A       | 9     | M 8      |
| 1639                     |              | н      | 10    | FRA         | ES_2         |              | CDT     | 11    |          |
| B 17000                  |              | н      | 24    | FRA         | ES_GB        |              | CDT     | 11    | s II     |
| 17002                    |              | н      | 7     | SMD:        | I            |              | н       |       |          |
| 17011                    |              | н      | :     | SMD:        | I            |              | I       |       | · · ·    |
| 1E                       |              | н      |       | D PRE       | BET          |              | PR      | 6     |          |
| 1F                       |              | н      | 5     | U PRE:      | SET2         |              | PR      | 6     | 5100%    |
| 1GB                      |              | н      | 21    | U PRE:      | BET3         |              | PR      | 6     | A        |
| 11 1I                    |              | н      |       | 0 TOO       | L            |              | т       | 29    | OFF ON   |
| 1NL                      |              | н      |       | AFC         |              |              | TAB     | 3     |          |
| 15                       |              | н      | 5     |             | т            |              | TAB     | 1     | • □      |
| 3507                     |              | н      | 1:    |             | T_GB         |              | TAB     | 1     | ă 4 🗖    |
| B 25071                  |              | н      |       | U WMA       | Т            |              | TAB     | 5 🗉   |          |
| ∢<br>R1 Oggetti ∠ 4487   | BalkByte / 1 | 84.868 | vte 1 | 24 099      | aetti z 108. | SKByte / 184 | -868yte | - Hib |          |
|                          |              |        |       |             |              |              |         |       | ( ~      |
|                          |              | K      | т     | AG          | ABC = XYZ    |              | PAT     | н     | FINE     |

Per la copia dei file da un supporto esterno sul TNC portare il campo chiaro nella finestra destra sul file da trasmettere.

|                                                                                                    | Selezionare un altro drive o directory: premere il<br>softkey di selezione directory, il TNC visualizza una<br>finestra in primo piano. Nella finestra in primo piano<br>selezionare con i tasti cursore e con il tasto ENT la<br>directory desiderata |  |  |  |
|----------------------------------------------------------------------------------------------------|----------------------------------------------------------------------------------------------------|--|--|--|
|                                                                                                    | Trasmissione di un singolo file: premere il softkey<br>COPY o                                                                                                    |  |  |  |
| TRG                                                                                                    | Trasmissione di più file: premere il softkey TAG (nel<br>secondo livello softkey, vedere "Selezione di file",<br>pagina 124)                                                                                                    |  |  |  |
| Confermare con il softkey OK o con il tasto ENT. Il TNC visualizza una finestra di stato che informa sull'operazione di copia in corso oppure |                                                                                                    |  |  |  |
| FINESTRA                                                                                                    | Conclusione trasmissione dati: spostare il campo<br>chiaro nella finestra sinistra e premere quindi il<br>softkey EINESTRA, Il TNC visualizzerà nuovamente la                                                                                          |  |  |  |

finestra standard per la Gestione file

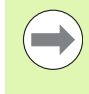

Per selezionare un'altra directory mentre è attiva la visualizzazione su doppia finestra, premere il softkey di selezione directory. Selezionare nella finestra in primo piano con i tasti cursore e con il tasto ENT la directory desiderata!

i

## II TNC in rete

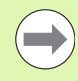

Per il collegamento della scheda Ethernet alla propria rete, vedere "Interfaccia Ethernet", pagina 579.

Eventuali messaggi d'errore durante il funzionamento in rete vengono registrati dal TNC, vedere "Interfaccia Ethernet", pagina 579.

Quando il TNC è collegato in rete sono disponibili altri 7 drive nella finestra delle directory (vedere figura). Tutte le funzioni sopra descritte (selezione drive, copia file, ecc.) valgono anche per le reti, sempre che l'abilitazione di accesso lo consenta.

#### Collegamento in rete e relativo scollegamento

PGM MGT Selezione della Gestione file: premere il tasto PGM MGT, selezionare eventualmente con il softkey FINESTRA la ripartizione dello schermo come illustrato dalla figura in alto a destra.

RETE

Gestione drive di rete: premere il softkey RETE (secondo livello softkey). Il TNC visualizza nella finestra destra i drive di rete ai quali è possibile accedere. Con i softkey qui di seguito descritti si definiscono i collegamenti per i singoli drive.

COLLEGAM

AUTOM.

COLLEG.

| Funzione                                                                                                    | Softkey            |
|----------------------------------------------------------------------------------------------------|--------------------|
| Attivazione del collegamento in rete: il TNC scrive<br>una <b>M</b> nella colonna <b>Mnt</b> quando il collegamento è<br>attivo. Si possono collegare al TNC al massimo<br>altri 7 drive | COLLEGARE<br>DRIVE |
| Conclusione del collegamento in rete                                                                                                    | SCOLLEG.<br>DRIVE  |
|                                                                                                    |                    |

Attivazione automatica del collegamento in rete all'accensione del TNC. Quando il collegamento viene attivato automaticamente, il TNC visualizza una **A** nella colonna **Auto** 

Attivazione non automatica del collegamento in rete all'accensione del TNC

L'attivazione del collegamento in rete può richiedere un certo tempo. Ad attivazione avvenuta il TNC visualizza in alto a destra dello schermo **[READ DIR]**. La velocità massima di trasmissione si aggira tra 2 e 5 Mbaud, in funzione del tipo di file trasmesso e del traffico presente sulla rete.

| Manual<br>operation | Prog<br>Filo | grammi<br>2 name                                                                                                    | ng and<br>e = <mark>170</mark> | d edi<br>30.H                                                                                        | iti       | ng                                                                                                    |                                                                                                    | 1   |
|---------------------|--------------|----------------------------------------------------------------------------------------------------|--------------------------------|----------------------------------------------------------------------------------------------------|-----------|----------------------------------------------------------------------------------------------------|----------------------------------------------------------------------------------------------------|-----|
|                     |              | TNC: NDUMP<br>TRAES_2<br>NEU<br>FRAES_2<br>NEU<br>NEU<br>NULTAB<br>CAP<br>deu81<br>HZP1<br>1<br>1839<br>17898<br>74 file(s) | PBMN*<br>                      | 87165<br>331<br>11062<br>4768<br>1276<br>1276<br>1706K<br>122611<br>586<br>7832K<br>1694<br>kbyte ua | H<br>SE d | 0516   05-10-200   27-04-200   27-04-200   18-04-200   18-04-200   24-00-200   20-10-200   20-10-200   18-01-200   18-01-200   18-01-200   20-10-200   20-10-200   20-10-200   20-10-200   20-10-200   20-05-200 | 1110<br>4 12:26:31<br>5 07:53:40<br>5 07:53:42<br>5 13:13:52<br>5 13:13:52<br>5 10:01:46<br>5 15:12:26<br>5 15:12:26<br>5 10:37:30<br>5 07:53:20<br>5 10:30:45<br>5 141:24:42 |     |
| PAGE                | PAGE         | DELETE                                                                                                    | TAG                            | RENAM                                                                                                |           |                                                                                                    | MORE                                                                                                    | END |

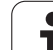

## Dispositivi USB sul TNC (funzione FCL 2)

Attraverso i dispositivi USB è particolarmente facile salvare oppure caricare dati nel TNC. Il TNC supporta i seguenti dispositivi USB:

- Drive per dischetti con sistema file FAT/VFAT
- Chiavi di memoria con sistema file FAT/VFAT
- Dischi fissi con sistema file FAT/VFAT
- Drive CD-ROM con sistema file Joliet (ISO9660)

Questi dispositivi USB vengono riconosciuti automaticamente dal TNC al momento del collegamento. I dispositivi USB con altri sistemi file (ad es. NTFS) non sono supportati dal TNC. Al momento del collegamento il TNC emette il messaggio d'errore **USB: il TNC non supporta dispos.** 

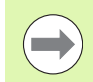

II TNC visualizza il messaggio di errore **USB: TNC non supporta dispos.** anche se si collega un hub USB. In questo caso, confermare semplicemente il messaggio con il tasto CE.

In linea di principio, tutti i dispositivi USB con i suddetti file systems dovrebbero essere collegabili al TNC. Se tuttavia si presentano problemi, contattare HEIDENHAIN.

Nella Gestione file i dispositivi USB vengono visti nell'albero delle directory come drive separato, e quindi si possono utilizzare per la Gestione file le funzioni descritte nei paragrafi precedenti.

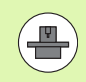

Il costruttore della macchina può assegnare nomi fissi ai dispositivi USB. Consultare il manuale della macchina!

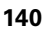

Per rimuovere un dispositivo USB, si deve procedere nel modo seguente:

PGM MGT Selezione della Gestione file: premere il tasto PGM MGT

Selezionare con il tasto cursore la finestra sinistra

Selezionare con un tasto cursore il dispositivo USB da

--+

 $\triangleright$ 

rimuovere ▶ Commutare il livello softkey

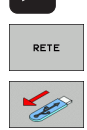

- Selezionare le funzioni ausiliarie
- Selezionare la funzione per rimuovere dispositivi USB: Il TNC rimuove il dispositivo USB dall'albero delle directory

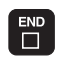

Chiudere la Gestione file

Viceversa, un dispositivo USB precedentemente rimosso può essere collegato di nuovo premendo il seguente softkey:

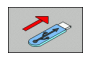

Selezionare la funzione per ricollegare dispositivi USB

3.4 Lavorare con la Ge<mark>stio</mark>ne file

1

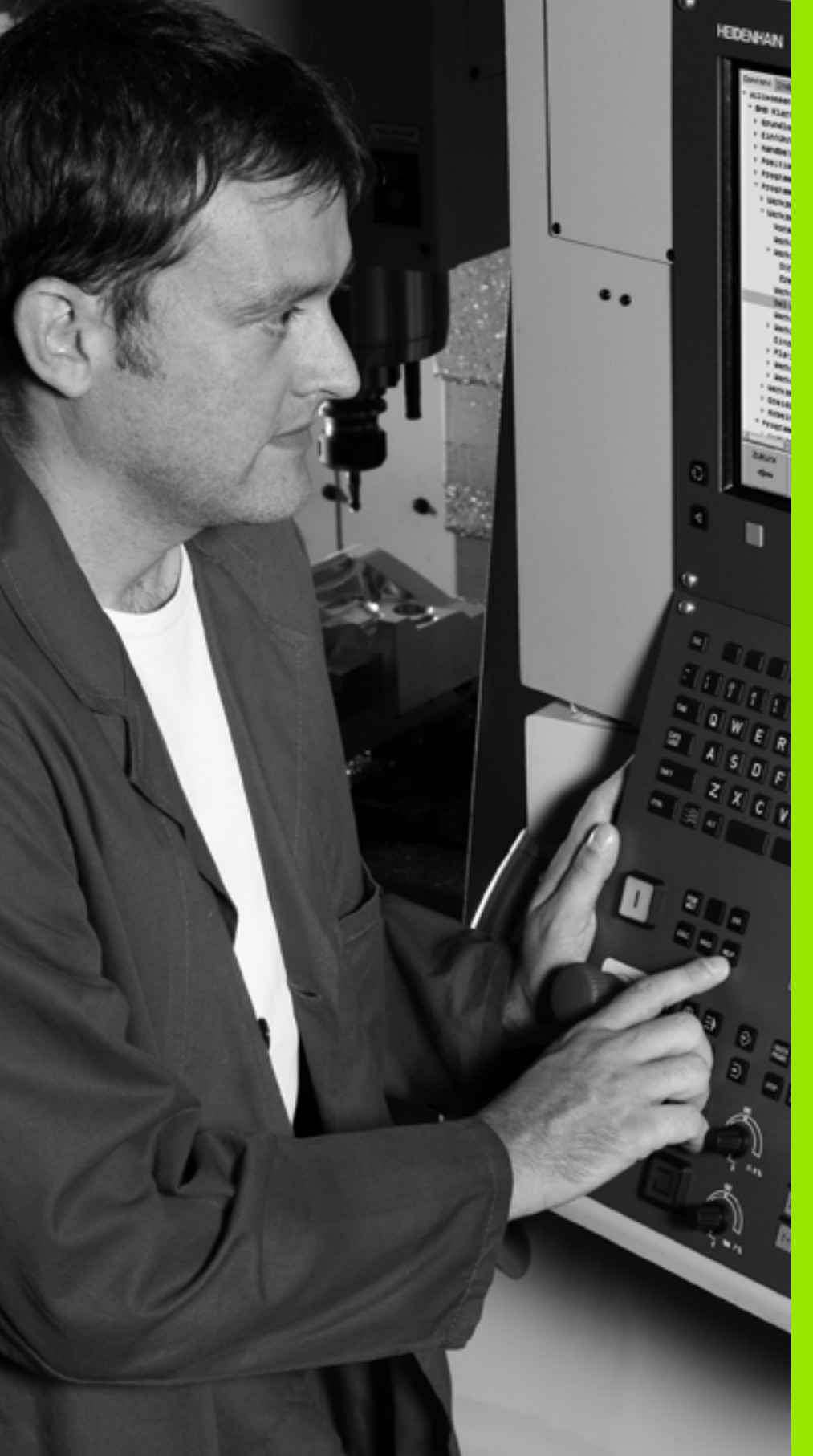

Programmazione: aiuti di programmazione

## 4.1 Inserimento di commenti

## Applicazione

l singoli blocchi in un programma di lavorazione possono essere provvisti di commenti, per spiegare passi di programma o indicare avvertenze.

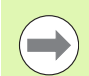

Se il TNC non può visualizzare completamente un commento sullo schermo, compare il carattere >>.

L'ultimo carattere di un blocco di commento non deve essere una tilde (~).

Esistono tre possibilità per inserire un commento, descritte di seguito.

## Inserimento commento durante l'immissione del programma

- Inserire i dati per un blocco di programma, poi premere il tasto ";" (punto e virgola) sulla tastiera alfanumerica, il TNC visualizzerà la domanda Commento?
- Inserire il commento e concludere il blocco con il tasto END

# Inserimento commento in un momento successivo

- > Selezionare il blocco al quale si desidera aggiungere un commento
- Con il tasto cursore con freccia a destra selezionare l'ultima istruzione nel blocco. Alla fine del blocco compare un ";" e il TNC visualizza la domanda COMMENTO?
- Inserire il commento e concludere il blocco con il tasto END

## Commento in un blocco proprio

- Selezionare il blocco dopo il quale si desidera inserire il commento
- Aprire il dialogo di programmazione con il tasto ";" (punto e virgola) della tastiera alfanumerica
- Inserire il commento e concludere il blocco con il tasto END

| Funzionamento<br>aenuale Commento?      |                |
|-----------------------------------------|----------------|
| XNEU G71 *<br>N10 G30 G17 X+0 Y+0 Z-40* | M              |
| N20 G31 G90 X+100 Y+100 Z+0*            |                |
| * ;T00L12                               |                |
| N40 T1 G17 S5000*                       | S 📃            |
| N50 G00 G40 G90 Z+250*                  |                |
| N60 X-30 Y+50*                          |                |
| N70 G01 Z-5 F200*                       | ∎ ∎ _          |
| N80 G01 X+0 Y+50 F750*                  | ¥ 1            |
| N90 X+50 Y+100*                         | 1              |
| N100 G42 G25 R20*                       | Å 🕂 🕂          |
| N110 X+100 Y+50*                        |                |
| N120 X+50 Y+0*                          |                |
| N130 G26 R15*                           | ● <del>1</del> |
| N140 X+0 Y+50*                          | OFF ON         |
| N150 G00 G40 X-20*                      |                |
| N160 Z+100 M2*                          | å 🕂 🗖          |
| N99999999 %NEU G71 *                    |                |
|                                         |                |
| INIZIO FINE ULTIMA PAROLA INSERIRE      |                |
| SOURASC.                                |                |

Т
## Funzioni di editing del commento

| Funzione                                                                       | Softkey              |
|--------------------------------------------------------------------------------|----------------------|
| Salto all'inizio del commento                                                  | INIZIO               |
| Salto alla fine del commento                                                   | FINE                 |
| Salto all'inizio di una parola. Le parole devono essere separate da uno spazio | ULTIMA<br>PAROLA     |
| Salto alla fine di una parola. Le parole devono essere separate da uno spazio  | PAROLA<br>SUCCES.    |
| Commutazione tra modo inserimento e modo sostituzione                          | INSERIRE<br>SOURASC. |

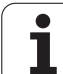

## 4.2 Strutturazione dei programmi

## Definizione, possibilità di inserimento

Il TNC dà la possibilità di commentare il programma di lavorazione con brevi blocchi di strutturazione. I blocchi di strutturazione sono brevi testi (max. 37 caratteri) che rappresentano commenti o titoli per le successive righe del programma.

Blocchi di strutturazione razionali aumentano la facilità di orientamento e di comprensione di programmi lunghi e complessi.

Questo facilita in particolare la modifica del programma in un secondo tempo. I blocchi di strutturazione possono essere inseriti nel programma in un punto qualsiasi. Possono anche essere rappresentati, elaborati o completati in una finestra propria.

I punti di strutturazione inseriti vengono gestiti dal TNC in un file separato (estensione .SEC.DEP). In questo modo si aumenta la velocità di navigazione nella finestra di strutturazione.

# Visualizzazione finestra di strutturazione/cambio della finestra attiva

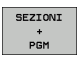

Visualizzazione finestra di ordinamento: selezionare la ripartizione dello schermo SEZIONI PGM

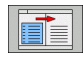

Cambio della finestra attiva: premere il softkey "Cambio finestra"

## Inserimento di un blocco di strutturazione nella finestra di programma (a sinistra)

Selezionare il blocco alla fine del quale si desidera inserire il blocco di strutturazione

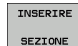

- Premere il softkey INSERIRE STRUTTUR. o il tasto \* sulla tastiera ASCII
- Inserire il testo di strutturazione tramite la tastiera alfanumerica

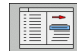

Modificare eventualmente la profondità di strutturazione con il softkey

# Selezione di blocchi nella finestra di strutturazione

Saltando da un blocco all'altro nella finestra di strutturazione, il TNC visualizza contemporaneamente i blocchi nella finestra di programma. In questo modo si possono saltare ampie parti di programma.

| Funzionamento<br>manuale                                                                                                    | Edi                                                                                                    | ting p                                | prog | ram                                                                                            | ıma                                    |                                                            |  |
|----------------------------------------------------------------------------------------------------|----------------------------------------------------------------------------------------------------|---------------------------------------|------|------------------------------------------------------------------------------------------------|----------------------------------------|------------------------------------------------------------|--|
| ANULLIOL         71         -           -         FOGGISAN         -           N10         630         617           N20         631         600           N20         631         600           N20         631         600           N20         631         617           N20         631         617           N20         631         617           N20         631         617           N20         631         617           N20         631         617           N20         631         617           N20         631         617           N20         631         617           N20         631         627           N20         631         630           N30         617         750           N30         601         750           N42         543         640           N42         543         640           N42         543         643           N42         543         643           N43         543         633           N44         543         633 | x+2 ++0 -<br>x+2 ++0 -<br>x+100++10 -<br>x+100++10 -<br>x+100++10 -<br>x+100++10 -<br>Se00+<br>x+100+10 -<br>800 -<br>x+200 -<br>x+200 -<br>x+32.000 -<br>x+32.000 | 40*<br>0 Z+04<br>0<br>0*<br>2*32,499* |      | xXEUG.<br>- Proj<br>- Co<br>- C<br>- Pc<br>- Pc<br>- Tooj<br>- S<br>- S<br>- S<br>- BC<br>- BC | 1971 - Endesil<br>1984 head-<br>nitour | 12am) *****<br>1de ******<br>1 de *****<br>5<br>5<br>671 * |  |
| INIZIO                                                                                                    |                                                                                                    | PAGINA                                | PAGI |                                                                                                | CERCARE                                |                                                            |  |

## 4.3 Calcolatrice

### Funzionamento

Il TNC dispone di una calcolatrice per l'esecuzione delle principali funzioni matematiche.

- Visualizzare o chiudere la calcolatrice con il tasto CALC
- Selezionare le funzioni di calcolo con istruzioni abbreviate sulla tastiera alfanumerica. Queste istruzioni abbreviate sono cromaticamente evidenziate nel calcolatore tascabile:

| Funzioni di calcolo           | Istruzione abbreviata (tasto) |
|-------------------------------|-------------------------------|
| Addizione                     | +                             |
| Sottrazione                   | -                             |
| Moltiplicazione               | *                             |
| Divisione                     | :                             |
| Seno                          | S                             |
| Coseno                        | С                             |
| Tangente                      | Т                             |
| Arco-seno                     | AS                            |
| Arco-coseno                   | AC                            |
| Arco-tangente                 | AT                            |
| Elevazione a potenza          | ٨                             |
| Radice quadrata               | Q                             |
| Funzione inversa              | /                             |
| Calcolo fra parentesi         | ()                            |
| PI (3.14159265359)            | Р                             |
| Visualizzazione del risultato | =                             |

#### Inserimento del risultato nel programma

- Selezionare con i tasti cursore la parola in cui il valore calcolato deve essere inserito
- Visualizzare la calcolatrice con il tasto CALC ed eseguire il calcolo desiderato
- Premere il tasto "Conferma posizione reale": il TNC inserisce il valore calcolato nel campo di immissione attivo e chiude la calcolatrice

| Funzionamento<br>manuale                                                                                                    | Editing p<br>Coordinat                                                                                                    | program<br>t <mark>e?</mark>                                                         | ıma                                                                             |         |     |       |
|----------------------------------------------------------------------------------------------------|----------------------------------------------------------------------------------------------------|--------------------------------------------------------------------------------------|---------------------------------------------------------------------------------|---------|-----|-------|
| <pre>%NEU G71 N10 G30 N20 G31 N40 T1 G N50 G N60 X-30 N70 G01 N90 X+50 N100 G42 N110 X+1 N120 X+5 N130 G20 N140 X+0 N150 G00 N150 G00 N150 G00</pre> | *<br>G17 X+0 Y<br>G90 X+100<br>17 S5000+<br>00 G40 G5<br>Y+50*<br>C2-5 F204<br>X+0 Y+5<br>00 Y+5<br>00 Y+5<br>00 Y+5<br>00 Y+5<br>R15*<br>Y+50*<br>G40 X-20<br>00 M2*<br>9 %NEU G7 | Y+0 Z-4<br>→ Y+100<br>0 Z+25<br>(5 300 005<br>→ 000 1<br>× 500 1<br>× 500 1<br>× 1 * | 0 *<br>2 + 0 *<br>2<br>.c<br>.c<br>.c<br>.c<br>.c<br>.c<br>.c<br>.c<br>.c<br>.c | 9 8 9 ¥ |     |       |
|                                                                                                    |                                                                                                    |                                                                                      |                                                                                 |         | 690 | G 9 1 |

## 4.4 Grafica di programmazione

## Esecuzione grafica contemporanea/non contemporanea alla programmazione

Durante la generazione di un programma il TNC può visualizzare il profilo programmato mediante una grafica 2D a tratti.

Per la ripartizione dello schermo con il programma a sinistra e la grafica a destra: premere il tasto SPLIT SCREEN e il softkey PGM + GRAFICA

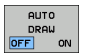

Impostare il softkey AUTO DRAW su ON. Inserendo le singole righe del programma, il TNC visualizzerà nella finestra grafica destra tutte le traiettorie programmate

Se non si desidera l'esecuzione grafica contemporanea, impostare il softkey AUTO DRAW su OFF.

AUTO DRAW ON non presenta eventuali ripetizioni di blocchi di programma.

| Funzionamento<br>manuale                                                                   | Editing                                                | progra | mma     |        |                 |                       |
|--------------------------------------------------------------------------------------------|--------------------------------------------------------|--------|---------|--------|-----------------|-----------------------|
| x3803_1 671 *<br>N10 630 617 X+0<br>N20 631 690 X+10<br>N40 T5 617 5500<br>N50 600 640 690 | Y+0 Z-40*<br>20 Y+100 Z+0*<br>F100*<br>Z+50*           |        |         |        |                 | M                     |
| N70 Z-20*<br>N80 G01 G41 X+5<br>N90 G26 R2*<br>N100 I+15 J+30 I<br>N110 G05 X+55.55        | 3*<br>Y+30 F250*<br>302 X+8.645 Y+35.<br>25 Y+69.488*  | 495*   |         |        |                 | s 🗍                   |
| N120 G02 X+58.9<br>N130 G03 X+19.7<br>N140 G02 X+5 Y+<br>N99999 G27 R2*<br>N99999 G00 G40  | 95 Y+30.025 R+20+<br>32 Y+21.191 R+75+<br>30*<br>X-30* |        |         | $\sim$ |                 | T <u>↓</u> ↔ <u>↑</u> |
| N999999999 %3803.                                                                          | _1 G71 ×                                               | 6      | /       |        | ))              | s 🕂 🕂                 |
|                                                                                            |                                                        |        |         |        |                 | S100%                 |
|                                                                                            |                                                        |        |         |        |                 | • -                   |
|                                                                                            | INE PAGINA                                             | PAGINA | CERCARE | AVVIO  | AVVIO<br>SINGLE | RESET<br>+<br>AVVIO   |

1

## Generazione della grafica di programmazione per un programma esistente

Selezionare con i tasti cursore il blocco fino al quale si desidera eseguire la grafica o premere GOTO e inserire direttamente il numero del blocco desiderato.

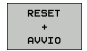

Esecuzione della grafica: premere il softkey RESET + AVVIO

Ulteriori funzioni:

| Funzione                                                                                                    | Softkey             |
|----------------------------------------------------------------------------------------------------|---------------------|
| Generazione completa della grafica di programmazione                                                                          | RESET<br>+<br>AVVIO |
| Generazione della grafica di programmazione<br>blocco per blocco                                                              | AUUIO<br>SINGLE     |
| Generazione completa della grafica di<br>programmazione o da completarsi dopo RESET +<br>AVVIO                                | AVVIO               |
| Arresto della grafica di programmazione. Questo<br>softkey compare solo mentre il TNC genera una<br>grafica di programmazione | STOP                |
| Nuovo disegno della grafica di programmazione<br>se ad es. sono state cancellate linee a causa di<br>intersezioni             | RIDISEGNA           |
|                                                                                                    |                     |
| La grafica di programmazione non consid                                                                                       | era alcuna          |

funzione di rotazione del piano di lavoro, il TNC visualizza eventualmente in tali casi un messaggio di errore.

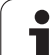

## Visualizzazione e mascheratura di numeri di blocco

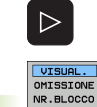

- Commutare il livello softkey: vedere figura
- Visualizzazione numeri di blocco: portare il softkey VISUAL. OMISSIONE NR. BLOCCO su VISUALIZZA
- Maschera visualizzazione numeri di blocco: portare il softkey VISUAL. OMISSIONE NR. BLOCCO su OMISSIONE

### Cancellazione della grafica

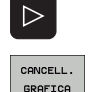

- Commutare il livello softkey: vedere figura
- Cancellazione della grafica: premere il softkey CANCELLARE GRAFICA

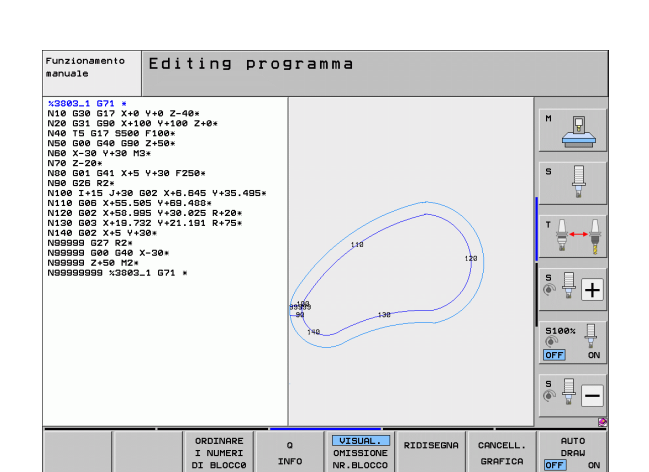

### Ingrandimento/riduzione di un dettaglio

La rappresentazione per la grafica può essere definita individualmente. Con un riquadro si può selezionare il dettaglio da ingrandire o da ridurre.

 Selezionare il livello softkey per "Ingrandimento/riduzione di un dettaglio" (2° livello, vedere figura)

Sono disponibili le seguenti funzioni:

| Funzione                                                                                                | Softkey |
|----------------------------------------------------------------------------------------------------|---------|
| Visualizzazione e spostamento del riquadro. Per<br>lo spostamento tenere premuto il relativo<br>softkey | ← → ↓ ↑ |
| Riduzione riquadro: per la riduzione tenere premuto il softkey                                          |         |
| Ingrandimento riquadro: per l'ingrandimento<br>tenere premuto il softkey                                |         |
|                                                                                                    |         |

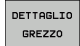

Con il softkey DETTAGLIO GREZZO confermare il campo selezionato

Con il softkey GREZZO COME BLK FORM si ripristina il dettaglio originale.

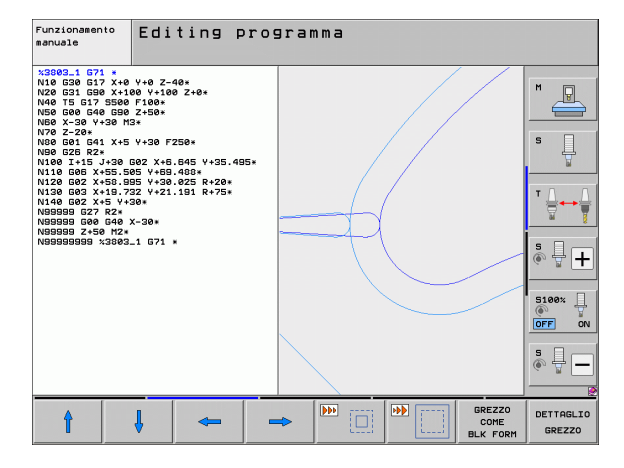

# 4.5 Grafica a linee 3D (funzione FCL2)

## Applicazione

Con la grafica a linee tridimensionale il TNC può rappresentare in modo tridimensionale i percorsi programmati. Per riconoscere rapidamente i dettagli, è disponibile una potente funzione di zoom.

Specialmente i programmi generati esternamente possono essere controllati con la grafica a linee 3D prima della lavorazione per eventuali irregolarità, in modo da evitare sul pezzo danneggiamenti di lavorazione non voluti. Tali danneggiamenti di lavorazione si presentano per esempio quando ci sono punti non emessi correttamente dal postprocessore.

Per trovare rapidamente i punti di errore, il TNC marca in colore diverso nella finestra sinistra il blocco attivo nella grafica a linee 3D (impostazione base: rosso).

La grafica a linee 3D può essere impiegata nella modalità Split Screen o Full Screen:

- Per la visualizzazione del programma a sinistra e della grafica a linee 3D a destra: premere il tasto SPLIT SCREEN e il softkey PROGRAMMA + LINEE 3D
- Per la visualizzazione della grafica a linee 3D a tutto schermo: premere il tasto SPLIT SCREEN e il softkey PROGRAMMA + LINEE 3D

## Funzioni della grafica a linee 3D

| Funzione                                                                                                    | Softkey  |
|----------------------------------------------------------------------------------------------------|----------|
| Visualizzazione e spostamento verso l'alto del<br>riquadro di zoom. Per lo spostamento tenere<br>premuto il softkey   | Î        |
| Visualizzazione e spostamento verso il basso del<br>riquadro di zoom. Per lo spostamento tenere<br>premuto il softkey | ţ        |
| Visualizzazione e spostamento verso sinistra del<br>riquadro di zoom. Per lo spostamento tenere<br>premuto il softkey | <b>4</b> |
| Visualizzazione e spostamento verso destra del<br>riquadro di zoom. Per lo spostamento tenere<br>premuto il softkey   | +        |
| Ingrandimento riquadro: per l'ingrandimento<br>tenere premuto il softkey                                              |          |
| Riduzione riquadro: per la riduzione tenere premuto il softkey                                                        |          |

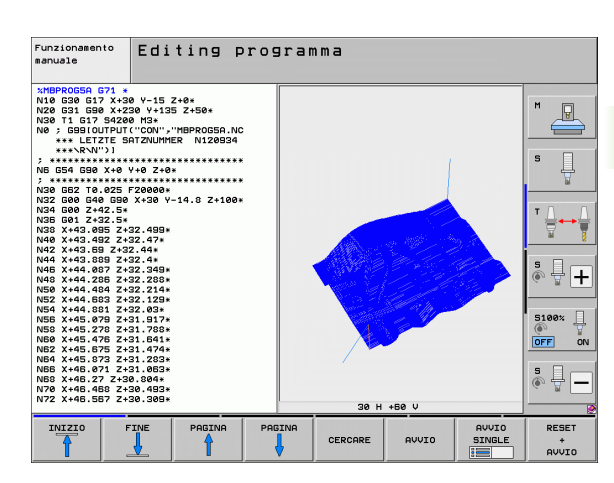

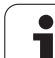

| Funzione                                                                                                    | Softkey                           |
|----------------------------------------------------------------------------------------------------|-----------------------------------|
| Reset dell'ingrandimento con visualizzazione del<br>pezzo secondo il BLK FORM programmato                                                                                  | GREZZO<br>COME<br>BLK FORM        |
| Conferma del dettaglio                                                                                                    | RILEVAM.<br>DETAIL                |
| Rotazione del pezzo in senso orario                                                                                                    |                                   |
| Rotazione del pezzo in senso antiorario                                                                                                    |                                   |
| Inclinazione del pezzo all'indietro                                                                                                    |                                   |
| Inclinazione del pezzo in avanti                                                                                                    |                                   |
| Ingrandimento a passi della rappresentazione.<br>Se la rappresentazione è ingrandita, il TNC<br>mostra nella riga in basso della finestra grafica il<br>carattere <b>Z</b> | +                                 |
| Riduzione a passi della rappresentazione. Se la<br>rappresentazione è ridotta, il TNC mostra nella<br>riga in basso della finestra grafica il carattere <b>Z</b>           | -                                 |
| Rappresentazione del pezzo in dimensione originale                                                                                                    | 1:1                               |
| Rappresentazione del pezzo nell'ultima<br>visualizzazione attiva                                                                                                    | ULTIMA<br>VISTA                   |
| Visualizzazione/mascheratura con un punto sulla<br>linea dei punti finali programmati                                                                                      | MARCARE<br>PUNT.FIN.<br>OFF ON    |
| Visualizzazione/mascheratura a colori nella<br>finestra sinistra del blocco NC selezionato nella<br>grafica a linee 3D                                                     | MARCA ELEM<br>ATTUALE<br>OFF ON   |
| Visualizzazione/mascheratura dei numeri di<br>blocco                                                                                                    | VISUAL.<br>OMISSIONE<br>NR.BLOCCO |

i

La grafica a linee 3D può anche essere comandata con il mouse. Sono disponibili le seguenti funzioni:

- Per ruotare in modo tridimensionale il modello a linee: tenere premuto il tasto destro del mouse e muovere il mouse. Il TNC visualizza un sistema di coordinate che rappresenta la direzione del pezzo attualmente attiva. Quando si rilascia il tasto destro del mouse, il TNC orienta il pezzo secondo l'allineamento definito
- Per spostare il modello a linee: tenere premuto il tasto centrale, oppure la rotella, del mouse e muovere il mouse. Il TNC sposta il pezzo nella direzione corrispondente. Quando si rilascia il tasto centrale del mouse, il TNC sposta il pezzo sulla posizione definita
- Per ingrandire con il mouse una determinata zona: tenendo premuto il tasto sinistro del mouse marcare la zona rettangolare di ingrandimento; la zona di ingrandimento può essere spostata anche con movimento orizzontale e verticale del mouse. Quando si rilascia il tasto sinistro del mouse, il TNC ingrandisce il pezzo sulla zona definita
- Per ingrandire/ridurre rapidamente con il mouse: ruotare in avanti o all'indietro la rotella del mouse
- Doppio clic con il tasto destro del mouse: selezionare la vista standard

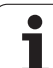

### Selezione a colori dei blocchi NC nella grafica

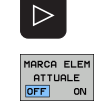

Commutare il livello softkey

Evidenziare cromaticamente nella grafica a linee 3D il blocco NC selezionato nella finestra sinistra: premere il softkey MARCA ELEM. ATTUALE OFF / ON su ON

Non evidenziare cromaticamente nella grafica a linee 3D il blocco NC selezionato nella finestra sinistra: premere il softkey MARCA ELEM. ATTUALE OFF / ON su OFF

# Visualizzazione e mascheratura di numeri di blocco

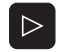

- Commutare il livello softkey
- VISUAL. OMISSIONE NR.BLOCCO
- Visualizzazione numeri di blocco: portare il softkey
- VISUAIIZZAZIONE NUMERI di blocco: portare il softkey VISUAL. OMISSIONE NR. BLOCCO su VISUALIZZA
- Maschera visualizzazione numeri di blocco: portare il softkey VISUAL. OMISSIONE NR. BLOCCO su OMISSIONE

## Cancellazione della grafica

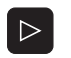

Commutare il livello softkey

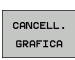

Cancellazione della grafica: premere il softkey CANCELLARE GRAFICA

1

## 4.6 Guida diretta per messaggi d'errore NC

### Visualizzazione di messaggi di errore

Il TNC visualizza automaticamente dei messaggi d'errore, ad es. in caso di:

- inserimenti errati
- errori logici nel programma
- elementi di profilo non eseguibili
- impiego improprio del sistema di tastatura

Un messaggio di errore che contiene il numero di un blocco di programma è stato attivato da questo blocco o da un blocco precedente. I messaggi del TNC si cancellano con il tasto CE dopo aver eliminato la causa dell'errore. I messaggi di errore che comportano un crash del sistema devono essere confermati premendo il tasto END. Quindi il TNC si riavvia.

Per ottenere informazioni dettagliate su un messaggio d'errore visualizzato premere il tasto HELP. Il TNC visualizzerà una finestra con la descrizione della causa dell'errore e quanto necessario per la sua eliminazione.

### Visualizzazione della Guida

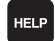

▶ Visualizzazione della Guida: premere il tasto HELP

- Leggere la descrizione dell'errore e le possibilità di eliminazione. Eventualmente il TNC visualizza ulteriori informazioni, che sono utili nella ricerca degli errori da parte dei collaboratori HEIDENHAIN. Con il tasto CE si chiude la finestra di Guida, cancellando contemporaneamente il messaggio d'errore visualizzato
- Eliminare l'errore secondo le modalità descritte nella finestra di HELP

| Funzionamento<br>manuale                   | Intestazione PGM non modificab.                                                                                                    |                  |
|--------------------------------------------|----------------------------------------------------------------------------------------------------|------------------|
| %NEU G71<br>N10 G30                        | *<br>G17 X+0 Y+0 Z-40*<br>C20 X+100 X+100 Z+0*                                                                                                    | M                |
| N40 T1 G                                   | 17 S5000*                                                                                                    |                  |
| N50 🖬                                      | Descrizione di errore 5619                                                                                                    |                  |
| NGØ ) causa<br>N70 ( causa<br>Siè<br>(ISO: | dell'errore:<br>tentato di modificare in un programma uno dei blocchi BEGIN PGM<br>X G7J> o END PGM (ISO: N99999998x).                               |                  |
| N80 L'ini<br>N90 Gesti                     | zio e la fine del programma non possono essere modificati. Per<br>icare il nome del programma utilizzare la funzione RINOMINA nell<br>one file dati. | a                |
| N100<br>N110                               |                                                                                                    | - <del>-</del>   |
| N120<br>N130                               |                                                                                                    | 100*             |
| N140<br>N150                               |                                                                                                    | E O              |
| N160 2+1                                   | טט וו∠∗                                                                                                    |                  |
| N9999999                                   | 9 %NEU G71 *                                                                                                    | <sup>®</sup> ₩ - |
| HEIDENHAIN<br>TNCguide                     | SALVA<br>FILE<br>SERVICE                                                                                                    | FINE             |

ERR

# 4.7 Lista di tutti i messaggi d'errore presenti

## Funzione

Con questa funzione si possono visualizzare in una finestra in primo piano sul TNC tutti i messaggi d'errore presenti. Il TNC indica sia gli errori che provengono dal NC sia gli errori che vengono emessi dal costruttore della macchina.

## Visualizzazione della lista degli errori

Appena è presente almeno un errore, si può visualizzare la lista:

- ▶ Visualizzazione della lista: premere il tasto ERR
  - Con i tasti cursore si possono selezionare i messaggi d'errore presenti
  - Con il tasto CE oppure con il tasto DEL si cancella dalla finestra in primo piano il messaggio d'errore attualmente selezionato. Se è presente un solo messaggio d'errore, contemporaneamente si chiude la finestra in primo piano
  - Chiudere la finestra in primo piano: premere di nuovo il tasto ERR. I messaggi d'errore presenti rimangono inalterati

Parallelamente alla lista degli errori, è anche possibile visualizzare il rispettivo testo di Guida in una finestra separata: premere il tasto HELP.

| Funzionamento<br>manuale                                                                                                    | Intestazi                                                                                                    | one Pl                                                                                                    | GM non                                                               | modif                                                       | icab.                               |      |
|----------------------------------------------------------------------------------------------------|----------------------------------------------------------------------------------------------------|----------------------------------------------------------------------------------------------------|----------------------------------------------------------------------|-------------------------------------------------------------|-------------------------------------|------|
| XNEU         671           N10         630           N20         631           N40         T1           N40         T1           N50         Namero           N80         Namero           N90         Namero           N100         Cauda           N110         Cauda           N120         Cauda           N130         Cauda           N140         Moderia           N150         Z+T | *<br>G17 X+0 Y<br>G90 X+100<br>17 S5008<br>Classe Grunpo<br>0 ECROR GOUGRAL<br>0 ECROR GOUGRAL<br>0 ECROR COUGRAL<br>0 ECROR GOUGRAL<br>0 ECROR GOUGRAL<br>0 ECROR GOUGRAL<br>0 | + 0 Z - 4<br>Y + 108<br>Estanco<br>Messaggio d<br>Thices estance<br>Profiles Ne<br>Profiles Ne<br>Ne<br>Profiles Ne<br>Ne<br>Ne<br>Ne<br>Ne<br>Ne<br>Ne<br>Ne<br>Ne<br>Ne<br>Ne<br>Ne<br>Ne<br>N | 0 *<br>2 + 0 *<br>errore<br>8 PGH non ac<br>9 PGH non ac<br>98999998 | dificab.<br>dei blocchi<br>).<br>sere modifi<br>funzione RI | BEGIN PSM<br>cati. Per<br>cati. Per |      |
| HEIDENHAIN<br>TNCguide                                                                                                    | SALVA<br>FILE<br>SERVICE                                                                                                    |                                                                                                    |                                                                      |                                                             |                                     | FINE |

1

## Contenuto della finestra

| Colonna                | Significato                                                                                                    |
|------------------------|----------------------------------------------------------------------------------------------------|
| Numero                 | Numero di errore (-1: nessun numero di errore<br>definito), che viene assegnato da<br>HEIDENHAIN oppure dal costruttore della<br>macchina                                                                           |
| Classe                 | Classe di errore. Definisce il modo in cui il<br>TNC tratta questo errore:                                                                                                    |
|                        | <ul> <li>ERROR</li> <li>Classe di errore cumulativo per errori per i quali a seconda dello stato della macchina o del modo operativo attivo vengono emesse diverse reazioni di errore</li> <li>FEED HOLD</li> </ul> |
|                        | Viene cancellata l'abilitazione<br>all'avanzamento                                                                                                    |
|                        | PGM HOLD<br>L'esecuzione del programma viene<br>interrotta (lampeggia STIB)                                                                                                    |
|                        | PGM ABORT<br>L'esecuzione del programma viene<br>interrotta (STOP INTERNO)                                                                                                    |
|                        | EMERG. STOP<br>Viene attivato l'ARRESTO D'EMERGENZA                                                                                                    |
|                        | <ul> <li>RESET</li> <li>II TNC esegue un avviamento a caldo</li> <li>WARNING</li> </ul>                                                                                                    |
|                        | Messaggio di avvertimento, l'esecuzione del programma prosegue                                                                                                    |
|                        | INFO<br>Messaggio d'informazione, l'esecuzione<br>del programma prosegue                                                                                                    |
| Gruppo                 | Gruppo. Indica la parte di software del<br>sistema operativo che ha generato il<br>messaggio d'errore                                                                                                    |
|                        | OPERATING                                                                                                    |
|                        | PROGRAMMING                                                                                                    |
|                        | PLC PLC                                                                                                    |
|                        | GENERAL                                                                                                    |
| Messaggio di<br>errore | Testo di errore visualizzato dal TNC                                                                                                    |

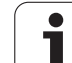

## Richiamo del sistema di guida TNCguide

La guida del TNC può essere richiamata tramite softkey. Attualmente si riceve all'interno del sistema di guida la stessa spiegazione dell'errore che si ottiene premendo il tasto HELP.

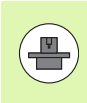

Se il costruttore della macchina mette a disposizione anche un sistema di guida, il TNC visualizza il softkey aggiuntivo COSTRUTT. MACCHINA, con cui si può richiamare tale sistema di guida separato. In esso si trovano ulteriori informazioni dettagliate sul messaggio d'errore visualizzato.

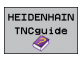

Richiamo della Guida per messaggi d'errore HEIDENHAIN

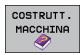

Se disponibile, chiamata per messaggi d'errore specifici della macchina

i

## Generazione di file Service

Con questa funzione si possono memorizzare in un file .zip tutti i dati rilevanti a fini di Service. I corrispondenti dati di NC e PLC vengono memorizzati nel file **TNC:\service\service<xxxxxxx>.zip**. II TNC determina automaticamente il nome del file, dove **<xxxxxxxx**> rappresenta l'ora di sistema come stringa di caratteri univoca.

Le seguenti possibilità sono disponibili per generare un file Service:

- Premere il softkey SALVA FILE SERVICE dopo aver premuto il tasto ERR
- Dall'esterno mediante il software di trasmissione dati TNCremoNT
- In caso di caduta del software NC a causa di un grave errore il TNC genera automaticamente i file Service
- Inoltre il costruttore della macchina può anche far generare automaticamente file Service per messaggi d'errore PLC.

Nel file Service vengono memorizzati tra l'altro i seguenti dati:

- Logbook
- Logbook PLC
- File selezionati (\*.H/\*.I/\*.T/\*.TCH/\*.D) di tutti i modi operativi
- File .SYS
- Parametri macchina
- File di informazione e di protocollo del sistema operativo (attivabile in parte mediante MP7691)
- Contenuti della memoria PLC
- Macro NC definite in PLC:\NCMACRO.SYS
- Informazioni sull'hardware

Inoltre, seguendo le istruzioni del Servizio Assistenza, è possibile generare un ulteriore file di controllo **TNC:\service\userfiles.sys** in formato ASCII. In tal caso il TNC include nel file ZIP anche i dati ivi definiti.

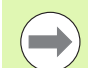

Il file Service contiene tutti i dati NC necessari per la ricerca guasti. Con il trasferimento del file Service si accetta che il costruttore della propria macchina o la ditta Dr. Johannes HEIDENHAIN GmbH impieghi questi dati per scopi di diagnosi.

La dimensione massima di un file Service è di 40 MByte

# 4.8 Guida contestuale TNCguide (funzione FCL3)

### Applicazione

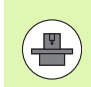

La guida TNCguide è disponibile solo se l'hardware del controllo numerico dispone di almeno 256 MByte di memoria di lavoro e inoltre è impostato FCL3.

La guida contestuale **TNCguide** contiene la documentazione utente in formato HTML. La chiamata di TNCguide avviene tramite il tasto HELP, con cui il TNC visualizza direttamente le rispettive informazioni, in parte in funzione della situazione (chiamata contestuale). Anche se si edita un blocco NC e si preme il tasto HELP, viene di norma visualizzato esattamente il punto della documentazione in cui è descritta la relativa funzione.

Di norma la documentazione in tedesco e in inglese viene fornita con il rispettivo software NC. Le restanti lingue di dialogo vengono messe a disposizione da HEIDENHAIN per il download gratuito, se le rispettive traduzioni sono disponibili (vedere "Download dei file di guida aggiornati" a pagina 165).

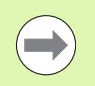

II TNC tenta sempre di avviare TNCguide nella lingua impostata sul TNC come lingua di dialogo. Se i file di tale lingua di dialogo non sono ancora disponibili sul TNC, il TNC apre la versione inglese.

Sono disponibili in TNCguide le seguenti documentazioni utente:

- Manuale utente Dialogo in chiaro (BHBKlartext.chm)
- Manuale utente DIN/ISO (BHBIso.chm)
- Manuale utente Programmazione di cicli (BHBcycles.chm)
- Manuale utente smarT.NC (formato Guida rapida, BHBSmart.chm)
- Lista di tutti i messaggi d'errore NC (errors.chm)

Inoltre è anche disponibile il file book **main.chm**, in cui sono riassunti tutti i file chm presenti.

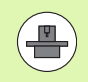

Come opzione, il costruttore della macchina può includere in **TNCguide** documentazioni specifiche della macchina. In tale caso questi documenti compaiono come book separato nel file **main.chm**.

| TNCguide                      |                                                                                      |                           |                                                                |                            |                         |             |
|-------------------------------|--------------------------------------------------------------------------------------|---------------------------|----------------------------------------------------------------|----------------------------|-------------------------|-------------|
| Indice Indice Ricerc          | Cicli di tastatuna nei nodi operativi WANDALE e VOLANTINO ELETTRONICO / Introduzione |                           |                                                                |                            |                         |             |
| Benvenuto                     | Provincian                                                                           |                           |                                                                |                            |                         |             |
| ▷ Guida rapida sma            |                                                                                      |                           |                                                                |                            |                         |             |
| Cicli di tastatu              | Het Hodo operactive                                                                  | INNONCE SOND GESPONS      | prin i seasenri                                                | -cicii ul tastatura;       |                         |             |
| Software e funi               | Funzione                                                                             |                           | Softkey                                                        | Pag.                       |                         |             |
| Introduzione                  | Calibrazione lungh                                                                   | ezza efficace             | COL L                                                          | Calibrazione della lunghes | tza elficate            |             |
|                               |                                                                                      |                           | trim                                                           |                            |                         |             |
| " Introduzione                | Calibrazione raggi                                                                   | o efficace                | PROBING                                                        | Calibrazione del rappio e  | fficace e compensazione | dell'offset |
| Panoramica                    |                                                                                      |                           | ::::::::::::::::::::::::::::::::::::::                         | Centrale del tastatore     |                         |             |
| Selezione de                  | Rilevatento rotazi                                                                   | one base aediante         | [annual]                                                       | Determinazione della rota  | rime have               |             |
| Stampa di pr                  | una retta                                                                            |                           | KOTHEZONE                                                      |                            |                         |             |
| Inserimento                   |                                                                                      |                           |                                                                |                            |                         |             |
| Inserimento                   | Impostazione dell'<br>qualstast                                                      | origine in un asse        | PROBIDUS<br>POIS                                               | Impostazione dell'origine  | in un asse qualziazi    |             |
| Calibrazione                  |                                                                                      |                           | +                                                              |                            |                         |             |
| Compensazione                 | Spigolo quale orig                                                                   | ine                       | PROBING                                                        | Spigolo quale origine, co  | iferna dei punti tastat | ti ser la   |
| <pre>&gt; Impostazione </pre> |                                                                                      |                           | × 3                                                            | recording page (venere Fig | ara a sestral           |             |
|                               | Centro del cerchio                                                                   | quale priotre             |                                                                | Centro del cenchio quale i | rigine                  |             |
| Cicli di Tastat               |                                                                                      |                           | 00                                                             |                            |                         |             |
| > Cicli di tastat             |                                                                                      |                           |                                                                |                            |                         |             |
| > Tabella riassur             | origine<br>origine                                                                   | asse centrale quale       | PROBING<br>Distantion                                          | Hite centrale quale origin | ×                       |             |
|                               | Rilevamento rotazi<br>fori/isole circola                                             | one base mediante 2<br>ri | PROBIDIS                                                       | Impostazione origini su A  | ari/isole_circolari     |             |
|                               | Rilevamento rotazi<br>fori/isole circola                                             | one base mediante 4<br>ri | $\begin{bmatrix} PROBIDNS\\ 0 & + \frac{P}{n} \end{bmatrix} P$ | Impostazione origini su fi | mi/isole_circolari      |             |
| <u> </u>                      | Impostazione centr<br>Fori/isole                                                     | o del cenchio su 3        | PROBING<br>00                                                  | Impostazione origini su A  | ari/isole_cincolari     |             |
| INDIETRO AVANTI               | PAGINA                                                                               | PAGINA                    | DIRECT                                                         | . FINESTRA                 | TNCGUTDE                | TNCGUTDE    |
|                               | 4                                                                                    | l                         |                                                                |                            | FEOT                    | OUTUDT      |
|                               | U                                                                                    |                           |                                                                |                            | ESCI                    | CHIUDI      |

1

## Uso del TNCguide

#### Chiamata di TNCguide

Per avviare TNCguide, sono disponibili le seguenti possibilità:

- Premere il tasto HELP, se al momento il TNC non visualizza un messaggio d'errore
- Cliccare con il mouse su softkey, se in precedenza è stato cliccato il simbolo di aiuto visualizzato in basso a destra dello schermo
- Aprire un file di guida (file CHM) attraverso la Gestione file. Il TNC può aprire qualsiasi file CHM, anche se questo non è memorizzato sul disco fisso del TNC

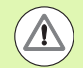

Se sono presenti uno o più messaggi d'errore, il TNC visualizza la guida diretta per i messaggi d'errore. Per poter avviare **TNCguide**, si devono prima confermare tutti i messaggi d'errore.

Quando viene richiamato il sistema di guida, il TNC avvia sul posto di programmazione e sulla versione a due processori il browser standard definito internamente (di norma Internet Explorer) e sulla versione a un processore un browser adattato da HEIDENHAIN.

Per molti softkey è disponibile una chiamata contestuale, con cui si può arrivare direttamente alla descrizione della funzione del rispettivo softkey. Questa funzionalità è disponibile solo con comando con mouse. Procedere come segue:

- Selezionare il livello softkey in cui è visualizzato il softkey desiderato
- Cliccare con il mouse sul simbolo di guida che il TNC visualizza subito a destra sopra il livello softkey: il cursore del mouse si trasforma in punto di domanda
- Cliccare con il punto interrogativo sul softkey di cui si desidera visualizzare spiegazioni sulla funzione: il TNC apre TNCguide. Se per il softkey non esiste alcun punto di destinazione, il TNC apre il file book main.chm, in cui si deve ricercare manualmente la spiegazione desiderata mediante ricerca del testo o navigazione

Anche se si sta editando un blocco NC, è disponibile un richiamo contestuale:

- Selezionare il blocco NC desiderato
- Posizionare il cursore nel blocco utilizzando i tasti cursore
- Premere il tasto HELP: il TNC avvia il sistema di guida e visualizza la descrizione della funzione attiva (non vale per funzioni ausiliarie o cicli che sono stati integrati dal costruttore della macchina)

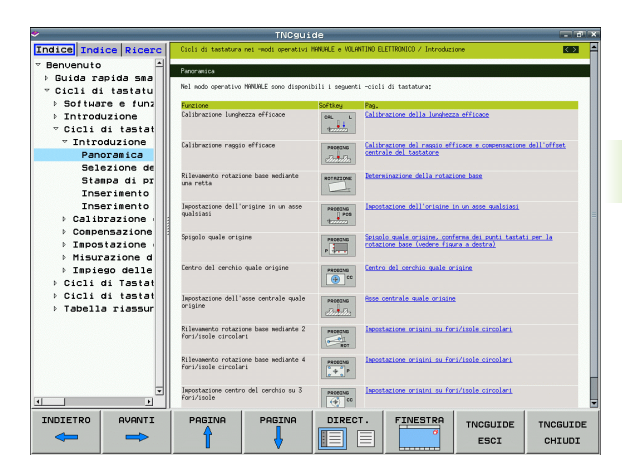

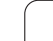

#### Navigazione in TNCguide

Il modo più facile per navigare in TNCguide è quello con il mouse. Sul lato sinistro è visualizzato l'indice. Cliccando sul triangolo orientato verso destra, visualizzare il capitolo sottostante oppure cliccando sulla voce corrispondente visualizzare direttamente la relativa pagina. L'uso è identico a quello di Windows Explorer.

I punti del testo per cui esiste un link (rimando) sono rappresentati in colore blu e sottolineati. Cliccando su un link si apre la pagina corrispondente.

Naturalmente si può usare TNCguide anche tramite i tasti e i softkey. La seguente tabella contiene una panoramica delle corrispondenti funzioni dei tasti.

| Funzione                                                                                                    | Softkey |
|----------------------------------------------------------------------------------------------------|---------|
| <ul> <li>Indice a sinistra attivo:<br/>seleziona la voce sottostante oppure quella<br/>soprastante</li> <li>Finestra del testo di destra attiva:<br/>sposta la pagina in basso o in alto, se il testo o<br/>la grafica non sono completamente visualizzati</li> </ul>                                                        |         |
| <ul> <li>Indice a sinistra attivo:<br/>apre l'indice. Se l'indice non può essere più<br/>aperto, passa nella finestra a destra</li> <li>Finestra del testo di destra attiva:<br/>nessuna funzione</li> </ul>                                                                                                    | -       |
| <ul> <li>Indice a sinistra attivo:<br/>chiude l'indice</li> <li>Finestra del testo di destra attiva:<br/>nessuna funzione</li> </ul>                                                                                                    | +       |
| <ul> <li>Indice a sinistra attivo:<br/>visualizza la pagina selezionata con il tasto<br/>cursore</li> <li>Finestra del testo di destra attiva:<br/>se il cursore è posizionato su un link, salta alla<br/>pagina cui si riferisce il link</li> </ul>                                                                         | ENT     |
| <ul> <li>Indice a sinistra attivo:<br/>commuta la scheda tra visualizzazione della<br/>directory dell'indice, visualizzazione dell'indice<br/>analitico e funzione ricerca testo e commuta<br/>alla parte destra dello schermo</li> <li>Finestra del testo di destra attiva:<br/>ritorna alla finestra a sinistra</li> </ul> |         |
| <ul> <li>Indice a sinistra attivo:<br/>seleziona la voce sottostante oppure quella<br/>soprastante</li> <li>Finestra del testo di destra attiva:<br/>passa al link successivo</li> </ul>                                                                                                    |         |

i

162

| Funzione                                                                                                    | Softkey            |
|----------------------------------------------------------------------------------------------------|--------------------|
| Seleziona l'ultima pagina visualizzata                                                                                                    |                    |
| Scorrimento avanti, se è stata impiegata più volte<br>la funzione "Seleziona l'ultima pagina<br>visualizzata"                                                                                                    | AVANTI             |
| Pagina precedente                                                                                                    |                    |
| Pagina successiva                                                                                                    |                    |
| Visualizza/maschera l'indice                                                                                                    | DIRECT.            |
| Commuta tra la rappresentazione a tutto<br>schermo e la rappresentazione ridotta. Nella<br>rappresentazione ridotta si vede ancora una parte<br>della finestra TNC                                                                                                    | FINESTRO           |
| L'applicazione TNC si evidenzia, in modo che si<br>possa operare sul controllo mentre TNCguide è<br>aperto. Se è attiva la rappresentazione a tutto<br>schermo, il TNC riduce automaticamente la<br>dimensione della finestra prima del cambio<br>dell'applicazione attiva | TNCGUIDE<br>ESCI   |
| Chiude TNCguide                                                                                                    | TNCGUIDE<br>CHIUDI |

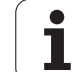

#### Directory delle parole chiave

Le parole chiave più importanti sono riportate nell'indice analitico (scheda **Indice**) dove possono essere selezionate direttamente cliccando con il mouse o selezionando con i tasti cursore.

Il lato a sinistra è attivo.

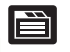

- Selezionare la scheda Indice
- Attivare il campo di immissione Parola chiave
- Immettere la parola da cercare, il TNC sincronizza l'indice analitico rispetto al testo immesso, in modo che la parola chiave possa essere trovata più rapidamente
- Con il tasto cursore posizionare il campo chiaro sulla parola chiave
- Visualizzare con il tasto ENT le informazioni sulla parola chiave selezionata

#### **Ricerca testo**

Nella scheda **Ricerca** si ha la possibilità esplorare l'intero sistema TNCguide alla ricerca di una determinata parola.

Il lato a sinistra è attivo.

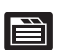

- Selezionare la scheda Ricerca
- Attivare il campo di immissione Ricerca:
- Inserire la parola da ricercare, confermare con il tasto ENT: il TNC elenca tutte le occorrenze che contengono tale parola
- Con il tasto cursore posizionare il campo chiaro sull'occorrenza desiderata
- Con il tasto ENT visualizzare il punto trovato

La ricerca testo può essere eseguita ogni volta per una sola parola.

Attivando la funzione **Ricerca solo nei titoli** (con il mouse o spostando il cursore e poi premendo il tasto Spazio), il TNC non esplora il testo completo ma solo tutti i titoli.

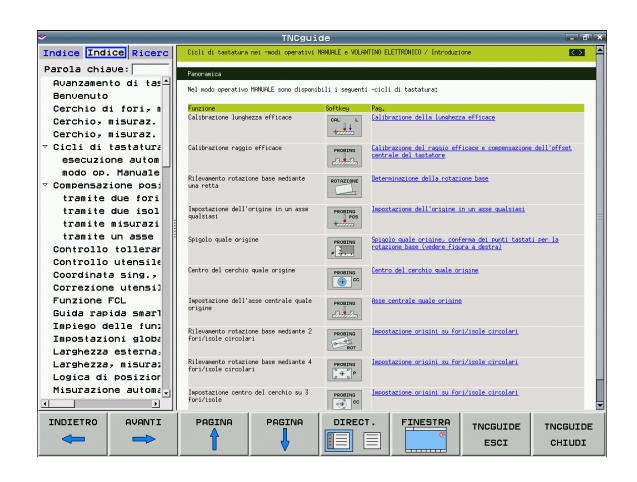

## Download dei file di guida aggiornati

I file di guida adatti al software del TNC si trovano sulla Homepage HEIDENHAIN **www.heidenhain.it** al punto:

- Servizi e documentazione
- Documentazione tecnica/Scheda tecnica
- Documentazione utente
- ▶ TNCguide
- Selezionare la lingua desiderata, ad es. Tedesco: viene visualizzato un file .ZIP con i corrispondenti file di guida
- Controlli numerici TNC
- ▶ Serie TNC 500
- Numero software NC desiderato, ad es. iTNC 530 (340 49x-06)
- Dalla tabella Guida online (TNCguide) selezionare la lingua desiderata
- Scaricare ed estrarre il file ZIP
- Trasferire i file CHM sul TNC nella directory TNC:\tncguide\de oppure nella corrispondente sottodirectory di lingua (vedere anche la seguente tabella)

Se si trasferiscono i file CHM al TNC con TNCremoNT, nell'opzione

Extra>Configurazione>Modo>Trasferimento in formato binario si deve registrare l'estensione .CHM.

| Lingua     | Directory TNC    |
|------------|------------------|
| Tedesco    | TNC:\tncguide\de |
| Inglese    | TNC:\tncguide\en |
| Сесо       | TNC:\tncguide\cs |
| Francese   | TNC:\tncguide\fr |
| Italiano   | TNC:\tncguide\it |
| Spagnolo   | TNC:\tncguide\es |
| Portoghese | TNC:\tncguide\pt |
| Svedese    | TNC:\tncguide\sv |
| Danese     | TNC:\tncguide\da |
| Finlandese | TNC:\tncguide\fi |
| Olandese   | TNC:\tncguide\nl |
| Polacco    | TNC:\tncguide\pl |
| Ungherese  | TNC:\tncguide\hu |
| Russo      | TNC:\tncguide\ru |

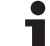

| Lingua                     | Directory TNC       |
|----------------------------|---------------------|
| Cinese (semplificato)      | TNC:\tncguide\zh    |
| Cinese (tradizionale)      | TNC:\tncguide\zh-tw |
| Sloveno (opzione software) | TNC:\tncguide\s1    |
| Norvegese                  | TNC:\tncguide\no    |
| Slovacco                   | TNC:\tncguide\sk    |
| Lettone                    | TNC:\tncguide\lv    |
| Coreano                    | TNC:\tncguide\kr    |
| Estone                     | TNC:\tncguide\et    |
| Turco                      | TNC:\tncguide\tr    |
| Rumeno                     | TNC:\tncguide\ro    |
| Lituano                    | TNC:\tncguide\lt    |

i

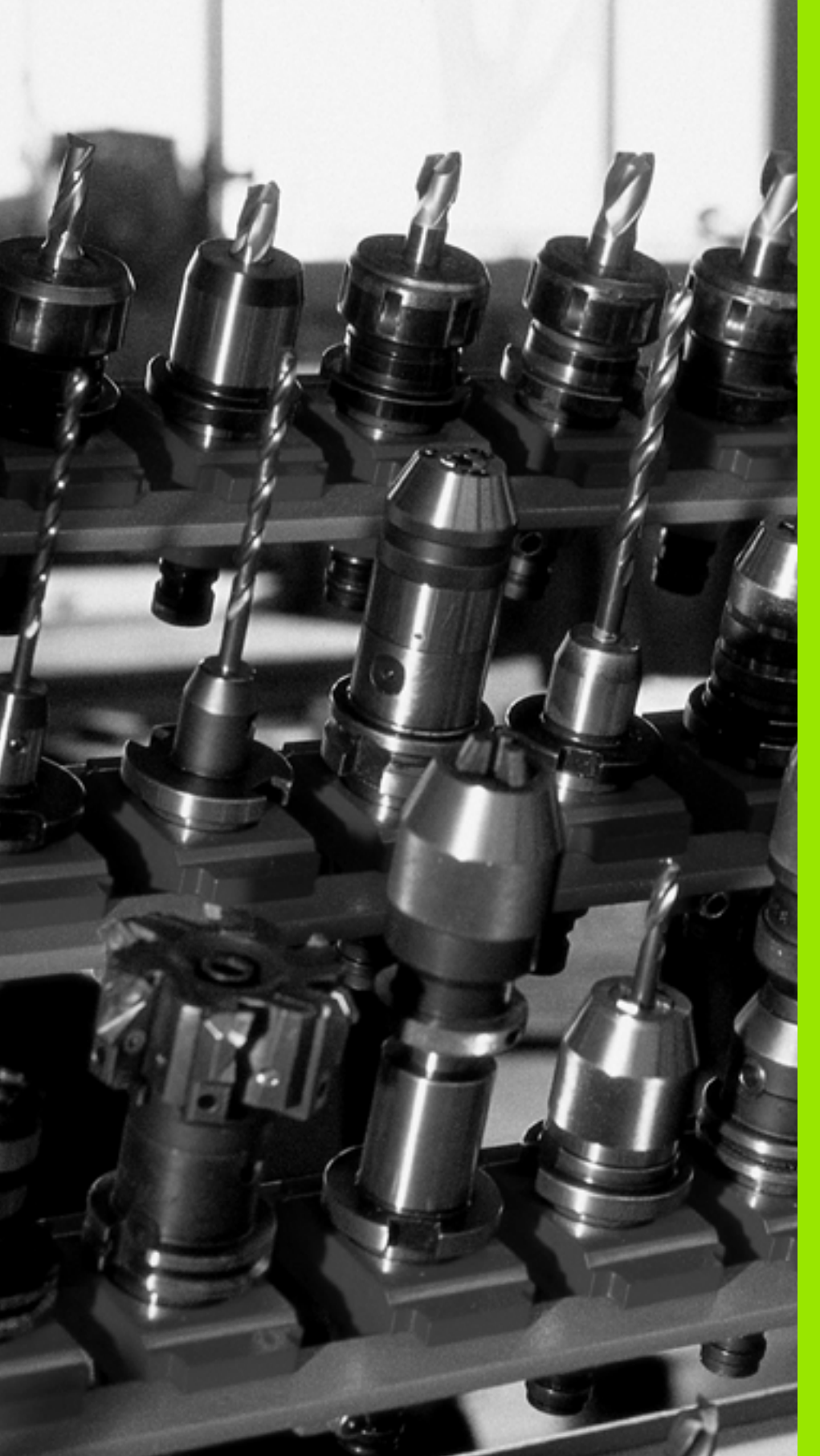

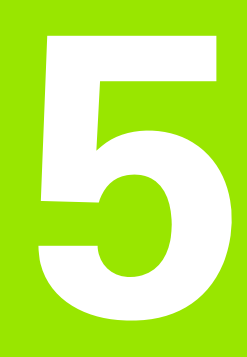

Programmazione: utensili

## 5.1 Inserimenti relativi all'utensile

## Avanzamento F

L'avanzamento **F** è la velocità espressa in mm/min (inch/min), con la quale il centro dell'utensile si muove sulla propria traiettoria. L'avanzamento massimo può essere differente per i singoli assi e viene determinato mediante parametri macchina.

#### inserimento

L'avanzamento può essere inserito nel blocco **T** (chiamata utensile) e in tutti i blocchi di posizionamento (vedere "Programmazione di movimenti utensile in DIN/ISO" a pagina 100). Nei programmi in millimetri si inserisce l'avanzamento nell'unità mm/min, nei programmi in inch, per motivi di risoluzione, in 1/10 inch/min.

#### Rapido

Per il rapido inserire GOO.

#### Durata dell'azione

L'avanzamento inserito con un valore numerico rimane attivo finché l'esecuzione del programma arriva ad un blocco nel quale è programmato un altro avanzamento. Se il nuovo avanzamento è **G00** (rapido) per il prossimo blocco con **G01** vale di nuovo l'ultimo avanzamento programmato con un valore numerico.

#### Modifica durante l'esecuzione del programma

Durante l'esecuzione del programma si può modificare l'avanzamento intervenendo sulla manopola del potenziometro di regolazione F dell'avanzamento.

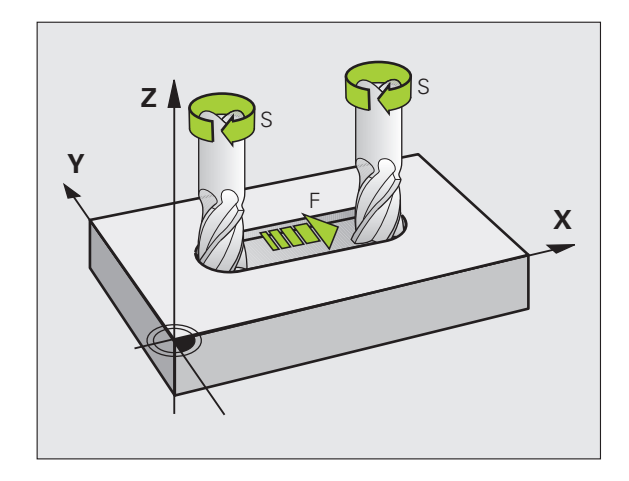

## Numero di giri del mandrino S

Il numero di giri del mandrino S è espresso in giri al minuto (giri/min) e si programma in un blocco  $\mathbf{T}$  (chiamata utensile). Come alternativa, si può definire anche una velocità di taglio VC in m/min.

#### Modifica programmata

Il numero di giri mandrino può essere modificato nel programma di lavorazione con un blocco **T**, nel quale si deve inserire soltanto il nuovo numero di giri:

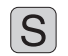

Programmazione del numero di giri del mandrino: premere il tasto S sulla tastiera alfanumerica

Inserire il nuovo numero giri del mandrino

#### Modifica durante l'esecuzione del programma

Durante l'esecuzione del programma si può modificare il numero di giri del mandrino intervenendo sulla manopola del potenziometro di regolazione S del numero giri mandrino.

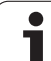

## 5.2 Dati utensile

## Premesse per la correzione utensile

Di norma si programmano le coordinate delle traiettorie nel modo in cui il pezzo viene quotato nel disegno. Affinché il TNC possa calcolare la traiettoria del centro dell'utensile, quindi effettuare una correzione dell'utensile, occorre inserire la lunghezza e il raggio per ogni singolo utensile.

I dati utensile possono essere inseriti con la funzione **G99** direttamente nel programma o separatamente in tabelle utensili. Inserendo i dati utensile nelle tabelle, sono disponibili ulteriori informazioni specifiche sugli utensili. Durante l'esecuzione del programma il TNC tiene conto di tutti i dati inseriti.

## Numero e nome utensile

Ogni utensile viene identificato da un numero tra 0 e 30000. Lavorando con tabelle utensili si possono assegnare inoltre dei nomi utensile. I nomi utensile possono essere composti da **32 caratteri** al massimo.

L'utensile con il numero 0 viene identificato quale "utensile zero" con lunghezza L=0 e raggio R=0. Anche nelle tabelle utensili l'utensile T0 dovrebbe essere definito con L=0 e R=0.

## Lunghezza L dell'utensile

La lunghezza utensile L dovrebbe essere inserita fondamentalmente come lunghezza assoluta riferita all'origine dell'utensile. Per numerose funzioni in collegamento con la lavorazione su più assi il TNC richiede obbligatoriamente la lunghezza totale dell'utensile.

## Raggio R dell'utensile

Il raggio R dell'utensile viene inserito direttamente.

Programmazione: utensili

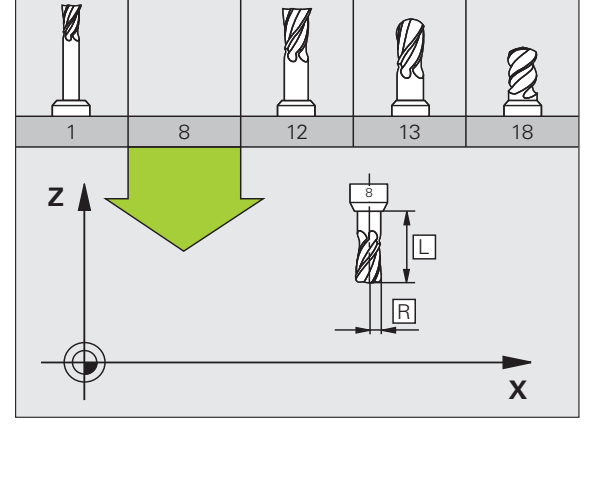

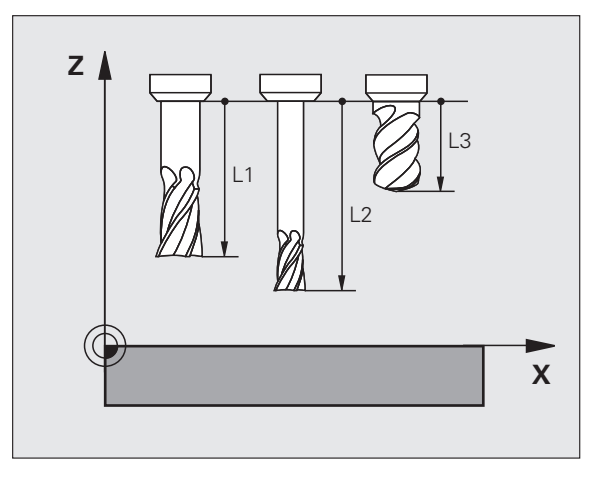

## Valori delta per lunghezze e raggi

I valori delta indicano gli scostamenti in lunghezza e nel raggio di utensili.

Un valore delta positivo significa una maggiorazione (**DL**, **DR**, **DR2**>0). Nelle lavorazioni con una maggiorazione si deve indicare il valore della stessa nella programmazione della chiamata utensile con **T**.

Un valore delta negativo significa una minorazione (**DL**, **DR**, **DR2**<0). La minorazione viene inserita nella tabella utensili per l'usura dell'utensile.

Per i valori delta vengono introdotti valori numerici. Nei blocchi  ${f T}$  i valori possono essere introdotti anche con un parametro Q.

Campo di immissione: il valore massimo dei valori delta è di  $\pm$  99,999 mm.

I valori delta della tabella utensili influiscono sulla rappresentazione grafica dell'**utensile**. La rappresentazione del **pezzo** nella simulazione rimane uguale.

l valori delta del blocco T modificano nella simulazione la dimensione rappresentata del **pezzo**. La **dimensione utensile** simulata rimane uguale.

## Inserimento dei dati utensile nel programma

Per ogni utensile il numero, la lunghezza e il raggio vengono definiti una volta nel programma di lavorazione in un blocco **G99**:

Selezionare la funzione utensile: premere il tasto TOOL DEF

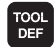

- ▶ Numero utensile: identificazione univoca di un utensile mediante il numero utensile
- Lunghezza utensile: valore di correzione della lunghezza
- **Raggio utensile**: valore di correzione del raggio

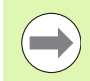

Il valore per la lunghezza può essere inserito durante il dialogo direttamente nel relativo campo: premere il softkey per l'asse desiderato.

#### Esempio

N40 G99 T5 L+10 R+5 \*

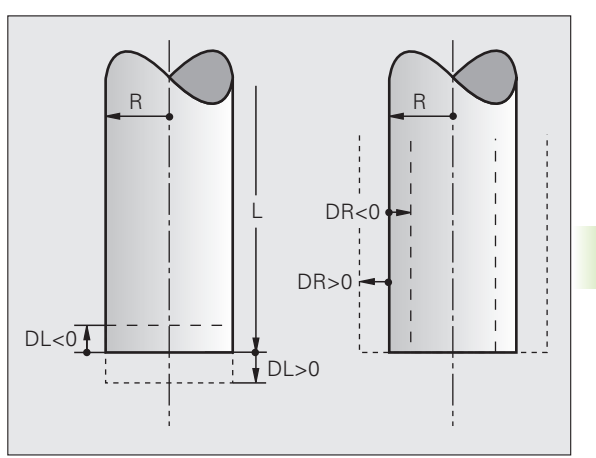

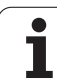

## Inserimento dei dati utensile nelle tabelle

In una tabella utensili possono essere definiti fino a 30000 utensili con relativa memorizzazione dei relativi dati. Il numero di utensili che il TNC genera all'apertura di una nuova tabella viene definito nel parametro macchina 7260. Tener presente anche le funzioni di editing descritte più avanti nel presente capitolo. Per poter inserire per un utensile più dati correttivi (indicizzare il numero di utensile), impostare il parametro macchina 7262 diverso da 0.

Le tabelle utensili devono essere utilizzate quando:

- Si vogliono utilizzare utensili indicizzati quali ad esempio punte a forare a più diametri con più correzioni della lunghezza (vedere pagina 179)
- La macchina è dotata di un cambio utensile automatico
- Si desidera effettuare la misurazione automatica degli utensili con il TT 130, (vedere il manuale utente Programmazione di cicli)
- Si desidera effettuare uno svuotamento con il ciclo lavorazione G122 (vedere manuale utente Programmazione di cicli, ciclo SVUOTAMENTO)
- Si desidera eseguire una lavorazione con i cicli da 251 a 254 (vedere manuale utente Programmazione di cicli, cicli da 251 a 254)
- Si desidera lavorare con il calcolo automatico dei dati di taglio

#### Tabella utensili: dati utensile standard

| Sigla | Inserimento                                                                                                    | Dialogo             |
|-------|----------------------------------------------------------------------------------------------------|---------------------|
| т     | Numero con cui l'utensile viene richiamato nel programma (ad es.<br>5, indicizzato: 5.2)                                                                                                    | -                   |
| NAME  | Nome con il quale l'utensile viene chiamato                                                                                                    | Nome utensile?      |
|       | <b>Campo di immissione</b> : al massimo 32 caratteri, solo lettere maiuscole, nessun carattere di spaziatura                                                                                                    |                     |
|       | Alla registrazione di tabelle utensili nelle release software meno<br>recenti di iTNC 530 o nei controlli numerici TNC di vecchie versioni<br>tenere presente che i nomi utensile non sono più lunghi di 16<br>caratteri, in quanto vengono eventualmente accorciati (tagliati) dal<br>TNC in fase di caricamento. Questo può comportare errori in<br>combinazione alla funzione Utensili gemelli. |                     |
| L     | Valore di correzione per la lunghezza L dell'utensile                                                                                                    | Lunghezza utensile? |
|       | Campo di immissione mm: da -99999.9999 a +99999.9999                                                                                                    |                     |
|       | Campo di immissione inch: da -3936.9999 a +3936.9999                                                                                                    |                     |
| R     | Valore di correzione per il raggio R dell'utensile                                                                                                    | Raggio utensile R?  |
|       | Campo di immissione mm: da -99999.9999 a +99999.9999                                                                                                    |                     |
|       | Campo di immissione inch: da -3936.9999 a +3936.9999                                                                                                    |                     |

5.2 Dati utensile

| Sigla | Inserimento                                                                                                    | Dialogo                                    |
|-------|----------------------------------------------------------------------------------------------------|--------------------------------------------|
| R2    | Raggio 2 dell'utensile per frese a raggio frontale (solo per la correzione tridimensionale del raggio o la rappresentazione grafica della lavorazione con una fresa a raggio frontale)                                                                                  | Raggio utensile R2?                        |
|       | Campo di immissione mm: da -99999.9999 a +99999.9999                                                                                                    |                                            |
|       | Campo di immissione inch: da -3936.9999 a +3936.9999                                                                                                    |                                            |
| DL    | Valore delta per la lunghezza dell'utensile L                                                                                                    | Sovram. lunghezza utensile?                |
|       | Campo di immissione mm: da -999.9999 a +999.9999                                                                                                    |                                            |
|       | Campo di immissione inch: da -39.37 a +39.37                                                                                                    |                                            |
| DR    | Valore delta per il raggio R dell'utensile                                                                                                    | Sovrametallo raggio utensile?              |
|       | Campo di immissione mm: da -999.9999 a +999.9999                                                                                                    |                                            |
|       | Campo di immissione inch: da -39.37 a +39.37                                                                                                    |                                            |
| DR2   | Valore delta per il raggio R2 dell'utensile                                                                                                    | Sovram. raggio utensile 2?                 |
|       | Campo di immissione mm: da -999.9999 a +999.9999                                                                                                    |                                            |
|       | Campo di immissione inch: da -39.37 a +39.37                                                                                                    |                                            |
| LCUTS | Lunghezza tagliente utensile per il ciclo 22                                                                                                    | Lungh. tagliente asse utensile?            |
|       | Campo di immissione mm: da 0 a +99999.9999                                                                                                    |                                            |
|       | Campo di immissione inch: da 0 a +3936.9999                                                                                                    |                                            |
| ANGLE | Inclinazione massima dell'utensile in entrata con pendolamento per i cicli 22, 208 e 25x.                                                                                                    | Angolazione massima?                       |
|       | Campo di immissione: da 0 a 90°                                                                                                    |                                            |
| TL    | Impostazione del blocco dell'utensile (TL: per Tool Locked = ingl.<br>utensile bloccato)                                                                                                    | Utens. bloccato?<br>Sì = ENT / No = NO ENT |
|       | Campo di immissione: L o carattere di spaziatura                                                                                                    |                                            |
| RT    | Numero dell'utensile gemello, ove esistente, quale utensile di<br>ricambio ( <b>RT</b> : per <b>R</b> eplacement <b>T</b> ool = ingl. utensile di ricambio);<br>vedere anche <b>TIME2</b>                                                                               | Utensile gemello?                          |
|       | Campo di immissione: da 0 a 65535                                                                                                    |                                            |
| TIME1 | Durata massima dell'utensile in minuti. Questa funzione dipende<br>dalla macchina ed è descritta nel manuale della stessa                                                                                                    | Durata massima dell'utensile?              |
|       | Campo di immissione: da 0 a 9999 minuti                                                                                                    |                                            |
| TIME2 | Durata massima dell'utensile in minuti con un <b>TOOL CALL</b> : al<br>raggiungimento o al superamento del valore da parte della durata<br>attuale, il TNC attiva con il successivo <b>TOOL CALL</b> il cambio<br>sull'utensile gemello (vedere anche <b>CUR.TIME</b> ) | Durata mass. utensile TOOL CALL?           |
|       | Campo di immissione: da 0 a 9999 minuti                                                                                                    |                                            |
|       |                                                                                                    |                                            |

i

| CVR.TIME       Durata attuale ddl/utensile in minuti: II TVC contagener TIME automaticamente la durata attuale (CUR.TIME; per CURNETTIME ingl.tempo attuale). Per gl/utensili gl/utilizzati si può prestabiliri une determinate durata       Durata attuale ddl/utensile in minuti: II TVC contagener TIME ingl.tempo attuale). Per gl/utensili gl/utilizzati si può prestabiliri une determinate durata       Durata attuale ddl/utensile       Campo di immissione: da 0 a 99999 minuti         PIC       Commento utensile       Campo di immissione: codificato a bit 8 caratteri       Stato PLC?         PIC.VAL       Valore per questo utensile, da trasferire sul PLC       Valore PLC?         PTP       Tipo di utensile da valuare nella tabella posti       Valore PLC?         PTP       Tipo di utensile da valuare nella tabella posti       Numero di giri fami fami potenzionerico.         NMX       Limitazione del numero di giri fami potenzioneritore. Fuzzione non attiva: insorire –       Numero di giri fami fami potenzioneritore.         ITIPO finizione se il TNC dave disimgenare l'utensile in direzione del subatteri nel subatteri nel di profile in caso di arresto NC on Milds nel proglemento del numero di giri fami me da profile ne se questa di manda di profile ne se questa di trasferi posti ana attivata attivata e dal profile ne se questa di trasferi posti ana attivata attivata de di profile in caso di arresto NC on Milds nel proglemento del numero di giri fami man da proglemento attivatione, por evitare damineguamenti al proglementa del profile in caso di arresto NC on Milds nel proglemento del numero di se questa di profile in caso di arresto NC on Milds nel proglementa dal profile in caso di arresto NC on Milds ne                                                                                                    | Sigla     | Inserimento                                                                                                    | Dialogo                               |
|----------------------------------------------------------------------------------------------------|-----------|----------------------------------------------------------------------------------------------------|---------------------------------------|
| Campo di immissione: da 0 a 99999 minuti       Commento utensile       Commento utensile?         D0C       Commento utensile, da trasferire sul PLC       Stato PLC?         PLC       Informazione su questo utensile, da trasferire sul PLC       Stato PLC?         PLC       Campo di immissione: codificato a bit 8 caratteri       Valore per questo utensile, da trasferire sul PLC       Valore PLC?         PTP       Tipo di utensile da valutare nelle tabella posti       Tipo di utensile per tab. posti?         PTYP       Tipo di utensile da valutare nelle tabella posti       Tipo di utensile per tab. posti?         NMAX       Limitazione del numero di giri tramite potenziometro.<br>Funzione non attiva: inserire -       Numero di giri max [giri/min]?         Campo di immissione: da 0 a +99999, funzione inattiva:<br>immettree -       Stato utensile S/N?       Numero di giri max [giri/min]?         LIFTOFF       Definizione sei I TNC deve disimpegnare l'utensile in direzione<br>dell'asse positivo in caso di Arresto NC of caduta di tensione, por<br>evitare danneggiamenti sul perzo. Se 5 de definito na talogo, il<br>TNC allontana l'utensile fino a 30 mm dal profilo in caso di<br>arresto NC: M148 <sup>4</sup> a pagina 347.       Yalore?         P1 P3       Funzione correlata alla macchina in uso: trasferimento di un valore<br>arresto NC: M148 <sup>4</sup> a pagina 3499.       Secrizione cinematica<br>aggiuntiva?         P1 P3       Funzione correlata alla macchina in uso: descrizione cinematica<br>softey ASSEGNA CINEMATI, (vedere anche' Cinematica dela<br>portauteni e le descrizion                                                                                                    | CUR.TIME  | Durata attuale dell'utensile in minuti: il TNC conta<br>automaticamente la durata attuale ( <b>CUR.TIME</b> : per <b>CUR</b> rent <b>TIME</b> =<br>ingl. tempo attuale). Per gli utensili già utilizzati si può prestabilire<br>una determinata durata                                                                                                    | Durata attuale dell'utensile?         |
| D0C     Commento utensile     Commento utensile?       PLC     Informazione su questo utensile, da trasferire sul PLC     Stato PLC?       PLC     Informazione su questo utensile, da trasferire sul PLC     Stato PLC?       PLC     Valore per questo utensile, da trasferire sul PLC     Valore PLC?       Campo di immissione: da -99999.9999 a +99999.9999     Valore PLC?       PTYP     Tipo di utensile da valutare nella tabella posti     Tipo di utensile per tab. posti?       Campo di immissione: da 0 a +99     NMAX     Limitazione del numero di giri tramite potenziometro.       Funzione non attiva: inseriro -     Campo di immissione: da 0 a +99     Numero di giri max [giri/min]?       NMAX     Limitazione del numero di giri tramite potenziometro.     Numero di giri max [giri/min]?       LIFTOFF     Definizione sei ITNC deve disimpegnare l'utensile in direzione dell'asse postitvo in caso di Arresto NC of caduta di tensione, por evitare danneggiamenti sul pezzo. Se 2 definito nel diologo, il TNC allontana l'utensile fino a 30 mm dal profilo. se questa funzione é stata attivata con M148 Pn programma NC (Vedere 'Sollevamento automatico dell'utensile dal profilo in caso di arresto NC: M148' a pagina 347)     Valore?       P1 P3     Funzione correlata alla macchina in uso: trasferimento di un valore al PLC: Consultare il manuale della macchina attiva: allo achina trasti e algono, devengono calcolate dal TNC in modo additivo rispetto alla cinematica disponibi Itramite il softkey ASSEGNA CINEMAT, (vedere anche 'Cinematica dei portale alla macchina attius. Selezionane i de descrizioni censpon attiva?     <                                                                                                    |           | Campo di immissione: da 0 a 99999 minuti                                                                                                    |                                       |
| Campo di immissione: al massimo 16 caratteri       Stato PLC?         PLC       Informazione su questo utensile, da trasferire sul PLC       Stato PLC?         Campo di immissione: codificato a bit 8 caratteri       Valore per questo utensile, da trasferire sul PLC       Yalore PLC?         PLC-VAL       Valore per questo utensile, da trasferire sul PLC       Yalore PLC?         Campo di immissione: da 0.99999.9999 a +99999.9999       Tipo di utensile da valutare nella tabella posti       Tipo di utensile per tab. posti?         PTYP       Tipo di utensile da valutare nella tabella posti       Tipo di utensile per tab. posti?         MMAX       L'imitazione del numero di giri del mandrino per questo utensile. Viene controllato sia il valore programmato (messaggio d'errore) sia un aumento del numero di giri tamite potenziometro. Funzione non attiva: inserire –       Numero di giri max [giri/min]?         LIFTOFF       Cefnizione sei ITNC deve disimpegnare l'utensile in direzione del numero tatomatico dell'utensile da profilo in caso di arresto NC. MIA8 a pagina 347)       Ritiro utensile S/N?         P1 P3       Funzione correlata alla macchina in uso: trasferimento di un valore al PLC. Consultare il manuale della macchina in uso: descrizione consentate alla macchina in uso: descrizione consentate alla macchina in uso: descrizione consentate alla macchina in uso: descrizione consentate alla macchina in uso: descrizione consentate ad 70         P1 P3       Funzione correlata alla macchina in uso: descrizione consentate ad pagino 347       Palore?         Campo                                                                                                    | DOC       | Commento utensile                                                                                                    | Commento utensile?                    |
| PLC       Informazione su questo utensile, da trasferire sul PLC       Stato PLC?         Campo di immissione: codificato a bit 8 caratteri       Valore per questo utensile, da trasferire sul PLC       Valore per questo utensile, da trasferire sul PLC         PLC-VAL       Valore per questo utensile, da trasferire sul PLC       Valore PLC?         Campo di immissione: da -99999.9999 a +99999.9999       Tipo di utensile questo utensile, da trasferire sul PLC       Valore PLC?         MAX       Limitazione del numero di giri del mandrino per questo utensile. Viene controllato sai ul valore programato (messaggio d'errore) sia un aumento del numero di giri tamite potenziometro. Funzione non attiva: inserire –       Numero di giri max [giri/min]?         LIFTOFF       Definizione sei INC deve disimpegnare l'utensile in direzione dell'asse positivo in caso di Arresto NC od i caduta di tensione, per evitare danneggiamenti sul pezzo. Se \$ è definito nel dialogo, il TNC allontana l'utensile fino a 30 mm dal profilo, se questa funzione C. M148 <sup>2</sup> a pagina 347)       Ritiro utensile S/N?         P1 P3       Funzione correlata alla macchina in uso: trasferimento di un valore al PLC. Consultare il manuale della macchina       Valore?         Rituro e correlata alla macchina in uso: trasferimento di un valore in estiva. Selezione correlata alla macchina in uso: descrizione cinematica per le teste portafresa ad angolo, che vengono calcolate dal TNC in modo additivo rispetto alla cinematica degnopili tramite della macchina diva. Selezione le descrizione di elemantica disponiti tramite il softikey ASE GNA CINEMAT. (vedere anche "Cinematica della macchina ativa. Selezione le descrizio della c                                                                                                    |           | Campo di immissione: al massimo 16 caratteri                                                                                                    |                                       |
| Campo di immissione: codificato a bit 8 caratteri         PLC-VAL       Valore per questo utensile, da trasferire sul PLC       Valore PLC?         Campo di immissione: da -99999.9999 a +99999.9999       Tipo di utensile da valutare nella tabella posti       Tipo di utensile per tab. posti?         Campo di immissione: da 0 a +99       Tipo di utensile da valutare nella tabella posti       Tipo di utensile per tab. posti?         MMAX       Limitazione del numero di giri del mandrino per questo utensile.<br>Viene controllato sia il valore programmato (messaggio d'errore)<br>sia un aumento del numero di giri tramite potenziometro.<br>Funzione non attiva: inserire =       Numero di giri max [giri/min]?         LIFTOFF       Definizione se il TNC deve disimpegnare l'utensile in direzione<br>devitare danneggiamenti sul pezzo. Se S è definito nel dialogo, i<br>ramissione: y e N       Ritiro utensile S/N?         P1 P3       Eleziontana Utensile fina a 30 mm dal profilo, se questa<br>funzione è stata attivata con M148 nel programma NC (vedere<br>"Sollevamento automatico dell'utensile dal profilo in casoli<br>arresto NC: M148" a pagina 347?       Valore?         P1 P3       Funzione correlata alla macchina in uso: trasferimento di un valore<br>al PLC. Consultarei il manuale della macchina<br>funzione daditivo rispetto alla cimematica della macchina<br>in modo additivo rispetto alla cimematica della macchina tiva<br>per le teste portafresa ad angolo, che vengono calcolate dal TNC,<br>in modo additivo rispetto alla cimematica della macchina tiva<br>portautensili" a pagina 182)       Descrizione cinematica<br>aggiuntiva?         portautensili" a pagina 182)       Campo di immissione: al mas                                                                                                    | PLC       | Informazione su questo utensile, da trasferire sul PLC                                                                                                    | Stato PLC?                            |
| PLC-VAL       Valore per questo utensile, da trasferire sul PLC       Valore PLC?         Campo di immissione: da -99999.9999 a +99999.9999       Tipo di utensile qa valutare nella tabella posti       Tipo di utensile qa valutare nella tabella posti         PTYP       Tipo di utensile da valutare nella tabella posti       Tipo di utensile per tab. posti?         Campo di immissione: da 0 a +99       NMAX       Limitazione del numero di giri del mandrino per questo utensile.<br>Viene controllato sia il valore programmato (messaggio d'errore) sia un aumento del numero di giri tramite potenziometro.<br>Funzione non attiva: inserire –       Numero di giri max [giri/min]?         LIFTOFF       Definizione se il TNC deve disimpegnare l'utensile in direzione dell'asse positivo in caso di Arresto NC o di caduta di tensione, per evitare danneggiamenti sul pezzo. Se S è definito nel dialogo, il TNC allontane l'utensile fino a 30 mm dal profilo. se questa funzione è stata attivata con M148 nel programma NC (vedere 'Sollevamento automatico dell utensile dal profilo in caso di arresto NC: M148" a pagina 347)       Ritiro utensile S/N?         P1 P3       Funzione correlata alla macchina in uso: trasferimento di un valore al PLC Consultare il manuale della macchina       Valore?         Campo di immissione: da -99999.9999 a +99999.9999       Stato attiva.<br>Selezionare le descrizioni della cinematica della macchina attiva.<br>Selezionare le descrizioni della cinematica della macchina attiva.<br>Selezionare le descrizioni della cinematica della macchina attiva.<br>Selezionare le descrizioni della cinematica della macchina attiva.<br>Selezionare la descrizioni della cinematica della macchina itriva.<br>Selezionare le descrizioni della cin                                                                                                    |           | Campo di immissione: codificato a bit 8 caratteri                                                                                                    |                                       |
| Campo di immissione: da -99999.9999 a +99999.9999       Tipo di utensile da valutare nella tabella posti       Tipo di utensile da valutare nella tabella posti         PTYP       Tipo di utensile da valutare nella tabella posti       Tipo di utensile per tab. posti?         Campo di immissione: da 0 a +99       NMAX       Limitazione del numero di giri del mandrino per questo utensile.       Numero di giri max [giri/min]?         NMAX       Limitazione del numero di giri tramite potenziometro.<br>Funzione non attiva: inserire -       Numero di giri max [giri/min]?         LIFTOFF       Definizione so di Arresto NC o di caduta di tensione, per vitare danneggiamenti sul pezzo. Se S è definito nel dialogo, il TNC allontane l'utensile fino a 30 mm dal profilo, se questa funzione è stata attivata con M148 nel programma NC (vedere "Sollevamento autornatico dell'utensile dal profilo in caso di arresto NC: M148" a pagina 347?       Nalore?         P1 P3       Funzione correlata alla macchina in uso: trasferimento di un valore al PLC. Consultare il manuale della macchina       Valore?         RINEMATIC       Funzione correlata alla macchina in uso: descrizione cinematica del profilo in modo additivo rispetto alla cinematica dieponibili tramite il softkey ASSEGNA CINEMAT. (vedere anche "Cinematica dell' portautensi il apagina 182)       Descrizione cinematica aggiuntiva?         Runziona correlata alla macchina il uso: trasferimento di un valore in modo additivo rispetto alla cinematica dieponibili tramite il softkey ASSEGNA CINEMAT. (vedere anche "Cinematica dell' portautensi il softkey ASSEGNA CINEMAT. (vedere anche "Cinematica dell' portautensi il' apagina 182) <td< th=""><th>PLC-VAL</th><th>Valore per questo utensile, da trasferire sul PLC</th><th>Valore PLC?</th></td<>                                                                                                    | PLC-VAL   | Valore per questo utensile, da trasferire sul PLC                                                                                                    | Valore PLC?                           |
| PTYP       Tipo di utensile da valutare nella tabella posti       Tipo di utensile per tab. posti?         Campo di immissione: da 0 a +99       Imitazione del numero di giri del mandrino per questo utensile.       Numero di giri max [giri/min]?         NMAX       Limitazione del numero di giri tamite potenziometro.<br>Funzione non attiva: inserire –       Numero di giri max [giri/min]?         Campo di immissione: da 0 a +99999, funzione inattiva:<br>immettere –       Campo di immissione: da 0 a +99999, funzione inattiva:<br>immettere –       Numero di giri max [giri/min]?         LIFTOFF       Definizione se il TNC deve disimpegnare l'utensile in direzione<br>dell'asse positivo in caso di Arresto NC o di caduta di tensione, per<br>evitare danneggiamenti sul pezzo. Se 8 è definito nel dialogo, il<br>TNC altontana l'utensile fino a 30 mm dal profilo, se questa<br>funzione è stata attivata con M148 nel programma NC (vedere<br>"Sollevamento automatico dell'utensile dal profilo in caso di<br>arresto NC: M144? a pagina 347)       Ritiro utensile S/N?         P1 P3       Funzione correlata alla macchina in uso: trasferimento di un valore<br>al PLC. Consultare il manuale della macchina<br>Campo di immissione: da -99999.9999 a +99999.9999       Valore?         KINEMATIC       Funzione correlata alla macchina in uso: descrizione cinematica<br>per le teste portafesa ad angolo, che vengono calcolate dal TNC<br>in modo additivo rispetto alla cinematica disponibili tramite il<br>softkey ASSEGNA CINEMAT. (Vedere anche "Cinematica dei<br>portautensil" a pagina 182)       Descrizione cinematica<br>aggiuntiva?         Campo di immissione: al massimo 16 caratteri       Angolo punta (tipo DRILL+CSINK)?<br>Corentarura (cicol 240), per                                                                                                    |           | Campo di immissione: da -99999.9999 a +99999.9999                                                                                                    |                                       |
| Campo di immissione: da 0 a +99         NMAX       Limitazione del numero di giri del mandrino per questo utensile.<br>Viene controllato sia il valore programmato (messaggio d'errore)<br>sia un aumento del numero di giri tramite potenziometro.<br>Funzione non attiva: insertre -       Numero di giri max [giri/min]?         Campo di immissione: da 0 a +99999, funzione inattiva:<br>immettere -       Campo di immissione: da 0 a +99999, funzione inattiva:<br>immettere -       Ritiro utensile S/N?         LIFTOFF       Definizione se il TNC deve disimpegnare l'utensile in direzione<br>dell'asse positivo in caso di Arresto NC o di caduta di tensione, per<br>evitare dannegigamenti sul pezzo. Se S è definito nel dialogo, il<br>TNC allontana l'utensile fino a 30 mm dal profilo, se questa<br>funzione è stata attivata con M148 nel programma NC (vedere<br>"Sollevamento automatico dell'utensile dal profilo in caso di<br>arresto NC: M148" a pagina 347)       Ritiro utensile S/N?         P1 P3       Funzione correlata alla macchina in uso: trasferimento di un valore<br>al PLC. Consultare il manuale della macchina<br>per le teste portafresa ad angolo, che vengono calcolate di TNC<br>in modo additivo rispetto alla cinematica della macchina attiva.<br>Selezionare le descrizioni della cinematica della macchina attiva.<br>Selezionare le descrizioni della cinematica della macchina attiva.<br>Selezionare le descrizioni della cinematica della macchina attiva.<br>Selezionare le descrizioni della cinematica della macchina attiva.<br>Selezionare le descrizioni della cinematica della macchina attiva.<br>Selezionare le descrizioni della cinematica della macchina attiva.<br>Selezionare le descrizioni della cinematica della macchina attiva.<br>Selezionare le descrizioni della cinematica della macchina attiva.<br>Selezionare le descrizioni della cinematica della macchina attiva.<br>Selezionare le descrizioni della | РТҮР      | Tipo di utensile da valutare nella tabella posti                                                                                                    | Tipo di utensile per tab. posti?      |
| NMAX       Limitazione del numero di giri del mandrino per questo utensile.<br>Viene controllato sia il valore programmato (messaggio d'errore)<br>sia un aumento del numero di giri tramite potenziometro.<br>Funzione non attiva: inserire –       Numero di giri max [giri/min]?         Campo di immissione: da 0 a +99999, funzione inattiva:<br>immettere –       Campo di immissione: da 0 a +99999, funzione inattiva:<br>immettere –       Ritiro utensile S/N?         LIFTOFF       Definizione se il TNC deve disimpegnare l'utensile in direzione<br>dell'asse positivo in caso di Arresto NC o di caduta di tensione, per<br>evitare danneggiamenti sul pezzo. Se S è definito nel dialogo, il<br>TNC allontana l'utensile fino a 30 mm dal profilo, se questa<br>funzione è stata attivata con M148 nel programma NC (vedere<br>"Sollevamento automatico dell'utensile dal profilo in caso di<br>arresto NC: M148° a pagina 347)       Ritiro utensile S/N?         P1 P3       Funzione correlata alla macchina in uso: trasferimento di un valore<br>al PLC. Consultare il manuale della macchina<br>Campo di immissione: da -99999.9999 a +99999.9999       Valore?         KINEMATIC       Funzione correlata alla macchina in uso: descrizione cinematica<br>per le teste portafresa ad angolo, che vengono calcolate dal TNC<br>in modo additivo rispetto alla cinematica della macchina attiva.<br>Selezionare le descrizioni della cinematica della disponibili tramite il<br>softkey ASSEGNA CINEMAT. (vedere anche "Cinematica dei<br>portautensili" a pagina 182)       Descrizione cinematica<br>aggiuntiva?         T-ANGLE       Angolo di affilatura dell'utensile. Viene utilizzato dal ciclo<br>Centratura (ciclo 240), per calcolare dal diametro inserito la<br>profondità di centratura<br>Campo di immissione: da -180 a +180°       Angolo punta (tipo DRILL+CSINK)?                                                                                   |           | Campo di immissione: da 0 a +99                                                                                                    |                                       |
| Campo di immissione: da 0 a +99999, funzione inattiva:<br>immettere –Ritiro utensile S/N?LIFTOFFDefinizione se il TNC deve disimpegnare l'utensile in direzione<br>dell'asse positivo in caso di Arresto NC o di caduta di tensione, per<br>evitare danneggiamenti sul pezzo. Se S è definito nel dialogo, il<br>TNC allontana l'utensile fino a 30 mm dal profilo, se questa<br>funzione è stata attivata con M148 nel programma NC (vedere<br>"Sollevamento automatico dell'utensile dal profilo in caso di<br>arresto NC: M148' a pagina 347)<br>Immissione: Y e NRitiro utensile S/N?P1 P3Funzione correlata alla macchina in uso: trasferimento di un valore<br>al PLC. Consultare il manuale della macchina<br>Campo di immissione: da -99999.9999 a +99999.9999Valore?KINEMATICFunzione correlata alla macchina in uso: descrizione cinematica<br>nodo additivo rispetto alla cinematica della macchina attiva.<br>Selezionare le descrizioni della cinematica della macchina attiva.<br>Selezionare le descrizioni della cinematica della macchina attiva.<br>Selezionare le descrizioni della cinematica della macchina attiva.<br>Selezionare le descrizioni della cinematica disponibili tramite il<br>softkey ASSEGNA CINEMATA. (vedere anche "Cinematica dei<br>portautensili" a pagina 182)<br>Campo di immissione: al massimo 16 caratteriAngolo punta (tipo DRILL+CSINK)?T-ANGLEAngolo di affilatura dell'utensile. Viene utilizzato dal ciclo<br>Centratura (ciclo 240), per calcolare dal diametro inserito la<br>profondità di centratura<br>Campo di immissione: da -180 a +180°Angolo punta (tipo DRILL+CSINK)?                                                                                                    | NMAX      | Limitazione del numero di giri del mandrino per questo utensile.<br>Viene controllato sia il valore programmato (messaggio d'errore)<br>sia un aumento del numero di giri tramite potenziometro.<br>Funzione non attiva: inserire –                                                                                                    | Numero di giri max [giri/min]?        |
| LIFTOFFDefinizione se il TNC deve disimpegnare l'utensile in direzione<br>dell'asse positivo in caso di Arresto NC o di caduta di tensione, per<br>evitare danneggiamenti sul pezzo. Se S è definito nel dialogo, il<br>funzione è stata attivata con M148 nel programma NC (vedere<br>"Sollevamento automatico dell'utensile dal profilo in caso di<br>arresto NC: M148' a pagina 347)Ritiro utensile S/N?P1 P3Funzione correlata alla macchina in uso: trasferimento di un valore<br>al PLC. Consultare il manuale della macchina<br>Deri el teste portafresa ad angolo, che vengono calcolate dal TNC<br>in modo additivo rispetto alla cinematica della macchina attiva.<br>Soeftezionare le descrizioni della cinematica della macchina attiva.<br>softey ASSEGNA CINEMAT. (vedere anche "Cinematica dei<br>portautensili" a pagina 182)Descrizione cinematica<br>agjuntiva?T-ANGLEAngolo di affilatura dell'utensile. Viene utilizzato dal ciclo<br>Centratura (ciclo 240), per calcolare dal diametro inserito la<br>profondit di centratura<br>Campo di immissione: da -180 a +180°Angolo punta (tipo DRILL+CSINK)?                                                                                                    |           | <b>Campo di immissione</b> : da 0 a +99999, funzione inattiva:<br>immettere –                                                                                                    |                                       |
| Immissione: Y e N         P1 P3       Funzione correlata alla macchina in uso: trasferimento di un valore<br>al PLC. Consultare il manuale della macchina<br>Campo di immissione: da -99999.9999 a +99999.9999       Valore?         KINEMATIC       Funzione correlata alla macchina in uso: descrizione cinematica<br>per le teste portafresa ad angolo, che vengono calcolate dal TNC<br>in modo additivo rispetto alla cinematica della macchina attiva.<br>Selezionare le descrizioni della cinematica disponibili tramite il<br>softkey ASSEGNA CINEMAT. (vedere anche "Cinematica dei<br>portautensili" a pagina 182)       Descrizione cinematica<br>aggiuntiva?         T-ANGLE       Angolo di affilatura dell'utensile. Viene utilizzato dal ciclo<br>Centratura (ciclo 240), per calcolare dal diametro inserito la<br>profondità di centratura       Angolo punta (tipo DRILL+CSINK)?         Campo di immissione: da -180 a +180°       Campo di immissione: da -180 a +180°       Angolo punta (tipo DRILL+CSINK)?                                                                                                    | LIFTOFF   | Definizione se il TNC deve disimpegnare l'utensile in direzione<br>dell'asse positivo in caso di Arresto NC o di caduta di tensione, per<br>evitare danneggiamenti sul pezzo. Se <b>S</b> è definito nel dialogo, il<br>TNC allontana l'utensile fino a 30 mm dal profilo, se questa<br>funzione è stata attivata con M148 nel programma NC (vedere<br>"Sollevamento automatico dell'utensile dal profilo in caso di<br>arresto NC: M148" a pagina 347) | Ritiro utensile S/N?                  |
| P1 P3       Funzione correlata alla macchina in uso: trasferimento di un valore al PLC. Consultare il manuale della macchina       Valore?         Campo di immissione: da -99999.9999 a +99999.9999       KINEMATIC       Funzione correlata alla macchina in uso: descrizione cinematica per le teste portafresa ad angolo, che vengono calcolate dal TNC in modo additivo rispetto alla cinematica della macchina attiva. Selezionare le descrizioni della cinematica disponibili tramite il softkey ASSEGNA CINEMAT. (vedere anche "Cinematica dei portautensili" a pagina 182)       Descrizione cinematica dei portautensili" a pagina 182)         T-ANGLE       Angolo di affilatura dell'utensile. Viene utilizzato dal ciclo Centratura (ciclo 240), per calcolare dal diametro inserito la profondità di centratura       Angolo punta (tipo DRILL+CSINK)?                                                                                                    |           | Immissione: Y e N                                                                                                    |                                       |
| Campo di immissione: da -99999.9999 a +99999.9999KINEMATICFunzione correlata alla macchina in uso: descrizione cinematica<br>per le teste portafresa ad angolo, che vengono calcolate dal TNC<br>in modo additivo rispetto alla cinematica della macchina attiva.<br>Selezionare le descrizioni della cinematica disponibili tramite il<br>softkey ASSEGNA CINEMAT. (vedere anche "Cinematica dei<br>portautensili" a pagina 182)Descrizione cinematica<br>aggiuntiva?T-ANGLEAngolo di affilatura dell'utensile. Viene utilizzato dal ciclo<br>Centratura (ciclo 240), per calcolare dal diametro inserito la<br>profondità di centraturaAngolo punta (tipo DRILL+CSINK)?Campo di immissione: da -180 a +180°Campo di immissione: da -180 a +180°Angolo seconda di ciclo<br>centratura (ciclo 240), per calcolare dal diametro inserito la<br>profondità di centraturaAngolo seconda di ciclo<br>centratura (ciclo 240), per calcolare dal diametro inserito la<br>profondità di centraturaAngolo seconda di ciclo<br>centratura (ciclo 240), per calcolare dal diametro inserito la<br>profondità di centraturaAngolo punta (tipo DRILL+CSINK)?                                                                                                    | P1 P3     | Funzione correlata alla macchina in uso: trasferimento di un valore al PLC. Consultare il manuale della macchina                                                                                                    | Valore?                               |
| KINEMATICFunzione correlata alla macchina in uso: descrizione cinematica<br>per le teste portafresa ad angolo, che vengono calcolate dal TNC<br>in modo additivo rispetto alla cinematica della macchina attiva.<br>Selezionare le descrizioni della cinematica disponibili tramite il<br>softkey ASSEGNA CINEMAT. (vedere anche "Cinematica dei<br>portautensili" a pagina 182)Descrizione cinematica<br>aggiuntiva?T-ANGLEAngolo di affilatura dell'utensile. Viene utilizzato dal ciclo<br>Centratura (ciclo 240), per calcolare dal diametro inserito la<br>profondità di centraturaAngolo punta (tipo DRILL+CSINK)?Campo di immissione: da -180 a +180°Campo di immissione: da -180 a +180°                                                                                                    |           | Campo di immissione: da -99999.9999 a +99999.9999                                                                                                    |                                       |
| Campo di immissione: al massimo 16 caratteri         T-ANGLE       Angolo di affilatura dell'utensile. Viene utilizzato dal ciclo<br>Centratura (ciclo 240), per calcolare dal diametro inserito la<br>profondità di centratura       Angolo punta (tipo DRILL+CSINK)?         Campo di immissione: da -180 a +180°       Campo di immissione: da -180 a +180°       Campo di immissione: da -180 a +180°                                                                                                    | KINEMATIC | Funzione correlata alla macchina in uso: descrizione cinematica<br>per le teste portafresa ad angolo, che vengono calcolate dal TNC<br>in modo additivo rispetto alla cinematica della macchina attiva.<br>Selezionare le descrizioni della cinematica disponibili tramite il<br>softkey ASSEGNA CINEMAT. (vedere anche "Cinematica dei<br>portautensili" a pagina 182)                                                                                 | Descrizione cinematica<br>aggiuntiva? |
| T-ANGLE       Angolo di affilatura dell'utensile. Viene utilizzato dal ciclo<br>Centratura (ciclo 240), per calcolare dal diametro inserito la<br>profondità di centratura       Angolo punta (tipo DRILL+CSINK)?         Campo di immissione: da -180 a +180°                                                                                                    |           | Campo di immissione: al massimo 16 caratteri                                                                                                    |                                       |
| <b>Campo di immissione</b> : da -180 a +180°                                                                                                    | T-ANGLE   | Angolo di affilatura dell'utensile. Viene utilizzato dal ciclo<br>Centratura (ciclo 240), per calcolare dal diametro inserito la<br>profondità di centratura                                                                                                    | Angolo punta (tipo DRILL+CSINK)?      |
|                                                                                                    |           | Campo di immissione: da -180 a +180°                                                                                                    |                                       |

1

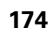

| Sigla    | Inserimento                                                                                                    | Dialogo                               |
|----------|----------------------------------------------------------------------------------------------------|---------------------------------------|
| PITCH    | Passo della filettatura dell'utensile (attualmente ancora senza funzione)                                                                                                    | Passo filett. (solo tipo ut. TAP)?    |
|          | Campo di immissione mm: da 0 a +99999.9999                                                                                                    |                                       |
|          | Campo di immissione inch: da 0 a +3936.9999                                                                                                    |                                       |
| AFC      | Impostazione per il controllo adattativo dell'avanzamento AFC,<br>che è stata definita nella colonna <b>NAME</b> della tabella AFC.TAB.<br>Confermare la strategia di controllo tramite il softkey REGOLAZ.<br>AFC ASSEGNAZ. (3° livello softkey) | Strategia di controllo?               |
|          | Campo di immissione: al massimo 10 caratteri                                                                                                    |                                       |
| DR2TABLE | Opzione software <b>3D-ToolComp</b> : inserire il nome della tabella dei valori di correzione, sulla base del quale il TNC desume i valori del raggio delta in funzione dell'angolo <b>DR2</b>                                                    | Tabella valori di correzione?         |
|          | <b>Campo di immissione</b> : al massimo 16 caratteri senza estensione file                                                                                                    |                                       |
| LAST_USE | Data e ora alla quale il TNC ha inserito l'utensile per l'ultima volta tramite <b>TOOL CALL</b>                                                                                                    | Data/Ora ultima chiamata<br>utensile? |
|          | <b>Campo di immissione</b> : al massimo 16 caratteri, formato definito internamente: data: AAAA.MM.GG, ora = hh.mm                                                                                                    |                                       |

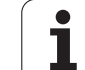

#### Tabella utensili: dati utensile per la misurazione automatica

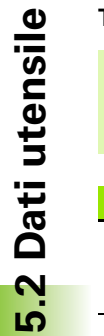

Descrizione dei cicli per la misurazione automatica degli utensili: vedere manuale utente Programmazione di cicli

| Sigla     | Inserimento                                                                                                    | Dialogo                        |
|-----------|----------------------------------------------------------------------------------------------------|--------------------------------|
| СИТ       | Numero di taglienti dell'utensile (max. 99 taglienti)                                                                                                    | Numero taglienti?              |
|           | Campo di immissione: da 0 a 99                                                                                                    |                                |
| LTOL      | Tolleranza ammissibile rispetto alla lunghezza utensile L per il<br>rilevamento dell'usura. Se il valore impostato viene superato, il<br>TNC blocca l'utensile (stato L). Campo di immissione: da 0 a<br>0,9999 mm     | Tolleranza usura: lunghezza?   |
|           | Campo di immissione mm: da 0 a +0.9999                                                                                                    |                                |
|           | Campo di immissione inch: da 0 a +0.03936                                                                                                    |                                |
| RTOL      | Tolleranza ammissibile rispetto al raggio utensile R per il<br>rilevamento dell'usura. Se il valore impostato viene superato, il<br>TNC blocca l'utensile (stato <b>L</b> ). Campo di immissione: da 0 a<br>0,9999 mm  | Tolleranza usura: raggio?      |
|           | Campo di immissione mm: da 0 a +0.9999                                                                                                    |                                |
|           | Campo di immissione inch: da 0 a +0.03936                                                                                                    |                                |
| R2TOL     | Tolleranza ammissibile rispetto al raggio utensile R2 per il<br>rilevamento dell'usura. Se il valore impostato viene superato, il<br>TNC blocca l'utensile (stato <b>L</b> ). Campo di immissione: da 0 a<br>0,9999 mm | Tolleranza usura: raggio 2?    |
|           | Campo di immissione mm: da 0 a +0.9999                                                                                                    |                                |
|           | Campo di immissione inch: da 0 a +0.03936                                                                                                    |                                |
| DIRECT.   | Direzione di taglio dell'utensile per la misurazione dinamica dell'utensile                                                                                                    | Senso rotazione per tastatura? |
| TT:R-OFFS | Misurazione del raggio: offset dell'utensile tra centro dello stilo e centro dell'utensile. Preimpostazione: raggio utensile R (il tasto NO ENT genera <b>R</b> )                                                      | Offset utensile: raggio?       |
|           | Campo di immissione mm: da -99999.9999 a +99999.9999                                                                                                    |                                |
|           | Campo di immissione inch: da -3936.9999 a +3936.9999                                                                                                    |                                |
| TT:L-OFFS | Misurazione del raggio: offset dell'utensile in aggiunta al MP6530<br>tra bordo superiore dello stilo e bordo inferiore dell'utensile.<br>Valore di default: 0                                                         | Offset utensile: lunghezza?    |
|           | Campo di immissione mm: da -99999.9999 a +99999.9999                                                                                                    |                                |
|           | Campo di immissione inch: da -3936.9999 a +3936.9999                                                                                                    |                                |

i

| Sigla  | Inserimento                                                                                                    | Dialogo                        |
|--------|----------------------------------------------------------------------------------------------------|--------------------------------|
| LBREAK | Offset ammesso dalla lunghezza utensile L per il rilevamento<br>rottura. Se il valore impostato viene superato, il TNC blocca<br>l'utensile (stato L). Campo di immissione: da 0 a 0,9999 mm | Tolleranza rottura: lunghezza? |
|        | Campo di immissione mm: da 0 a 3.2767                                                                                                    |                                |
| RBREAK | Offset ammesso dal raggio utensile R per il rilevamento rottura.<br>Se il valore impostato viene superato, il TNC blocca l'utensile<br>(stato L). Campo di immissione: da 0 a 0,9999 mm      | Tolleranza rottura: raggio?    |
|        | Campo di immissione mm: da 0 a 0.9999                                                                                                    |                                |
|        | Campo di immissione inch: da 0 a +0.03936                                                                                                    |                                |

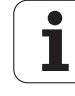

## Tabella utensili: dati utensile per il calcolo automatico del numero di giri e dell'avanzamento

| Sigla | Inserimento                                                                                                    | Dialogo                      |
|-------|----------------------------------------------------------------------------------------------------|------------------------------|
| ТҮР   | Tipo di utensile: softkey ASSEGNA TIPO (3° livello softkey); il TNC visualizza una finestra nella quale si può selezionare il tipo di utensile. Solo i tipi di utensile DRILL e MILL sono attualmente dotati di funzioni | Tipo utensile?               |
| TMAT  | Materiale tagliente dell'utensile: softkey ASSEGNAZ.<br>MATERIALE TAGLIENTE (3° livello softkey); il TNC visualizza una<br>finestra nella quale si può selezionare il materiale tagliente                                | Materiale tagliente?         |
|       | Campo di immissione: al massimo 16 caratteri                                                                                                    |                              |
| CDT   | Tabella dati di taglio: softkey SELEZIONE CDT (3º livello softkey);<br>il TNC visualizza una finestra nella quale si può selezionare la<br>tabella dati di taglio                                                        | Nome tabella dati di taglio? |
|       | Campo di immissione: al massimo 16 caratteri                                                                                                    |                              |

#### Tabella utensili: dati utensile per sistemi di tastatura 3D digitali (solo se in MP7411 è stato settato il bit 1=1; vedere anche il manuale utente Programmazione di cicli)

| Sigla   | Inserimento                                                                                                    | Dialogo                        |
|---------|----------------------------------------------------------------------------------------------------|--------------------------------|
| CAL-OF1 | Se nel menu di calibrazione è stato indicato un numero utensile, il<br>TNC all'atto della calibrazione memorizza in questa colonna<br>l'offset di un tastatore 3D secondo l'asse principale       | Disall. tast. su asse princ.?  |
|         | Campo di immissione mm: da -99999.9999 a +99999.9999                                                                                                    |                                |
|         | Campo di immissione inch: da -3936.9999 a +3936.9999                                                                                                    |                                |
| CAL-OF2 | Se nel menu di calibrazione è stato indicato un numero utensile, il<br>TNC all'atto della calibrazione memorizza in questa colonna<br>l'offset di un tastatore 3D secondo l'asse secondario       | Disall. tast. su asse second.? |
|         | Campo di immissione mm: da -99999.9999 a +99999.9999                                                                                                    |                                |
|         | Campo di immissione inch: da -3936.9999 a +3936.9999                                                                                                    |                                |
| CAL-ANG | Se nel menu di calibrazione è stato indicato un numero utensile, il<br>TNC all'atto della calibrazione memorizza l'angolo mandrino con<br>cui è stata eseguita la calibrazione di un tastatore 3D | Angolo mandrino per calibraz.? |
|         | Campo di immissione: da -360 a +360°                                                                                                    |                                |

i

#### Editing delle tabelle utensili

La tabella utensili valida per l'esecuzione del programma porta il nome TOOL.T. Questo file TOOL T deve essere memorizzato nella directory TNC: e può solo essere editato in uno dei modi operativi macchina. Alle tabelle utensili da memorizzare o da utilizzare per la prova del programma, si deve assegnare un qualsiasi altro nome di file con l'estensione .T.

Apertura della tabella utensili TOOL.T:

Selezionare uno dei modi operativi Macchina

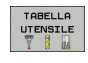

EDIT

OFF ON

TABELLA UTENSILE Impostare il softkey EDIT su "ON"

#### Apertura di una qualsiasi tabella utensili

Selezionare il modo operativo Editing programma

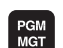

- Richiamare la Gestione file
- Visualizzazione dei tipi di file: premere il softkey SELEZIONA TIPO

Selezione della tabella utensili: premere il softkey

- Visualizzazione dei file tipo .T: premere il softkey VISUAL .T
- Selezionare un file o inserire un nuovo nome di file. Confermare con il tasto ENT o con il softkey SELEZ.

Dopo aver aperto una tabella utensili per l'editing, si può spostare il campo chiaro con i tasti cursore o con i softkey su una posizione qualsiasi della tabella. In una posizione qualsiasi è possibile sovrascrivere i valori memorizzati o inserire valori nuovi. Per le altre funzioni di Editing vedere la seguente tabella.

Se il TNC non può visualizzare contemporaneamente tutte le posizioni di una tabella utensili, nella barra superiore della tabella compare il simbolo ">>" oppure "<<".

| Funzioni di editing per tabelle utensili  | Softkey                     |
|-------------------------------------------|-----------------------------|
| Selezione inizio tabella                  | INIZIO                      |
| Selezione fine tabella                    | FINE                        |
| Selezione pagina precedente tabella       |                             |
| Selezione pagina successiva tabella       |                             |
| Ricerca di un nome utensile nella tabella | TROVARE<br>NOME<br>UTENSILE |

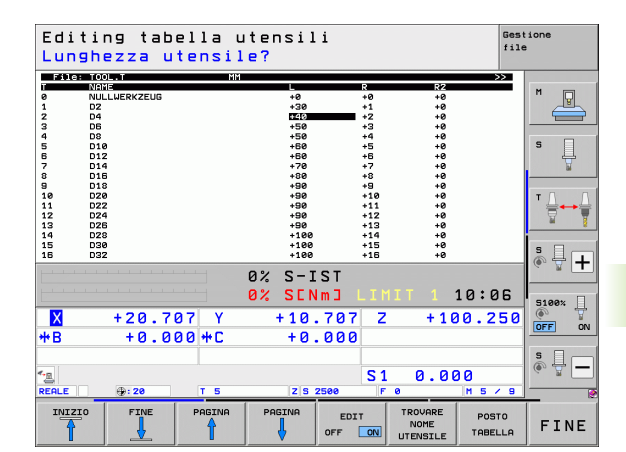

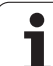

| Funzioni di editing per tabelle utensili                                                                                                    | Softkey                            |
|----------------------------------------------------------------------------------------------------|------------------------------------|
| Visualizzazione delle informazioni relative<br>all'utensile per colonne o visualizzazione di tutti i<br>dati dell'utensile in una videata                                                                                                    | LISTA<br>FORMULAR                  |
| Salto a inizio riga                                                                                                    | INIZIO<br>RIGA                     |
| Salto a fine riga                                                                                                    | FINE<br>RIGA                       |
| Copia campo evidenziato in chiaro                                                                                                    | COPIARE<br>VALORE<br>ATTUALE       |
| Inserimento campo copiato                                                                                                    | INSERIRE<br>VALORE<br>COPIATO      |
| Aggiunta delle righe (utensili) inseribili alla fine<br>della tabella                                                                                                    | INSERIRE<br>Alla fine<br>N Righe   |
| Inserimento della riga con il numero di utensile<br>indicizzato dopo la riga attuale. La funzione è<br>attiva unicamente se è possibile memorizzare<br>per un utensile più dati di correzione (parametro<br>macchina 7262 diverso da 0). Il TNC inserisce<br>dopo l'ultimo indice disponibile una copia dei dati<br>utensile ed aumenta l'indice di 1. Esempio di<br>utilizzo: punta a forare a più diametri con più<br>correzioni di lunghezza | INSERIRE<br>RIGA                   |
| Cancellazione della riga attuale (utensile): il TNC<br>cancella il contenuto della riga della tabella. Se<br>l'utensile da cancellare è impostato nella tabella<br>posti, il comportamento di questa funzione<br>dipende dal parametro macchina 7263 (vedere<br>"Lista dei parametri utente generali" a pagina 611)                                                                                                    | CANCELLA<br>RIGA                   |
| Visualizzazione/senza visualizzazione dei numeri<br>di posto                                                                                                    | DISATTIU.<br>VISUALIZ.<br>N. POSTI |
| Visualizzazione di tutti gli utensili / dei soli utensili<br>memorizzati nella tabella posti                                                                                                    | DISATTIV.<br>VISUALIZ.<br>UTENSILI |
| Ricerca nella tabella utensili del nome<br>dell'utensile selezionato. Il TNC visualizza la lista<br>con nomi con nomi identici in una finestra in<br>primo piano, se viene trovato un utensile dallo<br>stesso nome. Con doppio clic nella finestra sul<br>relativo utensile o selezionandolo con i tasti<br>freccia e confermando con il tasto ENT, il TNC<br>posiziona il campo chiaro sull'utensile<br>selezionato                           | CERCARE<br>NOME UT<br>ATTUALE      |

#### Uscita dalla tabella utensili

Richiamare la Gestione file e selezionare un file di un altro tipo, ad es. un programma di lavorazione.

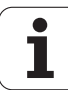
#### Avvertenze relative alle tabelle utensili

Mediante il parametro macchina 7266.x si definisce quali dati possono essere memorizzati in una tabella utensili e in quale ordine di successione vengono eseguiti.

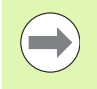

Le singole colonne o righe di una tabella utensili possono essere sovrascritte con il contenuto di un altro file. Presupposti:

- Il file di destinazione deve già esistere
- il file da copiare deve contenere solo le colonne o le righe da sostituire

Singole colonne o righe possono essere copiate con il softkey SOSTIT. CAMPI (vedere "Copia di un singolo file" a pagina 119).

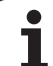

#### Cinematica dei portautensili

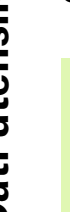

Per poter calcolare la cinematica dei portautensili, il TNC deve essere adattato dal costruttore della macchina. In particolare il costruttore della macchina deve disporre di relative cinematiche dei supporti o portautensili parametrizzabili. Consultare il manuale della macchina!

Nella tabella utensili TOOL.T è possibile assegnare nella colonna **KINEMATIC** all'occorrenza ad ogni utensile una cinematica supplementare dei portautensili. Nel caso più semplice tale cinematica dei portautensili può simulare il serraggio per considerarlo nel controllo anticollisione dinamico. Tramite questa funzione è inoltre possibile integrare in modo semplicissimo le teste ad angolo nella cinematica della macchina.

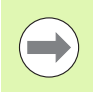

HEIDENHAIN mette a disposizione le cinematiche dei portautensili per sistemi di tastatura HEIDENHAIN. Rivolgersi all'occorrenza a HEIDENHAIN.

#### Assegnazione della cinematica del portautensili

Per assegnare una cinematica di portautensili ad un utensile, procedere come descritto di seguito:

Selezionare uno dei modi operativi Macchina

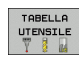

Selezione della tabella utensili: premere il softkey TABELLA UTENSILE

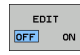

▶ Impostare il softkey EDIT su "ON"

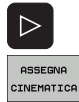

- Selezionare l'ultimo livello softkey
- Visualizzazione della lista della cinematica disponibile: il TNC visualizza tutte le cinematiche dei portautensili (file .TAB) e tutte le cinematiche dei portautensili già parametrizzate dall'operatore (file CFX). Viene inoltre visualizzata nella finestra di selezione l'anteprima della cinematica dei supporti momentaneamente attiva
- Selezionare con i tasti cursore la cinematica desiderata e confermare con il softkey OK

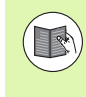

Tenere presente anche le istruzioni per la gestione dei portautensili in combinazione con il monitoraggio anticollisione dinamico DCM: Vedere "Gestione portautensili (opzione software DCM)" a pagina 373.

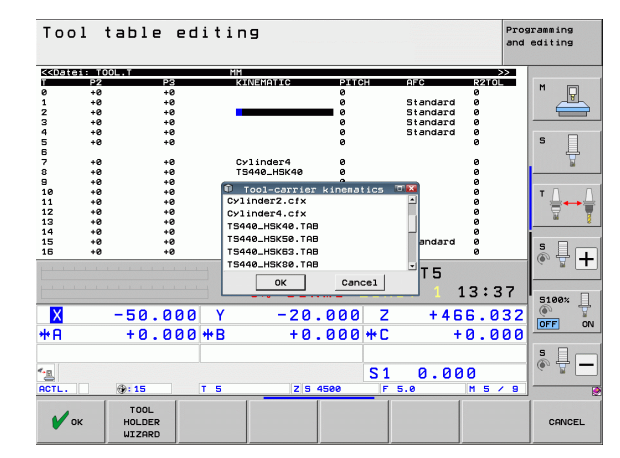

# 5.2 Dati utensile

# Sovrascrittura di singoli dati utensile da un PC esterno

Una possibilità particolarmente comoda per sovrascrivere dati utensile qualsiasi da un PC esterno è offerta dal software di trasmissione dati HEIDENHAIN TNCremoNT (vedere "Software per la trasmissione dati" a pagina 577). Questa applicazione si presenta quando si determinano i dati utensile su un apparecchio esterno di preimpostazione per poi trasferirli al TNC. Procedere nel modo seguente:

- ▶ Copiare la tabella utensili TOOL.T sul TNC, ad es. in TST.T
- Avviare il software di trasmissione dati TNCremoNT sul PC
- ▶ Realizzare il collegamento con il TNC
- ▶ Trasmettere al PC la tabella utensili TST.T copiata
- Con un qualsiasi editor di testo, ridurre il file TST.T alle righe e colonne che devono essere modificate (vedere figura). Assicurarsi che la riga di intestazione non venga modificata e che i dati rimangano sempre allineati nella colonna. Il numero utensile (colonna T) non deve essere consecutivo
- In TNCremoNT selezionare l'opzione <Extras> e <TNCcmd>: si avvia TNCcmd
- Per trasmettere il file TST.T al TNC, inserire la seguente istruzione e confermarla con Return (Invio) (vedere figura): put tst.t tool.t /m

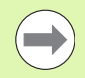

Durante la trasmissione vengono sovrascritti solo i dati utensile definiti nel file parziale (ad es. TST.T). Tutti gli altri dati utensile della tabella TOOL.T rimangono invariati.

La procedura per copiare le tabelle utensili tramite la Gestione file TNC è descritta nella Gestione file (vedere "Copia di tabelle" a pagina 121).

| BEGIN | TST  | .т | MM |        |      |  |
|-------|------|----|----|--------|------|--|
| Т     | NAME |    |    | L      | R    |  |
| 1     |      |    |    | +12.5  | +9   |  |
| 3     |      |    |    | +23.15 | +3.5 |  |
| [END] |      |    |    |        |      |  |
|       |      |    |    |        |      |  |
|       |      |    |    |        |      |  |
|       |      |    |    |        |      |  |
|       |      |    |    |        |      |  |
|       |      |    |    |        |      |  |
|       |      |    |    |        |      |  |
|       |      |    |    |        |      |  |
|       |      |    |    |        |      |  |
|       |      |    |    |        |      |  |
|       |      |    |    |        |      |  |

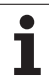

#### Tabella posti per cambio utensile

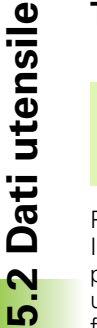

Il costruttore adatta propria macchina le funzioni della tabella posti. Consultare il manuale della macchina!

Per il cambio utensili automatico occorre la tabella posti TOOL\_P.TCH. Il TNC gestisce più tabelle posti con nome di file a piacere. La tabella posti da attivare per l'esecuzione del programma viene selezionata in uno dei modi operativi di esecuzione programma tramite la Gestione file (stato M). Per poter gestire più magazzini in un'unica tabella posti (indicizzare il numero di posto), impostare i parametri macchina da 7261.0 a 7261.3 diversi da 0.

Il TNC può gestire fino a 9999 posti di magazzino nella tabella posti.

#### Editing tabella posti in uno dei modi di esecuzione programma

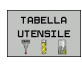

- Selezione della tabella utensili: premere il softkey TABELLA UTENSILE
- POSTO TABELLA
- Selezione tabella posti: premere il softkey TABELLA POSTO
- Impostare il softkey EDIT su ON, è possibile che ciò non sia necessario oppure possibile sulla macchina: consultare il manuale della macchina

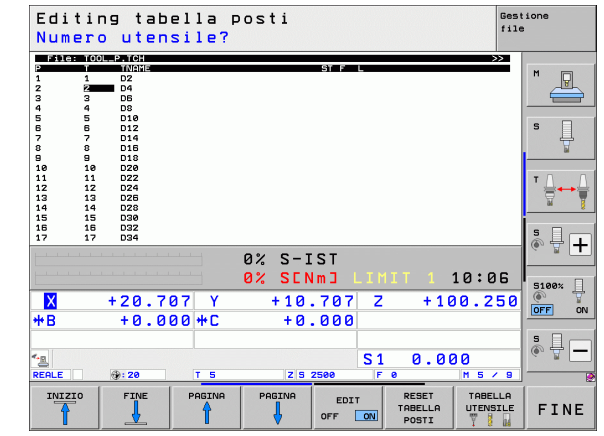

#### Selezione tabella posti nel modo operativo Editing programma

PGM MGT

- ▶ Richiamare la Gestione file
- Visualizzazione dei tipi di file: premere il softkey SELEZIONA TIPO
- Visualizzazione dei file tipo .TCH: premere il softkey TCH FILES (secondo livello softkey)
- Selezionare un file o inserire un nuovo nome di file. Confermare con il tasto ENT o con il softkey SELEZ.

| Sigla        | Inserimento                                                                                                    | Dialogo                                                |  |
|--------------|----------------------------------------------------------------------------------------------------|--------------------------------------------------------|--|
| Р            | Numero posto dell'utensile nel magazzino utensili -                                                                                                    |                                                        |  |
| Т            | Numero utensile Numero utensile?                                                                                                    |                                                        |  |
| ST           | L'utensile è un utensile speciale ( <b>ST</b> : per <b>S</b> pecial <b>T</b> ool = ingl. utensile speciale); se l'utensile speciale blocca dei posti prima e dopo il proprio, bloccare il relativo posto nella colonna L (stato L) | = ingl. utensile Utensile spec.?<br>e dopo il proprio, |  |
| F            | Riportare l'utensile sempre allo stesso posto magazzino ( <b>F</b> : per <b>F</b> ixed = ingl.<br>fisso)                                                                                                    | Posto fisso? Sì = ENT /<br>No = NO ENT                 |  |
| L            | Bloccare il posto (L: per Locked = ingl. bloccato, vedere anche colonna ST)                                                                                                    | Posto bloccato? Sì = ENT<br>/ No = NO ENT              |  |
| PLC          | Informazione relativa a questo posto utensile da trasmettere al PLC                                                                                                    | Stato PLC?                                             |  |
| TNAME        | Visualizzazione del nome utensile da TOOL.T                                                                                                    | -                                                      |  |
| DOC          | Visualizzazione del commento all'utensile da TOOL.T                                                                                                    | -                                                      |  |
| РТҮР         | Tipo utensile. La funzione viene definita dal costruttore della macchina.<br>Consultare la documentazione della macchina                                                                                                    | Tipo di utensile per tab.<br>posti?                    |  |
| P1 P5        | La funzione viene definita dal costruttore della macchina. Consultare la documentazione della macchina                                                                                                    | Valore?                                                |  |
| RSV          | Riserva di posto per magazzino                                                                                                    | Posto riservato?<br>Sì=ENT/No=NOENT                    |  |
| LOCKED_ABOVE | Magazzino: blocco del posto sopra                                                                                                    | Bloccare posto sopra?                                  |  |
| LOCKED_BELOW | Magazzino: blocco del posto sotto                                                                                                    | Bloccare posto sotto?                                  |  |
| LOCKED_LEFT  | Magazzino: blocco del posto a sinistra                                                                                                    | Bloccare posto a<br>sinistra?                          |  |
| LOCKED_RIGHT | Magazzino: blocco del posto a destra                                                                                                    | Bloccare posto a destra?                               |  |
| S1 S5        | La funzione viene definita dal costruttore della macchina. Consultare la documentazione della macchina                                                                                                    | Valore?                                                |  |

| Funzioni di editing per tabelle posti                                                                                          | Softkey                   |
|----------------------------------------------------------------------------------------------------|---------------------------|
| Selezione inizio tabella                                                                                                    | IIIII                     |
| Selezione fine tabella                                                                                                    | FINE                      |
| Selezione pagina precedente tabella                                                                                            |                           |
| Selezione pagina successiva tabella                                                                                            |                           |
| Azzeramento tabella posti                                                                                                    | RESET<br>TABELLA<br>POSTI |
| Azzeramento colonna numero utensile T                                                                                          | RESET<br>COLONNA<br>T     |
| Salto all'inizio della riga successiva                                                                                         | RIGA<br>SUCCESS.          |
| Reset colonna nello stato base. Si applica solo<br>alle colonne RSV, LOCKED_ABOVE, LOCKED_BELOW,<br>LOCKED_LEFT e LOCKED_RIGHT | RESET<br>COLONNR          |

i

#### Chiamata dati utensile

TOOL

Una chiamata utensile TOOL CALL nel programma di lavorazione viene programmata con i seguenti dati:

Selezionare la chiamata utensile con il tasto TOOL CALL

- Numero utensile: inserire il numero o il nome dell'utensile. L'utensile deve essere prima definito in un blocco G99 o in una tabella utensili. Tramite il softkey NOME UTENSILE commutare sull'inserimento del nome. Il TNC pone automaticamente tra virgolette un nome utensile. I nomi si riferiscono ad una registrazione nella tabella utensili attiva TOOL.T. Per poter chiamare un utensile con altri valori di correzione, inserire anche l'indice definito nella tabella utensili separandolo con un punto decimale. Con il softkey SELEZ. è possibile visualizzare una finestra con la quale si può selezionare direttamente immettendo il numero o il nome un utensile definito nella tabella utensili TOOL.T: Vedere anche "Editing di dati utensile nella finestra di selezione" a pagina 188
  - Asse di lavoro mandrino X/Y/Z: inserire l'asse utensile
  - Numero giri mandrino S: inserire il numero di giri direttamente o, lavorando con una tabella dati di taglio, farlo calcolare dal TNC. Premere quindi il softkey S CALCOLO AUTOMAT. Il TNC limita il numero giri mandrino al valore massimo definito nel parametro macchina 3515. Come alternativa, si può definire una velocità di taglio VC [m/min]. A tale scopo, premere il softkey VC
  - Avanzamento F: inserire l'avanzamento direttamente o, lavorando con una tabella dati di taglio, farlo calcolare dal TNC. Premere quindi il softkey F CALCOLO AUTOMAT. II TNC limita l'avanzamento all'avanzamento massimo "dell'asse più lento" (definito nel parametro macchina 1010). F rimane attivo fino alla programmazione di un nuovo avanzamento in un blocco di posizionamento o in un blocco TOOL CALL
  - Sovramet. lungh. DL: valore delta per la lunghezza dell'utensile
  - Sovram. raggio DR: valore delta per il raggio dell'utensile
  - Sovram. raggio DR2: valore delta per il raggio dell'utensile 2

#### Editing di dati utensile nella finestra di selezione

Nella finestra in primo piano per la selezione utensile si possono anche editare i dati utensile visualizzati.

- Selezionare con i tasti cursore la riga e poi la colonna del valore da modificare: il riquadro azzurro contraddistingue il campo editabile
- Posizionare il softkey EDIT su ON, inserire il valore desiderato e confermare con il tasto ENT
- Se necessario, selezionare altre colonne e ripetere la procedura già descritta
- Confermare nel programma l'utensile desiderato con il tasto ENT

| Funzionamento<br>envale Editing programma<br>Chiamata utensile                                                                                                    |      |
|----------------------------------------------------------------------------------------------------|------|
| XNEU G71 *         N10 G30 G17 X+0 Y+0 Z-40*         N20 G31 G90 X+100 Y+100 Z+0*         N40 T1 G0 G40 G90 Z+250*         N50 X-30 G00 S40 G90 Z+250*         N70 G01 Z         N80 G01 X         N100 G42 G42 G90 Z+250*         N100 G42 G42 G90 Z+250*         N100 G42 G42 G90 Z+250*         N100 G42 G90 Z+250*         N110 X+10 G90 Z+100 H92*         N130 G26 G90 Z+250*         N140 X+0 G90 Z+100 H92*         N150 G40 G90 Z+100 H92*         N160 Z+100 H2*         N999999999 XNEU G71 * |      |
| INIZIO FINE PAGINA PAGINA CERCARE                                                                                                    | FINE |

#### Ricerca per nome utensile nella finestra di selezione

Nella finestra in primo piano per la selezione utensile è possibile eseguire la ricerca per nome utensile:

- Premere il softkey CERCARE
- Inserire il nome utensile desiderato e confermare con il tasto ENT: il TNC posiziona il campo chiaro sulla riga successiva in cui compare il nome utensile cercato

#### Esempio per una chiamata utensile

Si deve chiamare l'utensile numero 5 nell'asse utensile Z con il numero giri mandrino 2500 giri/min e con avanzamento di 350 mm/min. La maggiorazione per la lunghezza L e il raggio 2 dell'utensile è rispettivamente di 0,2 mm e di 0,05 mm, la minorazione per il raggio utensile è di 1 mm.

#### N20 T 5.2 G17 S2500 DL+0.2 DR-1

La D prima di L e di R significa valore delta.

#### Preselezione di utensili con tabelle utensili

Impiegando delle tabelle utensili, con un blocco **G51** si può effettuare una preselezione per l'utensile successivo. A tale scopo si deve inserire il numero utensile o il relativo parametro Q oppure il nome utensile tra virgolette.

| <sup>runzionamento</sup> Editing programma<br>enuole Chiamata utensile                                                                                                    |      |
|----------------------------------------------------------------------------------------------------|------|
| XNEU       G71       *         N10       G30       G17       X+0       Y+0       Z-40*         N20       G31       G90       X+100       Y+100       Z+0*         N40       1       G17       S5000*       S5000*         N50       X-30       S0200*       S0200*       S0200*         N60       X-30       S0200*       S0200*       S0200*         N60       X-30       S0200*       S0200*       S020*         N60       X-30       S0200*       S020*       S020*         N60       X-30       S0200*       S020*       S00**         N90       X+50       200*       S020*       S00**       S00**         N90       X+50       204       400**       S00**       S00***       S00***       S00***       S00***       S00***       S00***       S00*** |      |
| NAAAAAAA %NEO P(1 *                                                                                                    |      |
| INIZIO FINE PAGINA PAGINA CERCARE                                                                                                    | FINE |

5.2 Dati utensile

#### **Cambio utensile**

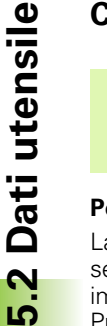

Il cambio utensile è una funzione correlata alla macchina. Consultare il manuale della macchina!

#### Posizione di cambio utensile

La posizione di cambio utensile deve permettere un avvicinamento senza pericoli di collisione. Con le funzioni ausiliarie **M91** e **M92** si può impostare una posizione di cambio fissa riferita alla macchina. Programmando **T 0** prima della prima chiamata utensile, il TNC porta il portautensili sull'asse del mandrino su una posizione indipendente dalla lunghezza dell'utensile.

#### Cambio utensile manuale

Prima di un cambio utensile manuale fermare il mandrino e portare l'utensile nella posizione di cambio:

- Posizionarsi da programma sulla posizione di cambio utensile
- Interrompere l'esecuzione del programma, vedere "Interruzione della lavorazione", pagina 557
- Cambiare utensile
- Continuare l'esecuzione del programma, vedere "Continuazione dell'esecuzione del programma dopo un'interruzione", pagina 560

#### Cambio utensile automatico

Nel cambio utensile automatico l'esecuzione del programma non viene interrotta. In corrispondenza di una chiamata utensile con  ${\bf T},$  il TNC provvederà al cambio con un utensile dal magazzino utensili.

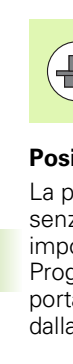

# Cambio utensile automatico in caso di superamento del tempo di durata: M101

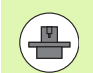

**M101** è una funzione correlata alla macchina. Consultare il manuale della macchina!

Un cambio utensile automatico con correzione del raggio attiva è possibile solo se sulla macchina viene impiegato un programma NC per il cambio utensile. Consultare il manuale della macchina!

Quando viene raggiunta la durata **TIME2** di un utensile, il TNC lo sostituisce automaticamente con un utensile gemello. A tale scopo si deve attivare all'inizio del programma la funzione ausiliaria **M101**. L'azione di **M101** può essere disattivata con **M102**. Al raggiungimento di **TIME1** il TNC imposta soltanto un marcatore interno che può essere analizzato tramite il PLC.

Registrare il numero dell'utensile gemello da sostituire nella colonna **RT** della tabella utensili. Se in questa non è registrato alcun numero di utensile, il TNC sostituisce un utensile con lo stesso nome di quello attualmente attivo. Il TNC avvia la ricerca dell'utensile gemello sempre all'inizio della tabella utensili, quindi sostituisce sempre il primo utensile trovato a partire dall'inizio della tabella.

Viene eseguito il cambio utensile automatico

- dopo il successivo blocco NC alla scadenza della durata, oppure
- un minuto circa e un blocco NC dopo la scadenza della durata (il calcolo viene eseguito per l'impostazione 100% del potenziometro).

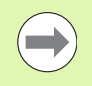

Se la durata scade mentre è attiva **M120** (Look Ahead), il TNC cambia l'utensile solo dopo il blocco in cui la correzione del raggio è stata disattivata.

Il TNC non esegue un cambio utensile automatico se è contemporaneamente in esecuzione un ciclo. Eccezione: per i cicli campione 220 e 221 (cerchio forato e superficie forata) il TNC esegue all'occorrenza un cambio utensile automatico tra due posizioni di lavorazione.

Il TNC non esegue un cambio utensile automatico se viene eseguito un programma di cambio utensile.

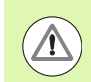

#### Attenzione Pericolo per l'utensile e il pezzo!

Disattivare il cambio utensile automatico con **M102**, se si lavora con utensili speciali (ad es. frese a disco), in quanto il TNC allontana sempre l'utensile dal pezzo in direzione dell'utensile.

# Premesse per i blocchi NC standard con correzione del raggio G41, G42

Il raggio dell'utensile gemello deve essere uguale a quello dell'utensile originale. Se i raggi non sono uguali, il TNC visualizza un messaggio e non cambia l'utensile.

Per programmi NC senza correzione raggio il TNC non verifica il raggio dell'utensile gemello durante il cambio.

i

#### Prova di impiego utensile

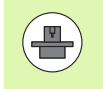

La funzione Prova utensile deve essere abilitata dal costruttore della macchina. Consultare il Manuale della macchina.

Per eseguire una prova di impiego utensile devono essere soddisfatte le seguenti condizioni:

- il Bit2 del parametro macchina 7246 deve essere impostato =1
- il calcolo del tempo di lavorazione nel modo operativo Prova programma deve essere attivo
- il programma con dialogo in chiaro da controllare deve essere stato completamente simulato nel modo operativo Prova programma

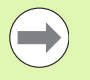

Se non è presente alcun file di impiego utensile valido e la determinazione del tempo di lavorazione è disattivata, il TNC crea un file di impiego utensile con un tempo di default di 10 s per ogni impiego utensile.

#### Impostazioni per la prova di impiego utensile

Per poter intervenire sul comportamento della prova di impiego utensile, è disponibile una maschera che può essere richiamata come descritto di seguito:

- Selezionare il modo operativo Esecuzione continua o Esecuzione singola
- Premere il softkey IMPIEGO UTENSILE: il TNC visualizza il livello softkey con le funzioni per la prova di impiego
- Premere il softkey IMPOSTAZIONI: il TNC visualizza la maschera con le possibili impostazioni disponibili

Le seguenti impostazioni possono essere eseguite separatamente per Esecuzione continua/Esecuzione singola e Prova programma:

Impostazione Non creare file d'impiego utensile: il TNC non crea alcun file di impiego utensile

Impostazione Creare una volta file d'impiego utensile: il TNC crea una volta un file di impiego utensile con il successivo Avvio NC o avvio della Simulazione. Successivamente il TNC attiva automaticamente la modalità Non creare file d'impiego utensile per impedire che il file di impiego venga sovrascritto al successivo Avvio NC

Impostazione Ricreare file d'impiego utensile all'occorrenza o in caso di modifiche (impostazione base):

il TNC crea un file di impiego utensile ad ogni Avvio NC o ad ogni avvio della Prova programma. Tale impostazione assicura che il TNC ricrei il file di impiego utensile anche dopo modifiche al programma

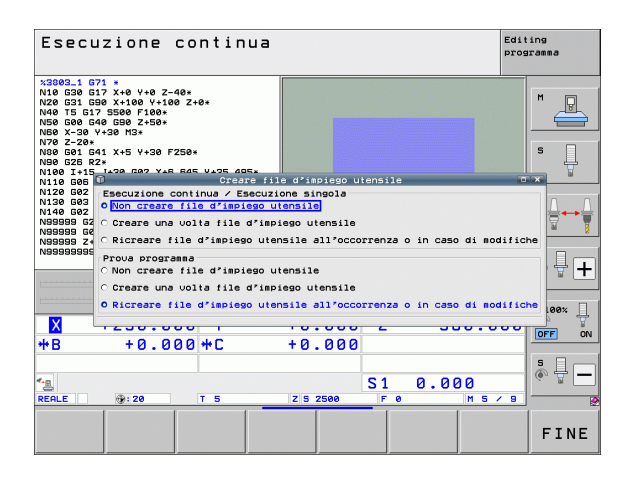

HEIDENHAIN iTNC 530

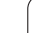

#### Applicazione di prova impiego utensile

Tramite i softkey IMPIEGO UTENSILE e PROVA IMPIEGO UTENSILE, prima di avviare un programma si può controllare nel modo operativo Esecuzione se gli utensili impiegati nel programma selezionato dispongono ancora di una durata residua sufficiente. Il TNC confronta i valori reali di durata della tabella utensili con i valori nominali del file di impiego utensili.

Dopo che il softkey PROVA IMPIEGO UTENSILE è stato premuto, il TNC visualizza il risultato della prova di impiego in una finestra in primo piano. Chiudere la finestra in primo piano con il tasto CE.

Il TNC salva i tempi di impiego utensile in un file separato con estensione **pgmname.H.T.DEP**. (vedere "Modifica impostazione MOD File dipendenti" a pagina 586). Il file di impiego utensile generato contiene le seguenti informazioni:

| Colonna | Significato                                                                                                    |
|---------|----------------------------------------------------------------------------------------------------|
| TOKEN   | <b>TOOL</b> : tempo di impiego utensili per <b>TOOL</b><br><b>CALL</b> . Le registrazioni sono elencate in<br>ordine cronologico                                                                                                    |
|         | TTOTAL: tempo totale d'impiego di un<br>utensile                                                                                                    |
|         | <ul> <li>STOTAL: chiamata di un sottoprogramma<br/>(inclusi i cicli); le registrazioni sono elencate<br/>in ordine cronologico</li> </ul>                                                                                                    |
|         | TIMETOTAL: il tempo di lavorazione totale del<br>programma NC viene registrato nella<br>colonna WTIME. Nella colonna PATH il TNC<br>riporta il nome del percorso del<br>corrispondente programma NC. La colonna<br>TIME contiene la somma di tutte le<br>registrazioni TIME (solo con mandrino on e<br>senza movimenti in rapido). Il TNC imposta<br>a 0 tutte le altre colonne |
|         | TOOLFILE: nella colonna PATH il TNC riporta il<br>nome del percorso della tabella utensili con<br>cui è stata eseguita la prova del programma.<br>In questo modo il TNC può rilevare durante<br>la prova di impiego utensile se la prova del<br>programma è stata eseguita con TOOL.T                                                                                           |
| TNR     | Numero di utensile ( <b>-1</b> : ancora nessun utensile cambiato)                                                                                                    |
| IDX     | Indice utensile                                                                                                    |
| NAME    | Nome utensile dalla tabella utensili                                                                                                    |
| TIME    | Tempo di impiego in secondi (tempo di<br>avanzamento)                                                                                                    |
| WTIME   | Tempo di impiego in secondi (tempo di<br>impiego globale da cambio utensile a cambio<br>utensile)                                                                                                    |

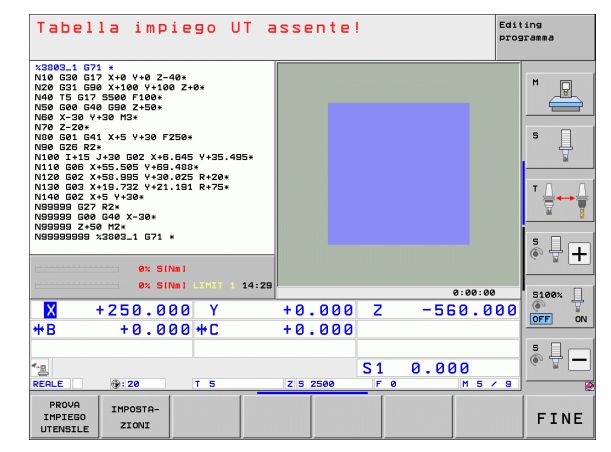

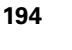

| Colonna  | Significato                                                                                                    |
|----------|----------------------------------------------------------------------------------------------------|
| RAD      | Raggio utensile R + Maggiorazione per il<br>raggio utensile DR dalla tabella utensili.<br>L'unità è 0,1µm                     |
| BLOCK    | Numero di blocco in cui è stato programmato il blocco <b>TOOL CALL</b>                                                        |
| PATH     | <b>TOKEN</b> = <b>TOOL</b> : nome di percorso del<br>programma principale o del<br>sottoprogramma attivo                      |
|          | TOKEN = STOTAL: nome di percorso del<br>sottoprogramma                                                                        |
| т        | Numero utensile con indice utensile                                                                                           |
| OVRMAX   | Override avanzamento massimo presente<br>durante la lavorazione. In Prova programma il<br>TNC inserisce qui il valore 100 (%) |
| OVRMIN   | Override avanzamento minimo presente<br>durante la lavorazione. In Prova programma il<br>TNC inserisce qui il valore -1       |
| NAMEPROG | <b>0</b> : numero utensile programmato                                                                                        |
|          | <b>1</b> : nome utensile programmato                                                                                          |

Per la prova di impiego utensile di un file pallet possono presentarsi due possibilità:

- Il campo chiaro si trova nel file pallet su una registrazione pallet: il TNC esegue la prova di impiego utensile per il pallet completo
- Il campo chiaro si trova nel file pallet su una registrazione programma:

il TNC esegue la prova di impiego utensile per il programma selezionato

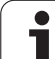

#### Gestione utensili (opzione software)

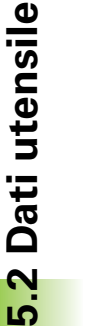

La Gestione utensile è una funzione correlata alla macchina che può anche essere disattivata in parte o anche completamente. La funzionalità precisa viene definita dal costruttore della macchina, consultare il manuale della macchina!

Tramite la Gestione utensili il costruttore della macchina predispone le funzioni più diverse in relazione alla gestione. Ecco alcuni esempi:

- Rappresentazione generale e, se richiesto, adattabile dei dati utensile in maschere
- Denominazione a piacere dei singoli dati utensile nella nuova visualizzazione delle tabelle
- Rappresentazione mista di dati dalla tabella utensili e dalla tabella posti
- Rapida possibilità di ordinamento di tutti i dati utensile con un clic del mouse
- Impiego di strumenti ausiliari grafici, ad es. differenziazione mediante colori di stato utensile e magazzino
- Disponibilità di elenco di equipaggiamento specifico del programma di tutti gli utensili
- Disponibilità della sequenza di impiego specifica del programma di tutti gli utensili
- Copia e inserimento di tutti i dati relativi ad un utensile

#### **Richiamo della Gestione utensile**

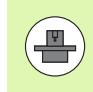

La chiamata della Gestione utensili può differenziarsi dal tipo e dal modo descritti di seguito; consultare il manuale della macchina!

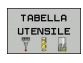

Selezione della tabella utensili: premere il softkey TABELLA UTENSILE

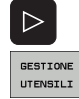

- Commutare il livello softkey
- Selezionare il softkey GESTIONE UTENSILE: il TNC passa nella nuova visualizzazione tabelle (vedere figura a destra)

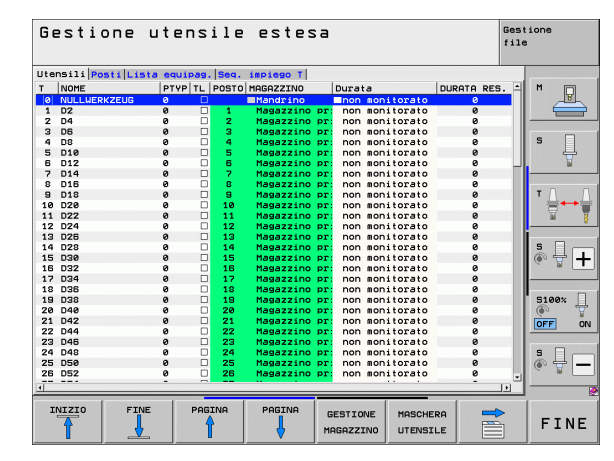

Nella nuova visualizzazione il TNC rappresenta tutte le informazioni sugli utensili nelle seguenti quattro schede:

#### ∎Utensili:

informazioni specifiche dell'utensile

#### ■ Posti:

informazioni specifiche del posto

#### Lista equipag.:

lista di tutti gli utensili del programma NC selezionato nel modo operativo Esecuzione programma (solo se è stato già creato un file per impiego utensile, vedere "Prova di impiego utensile", pagina 193). Il TNC visualizza nella lista di equipaggiamento gli utensili mancanti nella colonna **INFO UT** con il dialogo marcato in rosso **non definito** 

#### ■ Seq. impiego T

lista della sequenza di tutti gli utensili che vengono impiegati nel programma selezionato nel modo operativo Esecuzione programma (solo se è stato già creato un file per impiego utensile, vedere "Prova di impiego utensile", pagina 193). Il TNC visualizza nella lista di sequenza di impiego gli utensili mancanti nella colonna **INFO UT** con il dialogo marcato in rosso **non definito** 

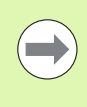

I dati utensile possono essere editati esclusivamente nella vista della maschera che può essere attivata azionando il softkey MASCHERA UTENSILE o il tasto ENT per il relativo utensile evidenziato in chiaro.

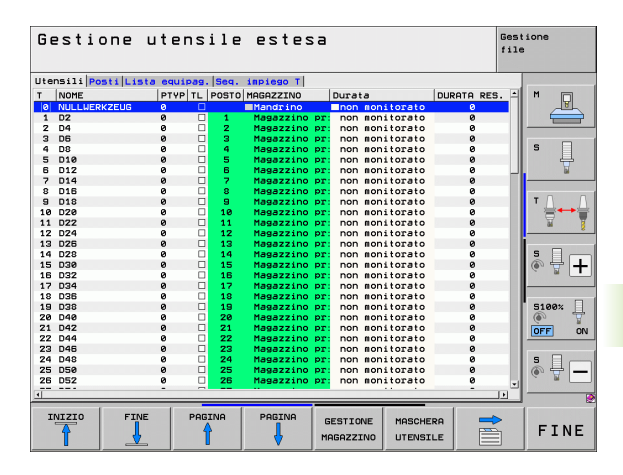

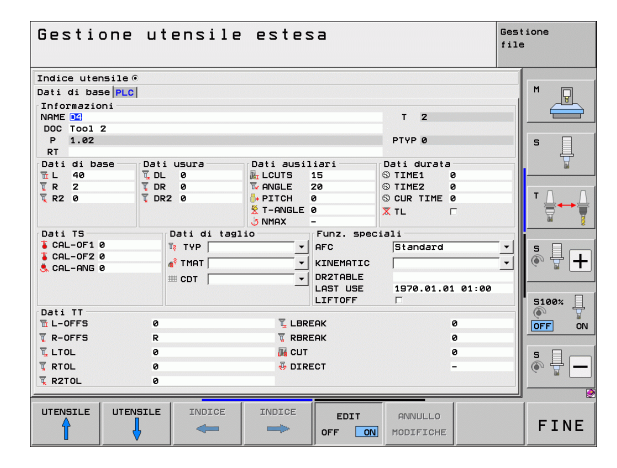

#### Uso della Gestione utensile

La Gestione utensili può essere controllata sia con il mouse che con i tasti e i softkey.

| Funzioni di editing della Gestione utensili                                                                                                    | Softkey                            |
|----------------------------------------------------------------------------------------------------|------------------------------------|
| Selezione inizio tabella                                                                                                    | INIZIO                             |
| Selezione fine tabella                                                                                                    |                                    |
| Selezione pagina precedente tabella                                                                                                    |                                    |
| Selezione pagina successiva tabella                                                                                                    |                                    |
| Richiamo della vista della maschera per utensile<br>o posto magazzino evidenziato in chiaro nella<br>tabella. Funzione alternativa: premere il tasto<br>ENT                                                      | MASCHERA<br>UTENSILE               |
| Commutare scheda: Utensili, Posti, Lista<br>equipag., Seq. impiego T                                                                                                    |                                    |
| Funzione di ricerca: nella funzione di ricerca è<br>possibile selezionare la colonna da cercare e<br>quindi il termine di ricerca mediante una lista o<br>immissione del relativo termine                        | CERCARE                            |
| Importazione di dati utensile: importazione di dati<br>utensile nel formato CSV (vedere "Importazione<br>di dati utensile" a pagina 201)                                                                         | IMPORTA<br>UTENSILE                |
| Esportazione di dati utensile: esportazione di dati<br>utensile nel formato CSV (vedere "Esportazione<br>di dati utensile" a pagina 202)                                                                         | ESPORTA                            |
| Cancellazione dei file selezionati: Vedere<br>"Cancellazione dei dati utensile selezionati",<br>pagina 203                                                                                                    | CANCELLA<br>UTENSILI<br>MARCATI    |
| Visualizzazione della colonna Utensili<br>programmati (con scheda <b>Posti</b> attiva)                                                                                                    | VISUALIZZA<br>NASCONDI<br>UT PROG. |
| Definizione impostazioni:                                                                                                    | SCORRI                             |
| <ul> <li>ORDINA COLONNA attiva:<br/>con un clic del mouse sull'intestazione della<br/>colonna si ordina il contenuto</li> <li>SPOSTA COLONNA attiva:<br/>la colonna può essere spostata con Drag+Drop</li> </ul> | COLONNA                            |
| Resettare le impostazioni eseguite manualmente<br>(spostamento di colonne) ripristinando la<br>condizione originaria                                                                                             | RESET<br>Imposta-<br>Zioni         |

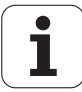

Le seguenti funzioni possono essere eseguite anche da mouse.

Eunzione di ordinamento

Con un clic nella colonna dell'intestazione della tabella il TNC dispone i dati in ordine ascendente o discendente (in funzione dell'impostazione attivata)

Spostamento colonne

Facendo clic nella colonna dell'intestazione della tabella e successivamente spostandola con il tasto del mouse premuto è possibile ordinare le colonne nella sequenza desiderata. Il TNC non salva al momento la sequenza di colonne attuale uscendo dalla Gestione utensili (in funzione dell'impostazione attivata)

Visualizzazione di informazioni supplementari nella visualizzazione della maschera

II TNC visualizza quindi i tooltip quando il softkey EDITI OFF/ON viene impostato su ON, il cursore viene portato su un campo di immissione attivo e si lascia fermo per un secondo

Con vista attiva della maschera sono disponibili le seguenti funzioni:

| Funzioni di editing della vista maschera                                                          | Softkey                 |
|---------------------------------------------------------------------------------------------------|-------------------------|
| Selezione dati dell'utensile precedente                                                           |                         |
| Selezione dati dell'utensile successivo                                                           |                         |
| Selezione indice utensile precedente (attivo soltanto se è attiva l'indicizzazione)               |                         |
| Selezione indice utensile successivo (attivo soltanto se è attiva l'indicizzazione)               | INDICE                  |
| Annullamento modifiche che sono state<br>apportate dal richiamo della maschera (funzione<br>Undo) | ANNULLO<br>MODIFICHE    |
| Inserimento nuovo utensile (2º livello softkey)                                                   | INSERISCI<br>UTENSILE   |
| Cancellazione utensile (2° livello softkey)                                                       | CANCELLA<br>UTENSILE    |
| Inserimento indice utensile (2° livello softkey)                                                  | INSERISCI<br>INDICE     |
| Cancellazione indice utensile (2° livello softkey)                                                | CANCELLA<br>INDICE      |
| Copia dati dell'utensile selezionato (2° livello softkey)                                         | COPIA<br>BLOC. DATI     |
| Inserimento dati copiati nell'utensile selezionato<br>(2° livello softkey)                        | INSERISCI<br>BLOC. DATI |
| Selezione/deselezione di check box (ad es. per<br>riga TL)                                        | SPACE                   |
| Apertura di liste di selezione in combo box (ad es.<br>in riga <b>AFC</b> )                       | бото                    |

| Gestior       | ie ut   | ensil      | e este:   | sa         |            |          | Gest<br>file | ione    |
|---------------|---------|------------|-----------|------------|------------|----------|--------------|---------|
| Indice utensi | 1e @    |            |           |            |            |          |              |         |
| Dati di base  | PLC     |            |           |            |            |          |              | M       |
| Informazioni  |         |            |           |            |            |          |              | T       |
| NAME 1        |         |            |           |            | T 2        |          |              |         |
| DOC Tool 2    |         |            |           |            |            |          |              |         |
| P 1.02        |         |            |           |            | PTYP Ø     |          |              | s 🗆     |
| RT            |         |            |           |            |            |          |              | - 4     |
| Dati di base  | Dati    | usura      | Dati ausi | liari      | Dati durat | a        |              |         |
| 1 L 40        | T DL    | 0          | LCUTS     | 15         | © TIME1    | 0        |              |         |
| TR 2          | T DR    | 0          | ANGLE     | 20         | © TIME2    | 0        |              |         |
| ¥ R2 Ø        | ¥ DR    | 20         | D. PITCH  | 0          | © CUR TIME | 0        |              | ·       |
|               |         |            | S T-ANGLE | e<br>-     | X TL       | Г        |              |         |
| Dati TS       |         | Dati di ta | glio      | Funz. spec | iali       |          |              |         |
| CAL-OF1 0     |         | TYP        | *         | AFC        | Standard   |          | •            | s 🗆 —   |
| CAL-OF2 0     |         | A TMOT     |           | KINEMOTIC  |            |          | - T          |         |
| S CAL-ANG 0   |         |            |           | DB2TORI E  |            |          | -1           |         |
|               |         | m cor      | -         | LOST USE   | 1070 01 0  | 31 01-00 |              | 2000    |
|               |         |            |           | LITETOFF   | E          | 01 01.00 |              | 5100* D |
| Dati TT       |         |            |           |            |            |          |              |         |
| L-OFFS        | 0       |            | LBR       | EAK        |            | 0        |              | OFF ON  |
| T R-OFFS      | R       |            | T RBR     | EAK        |            | 0        | _            |         |
| TITO          | 8       |            | A CUT     |            |            | 0        | - 1          |         |
| T PTOI        |         |            |           | FOT        |            |          | -1           |         |
| T DOTO:       |         |            | O DIK     | 201        |            |          |              | (a. 1   |
| * KZTUL       | 8       |            |           |            |            |          |              |         |
| UTENSILE      | TENSILE | INDICE     | INDICE    | FDTT       | ONNUL O    | 1        |              |         |
| <b>A</b>      |         |            | -         | 055        | NODISTOUS  |          |              | FINE    |
|               |         |            |           | OFF ON     | MUDIFICHE  |          |              |         |

i

#### Importazione di dati utensile

Questa funzione consente di importare con semplicità i dati utensile misurati ad esempio esternamente su un dispositivo di preimpostazione. Il file da importare deve essere conforme al formato CSV (**c**omma **s**eparated **v**alue). Il formato dei file **CSV** descrive la struttura di un file di testo per lo scambio di dati strutturati in modo semplice. Il file di importazione deve quindi essere struttura come descritto di seguito.

#### Riga 1:

nella prima riga sono definiti i relativi nomi delle colonne in cui devono essere trasferiti i dati definiti nelle righe successive. I nomi delle colonne sono separati da virgole.

#### Altre righe:

tutte le altre righe contengono i dati che si intende importare nella tabella utensili. La sequenza dei dati deve essere conforme alla sequenza dei nomi delle colonne riportati nella riga 1. I dati devono essere separati da virgole, i numeri decimali devono essere definiti da un punto decimale.

Procedere come segue per l'importazione

- Copiare la tabella utensili da importare sul disco fisso del TNC nella directory TNC:\systems\tooltab
- Avviare la Gestione utensili estesa
- Selezionare nella Gestione utensili il softkey IMPORTA UTENSILE: il TNC visualizza una finestra in primo piano con i file CSV, che vengono salvati nella directory TNC:\systems\tooltab
- Selezionare con i tasti freccia o con il mouse il file da importare, confermare con il tasto ENT: il TNC visualizza in una finestra in primo piano il contenuto del file CSV
- Avviare la procedura di importazione con il softkey AVVIO.

II file CSV da importare deve essere memorizzato nella directory TNC:\system\tooltab.

- Se si importano i dati di utensili il cui numero è registrato nella tabella posti, il TNC emette un messaggio di errore. È quindi possibile definire se si intende saltare tale blocco dati o inserire un nuovo utensile. Il TNC inserisce un nuovo utensile nella prima riga vuota della tabella utensili.
- Tenere presente che le denominazioni delle colonne sono indicate correttamente (vedere "Tabella utensili: dati utensile standard" a pagina 172).
- Possono essere importati dati qualsiasi degli utensili, il relativo blocco deve non deve essere contenuto in tutte le colonne (ovvero dati) della tabella utensili.
- La sequenza dei nomi delle colonne può essere a scelta, i dati devono essere definiti nella sequenza idonea.

| T,L,R,DL,DR         | Riga 1 con nomi delle colonne  |
|---------------------|--------------------------------|
| 4,125.995,7.995,0,0 | Riga 2 con dati degli utensili |
| 9,25.06,12.01,0,0   | Riga 3 con dati degli utensili |
| 28,196.981,35,0,0   | Riga 4 con dati degli utensili |

#### Esportazione di dati utensile

Questa funzione consente importare con semplicità i dati utensile per caricarli ad esempio nel database utensili del sistema CAM in uso. Il TNC salva il file esportato nel formato CSV (comma separated value). Il formato dei file CSV descrive la struttura di un file di testo per lo scambio di dati strutturati in modo semplice. Il file di esportazione è strutturato come descritto di seguito.

#### Riga 1:

in questa riga il TNC salva i nomi delle colonne di tutti i relativi dati utensile da definire. I nomi delle colonne sono separati da virgole.

#### Altre righe:

tutte le altre righe contengono i dati degli utensili che si intende esportare. La sequenza dei dati è conforme alla sequenza dei nomi delle colonne riportati nella riga 1. I dati sono separati da virgole, i numeri decimali vengono emessi dal TNC con punto decimale.

Procedere come segue per l'esportazione

- Contrassegnare con i tasti freccia o con il mouse nella Gestione utensili i dati utensile che si intende esportare
- Selezionare il softkey ESPORTA UTENSILE, il TNC visualizza una finestra in primo piano: inserire il nome del file CSV, confermare con il tasto ENT
- Avviare la procedura di esportazione con il softkey AVVIO: il TNC visualizza in una finestra in primo piano lo stato della procedura di esportazione
- Terminare la procedura di esportazione con il tasto o con il softkey END

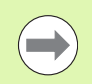

II TNC salva di norma il file CSV esportato nella directory **TNC:\system\tooltab**.

#### Cancellazione dei dati utensile selezionati

Questa funzione consente di cancellare con semplicità i dati utensile non più necessari.

Procedere come segue per la cancellazione

- Contrassegnare con i tasti freccia o con il mouse nella Gestione utensili i dati utensile che si intende cancellare
- Selezionare il softkey CANCELLA UTENSILI MARCATI, il TNC visualizza una finestra in primo piano in cui sono elencati i dati utensile da cancellare
- Avviare la procedura di cancellazione con il softkey AVVIO: il TNC visualizza in una finestra in primo piano lo stato della procedura di cancellazione
- Terminare la procedura di cancellazione con il tasto o con il softkey END

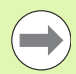

II TNC cancella tutti i dati di tutti gli utensili selezionati. Verificare con accuratezza che i dati non siano più necessari in quanto non è disponibile alcuna funzione UNDO.

I dati di utensili non ancora salvati nella tabella posti non possono essere cancellati. Scaricare dapprima l'utensile dal magazzino.

# 5.3 Correzione utensile

#### Introduzione

Il TNC corregge la traiettoria dell'utensile sull'asse del mandrino del valore di correzione per la lunghezza utensile e nel piano di lavoro per il raggio dell'utensile.

Se il programma di lavorazione viene generato direttamente sul TNC, la correzione del raggio dell'utensile è attiva solo nel piano di lavoro. Il TNC tiene conto di un massimo di cinque assi compresi quelli rotativi.

#### Correzione della lunghezza utensile

Il valore di correzione per la lunghezza si attiva automaticamente quando un utensile viene chiamato e spostato nell'asse del mandrino. La correzione verrà disattivata alla chiamata di un utensile con lunghezza L = 0.

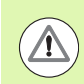

#### Attenzione Pericolo di collisione!

Disattivando una correzione di lunghezza con valore positivo con **T 0**, la distanza tra utensile e pezzo si riduce.

Dopo una chiamata utensile **T** la traiettoria programmata dell'utensile nell'asse del mandrino varia per la lunghezza della differenza tra l'utensile vecchio e l'utensile nuovo.

Per la correzione della lunghezza il TNC tiene conto dei valori delta sia del blocco  ${\bf T}$  che della tabella utensili.

Valore di correzione =  $L + DL_{TOOL CALL} + DL_{TAB}$  con

- L: Lunghezza utensile L dal blocco G99 o dalla tabella utensili
- DL TOOL CALL:
   Maggiorazione della lunghezza DL dal blocco T 0 (non viene calcolata nell'indicazione di posizione)

   DL TAB:
   Maggiorazione della lunghezza DL dalla tabella utensili

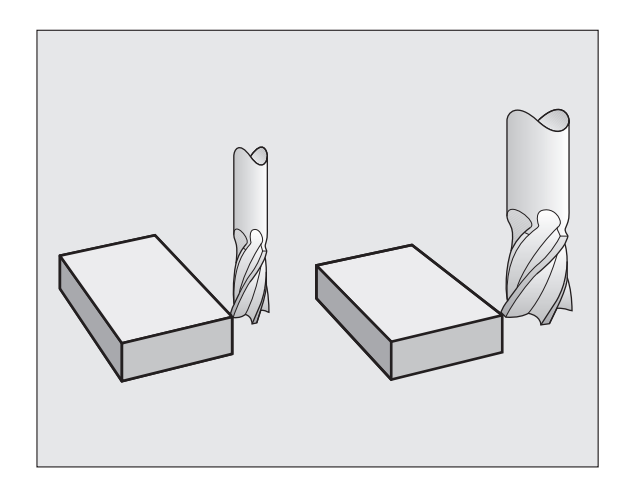

#### Correzione del raggio utensile

Il blocco di programma per la traiettoria utensile contiene:

- G41 o G42 per la correzione del raggio
- **G43** o **G44**, per la correzione del raggio nelle traiettorie parassiali
- G40, quando non è richiesta alcuna correzione del raggio

La correzione del raggio si attiva quando un utensile viene chiamato e spostato nel piano di lavoro con un blocco lineare con  $\bf G41$  o  $\bf G42$ 

II TNC annulla la correzione del raggio se:

si programma un blocco lineare con G40

- si programma un PGM CALL
- si seleziona un nuovo programma con PGM MGT

Per la correzione del raggio il TNC tiene conto dei valori delta sia del blocco  ${\bf T}$  che della tabella utensili.

Valore di correzione =  $\mathbf{R} + \mathbf{D}\mathbf{R}_{\text{TOOL CALL}} + \mathbf{D}\mathbf{R}_{\text{TAB}}$  dove

R:Raggio utensile R dal blocco G99 o dalla tabella<br/>utensiliDR TOOL CALL:Maggiorazione del raggio DR dal blocco T (non<br/>viene calcolata nell'indicazione di posizione)DR TAR·Maggiorazione del raggio DR dalla tabella utensili

#### Traiettorie senza correzione del raggio: G40

L'utensile si sposta nel piano di lavoro con il proprio centro sulla traiettoria programmata, cioè sulle coordinate programmate.

Impiego: foratura, preposizionamenti.

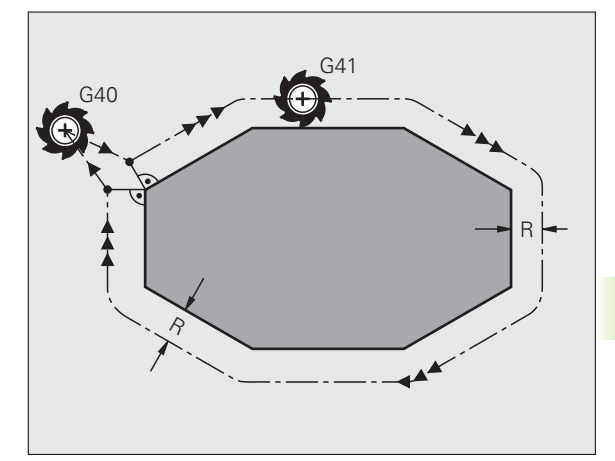

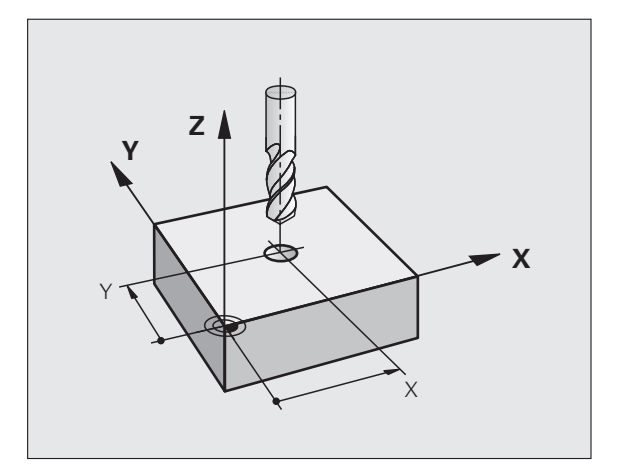

#### Traiettorie con correzione del raggio: G42 e G41

- G43 L'utensile trasla a destra del profilo
- G42 L'utensile trasla a sinistra del profilo

Il centro dell'utensile si muove alla distanza del proprio raggio dal profilo programmato: "a destra" e "a sinistra" indica la posizione dell'utensile in direzione di spostamento lungo il profilo del pezzo. Vedere figure.

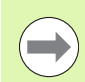

Tra due blocchi di programma con differente correzione del raggio **G43** e **G42** nel piano di lavoro deve trovarsi almeno un blocco di spostamento senza correzione del raggio, (quindi con **G40**).

Il TNC attiva una correzione del raggio alla fine del blocco in cui viene programmata per la prima volta.

È possibile attivare la correzione del raggio anche per assi ausiliari del piano di lavoro. Occorre programmare gli assi ausiliari anche in ciascun blocco successivo, altrimenti il TNC torna ad eseguire la compensazione del raggio secondo l'asse principale.

Al primo blocco con correzione del raggio **G42/G41** e alla disattivazione con **G40** il TNC posiziona l'utensile sempre perpendicolarmente al punto di partenza o al punto finale programmati. Posizionare l'utensile prima del primo punto del profilo o dopo l'ultimo punto del profilo, in modo da non danneggiare il profilo.

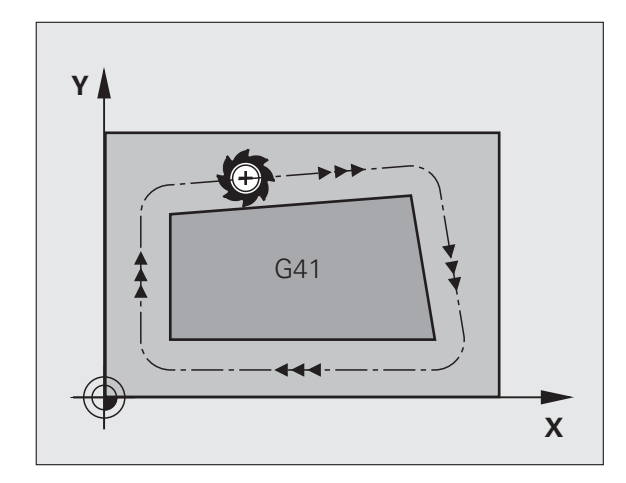

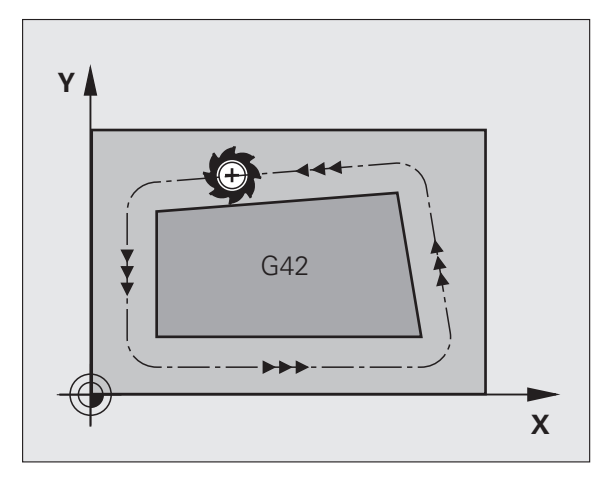

#### Inserimento della correzione del raggio

La correzione del raggio si imposta in un blocco G01:

| <b>G 4 1</b> | Traiettoria utensile a sinistra del profilo programmato:<br>selezionare la funzione G41 oppure                        |
|--------------|----------------------------------------------------------------------------------------------------|
| G 4 2        | Traiettoria utensile a destra del profilo programmato:<br>selezionare la funzione G42 oppure                          |
| 640          | Traiettoria utensile senza correzione del raggio o<br>disattivazione della correzione: selezionare la funzione<br>G40 |
|              | Conclusione del blocco: premere END                                                                                   |

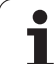

#### Correzione del raggio: lavorazione degli spigoli

Spigoli esterni

Avendo programmato una correzione del raggio, il TNC porta l'utensile in corrispondenza di angoli esterni su un arco di transito, facendo ruotare l'utensile sopra l'angolo (selezione tramite MP7680). Se necessario il TNC riduce automaticamente l'avanzamento sugli angoli esterni, ad es. in caso di bruschi cambi di direzione.

Spigoli interni

Negli spigoli interni il TNC calcola il punto di intersezione delle traiettorie sulle quali si muove il centro dell'utensile con le correzioni programmate. A partire da questo punto l'utensile trasla lungo il successivo elemento del profilo. In questo modo non si danneggiano gli spigoli interni del pezzo. Quindi il raggio utensile non può essere selezionato a piacere per un determinato profilo.

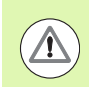

#### Attenzione Pericolo per il pezzo da lavorare!

Per la lavorazione interna non impostare il punto di partenza o finale su uno spigolo del profilo, in quanto altrimenti questo potrebbe danneggiarsi.

#### Lavorazione di angoli senza correzione del raggio

Senza correzione del raggio si può intervenire sulla traiettoria dell'utensile e sull'avanzamento in corrispondenza degli spigoli del pezzo con la funzione ausiliaria **M90**, vedere "Smussatura spigoli: M90", pagina 333.

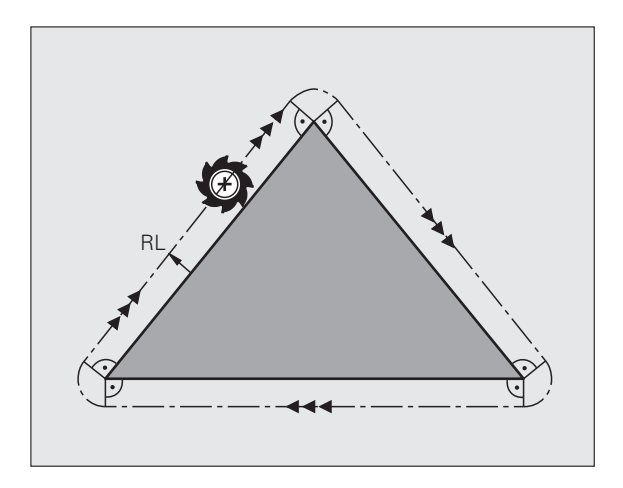

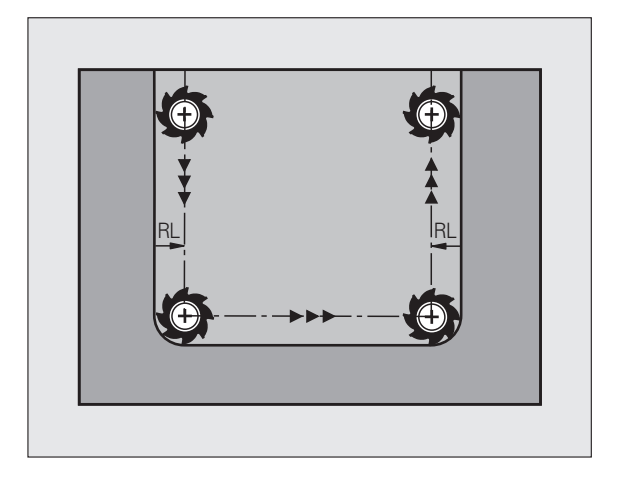

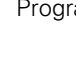

208

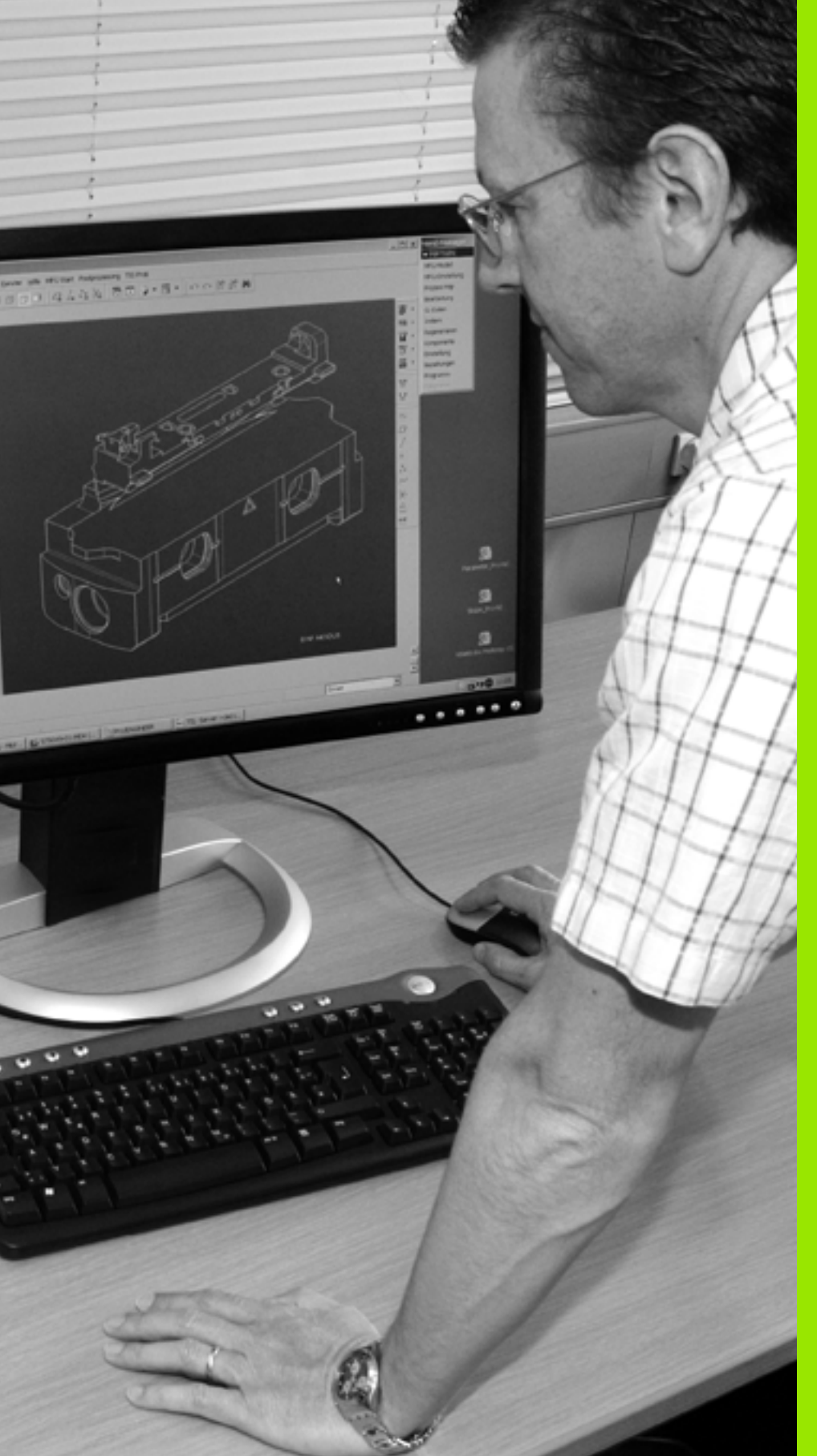

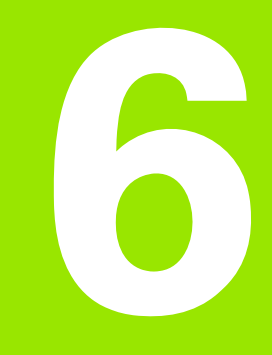

Programmazione: programmazione profili

## 6.1 Movimenti utensile

#### Funzioni traiettoria

Il profilo di un pezzo è composto generalmente da più elementi di profilo quali rette e archi di cerchio. Con le funzioni traiettoria si programmano le traiettorie utensile per **rette** e **archi di cerchio**.

#### Funzioni ausiliarie M

Con le funzioni ausiliarie del TNC si possono controllare

- l'esecuzione del programma, ad es. un'interruzione dell'esecuzione
- le funzioni macchina, come attivazione e disattivazione della rotazione mandrino e del refrigerante
- le traiettorie dell'utensile

# Sottoprogrammi e ripetizioni di blocchi di programma

I passi di lavorazione che si ripetono vengono programmati una sola volta quale sottoprogramma o quale ripetizione di blocchi di programma. Anche quando una parte del programma deve essere eseguita solo a determinate condizioni, i relativi passi vengono programmati in un sottoprogramma. Inoltre, un programma di lavorazione può richiamare ed eseguire un altro programma.

La programmazione con sottoprogrammi o ripetizioni di blocchi di programma è descritta nel capitolo 8.

#### Programmazione con parametri Q

I parametri Q vengono programmati nei programmi di lavorazione in luogo di valori numerici che vengono assegnati in un altro punto del programma. Con parametri Q è possibile programmare funzioni matematiche che controllano l'esecuzione del programma o descrivono un profilo.

Con l'aiuto della programmazione parametrica si possono inoltre eseguire le misurazioni con il sistema di tastatura 3D durante l'esecuzione di un programma.

La programmazione con parametri Q è descritta nel capitolo 9.

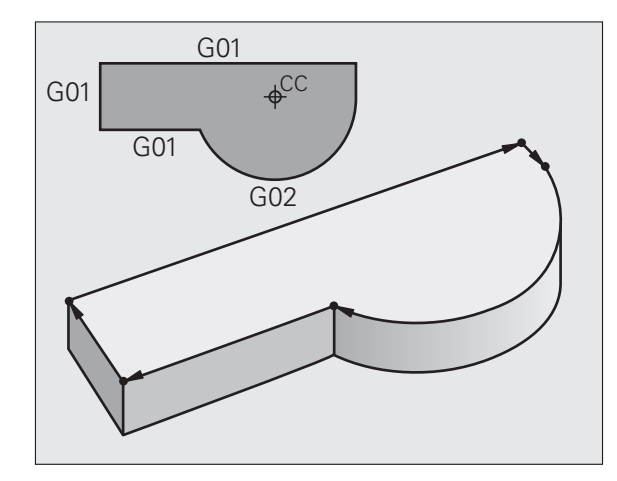

#### 6.2 Principi fondamentali sulle funzioni traiettoria

# Programmazione spostamento utensile per una lavorazione

Se si crea un programma di lavorazione, si programmano in successione le funzioni di traiettoria per i singoli elementi del profilo del pezzo. Solitamente si inseriscono a tale scopo **le coordinate per i punti finali degli elementi di profilo** riportate sul disegno quotato. Da questi dati di coordinate, dai dati utensile e dalla correzione del raggio, il TNC calcola il percorso effettivo dell'utensile.

Il TNC sposta contemporaneamente tutti gli assi programmati nel blocco di programma di una funzione di traiettoria.

#### Movimenti paralleli agli assi macchina

Il blocco di programma contiene un dato di coordinata: il TNC sposta l'utensile parallelamente all'asse programmato.

A seconda del tipo della macchina nella lavorazione si muove l'utensile o la tavola della macchina con il pezzo ivi serrato. Nella programmazione della traiettoria si suppone di norma che sia l'utensile a muoversi.

#### Esempio:

#### N50 G00 X+100 \*

| N50   | Numero blocco                          |
|-------|----------------------------------------|
| G00   | Funzione traiettoria "Retta in rapido" |
| X+100 | Coordinate del punto finale            |

L'utensile mantiene le coordinate Y e Z e si porta sulla posizione X = 100. Vedere figura.

#### Movimenti nei piani principali

Il blocco di programma contiene due dati di coordinata: il TNC sposta l'utensile nel piano programmato.

Esempio:

N50 G00 X+70 Y+50 \*

L'utensile mantiene la coordinata Z e si porta nel piano XY sulla posizione X = 70, Y = 50. Vedere figura.

#### Movimento tridimensionale

Il blocco di programma contiene tre dati di coordinata: il TNC sposta l'utensile in tre dimensioni per portarlo sulla posizione programmata.

Esempio:

N50 G01 X+80 Y+0 Z-10 \*

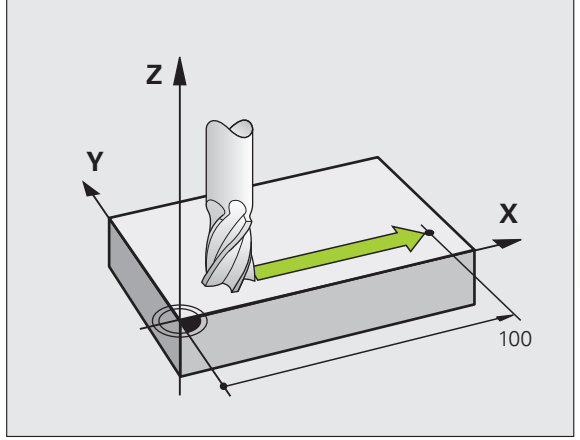

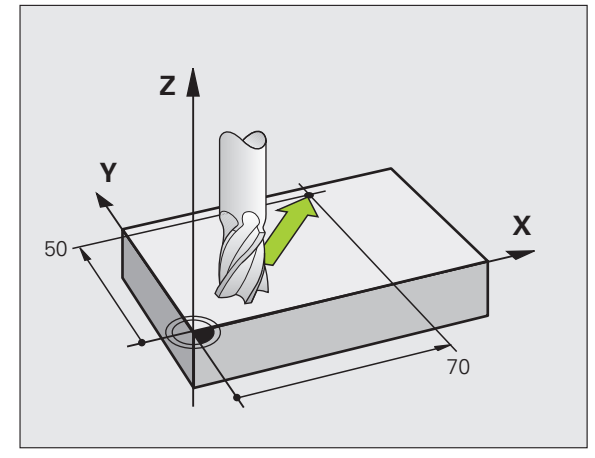

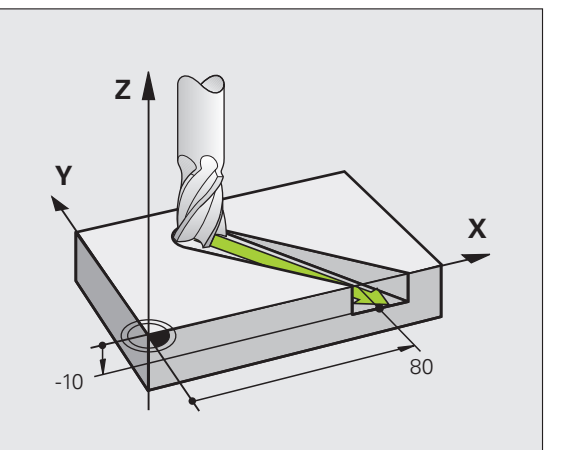

#### Inserimento di più di tre coordinate

Il TNC è in grado di controllare contemporaneamente fino a 5 assi (opzione software). In una lavorazione a 5 assi vengono spostati contemporaneamente, ad es., 3 assi lineari e 2 assi rotativi.

Il programma per una tale lavorazione viene fornito generalmente da un sistema CAM; esso non può essere programmato direttamente sulla macchina.

Esempio:

#### N123 G01 G40 X+20 Y+10 Z+2 A+15 C+6 F100 M3 \*

#### Cerchi e archi di cerchio

Per i movimenti circolari il TNC sposta contemporaneamente due assi della macchina: l'utensile si muove rispetto al pezzo su una traiettoria circolare. Per i movimenti circolari si può inserire il centro del cerchio CC.

Con le funzioni di traiettoria per archi di cerchio si programmano cerchi nei piani principali. Il piano principale deve essere definito alla chiamata utensile TOOL CALL mediante definizione dell'asse del mandrino:

| Asse del mandrino | Piano principale                  |
|-------------------|-----------------------------------|
| (G17)             | <b>XY</b> , inoltre<br>UV, XV, UY |
| (G18)             | <b>ZX</b> , inoltre<br>WU, ZU, WX |
| (G19)             | <b>YZ</b> , inoltre<br>VW, YW, VZ |

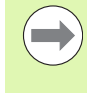

Cerchi che non sono paralleli al piano principale, vengono programmati con la funzione "Rotazione piano di lavoro" (vedere manuale utente Programmazione di cicli, ciclo 19, PIANO DI LAVORO) o con parametri Q (vedere "Principio e panoramica delle funzioni", pagina 280).

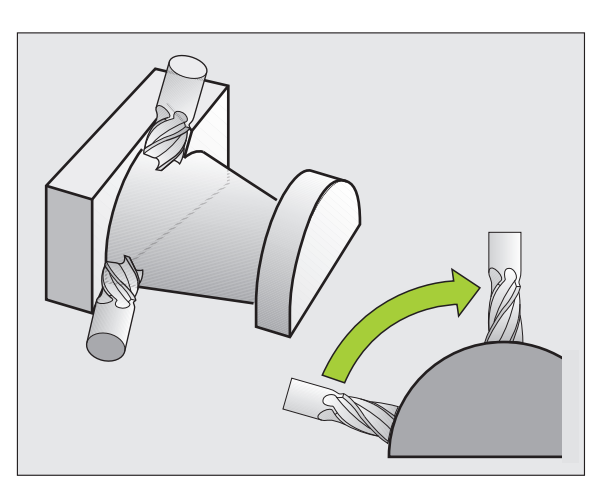

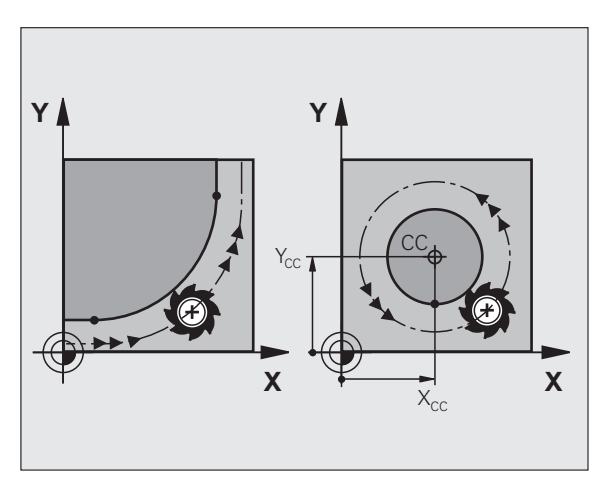

#### Senso di rotazione DR nei movimenti circolari

Per i movimenti circolari senza raccordo tangenziale con gli altri elementi di profilo si inserisce il senso di rotazione come segue:

Rotazione in senso orario: **G02/G12** Rotazione in senso antiorario: **G03/G13** 

#### **Correzione raggio**

La correzione del raggio deve essere programmata nel blocco di posizionamento sul primo elemento di profilo. La correzione del raggio non può essere attivata in un blocco per una traiettoria circolare. Programmare la correzione prima in un blocco lineare (vedere "Traiettorie - Coordinate cartesiane", pagina 218).

#### Preposizionamento

Preposizionare l'utensile all'inizio del programma di lavorazione in modo tale da evitare urti tra utensile e pezzo.

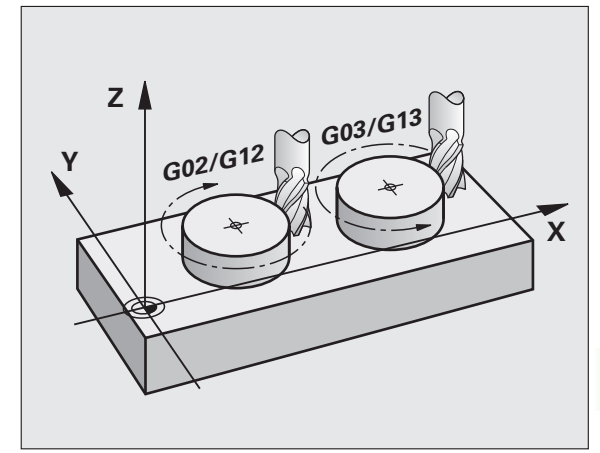

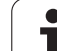

### 6.3 Avvicinamento e distacco a/da un profilo

#### Punto di partenza e finale

L'utensile raggiunge il primo punto del profilo dal punto di partenza. Requisiti del punto di partenza:

- programmato senza correzione raggio
- raggiungibile senza collisioni
- vicino al primo punto del profilo

#### Esempio

Figura in alto a destra: definendo il punto di partenza nel campo grigio scuro, il profilo viene danneggiato nell'avvicinamento al primo punto del profilo.

#### Primo punto del profilo

Per la traiettoria di posizionamento dell'utensile sul primo punto del profilo programmare una correzione del raggio.

#### Posizionamento sul punto di partenza nell'asse del mandrino

Nel posizionamento sul punto di partenza l'utensile deve portarsi, sull'asse del mandrino, alla profondità di lavoro. In caso di rischio di collisione effettuare un posizionamento separato dell'asse del mandrino sul punto di partenza.

Blocchi esemplificativi NC

#### N30 G00 G40 X+20 Y+30 \*

N40 Z-10 \*

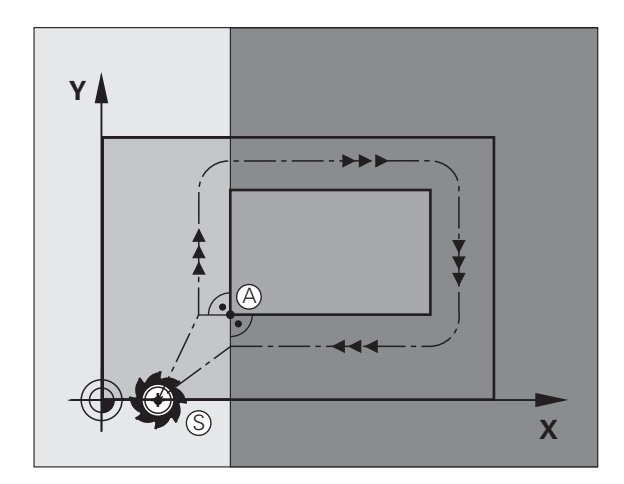

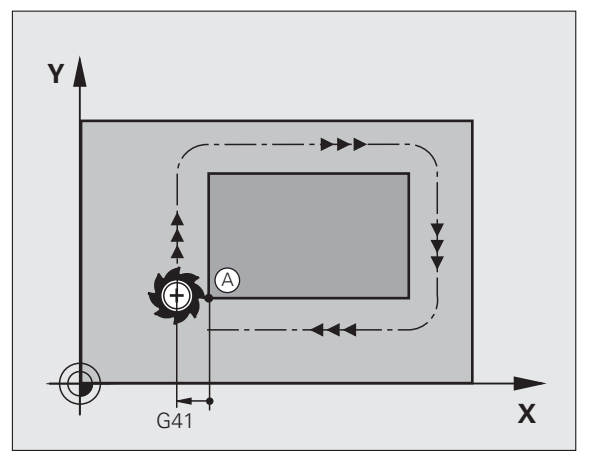

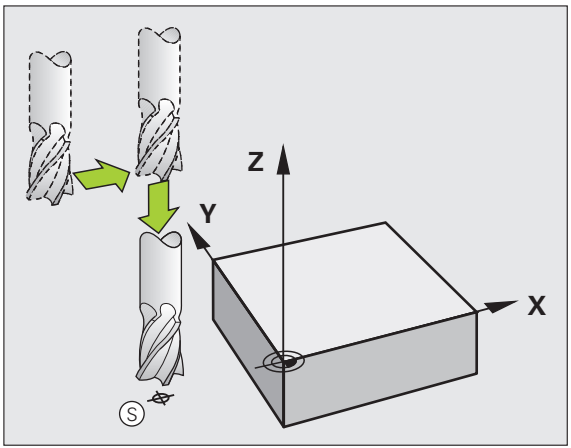

# 6.3 Avvicinamento e dist<mark>acc</mark>o a/da un profilo

#### **Punto finale**

Premesse per la selezione del punto finale:

- raggiungibile senza collisioni
- vicino all'ultimo punto del profilo
- Per escludere il rischio di danneggiamento del profilo: il punto finale ottimale si trova sul prolungamento della traiettoria utensile per la lavorazione dell'ultimo elemento di profilo.

#### Esempio

Figura in alto a destra: definendo il punto finale nel campo grigio scuro, il profilo viene danneggiato nell'avvicinamento al punto finale del profilo.

Distacco dal punto finale sull'asse del mandrino

Nel distacco dal punto finale programmare separatamente l'asse del mandrino. Vedere figura in centro a destra.

Blocchi esemplificativi NC

| N50 G00 G40 X+60 | Y+70 * |
|------------------|--------|
| N60 Z+250 *      |        |

#### Punto di partenza e punto finale comuni

Per i punti di partenza e finale comuni non programmare alcuna correzione del raggio.

Per escludere il rischio di danneggiamento del profilo: il punto di partenza ottimale si trova tra i prolungamenti delle traiettorie utensile per la lavorazione del primo e dell'ultimo elemento di profilo.

#### Esempio

Figura in alto a destra: definendo il punto finale nel campo tratteggiato, il profilo viene danneggiato nell'avvicinamento al primo punto del profilo.

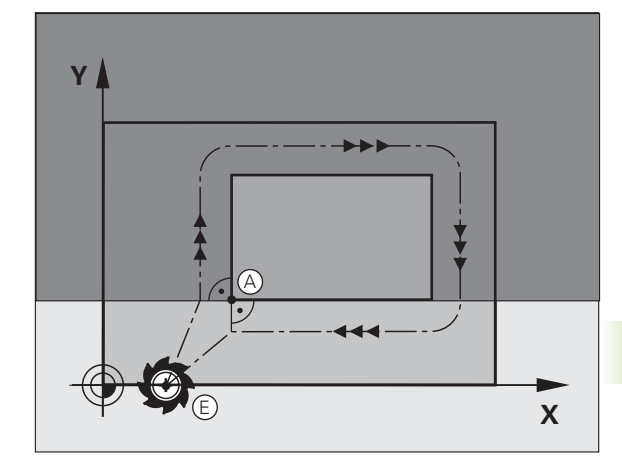

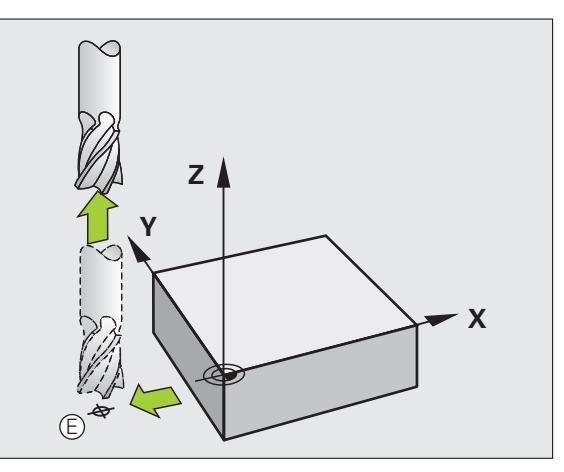

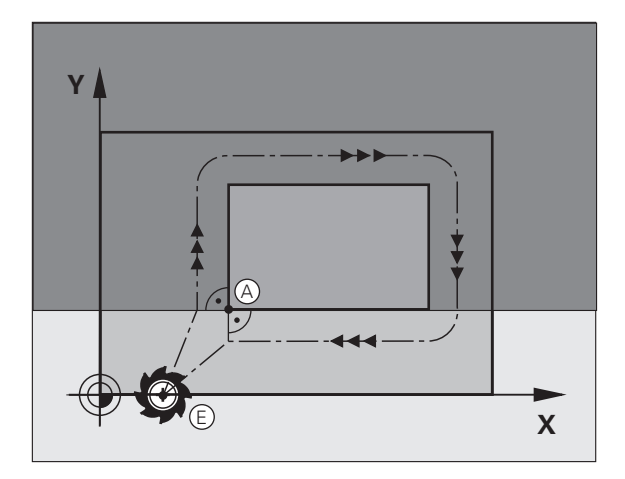

#### Avvicinamento e distacco tangenziale

Con **G26** (figura in centro a destra) ci si può avvicinare al pezzo tangenzialmente e con **G27** (figura in basso a destra) distaccarsi tangenzialmente dal pezzo. In questo modo si evitano danneggiamenti sul pezzo.

#### Punto di partenza e finale

Il punto di partenza e il punto finale sono rispettivamente vicini al primo e all'ultimo punto sul profilo, all'esterno del pezzo e devono essere programmati senza correzione del raggio.

#### Avvicinamento

Inserire 626 dopo il blocco nel quale è programmato il primo punto del profilo: questo è il primo blocco con correzione del raggio 641/642

#### Distacco

Inserire G27 dopo il blocco nel quale è programmato l'ultimo punto del profilo: questo è l'ultimo blocco con correzione del raggio G41/G42

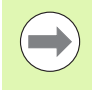

Scegliere il raggio per **G26** e **G27** in modo tale che la traiettoria circolare possa essere eseguita tra il punto di partenza ed il primo punto del profilo, nonché tra l'ultimo punto sul profilo ed il punto finale.

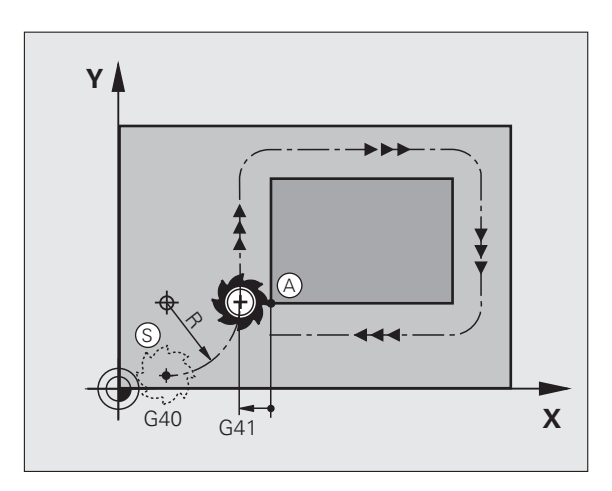

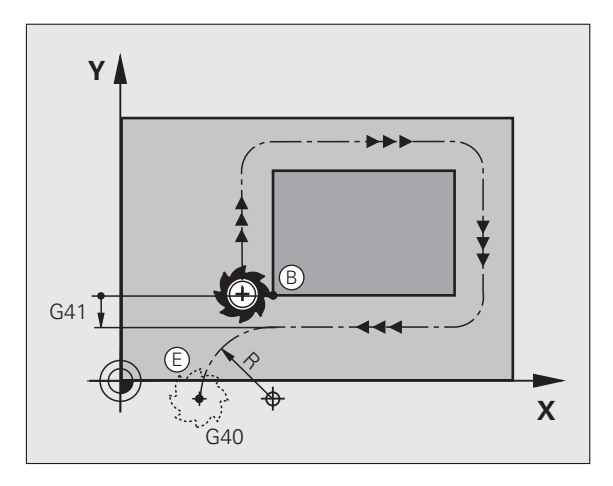
Blocchi esemplificativi NC

| N50 G00 G40 G90 X-30 Y+50 *              | Punto di partenza                             |
|------------------------------------------|-----------------------------------------------|
| N60 G01 G41 X+0 Y+50 F350 *              | Primo punto del profilo                       |
| N70 G26 R5 *                             | Avvicinamento tangenziale con raggio R = 5 mm |
|                                          |                                               |
| PROGRAMMAZIONE DEGLI ELEMENTI DI PROFILO |                                               |
|                                          | Ultimo punto del profilo                      |
| N210 G27 R5 *                            | Distacco tangenziale con raggio R = 5 mm      |
| N220 G00 G40 X-30 Y+50 *                 | Punto finale                                  |

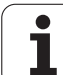

# 6.4 Traiettorie - Coordinate cartesiane

Panoramica delle funzioni di traiettoria

| Funzione                                                                              | Tasto       | Movimento utensile                                                                                         | Immissioni necessarie                                                                 | Pagina     |
|---------------------------------------------------------------------------------------|-------------|----------------------------------------------------------------------------------------------------|---------------------------------------------------------------------------------------|------------|
| Retta <b>L</b><br>ingl.: Line                                                         | L           | Retta                                                                                                    | Coordinate del punto finale<br>della retta                                            | Pagina 219 |
| Smusso: <b>CHF</b><br>ingl.: <b>CH</b> am <b>F</b> er                                 | CHF<br>c:Lo | Smusso tra due rette                                                                                       | Lunghezza smusso                                                                      | Pagina 220 |
| Centro del cerchio <b>CC</b> ;<br>ingl.: Circle Center                                | ¢           | Nessuno                                                                                                    | Coordinate del centro del cerchio oppure del polo                                     | Pagina 222 |
| Arco di cerchio <b>C</b><br>ingl.: <b>C</b> ircle                                     | Jc          | Traiettoria circolare intorno<br>al centro del cerchio CC<br>verso il punto finale<br>dell'arco di cerchio | Coordinate del punto finale<br>del cerchio, senso di<br>rotazione                     | Pagina 223 |
| Arco di cerchio <b>CR</b><br>ingl.: <b>C</b> ircle by <b>R</b> adius                  | CR o        | Traiettoria circolare con<br>raggio determinato                                                            | Coordinate del punto finale<br>del cerchio, raggio del<br>cerchio, senso di rotazione | Pagina 224 |
| Arco di cerchio <b>CT</b><br>ingl.: <b>C</b> ircle <b>T</b> angential                 | CTA         | Traiettoria circolare con<br>raccordo tangenziale<br>all'elemento di profilo<br>precedente e successivo    | Coordinate del punto finale<br>del cerchio                                            | Pagina 226 |
| Arrotondamento spigoli<br><b>RND</b><br>ingl.: <b>R</b> ou <b>ND</b> ing of<br>Corner |             | Traiettoria circolare con<br>raccordo tangenziale<br>all'elemento di profilo<br>precedente e successivo    | Raggio dell'angolo R                                                                  | Pagina 221 |

# 6.4 Traiettorie - C<mark>oor</mark>dinate cartesiane

# Retta in rapido G00 Retta con avanzamento G01 F

II TNC sposta l'utensile su una retta dalla sua posizione attuale al punto finale della retta. Il punto di partenza corrisponde al punto finale del blocco precedente.

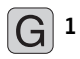

▶ Coordinate del punto finale della retta, se necessario

Correzione raggio G41/G42/G40

- ▶ Avanzamento F
- ▶ Funzione ausiliaria M

## Blocchi esemplificativi NC

| N70 G01 G41 X+10 Y+40 F200 M3 * |
|---------------------------------|
| N80 G91 X+20 Y-15 *             |
| N90 G90 X+60 G91 Y-10 *         |

# Conferma della posizione reale

Un blocco lineare (blocco **G01**) può essere generato anche con il tasto "CONFERMA POSIZIONE REALE":

- Portare l'utensile in modalità Funzionamento manuale sulla posizione da confermare
- Commutare dalla visualizzazione dello schermo a Editing programma
- Selezionare il blocco di programma dopo il quale si desidera inserire il blocco L

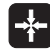

Premere il tasto "CONFERMA POSIZIONE REALE": il TNC genera un blocco L con le coordinate della posizione reale

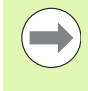

Il numero degli assi che il TNC deve memorizzare nel blocco **601** è da definirsi con la funzione MOD (vedere "Selezione assi per la generazione di un blocco G01", pagina 594).

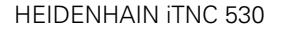

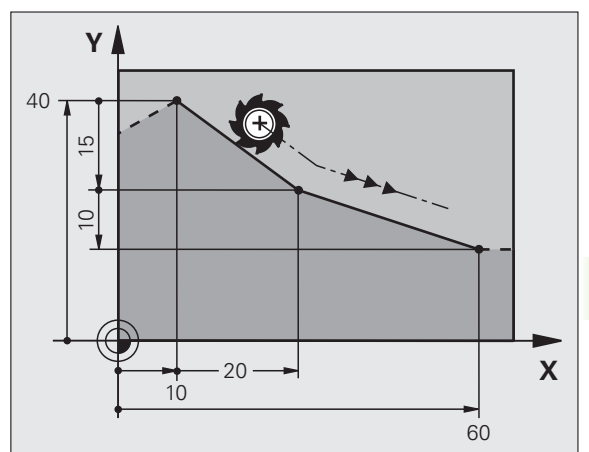

# Inserimento di uno smusso tra due rette

Gli spigoli di un profilo che risultano dall'intersezione di due rette possono essere smussati.

- Nei blocchi lineari prima e dopo il blocco G24 si devono programmare entrambe le coordinate del piano nel quale verrà eseguito lo smusso
- La correzione del raggio prima e dopo il blocco **G24** deve essere uguale
- Lo smusso deve poter essere eseguito con l'utensile attuale.

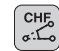

Lunghezza smusso: lunghezza dello smusso, se necessario:

> Avanzamento F (attivo solo nel blocco G24)

# Blocchi esemplificativi NC

|  | 170 | G01 | G41 | X+0 | Y+30 | F300 | Μ3 | 4 |
|--|-----|-----|-----|-----|------|------|----|---|
|--|-----|-----|-----|-----|------|------|----|---|

- N80 X+40 G91 Y+5 \*
- N90 G24 R12 F250 \*
- N100 G91 X+5 G90 Y+0 \*

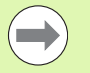

La lavorazione del profilo non può iniziare con un blocco **G24**.

Gli smussi possono essere eseguiti solo nel piano di lavoro.

Lo spigolo viene tagliato dallo smusso e non viene più considerato parte del profilo.

L'avanzamento programmato in un blocco CHF è attivo solo in questo blocco. Dopo il blocco **G24** ridiventa attivo l'avanzamento programmato nel blocco precedente.

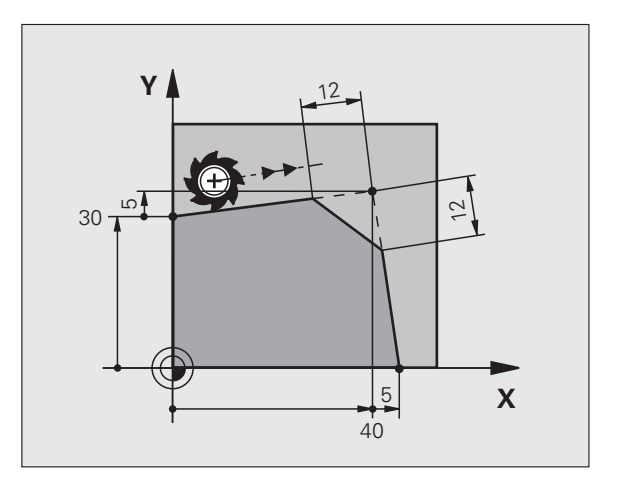

# Arrotondamento spigoli G25

Con la funzione **G25** si possono arrotondare gli spigoli di un profilo.

L'utensile si sposta su una traiettoria circolare con raccordo tangenziale sia all'elemento di profilo precedente sia a quello successivo.

Il cerchio di arrotondamento deve essere eseguibile con l'utensile attivo.

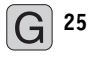

Raggio dello smusso: inserire il raggio dell'arco di cerchio, se necessario

**Avanzamento F** (attivo solo nel blocco **G25**)

### Blocchi esemplificativi NC

- 5 L X+10 Y+40 RL F300 M3
- 6 L X+40 Y+25
- 7 RND R5 F100
- 8 L X+10 Y+5

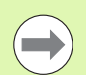

Nelle istruzioni precedenti e successive devono essere programmate entrambe le coordinate del piano nel quale l'arrotondamento verrà eseguito. Se si esegue la lavorazione del profilo senza correzione del raggio utensile, occorre programmare entrambe le coordinate del piano di lavoro.

Lo spigolo non viene lavorato.

L'avanzamento programmato in un blocco **G25** è attivo solo in questo blocco **G25**. Dopo il blocco **G25** ridiventa attivo l'avanzamento programmato nel blocco precedente.

Un blocco RND può essere utilizzato anche per l'avvicinamento dolce al profilo.

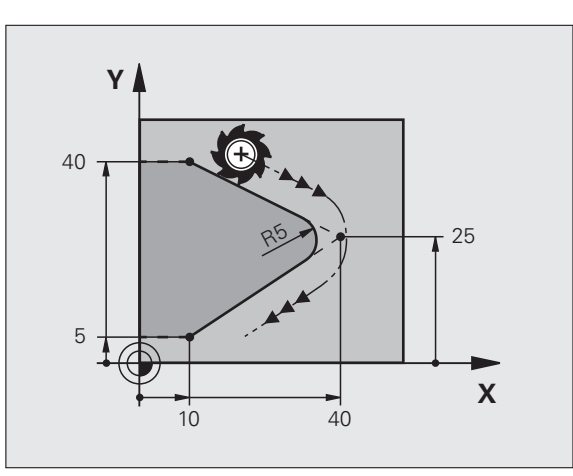

# Centro del cerchio I, J

Per le traiettorie circolari che vengono programmate con le funzioni **602**, **603** o **605** occorre definire il centro del cerchio. A tale scopo

- introdurre le coordinate cartesiane del centro del cerchio nel piano di lavoro, o
- confermare l'ultima posizione programmata oppure
- confermare le coordinate con il tasto "CONFERMA POSIZIONE REALE".

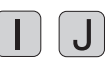

Inserire le coordinate per il centro del cerchio oppure per confermare l'ultima posizione programmata: inserire G29

# Blocchi esemplificativi NC

N50 I+25 J+25 \*

## oppure

| N10 G00 G40 X+25 Y+25 * |  |
|-------------------------|--|
| N20 G29 *               |  |

Le righe di programma 10 e 11 non si riferiscono alla figura.

# Validità della definizione del centro del cerchio

Il centro del cerchio rimane definito fino alla programmazione di un nuovo centro. Il centro di cerchio può essere inserito anche per gli assi ausiliari U, V e W.

# Inserimento incrementale del centro del cerchio

Una coordinata indicata con quota incrementale per il centro del cerchio si riferisce sempre all'ultima posizione utensile programmata.

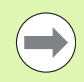

Con CC si identifica una posizione quale centro del cerchio: l'utensile non si porterà quindi su questa posizione.

Il centro del cerchio è contemporaneamente il polo delle coordinate polari.

Volendo definire gli assi paralleli quale polo premere per primo il tasto **I**(**J**) sulla tastiera ASCII e successivamente il tasto arancione del relativo asse parallelo.

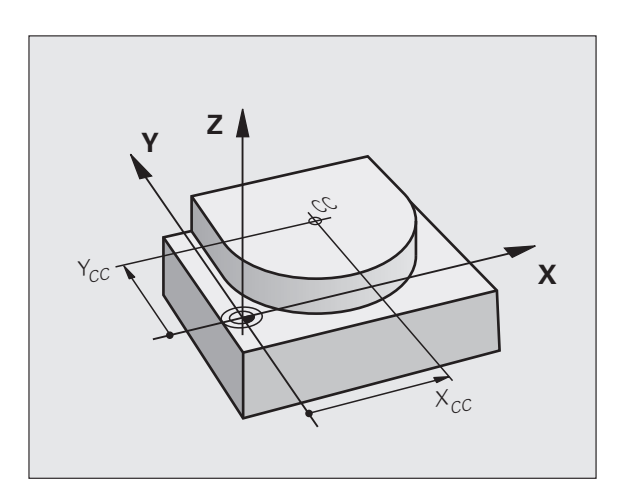

# Traiettoria circolare C intorno al centro del cerchio CC

Il centro del cerchio **I**, **J** deve essere definito prima di programmare la traiettoria circolare. L'ultima posizione dell'utensile programmata prima della traiettoria circolare corrisponde al suo punto di partenza.

### Senso di rotazione

- In senso orario: GO2
- In senso antiorario: G03
- Senza indicazione del senso di rotazione: G05. Il TNC esegue la traiettoria circolare con l'ultimo senso di rotazione programmato
- Portare l'utensile sul punto di partenza della traiettoria circolare

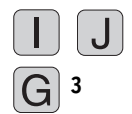

Inserire le **Coordinate** del centro del cerchio

- Inserire le Coordinate del punto finale dell'arco di cerchio, se necessario:
- ▶ Avanzamento F
- ▶ Funzione ausiliaria M

Di norma il TNC percorre le traiettorie circolari nel piano di lavoro attivo. Se sono stati programmati cerchi che non si trovano nel piano di lavoro attivo, ad es. **G2 Z... X...** con l'asse utensile Z, e contemporaneamente il piano di lavoro viene ruotato, il TNC percorre un cerchio nello spazio, vale a dire un cerchio in 3 assi.

## Blocchi esemplificativi NC

| NCO 001 010 V. 15 V. 05 5000 NO 4 |  |
|-----------------------------------|--|
| N60 G01 G42 X+45 Y+25 F200 M3 *   |  |
| N70 G03 X+45 Y+25 *               |  |

## **Cerchio completo**

Per il cerchio completo occorre programmare per il punto finale le stesse coordinate del punto di partenza.

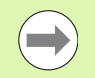

Il punto di partenza e il punto finale del movimento circolare devono trovarsi sulla traiettoria circolare.

Tolleranza di inserimento: fino a 0,016 mm (definibile tramite MP7431).

Cerchio minimo che il TNC può percorrere: 0,0016 µm.

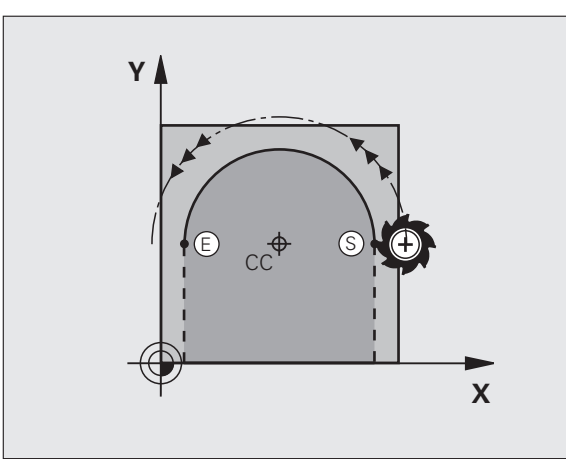

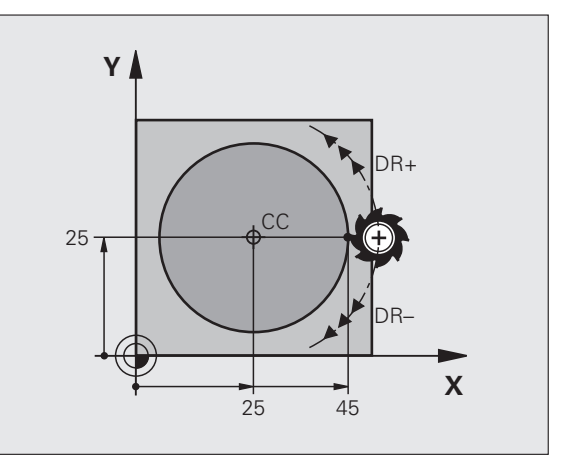

# Traiettoria circolare G02/G03/G05 con raggio definito

L'utensile si sposta su una traiettoria circolare avente il raggio R.

# Senso di rotazione

- In senso orario: G02
- In senso antiorario: G03
- Senza indicazione del senso di rotazione: G05. Il TNC esegue la traiettoria circolare con l'ultimo senso di rotazione programmato
- G 3
- ► Coordinate del punto finale dell'arco di cerchio
- ▶ Raggio R

Attenzione: il segno definisce la grandezza dell'arco di cerchio!

- ▶ Funzione ausiliaria M
- ▶ Avanzamento F

# **Cerchio completo**

Per un cerchio completo programmare due blocchi consecutivi.

Il punto finale del primo semicerchio è contemporaneamente il punto di partenza del secondo semicerchio. Il punto finale del secondo semicerchio è il punto di partenza del primo.

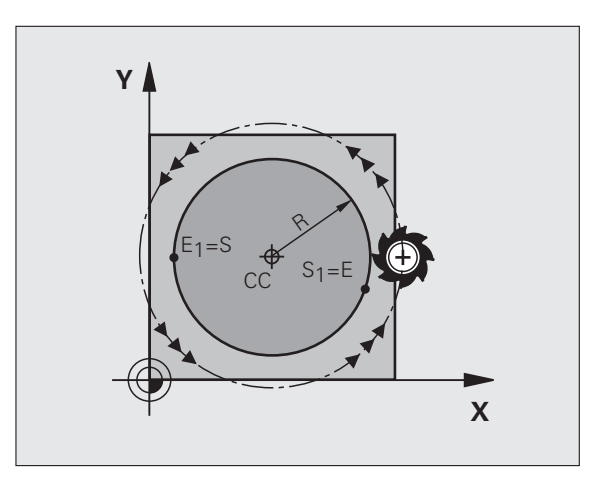

# 6.4 Traiettorie - Coordinate cartesiane

# Angolo riferito al centro CCA e raggio dell'arco R

Il punto di partenza e il punto finale sul profilo possono essere collegati mediante quattro diversi archi, aventi lo stesso raggio:

Arco di cerchio: CCA<180° Raggio con segno positivo R>0

Arco di cerchio maggiore: CCA>180° Raggio con segno negativo R<0

Tramite il senso di rotazione si definisce se l'arco deve essere curvato verso l'esterno (convesso) o verso l'interno (concavo):

Convesso: senso di rotazione G02 (con correzione del raggio G41)

Concavo: senso di rotazione G03 (con correzione del raggio G41)

Blocchi esemplificativi NC

N100 G01 G41 X+40 Y+40 F200 M3 \* N110 G02 X+70 Y+40 R+20 \* (ARCO 1)

oppure

N110 G03 X+70 Y+40 R+20 \* (ARCO 2)

oppure

N110 G02 X+70 Y+40 R-20 \* (ARCO 3)

oppure

```
N110 G03 X+70 Y+40 R-20 * (ARCO 4)
```

La distanza tra punto di partenza e punto finale dell'arco non deve essere maggiore del diametro del cerchio.

Il raggio massimo immesso direttamente è di 99,9999 m, tramite programmazione del parametro Q di 210 m.

Gli assi angolari A, B e C possono essere utilizzati.

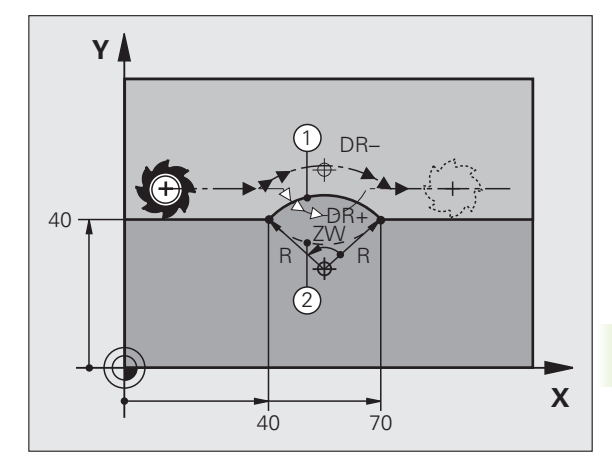

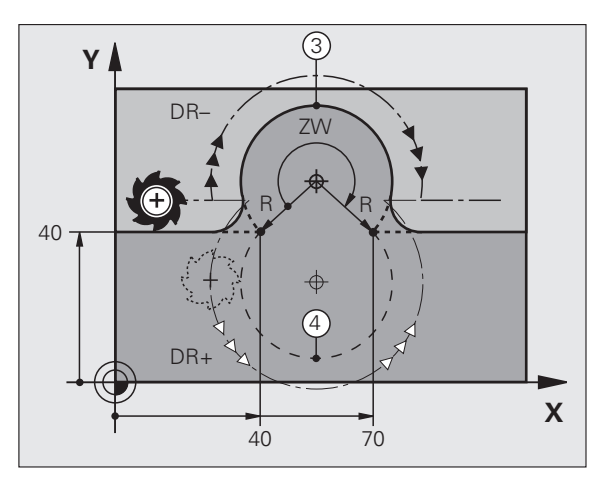

# Traiettoria circolare G06 con raccordo tangenziale

L'utensile si sposta su un arco di cerchio che si raccorda tangenzialmente all'elemento del profilo precedente.

Un raccordo viene considerato "tangenziale" quando nel punto di intersezione degli elementi di profilo non si verificano gomiti o spigoli, cioè quando il passaggio tra elementi di profilo è continuo.

L'elemento di profilo al quale l'arco di cerchio si raccorda tangenzialmente viene programmato direttamente prima del blocco **G06**. A tale scopo sono necessari almeno due blocchi di posizionamento.

G 6

Coordinate del punto finale dell'arco di cerchio, se necessario

- ▶ Avanzamento F
- ▶ Funzione ausiliaria M

Blocchi esemplificativi NC

| N70 G01 G41 X+0 Y+25 F300 M3 * |  |
|--------------------------------|--|
| N80 X+25 Y+30 *                |  |
| N90 G06 X+45 Y+20 *            |  |
| G01 Y+0 *                      |  |

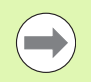

Il blocco **G06** e l'istruzione dell'elemento di profilo precedente devono contenere entrambe le coordinate del piano nel quale verrà eseguito l'arco di cerchio!

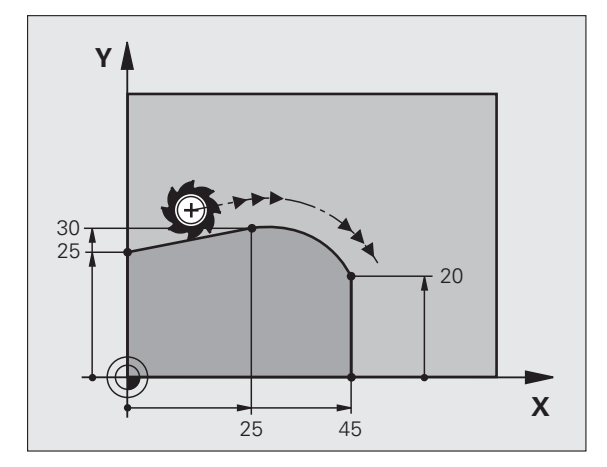

# Esempio: traiettoria lineare e smussi con coordinate cartesiane

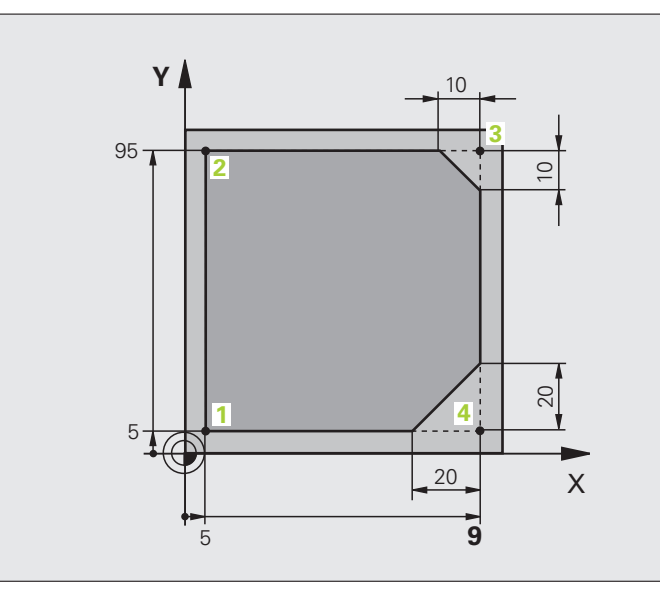

| %LINEAR G71 *                 |                                                                       |
|-------------------------------|-----------------------------------------------------------------------|
| N10 G30 G17 X+0 Y+0 Z-20 *    | Definizione pezzo grezzo per la simulazione grafica della lavorazione |
| N20 G31 G90 X+100 Y+100 Z+0 * |                                                                       |
| N40 T1 G17 S4000 *            | Chiamata utensile con asse mandrino e numero di giri mandrino         |
| N50 G00 G40 G90 Z+250 *       | Disimpegno utensile sull'asse mandrino in rapido                      |
| N60 X-10 Y-10 *               | Preposizionamento utensile                                            |
| N70 G01 Z-5 F1000 M3 *        | Posizionamento alla profondità di lavorazione con F = 1000 mm/min     |
| N80 G01 G41 X+5 Y+5 F300 *    | Posizionamento sul punto 1, attivazione correzione raggio G41         |
| N90 G26 R5 F150 *             | Avvicinamento tangenziale                                             |
| N100 Y+95 *                   | Posizionamento sul punto 2                                            |
| N110 X+95 *                   | Punto 3: prima retta per lo spigolo 3                                 |
| N120 G24 R10 *                | Programmazione smusso con lunghezza 10 mm                             |
| N130 Y+5 *                    | Punto 4: seconda retta per spigolo 3, prima retta per spigolo 4       |
| N140 G24 R20 *                | Programmazione smusso con lunghezza 20 mm                             |
| N150 X+5 *                    | Posizionamento sull'ultimo punto 1, seconda retta per spigolo 4       |
| N160 G27 R5 F500 *            | Distacco tangenziale                                                  |
| N170 G40 X-20 Y-20 F1000 *    | Disimpegno nel piano di lavoro, disattivazione correzione del raggio  |
| N180 G00 Z+250 M2 *           | Disimpegno utensile, fine programma                                   |
| N99999999 %LINEAR G71 *       |                                                                       |

**/** (

# Esempio: traiettoria circolare con coordinate cartesiane

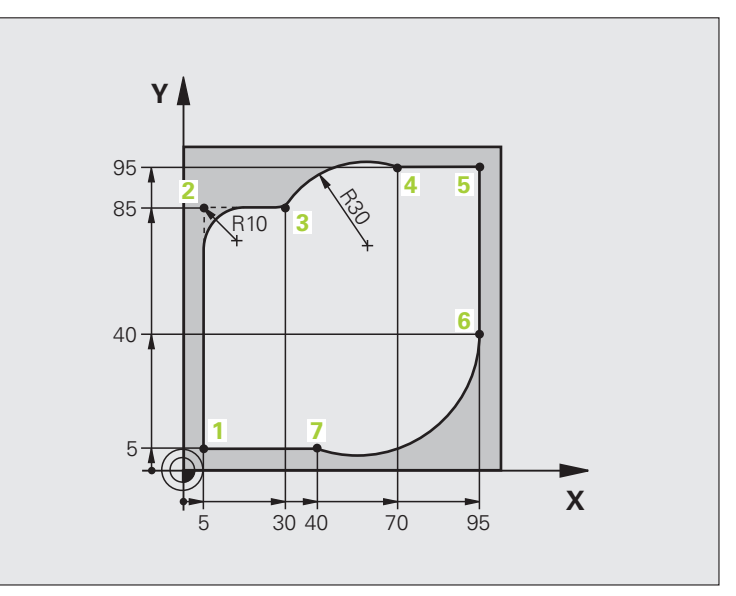

| %CIRCULAR G71 *               |                                                                                                    |
|-------------------------------|----------------------------------------------------------------------------------------------------|
| N10 G30 G17 X+0 Y+0 Z-20 *    | Definizione pezzo grezzo per la simulazione grafica della lavorazione                                                                 |
| N20 G31 G90 X+100 Y+100 Z+0 * |                                                                                                    |
| N40 T1 G17 S4000 *            | Chiamata utensile con asse mandrino e numero di giri mandrino                                                                         |
| N50 G00 G40 G90 Z+250 *       | Disimpegno utensile sull'asse mandrino in rapido                                                                                      |
| N60 X-10 Y-10 *               | Preposizionamento utensile                                                                                                    |
| N70 G01 Z-5 F1000 M3 *        | Posizionamento alla profondità di lavorazione con F = 1000 mm/min                                                                     |
| N80 G01 G41 X+5 Y+5 F300 *    | Posizionamento sul punto 1, attivazione correzione raggio G41                                                                         |
| N90 G26 R5 F150 *             | Avvicinamento tangenziale                                                                                                    |
| N100 Y+85 *                   | Punto 2: prima retta per lo spigolo 2                                                                                                 |
| N110 G25 R10 *                | Inserimento raggio con R = 10 mm, avanzamento: 150 mm/min                                                                             |
| N120 X+30 *                   | Posizionamento sul punto 3: punto di partenza del cerchio                                                                             |
| N130 G02 X+70 Y+95 R+30 *     | Pos. sul punto 4: punto finale del cerchio con G02, raggio 30 mm                                                                      |
| N140 G01 X+95 *               | Posizionamento sul punto 5                                                                                                    |
| N150 Y+40 *                   | Posizionamento sul punto 6                                                                                                    |
| N160 G06 X+40 Y+5 *           | Posizionam. sul punto 7: punto finale del cerchio, arco di cerchio con raccordo tangenziale al punto 6, calcolo automatico del raggio |

6.4 Traiettorie - C<mark>oor</mark>dinate cartesiane

| N170 G01 X+5 *             | Posizionamento sull'ultimo punto 1 del profilo                         |
|----------------------------|------------------------------------------------------------------------|
| N180 G27 R5 F500 *         | Distacco dal profilo su traiettoria circolare con raccordo tangenziale |
| N190 G40 X-20 Y-20 F1000 * | Disimpegno nel piano di lavoro, disattivazione correzione del raggio   |
| N200 G00 Z+250 M2 *        | Disimpegno utensile nell'asse utensile, fine del programma             |
| N99999999 %CIRCULAR G71 *  |                                                                        |

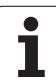

# Esempio: cerchio completo con coordinate cartesiane

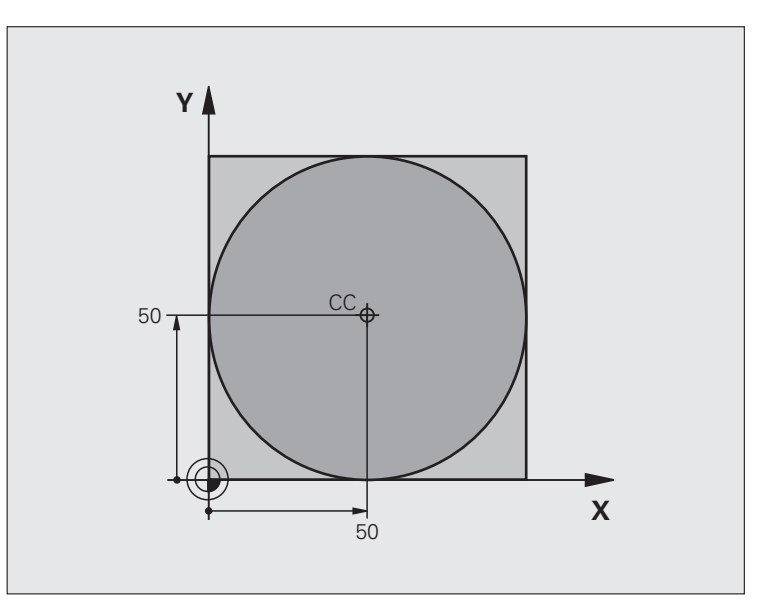

| %C-CC G71 *                    |                                                                      |
|--------------------------------|----------------------------------------------------------------------|
| N10 G30 G17 X+0 Y+0 Z-20 *     | Definizione pezzo grezzo                                             |
| N20 G31 G90 X+100 Y+100 Z+0 *  |                                                                      |
| N40 T1 G17 S3150 *             | Chiamata utensile                                                    |
| N50 G00 G40 G90 Z+250 *        | Disimpegno utensile                                                  |
| N60 I+50 J+50 *                | Definizione centro del cerchio                                       |
| N70 X-40 Y+50 *                | Preposizionamento utensile                                           |
| N80 G01 Z-5 F1000 M3 *         | Posizionamento alla profondità di lavorazione                        |
| N90 G41 X+0 Y+50 F300 *        | Posizionamento sul punto di partenza del cerchio, corr. raggio G41   |
| N100 G26 R5 F150 *             | Avvicinamento tangenziale                                            |
| N110 G02 X+0 *                 | Posizionamento sul punto finale del cerchio (= punto di partenza)    |
| N120 G27 R5 F500 *             | Distacco tangenziale                                                 |
| N130 G01 G40 X-40 Y-50 F1000 * | Disimpegno nel piano di lavoro, disattivazione correzione del raggio |
| N140 G00 Z+250 M2 *            | Disimpegno utensile nell'asse utensile, fine del programma           |
| N99999999 %C-CC G71 *          |                                                                      |

# 6.5 Traiettorie – coordinate polari

# Panoramica

Con le coordinate polari si può definire una posizione tramite l'angolo H e la distanza **R** rispetto ad un polo **I**, **J** precedentemente definito.

L'uso delle coordinate polari risulta vantaggioso in caso di:

- posizioni su arco di cerchio
- disegni di pezzi con indicazioni in gradi angolari, ad es. per cerchi di fori

# Panoramica delle funzioni di traiettoria con coordinate polari

| Funzione                                  | Tasto     | Movimento utensile                                                                                         | Immissioni necessarie                                                                                              | Pagina     |
|-------------------------------------------|-----------|----------------------------------------------------------------------------------------------------|----------------------------------------------------------------------------------------------------|------------|
| Retta <b>G10, G11</b>                     | ۶ + P     | Retta                                                                                                    | Raggio polare, angolo polare<br>del punto finale della retta                                                       | Pagina 232 |
| Arco di cerchio <b>G12,</b><br><b>G13</b> | ()° + (D) | Traiettoria circolare intorno al<br>centro del cerchio/polo per il<br>punto finale dell'arco di<br>cerchio | Angolo polare del punto<br>finale del cerchio                                                                      | Pagina 233 |
| Arco di cerchio <b>G15</b>                | (GR + P   | Traiettoria circolare secondo<br>senso di rotazione attivo                                                 | Angolo polare del punto<br>finale del cerchio                                                                      | Pagina 233 |
| Arco di cerchio <b>G16</b>                |           | Traiettoria circolare con<br>raccordo tangenziale<br>all'elemento di profilo<br>precedente                 | Raggio polare, angolo polare<br>del punto finale del cerchio                                                       | Pagina 234 |
| Traiettoria<br>elicoidale                 | 3c) + P   | Sovrapposizione di una<br>traiettoria circolare con una<br>lineare                                         | Raggio polare, angolo polare<br>del punto finale del cerchio,<br>coordinata del punto finale<br>nell'asse utensile | Pagina 235 |

# Origine delle coordinate polari: polo I, J

Il polo CC può essere definito in un qualsiasi punto del programma di lavorazione prima di un'indicazione di posizione in coordinate polari. Per la definizione del polo procedere come per la programmazione del centro del cerchio.

> Coordinate: inserire le coordinate ortogonali del polo oppure per confermare l'ultima posizione programmata: inserire G29. Prima di programmare in coordinate polari, occorre definire il polo. Il polo deve essere programmato unicamente in coordinate cartesiane. Il polo rimane attivo fino a quando non se ne definisce uno diverso.

# Blocchi esemplificativi NC

N120 I+45 J+45 \*

# Retta in rapido G10 Retta con avanzamento G11 F

L'utensile si porta su una retta dalla sua posizione attuale al punto finale della retta. Il punto di partenza corrisponde al punto finale del blocco precedente.

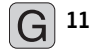

¢cc

Coordinate polari raggio R: distanza del punto finale della retta dal polo CC

▶ Coordinate polari angolo H: posizione angolare del punto finale della retta tra -360° e +360°

Il segno di **H** viene determinato dall'asse di riferimento dell'angolo:

- angolo tra l'asse di riferimento dell'angolo e R in senso antiorario: H>0
- angolo tra l'asse di riferimento dell'angolo e **R** in senso orario: **H**<0

## Blocchi esemplificativi NC

| 120 I+45 J+45 *                |  |
|--------------------------------|--|
| 130 G11 G42 R+30 H+0 F300 M3 * |  |
| 1140 H+60 *                    |  |
| 150 G91 H+60 *                 |  |
| 160 G90 H+180 *                |  |

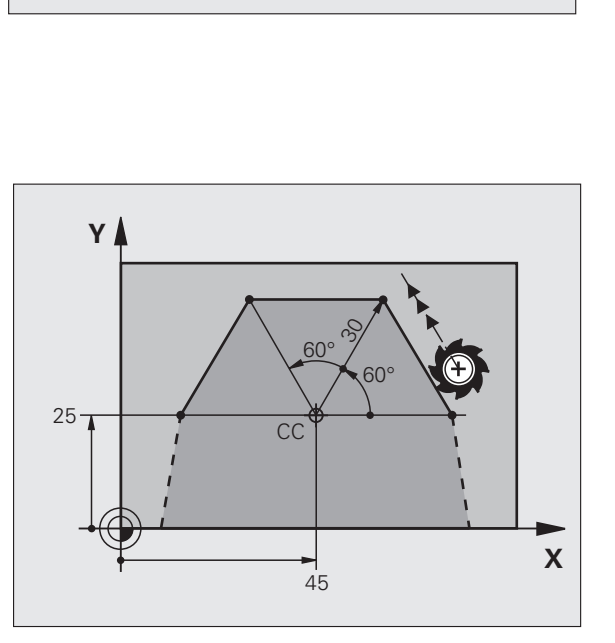

X=I

Χ

Y

Y=J

# Traiettoria circolare G12/G13/G15 intorno al polo I, J

Il raggio delle coordinate polari **R** è contemporaneamente raggio dell'arco di cerchio. **R** è definito dalla distanza del punto di partenza dal polo **I**, **J**. L'ultima posizione dell'utensile programmata prima della traiettoria circolare corrisponde al suo punto di partenza.

# Senso di rotazione

- In senso orario: G12
- In senso antiorario: G13
- Senza indicazione del senso di rotazione: G15. Il TNC esegue la traiettoria circolare con l'ultimo senso di rotazione programmato

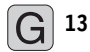

Coordinate polari angolo H: posizione angolare del punto finale dell'arco tra –99999,9999° e +99999,9999°

Senso di rotazione DR

# Blocchi esemplificativi NC

| N180 I+25 J+25 *                |  |
|---------------------------------|--|
| N190 G11 G42 R+20 H+0 F250 M3 * |  |
| N200 G13 H+180 *                |  |

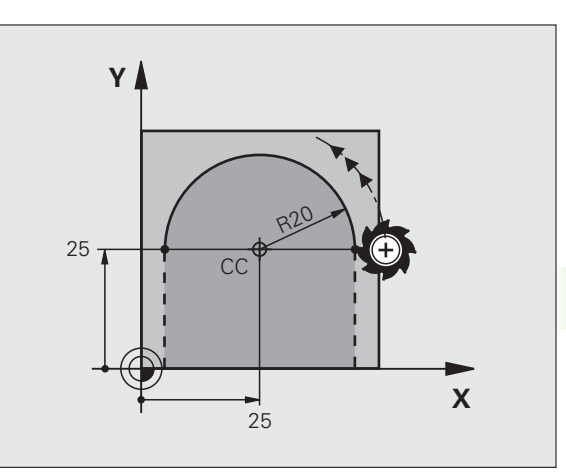

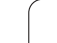

# Traiettoria circolare G16 con raccordo tangenziale

L'utensile si sposta su una traiettoria circolare che si raccorda tangenzialmente all'elemento di profilo precedente.

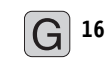

Coordinate polari raggio R: distanza del punto finale dell'arco dal polo I, J

**Coordinate polari angolo H**: posizione angolare del punto finale della traiettoria circolare

# Blocchi esemplificativi NC

| N120 I+40 J+35 *                |  |
|---------------------------------|--|
| N130 G01 G42 X+0 Y+35 F250 M3 * |  |
| N140 G11 R+25 H+120 *           |  |
| N150 G16 R+30 H+30 *            |  |
| N160 G01 Y+0 *                  |  |

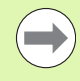

Il polo **non** è il centro della circonferenza!

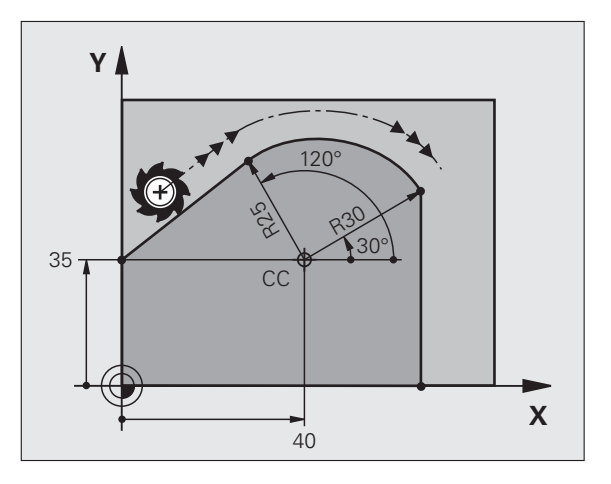

1

# Traiettoria elicoidale

La traiettoria elicoidale viene generata dalla sovrapposizione di una traiettoria circolare con una traiettoria lineare, perpendicolare alla prima. La traiettoria circolare viene programmata come in un piano principale.

Le traiettorie elicoidali possono essere programmate solo in coordinate polari.

# Impiego

- Filettature interne ed esterne di grande diametro
- Scanalature di lubrificazione

# Calcolo della traiettoria elicoidale

Per la programmazione occorre il dato incrementale dell'angolo totale, per il quale l'utensile si sposta sulla traiettoria elicoidale nonché l'altezza totale della traiettoria elicoidale.

Per il calcolo della direzione di fresatura dal basso verso l'alto vale quanto segue:

| Numero filetti n                       | Numero filetti + anticipo filettatura a inizio e fine filettatura                             |
|----------------------------------------|-----------------------------------------------------------------------------------------------|
| Altezza totale h                       | Passo P x numero filetti n                                                                    |
| Angolo totale<br>incrementale <b>H</b> | Numero filetti x 360° + angolo per<br>inizio filettatura + angolo per anticipo<br>filettatura |
| Coordinata di partenza Z               | Passo P x (numero filetti + anticipo filettatura all'inizio filetto)                          |

# Forma della traiettoria elicoidale

La tabella illustra la relazione tra la direzione di lavoro, il senso di rotazione e la correzione del raggio per determinate traiettorie.

| Filettatura | Direzione di | Senso di  | Correzione |
|-------------|--------------|-----------|------------|
| interna     | lavoro       | rotazione | del raggio |
| Destrorsa   | Z+           | G13       | G41        |
| Sinistrorsa | Z+           | G12       | G42        |
| Destrorsa   | Z–           | G12       | G42        |
| Sinistrorsa | Z–           | G13       | G41        |

| Filettatura<br>esterna |    |     |     |  |
|------------------------|----|-----|-----|--|
| Destrorsa              | Z+ | G13 | G42 |  |
| Sinistrorsa            | Z+ | G12 | G41 |  |
| Destrorsa              | Z  | G12 | G41 |  |
| Sinistrorsa            | Z  | G13 | G42 |  |

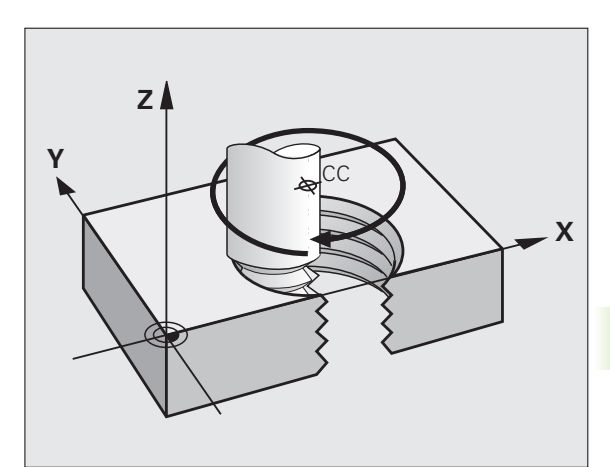

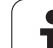

# Programmazione di una traiettoria elicoidale

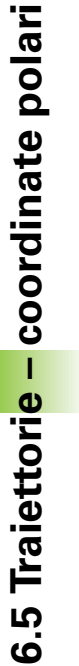

G 12

Inserire il senso di rotazione e l'angolo totale incrementale **G91 H** con lo stesso segno, altrimenti l'utensile potrebbe muoversi su una traiettoria errata.

Per l'angolo totale **G91 H** può essere inserito un valore tra -99 999,9999° e +99 999,9999°.

- Coordinate polari angolo: inserire in modo incrementale l'angolo totale che l'utensile percorre sulla traiettoria elicoidale. Dopo l'inserimento dell'angolo selezionare l'asse utensile con un tasto di selezione assi.
  - Inserire in modo incrementale la Coordinata per l'altezza della traiettoria elicoidale
  - Inserire la Correzione raggio come specificato nella tabella

Blocchi esemplificativi NC: filettatura M6 x 1 mm con 4 filetti

| N120 I+40 J+25 *          |  |
|---------------------------|--|
| N130 G01 Z+0 F100 M3 *    |  |
| N140 G11 G41 R+3 H+270 *  |  |
| N150 G12 G91 H-1440 Z+5 * |  |

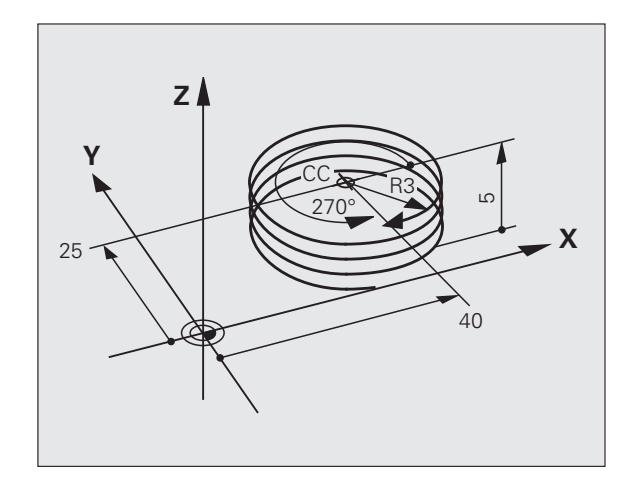

# 6.5 Traiettori<mark>e –</mark> coordinate polari

# Esempio: traiettoria lineare con coordinate polari

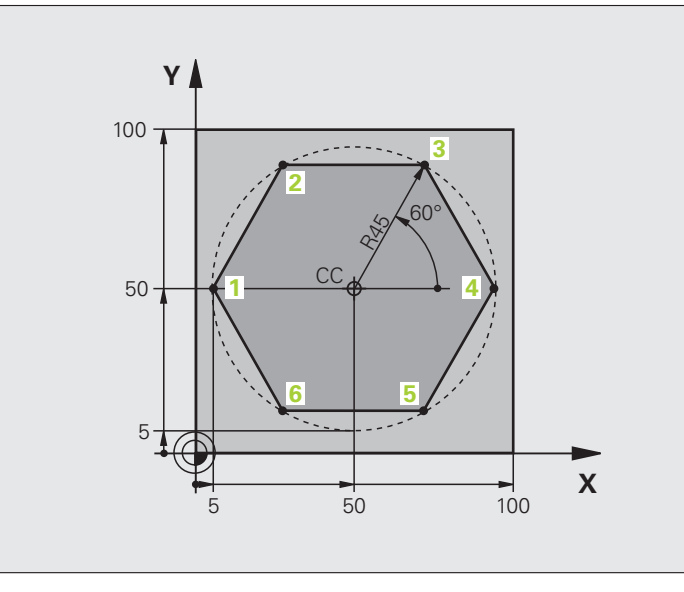

| %LINEARPO G71 *               |                                                                      |
|-------------------------------|----------------------------------------------------------------------|
| N10 G30 G17 X+0 Y+0 Z-20 *    | Definizione pezzo grezzo                                             |
| N20 G31 G90 X+100 Y+100 Z+0 * |                                                                      |
| N40 T1 G17 S4000 *            | Chiamata utensile                                                    |
| N50 G00 G40 G90 Z+250 *       | Definizione origine per le coordinate polari                         |
| N60 I+50 J+50 *               | Disimpegno utensile                                                  |
| N70 G10 R+60 H+180 *          | Preposizionamento utensile                                           |
| N80 G01 Z-5 F1000 M3 *        | Posizionamento alla profondità di lavorazione                        |
| N90 G11 G41 R+45 H+180 F250 * | Posizionamento sul punto 1 del profilo                               |
| N100 G26 R5 *                 | Posizionamento sul punto 1 del profilo                               |
| N110 H+120 *                  | Posizionamento sul punto 2                                           |
| N120 H+60 *                   | Posizionamento sul punto 3                                           |
| N130 H+O *                    | Posizionamento sul punto 4                                           |
| N140 H-60 *                   | Posizionamento sul punto 5                                           |
| N150 H-120 *                  | Posizionamento sul punto 6                                           |
| N160 H+180 *                  | Posizionamento sul punto 1                                           |
| N170 G27 R5 F500 *            | Distacco tangenziale                                                 |
| N180 G40 R+60 H+180 F1000 *   | Disimpegno nel piano di lavoro, disattivazione correzione del raggio |
| N190 G00 Z+250 M2 *           | Disimpegno utensile nell'asse mandrino, fine del programma           |
| N99999999 %LINEARPO G71 *     |                                                                      |

1

# Esempio: traiettoria elicoidale

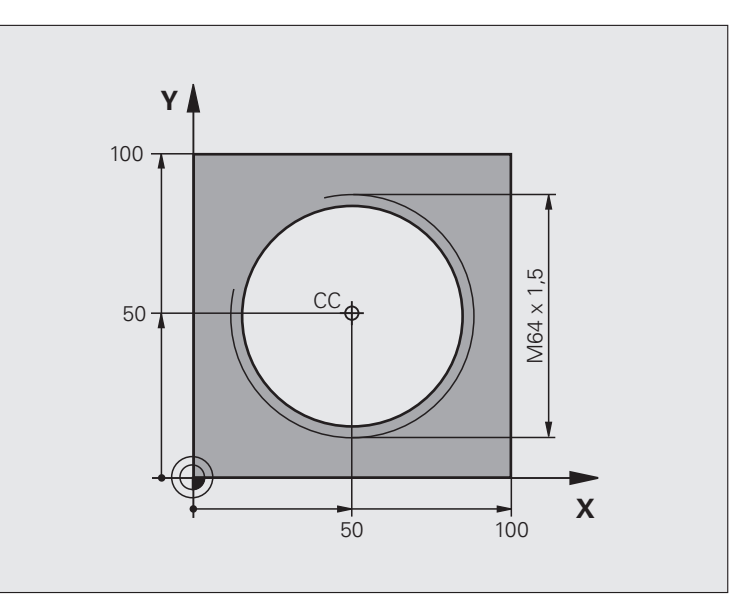

| %HELIX G71 *                       |                                                       |
|------------------------------------|-------------------------------------------------------|
| N10 G30 G17 X+0 Y+0 Z-20 *         | Definizione pezzo grezzo                              |
| N20 G31 G90 X+100 Y+100 Z+0 *      |                                                       |
| N40 T1 G17 S1400 *                 | Chiamata utensile                                     |
| N50 G00 G40 G90 Z+250 *            | Disimpegno utensile                                   |
| N60 X+50 Y+50 *                    | Preposizionamento utensile                            |
| N70 G29 *                          | Conferma dell'ultima posizione programmata quale polo |
| N80 G01 Z-12,75 F1000 M3 *         | Posizionamento alla profondità di lavorazione         |
| N90 G11 G41 R+32 H+180 F250 *      | Posizionamento sul primo punto del profilo            |
| N100 G26 R2 *                      | Raccordo                                              |
| N110 G13 G91 H+3240 Z+13,5 F200 *  | Percorso elicoidale                                   |
| N120 G27 R2 F500 *                 | Distacco tangenziale                                  |
| N170 G01 G40 G90 X+50 Y+50 F1000 * | Disimpegno utensile, fine programma                   |
| N180 G00 Z+250 M2 *                |                                                       |

6.5 Traiettori<mark>e –</mark> coordinate polari

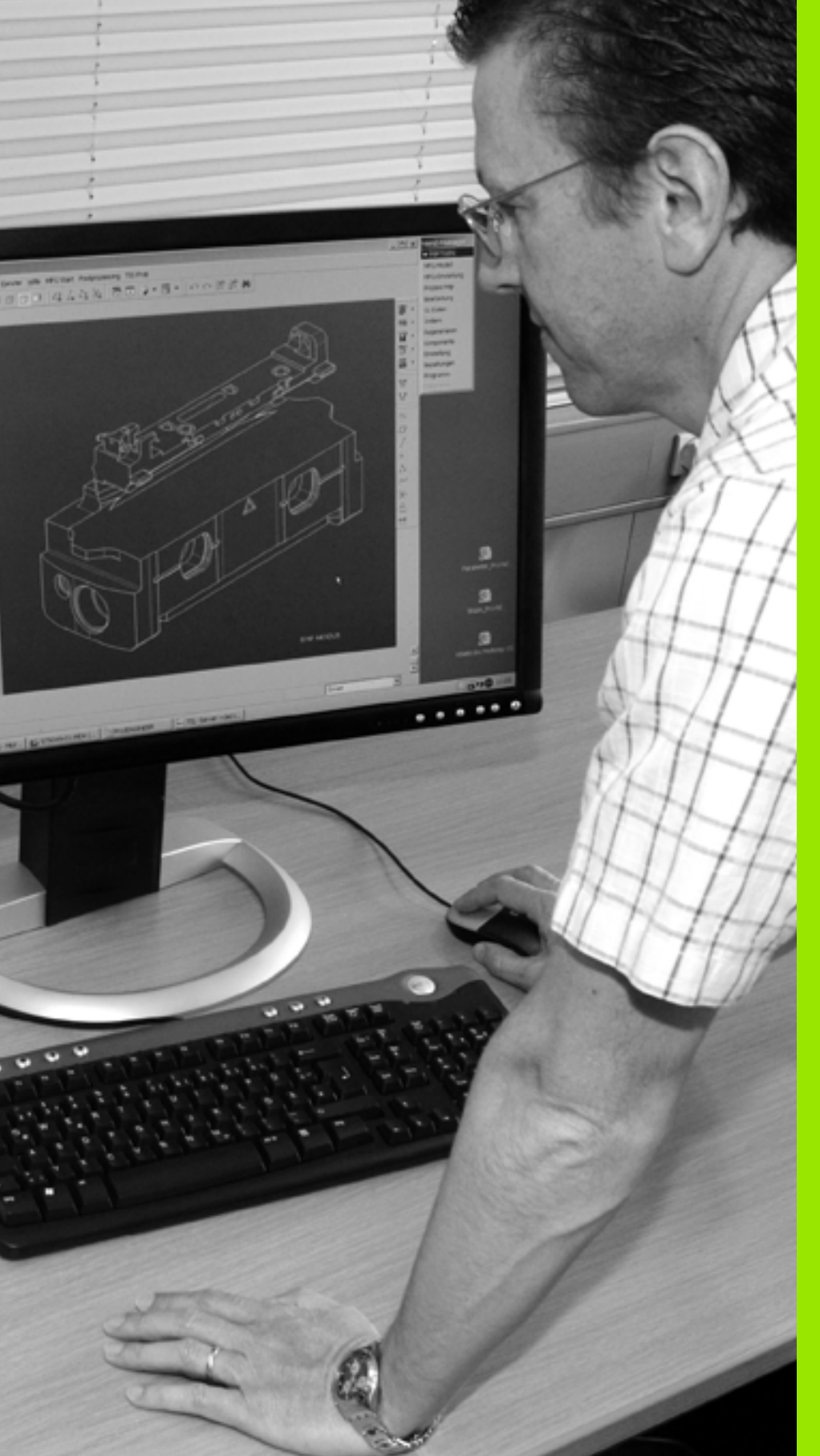

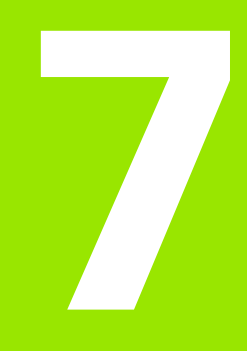

Programmazione: conferma dati da file DXF o profili con testo in chiaro 

# 7.1 Gestione di file DXF (opzione software)

# Applicazione

I file DXF generati su un sistema CAD possono essere aperti direttamente sul TNC, per estrarre da essi profili o posizioni di lavorazione e memorizzarli come programmi con dialogo in chiaro oppure come file di punti. I programmi con dialogo in chiaro ricavati dalla selezione di profili possono essere eseguiti anche su controlli TNC più vecchi, poiché i programmi di profilo contengono solo blocchi L e **CC/C**.

Se si utilizzano file DXF nel modo operativo **Editing programma**, il TNC genera programmi di profilo con estensione di file **.H** e file di punti con estensione **.PNT**. Se si utilizzano file DXF nel modo operativo smarT.NC, il TNC genera programmi di profilo con estensione **.HC** e file di punti con estensione **.HP**.

Il file DXF da elaborare deve essere memorizzato sul disco fisso del TNC.

Prima dell'immissione nel TNC verificare che il nome del file DXF non contenga spazi oppure caratteri speciali non ammessi (vedere "Nomi dei file" a pagina 109).

Il file DXF da aprire deve contenere almeno un layer.

Il TNC supporta il formato DXF più diffuso R12 (corrispondente a AC1009).

Il TNC non supporta il formato DXF binario. Quando si genera il file DXF dal programma CAD o di disegno, assicurarsi di memorizzare il file in formato ASCII.

I seguenti elementi DXF sono selezionabili come profilo:

- LINE (retta)
- CIRCLE (cerchio completo)
- ARC (cerchio parziale)
- POLYLINE (polilinea)

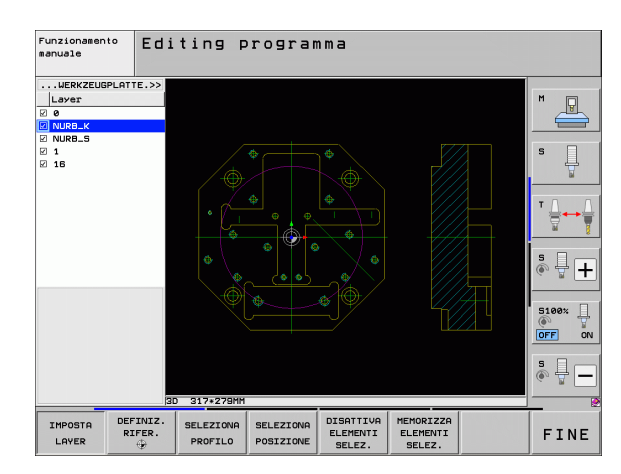

# Apertura di un file DXF

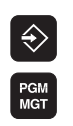

SELEZIONA TIPO

MOSTRA

- Selezionare il modo operativo Editing programma
- Selezionare la Gestione file
- Selezionare il menu softkey per la selezione dei tipi di file da visualizzare: premere il softkey SELEZIONA TIPO
- Visualizzare tutti i file DXF: premere il softkey VISUALIZ. DXF
- Selezionare la directory in cui è memorizzato il file DXF
- Selezionare il file DXF desiderato, confermare con il tasto ENT: il TNC avvia il convertitore DXF e visualizza sullo schermo il contenuto del file DXF. Nella finestra sinistra il TNC visualizza i cosiddetti layer (livelli), nella finestra destra il disegno

# Impostazioni base

Sul terzo livello softkey sono disponibili diverse possibilità di impostazione:

| Impostazione                                                                                                    | Softkey                            |
|----------------------------------------------------------------------------------------------------|------------------------------------|
| COLORE NORMALE/INVERSO: commutazione dello schema cromatico                                                                                                    | COLORE<br>NORMALE<br>INVERSO       |
| MODO 3D/MODO 2D: commutazione tra<br>modalità 2D e 3D                                                                                                    | MODO 3D<br>MODO 2D                 |
| UNITÀ DI MISURA MM/INCH: impostare l'unità<br>di misura del file DXF. Il TNC emette in questa<br>unità di misura anche il programma di profilo                                                                                                    | UNITR' DI<br>MISURA<br>MM INCH     |
| Impostazione della tolleranza: la tolleranza<br>definisce la misura in cui gli elementi di profilo<br>adiacenti possono distare tra loro. Attraverso la<br>tolleranza si possono compensare le imprecisioni<br>compiute durante la preparazione del disegno.<br>L'impostazione base dipende dalla dimensione<br>del file DXF completo | IMPOSTA<br>TOLLERANZA              |
| Impostazione della risoluzione: la risoluzione<br>definisce il numero di cifre decimali con cui il TNC<br>deve generare il programma di profilo.<br>Impostazione base: 4 cifre decimali (corrisponde<br>alla risoluzione 0,1 µm con l'unità di misura MM<br>attiva)                                                                   | IMPOSTA<br>RISOLUZ.                |
| Modo per la conferma di punti con cerchi e cerchi<br>parziali: il modo definisce se durante la selezione<br>di posizioni di lavorazione cliccando con il mouse<br>il TNC deve confermare direttamente il centro del<br>cerchio (OFF) o deve prima visualizzare punti<br>aggiuntivi del cerchio                                        | AGGIUNT.<br>PT. CERCH<br>OFF ON    |
| <ul> <li>OFF</li> <li>Non visualizzare punti aggiuntivi del cerchio, confermare direttamente il centro del cerchio quando si clicca su un cerchio o su un cerchio parziale</li> <li>ON</li> <li>Visualizzare punti aggiuntivi del cerchio, confermare il punto del cerchio desiderato cliccando di nuovo</li> </ul>                   |                                    |
| Modo per la conferma di punti: definire se il TNC<br>deve visualizzare o meno il percorso di<br>traslazione dell'utensile alla selezione delle<br>posizioni di lavorazione                                                                                                    | VISUALIZZA<br>TRAIETT.<br>UTENSILE |

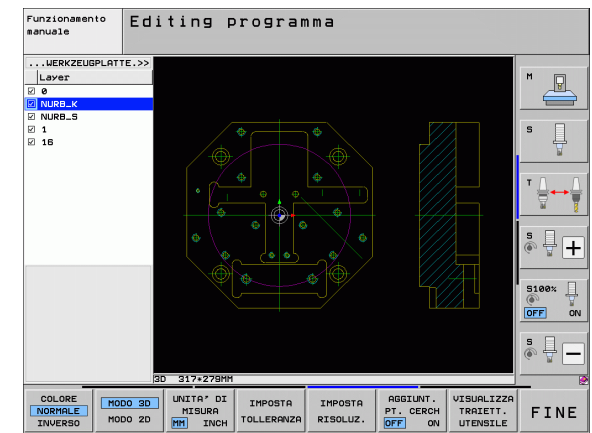

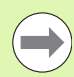

Tenere presente che deve essere impostata l'unità di misura corretta, poiché il file DXF non contiene alcuna informazione in merito.

Se si desidera generare programmi per controlli TNC meno recenti, si deve impostare la risoluzione a 3 cifre decimali. Inoltre si devono rimuovere i commenti emessi dal convertitore DXF insieme al programma di profilo.

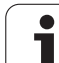

# Impostazione dei layer

I file DXF contengono di regola più layer (livelli), con cui il costruttore può organizzare il proprio disegno. Attraverso la tecnica a layer il costruttore raggruppa diversi tipi di elementi, ad es. il profilo vero e proprio del pezzo, le quote, le linee ausiliarie e di costruzione, i tratteggi e i testi.

Per avere sullo schermo il minor numero possibile di informazioni superflue durante la selezione del profilo, tutti i layer superflui contenuti nel file DXF possono essere mascherati.

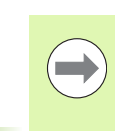

Il file DXF da elaborare deve contenere almeno un layer.

Si può selezionare un profilo anche se il costruttore lo ha memorizzato su diversi layer.

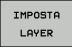

- Se non già attivo, selezionare il modo per l'impostazione dei layer: il TNC visualizza nella finestra sinistra tutti i layer contenuti nel file DXF attivo
- Per mascherare un layer: selezionare con il tasto sinistro del mouse il layer desiderato e mascherarlo cliccando sulla casella di controllo
- Per visualizzare un layer: selezionare con il tasto sinistro del mouse il layer desiderato e visualizzarlo di nuovo cliccando sulla casella di controllo

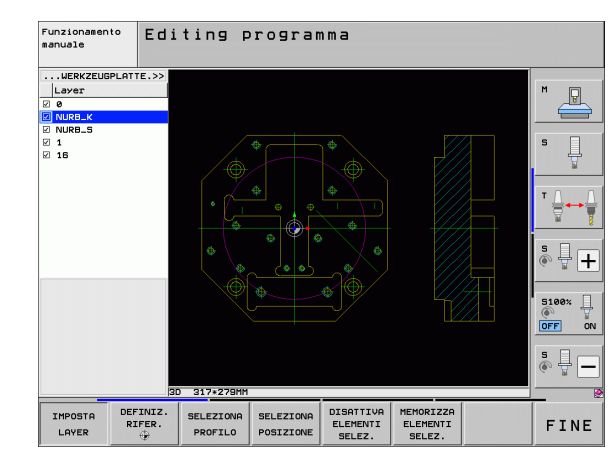

1

# Definizione dell'origine

Non sempre l'origine del disegno del file DXF è collocata in modo da poter essere utilizzata direttamente come origine del pezzo. Pertanto il TNC mette a disposizione una funzione con cui cliccando su un elemento si può spostare su un punto conveniente l'origine del disegno.

L'origine può essere definita sui seguenti punti:

- Sul punto iniziale, finale o centrale di una retta
- Sul punto iniziale o finale di un arco di cerchio
- Su ciascuna transizione di quadrante o al centro di un cerchio completo
- Nel punto d'intersezione tra
  - retta retta, anche se il punto d'intersezione si trova sul prolungamento della rispettiva retta
  - retta arco di cerchio

- retta cerchio completo
- cerchio cerchio (indipendentemente se cerchio parziale o cerchio completo)

Per poter definire un'origine, si deve usare il touch-pad della tastiera del TNC o un mouse collegato tramite USB.

L'origine può essere modificata anche se il profilo è stato già selezionato. Il TNC calcola i dati effettivi solo quando il profilo selezionato viene memorizzato in un programma.

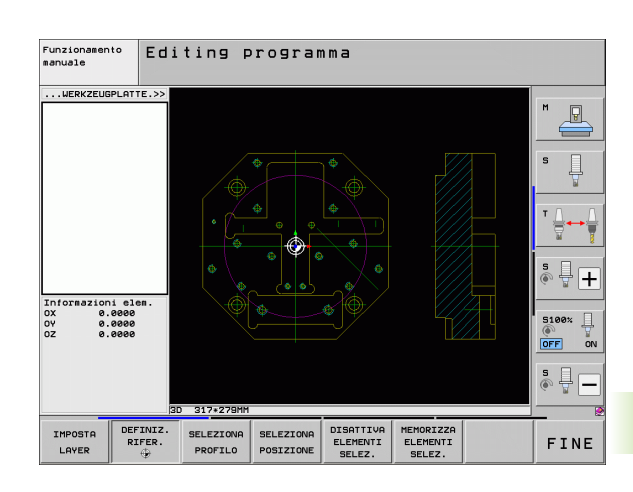

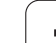

## Selezione dell'origine su un singolo elemento

- Selezionare il modo di definizione dell'origine
- Cliccare con il tasto sinistro del mouse sull'elemento su cui si vuole collocare l'origine: il TNC visualizza con un asterisco i punti origine possibili, presenti sull'elemento selezionato
- Cliccare sull'asterisco che si vuole selezionare come origine: il TNC colloca il simbolo di origine sul punto selezionato. Eventualmente utilizzare la funzione Zoom, se l'elemento selezionato è troppo piccolo

# Selezione dell'origine come punto d'intersezione tra due elementi

| EFINIZ. | 1  |
|---------|----|
| RIFER.  | L. |
| ۲       | L. |

DEFINIZ. RIFER.

- Selezionare il modo di definizione dell'origine
- Cliccare con il tasto sinistro del mouse sul primo elemento (retta, cerchio completo o arco di cerchio): il TNC visualizza con un asterisco i punti origine possibili, presenti sull'elemento selezionato
- Cliccare con il tasto sinistro del mouse sul secondo elemento (retta, cerchio completo o arco di cerchio): il TNC colloca il simbolo di origine sul punto d'intersezione

Il TNC calcola il punto d'intersezione tra due elementi anche se questo si trova sul prolungamento di un elemento.

Se il TNC può calcolare diversi punti d'intersezione, il controllo numerico seleziona quello più vicino al clic del mouse sul secondo elemento.

Se il TNC non può calcolare alcun punto d'intersezione, disattiva un elemento già marcato.

# Informazioni su elementi

Il TNC visualizza sullo schermo in basso a sinistra la distanza dell'origine selezionata rispetto all'origine del disegno.

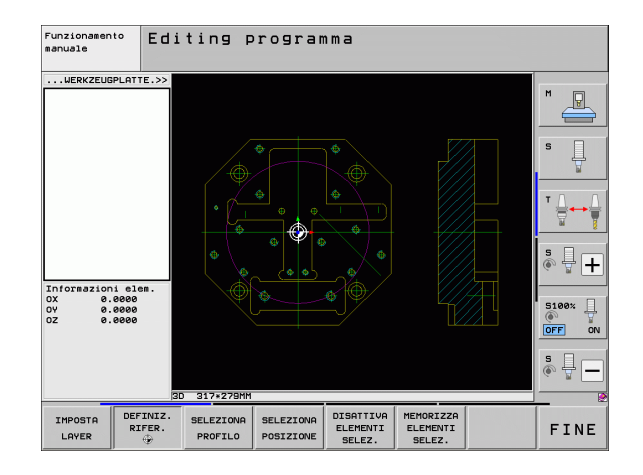

# Selezione e memorizzazione del profilo

|            | P<br>d |
|------------|--------|
| $\bigcirc$ | S      |

Per poter selezionare un profilo, si deve usare il touch-pad lella tastiera del TNC o un mouse collegato tramite USB.

Se il programma di profilo non viene impiegato nel modo operativo **smarT.NC**, si deve definire la direzione periferica sul profilo, in modo che coincida con la direzione di lavorazione prevista.

Selezionare il primo elemento di profilo in modo che sia possibile un avvicinamento senza collisioni.

Se gli elementi di profilo sono molto vicini tra loro, utilizzare la funzione Zoom.

SELEZIONE PROFILO Selezionare il modo di selezione del profilo: il TNC maschera i layer visualizzati nella finestra sinistra e la finestra destra è attiva per la selezione del profilo

- Per selezionare un elemento di profilo: cliccare con il tasto sinistro del mouse sull'elemento di profilo desiderato. Il TNC rappresenta in colore blu l'elemento di profilo selezionato. Allo stesso tempo il TNC mostra l'elemento selezionato con un simbolo (cerchio o retta) nella finestra sinistra
- Per selezionare il successivo elemento di profilo: cliccare con il tasto sinistro del mouse sull'elemento di profilo desiderato. Il TNC rappresenta in colore blu l'elemento di profilo selezionato. Se possono essere selezionati in modo univoco altri elementi di profilo nella direzione scelta, il TNC rappresenta tali elementi in colore verde. Cliccando sull'ultimo elemento verde, si confermano tutti gli elementi nel programma di profilo. Nella finestra sinistra il TNC visualizza tutti gli elementi di profilo selezionati. Il TNC visualizza anche gli elementi marcati in verde senza segno di spunta nella colonna NC. Il TNC non memorizza tali elementi nel programma di profilo. Gli elementi evidenziati possono essere confermati anche facendo clic nella finestra sinistra nel programma di profilo
- Se necessario, gli elementi già selezionati possono essere deselezionati, cliccando di nuovo sull'elemento nella finestra destra, ma tenendo anche premuto il tasto CTRL

Se sono state selezionate polilinee, il TNC visualizza nella finestra sinistra un numero di identificazione a due posizioni. Il primo numero è il progressivo dell'elemento del profilo, il secondo è il numero dell'elemento della relativa polilinea ricavato dal file DXF.

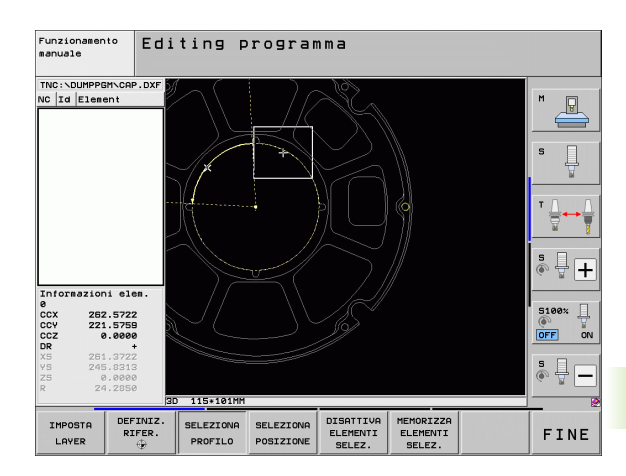

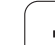

| MEMORIZZA<br>ELEMENTI<br>SELEZ. | Salvare gli elementi di profilo selezionati in un<br>programma con dialogo in chiaro: il TNC visualizza una<br>finestra in primo piano in cui si può inserire un nome<br>di file qualsiasi. Impostazione base: nome del file<br>DXF. Se il nome del file DXF contiene caratteri speciali<br>o spazi, il TNC sostituisce questi caratteri con un<br>trattino basso |
|---------------------------------|----------------------------------------------------------------------------------------------------|
| ENT                             | Confermare l'inserimento: il TNC salva il programma<br>di profilo nella directory in cui è memorizzato anche il<br>file DXF                                                                                                    |
| DISATTIVA<br>ELEMENTI<br>SELEZ. | Se si desidera scegliere altri profili: premere il softkey<br>DISATTIVA ELEMENTI SELEZ. e selezionare il<br>successivo profilo come descritto in precedenza                                                                                                    |
|                                 | Il TNC inserisce nel programma di profilo due definizioni<br>del pezzo grezzo ( <b>BLK FORM</b> ). La prima definizione contiene<br>le dimensioni del file DXF completo, la seconda<br>definizione - inizialmente attiva - include gli elementi di<br>profilo selezionati, in modo da ottenere una dimensione<br>ottimizzata del pezzo grezzo.                    |
|                                 | Il TNC memorizza solo gli elementi effettivamente<br>selezionati (elementi contrassegnati in colore blu), quindi<br>provvisti di un segno di spunta nella finestra a sinistra.                                                                                                    |
|                                 |                                                                                                    |

# 7.1 Gestione di file <mark>DX</mark>F (opzione software)

P

OFF

• •

FINE

# Divisione, allungamento e riduzione di elementi di profilo

Se gli elementi di profilo da selezionare non terminano nello stesso punto sul disegno, il corrispondente elemento di profilo deve essere prima diviso. Questa funzione è automaticamente disponibile nel modo di selezione di un profilo.

Procedere come descritto di seguito:

- L'elemento di profilo raccordato è selezionato, quindi marcato in colore blu
- Cliccare sull'elemento di profilo da dividere: il TNC indica il punto d'intersezione con un asterisco con cerchio e i punti finali selezionabili con un asterisco semplice
- Tenendo premuto il tasto CTRL cliccare sul punto d'intersezione: il TNC divide l'elemento di profilo sul punto d'intersezione e maschera di nuovo i punti. Eventualmente il TNC allunga o accorcia l'elemento di profilo raccordato fino al punto d'intersezione tra i due elementi
- Cliccare di nuovo l'elemento di profilo diviso: il TNC visualizza nuovamente il punto d'intersezione e i punti finali
- Cliccare il punto finale desiderato: il TNC marca in colore blu l'elemento ora diviso
- Scegliere l'elemento di profilo successivo

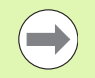

Se l'elemento di profilo da prolungare/accorciare è una retta, il TNC prolunga/accorcia l'elemento di profilo in modo lineare. Se l'elemento di profilo da allungare/accorciare è un arco di cerchio, il TNC allunga/accorcia l'arco di cerchio in modo circolare.

Per utilizzare queste funzioni, devono essere già selezionati almeno due elementi di profilo, affinché la direzione sia definita in modo univoco.

## Informazioni su elementi

Il TNC visualizza sullo schermo in basso a sinistra diverse informazioni sull'elemento di profilo che è stato selezionato per ultimo cliccando con il mouse nella finestra sinistra o destra.

Retta

Punto finale delle rette e in aggiunta in grigio il punto di partenza delle rette

Cerchio, cerchio parziale

Centro del cerchio, punto finale del cerchio e senso di rotazione. In aggiunta in grigio punto di partenza e raggio del cerchio

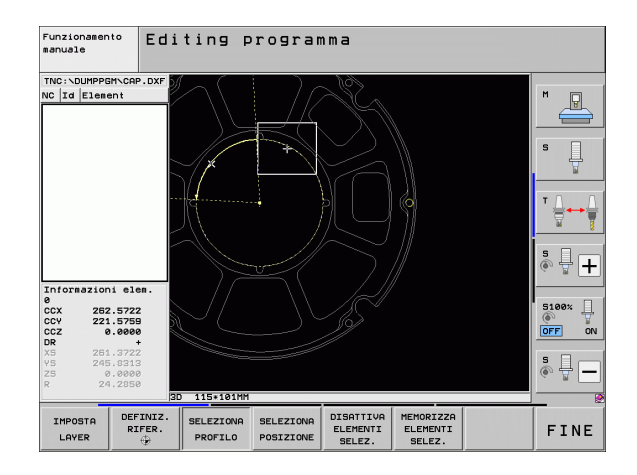

DISATTIVA ELEMENTI SELEZ.

ELEMENTI SELEZ.

Funzionamento

.... \DEU01.DXF

C Id Element

Informazioni elem 5\_EBENE\_1

IMPOST

LAYER

.4976 .4749 .0000

> DEFINIZ RIFER.

SELEZIONA

PROFILO

SELEZIONA

POSIZIONE

manuale

Editing programma

# Selezione e memorizzazione di posizioni di lavorazione

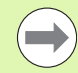

Per selezionare posizioni di lavorazione, si deve utilizzare il touch-pad della tastiera TNC o un mouse collegato tramite USB.

Se le posizioni da selezionare sono molto vicine tra loro, utilizzare la funzione Zoom.

Selezionare eventualmente l'impostazione base affinché il TNC visualizzi le traiettorie dell'utensile (vedere "Impostazioni base" a pagina 242).

Per selezionare le posizioni di lavorazione sono disponibili le tre possibilità.

- Selezione singola:
- selezione della posizione di lavorazione desiderata con singoli clic del mouse (vedere "Selezione singola" a pagina 251)
- Selezione rapida per posizioni di foratura tramite area definita con il mouse:

selezione delle posizioni di foratura contenute nell'area definita trascinando il mouse (vedere "Selezione rapida di posizioni di foratura tramite area definita con il mouse" a pagina 252)

Selezione rapida per posizioni di foratura tramite immissione del diametro:

selezione di tutte le posizioni contenute nel file DXF aventi il diametro di foratura immesso (vedere "Selezione rapida di posizioni di foratura tramite immissione del diametro" a pagina 253)

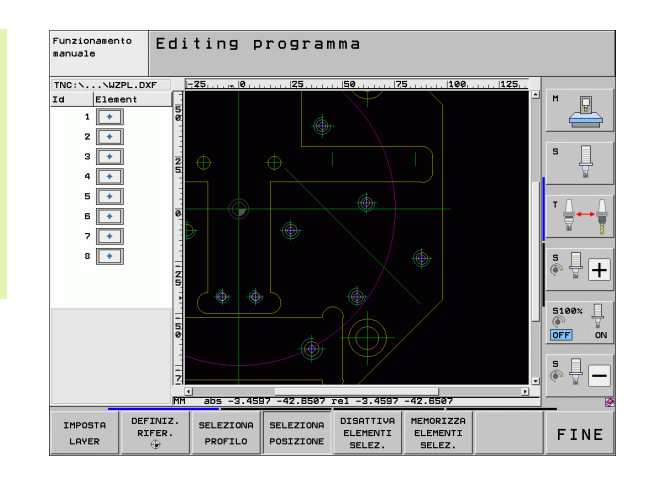

### Selezione singola

- SELEZIONA
- Selezionare il modo per la selezione di posizioni di lavorazione: il TNC maschera i layer visualizzati nella finestra sinistra e la finestra destra è attiva per la selezione delle posizioni
- Per selezionare una posizione di lavorazione: cliccare con il tasto sinistro del mouse sull'elemento desiderato: il TNC visualizza con un asterisco le posizioni di lavorazione selezionabili, presenti sull'elemento selezionato. Cliccare uno degli asterischi: il TNC inserisce la posizione selezionata nella finestra sinistra (simbolo di punto). Se si clicca su un cerchio, il TNC acquisisce direttamente il centro del cerchio come posizione di lavorazione
- Se necessario, gli elementi già selezionati possono essere deselezionati, cliccando di nuovo sull'elemento nella finestra destra, ma tenendo anche premuto il tasto CTRL (fare clic all'interno delle marcature)
- Se si desidera determinare la posizione di lavorazione attraverso l'intersezione di due elementi, cliccare sul primo elemento con il tasto sinistro del mouse: il TNC visualizza le posizioni di lavorazione selezionabili tramite asterisco
- Cliccare con il tasto sinistro del mouse sul secondo elemento (retta, cerchio completo o arco di cerchio): il TNC inserisce il punto d'intersezione degli elementi nella finestra sinistra (simbolo di punto)
- Memorizzare le posizioni di lavorazione selezionate in un file di punti: il TNC visualizza una finestra in primo piano in cui si può inserire un nome di file qualsiasi. Impostazione base: nome del file DXF. Se il nome del file DXF contiene caratteri speciali o spazi, il TNC sostituisce questi caratteri con un trattino basso
- Confermare l'inserimento: il TNC salva il programma di profilo nella directory in cui è memorizzato anche il file DXF
- Se si desidera scegliere altre posizioni di lavorazione per salvarle in un altro file: premere il softkey DISATTIVA ELEMENTI SELEZ. e procedere come descritto in precedenza

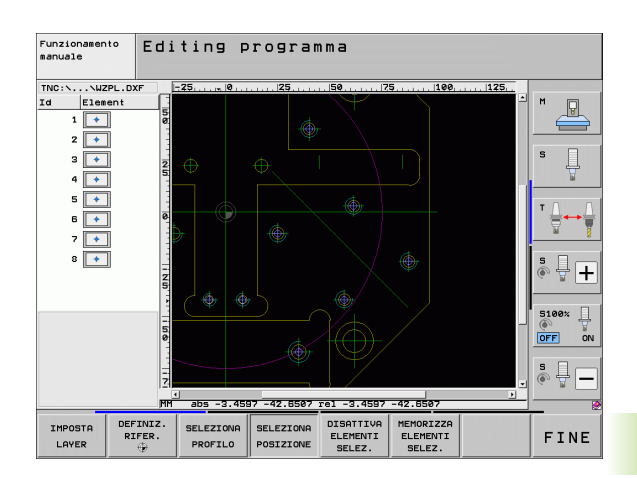

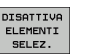

# Selezione rapida di posizioni di foratura tramite area definita con il mouse

SELEZIONA

MEMORIZZA ELEMENTI SELEZ.

ENT

DISATTIVA ELEMENTI SELEZ.

- Selezionare il modo per la selezione di posizioni di lavorazione: il TNC maschera i layer visualizzati nella finestra sinistra e la finestra destra è attiva per la selezione delle posizioni
- Premere il tasto Shift sulla tastiera e definire con il tasto sinistro del mouse un'area in cui il TNC deve acquisire tutti i centri dei cerchi contenuti come posizioni di foratura: il TNC visualizza una finestra in cui è possibile filtrare i fori secondo la loro dimensione
- Definire le impostazioni dei filtri (vedere "Impostazione dei filtri" a pagina 254) e confermare con il pulsante Applica: il TNC inserisce le posizioni selezionate nella finestra sinistra (simbolo di punto)
- Se necessario, gli elementi già selezionati possono essere di nuovo deselezionati, definendo nuovamente un'area, ma tenendo anche premuto il tasto CTRL
- Memorizzare le posizioni di lavorazione selezionate in un file di punti: il TNC visualizza una finestra in primo piano in cui si può inserire un nome di file qualsiasi. Impostazione base: nome del file DXF. Se il nome del file DXF contiene caratteri speciali o spazi, il TNC sostituisce questi caratteri con un trattino basso
- Confermare l'inserimento: il TNC salva il programma di profilo nella directory in cui è memorizzato anche il file DXF
- Se si desidera scegliere altre posizioni di lavorazione per salvarle in un altro file: premere il softkey DISATTIVA ELEMENTI SELEZ. e procedere come descritto in precedenza

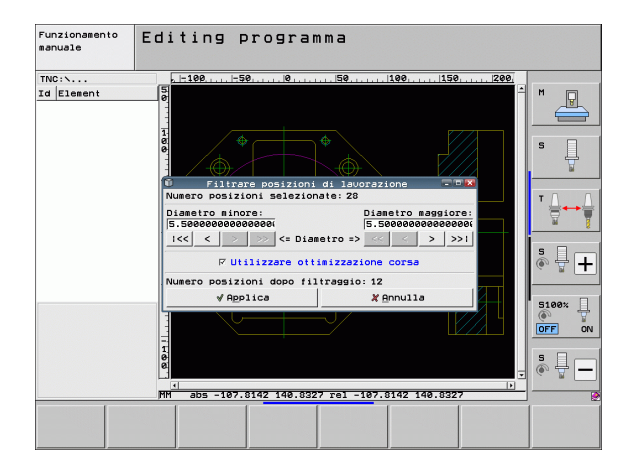

1
# 7.1 Gestione di file DXF (opzione software)

#### Selezione rapida di posizioni di foratura tramite immissione del diametro

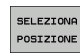

- Selezionare il modo per la selezione di posizioni di lavorazione: il TNC maschera i layer visualizzati nella finestra sinistra e la finestra destra è attiva per la selezione delle posizioni
- SELEZIONA DIA-METRO
- Selezionare l'ultimo livello softkey
- Aprire il dialogo per l'immissione del diametro: il TNC visualizza una finestra in primo piano in cui si può inserire un diametro qualsiasi
- Inserire il diametro desiderato, confermare con il tasto ENT: il TNC esamina il file DXF in base al diametro immesso e visualizza quindi una finestra in cui è selezionato il diametro più vicino al diametro immesso. È inoltre possibile filtrare successivamente i fori in base alla loro dimensione
- Definire eventualmente le impostazioni dei filtri (vedere "Impostazione dei filtri" a pagina 254) e confermare con il pulsante Applica: il TNC inserisce le posizioni selezionate nella finestra sinistra (simbolo di punto)
- Se necessario, gli elementi già selezionati possono essere di nuovo deselezionati, definendo nuovamente un'area, ma tenendo anche premuto il tasto CTRL
- Memorizzare le posizioni di lavorazione selezionate in un file di punti: il TNC visualizza una finestra in primo piano in cui si può inserire un nome di file qualsiasi. Impostazione base: nome del file DXF. Se il nome del file DXF contiene caratteri speciali o spazi, il TNC sostituisce questi caratteri con un trattino basso
- Confermare l'inserimento: il TNC salva il programma di profilo nella directory in cui è memorizzato anche il file DXF
- Se si desidera scegliere altre posizioni di lavorazione per salvarle in un altro file: premere il softkey DISATTIVA ELEMENTI SELEZ. e procedere come descritto in precedenza

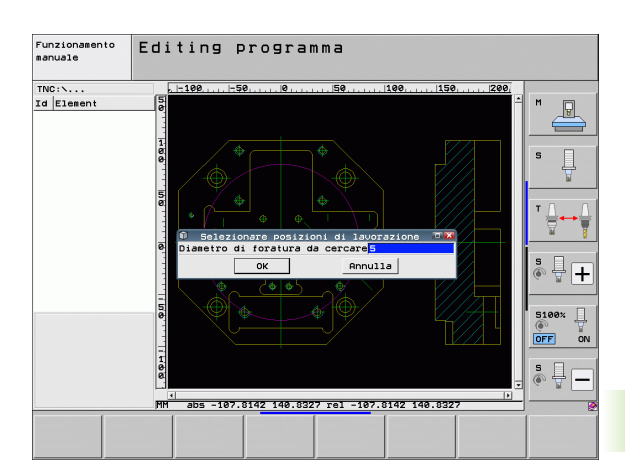

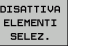

#### Impostazione dei filtri

Dopo aver selezionato le posizioni di foratura con la selezione rapida, il TNC visualizza una finestra in primo piano in cui viene visualizzato il diametro di foratura minimo a sinistra e quello massimo a destra. Con i pulsanti presenti sotto la visualizzazione dei diametri è possibile impostare nella sezione a sinistra il diametro minimo e in quella a destra quello massimo al fine di poter acquisire i diametri di foratura desiderati.

Sono disponibili i seguenti pulsanti:

| Impostazione filtro del diametro minimo                                                                                                    | Softkey                 |  |
|----------------------------------------------------------------------------------------------------|-------------------------|--|
| Visualizzazione del diametro minimo trovato<br>(impostazione base)                                                                                                    | <<                      |  |
| Visualizzazione del successivo diametro minore trovato                                                                                                    | <                       |  |
| Visualizzazione del successivo diametro<br>maggiore trovato                                                                                                    | >                       |  |
| Visualizzazione del diametro massimo trovato. Il<br>TNC imposta il filtro del diametro minimo sul<br>valore che è impostato per il diametro massimo                                                                                                    | >>                      |  |
|                                                                                                    |                         |  |
|                                                                                                    |                         |  |
| Impostazione filtro del diametro massimo                                                                                                    | Softkey                 |  |
| Impostazione filtro del diametro massimo<br>Visualizzazione del diametro minimo trovato. Il<br>TNC imposta il filtro del diametro massimo sul<br>valore che è impostato per il diametro minimo                                                                                                    | Softkey<br><<           |  |
| Impostazione filtro del diametro massimoVisualizzazione del diametro minimo trovato. Il<br>TNC imposta il filtro del diametro massimo sul<br>valore che è impostato per il diametro minimoVisualizzazione del successivo diametro minore<br>trovato                                                            | Softkey<br><<<br><      |  |
| Impostazione filtro del diametro massimoVisualizzazione del diametro minimo trovato. Il<br>TNC imposta il filtro del diametro massimo sul<br>valore che è impostato per il diametro minimoVisualizzazione del successivo diametro minore<br>trovatoVisualizzazione del successivo diametro<br>maggiore trovato | Softkey<br><<<br><<br>> |  |

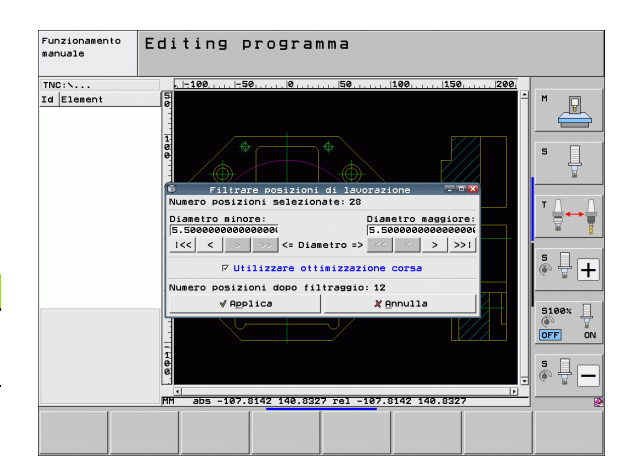

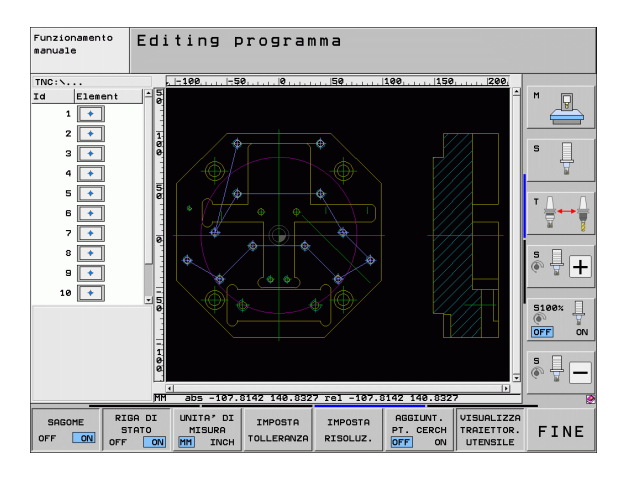

Con l'opzione **Applica ottimizz. percorso** (l'impostazione base è Applica ottimizz. percorso) il TNC ordina le posizioni di lavorazione selezionate affinché non si creino altri percorsi vuoti non necessari. La traiettoria dell'utensile può essere visualizzata con il softkey VISUALIZZA TRAIETTOR. UTENSILE (vedere "Impostazioni base" a pagina 242).

i

#### Informazioni su elementi

Il TNC visualizza sullo schermo in basso a sinistra le coordinate della posizione di lavorazione che è stata selezionata per ultima cliccando con il mouse nella finestra sinistra o destra.

#### Annullamento di azioni

È possibile annullare le ultime quattro azioni eseguite nella modalità di selezione delle posizioni di lavorazione. Sul terzo livello softkey sono disponibili a tale scopo i seguenti softkey:

| Funzione                                 | Softkey               |
|------------------------------------------|-----------------------|
| Annullamento dell'ultima azione eseguita | ANNULLA<br>RZIONE     |
| Ripetizione dell'ultima azione eseguita  | RIPE-<br>TI<br>AZIONE |

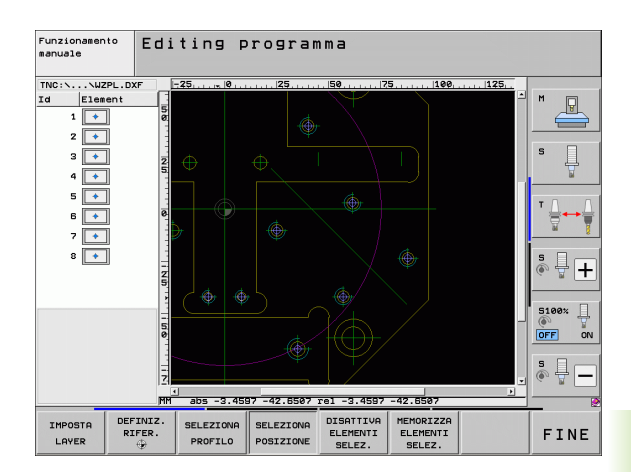

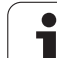

#### **Funzione Zoom**

Per riconoscere facilmente anche piccoli dettagli durante la selezione di profili o di punti, il TNC dispone di una potente funzione Zoom.

| Funzione                                                                                                    | Softkey |
|----------------------------------------------------------------------------------------------------|---------|
| Ingrandimento del pezzo. Il TNC esegue<br>l'ingrandimento in modo da ingrandire sempre il<br>centro della sezione attualmente rappresentata.<br>Se necessario, posizionare con le barre di<br>scorrimento il disegno nella finestra in modo che<br>il dettaglio desiderato sia direttamente visibile<br>quando viene attivato il softkey | +       |
| Riduzione del pezzo                                                                                                    |         |
| Rappresentazione del pezzo a grandezza originale                                                                                                    | 1:1     |
| Spostamento verso l'alto del campo di zoom                                                                                                    | Î       |
| Spostamento verso il basso del campo di zoom                                                                                                    | ţ       |
| Spostamento verso sinistra del campo di zoom                                                                                                    | -       |
| Spostamento verso destra del campo di zoom                                                                                                    |         |

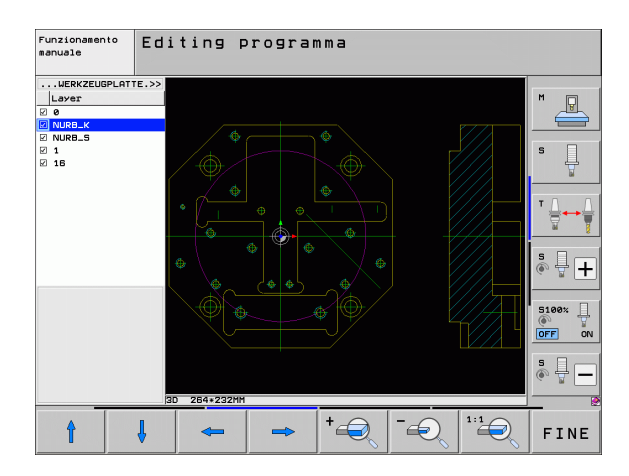

Se si impiega un mouse dotato di rotella, è possibile utilizzare quest'ultima per le funzioni di ingrandimento e riduzione. Il centro dello zoom si trova sul punto in cui è collocato il puntatore del mouse.

In alternativa l'ingrandimento può essere eseguito anche selezionando un campo di zoom con il tasto sinistro del mouse.

Facendo doppio clic con il tasto destro del mouse si riporta il display all'impostazione base.

i

# 7.2 Conferma dati da programmi a dialogo con testo in chiaro

#### Applicazione

Questa funzione consente di ricavare sezioni di profilo o anche profili completi da programmi a dialogo con testo in chiaro esistenti, in particolare creati con sistemi CAM. Il TNC rappresenta i programmi a dialogo con testo in chiaro in formato bidimensionale o tridimensionale.

Particolarmente efficiente risulta la conferma dei dati in combinazione con **smartWizard**, le UNIT per lavorazioni 2D e 3D.

#### Apertura del file di dialogo con testo in chiaro

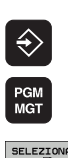

TIPO

OSTRA

- Selezionare il modo operativo Editing programma
- Selezionare la Gestione file
  - Selezionare il menu softkey per la selezione dei tipi di file da visualizzare: premere il softkey SELEZIONA TIPO
  - Visualizzare tutti i file a dialogo con testo in chiaro: Premere il softkey MOSTRA H
  - Selezionare la directory in cui è memorizzato il file
  - Selezionare il file H desiderato
  - Con la combinazione di tasti CTRL+O selezionare il dialogo Apri con...
  - Selezionare Apri con Convertitore e confermare con il tasto ENT: il TNC apre il file con testo in chiaro e rappresenta graficamente gli elementi del profilo

### Definizione origine, selezione e memorizzazione del profilo

La definizione dell'origine e la selezione dei profili sono identiche alla conferma dei dati di un file DXF:

- Vedere "Definizione dell'origine", pagina 245
- Vedere "Selezione e memorizzazione del profilo", pagina 247

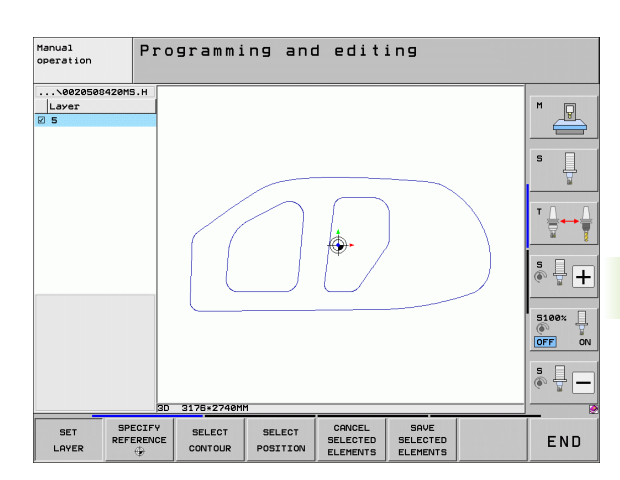

# 7.3 Apertura dei dati CAD 3D (opzione software)

#### Applicazione

Con una nuova funzione è possibile aprire i formati di dati CAD 3D standardizzati direttamente sul TNC. È irrilevante se il file è disponibile sul disco fisso di iTNC o su un drive collegato.

La selezione viene eseguita con semplicità tramite la Gestione file del TNC, anche per programmi NC e altri file. È così possibile controllare con rapidità e facilità i punti da chiarire direttamente nel modello 3D. .

II TNC supporta attualmente i seguenti formati di file:

- file Step (estensione STP)
- file Iges (estensione IGS o IGES)

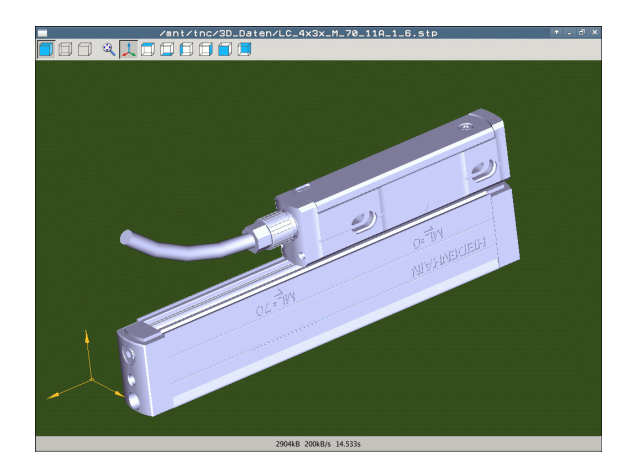

#### Uso del CAD Viewer

| Funzione                                                                      | Softkey |
|-------------------------------------------------------------------------------|---------|
| Visualizzazione modello ombreggiato                                           |         |
| Visualizzazione modello a linee                                               |         |
| Visualizzazione modello a linee senza spigoli non<br>visibili                 |         |
| Adattamento della dimensione di rappresentazione alla grandezza dello schermo | Q       |
| Selezione visualizzazione 3D standard                                         | 1       |
| Selezione vista dall'alto                                                     |         |
| Selezione vista dal basso                                                     |         |
| Selezione vista da sinistra                                                   |         |
| Selezione vista da destra                                                     |         |
| Selezione vista da davanti                                                    |         |
| Selezione vista da dietro                                                     |         |

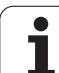

#### Funzioni del mouse

Sono disponibili le seguenti funzioni del comando da mouse:

- Per ruotare in modo tridimensionale il modello a linee: tenere premuto il tasto destro del mouse e muovere il mouse. Quando si rilascia il tasto destro del mouse, il TNC orienta il modello secondo l'allineamento definito
- Per spostare il modello a linee: tenere premuto il tasto centrale, oppure la rotella, del mouse e muovere il mouse. Il TNC sposta il modello nella direzione corrispondente. Quando si rilascia il tasto centrale del mouse, il TNC sposta il modello sulla posizione definita
- Per ingrandire con il mouse una determinata zona: tenendo premuto il tasto sinistro del mouse marcare la zona rettangolare di ingrandimento; la zona di ingrandimento può essere spostata anche con movimento orizzontale e verticale del mouse. Quando si rilascia il tasto sinistro del mouse, il TNC ingrandisce il pezzo sulla zona definita
- Per ingrandire/ridurre rapidamente con il mouse: ruotare in avanti o all'indietro la rotella del mouse
- Doppio clic con il tasto destro del mouse: selezionare la vista standard

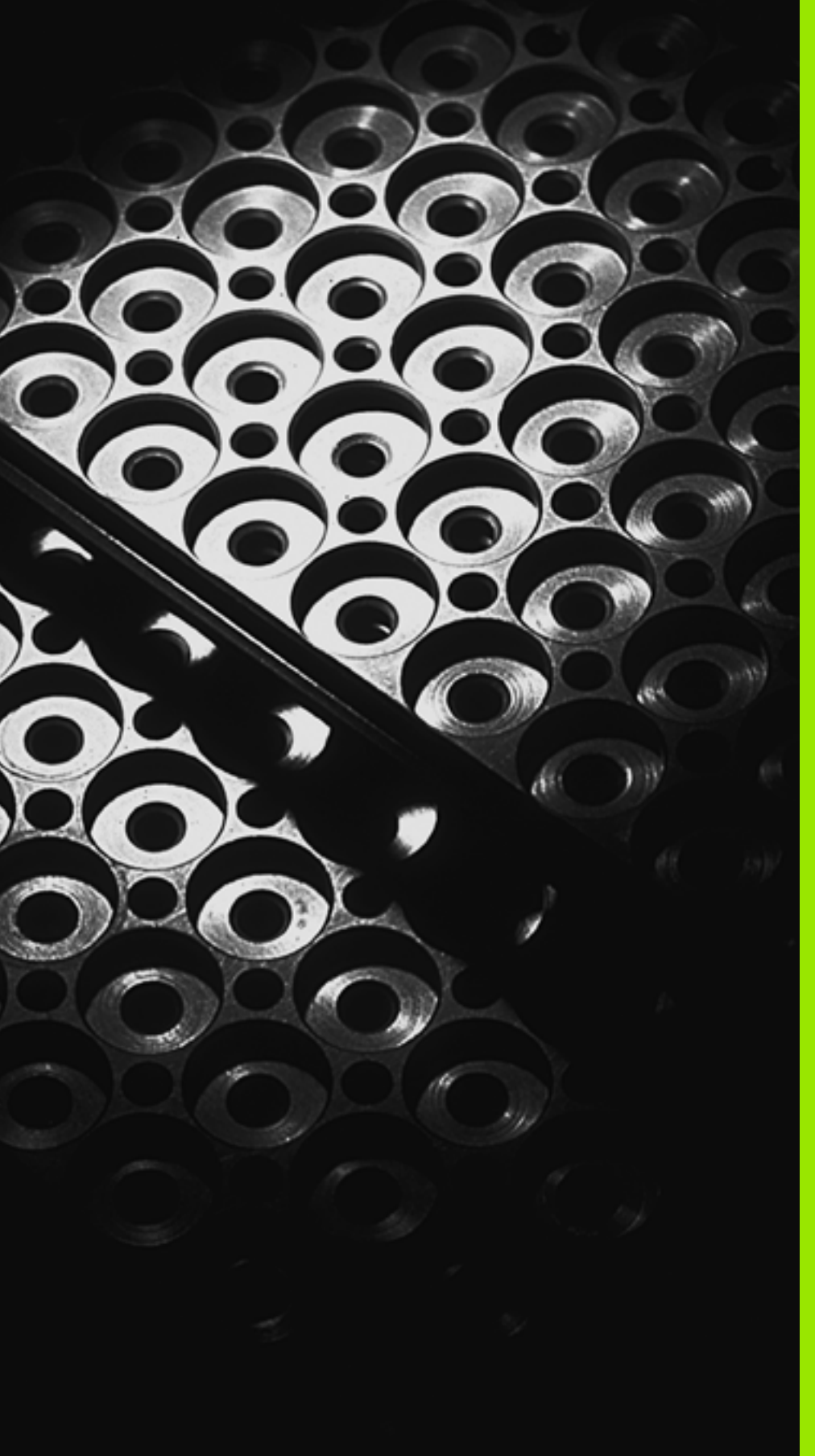

Programmazione: sottoprogrammi e ripetizioni di blocchi di programma

#### 8.1 Definizione di sottoprogrammi e ripetizioni di blocchi di programma

l passi di lavorazione già programmati possono essere ripetuti mediante sottoprogrammi o ripetizioni di blocchi di programma.

#### Label

l sottoprogrammi e le ripetizioni di blocchi di programma iniziano nel sottoprogramma con l'istruzione **G98 L**, abbreviazione per la parola LABEL (ingl. per etichetta, contrassegno).

Alle singole LABEL viene assegnato un numero tra 1 e 999 o un nome definibile. I singoli numeri di LABEL o nomi di LABEL possono essere assegnati una sola volta nel programma con l'istruzione LABEL SET o immettendo **G98**. Il numero di nomi di label inseribili è limitato solo dalla memoria interna.

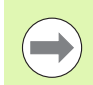

Se un numero di LABEL oppure un nome di label viene assegnato più volte il TNC emette un messaggio di errore alla conclusione del blocco **G98**. Se i programmi sono molto lunghi si può limitare tramite MP7229 il controllo a un determinato numero di blocchi.

L'etichetta LABEL 0 (**G98 L0**) segna la fine di un sottoprogramma e quindi può essere utilizzata quante volte necessario.

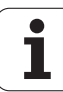

#### 8.2 Sottoprogrammi

#### Funzionamento

- 1 II TNC esegue il programma di lavorazione fino al richiamo di un sottoprogramma con Ln,0
- 2 Da questo punto il TNC esegue il sottoprogramma richiamato fino alla sua fine, programmata con **G98 L0**
- **3** Successivamente il TNC continua il programma di lavorazione nel blocco che segue il richiamo del sottoprogramma Ln,0

#### Note per la programmazione

- Un programma principale può contenere fino a 254 sottoprogrammi
- I sottoprogrammi possono essere richiamati un numero di volte qualsiasi nella sequenza desiderata
- Un sottoprogramma non può richiamare se stesso
- È consigliabile programmare i sottoprogrammi alla fine del programma principale (dopo il blocco con M2 o M30)
- I sottoprogrammi che si trovano nel programma di lavorazione prima del blocco con M2 o M30 vengono comunque eseguiti una volta senza essere chiamati

#### Programmazione di un sottoprogramma

LBL SET Etichettare l'inizio: premere il tasto LBL SET

- Inserire il numero di sottoprogramma. Se si desidera utilizzare nomi di LABEL: premere il softkey NOME LBL per passare all'inserimento di testi
- Etichettare la fine: premere il tasto LBL SET e inserire il numero LABEL "0"

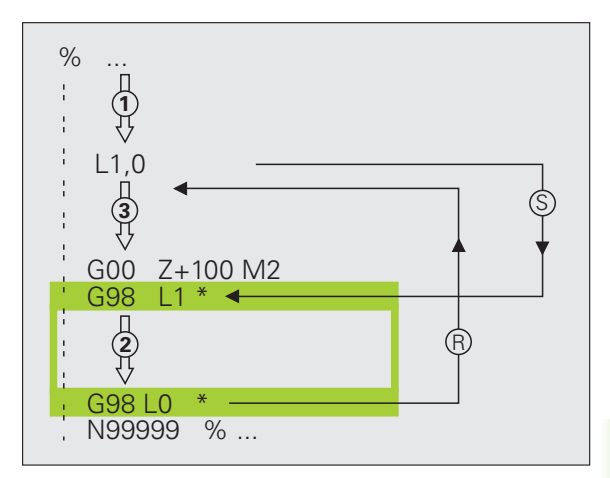

#### Chiamata sottoprogramma

- Chiamata del sottoprogramma: premere il tasto LBL CALL
- Chiamata sottoprogr./ripetiz.: inserire il numero di label del sottoprogramma da chiamare. Se si desidera utilizzare nomi di LABEL: premere il softkey NOME LBL per passare all'inserimento di testi. Se si desidera inserire il numero di un parametro stringa come indirizzo di destinazione: premere il softkey QS, il TNC passa al nome del label che è indicato nel parametro stringa definito

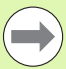

LBL CALL

L'istruzione **G98 L 0** non è ammessa in quanto corrisponde alla chiamata della fine di un sottoprogramma.

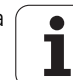

# 8.3 Ripetizio<mark>ni d</mark>i blocchi di programma

# 8.3 Ripetizioni di blocchi di programma

#### Label G98

Le ripetizioni di blocchi di programma iniziano con l'etichetta **G98 L**. Una ripetizione di blocchi di programma termina con **Ln.m**.

#### Funzionamento

- 1 II TNC esegue il programma di lavorazione fino alla fine dei blocchi da ripetere (Ln,m)
- 2 Quindi il TNC ripete il blocco di programma tra la LABEL chiamata e la chiamata della label **Ln,m** fino a quando indicato in **m**
- **3** Dopo l'ultima ripetizione il TNC continua l'esecuzione del programma di lavorazione

#### Note per la programmazione

- Un blocco di programma può essere ripetuto in successione fino a 65 534 volte
- I blocchi di programma verranno eseguiti dal TNC sempre una volta in più del numero di ripetizioni programmate

## Programmazione di una ripetizione di blocchi di programma

- LBL SET
- Etichettare l'inizio: premere il tasto LBL SET e inserire il numero LABEL per i blocchi di programma da ripetere. Se si desidera utilizzare nomi di LABEL: premere il softkey NOME LBL per passare all'inserimento di testi
  - Inserire i blocchi di programma

## Chiamata di una ripetizione di blocchi di programma

- LBL
- Premere il tasto LBL CALL
- Chiamata sottoprogr./ripetiz.: inserire il numero di label del sottoprogramma da chiamare. Se si desidera utilizzare nomi di LABEL: premere il softkey NOME LBL per passare all'inserimento di testi. Se si desidera inserire il numero di un parametro stringa come indirizzo di destinazione: premere il softkey QS, il TNC passa al nome del label che è indicato nel parametro stringa definito
- Ripetizioni REP: inserire il numero di ripetizioni e confermare con il tasto ENT

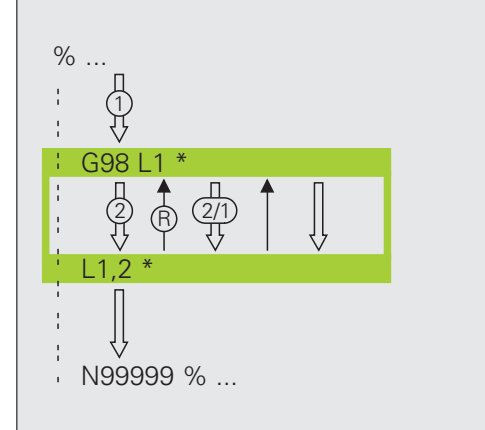

# 8.4 Programma qualsiasi come sottoprogramma

#### Funzionamento

- 1 II TNC esegue il programma di lavorazione fino alla chiamata di un altro programma con %
- 2 In seguito il TNC esegue il programma chiamato fino alla sua fine
- **3** Successivamente il TNC continua l'esecuzione del programma (chiamante) dal blocco che segue la chiamata di programma

#### Note per la programmazione

- Per utilizzare un qualsiasi programma come sottoprogramma il TNC non necessita di LABEL
- Il programma chiamato non deve contenere le funzioni ausiliarie M2 o M30. Se nel programma chiamato sono stati definiti sottoprogrammi con label, si può impiegare M2 oppure M30 con la funzione di salto D09 P01 +0 P02 +0 P03 99 per saltare in modo forzato questo blocco di programma
- Il programma chiamato non deve contenere alcuna chiamata % del programma chiamante (loop continuo)

# Chiamata di un programma qualsiasi quale sottoprogramma

- Selezione delle funzioni di chiamata del programma: premere il tasto PGM CALL
- PROGRAMMA FINESTRA DI SELEZ.

PGM CALL

- Premere il softkey PROGRAMMA
- Premere il softkey FINESTRA DI SELEZ.: il TNC visualizza una finestra nella quale si può selezionare il programma da richiamare
- Selezionare il programma desiderato con i tasti freccia o con un clic del mouse, confermare con il tasto ENT: il TNC inserisce il nome completo del percorso nel blocco CALL PGM
- ▶ Terminare la funzione con il tasto END

In alternativa è possibile immettere il nome del programma o il nome completo del percorso del programma da richiamare anche direttamente da tastiera.

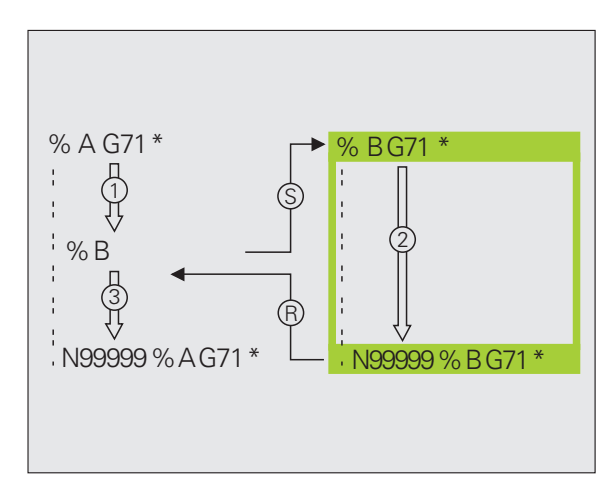

Il programma chiamato deve essere memorizzato sul supporto di memorizzazione del TNC.

Se si immette solo il nome del programma, il programma chiamato deve trovarsi nella stessa directory in cui è memorizzato il programma chiamante.

Se il programma chiamato non si trova nella stessa directory del programma chiamante, occorre inserire il percorso completo, ad es. TNC:\ZW35\SCHRUPP\PGM1.H oppure selezionare il programma tramite il softkey FINESTRA DI SELEZ.

Se si desidera chiamare un programma DIN/ISO, introdurre dopo il nome del programma il tipo di file .l.

l programmi possono essere chiamati anche con il ciclo **G39**.

In una chiamata % i parametri Q sono attivi fondamentalmente in modo globale. Pertanto, tenere presente che le modifiche a parametri Q nel programma chiamato possono eventualmente avere effetto anche sul programma chiamante.

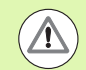

#### Attenzione Pericolo di collisione!

Le conversioni di coordinate definite nel programma chiamato e non resettate rimangono attive anche per il programma chiamante. L'impostazione del parametro macchina MP7300 non ha in tal caso alcun effetto.

#### 8.5 Annidamenti

#### Tipi di annidamento

- Sottoprogrammi nel sottoprogramma
- Ripetizioni di blocchi di programma in una ripetizione di blocchi di programma
- Ripetizioni di sottoprogrammi
- Ripetizioni di blocchi di programma nel sottoprogramma

#### Profondità di annidamento

La profondità di annidamento definisce la frequenza con cui blocchi di programma o sottoprogrammi possono contenere altri sottoprogrammi o ripetizioni di blocchi di programma.

- Profondità massima di annidamento per sottoprogrammi: 8
- Profondità massima di annidamento per chiamate del programma principale: 10, dove G79 ha lo stesso effetto di una chiamata del programma principale
- Le ripetizioni di blocchi di programma possono essere annidate un numero di volte qualsiasi

# 8.5 Annidamenti

#### Sottoprogramma in un sottoprogramma

Blocchi esemplificativi NC

| %UPGMS G71 *           |                                                                 |
|------------------------|-----------------------------------------------------------------|
|                        |                                                                 |
| N17 L "UP1",0 *        | Viene chiamato il sottoprogramma in corrispondenza di G98 L UP1 |
|                        |                                                                 |
| N35 G00 G40 Z+100 M2 * | Ultimo blocco di programma del                                  |
|                        | programma principale (con M2)                                   |
| N36 G98 L "UP1"        | Inizio sottoprogramma UP1                                       |
|                        |                                                                 |
| N39 L2,0 *             | Chiamata sottoprogramma con G98 L2                              |
|                        |                                                                 |
| N45 G98 LO *           | Fine sottoprogramma 1                                           |
| N46 G98 L2 *           | Inizio sottoprogramma 2                                         |
|                        |                                                                 |
| N62 G98 L0 *           | Fine sottoprogramma 2                                           |
| N99999999 %UPGMS G71 * |                                                                 |

#### Esecuzione programma

- 1 Esecuzione del programma principale UPGMS fino al blocco 17
- 2 Chiamata del sottoprogramma UP1 e relativa esecuzione fino al blocco 39
- **3** Chiamata del sottoprogramma 2 e relativa esecuzione fino al blocco 62. Fine del sottoprogramma 2 e salto di ritorno al sottoprogramma chiamante
- 4 Esecuzione del sottoprogramma 1 dal blocco 40 al blocco 45. Fine del sottoprogramma 1 e salto di ritorno al programma principale UPGMS
- **5** Esecuzione del programma principale UPGMS dal blocco 18 al blocco 35. Salto di ritorno al blocco 1 e fine del programma

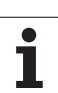

# Ripetizione di ripetizioni di blocchi di programma

Blocchi esemplificativi NC

| O BEGIN PGM REPS MM |                                               |
|---------------------|-----------------------------------------------|
|                     |                                               |
| 15 LBL 1            | Inizio ripetizione di blocchi di programma 1  |
|                     |                                               |
| 20 LBL 2            | Inizio ripetizione di blocchi di programma 2  |
|                     |                                               |
| 27 CALL LBL 2 REP 2 | Parte di programma tra questo blocco e LBL 2  |
|                     | (blocco 20) ripetuta 2 volte                  |
| 35 CALL LBL 1 REP 1 | Parte di programma tra questo blocco e LBL 1  |
|                     | (blocco 15) ripetuta 1 volta                  |
| 50 END PGM REPS MM  |                                               |
|                     |                                               |
| %REPS G71 *         |                                               |
|                     |                                               |
| N15 G98 L1 *        | Inizio ripetizione di blocchi di programma 1  |
|                     |                                               |
| N20 G98 L2 *        | Inizio ripetizione di blocchi di programma 2  |
|                     |                                               |
| N27 L2,2 *          | Parte di programma tra questo blocco e G98 L2 |
|                     | (blocco N20) ripetuta 2 volte                 |
| N35 L1,1 *          | Parte di programma tra questo blocco e G98 L1 |
|                     | (blocco N15) ripetuta 1 volta                 |

N99999999 %REPS G71 \*

#### Esecuzione programma

- 1 Esecuzione del programma principale REPS fino al blocco 27
- 2 Ripetizione per 2 volte della parte di programma tra il blocco 27 e il blocco 20
- Esecuzione del programma principale REPS dal blocco 28 al blocco 35
- **4** Ripetizione per una volta della parte di programma tra il blocco 35 e il blocco 15 (contiene la ripetizione della parte di programma tra il blocco 20 e il blocco 27)
- **5** Esecuzione del programma principale REPS dal blocco 36 al blocco 50 (fine programma)

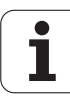

#### Ripetizione di un sottoprogramma

# 8.5 Annidamenti

#### Blocchi esemplificativi NC

| %UPGREP G71 *           |                                               |
|-------------------------|-----------------------------------------------|
| ····                    |                                               |
| N10 G98 L1 *            | Inizio ripetizione di blocchi di programma 1  |
| N11 L2,0 *              | Chiamata sottoprogramma                       |
| N12 L1,2 *              | Parte di programma tra questo blocco e G98 L1 |
| ····                    | (blocco N10) viene ripetuta 2 volte           |
| N19 G00 G40 Z+100 M2 *  | Ultimo blocco del programma principale con M2 |
| N20 G98 L2 *            | Inizio sottoprogramma                         |
| ····                    |                                               |
| N28 G98 LO *            | Fine sottoprogramma                           |
| N99999999 %UPGREP G71 * |                                               |

#### Esecuzione programma

- 1 Esecuzione del programma principale UPGREP fino al blocco 11
- 2 Chiamata del sottoprogramma 2 e relativa esecuzione
- **3** Ripetizione per due volte della parte di programma tra il blocco 12 e il blocco 10; il sottoprogramma 2 viene ripetuto due volte
- 4 Esecuzione del programma principale UPGREP dal blocco 13 al blocco 19; fine del programma

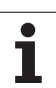

#### 8.6 Esempi di programmazione

#### Esempio: fresatura di un profilo in più accostamenti

Esecuzione del programma

- Preposizionamento dell'utensile sul bordo superiore del pezzo
- Inserimento incrementale dell'accostamento
- Fresatura profilo
- Ripetizione dell'accostamento e della fresatura del profilo

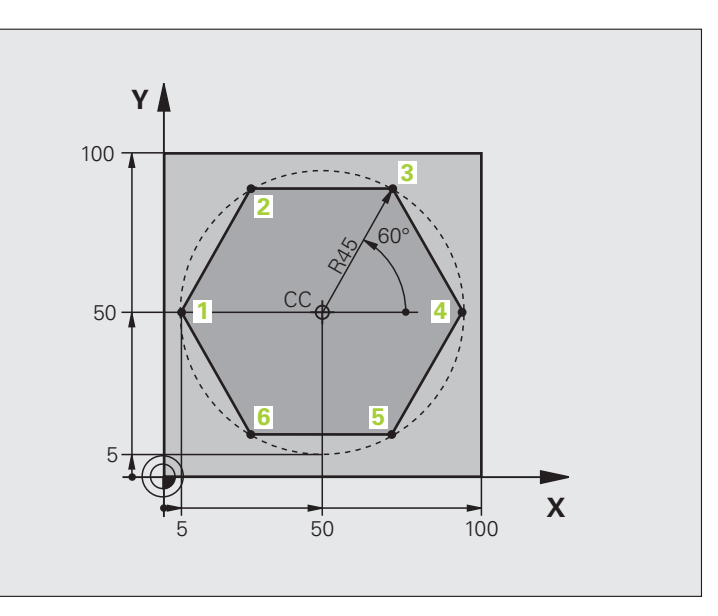

| %PGMWDH G71 *                 |                                                 |
|-------------------------------|-------------------------------------------------|
| N10 G30 G17 X+0 Y+0 Z-40 *    |                                                 |
| N20 G31 G90 X+100 Y+100 Z+0 * |                                                 |
| N40 T1 G17 S3500 *            | Chiamata utensile                               |
| N50 G00 G40 G90 Z+250 *       | Disimpegno utensile                             |
| N60 I+50 J+50 *               | Impostazione del polo                           |
| N70 G10 R+60 H+180 *          | Preposizionamento nel piano di lavoro           |
| N80 G01 Z+0 F1000 M3 *        | Preposizionamento sul bordo superiore del pezzo |

| N90 G98 L1 *                       | Etichetta per ripetizione di blocchi di programma   |
|------------------------------------|-----------------------------------------------------|
| N100 G91 Z-4 *                     | Accostamento in profondità incrementale (nel vuoto) |
| N110 G11 G41 G90 R+45 H+180 F250 * | Primo punto del profilo                             |
| N120 G26 R5 *                      | Avvicinamento al profilo                            |
| N130 H+120 *                       |                                                     |
| N140 H+60 *                        |                                                     |
| N150 H+0 *                         |                                                     |
| N160 H-60 *                        |                                                     |
| N170 H-120 *                       |                                                     |
| N180 H+180 *                       |                                                     |
| N190 G27 R5 F500 *                 | Distacco dal profilo                                |
| N200 G40 R+60 H+180 F1000 *        | Disimpegno                                          |
| N210 L1,4 *                        | Salto di ritorno al label 1; in tutto quattro volte |
| N220 G00 Z+250 M2 *                | Disimpegno utensile, fine programma                 |
| N99999999 %PGMWDH G71 *            |                                                     |

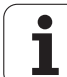

#### Esempio: gruppi di fori

Esecuzione del programma

- Posizionamento sui gruppi di fori nel programma principale
- Chiamata gruppo di fori (sottoprogramma 1)
- Una sola programmazione del gruppo di fori nel sottoprogramma 1

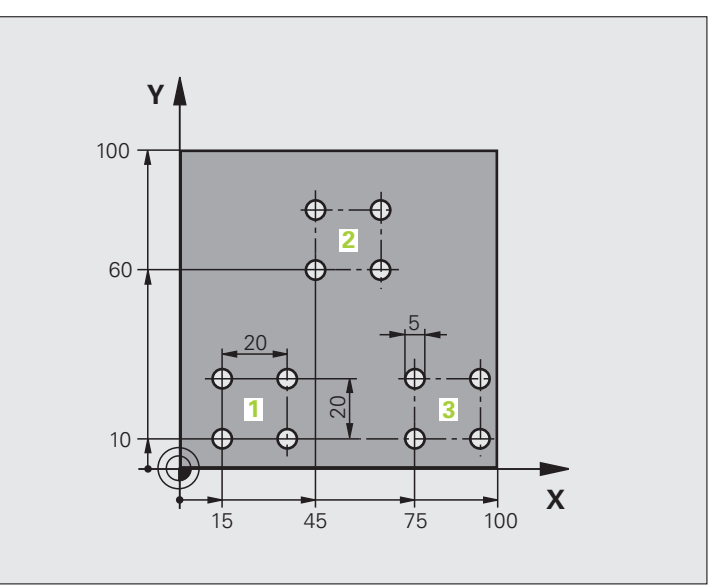

| %UP1 G71 *                    |                                  |
|-------------------------------|----------------------------------|
| N10 G30 G17 X+0 Y+0 Z-40 *    |                                  |
| N20 G31 G90 X+100 Y+100 Z+0 * |                                  |
| N40 T1 G17 S3500 *            | Chiamata utensile                |
| N50 G00 G40 G90 Z+250 *       | Disimpegno utensile              |
| N60 G200 FORATURA             | Definizione del ciclo "Foratura" |
| Q200=2 ;DISTANZA SICUREZZA    |                                  |
| Q201=-30 ;PROFONDITÀ          |                                  |
| Q206=300 ;AVANZ. INCREMENTO   |                                  |
| Q2O2=5 ;PROF. ACCOSTAMENTO    |                                  |
| Q210=0 ;TEMPO ATTESA SOPRA    |                                  |
| Q2O3=+O ;COORD. SUPERF.       |                                  |
| Q204=2 ;2ª DIST. SICUREZZA    |                                  |
| Q211=0 ;TEMPO ATTESA SOTTO    |                                  |

i

| N70 X+15 Y+10 M3 *   | Posizionamento sul punto di partenza del gruppo di fori 1 | ue<br>De |
|----------------------|-----------------------------------------------------------|----------|
| N80 L1,0 *           | Chiamata sottoprogramma per gruppo di fori                | ō        |
| N90 X+45 Y+60 *      | Posizionamento sul punto di partenza del gruppo di fori 2 | , Z      |
| N100 L1,0 *          | Chiamata sottoprogramma per gruppo di fori                | ц<br>Ц   |
| N110 X+75 Y+10 *     | Posizionamento sul punto di partenza del gruppo di fori 3 | ב        |
| N120 L1,0 *          | Chiamata sottoprogramma per gruppo di fori                | ar       |
| N130 G00 Z+250 M2 *  | Fine programma principale                                 | 5        |
|                      |                                                           | 2        |
| N140 G98 L1 *        | Inizio sottoprogramma 1: gruppo di fori                   | <u>م</u> |
| N150 G79 *           | Chiamata ciclo per foro 1                                 | qi       |
| N160 G91 X+20 M99 *  | Posizionamento sul foro 2, chiamata ciclo                 | j        |
| N170 Y+20 M99 *      | Posizionamento sul foro 3, chiamata ciclo                 | Ē        |
| N180 X-20 G90 M99 *  | Posizionamento sul foro 4, chiamata ciclo                 | e e      |
| N190 G98 LO *        | Fine sottoprogramma 1                                     | ш        |
| N99999999 %UP1 G71 * |                                                           | 9        |
|                      |                                                           | 0        |

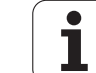

Esecuzione del programma

- Programmazione dei cicli di lavorazione nel programma principale
- Richiamo della sagoma di foratura completa (sottoprogramma 1)
- Posizionamento sui gruppi di fori nel sottoprogramma 1, richiamo gruppo di fori (sottoprogramma 2)
- Una sola programmazione del gruppo di fori nel sottoprogramma 2

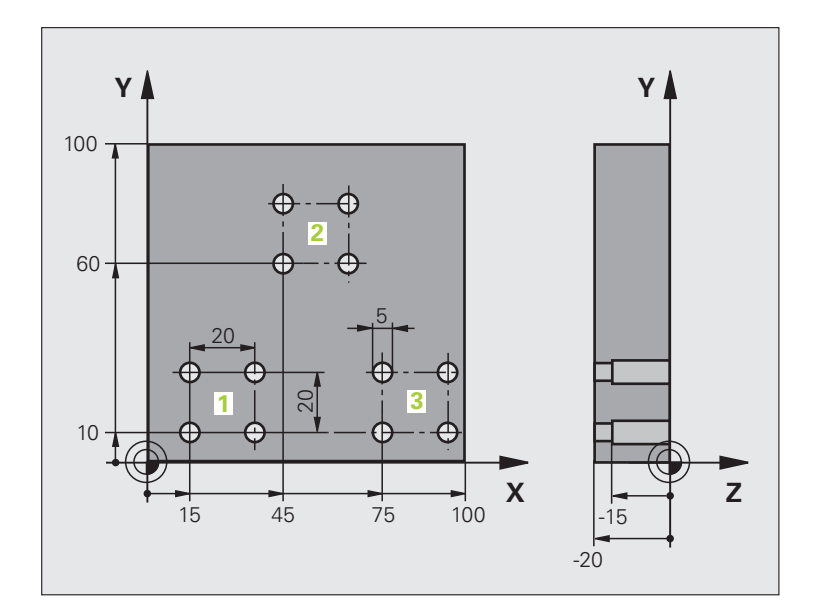

| %UP2 G71 *                    |                                                           |
|-------------------------------|-----------------------------------------------------------|
| N10 G30 G17 X+0 Y+0 Z-40 *    |                                                           |
| N20 G31 G90 X+100 Y+100 Z+0 * |                                                           |
| N60 T1 G17 S5000 *            | Chiamata utensile punta per centrare                      |
| N70 G00 G40 G90 Z+250 *       | Disimpegno utensile                                       |
| N80 G200 FORATURA             | Definizione del ciclo "Foratura di centrinatura"          |
| Q200=2 ;DISTANZA SICUREZZA    |                                                           |
| Q201=-3 ;PROFONDITÀ           |                                                           |
| Q206=250 ;AVANZ. INCREMENTO   |                                                           |
| Q2O2=3 ;PROF. ACCOSTAMENTO    |                                                           |
| Q210=0 ;TEMPO ATTESA SOPRA    |                                                           |
| Q2O3=+O ;COORD. SUPERF.       |                                                           |
| Q204=10 ;2ª DIST. SICUREZZA   |                                                           |
| Q211=0.2 ;TEMPO ATTESA SOTTO  |                                                           |
| N90 L1,0 *                    | Chiamata sottoprogramma 1 per sagoma di foratura completa |

i

| 0  | b |
|----|---|
| Ē  | É |
| ē  | 5 |
| -  | Ì |
|    |   |
| ģ  | Ě |
| 2  |   |
| Ξ  |   |
| Q  | ۵ |
| Ì  | 5 |
| 2  | ヾ |
| 2  |   |
| 2  | 2 |
|    | - |
| ζ  | 3 |
| 17 | 5 |
|    | - |
| È  |   |
| Q  | Ŋ |
|    | 2 |
|    |   |
| G  | 2 |
|    |   |

| N100 G00 Z+250 M6 *                                                                                                    | Cambio utensile                                                                                                    |
|----------------------------------------------------------------------------------------------------|----------------------------------------------------------------------------------------------------|
| N110 T2 G17 S4000 *                                                                                                    | Chiamata utensile punta                                                                                                    |
| N120 D0 Q201 P01 -25 *                                                                                                    | Nuova profondità per la foratura                                                                                                    |
| N130 D0 Q202 P01 +5 *                                                                                                    | Nuovo accostamento per la foratura                                                                                                    |
| N140 L1,0 *                                                                                                    | Chiamata sottoprogramma 1 per sagoma di foratura completa                                                                                                    |
| N150 G00 Z+250 M6 *                                                                                                    | Cambio utensile                                                                                                    |
| N160 T3 G17 S500 *                                                                                                    | Chiamata utensile alesatore                                                                                                    |
| N80 G201 ALESATURA                                                                                                    | Definizione del ciclo "Alesatura"                                                                                                    |
| Q200=2 ;DISTANZA SICUREZZA                                                                                                    |                                                                                                    |
| Q201=-15 ;PROFONDITÀ                                                                                                    |                                                                                                    |
| Q206=250 ;AVANZ. INCREMENTO                                                                                                    |                                                                                                    |
| Q211=0.5 ;TEMPO ATTESA SOTTO                                                                                                    |                                                                                                    |
| Q208=400 ;AVANZAM. RITORNO                                                                                                    |                                                                                                    |
| Q2O3=+O ;COORD. SUPERF.                                                                                                    |                                                                                                    |
| Q204=10 ;2ª DIST. SICUREZZA                                                                                                    |                                                                                                    |
| N180 L1,0 *                                                                                                    | Chiamata sottoprogramma 1 per sagoma di foratura completa                                                                                                    |
| N190 G00 Z+250 M2 *                                                                                                    | Fine programma principale                                                                                                    |
|                                                                                                    |                                                                                                    |
| N200 G98 L1 *                                                                                                    | Inizio sottoprogramma 1: sagoma di foratura completa                                                                                                    |
| N210 G00 G40 G90 X+15 Y+10 M3 *                                                                                                    | Posizionamento sul punto di partenza del gruppo di fori 1                                                                                                    |
| N220 L2,0 *                                                                                                    | Chiamata sottoprogramma 2 per il gruppo di fori                                                                                                    |
| N230 X+45 Y+60 *                                                                                                    | Desizionemente aul nunte di portenza del arunne di fori 2                                                                                                    |
|                                                                                                    | Posizionamento sul punto di partenza dei gruppo di fori 2                                                                                                    |
| N240 L2,0 *                                                                                                    | Chiamata sottoprogramma 2 per il gruppo di fori                                                                                                    |
| N240 L2,0 *<br>N250 X+75 Y+10 *                                                                                                    | Posizionamento sui punto di partenza del gruppo di fori 2<br>Chiamata sottoprogramma 2 per il gruppo di fori<br>Posizionamento sul punto di partenza del gruppo di fori 3                                                                                                    |
| N240 L2,0 *<br>N250 X+75 Y+10 *<br>N260 L2,0 *                                                                                                    | Chiamata sottoprogramma 2 per il gruppo di fori<br>Posizionamento sul punto di partenza del gruppo di fori<br>Chiamata sottoprogramma 2 per il gruppo di fori                                                                                                    |
| N240 L2,0 *<br>N250 X+75 Y+10 *<br>N260 L2,0 *<br>N270 G98 L0 *                                                                                                    | Chiamata sottoprogramma 2 per il gruppo di fori<br>Posizionamento sul punto di partenza del gruppo di fori 3<br>Chiamata sottoprogramma 2 per il gruppo di fori<br>Fine sottoprogramma 1                                                                                                    |
| N240 L2,0 *<br>N250 X+75 Y+10 *<br>N260 L2,0 *<br>N270 G98 L0 *                                                                                                    | Chiamata sottoprogramma 2 per il gruppo di fori<br>Posizionamento sul punto di partenza del gruppo di fori 3<br>Chiamata sottoprogramma 2 per il gruppo di fori<br>Fine sottoprogramma 1                                                                                                    |
| N240 L2,0 *<br>N250 X+75 Y+10 *<br>N260 L2,0 *<br>N270 G98 L0 *<br>N280 G98 L2 *                                                                                                 | Chiamata sottoprogramma 2 per il gruppo di fori<br>Posizionamento sul punto di partenza del gruppo di fori 3<br>Chiamata sottoprogramma 2 per il gruppo di fori<br>Fine sottoprogramma 1<br>Inizio del sottoprogramma 2: gruppo di fori                                                                                                    |
| N240 L2,0 *<br>N250 X+75 Y+10 *<br>N260 L2,0 *<br>N270 G98 L0 *<br>N280 G98 L2 *<br>N290 G79 *                                                                                   | Chiamata sottoprogramma 2 per il gruppo di fori<br>Posizionamento sul punto di partenza del gruppo di fori 3<br>Chiamata sottoprogramma 2 per il gruppo di fori<br>Fine sottoprogramma 1<br>Inizio del sottoprogramma 2: gruppo di fori<br>Chiamata ciclo per foro 1                                                                                                    |
| N240 L2,0 *<br>N250 X+75 Y+10 *<br>N260 L2,0 *<br>N270 G98 L0 *<br>N280 G98 L2 *<br>N290 G79 *<br>N300 G91 X+20 M99 *                                                            | Chiamata sottoprogramma 2 per il gruppo di fori<br>Posizionamento sul punto di partenza del gruppo di fori 3<br>Chiamata sottoprogramma 2 per il gruppo di fori<br>Fine sottoprogramma 1<br>Inizio del sottoprogramma 2: gruppo di fori<br>Chiamata ciclo per foro 1<br>Posizionamento sul foro 2, chiamata ciclo                                                                       |
| N240 L2,0 *<br>N250 X+75 Y+10 *<br>N260 L2,0 *<br>N270 G98 L0 *<br>N280 G98 L2 *<br>N290 G79 *<br>N300 G91 X+20 M99 *<br>N310 Y+20 M99 *                                         | Chiamata sottoprogramma 2 per il gruppo di fori<br>Posizionamento sul punto di partenza del gruppo di fori 3<br>Chiamata sottoprogramma 2 per il gruppo di fori<br>Fine sottoprogramma 1<br>Inizio del sottoprogramma 2: gruppo di fori<br>Chiamata ciclo per foro 1<br>Posizionamento sul foro 2, chiamata ciclo<br>Posizionamento sul foro 3, chiamata ciclo                          |
| N240 L2,0 *<br>N250 X+75 Y+10 *<br>N260 L2,0 *<br>N270 G98 L0 *<br>N280 G98 L2 *<br>N290 G79 *<br>N300 G91 X+20 M99 *<br>N310 Y+20 M99 *<br>N320 X-20 G90 M99 *                  | Chiamata sottoprogramma 2 per il gruppo di fori<br>Posizionamento sul punto di partenza del gruppo di fori 3<br>Chiamata sottoprogramma 2 per il gruppo di fori<br>Fine sottoprogramma 1<br>Inizio del sottoprogramma 2: gruppo di fori<br>Chiamata ciclo per foro 1<br>Posizionamento sul foro 2, chiamata ciclo<br>Posizionamento sul foro 3, chiamata ciclo                          |
| N240 L2,0 *<br>N250 X+75 Y+10 *<br>N260 L2,0 *<br>N270 G98 L0 *<br>N280 G98 L2 *<br>N290 G79 *<br>N300 G91 X+20 M99 *<br>N310 Y+20 M99 *<br>N320 X-20 G90 M99 *<br>N330 G98 L0 * | Chiamata sottoprogramma 2 per il gruppo di fori<br>Posizionamento sul punto di partenza del gruppo di fori 3<br>Chiamata sottoprogramma 2 per il gruppo di fori<br>Fine sottoprogramma 1<br>Inizio del sottoprogramma 2: gruppo di fori<br>Chiamata ciclo per foro 1<br>Posizionamento sul foro 2, chiamata ciclo<br>Posizionamento sul foro 3, chiamata ciclo<br>Fine sottoprogramma 2 |

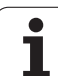

8.6 <mark>Ese</mark>mpi di programmazione

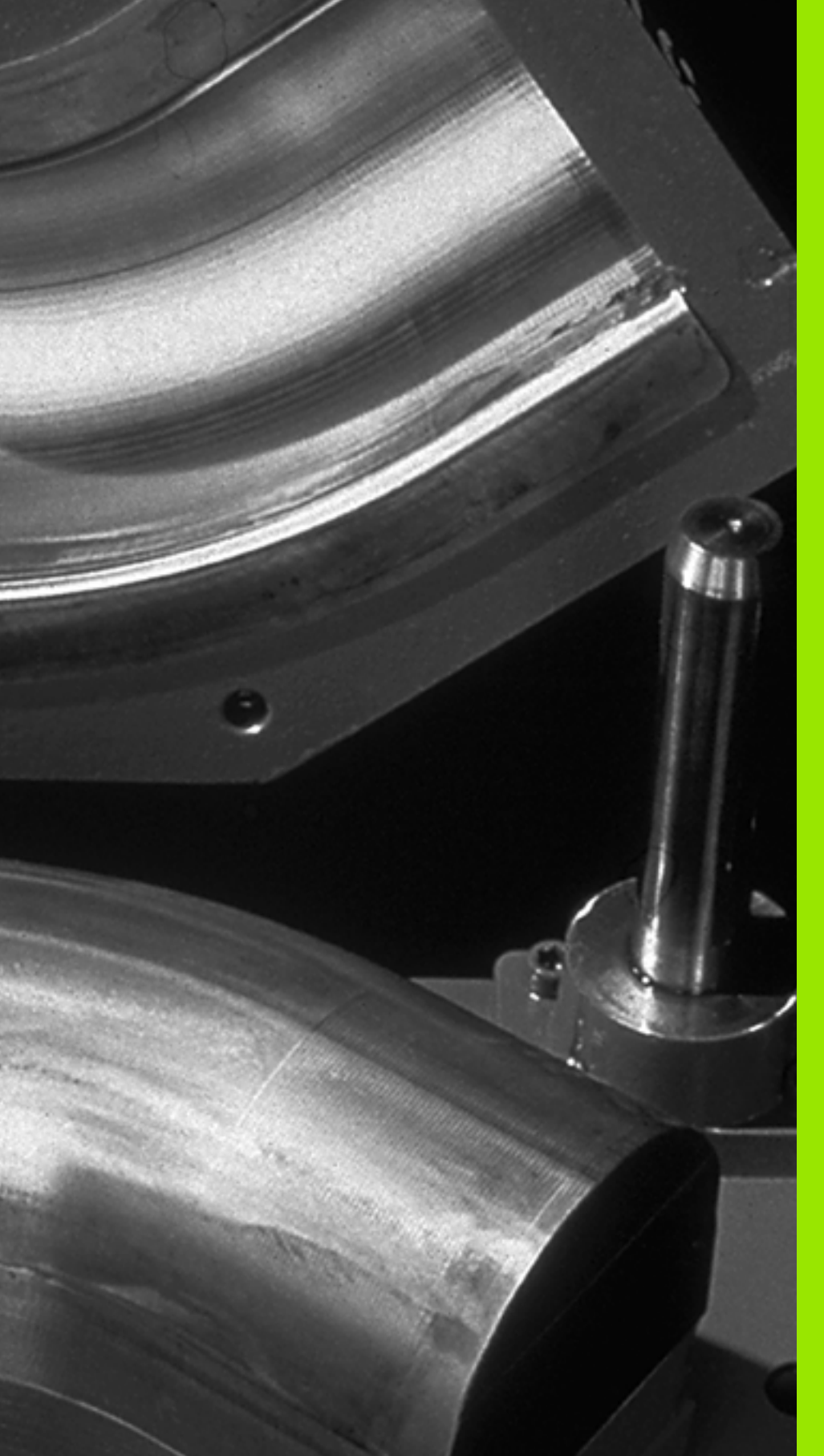

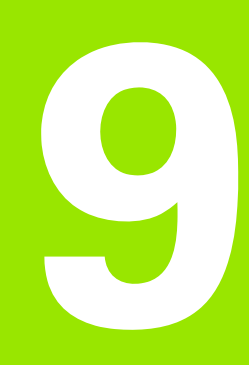

Programmazione: Parametri Q

# 9.1 Principio e panoramica delle funzioni

l parametri Q consentono di definire intere serie di pezzi in un programma di lavorazione. A tale proposito si inseriscono, in luogo dei valori numerici, dei parametri Q.

I parametri Q sostituiscono ad esempio

- valori di coordinate
- 🔳 avanzamenti
- numeri di giri
- dati ciclo

Inoltre è possibile programmare con parametri Q dei profili definiti da funzioni matematiche o far dipendere l'esecuzione di singoli passi di lavorazione da certe condizioni logiche.

l parametri Q sono contrassegnati da lettere e da un numero compreso tra 0 e 1999. Sono disponibili parametri con differente funzionalità, vedere tabella seguente.

| Significato                                                                                                    | Intervallo                     |
|----------------------------------------------------------------------------------------------------|--------------------------------|
| Parametri liberamente utilizzabili, se non ci<br>possono essere interferenze con cicli SL,<br>globalmente attivi per tutti i programmi<br>memorizzati nel TN                                                      | da <b>Q0</b> a <b>Q99</b>      |
| Parametri per funzioni speciali del TNC                                                                                                    | da <b>Q100</b> a <b>Q199</b>   |
| Parametri utilizzati di preferenza per cicli attivi<br>globalmente in tutti i programmi memorizzati<br>nel TNC                                                                                                    | da <b>Q200</b> a <b>Q1199</b>  |
| Parametri utilizzati di preferenza per cicli attivi<br>globalmente in tutti i programmi memorizzati<br>nel TNC. Può essere eventualmente<br>necessario consultare il costruttore della<br>macchina o il fornitore | da <b>Q1200</b> a <b>Q1399</b> |
| Parametri utilizzati di preferenza per cicli <b>call</b><br><b>attivi</b> del costruttore, attivi globalmente in<br>tutti i programmi memorizzati nel TNC                                                         | da <b>Q1400</b> a <b>Q1499</b> |
| Parametri utilizzati di preferenza per cicli <b>def</b><br><b>attivi</b> del costruttore, attivi globalmente in<br>tutti i programmi memorizzati nel TNC                                                          | da <b>Q1500</b> a <b>Q1599</b> |

| Significato                                                                                                    | Intervallo                     |
|----------------------------------------------------------------------------------------------------|--------------------------------|
| Parametri liberamente utilizzabili globalmente<br>attivi per tutti i programmi memorizzati nel<br>TNC                                     | da <b>Q1600</b> a <b>Q1999</b> |
| Parametri <b>QL</b> liberamente utilizzabili, attivi<br>solo localmente all'interno di un programma                                       | da QLO a QL499                 |
| Parametri <b>QR</b> liberamente utilizzabili, attivi<br>permanentemente ( <b>r</b> emanent), anche in caso<br>di interruzione di corrente | da QRO a QR499                 |

Inoltre sono anche disponibili parametri **QS** (**S** sta per string), con cui si possono anche elaborare testi sul TNC. In linea di principio, per i parametri **QS** valgono gli stessi campi dei parametri Q (vedere la tabella in alto).

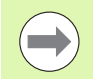

Tenere presente che anche per i parametri **QS** il campo da **QS100** e **QS199** è riservato per testi interni.

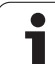

#### Note per la programmazione

l parametri Q possono essere inseriti in un programma assieme a valori numerici.

Ai parametri Q possono essere assegnati valori numerici compresi tra -999 999 999 e +999 999 999, quindi sono consentite 10 cifre incluso il segno. La virgola decimale può essere collocata in un punto qualsiasi. Il TNC è in grado di elaborare internamente valori numerici di lunghezza massima di 57 bit prima e di 7 bit dopo il punto decimale (la lunghezza numerica di 32 bit corrisponde ad un valore decimale di 4 294 967 296).

Ai parametri QS possono essere assegnati al massimo 254 caratteri.

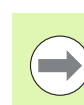

Il TNC assegna automaticamente a certi parametri Q e QS sempre gli stessi dati, ad es. al parametro **Q108** il raggio attuale dell'utensile, vedere "Parametri Q preprogrammati", pagina 315.

Utilizzando i parametri da **Q60** a **Q99** in cicli costruttore codificati, occorre definire nel parametro macchina MP7251 se questi parametri devono essere attivi solo localmente nel ciclo costruttore (file .CYC) o globalmente in tutti i programmi.

Con il parametro macchina 7300 si definisce se il TNC deve resettare i parametri  $\Omega$  alla fine del programma, oppure i valori devono essere mantenuti. Assicurarsi che questa impostazione non influisca sui propri programmi con parametri  $\Omega$ !

#### Chiamata delle funzioni parametriche Q

Premere il tasto "Q" (sotto il tasto -/+ nel campo per gli inserimenti numerici e la selezione degli assi) quando si introduce il programma di lavorazione. Il TNC visualizzerà i seguenti softkey:

| Gruppo funzioni                                  | Softkey              | Pagina        |
|--------------------------------------------------|----------------------|---------------|
| Funzioni aritmetiche di base                     | FUNZIONI<br>ARITMET. | Pagina 285    |
| Funzioni trigonometriche                         | TRIGO-<br>NOMETRIR   | Pagina 288    |
| Condizioni IF/THEN, salti                        | SALTI                | Pagina 290    |
| Altre funzioni                                   | FUNZIONI<br>SPECIALI | Pagina 293    |
| Introduzione diretta di formule                  | FORMULA              | Pagina 300    |
| Funzione per la lavorazione di profili complessi | FORMULA<br>PROFILO   | Manuale Cicli |
| Funzione per elaborazione stringa                | FORMULA<br>STRINGA   | Pagina 304    |

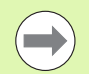

Se sulla tastiera ASCII si preme il tasto Q, il TNC apre direttamente il dialogo per l'immissione della formula.

Per definire o assegnare i parametri locali  $\mathbf{QL}$ , premere in un dialogo qualsiasi dapprima il tasto  $\mathbf{Q}$  e poi il tasto  $\mathbf{L}$  sulla tastiera ASCII.

Per definire o assegnare i parametri permanenti **QR**, premere in un dialogo qualsiasi dapprima il tasto Q e poi il tasto R sulla tastiera ASCII.

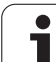

#### 9.2 Serie di pezzi – Parametri Q invece di valori numerici

#### Applicazione

Con la funzione parametrica Q **D0:** ASSEGNAZIONE si assegnano ai parametri Q dei valori numerici. Nel programma di lavorazione invece si inserisce un parametro Q in luogo del valore numerico.

#### Blocchi esemplificativi NC

| N150 D00 Q10 P01 +25 * | Assegnazione               |
|------------------------|----------------------------|
|                        | Q10 assume il valore 25    |
| N250 G00 X +Q10 *      | corrispondente a G00 X +25 |

Per serie di pezzi si programmano, ad es., le quote caratteristiche del pezzo come parametri Q.

Per la lavorazione dei singoli pezzi assegnare quindi a ciascuno di questi parametri un determinato valore numerico.

#### Esempio

Cilindro con parametri Q

| Raggio cilindro  | R = Q1   |
|------------------|----------|
| Altezza cilindro | H = Q2   |
| Cilindro Z1      | Q1 = +30 |
|                  | Q2 = +10 |
| Cilindro Z2      | Q1 = +10 |
|                  | Q2 = +50 |

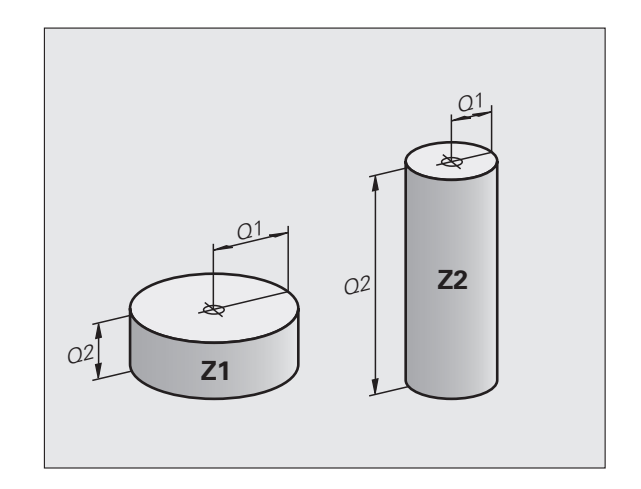

# 9.3 Definizione di profili mediante funzioni matematiche

#### Applicazione

Con i parametri Q è possibile programmare nel programma di lavorazione le funzioni matematiche di base:

- Selezione della funzione parametrica Q: premere il tasto Q (a destra nel campo per l'inserimento numerico). Il livello softkey visualizza le varie funzioni parametriche Q
- Selezione delle funzioni aritmetiche di base: premere il softkey FUNZIONI ARITMET. Il TNC visualizzerà i seguenti softkey:

#### Panoramica

| Funzione                                                                                                    | Softkey      |
|----------------------------------------------------------------------------------------------------|--------------|
| D00: ASSEGNAZIONE<br>ad es. D00 Q5 P01 +60 *<br>Assegnazione diretta di un valore                                                           | DØ<br>X = Y  |
| <b>D01</b> : ADDIZIONE<br>ad es. <b>D01 Q1 P01 -Q2 P02 -5 *</b><br>Somma di due valori e relativa assegnazione                              | D1<br>X + Y  |
| D02: SOTTRAZIONE<br>ad es. D02 Q1 P01 +10 P02 +5 *<br>Differenza tra due valori e relativa assegnazione                                     | D2<br>X - Y  |
| D03: MOLTIPLICAZIONE<br>ad es. D03 Q2 P01 +3 P02 +3 *<br>Prodotto tra due valori e relativa assegnazione                                    | D3<br>X * Y  |
| D04: DIVISIONE<br>ad es. D04 Q4 P01 +8 P02 +Q2 *<br>Quoziente di due valori e relativa assegnazione<br>Non ammesso: Divisione per 0!        | D4<br>X × Y  |
| D05: RADICE QUADRATA<br>ad es. D05 Q50 P01 4 *<br>Radice di un numero e relativa assegnazione<br>Non ammesso: radice di un valore negativo! | D5<br>RADICE |

A destra del carattere "=" si possono introdurre:

- due numeri
- due parametri Q

■ un numero e un parametro Q

Nelle equazioni i parametri Q e i valori numerici possono essere provvisti a scelta di segno.

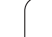

# Programmazione delle funzioni matematiche di base

| Esempio:             |                                                                                     | Esempio: Blocchi di programma nel TNC                |
|----------------------|-------------------------------------------------------------------------------------|------------------------------------------------------|
| Q                    | Selezione delle funzioni parametriche Q: premere il tasto Q                         | N17 D00 Q5 P01 +10 *<br>N17 D03 Q12 P01 +Q5 P02 +7 * |
| FUNZIONI<br>RRITMET. | Selezione delle funzioni aritmetiche di base: premere il softkey FUNZIONI ARITMET.  |                                                      |
| D0<br>X = Y          | Selezione della funzione parametrica Q<br>ASSEGNAZIONE: premere il softkey D0 X = Y |                                                      |
| NR. PARAM            | ETRO PER RISULTATO?                                                                 |                                                      |
| 5 EN                 | Inserire il numero del parametro Q: 5                                               |                                                      |
| 1. VALORE            | O PARAMETRO?                                                                        |                                                      |
| 10                   | Assegnare a Q5 il valore numerico 10                                                |                                                      |

i

| Q                    | Selezione delle funzioni parametriche Q: premere il<br>tasto Q                         |
|----------------------|----------------------------------------------------------------------------------------|
| FUNZIONI<br>ARITMET. | Selezione delle funzioni aritmetiche di base: premere<br>il softkey FUNZIONI ARITMET.  |
| D3<br>X * V          | Selezione della funzione parametrica Q<br>MOLTIPLICAZIONE: premere il softkey D3 X * Y |
| NR. PARAMET          | RO PER RISULTATO?                                                                      |
| 12 ENT               | Inserire il numero del parametro Q: 12                                                 |
| 1. VALORE O          | PARAMETRO?                                                                             |
|                      | Immettere Q5 come primo valore                                                         |
| 2. VALORE O          | PARAMETRO?                                                                             |
| 7 ENT                | Inserire 7 come secondo valore                                                         |

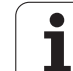

# 9.4 Funzioni trigonometriche (trigonometria)

#### Definizioni

Seno, coseno e tangente esprimono i rapporti tra i lati di un triangolo rettangolo. Ciò significa:

Seno:  $\sin \alpha = a / c$ Coseno:  $\cos \alpha = b / c$ Tangente:  $\tan \alpha = a / b = \sin \alpha / \cos \alpha$ 

#### dove

c è il lato opposto all'angolo retto
a è il lato opposto all'angolo α
b è il terzo lato
Dalla tangente il TNC può calcolare l'angolo:
α = arctan (a / b) = arctan (sin α / cos α)
Esempio:
a = 25 mm
b = 50 mm
α = arctan (a / b) = arctan 0,5 = 26,57°
Inoltre:

 $a^{2} + b^{2} = c^{2}$  (con  $a^{2} = a \times a$ )

 $c = \sqrt{a^2 + b^2}$ 

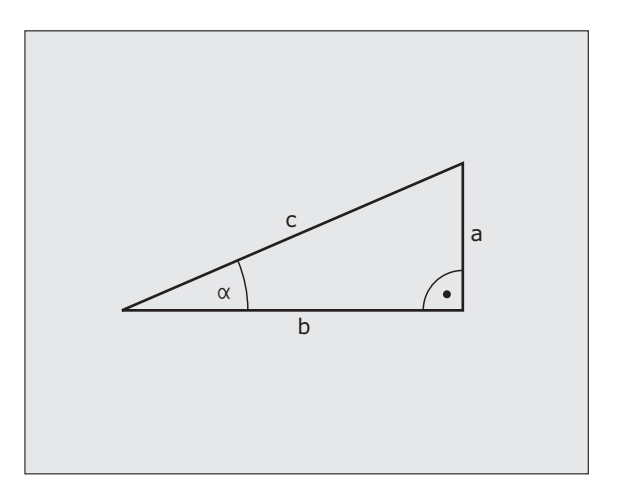
## Programmazione delle funzioni trigonometriche

Le funzioni trigonometriche compaiono azionando il softkey TRIGONOMETRIA. Il TNC visualizza i softkey riportati nella tabella in basso.

Programmazione: vedere "Esempio: programmazione delle funzioni matematiche di base"

| Funzione                                                                                                    | Softkey        |
|----------------------------------------------------------------------------------------------------|----------------|
| <b>D06</b> : SENO<br>ad es. <b>D06 Q20 P01 -Q5 *</b><br>Determinazione del seno di un angolo in gradi (°) e<br>relativa assegnazione                               | D6<br>SIN(X)   |
| <b>D07</b> : COSENO<br>ad es. <b>D07 Q21 P01 -Q5 *</b><br>Determinazione del coseno di un angolo in gradi (°) e<br>relativa assegnazione                           | FN7<br>COS(X)  |
| <b>D08</b> : RADICE DI UNA SOMMA DI QUADRATI<br>ad es. <b>D08 Q10 P01 +5 P02 +4 *</b><br>Calcolo della lunghezza da due valori e relativa<br>assegnazione          | DS<br>X LEN Y  |
| D13: ANGOLO<br>ad es. D13 Q20 P01 +10 P02 -Q1 *<br>Calcolo dell'angolo con l'arctan di due lati o del sin e<br>del cos (0 < angolo < 360°) e relativa assegnazione | D13<br>X ANS Y |

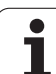

## 9.5 Condizioni IF/THEN con i parametri Q

## Applicazione

Nelle condizioni IF/THEN il TNC confronta un parametro  $\Omega$  con un altro parametro  $\Omega$  o con un valore numerico. Se la condizione programmata viene soddisfatta, il TNC continua il programma alla label programmata dopo la condizione (label vedere "Definizione di sottoprogrammi e ripetizioni di blocchi di programma", pagina 262). Se la condizione non viene soddisfatta, il TNC esegue il blocco successivo.

Se si desidera chiamare un altro programma quale sottoprogramma, programmare dopo il label una chiamata di programma con %.

## Salti incondizionati

l salti incondizionati sono salti la cui condizione è sempre soddisfatta, ad es.

D09 P01 +10 P02 +10 P03 1 \*

1

## Programmazione di condizioni IF/THEN

Per inserire l'indirizzo di salto sono disponibili 3 possibilità:

- numero label, selezionabile tramite il softkey NUMERO LBL
- nome label, selezionabile tramite il softkey NOME LBL
- parametro stringa, selezionabile tramite softkey QS

Le funzioni per le condizioni IF/THEN compaiono premendo il softkey SALTI. Il TNC visualizzerà i seguenti softkey:

| Funzione                                                                                                    | Softkey                  |
|----------------------------------------------------------------------------------------------------|--------------------------|
| D09: SE UGUALE SALTA A<br>ad es. D09 P01 +Q1 P02 +Q3 P03 "UPCAN25" *<br>Se i due valori o parametri sono uguali, salto al label<br>programmato                                             | D9<br>IF X E0 Y<br>GOTO  |
| D10: SE DIVERSO SALTA A<br>ad es. D10 P01 +10 P02 -05 P03 10 *<br>Se i due valori o parametri sono diversi, salto al label<br>programmato                                                  | D10<br>IF X NE Y<br>GOTO |
| <b>D11</b> : SE MAGGIORE SALTA A<br>ad es. <b>D11 P01 +Q1 P02 +10 P03 QS5 *</b><br>Se il primo valore o parametro è maggiore del secondo<br>valore o parametro, salto al label programmato | D11<br>IF X GT V<br>GOTO |
| D12: SE MINORE SALTA A<br>ad es. D12 P01 +Q5 P02 +0 P03 "ANYNAME" *<br>Se il primo valore o parametro è minore del secondo<br>valore o parametro, salto al label programmato               | D12<br>IF X LT Y<br>GOTO |

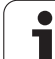

## 9.6 Controllo e modifica di parametri Q

## Procedura

I parametri Q possono essere controllati o anche modificati durante la generazione, la prova o l'esecuzione nei modi operativi Editing programma, Prova programma, Esecuzione continua ed Esecuzione singola.

Interrompere eventualmente l'esecuzione del programma (ad es. premendo il tasto esterno di STOP o il softkey STOP INTERNO) o la prova del programma

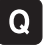

Chiamata delle funzioni parametriche Q: premere il tasto Q oppure il softkey Q INFO nel modo operativo Editing programma

- II TNC elenca tutti i parametri e i loro rispettivi valori attuali. Selezionare il parametro desiderato con i tasti cursore o con i softkey di scorrimento
- Se si desidera modificare tale valore, inserire un valore nuovo, confermarlo con il tasto ENT
- Non desiderando modificare il valore, premere il softkey VALORE EFFETTIVO o concludere il dialogo con il tasto END

I parametri impiegati dal TNC in cicli o internamente sono provvisti di commenti.

Se si desidera controllare o modificare parametri locali, globali o stringa, premere il softkey VISUALIZZA PARAMETRI Q QL QR QS. Il TNC visualizza tutti i relativi parametri, valgono anche le funzioni descritte in precedenza.

| Esecuzione Tasto senza                                                                                                    | funzione               |                     |
|----------------------------------------------------------------------------------------------------|------------------------|---------------------|
| 12 TN 9: 013 = +41:501<br>13 TN 9: 015 = +45:5<br>14 TN 9: 015 = +45:5<br>15 TN 9: 015 = +75:5<br>15 TN 9: 018 = +75:5<br>15 TN 9: 018 = +75:5<br>15 TD 10: 017 = +71:5<br>15 TD 7H 9: 2 X+1 9 +11<br>25 TOL CAL 41 Z S1800<br>21 TN 9: 040 = +07<br>21 TN 9: 040 = +07<br>22 TN 9: 041 = +05<br>5 TOL CAL 41 Z S1800<br>21 TN 9: 040 = +07<br>5 TDL 7H = 40<br>5 TDL 7H = 40 5 TDL 7H = 40<br>5 TDL 7H = 40<br>5 TDL 7H = 40 5 TDL 7H = 40<br>5 TDL 7H = 40<br>5 TDL 7H = 40 5 TDL 7H = 40<br>5 TDL 7H = 40 5 TDL 7H = 40<br>5 TDL 7H = 40 |                        | M U                 |
| 24 FN 8: 042044<br>25 FN 8: 044 =+014<br>25 FN 8: 044 =+014<br>27 CVCL DEF 14.0 PROFILO<br>28 CVCL DEF 14.1 LABEL PROFILO1 /2 /4<br>3/6 /7<br>29 CVCL DEF 14.2 LABEL PROFILO8 /9                                                                                                    |                        |                     |
| 0 /10 /11 /12<br>00 CVCL DEF 5.0 SUUCTARE<br>31 CVCL DEF 5.1 DLST2 PROF-15<br>32 CVCL DEF 5.2 INCR4 F180 QUOTA+0<br>33 CVCL DEF 5.3 ANGOLO-0 F200<br>34 L 2-2 R6 F3989 H99<br>35 CVCL DEF 14.0 PROFILO<br>35 CVCL DEF 14.1 LABEL PROFILO1 /2 /3                                                                                                    |                        | S100%               |
| /4 /5 /7<br>37 CYCL DEF 14.2 LABEL PROFILOS /9<br>/10 /11 /12<br>38 CYCL DEF 5.0 SUUDTARE<br>39 CYCL DEF 5.1 DIST18 PROF-8                                                                                                    | 0:80:80                | *                   |
|                                                                                                    | STOP<br>A AVVIO SINGLE | RESET<br>+<br>AVVIO |

## 9.7 Funzioni ausiliarie

## Panoramica

Le funzioni ausiliarie compaiono premendo il softkey FUNZIONI SPECIALI. Il TNC visualizzerà i seguenti softkey:

| Funzione                                                                         | Softkey         | Pagina     |
|----------------------------------------------------------------------------------|-----------------|------------|
| <b>D14: ERROR</b><br>emissione di messaggi di errore                             | D14<br>ERRORE=  | Pagina 294 |
| <b>D15:PRINT</b><br>Emissione non formattata di testi o valori<br>di parametri Ω | D15<br>STAMPARE | Pagina 298 |
| <b>D19:PLC</b><br>Trasmissione di valori al PLC                                  | D19<br>PLC=     | Pagina 299 |

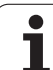

Con la funzione **D14** si possono far emettere dal programma dei messaggi preprogrammati dal costruttore della macchina o da HEIDENHAIN: quando nell'esecuzione o nella prova di un programma il TNC arriva ad un blocco con **D14**, interrompe l'esecuzione o la prova ed emette un messaggio. In seguito il programma deve essere riavviato. Per i numeri d'errore vedere tabella sottostante.

| Intervallo numeri di errore | Dialogo standard                                        |
|-----------------------------|---------------------------------------------------------|
| 0 299                       | FN 14: numero errore 0 299                              |
| 300 999                     | Dialogo correlato alla macchina                         |
| 1000 1099                   | Messaggi di errore interni (vedere<br>tabella a destra) |

## Blocco esemplificativo NC

II TNC deve emettere un messaggio, memorizzato con il numero 254.

## N180 D14 P01 254 \*

#### Messaggio d'errore predisposto da HEIDENHAIN

| Numero errore | Testo                            |
|---------------|----------------------------------|
| 1000          | Manca segnale rot. mandrino      |
| 1001          | Manca asse utensile              |
| 1002          | Raggio utensile troppo piccolo   |
| 1003          | Raggio uten. troppo grande       |
| 1004          | Campo superato                   |
| 1005          | Posizione di inizio errata       |
| 1006          | ROTAZIONE non permessa           |
| 1007          | FATTORE SCALA non consentito     |
| 1008          | SPECULARITÀ non consentita       |
| 1009          | Spostamento non permesso         |
| 1010          | Manca avanzamento                |
| 1011          | Valore d'immissione errato       |
| 1012          | Segno algebr. err.               |
| 1013          | Angolo non consentito            |
| 1014          | Punto da tastare irraggiungibile |
| 1015          | Troppi punti                     |

i

| Numero errore | Testo                            |
|---------------|----------------------------------|
| 1016          | Dato immesso contraddittorio     |
| 1017          | CYCL DEF incompleto              |
| 1018          | Errata definizione del piano     |
| 1019          | Programmazione di un asse errato |
| 1020          | Numero di giri errato            |
| 1021          | Corr. raggio non definita        |
| 1022          | Raccordo non definito            |
| 1023          | Raggio di raccordo eccessivo     |
| 1024          | Start programma indefinito       |
| 1025          | Troppi livelli sottoprogr.       |
| 1026          | Manca riferimento angolo         |
| 1027          | Nessun ciclo attivo              |
| 1028          | Ampiezza scanalatura insuff.     |
| 1029          | Tasca troppo piccola             |
| 1030          | Q202 non definito                |
| 1031          | Q205 non definito                |
| 1032          | Inserire Q218 maggiore di Q219   |
| 1033          | CYCL 210 non permesso            |
| 1034          | CYCL 211 non permesso            |
| 1035          | Q220 troppo grande               |
| 1036          | Inserire Q222 maggiore di Q223   |
| 1037          | Inserire Q244 maggiore di 0      |
| 1038          | Q245 deve essere diverso da Q246 |
| 1039          | Angolo deve essere < 360°        |
| 1040          | Inserire Q223 maggiore di Q222   |
| 1041          | Q214: 0 non consentito           |

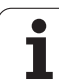

| Numero errore | Testo                                 |
|---------------|---------------------------------------|
| 1042          | Direzione attraver. non definita      |
| 1043          | Nessuna tabella origini attiva        |
| 1044          | Errore posiz.: centro su 1. asse      |
| 1045          | Errore posiz.: centro su 2. asse      |
| 1046          | Foratura troppo piccola               |
| 1047          | Foratura troppo grande                |
| 1048          | Isola troppo piccola                  |
| 1049          | Isola troppo grande                   |
| 1050          | Tasca piccola: rifare 1. asse         |
| 1051          | Tasca piccola: rifare 2. asse         |
| 1052          | Tasca grande: scarto 1. asse          |
| 1053          | Tasca grande: scarto 2. asse          |
| 1054          | Isola piccola: scarto 1. asse         |
| 1055          | Isola piccola: scarto 2. asse         |
| 1056          | Isola grande: rifare 1. asse          |
| 1057          | Isola grande: rifare 2. asse          |
| 1058          | TCHPROBE 425: Errore toll. max        |
| 1059          | TCHPROBE 425: Errore toll. min        |
| 1060          | TCHPROBE 426: Errore toll. max        |
| 1061          | TCHPROBE 426: Errore toll. min        |
| 1062          | TCHPROBE 430: diametro eccessivo      |
| 1063          | TCHPROBE 430: diametro troppo piccolo |
| 1064          | Manca def. asse di misurazione        |
| 1065          | Superamento valore toll.rott.UT       |
| 1066          | Inserire Q247 diverso da 0            |
| 1067          | Inserire Q247 maggiore di 5           |
| 1068          | Tabella punto zero?                   |
| 1069          | Digit. direz. Q351 diversa da 0       |
| 1070          | Ridurre prof. filet.                  |

1

| Numero errore | Testo                             |
|---------------|-----------------------------------|
| 1071          | Eseguire calibrazione             |
| 1072          | Superamento tolleranza            |
| 1073          | Ricerca blocco attiva             |
| 1074          | ORIENTAMENTO non consentito       |
| 1075          | 3DROT non consentito              |
| 1076          | Attivare 3DROT                    |
| 1077          | Inserire profondità negativa      |
| 1078          | Q303 in Ciclo Tast. non definito  |
| 1079          | Asse utensile non ammesso         |
| 1080          | Valori calcolati errati           |
| 1081          | Punti di misura contradditori     |
| 1082          | Inserim. errato altezza sicur.    |
| 1083          | Tipo penetraz. contradditoria!    |
| 1084          | Ciclo di lavoraz. non consentito  |
| 1085          | Riga protetta                     |
| 1086          | Sovrametallo superiore alla prof. |
| 1087          | Angolo di affilat. non definito   |
| 1088          | Dati contraddittori               |
| 1089          | Posiz scanalatura 0 non ammessa!  |
| 1090          | Inserire un accost. diverso da 0  |
| 1091          | Commutazione Q399 non ammessa     |
| 1092          | Utensile non definito             |
| 1093          | Numero utensile non ammesso       |
| 1094          | Nome utensile non ammesso         |
| 1095          | Opzione software non attiva       |
| 1096          | Restore cinematica impossibile    |
| 1097          | Funzione non ammessa              |
| 1098          | Quote pezzo grezzo contradditt.   |
| 1099          | Posiz. di misura non consentita   |

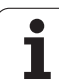

| Numero errore | Testo                            |
|---------------|----------------------------------|
| 1100          | Accesso cinematica impossibile   |
| 1101          | Pos. mis. non nel campo spost.   |
| 1102          | Compensazione preset impossibile |

# D15 PRINT: emissione di testi o valori di parametri Q

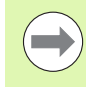

Programmazione dell'interfaccia dati: impostare nella opzione PRINT o PRINT-TEST il percorso nel quale il TNC deve memorizzare i testi o valori dei parametri Q. Vedere "Assegnazione", pagina 576.

Con la funzione **D15** si possono trasmettere valori di parametri Q e messaggi d'errore tramite un'interfaccia dati, ad es. ad una stampante. Memorizzando i valori internamente o trasmettendoli ad un calcolatore, il TNC memorizza i dati nel file %FN15RUN.A (emissione durante l'esecuzione del programma) o nel file %FN15SIM.A (emissione durante la prova del programma).

L'emissione avviene attraverso un buffer e viene lanciata al più tardi a fine PGM, o se il PGM viene arrestato. Nel modo operativo Esecuzione singola la trasmissione dei dati avviene alla fine del blocco.

#### Emissione di dialoghi e messaggi d'errore con FN 15: PRINT "Valore numerico"

Valore numerico da 0 a 99:Dialoghi per i cicli Costruttoreda 100:Messaggi d'errore PLC

## Esempio: emissione del numero di dialogo 20

#### N67 D15 P01 20 \*

#### Emissione di dialoghi e parametri Q con D15 PRINT "Parametri Q"

Esempio di applicazione: stampa di protocollo di una misurazione del pezzo.

Si possono trasmettere contemporaneamente fino ad un massimo di sei parametri Q e valori numerici. Il TNC li divide mediante barre.

#### Esempio: emissione del dialogo 1 e del valore numerico Q1

N70 D15 P01 1 P02 Q1 \*

| Funzionamento<br>manuale                                               | Editing p                                                  | rogramma                                                               |                                                     |      |
|------------------------------------------------------------------------|------------------------------------------------------------|------------------------------------------------------------------------|-----------------------------------------------------|------|
| Interfac<br>Funzione<br>Baud rat<br>FE :<br>EXT1 :<br>EXT2 :<br>LSV-2: | cia RS232<br>FE1<br>9600<br>9600<br>9600<br>9600<br>115200 | Interfac<br>Funzione<br>Baud rat<br>FE :<br>EXT1 :<br>EXT2 :<br>LSV-2: | ccia RS422<br>FEI<br>9600<br>9600<br>9600<br>115200 |      |
| Assegnaz<br>Stampa<br>Test-sta<br>PGM MGT:<br>File dip                 | :ione:<br>:<br>mPa:<br>endenti:                            | Avar<br>Auto                                                           | nzato 2<br>matica                                   |      |
|                                                                        | 5232<br>5422 DIAGNOSI<br>ETUP                              | PARAMETRI<br>UTENTE HELP                                               | ACCESSO<br>ESTERNO<br>OFF ON OFF ON                 | FINE |

## D19 PLC: trasmissione di valori al PLC

Con la funzione  ${\bf D19}$  si possono trasferire al PLC fino a due valori numerici o parametri Q.

Incrementi e unità: 0,1 µm o 0,0001°

# Esempio: trasmissione del valore numerico 10 (corrispondente a $1\mu m$ o 0,001°) al PLC

N56 D19 P01 +10 P02 +Q3 \*

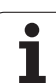

## 9.8 Introduzione diretta di formule

## Introduzione di formule

Mediante softkey è possibile introdurre direttamente nel programma di lavorazione formule matematiche che comprendono più operazioni di calcolo.

Le funzioni matematiche compaiono azionando il softkey FORMULA. Il TNC visualizzerà i seguenti softkey, suddivisi su più livelli:

| Funzione di combinazione logica                                                                                                    | Softkey |
|----------------------------------------------------------------------------------------------------|---------|
| Addizione<br>ad es. Q10 = Q1 + Q5                                                                                                    | *       |
| Sottrazione<br>ad es. Q25 = Q7 – Q108                                                                                                    | -       |
| Moltiplicazione<br>ad es. Q12 = 5 * Q5                                                                                                    | *       |
| Divisione<br>ad es. Q25 = Q1 / Q2                                                                                                    | /       |
| Aperta parentesi<br>ad es. Q12 = Q1 * (Q2 + Q3)                                                                                            | (       |
| Chiusa parentesi<br>ad es. Q12 = Q1 * (Q2 + Q3)                                                                                            | >       |
| Elevazione al quadrato (ingl. square)<br>ad es. Q15 = SQ 5                                                                                 | so      |
| Radice quadrata (ingl. square root)<br>ad es. Q22 = SQRT 25                                                                                | SORT    |
| Seno di un angolo<br>ad es. Q44 = SIN 45                                                                                                   | SIN     |
| Coseno di un angolo<br>ad es. Q45 = COS 45                                                                                                 | COS     |
| Tangente di un angolo<br>ad es. Q46 = TAN 45                                                                                               | TAN     |
| Arco-seno<br>funzione inversa del seno; determinazione dell'angolo<br>dal rapporto cateto opposto/ipotenusa<br>ad es. Q10 = ASIN 0,75      | ASIN    |
| Arco-coseno<br>funzione inversa del coseno; determinazione<br>dell'angolo dal rapporto cateto adiacente/ipotenusa<br>ad es. Q11 = ACOS Q40 | ACOS    |

i

| Funzione di combinazione logica                                                                                                    | Softkey |
|----------------------------------------------------------------------------------------------------|---------|
| Arco-tangente<br>funzione inversa della tangente; determinazione<br>dell'angolo dal rapporto altezza/base<br>ad es. Q12 = ATAN Q50                                         | ATAN    |
| Elevazione a potenza<br>ad es. Q15 = 3^3                                                                                                    | ~       |
| Costante PI (3,14159)<br>ad es. Q15 = PI                                                                                                    | PI      |
| Formazione del logaritmo naturale (LN) di un<br>numero<br>con numero di base 2,7183<br>ad es. Q15 = LN Q11                                                                 | LN      |
| Formazione del logaritmo di un numero a base 10<br>ad es. Q33 = LOG Q22                                                                                                    | LOG     |
| Funzione esponenziale, 2,7183 esponente n<br>ad es. Q1 = EXP Q12                                                                                                    | EXP     |
| Trasformazione valori in negativo (moltiplicazione<br>per -1)<br>ad es. Q2 = NEG Q1                                                                                        | NEG     |
| Troncatura dei decimali<br>formazione di un numero intero<br>ad es. Q3 = INT Q42                                                                                           | INT     |
| Valore assoluto<br>ad es. Q4 = ABS Q22                                                                                                    | ABS     |
| Troncatura degli interi<br>frazionamento<br>ad es. Q5 = FRAC Q23                                                                                                    | FRAC    |
| <b>Controllo del segno di un numero</b><br>ad es. <b>Q12 = SGN Q50</b><br>con valore di ritorno Q12 = 1, allora Q50 >= 0<br>con valore di ritorno Q12 = -1, allora Q50 < 0 | SGN     |
| Calcolo del valore modulo (resto della divisione)<br>ad es. <b>Q12 = 400 % 360</b><br>risultato: Q12 = 40                                                                  | ×       |

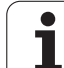

## Regole di calcolo

Per la programmazione di formule matematiche sono valide le seguenti regole:

## Moltiplicazioni e divisioni prima di addizioni e sottrazioni

12 Q1 = 5 \* 3 + 2 \* 10 = 35

1° passo di calcolo 5 \* 3 = 15

- **2°** passo di calcolo 2 \* 10 = 20
- **3°** passo di calcolo 15 + 20 = 35

## oppure

## 13 Q2 = SQ 10 - 3^3 = 73

- **1°** passo di calcolo 10 al quadrato = 100
- 2º passo di calcolo 3 alla 3ª potenza = 27
- **3°** passo di calcolo 100 27 = 73

## Proprietà distributiva

Proprietà distributiva nelle espressioni

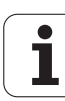

## Esempio di inserimento

Calcolo dell'angolo con arctan da altezza (Q12) e base (Q13); assegnazione del risultato a Q25:

| Q   | FORMULA  | Selezione dell'introduzione di formule: premere il tasto $\Omega$ e il softkey FORMULA o utilizzare la forma abbreviata |
|-----|----------|----------------------------------------------------------------------------------------------------|
| Q   |          | Premere il tasto Q sulla tastiera ASCII:                                                                                |
| NR. | PARAMETR | O PER RISULTATO?                                                                                                    |
| ENT | 25       | Inserire il numero del parametro                                                                                        |
|     | ATAN     | Commutare il livello softkey e selezionare la funzione<br>arcotangente                                                  |
|     | ¢        | Commutare il livello softkey e aprire parentesi                                                                         |
| Q   | 12       | Inserire il numero parametro Q 12                                                                                       |
| ,   |          | Selezionare l'operazione di divisione                                                                                   |
| Q   | 13       | Introdurre il numero 13 per il parametro Q                                                                              |
| ,   |          | Chiudere la parentesi e terminare l'introduzione della<br>formula                                                       |

## **Blocco esemplificativo NC**

37 Q25 = ATAN (Q12/Q13)

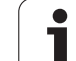

## 9.9 Parametri stringa

## Funzioni dell'elaborazione stringhe

L'elaborazione stringhe (ingl. string = stringa di caratteri) tramite parametri  $\mathbf{QS}$  può essere impiegata per generare stringhe di caratteri variabili.

A un parametro stringa si può assegnare una stringa di caratteri (lettere, cifre, caratteri speciali, caratteri di controllo e spazi) fino a un massimo di 256 caratteri. I valori assegnati o caricati possono essere elaborati e controllati con le funzioni descritte di seguito. Come per la programmazione di parametri Q, sono disponibili complessivamente 2000 parametri QS (vedere anche "Principio e panoramica delle funzioni" a pagina 280)

Nelle funzioni parametriche Q STRING FORMULA e FORMULA sono incluse diverse funzioni per l'elaborazione di parametri stringa.

| Funzioni di STRING FORMULA                                   | Softkey | Pagina     |
|--------------------------------------------------------------|---------|------------|
| Assegnazione di parametri stringa                            | STRING  | Pagina 305 |
| Concatenazione di parametri stringa                          |         | Pagina 305 |
| Conversione di un valore numerico in un<br>parametro stringa | TOCHAR  | Pagina 307 |
| Copia di una stringa parziale da un<br>parametro stringa     | SUBSTR  | Pagina 308 |
| Copia di dati di sistema in un parametro<br>stringa          | SYSSTR  | Pagina 309 |

| Funzioni stringa nella funzione<br>FORMULA                   | Softkey | Pagina     |
|--------------------------------------------------------------|---------|------------|
| Conversione di un parametro stringa in<br>un valore numerico | TONUMB  | Pagina 311 |
| Controllo di un parametro stringa                            | INSTR   | Pagina 312 |
| Determinazione della lunghezza di un<br>parametro stringa    | STRLEN  | Pagina 313 |
| Confronto dell'ordine alfabetico                             | STRCOMP | Pagina 314 |

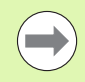

Se si impiega la funzione STRING FORMULA, il risultato del calcolo eseguito è sempre una stringa. Se si impiega la funzione FORMULA, il risultato del calcolo eseguito è sempre un valore numerico.

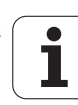

## Assegnazione di parametri stringa

Prima di impiegare variabili stringa, queste devono essere assegnate. A tale scopo viene impiegata l'istruzione **DECLARE STRING**.

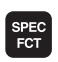

▶ Visualizzare il livello softkey con le funzioni speciali

| FUNZTONT    |
|-------------|
| I DIALTOIAT |
|             |
| PROGRAMMA   |
|             |

Selezionare il menu per la definizione di diverse funzioni con testo in chiaro

| FUNZIONI<br>STRINGA |
|---------------------|
| DECLARE             |

- Selezionare le funzioni stringa
- Selezionare la funzione DECLARE STRING

## **Blocco esemplificativo NC:**

N37 DECLARE STRING QS10 = "PEZZO "

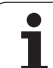

## Concatenazione di parametri stringa

Con l'operatore di concatenazione (parametro stringa || parametro stringa) si possono collegare tra loro più parametri stringa.

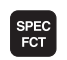

Visualizzare il livello softkey con le funzioni speciali

FUNZIONI PROGRAMMA

FUNZIONI

FORMULA STRINGA

- Selezionare il menu per la definizione di diverse funzioni con testo in chiaro
- Selezionare le funzioni stringa

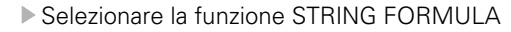

- Inserire il numero del parametro stringa in cui il TNC deve salvare la stringa concatenata, confermare con il tasto ENT
- Inserire il numero del parametro stringa in cui è salvata la prima stringa parziale, confermare con il tasto ENT: il TNC visualizza il simbolo di concatenazione ||
- Confermare con il tasto ENT
- Inserire il numero del parametro stringa in cui è salvata la seconda stringa parziale, confermare con il tasto ENT
- Ripetere la procedura fino a quando tutte le stringhe parziali da concatenare sono state selezionate, chiudere con il tasto END

# Esempio: QS10 deve contenere il testo completo di QS12, QS13 e QS14

N37 QS10 = QS12 || QS13 || QS14

Contenuto dei parametri:

- 🛛 QS12: Pezzo
- QS13: Stato:
- QS14: Scarto
- QS10: Stato del pezzo: scarto

# Conversione di un valore numerico in un parametro stringa

Con la funzione **TOCHAR** il TNC converte un valore numerico in un parametro stringa. In questo modo si possono concatenare valori numerici con variabili stringa.

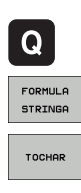

Selezionare le funzioni parametriche Q

- Selezionare la funzione STRING FORMULA
- Selezionare la funzione per convertire un valore numerico in un parametro stringa
- Inserire il numero o il parametro Q che il TNC deve convertire, confermare con il tasto ENT
- Se desiderato, inserire il numero di cifre decimali che il TNC deve convertire, confermare con il tasto ENT
- Chiudere l'espressione tra parentesi con il tasto ENT e terminare l'inserimento con il tasto END

#### Esempio: conversione del parametro Q50 nel parametro stringa QS11, impiego di 3 cifre decimali

N37 QS11 = TOCHAR ( DAT+Q50 DECIMALS3 )

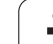

# Copia di una stringa parziale da un parametro stringa

9.9 Parametri stringa

Con la funzione **SUBSTR** si può copiare da un parametro stringa un campo definibile.

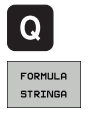

SUBSTR

Selezionare le funzioni parametriche Q

- Selezionare la funzione STRING FORMULA
- Inserire il numero del parametro in cui il TNC deve salvare la stringa copiata, confermare con il tasto ENT
- Selezionare la funzione per tagliare una stringa parziale
- Inserire il numero del parametro QS da cui si desidera copiare la stringa parziale, confermare con il tasto ENT
- Inserire il numero della posizione da cui si desidera copiare la stringa parziale, confermare con il tasto ENT
- Inserire il numero di caratteri che si desidera copiare, confermare con il tasto ENT
- Chiudere l'espressione tra parentesi con il tasto ENT e terminare l'inserimento con il tasto END

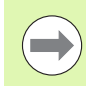

Assicurarsi che il primo carattere di una stringa di caratteri cominci internamente sulla posizione 0.

Esempio: lettura dal parametro stringa QS10 a partire dalla terza posizione (BEG2) di una stringa parziale lunga quattro caratteri (LEN4).

N37 QS13 = SUBSTR ( SRC\_QS10 BEG2 LEN4 )

## Copia di dati di sistema in un parametro stringa

Con la funzione SYSSTR si possono copiare dati di sistema in un parametro stringa. Al momento è disponibile solo la lettura dell'ora di sistema attuale:

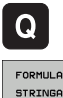

- Selezionare le funzioni parametriche Q
- STRINGA

SYSSTR

- Selezionare la funzione STRING FORMULA
- ▶ Inserire il numero del parametro in cui il TNC deve salvare la stringa copiata, confermare con il tasto ENT
- Selezionare la funzione per la copiatura di dati di sistema
- Inserire il Numero per codice sistema (per l'ora di sistema ID321) che si desidera copiare, confermare con il tasto ENT
- Inserire l'Indice per codice sistema. Definisce il formato dell'ora di sistema da utilizzare, confermare con il tasto ENT (vedere descrizione di seguito)
- L'Array index sorgente da leggere non ha al momento alcuna funzione, confermare con il tasto NO ENT
- Il N. che deve ess. conv. in testo non ha al momento alcuna funzione, confermare con il tasto NO ENT
- Chiudere l'espressione tra parentesi con il tasto ENT e terminare l'inserimento con il tasto END

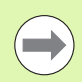

Questa funzione è predisposta per future estensioni. I parametri IDX e DAT non hanno al momento alcuna funzione.

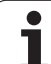

Per la formattazione della data si possono impiegare i seguenti formati:

- 00: GG.MM.AAAA hh:mm:ss
- 01: G.MM.AAAA h:mm:ss
- 02: G.MM.AAAA h:mm
- 03: G.MM.AA h:mm
- 04: AAAA-MM-GG- hh:mm:ss
- 05: AAAA-MM-GG hh:mm
- 06: AAAA-MM-GG h:mm
- 07: AA-MM-GG h:mm
- 08: GG.MM.AAAA
- 09: G.MM.AAAA
- 10: G.MM.AA
- 11: AAAA-MM-GG
- 12: AA-MM-GG
- 13: hh:mm:ss
- 14: h:mm:ss
- 🔳 15: h:mm

Esempio: lettura dell'ora di sistema attuale nel formato GG.MM.AAAA hh:mm:ss e memorizzazione nel parametro QS13

N70 QS13 = SYSSTR ( ID321 NR0)

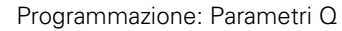

1

# Conversione di un parametro stringa in un valore numerico

La funzione **TONUMB** converte un parametro stringa in un valore numerico. Il valore da convertire dovrebbe essere formato solo da valori numerici.

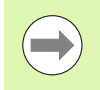

Il parametro QS da convertire deve contenere solo un valore numerico, altrimenti il TNC emette un messaggio d'errore.

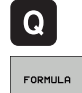

Selezionare la funzione FORMULA

Selezionare le funzioni parametriche Q

Inserire il numero del parametro in cui il TNC deve salvare il valore numerico, confermare con il tasto ENT

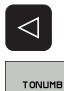

- Commutare il livello softkey
- Selezionare la funzione per convertire un parametro stringa in un valore numerico
- Inserire il numero del parametro QS che il TNC deve convertire, confermare con il tasto ENT
- Chiudere l'espressione tra parentesi con il tasto ENT e terminare l'inserimento con il tasto END

# Esempio: conversione del parametro stringa QS11 in un parametro numerico Q82

N37 Q82 = TONUMB ( SRC QS11 )

## Controllo di un parametro stringa

Con la funzione **INSTR** si può controllare se o dove un parametro stringa è contenuto in un altro parametro stringa.

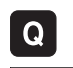

FORMUL O

Selezionare le funzioni parametriche Q

- Selezionare la funzione FORMULA
- Inserire il numero del parametro Q in cui il TNC deve salvare la posizione da cui inizia il testo da cercare, confermare con il tasto ENT

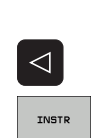

- Commutare il livello softkey
- Selezionare la funzione per il controllo di un parametro stringa
- Inserire il numero del parametro QS in cui è salvato il testo da cercare, confermare con il tasto ENT
- Inserire il numero del parametro QS che il TNC deve esplorare, confermare con il tasto ENT
- Inserire il numero della posizione da cui il TNC deve cercare la stringa parziale, confermare con il tasto ENT
- Chiudere l'espressione tra parentesi con il tasto ENT e terminare l'inserimento con il tasto END

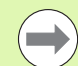

Assicurarsi che il primo carattere di una stringa di caratteri cominci internamente sulla posizione 0.

Se il TNC non trova la stringa parziale da cercare, memorizza la lunghezza totale della stringa da cercare (il conteggio inizia da 1) nel parametro del risultato.

Se la stringa parziale da cercare compare più volte, il TNC restituisce la prima posizione in cui si trova una stringa parziale.

Esempio: esplorazione di QS10 per trovare il testo salvato nel parametro QS13. Inizio della ricerca dalla terza posizione

## N37 Q50 = INSTR ( SRC\_QS10 SEA\_QS13 BEG2 )

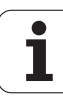

# Determinazione della lunghezza di un parametro stringa

La funzione **STRLEN** fornisce la lunghezza del testo salvato in un parametro stringa selezionabile.

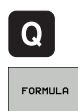

- ▶ Selezionare le funzioni parametriche Q
- Selezionare la funzione FORMULA
- Inserire il numero del parametro Q in cui il TNC deve salvare la lunghezza di stringa da determinare, confermare con il tasto ENT
- STRLEN
- Commutare il livello softkey
- Selezionare la funzione per determinare la lunghezza di un parametro stringa
- ▶ Inserire il numero del parametro QS di cui il TNC deve determinare la lunghezza, confermare con il tasto ENT
- Chiudere l'espressione tra parentesi con il tasto ENT e terminare l'inserimento con il tasto END

## Esempio: determinazione della lunghezza di QS15

N37 Q52 = STRLEN ( SRC QS15 )

## Confronto di ordine alfabetico

Con la funzione  $\ensuremath{\text{STRCOMP}}$  si può confrontare l'ordine alfabetico di parametri stringa.

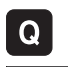

- Selezionare le funzioni parametriche Q
- FORMULA
- Selezionare la funzione FORMULA
- Inserire il numero del parametro Q in cui il TNC deve salvare il risultato del controllo, confermare con il tasto ENT

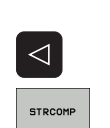

- Commutare il livello softkey
- Selezionare la funzione per confrontare parametri stringa
- Inserire il numero del primo parametro QS che il TNC deve confrontare, confermare con il tasto ENT
- Inserire il numero del secondo parametro QS che il TNC deve confrontare, confermare con il tasto ENT
- Chiudere l'espressione tra parentesi con il tasto ENT e terminare l'inserimento con il tasto END

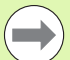

II TNC restituisce i seguenti risultati:

- **0**: i parametri QS confrontati sono identici
- +1: il primo parametro QS è disposto alfabeticamente prima del secondo parametro QS
- -1: il primo parametro QS è disposto alfabeticamente dopo il secondo parametro QS

## Esempio: confronto dell'ordine alfabetico tra QS12 e QS14

N37 Q52 = STRCOMP ( SRC\_QS12 SEA\_QS14 )

## 9.10 Parametri Q preprogrammati

l valori dei parametri Q da Q100 a Q199 vengono preprogrammati dal TNC. Ai parametri Q vengono assegnati:

- valori dal PLC
- dati relativi all'utensile e al mandrino
- dati relativi allo stato operativo
- risultati di misura da cicli di tostatura ecc.

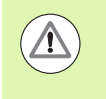

l parametri Q (parametri QS) predefiniti tra **Q100** e **Q199** (**Q\$100** e **Q\$199**) non devono essere impiegati in programmi NC come parametri di calcolo, altrimenti possono verificarsi effetti indesiderati.

## Valori dal PLC: da Q100 a Q107

II TNC usa i parametri da Q100 a Q107 per trasferire dei valori dal PLC ad un programma NC.

## Blocco WMAT: QS100

II TNC memorizza il materiale definito nel blocco WMAT nel parametro **Q\$100**.

## Raggio dell'utensile attivo: Q108

Il valore attivo del raggio dell'utensile viene assegnato al parametro Q108. Q108 si compone di:

■ raggio utensile R (tabella utensili o blocco G99)

- valore delta DR dalla tabella utensili
- valore delta DR dal blocco T

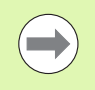

Il TNC memorizza il raggio utensile attivo anche in caso di interruzione della tensione.

## Asse dell'utensile: Q109

Il valore del parametro Q109 dipende dall'asse utensile attivo:

| Asse utensile                 | Valore parametro |
|-------------------------------|------------------|
| Nessun asse utensile definito | Q109 = -1        |
| Asse X                        | Q109 = 0         |
| Asse Y                        | Q109 = 1         |
| Asse Z                        | Q109 = 2         |
| Asse U                        | Q109 = 6         |
| Asse V                        | Q109 = 7         |
| Asse W                        | Q109 = 8         |

## Stato del mandrino: Q110

Il valore del parametro Q110 dipende dall'ultima funzione M programmata per il mandrino:

| Funzione M                        | Valore parametro |
|-----------------------------------|------------------|
| Nessun stato di mandrino definito | Q110 = -1        |
| M3: mandrino ON, senso orario     | Q110 = 0         |
| M4: mandrino ON, senso antiorario | Q110 = 1         |
| M5 dopo M3                        | Q110 = 2         |
| M5 dopo M4                        | Q110 = 3         |

## Alimentazione refrigerante: Q111

| Funzione M           | Valore parametro |
|----------------------|------------------|
| M8: refrigerante ON  | Q111 = 1         |
| M9: refrigerante OFF | Q111 = 0         |

## Fattore di sovrapposizione: Q112

Il TNC assegna al Q112 il fattore di sovrapposizione nella fresatura di tasche (MP7430).

i

## Unità di misura nel programma: Q113

Il valore del parametro Q113 dipende, in caso di annidamento con PGM CALL, dall'unità di misura valida per il programma che per primo chiama altri programmi.

| Quote del programma principale | Valore parametro |
|--------------------------------|------------------|
| Sistema metrico (mm)           | Q113 = 0         |
| Sistema in pollici (inch)      | Q113 = 1         |

## Lunghezza dell'utensile: Q114

Il valore attivo della lunghezza dell'utensile viene assegnato al parametro Q114.

Il valore attivo della lunghezza dell'utensile viene assegnato al parametro Q114. Q114 si compone di:

- Iunghezza utensile L (tabella utensili o blocco G99)
- valore delta DL dalla tabella utensili
- valore delta DL dal blocco T

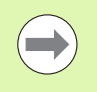

Il TNC memorizza il raggio utensile attivo anche in caso di interruzione della tensione.

## Coordinate dopo una tastatura durante l'esecuzione del programma

I parametri da Q115 a Q119 contengono, dopo una misurazione programmata con il sistema di tastatura 3D, le coordinate della posizione del mandrino al momento della tastatura. Le coordinate si riferiscono all'origine attiva in modalità Funzionamento manuale.

Per queste coordinate la lunghezza del tastatore e il raggio della sfera di tastatura non vengono tenuti in considerazione.

| Asse coordinata                 | Valore parametro |
|---------------------------------|------------------|
| Asse X                          | Q115             |
| Asse Y                          | Q116             |
| Asse Z                          | Q117             |
| Asse IV<br>in funzione di MP100 | Q118             |
| Asse V<br>in funzione di MP100  | Q119             |

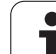

## Differenza tra i valori reale-nominale nella misurazione automatica di utensili con TT 130

| Differenza valore reale - nominale | Valore parametro |
|------------------------------------|------------------|
| Lunghezza utensile                 | Q115             |
| Raggio utensile                    | Q116             |

## Rotazione del piano di lavoro con angoli del pezzo: coordinate per assi rotativi calcolate dal TNC

| Coordinate | Valore parametro |
|------------|------------------|
| Asse A     | Q120             |
| Asse B     | Q121             |
| Asse C     | Q122             |

i

# Risultati di misura dei Cicli di tastatura (vedere anche nel manuale utente Programmazione di cicli)

| Valori reali misurati                      | Valore parametro |
|--------------------------------------------|------------------|
| Angolo di una retta                        | Q150             |
| Centro dell'asse principale                | Q151             |
| Centro dell'asse secondario                | Q152             |
| Diametro                                   | Q153             |
| Lunghezza tasca                            | Q154             |
| Larghezza tasca                            | Q155             |
| Lunghezza dell'asse selezionato nel ciclo  | Q156             |
| Posizione dell'asse centrale               | Q157             |
| Angolo dell'asse A                         | Q158             |
| Angolo dell'asse B                         | Q159             |
| Coordinate dell'asse selezionato nel ciclo | Q160             |

| Scostamento rilevato         | Valore parametro |
|------------------------------|------------------|
| Centro dell'asse principale  | Q161             |
| Centro dell'asse secondario  | Q162             |
| Diametro                     | Q163             |
| Lunghezza tasca              | Q164             |
| Larghezza tasca              | Q165             |
| Lunghezza misurata           | Q166             |
| Posizione dell'asse centrale | Q167             |

| Angolo solido rilevato       | Valore parametro |
|------------------------------|------------------|
| Rotazione intorno all'asse A | Q170             |
| Rotazione intorno all'asse B | Q171             |
| Rotazione intorno all'asse C | Q172             |

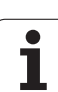

| Stato del pezzo | Valore parametro |
|-----------------|------------------|
| Buono           | Q180             |
| Ripresa         | Q181             |
| Scarto          | Q182             |

| Scostamento misurato col ciclo 440 | Valore parametro |
|------------------------------------|------------------|
| Asse X                             | Q185             |
| Asse Y                             | Q186             |
| Asse Z                             | Q187             |
| Marker per cicli                   | Q188             |

| Misurazione dell′utensile con laser<br>BLUM | Valore parametro |
|---------------------------------------------|------------------|
| Riservato                                   | Q190             |
| Riservato                                   | Q191             |
| Riservato                                   | Q192             |
| Riservato                                   | Q193             |

| Riservato per uso interno                         | Valore parametro |
|---------------------------------------------------|------------------|
| Marker per cicli                                  | Q195             |
| Marker per cicli                                  | Q196             |
| Marker per cicli (maschere a punti)               | Q197             |
| Numero dell'ultimo ciclo di misurazione<br>attivo | Q198             |

| Stato utensile - Misurazione con TT                 | Valore parametro |
|-----------------------------------------------------|------------------|
| Utensile in tolleranza                              | Q199 = 0,0       |
| Utensile usurato (superati i valori<br>LTOL/RTOL)   | Q199 = 1,0       |
| Utensile rotto (superati i valori<br>LBREAK/RBREAK) | Q199 = 2,0       |

i

## 9.11 Esempi di programmazione

## **Esempio: ellisse**

Esecuzione del programma

- Il profilo dell'ellisse viene programmato con tante piccole rette (definibili mediante Q7). Quanti più passi di lavorazione si definiscono, tanto più liscio risulterà il profilo
- La direzione di fresatura viene definita tramite l'angolo di partenza e l'angolo finale nel piano. Direzione di lavorazione in senso orario: Angolo di partenza > Angolo finale Direzione di lavorazione in senso antiorario: Angolo di partenza < Angolo finale</p>
- Il raggio dell'utensile non viene considerato

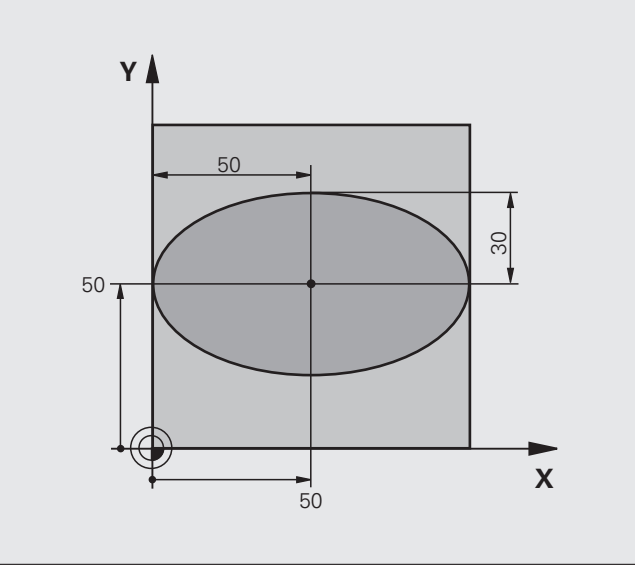

| %ELLIPSE G71 *                 |                                                |
|--------------------------------|------------------------------------------------|
| N10 Q1 = +50 *                 | Centro asse X                                  |
| N20 Q2 = +50 *                 | Centro asse Y                                  |
| N30 Q3 = +50 *                 | Semiasse X                                     |
| N40 Q4 = +30 *                 | Semiasse Y                                     |
| N50 Q5 = +0 *                  | Angolo di partenza nel piano                   |
| N60 Q6 = +360 *                | Angolo finale nel piano                        |
| N70 Q7 = +40 *                 | Numero delle operazioni di calcolo             |
| N80 Q8 = +30 *                 | Posizione di rotazione dell'ellisse            |
| N90 Q9 = +5 *                  | Profondità di fresatura                        |
| N100 Q10 = +100 *              | Avanzamento in profondità                      |
| N110 Q11 = +350 *              | Avanzamento di fresatura                       |
| N120 Q12 = +2 *                | Distanza di sicurezza per il preposizionamento |
| N130 G30 G17 X+0 Y+0 Z-20 *    | Definizione pezzo grezzo                       |
| N140 G31 G90 X+100 Y+100 Z+0 * |                                                |
| N160 T1 G17 S4000 *            | Chiamata utensile                              |
| N170 G00 G40 G90 Z+250 *       | Disimpegno utensile                            |
| N180 L10,0 *                   | Chiamata lavorazione                           |

| N190 G00 Z+250 M2 *               | Disimpegno utensile, fine programma                                 |
|-----------------------------------|---------------------------------------------------------------------|
| N200 G98 L10 *                    | Sottoprogramma 10: lavorazione                                      |
| N210 G54 X+Q1 Y+Q2 *              | Traslazione dell'origine nel centro dell'ellisse                    |
| N220 G73 G90 H+Q8 *               | Compensazione della rotazione nel piano                             |
| N230 Q35 = ( Q6 - Q5 ) / Q7 *     | Calcolo del passo angolare                                          |
| N240 Q36 = +Q5 *                  | Copia dell'angolo di partenza                                       |
| N250 Q37 = +0 +0 *                | Impostazione del contatore delle passate                            |
| N260 Q21 = Q3 * COS Q36 *         | Calcolo della coordinata X del punto di partenza                    |
| N270 Q22 = Q4 * SIN Q36 *         | Calcolo della coordinata Y del punto di partenza                    |
| N280 G00 G40 X+Q21 Y+Q22 M3 *     | Posizionamento sul punto di partenza nel piano                      |
| N290 Z+Q12 *                      | Preposizionamento alla distanza di sicurezza nell'asse del mandrino |
| N300 G01 Z-Q9 FQ10 *              | Posizionamento alla profondità di lavorazione                       |
| N310 G98 L1 *                     |                                                                     |
| N320 Q36 = Q36 + Q35 *            | Aggiornamento dell'angolo                                           |
| N330 Q37 = Q37 + 1 *              | Aggiornamento del contatore delle passate                           |
| N340 Q21 = Q3 * COS Q36 *         | Calcolo dell'attuale coordinata X                                   |
| N350 Q22 = Q4 * SIN Q36 *         | Calcolo dell'attuale coordinata Y                                   |
| N360 G01 X+Q21 Y+Q22 FQ11 *       | Posizionamento sul punto successivo                                 |
| N370 D12 P01 +Q37 P02 +Q7 P03 1 * | Domanda se incompleto, se sì, salto di ritorno al label 1           |
| N380 G73 G90 H+0 *                | Annullamento della rotazione                                        |
| N390 G54 X+0 Y+0 *                | Annullamento dello spostamento origine                              |
| N400 G00 G40 Z+Q12 *              | Posizionamento alla distanza di sicurezza                           |
| N410 G98 L0 *                     | Fine sottoprogramma                                                 |
| N99999999 %ELLIPSE G71 *          |                                                                     |

1

# 9.11 Esempi di programmazione

## Esempio: cilindro concavo con fresa a raggio frontale

Esecuzione del programma

- Il programma funziona solamente con frese a raggio frontale; la lunghezza utensile si riferisce al centro della sfera
- Il profilo del cilindro viene programmato con tanti tratti di retta (definibili mediante Q13). Quanti più tagli vengono programmati, tanto più liscio risulterà il profilo
- Il cilindro verrà fresato con tagli longitudinali (qui: paralleli all'asse Y)
- La direzione di fresatura viene definita mediante l'angolo di partenza e l'angolo finale solido: Direzione di lavorazione in senso orario: Angolo di partenza > Angolo finale Direzione di lavorazione in senso antiorario: Angolo di partenza < Angolo finale</p>
- Il raggio dell'utensile viene corretto automaticamente

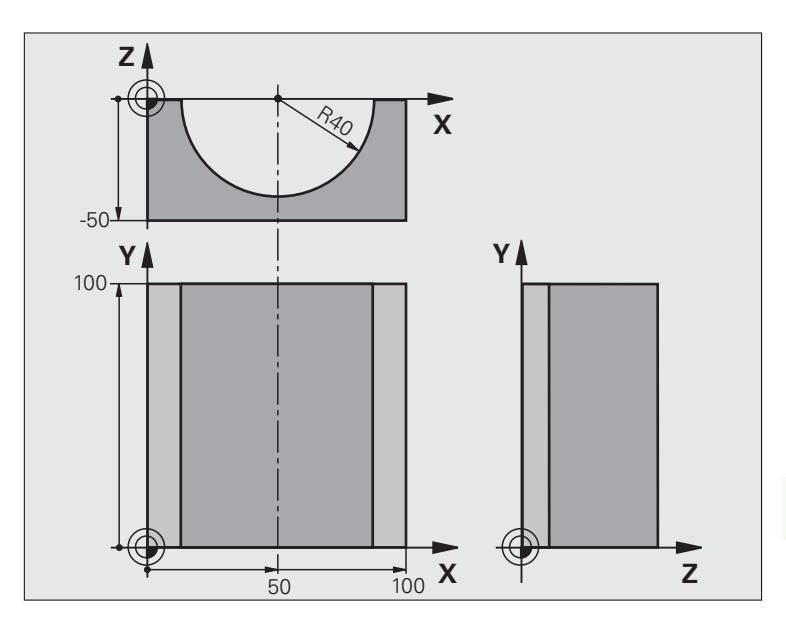

| %ZYLIN G71 *                   |                                       |
|--------------------------------|---------------------------------------|
| N10 Q1 = +50 *                 | Centro asse X                         |
| N20 Q2 = +0 *                  | Centro asse Y                         |
| N30 Q3 = +0 *                  | Centro asse Z                         |
| N40 Q4 = +90 *                 | Angolo di partenza solido (piano Z/X) |
| N50 Q5 = +270 *                | Angolo finale solido (piano Z/X)      |
| N60 Q6 = +40 *                 | Raggio del cilindro                   |
| N70 Q7 = +100 *                | Lunghezza del cilindro                |
| N80 Q8 = +0 *                  | Rotazione nel piano X/Y               |
| N90 Q10 = +5 *                 | Maggiorazione raggio del cilindro     |
| N100 Q11 = +250 *              | Avanzamento in profondità             |
| N110 Q12 = +400 *              | Avanzamento di fresatura              |
| N120 Q13 = +90 *               | Numero di tagli                       |
| N130 G30 G17 X+0 Y+0 Z-50 *    | Definizione pezzo grezzo              |
| N140 G31 G90 X+100 Y+100 Z+0 * |                                       |
| N160 T1 G17 S4000 *            | Chiamata utensile                     |
| N170 G00 G40 G90 Z+250 *       | Disimpegno utensile                   |
| N180 L10,0 *                   | Chiamata lavorazione                  |
| N190 Q10 = +0 *                | Azzeramento della maggiorazione       |
| N200 L10,0                     | Chiamata lavorazione                  |

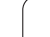

| N210 G00 G40 Z+250 M2 *             | Disimpegno utensile, fine programma                                |
|-------------------------------------|--------------------------------------------------------------------|
| N220 G98 L10 *                      | Sottoprogramma 10: lavorazione                                     |
| N230 Q16 = Q6 - Q10 - Q108 *        | Calcolo di sovram. e utensile con rif. al raggio del cilindro      |
| N240 Q20 = +1 *                     | Impostazione del contatore delle passate                           |
| N250 Q24 = +Q4 *                    | Copia dell'angolo di partenza solido (piano Z/X)                   |
| N260 Q25 = ( Q5 - Q4 ) / Q13 *      | Calcolo del passo angolare                                         |
| N270 G54 X+Q1 Y+Q2 Z+Q3 *           | Spostamento dell'origine al centro del cilindro (asse X)           |
| N280 G73 G90 H+Q8 *                 | Compensazione della rotazione nel piano                            |
| N290 G00 G40 X+0 Y+0 *              | Preposizionamento nel piano al centro del cilindro                 |
| N300 G01 Z+5 F1000 M3 *             | Preposizionamento nell'asse del mandrino                           |
| N310 G98 L1 *                       |                                                                    |
| N320 I+0 K+0 *                      | Impostazione del polo nel piano Z/X                                |
| N330 G11 R+Q16 H+Q24 FQ11 *         | Pos. di partenza sul cilindro, con penetr. obliqua nel materiale   |
| N340 G01 G40 Y+Q7 FQ12 *            | Taglio longitudinale in direzione Y+                               |
| N350 Q20 = +Q20 + 1 *               | Aggiornamento del contatore delle passate                          |
| N360 Q24 = +Q24 + +Q25 *            | Aggiornamento dell'angolo solido                                   |
| N370 D11 P01 +Q20 P02 +Q13 P03 99 * | Domanda se già terminato, se sì, salto alla fine                   |
| N380 G11 R+Q16 H+Q24 FQ11 *         | Spostamento su di un "arco" approssimato per il taglio long. succ. |
| N390 G01 G40 Y+0 FQ12 *             | Taglio longitudinale in direzione Y-                               |
| N400 D01 Q20 P01 +Q20 P02 +1 *      | Aggiornamento del contatore delle passate                          |
| N410 D01 Q24 P01 +Q24 P02 +Q25 *    | Aggiornamento dell'angolo solido                                   |
| N420 D12 P01 +Q20 P02 +Q13 P03 1 *  | Interrogazione se incompleto, se sì, salto di ritorno a LBL 1      |
| N430 G98 L99 *                      |                                                                    |
| N440 G73 G90 H+0 *                  | Annullamento della rotazione                                       |
| N450 G54 X+0 Y+0 Z+0 *              | Annullamento dello spostamento origine                             |
| N460 G98 LO *                       | Fine sottoprogramma                                                |
| N99999999 %ZYLIN G71 *              |                                                                    |

1
# Esempio: sfera convessa con fresa a candela

Esecuzione del programma

- Il programma funziona solo con una fresa a candela
- Il profilo della sfera viene programmato con tante piccole rette (piano Z/X, definibili mediante Q14). Quanto più piccoli sono i passi angolari, tanto più liscio risulterà il profilo
- Il numero dei tagli di profilo viene determinato mediante il passo angolare nel piano (mediante Q18)
- La sfera verrà lavorata con taglio 3D dal basso verso l'alto
- Il raggio dell'utensile viene corretto automaticamente

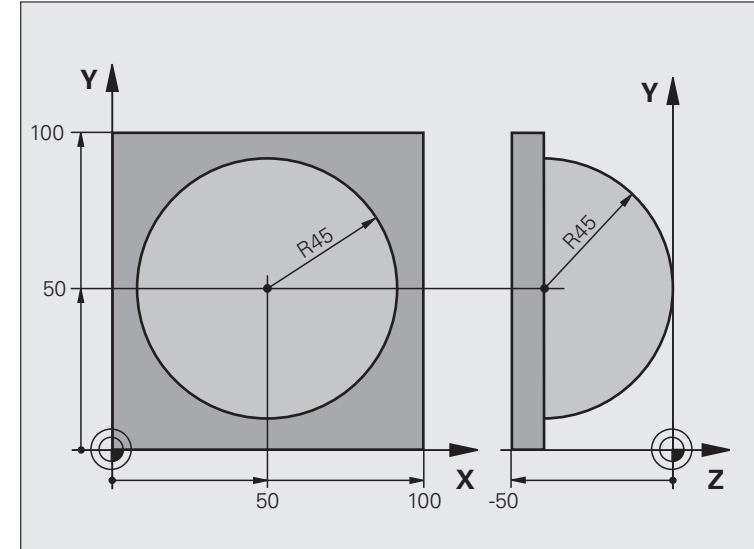

| N10 Q1 = +50 * Centro asse X                                                   |
|--------------------------------------------------------------------------------|
|                                                                                |
| N20 Q2 = +50 * Centro asse Y                                                   |
| N30 Q4 = +90 * Angolo di partenza solido (piano Z/X)                           |
| N40 Q5 = +0 * Angolo finale solido (piano Z/X)                                 |
| N50 Q14 = +5 * Passo angolare nello spazio                                     |
| N60 Q6 = +45 * Raggio della sfera                                              |
| N70 Q8 = +0 * Angolo di partenza rotazione nel piano X/Y                       |
| N80 Q9 = +360 * Angolo finale rotazione nel piano X/Y                          |
| N90 Q18 = +10 * Passo angolare nel piano X/Y per la sgrossatura                |
| N100 Q10 = +5 * Maggiorazione raggio sfera per la sgrossatura                  |
| N110 Q11 = +2 * Distanza di sicurezza per preposizionamento nell'asse mandrino |
| N120 Q12 = +350 * Avanzamento di fresatura                                     |
| N130 G30 G17 X+0 Y+0 Z-50 * Definizione pezzo grezzo                           |
| N140 G31 G90 X+100 Y+100 Z+0 *                                                 |
| N160 T1 G17 S4000 * Chiamata utensile                                          |
| N170 G00 G40 G90 Z+250 * Disimpegno utensile                                   |

| N180 L10,0 *                      | Chiamata lavorazione                                              |  |  |
|-----------------------------------|-------------------------------------------------------------------|--|--|
| N190 Q10 = +0 *                   | Azzeramento della maggiorazione                                   |  |  |
| N200 Q18 = +5 *                   | Passo angolare nel piano X/Y per la finitura                      |  |  |
| N210 L10,0 *                      | Chiamata lavorazione                                              |  |  |
| N220 G00 G40 Z+250 M2 *           | Disimpegno utensile, fine programma                               |  |  |
| N230 G98 L10 *                    | Sottoprogramma 10: lavorazione                                    |  |  |
| N240 Q23 = Q11 + Q6 *             | Calcolo della coordinata Z per il preposizionamento               |  |  |
| N250 Q24 = +Q4 *                  | Copia dell'angolo di partenza solido (piano Z/X)                  |  |  |
| N260 Q26 = Q6 + Q108 *            | Correzione del raggio della sfera per il preposizionamento        |  |  |
| N270 Q28 = +Q8 *                  | Copia della posizione di rotazione nel piano                      |  |  |
| N280 Q16 = Q6 + -Q10 *            | Calcolo della maggiorazione per il raggio della sfera             |  |  |
| N290 G54 X+Q1 Y+Q2 Z-Q16 *        | Spostamento dell'origine al centro della sfera                    |  |  |
| N300 G73 G90 H+Q8 *               | Calcolo dell'angolo di partenza rotazione nel piano               |  |  |
| N310 G98 L1 *                     | Preposizionamento nell'asse del mandrino                          |  |  |
| N320 I+0 J+0 *                    | Impostazione del polo nel piano X/Y per il preposizionamento      |  |  |
| N330 G11 G40 R+Q26 H+Q8 FQ12 *    | Preposizionamento nel piano                                       |  |  |
| N340 I+Q108 K+0 *                 | Impost. del polo nel piano Z/X, spostato del raggio dell'utensile |  |  |
| N350 G01 Y+0 Z+0 FQ12 *           | Posizionamento alla profondità di lavorazione                     |  |  |
| N360 G98 L2 *                     |                                                                   |  |  |
| N370 G11 G40 R+Q6 H+Q24 FQ12 *    | Spostamento verso l'alto lungo un "arco" approssimato             |  |  |
| N380 Q24 = Q24 - Q14 *            | Aggiornamento dell'angolo solido                                  |  |  |
| N390 D11 P01 +Q24 P02 +Q5 P03 2 * | Domanda se un arco è pronto, se no, ritorno a LBL 2               |  |  |
| N400 G11 R+Q6 H+Q5 FQ12 *         | Posizionamento sull'angolo finale solido                          |  |  |
| N410 G01 G40 Z+Q23 F1000 *        | Disimpegno nell'asse del mandrino                                 |  |  |
| N420 G00 G40 X+Q26 *              | Preposizionamento per l'arco successivo                           |  |  |
| N430 Q28 = Q28 + Q18 *            | Aggiornamento della posizione di rotazione nel piano              |  |  |
| N440 Q24 = +Q4 *                  | Azzeramento dell'angolo solido                                    |  |  |
| N450 G73 G90 H+Q28 *              | Attivazione della nuova rotazione                                 |  |  |
| N460 D12 P01 +Q28 P02 +Q9 P03 1 * | Domanda se non pronto, se sì, salto di ritorno a LBL 1            |  |  |
| N470 D09 P01 +Q28 P02 +Q9 P03 1 * |                                                                   |  |  |
| N480 G73 G90 H+0 *                | Annullamento della rotazione                                      |  |  |
| N490 G54 X+0 Y+0 Z+0 *            | Annullamento dello spostamento origine                            |  |  |
| N500 G98 L0 *                     | Fine sottoprogramma                                               |  |  |
| N99999999 %KUGEL G71 *            |                                                                   |  |  |

1

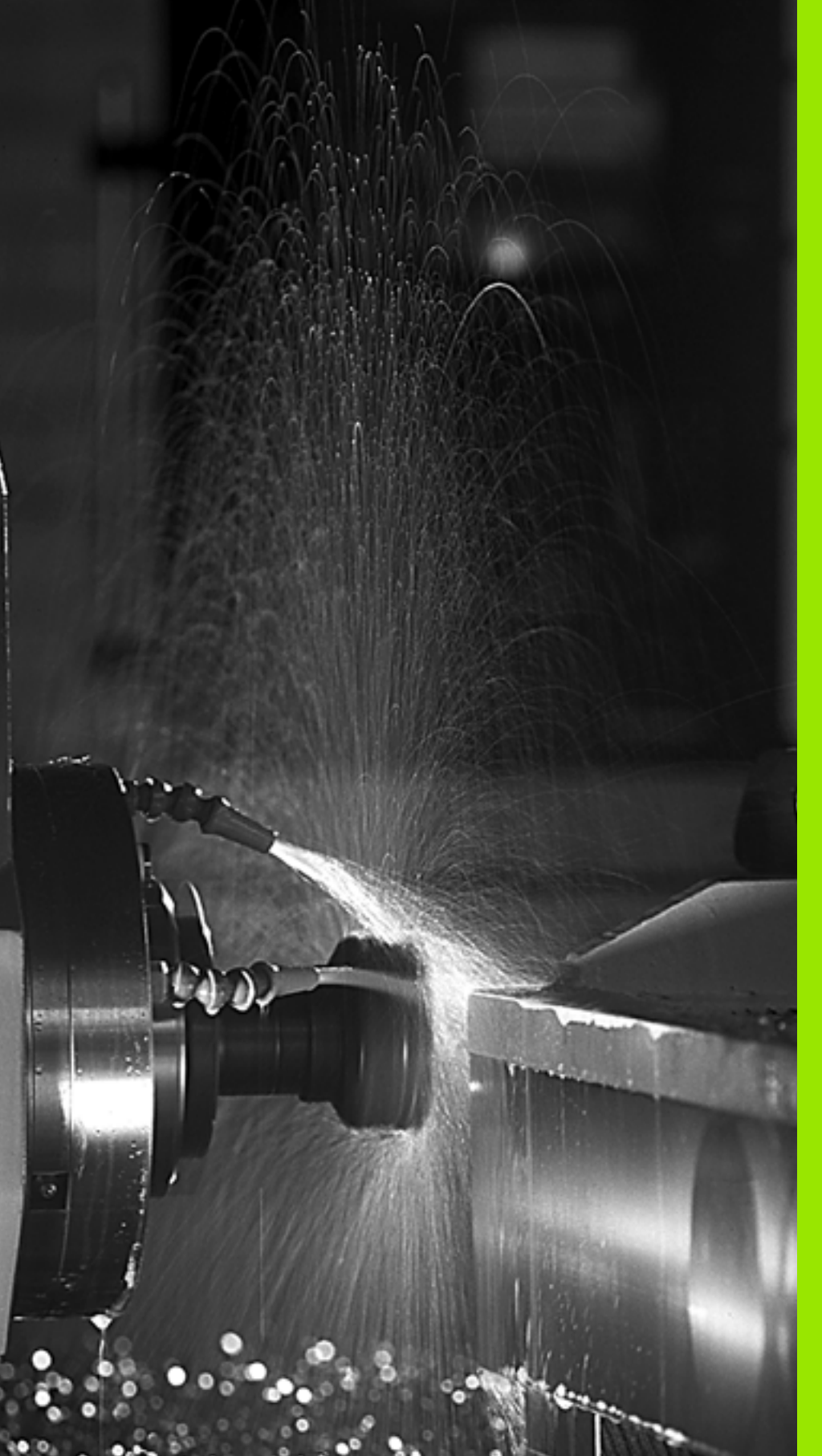

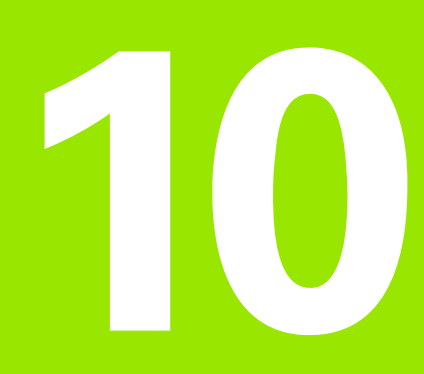

Programmazione: funzioni ausiliarie

# 10.1 Inserimento delle funzioni ausiliarie M e di STOP

# Principi fondamentali

Con le funzioni ausiliarie del TNC - chiamate anche funzioni M - si possono controllare

- l'esecuzione del programma, ad es. un'interruzione dell'esecuzione
- le funzioni macchina, come attivazione e disattivazione della rotazione mandrino e del refrigerante
- le traiettorie dell'utensile

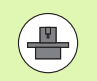

Il costruttore della macchina può abilitare anche altre funzioni ausiliarie non descritte nel presente manuale. Consultare il Manuale della macchina.

Alla fine di un blocco di posizionamento, o anche in un blocco separato, è possibile inserire un massimo di due funzioni ausiliarie M. Il TNC visualizzerà la domanda di dialogo: **Funzione ausiliaria M?** 

Di norma si inserisce nel dialogo soltanto il numero della funzione ausiliaria. Per alcune funzioni ausiliarie il dialogo continua onde poter introdurre dei parametri relativi alla funzione in questione.

Nei modi operativi Funzionamento manuale e Volantino elettronico si inseriscono le funzioni ausiliarie tramite il softkey M.

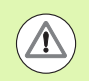

Tenere presente che alcune funzioni ausiliarie diventano attive all'inizio del blocco di posizionamento, mentre altre solo alla fine, indipendentemente dall'ordine in cui si trovano nel rispettivo blocco NC.

Le funzioni ausiliarie sono attive a partire dal blocco in cui vengono richiamate.

Alcune funzioni ausiliarie sono valide solo nel blocco nel quale sono programmate. Se la funzione ausiliaria non è attiva solo blocco per blocco, essa dovrà essere disattivata in un blocco successivo con una funzione M separata, oppure verrà disattivata automaticamente dal TNC alla fine del programma.

### Inserimento di una funzione ausiliaria nel blocco di STOP

Un blocco STOP programmato interrompe l'esecuzione o la prova del programma, ad es. per un controllo dell'utensile. Una funzione ausiliaria M può essere programmata anche in un blocco di STOP.

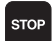

Programmazione dell'interruzione del programma: premere il tasto STOP

▶ Inserire la funzione ausiliaria M

Blocchi esemplificativi NC

N87 G36 M6

# 10.2 Funzioni ausiliarie per controllo esecuzione programma, mandrino e refrigerante

# Introduzione

| Μ   | Attivazione Attivo a                                                                                                    | Inizio | Fine |
|-----|----------------------------------------------------------------------------------------------------|--------|------|
| MO  | STOP esecuzione programma<br>Arresto mandrino<br>Refrigerante OFF                                                                                                    |        |      |
| M1  | Arresto esecuzione programma a<br>scelta<br>event. arresto mandrino<br>event. refrigerante OFF (non attivo in<br>Prova programma, funzione definita<br>dal costruttore della macchina) |        |      |
| M2  | Arresto esecuzione programma<br>Arresto mandrino<br>Refrigerante OFF<br>Ritorno al blocco 1<br>Cancellazione visualizzazione di stato<br>(in funzione del parametro macchina<br>7300)  |        |      |
| M3  | Mandrino ON in senso orario                                                                                                    |        |      |
| M4  | Mandrino ON in senso antiorario                                                                                                    |        |      |
| M5  | Arresto mandrino                                                                                                    |        |      |
| M6  | Cambio utensile<br>Arresto mandrino<br>Arresto esecuzione programma (in<br>funzione param. macchina 7440)                                                                              |        |      |
| M8  | Refrigerante ON                                                                                                    |        |      |
| M9  | Refrigerante OFF                                                                                                    |        |      |
| M13 | Mandrino ON in senso orario<br>Refrigerante ON                                                                                                    |        |      |
| M14 | Mandrino ON in senso antiorario<br>Refrigerante ON                                                                                                    | -      |      |
| M30 | come M2                                                                                                    |        |      |

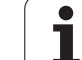

# 10.3 Funzioni ausiliarie per indicazioni di coordinate

# Programmazione di coordinate riferite alla macchina: M91/M92

### Origine riga graduata

Sulla riga graduata un indice di riferimento definisce la posizione dell'origine (punto zero) della riga graduata.

### Origine macchina

- L'origine macchina è necessaria per definire
- le limitazioni del campo di traslazione (finecorsa software)
- il posizionamento su punti fissi riferiti alla macchina (ad es. posizione di cambio utensile)
- l'impostazione dell'origine del pezzo

Il costruttore della macchina indica per ogni asse la distanza dell'origine macchina dall'origine riga graduata in un parametro macchina.

### **Comportamento standard**

Il TNC riferisce le coordinate all'origine del pezzo vedere "Impostazione origine senza sistema di tastatura 3D", pagina 491,

### Comportamento con M91 – Origine macchina

Se in blocchi di posizionamento le coordinate devono riferirsi all'origine macchina, impostare in tali blocchi la funzione M91.

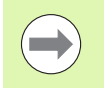

Se in un blocco M91 si programmano coordinate incrementali, queste coordinate sono riferite all'ultima posizione M91 programmata. Se nel programma NC attivo non è programmata alcuna posizione M91, le coordinate sono riferite alla posizione attuale dell'utensile.

Il TNC visualizzerà i valori delle coordinate riferiti all'origine della macchina. Nell'indicazione di stato commutare la visualizzazione delle coordinate su REF vedere "Visualizzazioni di stato", pagina 75

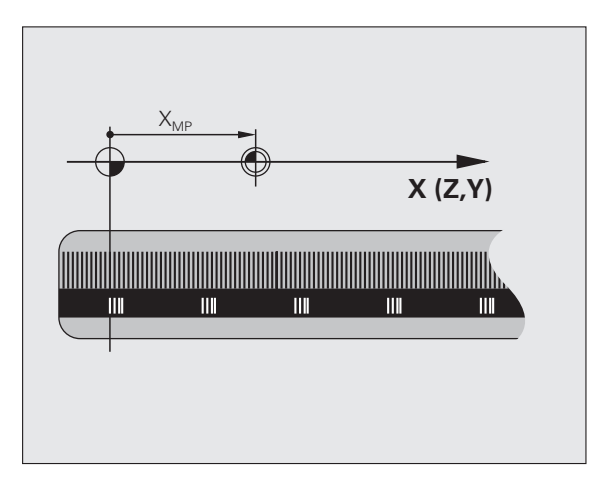

### Comportamento con M92 - Punto di riferimento macchina

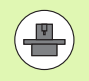

Oltre all'origine della macchina, il costruttore può definire ancora un'altra posizione fissa rispetto alla macchina (punto di riferimento della macchina).

A questo scopo il costruttore della macchina imposterà per ogni asse la distanza del punto di riferimento della macchina dall'origine della stessa (vedere manuale della macchina).

Quando le coordinate nei blocchi di posizionamento devono riferirsi al punto di riferimento della macchina, inserire in questi blocchi la funzione M92.

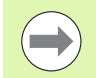

Anche con M91 o M92 il TNC esegue eventuali correzioni del raggio, mentre **non** interviene sulla lunghezza dell'utensile.

### Attivazione

Le funzioni M91 e M92 sono attive solo nei blocchi di programma nei quali vengono programmate.

Le funzioni M91 e M92 sono attive dall'inizio del blocco.

### Origine del pezzo

Quando le coordinate si devono riferire sempre all'origine della macchina, si può bloccare la determinazione dell'origine per uno o più assi.

Quando la determinazione dell'origine viene bloccata per tutti gli assi, il TNC non visualizzerà più il softkey INSERIRE ORIGINE nel modo operativo Funzionamento manuale.

La figura illustra i sistemi di coordinate con l'origine della macchina e l'origine del pezzo.

### M91/M92 nel modo operativo Prova programma

Per poter simulare graficamente i movimenti M91/M92, occorre attivare il controllo dell'area di lavoro e visualizzare il pezzo grezzo riferito all'origine fissata, vedere "Rappresentazione del pezzo grezzo nell'area di lavoro", pagina 588.

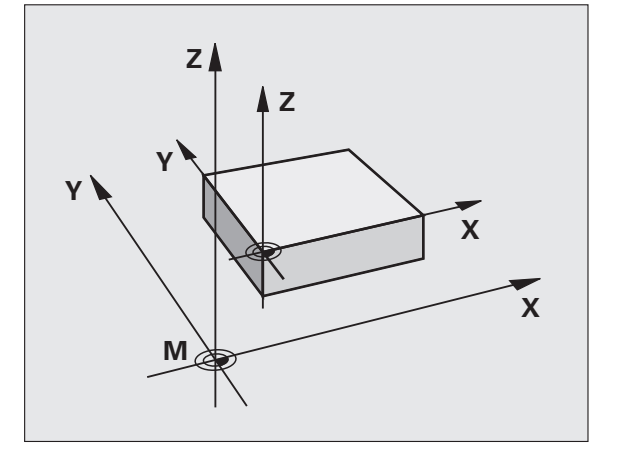

# Attivazione dell'ultimo punto di riferimento impostato: M104

### Funzione

Nell'esecuzione di tabelle pallet il TNC sovrascrive eventualmente l'ultimo punto di riferimento definito con valori presi dalla tabella pallet. Mediante la funzione M104 si riattiva il punto di riferimento definito in precedenza.

### Attivazione

La funzione M104 è attiva solo nei blocchi di programma nei quali viene programmata.

La funzione M104 diventa attiva alla fine del blocco.

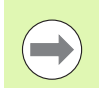

Il TNC non modifica la rotazione base attiva durante l'esecuzione della funzione M104.

# Avvicinamento alle posizioni nel sistema di coordinate non ruotato con piano di lavoro ruotato: M130

### Comportamento standard con piano di lavoro ruotato

Il TNC riferisce le coordinate nei blocchi di posizionamento al sistema di coordinate ruotato.

### **Comportamento con M130**

Con piano di lavoro ruotato attivo, il TNC riferisce le coordinate nei blocchi lineari al sistema di coordinate non ruotato.

Successivamente il TNC posiziona l'utensile (ruotato) nella coordinata programmata del sistema non ruotato.

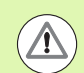

### Attenzione Pericolo di collisione!

I successivi blocchi di posizionamento e cicli di lavorazione vengono nuovamente eseguiti nel sistema di coordinate ruotato; ciò può creare problemi per cicli di lavorazione con preposizionamento assoluto.

La funzione M130 è ammessa solo se è attiva la funzione Rotazione piano di lavoro.

### Attivazione

M130 è attiva solo nel relativo blocco lineare senza correzione del raggio dell'utensile.

# 10.4 Funzioni ausiliarie per traiettorie

## Smussatura spigoli: M90

### **Comportamento standard**

Nei blocchi di posizionamento senza correzione del raggio il TNC ferma l'utensile brevemente in corrispondenza di spigoli (arresto di precisione).

Nei blocchi di programma con correzione del raggio (RR/RL) il TNC aggiunge automaticamente un cerchio di raccordo in corrispondenza di spigoli esterni.

### Comportamento con M90

Con questa funzione l'utensile procede a velocità costante sui raccordi a spigoli: gli spigoli vengono smussati e la superficie del pezzo diventa più liscia. Inoltre si riduce il tempo di lavorazione.

Esempio di applicazione: superfici composte da piccoli tratti di rette.

### Attivazione

La funzione M90 è attiva solo nel blocco di programma, nel quale viene programmata.

La funzione M90 è attiva dall'inizio del blocco. Deve essere selezionato il modo operativo con errore di inseguimento.

# Inserimento di un cerchio di arrotondamento tra tratti di rette: M112

### Compatibilità

Per motivi di compatibilità la funzione M112 resta comunque disponibile. Per definire la tolleranza per la fresatura rapida di profili HEIDENHAIN consiglia comunque di utilizzare il ciclo TOLLERANZA (vedere manuale utente Programmazione di cicli, Ciclo 32 TOLLERANZA).

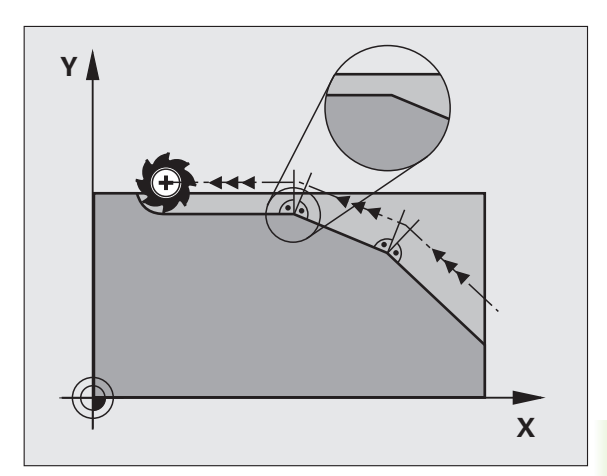

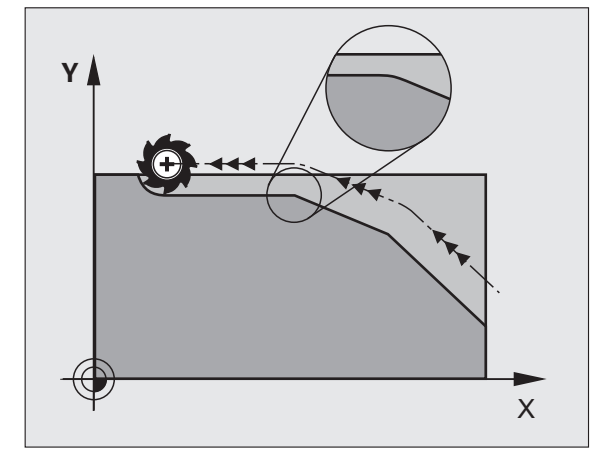

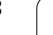

### Non considerazione di punti durante l'elaborazione di blocchi lineari non corretti: M124

### **Comportamento standard**

II TNC elabora tutti i blocchi lineari immessi nel programma attivo.

### **Comportamento con M124**

Durante l'elaborazione di **blocchi lineari non corretti** con distanze molto piccole tra i punti si può definire attraverso il parametro **T** una distanza punti minima, al di sotto della quale il TNC non deve considerare i punti durante l'elaborazione.

### Attivazione

La funzione M124 è attiva dall'inizio del blocco.

Il TNC resetta M124, se si inserisce la funzione M124 senza il parametro T o se si seleziona un nuovo programma.

### Inserimento di M124

Inserendo la funzione M124 in un blocco di posizionamento, il TNC continua il dialogo per questo blocco, chiedendo la distanza punti minima  $\mathbf{T}$ .

T può essere definita anche mediante parametri Q (vedere "Principio e panoramica delle funzioni" a pagina 280).

# 10.4 Funzioni ausiliarie per traiettorie

# Lavorazione di piccoli gradini di profilo: M97

### **Comportamento standard**

In corrispondenza degli spigoli esterni il TNC inserisce un cerchio di raccordo. Con gradini del profilo molto piccoli l'utensile finirebbe per danneggiare il profilo stesso.

In questi punti il TNC interromperà pertanto l'esecuzione del programma, emettendo il messaggio d'errore "Raggio uten. troppo grande".

### Comportamento con M97

Il TNC calcola un punto di intersezione delle traiettorie per gli elementi del profilo, come per gli angoli interni, facendo passare l'utensile da questo punto.

Programmare la funzione M97 nel blocco nel quale è definito lo spigolo esterno.

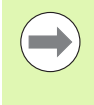

Invece della funzione **M97** si dovrebbe utilizzare la funzione molto più potente **M120 LA** (vedere "Precalcolo di un profilo con correzione del raggio (LOOK AHEAD): M120" a pagina 341)!

### Attivazione

La funzione M97 è attiva solo nel blocco di programma, nel quale è programmata.

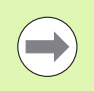

Con la funzione M97 la lavorazione degli spigoli rimane incompleta. In questi casi occorre ripassarli con un utensile avente un raggio più piccolo.

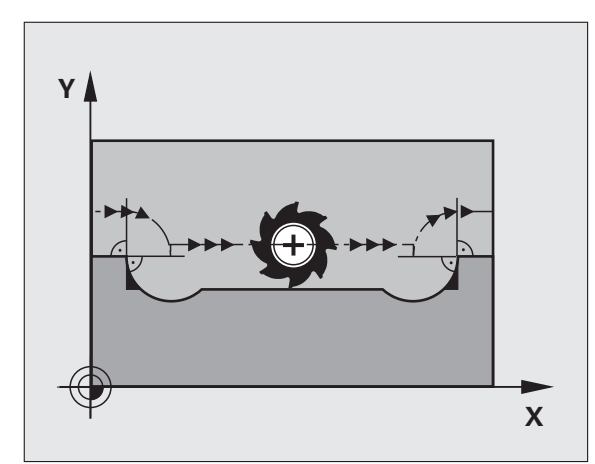

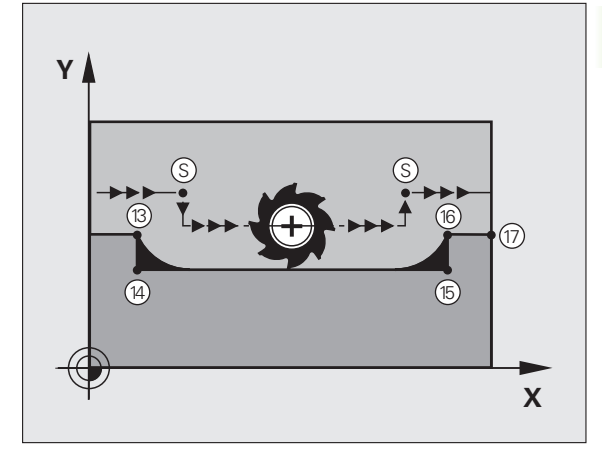

### Blocchi esemplificativi NC

| N50 T20 G01*       | Utensile con raggio grande              |
|--------------------|-----------------------------------------|
| ····               |                                         |
| N130 X Y F M97 *   | Posizionamento sul punto 13 del profilo |
| N140 G91 Y-0,5 F * | Lavorazione del gradino piccolo 13 e 14 |
| N150 X+100 *       | Posizionamento sul punto 15 del profilo |
| N160 Y+0,5 F M97 * | Lavorazione del gradino piccolo 15 e 16 |
| N170 G90 X Y *     | Posizionamento sul punto 17 del profilo |

i

# 10.4 Funzioni ausiliarie per traiettorie

# Lavorazione completa di spigoli aperti: M98

### **Comportamento standard**

Negli angoli interni il TNC calcola l'intersezione delle traiettorie della fresa, portando l'utensile da questo punto nella nuova direzione.

Quando il profilo sugli angoli è aperto, questo comportamento implica una lavorazione incompleta:

### **Comportamento con M98**

Con la funzione ausiliaria M98 il TNC fa avanzare l'utensile finché ogni punto del profilo risulti effettivamente lavorato.

### Attivazione

La funzione M98 è attiva solo nei blocchi di programma nei quali viene programmata.

La funzione M98 diventa attiva alla fine del blocco.

### Blocchi esemplificativi NC

Posizionamento progressivo della fresa sui punti del profilo 10, 11 e 12:

| N100 G01  | G41 X Y | F     | * |
|-----------|---------|-------|---|
| N110 X    | . G91 Y | M98 * |   |
| N120 X+ . | •• *    |       |   |

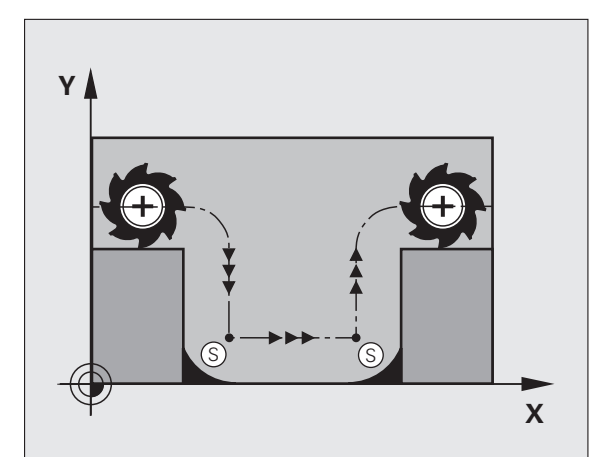

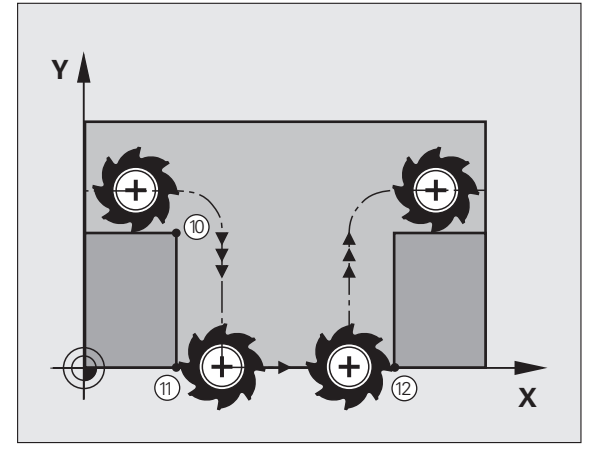

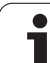

# Fattore di avanzamento per movimenti di penetrazione: M103

### **Comportamento standard**

Il TNC sposta l'utensile, indipendentemente dalla direzione di movimento, con l'ultimo avanzamento programmato.

### Comportamento con M103

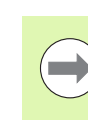

La riduzione di avanzamento con M103 è attiva soltanto se Bit4 è impostato come MP7440=1.

II TNC riduce l'avanzamento quando sposta l'utensile in direzione negativa dell'asse utensile. L'avanzamento di penetrazione FZMAX viene calcolato dall'ultimo avanzamento programmato FPROG e dal fattore F%:

 $FZMAX = FPROG \times F\%$ 

### Inserimento di M103

Inserendo la funzione M103 in un blocco di posizionamento, il TNC continua il dialogo, chiedendo il fattore F.

### Attivazione

La funzione M103 è attiva dall'inizio del blocco. Disattivazione di M103: riprogrammare la funzione M103 senza fattore

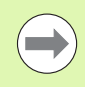

M103 è attiva anche con piano di lavoro ruotato. La riduzione dell'avanzamento è attiva durante lo spostamento in direzione negativa dell'asse utensile **ruotato**.

### Blocchi esemplificativi NC

Nella penetrazione l'avanzamento è pari al 20% dell'avanzamento nel piano.

| · · · ·                                | Avanzamento effettivo (mm/min): |
|----------------------------------------|---------------------------------|
| N170 G01 G41 X+20 Y+20 F500 M103 F20 * | 500                             |
| N180 Y+50 *                            | 500                             |
| N190 G91 Z-2,5 *                       | 100                             |
| N200 Y+5 Z-5 *                         | 141                             |
| N210 X+50 *                            | 500                             |
| N220 G90 Z+5 *                         | 500                             |

## Avanzamento in millimetri per giro mandrino: M136

### **Comportamento standard**

II TNC sposta l'utensile utilizzando l'avanzamento F in mm/min definito nel programma.

### **Comportamento con M136**

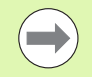

Nei programmi Inch la funzione M136 non è ammessa in combinazione con la nuova alternativa di avanzamento FU introdotta.

Con la funzione M136 attiva, il mandrino non deve trovarsi in regolazione.

Con la funzione M136 il TNC posiziona l'utensile con l'avanzamento F definito nel programma in millimetri/giro mandrino anziché in mm/min. Se il numero di giri viene variato mediante il potenziometro, il TNC adatta automaticamente l'avanzamento.

### Attivazione

La funzione M136 è attiva dall'inizio del blocco.

La funzione M136 si disattiva programmando M137.

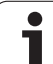

# Velocità di avanzamento per archi di cerchio: M109/M110/M111

### **Comportamento standard**

Il TNC riferisce la velocità di avanzamento programmata al centro della traiettoria dell'utensile.

### Comportamento per archi di cerchio con M109

Nelle lavorazioni interne e esterne il TNC mantiene negli archi di cerchio un avanzamento costante sul tagliente dell'utensile.

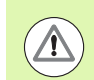

### Attenzione Pericolo per l'utensile e il pezzo!

Per spigoli esterni molto esigui, il TNC incrementa l'avanzamento a tal punto da poter danneggiare l'utensile o il pezzo. Evitare la funzione **M109** con spigoli esterni esigui.

### Comportamento per archi di cerchio con M110

Il TNC tiene l'avanzamento costante sugli archi di cerchio esclusivamente per le lavorazioni interne, mentre nella lavorazione esterna di archi di cerchio l'avanzamento non viene adattato.

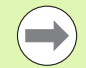

La funzione **M110** è attiva anche nella lavorazione interna di archi di cerchio con cicli profilo (caso particolare).

Se si definiscono la funzione **M109** o **M110** prima della chiamata di un ciclo di lavorazione con numero maggiore di 200, l'adattamento dell'avanzamento ha effetto anche per gli archi di cerchio interni a tali cicli di lavorazione. Alla fine del ciclo di lavorazione o a seguito di una sua interruzione viene ristabilita la condizione iniziale.

### Attivazione

Le funzioni M109 e M110 sono attive dall'inizio del blocco. Le funzioni M109 e M110 vengono disattivate con M111.

# 10.4 Funzioni ausiliarie per traiettorie

# Precalcolo di un profilo con correzione del raggio (LOOK AHEAD): M120

### **Comportamento standard**

Se il raggio dell'utensile è maggiore di un gradino del profilo da eseguire con correzione del raggio, il TNC interrompe l'esecuzione del programma ed emette un messaggio d'errore. La funzione M97 (vedere "Lavorazione di piccoli gradini di profilo: M97" a pagina 335) impedisce questo messaggio d'errore, ma causa un danneggiamento del profilo ed eventuale spostamento dello spigolo.

In caso di sottosquadra l'utensile potrebbe danneggiare il profilo.

### **Comportamento con M120**

Il TNC controlla la presenza di sottosquadra e intersezioni sui profili da eseguire con correzione del raggio e calcola in anticipo, dal blocco attivo, la traiettoria dell'utensile. I punti nei quali l'utensile danneggerebbe il profilo non vengono lavorati (evidenziati in scuro nella figura). La funzione M120 può essere anche utilizzata per elaborare i dati di digitalizzazione o i dati generati da un sistema di programmazione esterno con la funzione di correzione del raggio utensile. In questo modo si possono compensare gli scostamenti dal raggio utensile teorico.

Il numero di blocchi (al massimo 99) calcolabili in anticipo deve essere definito con l'istruzione LA (ingl. Look Ahead: guardare in avanti) dopo la funzione M120. Quanto maggiore è il numero di blocchi che il TNC deve calcolare in anticipo, tanto maggiore sarà il tempo di elaborazione.

### Inserimento

Inserendo la funzione M120 in un blocco di posizionamento, il TNC continuerà il dialogo per questo blocco, richiedendo il numero di blocchi LA da calcolare in anticipo.

### Attivazione

La funzione M120 deve essere programmata in un blocco NC che contiene anche la correzione del raggio **G41** o **G42**. La funzione M120 sarà attiva da questo blocco fino a

- un annullamento della correzione del raggio con G40
- una programmazione della funzione M120 con LA0
- una programmazione di M120 senza LA
- una chiamata di un altro programma con %
- una rotazione del piano di lavoro con il ciclo 680 o con la funzione PLANE

La funzione M120 è attiva dall'inizio del blocco.

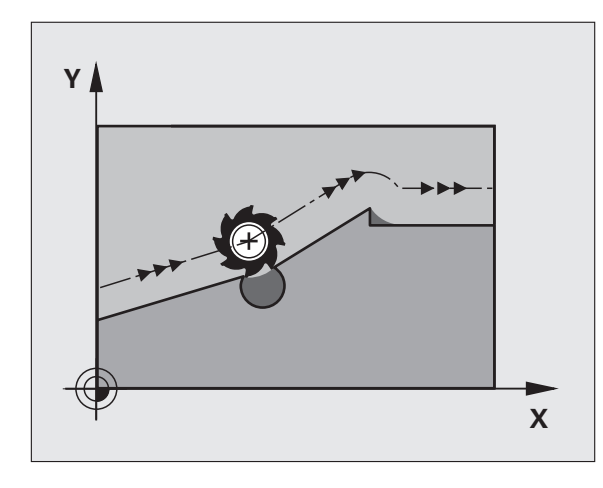

### Limitazioni

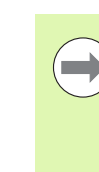

- Il riposizionamento sul profilo dopo uno stop esterno/interno è possibile solo con la funzione RIPOSIZ. A BLOCCO N. Prima di avviare la lettura blocchi si deve disattivare la funzione M120 (riselezionare il programma tramite PGM MGT, non utilizzare GOTO 0), altrimenti il TNC emette un messaggio d'errore
- Utilizzando le funzioni di traiettoria G25 e G24, i blocchi prima e dopo G25 e G24 devono contenere solo le coordinate del piano di lavoro.
- Se si imposta il valore LA troppo grande, è possibile modificare il profilo lavorato in quanto il TNC avvia altrimenti troppi blocchi NC
- Prima di impiegare le funzioni presentate qui di seguito, si deve disattivare la funzione M120 e la correzione del raggio:
  - Ciclo G60 Tolleranza
  - Ciclo **G80** Piano di lavoro
  - Funzione PLANE
  - M114
  - M128
  - M138
  - M144
  - FUNCTION TCPM (solo dialogo in chiaro)
  - WRITE TO KINEMATIC (solo dialogo in chiaro)

# Correzione del posizionamento con il volantino durante l'esecuzione del programma: M118

### **Comportamento standard**

Il TNC sposta l'utensile nei modi operativi di esecuzione del programma come definito nel programma di lavorazione.

### **Comportamento con M118**

La funzione M118 consente la correzione manuale con il volantino durante l'esecuzione del programma. A tale scopo programmare la funzione M118 e inserire un valore individuale (asse lineare o asse rotativo) in mm.

### Inserimento

Inserendo la funzione M118 in un blocco di posizionamento, il TNC continua il dialogo chiedendo i valori specifici per i singoli assi. Per l'introduzione delle coordinate utilizzare i tasti arancione di selezione assi o la tastiera ASCII.

### Attivazione

Per disattivare il posizionamento con il volantino, riprogrammare la funzione M118 senza inserimento delle coordinate.

La funzione M118 è attiva dall'inizio del blocco.

### Blocchi esemplificativi NC

Durante l'esecuzione deve essere possibile spostare l'utensile con il volantino nel piano di lavoro X/Y di  $\pm 1$  mm e nell'asse rotativo B di  $\pm 5^{\circ}$  rispetto al valore programmato:

### N250 G01 G41 X+0 Y+38.5 F125 M118 X1 Y1 B5 \*

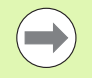

La funzione M118 è sempre attiva nel sistema di coordinate originale, anche con "Rotazione piano di lavoro" attiva!

Il TNC interpreta i valori M118 per assi lineari nel programma MM nell'unità di misura mm e nel programma INCH nell'unità di misura pollici.

La funzione M118 è attiva anche nel modo operativo Introduzione manuale dati!

M118 in collegamento con il controllo anticollisione DCM è possibile solo nello stato di arresto (STIB lampeggia). Se si tenta di eseguire uno spostamento con correzione del posizionamento con volantino, il TNC emette un messaggio d'errore.

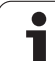

# Distacco dal profilo nella direzione dell'asse utensile: M140

### **Comportamento standard**

Il TNC sposta l'utensile nei modi operativi di esecuzione del programma come definito nel programma di lavorazione.

### **Comportamento con M140**

Con la funzione M140 MB (move back) è possibile allontanarsi dal profilo di una distanza a scelta nella direzione dell'asse utensile.

### Inserimento

Inserendo la funzione M140 in un blocco di posizionamento, il TNC continua il dialogo chiedendo la distanza della quale l'utensile deve allontanarsi. Inserire la distanza desiderata di cui si desidera che l'utensile si allontani dal profilo oppure premere il softkey MB MAX, per portarsi fino al limite del campo di spostamento.

Inoltre è possibile programmare l'avanzamento con cui l'utensile si sposta sul percorso inserito. Se non si inserisce alcun avanzamento, il TNC si sposta in rapido sul percorso programmato.

### Attivazione

La funzione M140 è attiva solo nel blocco di programma, nel quale viene programmata.

La funzione M140 è attiva dall'inizio del blocco.

### Blocchi esemplificativi NC

Blocco 250: allontanamento dell'utensile dal profilo di 50 mm

Blocco 251: spostamento dell'utensile fino al limite del campo di spostamento

### N250 G01 X+0 Y+38.5 F125 M140 MB50 \* N251 G01 X+0 Y+38.5 F125 M140 MB MAX \*

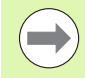

La funzione M140 agisce anche quando è attiva la funzione "Rotazione piano di lavoro", M114 o M128. Nel caso di macchine con teste orientabili il TNC sposta l'utensile nel sistema orientato.

Con la funzione **FN18: SYSREAD ID230 NR6** è possibile determinare la distanza tra la posizione attuale ed il limite del campo di spostamento nella direzione positiva dell'asse utensile

Con la funzione M140 MB MAX è possibile allontanarsi solo in direzione positiva.

Prima della funzione **M140** definire sempre una chiamata utensile con asse utensile, altrimenti la direzione di spostamento non è definita.

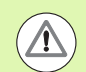

### Attenzione Pericolo di collisione!

Se è attivo il controllo anticollisione DCM, il TNC sposta eventualmente l'utensile fino a quando viene riconosciuta una collisione e da questo punto prosegue il programma NC senza messaggi di errore. Si possono verificare movimenti non programmati!

# Soppressione del controllo del sistema di tastatura: M141

### **Comportamento standard**

Se la punta del tastatore è deflessa il TNC emette un messaggio di errore non appena si cerca di muovere un asse della macchina.

### **Comportamento con M141**

Il TNC fa spostare gli assi della macchina anche se il tastatore è deflesso. Questa funzione è necessaria quando si scrive un proprio ciclo di misura collegato al ciclo di misura 3, per poter disimpegnare il tastatore mediante un blocco di posizionamento, dopo che esso è stato deflesso.

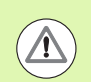

### Attenzione Pericolo di collisione!

Se si utilizza la funzione M141 occorre sempre assicurarsi che il disimpegno avvenga nella direzione corretta.

La funzione M141 è attiva solamente con blocchi di posizionamento lineari.

### Attivazione

La funzione M141 è attiva solo nel blocco di programma, nel quale è programmata.

La funzione M141 è attiva dall'inizio del blocco.

# Cancellazione delle informazioni modali dei programmi: M142

### **Comportamento standard**

Il TNC effettua il reset delle informazioni modali del programma nelle seguenti situazioni:

- Selezione di un nuovo programma
- Esecuzione delle funzioni ausiliarie M2, M30 o del blocco N99999999 %.... (in funzione del parametro macchina 7300)
- Definizione dei cicli con nuovi valori

### **Comportamento con M142**

Tutte le informazioni modali del programma salvo la rotazione base, la rotazione 3D ed i parametri Q vengono resettate.

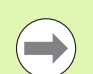

La funzione **M142** non è consentita durante una lettura blocchi.

### Attivazione

La funzione M142 è attiva solo nel blocco di programma, nel quale viene programmata.

La funzione M142 è attiva dall'inizio del blocco.

# Cancellazione della rotazione base: M143

### **Comportamento standard**

La rotazione base rimane attiva fino a quando non viene resettata o sovrascritta mediante un nuovo valore.

### **Comportamento con M143**

II TNC disattiva una eventuale rotazione base programmata nel programma NC.

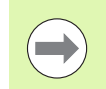

La funzione **M143** non è consentita durante una lettura blocchi.

### Attivazione

La funzione M143 è attiva solo nel blocco di programma, nel quale viene programmata.

La funzione M143 è attiva dall'inizio del blocco.

# Sollevamento automatico dell'utensile dal profilo in caso di arresto NC: M148

### **Comportamento standard**

In caso di arresto NC il TNC arresta tutti gli spostamenti. L'utensile rimane sul punto d'interruzione.

### **Comportamento con M148**

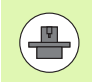

La funzione M148 deve essere abilitata dal costruttore della macchina.

Il TNC allontana l'utensile dal profilo di 0,1 mm in direzione dell'asse utensile, se nella tabella utensili nella colonna **LIFTOFF** è stato impostato per l'utensile attivo il parametro **Y** (vedere "Tabella utensili: dati utensile standard" a pagina 172).

LIFTOFF è attivo nelle seguenti situazioni:

- in caso di arresto NC comandato dall'operatore
- in caso di arresto NC comandato dal software, ad es. se si verifica un errore nel sistema di azionamento
- in caso di interruzione della tensione. Il percorso che il TNC esegue in ritiro in caso di interruzione della tensione viene definito dal costruttore della macchina nel parametro 1160

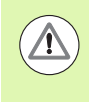

### Attenzione Pericolo di collisione!

Tenere presente che durante il riposizionamento sul profilo si possono verificare danneggiamenti del profilo, specialmente in caso di superfici curve. Disimpegnare l'utensile prima del riposizionamento!

### Attivazione

La funzione M148 rimane attiva fino a quando la funzione non viene disattivata con M149.

La funzione M148 è attiva dall'inizio del blocco, la funzione M149 alla fine del blocco.

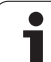

# Soppressione di messaggi finecorsa: M150

### **Comportamento standard**

Il TNC arresta l'esecuzione del programma con un messaggio d'errore se l'utensile esce dallo spazio di lavoro attivo durante un blocco di posizionamento. Il messaggio d'errore viene emesso prima che il blocco di posizionamento venga eseguito.

### **Comportamento con M150**

Se il punto finale di un blocco di posizionamento con la funzione M150 si trova fuori dallo spazio di lavoro attivo, il TNC sposta l'utensile fino al confine dello spazio di lavoro e poi prosegue l'esecuzione del programma senza messaggio d'errore.

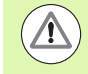

### Attenzione Pericolo di collisione!

Tenere presente che il percorso di avvicinamento alla posizione programmata dopo il blocco M150 può cambiare notevolmente!

La funzione M150 è attiva anche sui confini del campo di spostamento definiti per mezzo della funzione MOD.

La funzione M150 agisce anche quando è attiva la funzione Correzione del posizionamento con il volantino. Il TNC trasla quindi l'utensile di un valore massimo definito della correzione di posizionamento con volantino ad una distanza inferiore in direzione del finecorsa.

Se è attivo il controllo anticollisione DCM, il TNC sposta eventualmente l'utensile fino a quando viene riconosciuta una collisione e da questo punto prosegue il programma NC senza messaggi di errore. Si possono verificare movimenti non programmati!

### Attivazione

La funzione M150 è attiva solo in presenza di blocchi lineari e nel blocco di programma, nel quale viene programmata.

La funzione M150 è attiva dall'inizio del blocco.

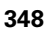

# 10.5 Funzioni ausiliarie per macchine a taglio laser

# Principio

Per il controllo della potenza del laser il TNC emette sull'uscita analogica S dei valori di tensione. Con le funzioni M da M200 a M204 è possibile controllare, durante l'esecuzione del programma, la potenza del laser.

### Inserimento delle funzioni ausiliarie per macchine a taglio laser

Inserendo in un blocco di posizionamento una funzione M per macchine a taglio laser, il TNC continua il dialogo e chiede il relativo parametro della funzione ausiliaria.

Tutte le funzioni ausiliarie per le macchine a taglio laser diventano attive all'inizio del blocco.

# Emissione diretta della tensione programmata: M200

### Comportamento con M200

II TNC emette il valore programmato dopo la funzione M200 quale valore di tensione in V.

Campo di immissione: da 0 a 9.999 V

### Attivazione

La funzione M200 rimane attiva finché verrà emesso un nuovo valore di tensione tramite M200, M201, M202, M203 o M204.

## Tensione quale funzione del percorso: M201

### Comportamento con M201

La funzione M201 emette il valore di tensione in funzione del percorso effettuato. Il TNC aumenta o riduce la tensione attuale in modo lineare al valore in V programmato.

Campo di immissione: da 0 a 9.999 V

### Attivazione

La funzione M201 rimane attiva finché verrà emesso un nuovo valore di tensione tramite M200, M201, M202, M203 o M204.

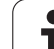

# Tensione quale funzione della velocità: M202

### Comportamento con M202

Il TNC emette la tensione quale funzione della velocità. Il costruttore della macchina definisce in parametri macchina fino a tre curve caratteristiche FNR, nelle quali le velocità di avanzamento vengono assegnate ai valori di tensione. Con la funzione M202 si sceglie la curva caratteristica FNR, dalla quale il TNC rileverà la tensione da emettere.

Campo di immissione: da 1 a 3

### Attivazione

M202 rimane attiva finché verrà emesso un nuovo valore di tensione tramite M200, M201, M202, M203 o M204.

# Tensione quale funzione del tempo (rampa temporizzata): M203

### **Comportamento con M203**

Il TNC emette la tensione V quale funzione del tempo TIME. Il TNC aumenta o riduce la tensione attuale in modo lineare entro il tempo TIME programmato al valore di tensione V programmato.

### Campo di immissione

Tensione V:da 0 a 9.999 VoltTempo TIME:da 0 a 1.999 secondi

### Attivazione

La funzione M203 rimane attiva finché verrà emesso un nuovo valore di tensione tramite M200, M201, M202, M203 o M204.

# Tensione quale funzione del tempo (impulso temporizzato): M204

### **Comportamento con M204**

II TNC emette la tensione programmata quale impulso con una durata programmata TIME.

### Campo di immissione

Tensione V:da 0 a 9.999 VoltTempo TIME:da 0 a 1.999 secondi

### Attivazione

La funzione M204 rimane attiva finché verrà emesso un nuovo valore di tensione tramite M200, M201, M202, M203 o M204.

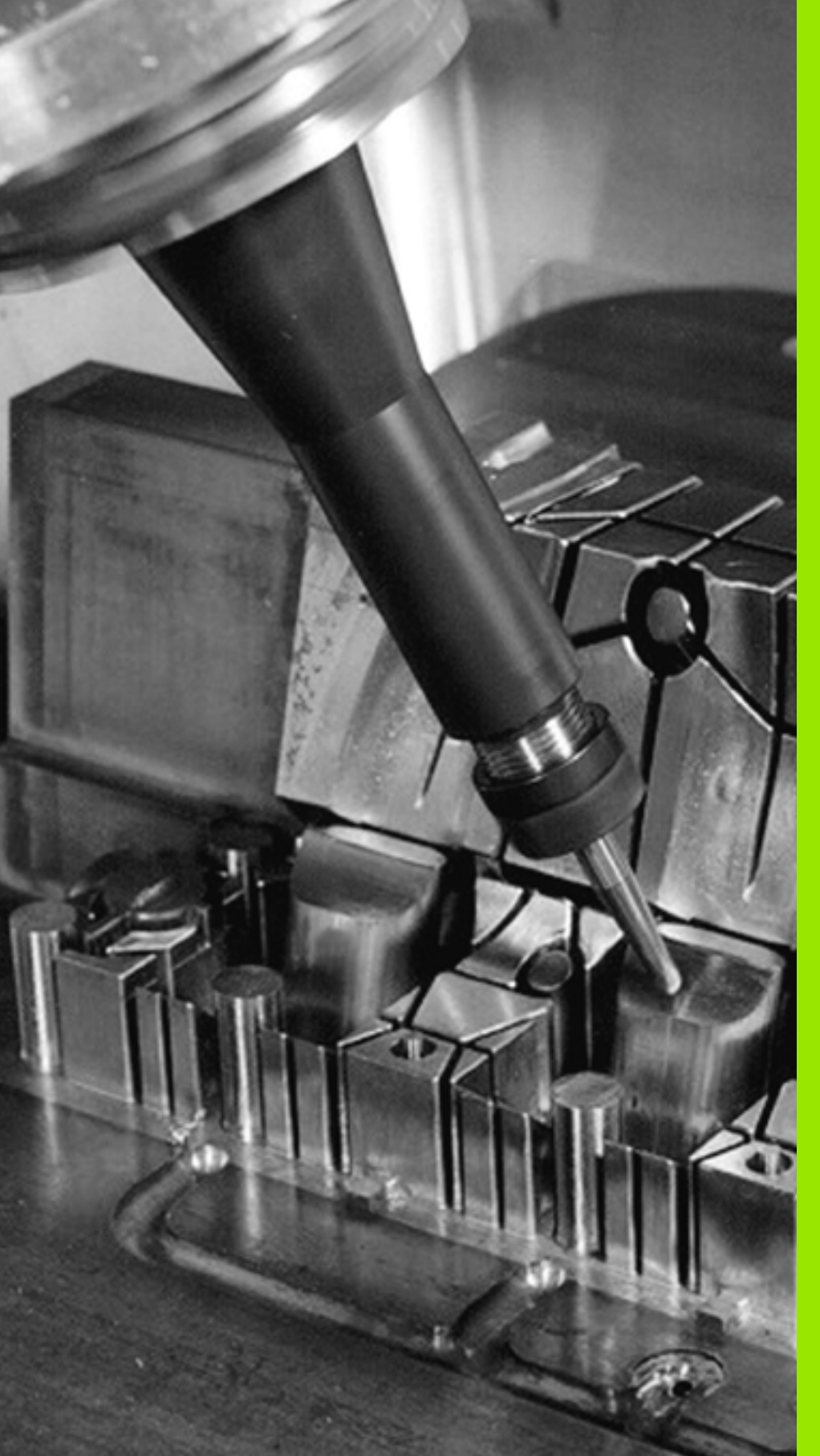

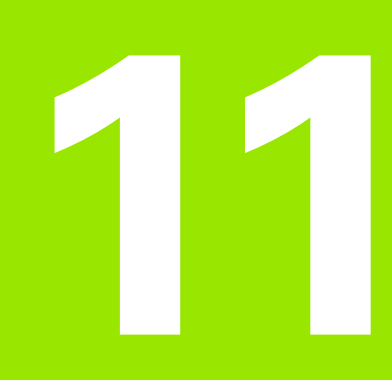

Programmazione: funzioni speciali

# 11.1 Introduzione Funzioni speciali

Il TNC mette a disposizione per le più diverse applicazioni le seguenti funzioni speciali di elevate prestazioni.

| Funzione                                                                                                    | Descrizione |
|----------------------------------------------------------------------------------------------------|-------------|
| Controllo anticollisione dinamico DCM con<br>Gestione dispositivi di serraggio integrata<br>(opzione software) | Pagina 355  |
| Impostazioni globali di programma GS (opzione software)                                                        | Pagina 376  |
| Controllo adattativo dell'avanzamento AFC<br>(opzione software)                                                | Pagina 387  |
| Lavorare con file di testo                                                                                     | Pagina 398  |
| Lavorare con tabelle dati di taglio                                                                            | Pagina 403  |

Con il tasto SPEC FCT e i corrispondenti softkey si può accedere ad altre funzioni speciali del TNC. Nelle seguenti tabelle viene riportata una panoramica delle funzioni disponibili.

# Menu principale Funzioni speciali SPEC FCT

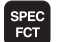

Selezionare le funzioni speciali

| Funzione                                          | Softkey                         | Descrizione |
|---------------------------------------------------|---------------------------------|-------------|
| Funzioni per lavorazioni di profili<br>e di punti | ELAB.<br>PROFILO/<br>PUNTO      | Pagina 353  |
| Definizione della funzione PLANE                  | ROTAZIONE<br>PIANO DI<br>LAVORO | Pagina 413  |
| Definizione di diverse funzioni<br>DIN/ISO        | FUNZIONI<br>PROGRAMMA           | Pagina 354  |
| Definizione punto di<br>strutturazione            | INSERIRE                        | Pagina 146  |

| Funzionamento<br>manuale                                                         | Editing                                                                           | program                         | nma                   |  |          |
|----------------------------------------------------------------------------------|-----------------------------------------------------------------------------------|---------------------------------|-----------------------|--|----------|
| N110 X+1<br>N120 X+2<br>N130 G2E<br>N140 X+6<br>N150 G00<br>N150 Z+1<br>N9999999 | 00 Y+50*<br>50 Y+0*<br>50 F15*<br>30 Y+50*<br>30 G40 X-20<br>00 M2*<br>39 %NEU G7 | )*<br>?1 *                      |                       |  |          |
| VAL.<br>PRO                                                                      | .PREST. ELAB.<br>PROFILO/<br>GRAMMA PUNTO                                         | ROTAZIONE<br>PIANO DI<br>LAVORO | FUNZIONI<br>PROGRAMMA |  | INSERIRE |

i

# Menu Valori prestabiliti di programma

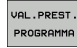

Selezionare il menu per valori prestabiliti di programma

| Funzione                  | Softkey            | Descrizione                                            |
|---------------------------|--------------------|--------------------------------------------------------|
| Definizione pezzo grezzo  | BLK<br>FORM        | Pagina 97                                              |
| Definizione materiale     | WAT                | Pagina 404                                             |
| Selezione tabella origini | TABELLA<br>ORIGINI | Vedere manuale<br>utente<br>Programmazione<br>di cicli |
| Caricamento del serraggio | WAT                | Pagina 372                                             |
| Reset serraggio           | WMAT               | Pagina 372                                             |

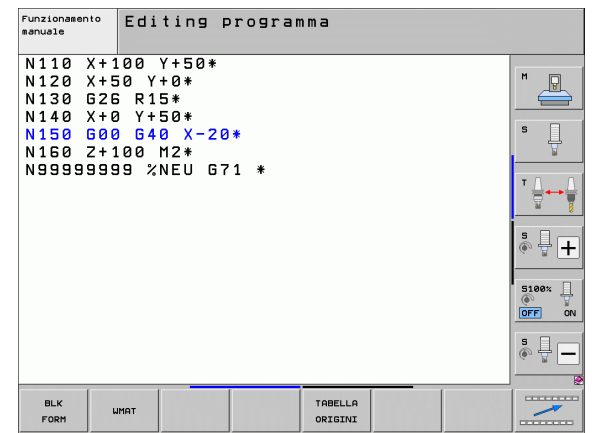

# 11.1 Introduzione Funzioni speciali

# Menu Funzioni per lavorazioni di profili e di punti

ELAB. PROFILO/ PUNTO

Selezionare il menu per funzioni di lavorazioni di profili e di punti

| Funzione                                                   | Softkey                         | Descrizione                                            |
|------------------------------------------------------------|---------------------------------|--------------------------------------------------------|
| Richiamare il menu delle formule<br>profilo complesse      | FORMULA<br>PROFILO<br>COMPLESSA | Vedere manuale<br>utente<br>Programmazione<br>di cicli |
| Selezione di file di punti con<br>posizioni di lavorazione | SEL<br>PATTERN                  | Vedere manuale<br>utente<br>Programmazione<br>di cicli |

| Funzionamento<br>manuale                                                         | Editing pro                                                                     | ogramma |                |  |
|----------------------------------------------------------------------------------|---------------------------------------------------------------------------------|---------|----------------|--|
| N110 X+3<br>N120 X+5<br>N130 G2E<br>N140 X+6<br>N150 G06<br>N160 Z+5<br>N9999995 | 00 Y+50*<br>0 Y+0*<br>0 Y+5*<br>0 Y+50*<br>0 G40 X-20*<br>00 M2*<br>99 %NEU G71 | *       |                |  |
|                                                                                  | COMPLEX<br>CONTOUR<br>FORMULAS                                                  |         | SEL<br>PATTERN |  |

1

# Menu Funzioni per lavorazioni di profili e di punti

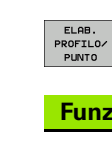

Selezionare il menu per funzioni di lavorazioni di profili e di punti

| Funzione                                        | Softkey            | Descrizione                                            |
|-------------------------------------------------|--------------------|--------------------------------------------------------|
| Selezione di definizione del<br>profilo         | SEL<br>CONTOUR     | Vedere manuale<br>utente<br>Programmazione<br>di cicli |
| Assegnazione di descrizione del profilo         | DECLARE<br>CONTOUR | Vedere manuale<br>utente<br>Programmazione<br>di cicli |
| Definizione di formula del profilo<br>complessa | FORMULA<br>PROFILO | Vedere manuale<br>utente<br>Programmazione<br>di cicli |

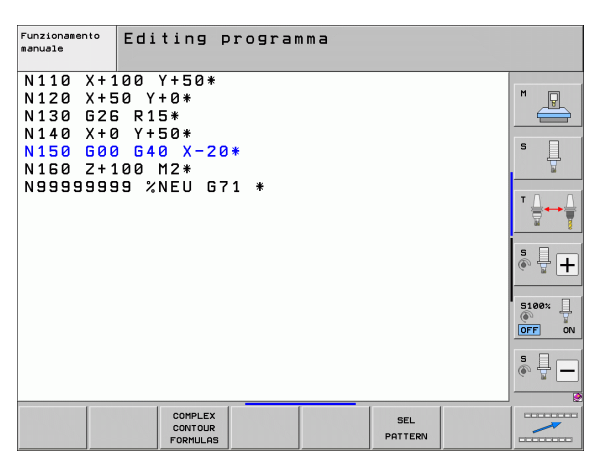

# Menu per definire diverse funzioni DIN/ISO

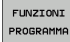

Selezionare il menu per la definizione di diverse funzioni con testo in chiaro

| Funzione                        | Softkey             | Descrizione |
|---------------------------------|---------------------|-------------|
| Definizione di funzioni stringa | FUNZIONI<br>STRINGA | Pagina 304  |

| Funzionamento<br>manuale                                                         | Editing                                                              | program    | nma |                     |                        |
|----------------------------------------------------------------------------------|----------------------------------------------------------------------|------------|-----|---------------------|------------------------|
| N110 X+1<br>N120 X+5<br>N130 G24<br>N140 X+6<br>N150 G00<br>N160 Z+1<br>N9999999 | 00 Y+50*<br>0 Y+0*<br>R15*<br>Y+50*<br>640 X-2<br>00 M2*<br>9 %NEU G | 0*<br>71 * |     |                     |                        |
|                                                                                  |                                                                      |            |     |                     | 5100% -<br>OFF ON<br>S |
|                                                                                  |                                                                      |            |     | FUNZIONI<br>STRINGA |                        |

i

# 11.2 Controllo anticollisione dinamico (opzione software)

# Funzione

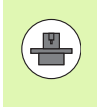

Il Controllo anticollisione dinamico **DCM** (ingl.: **D**ynamic **C**ollision **M**onitoring) deve essere adattato dal costruttore della macchina al TNC e alla macchina. Consultare il manuale della macchina.

Il costruttore della macchina può definire gli oggetti qualsiasi che devono essere sorvegliati dal TNC in tutti i movimenti della macchina e anche nella Prova programma. Se due oggetti del controllo anticollisione scendono sotto una determinata distanza reciproca, il TNC emette un messaggio d'errore durante la prova del programma e la lavorazione.

Gli elementi di collisione definiti possono essere rappresentati graficamente dal TNC in tutti i modi operativi Macchina e nel modo operativo Prova programma (vedere "Rappresentazione grafica dello spazio protetto (funzione FCL4)" a pagina 359).

Il TNC sorveglia anche la collisione dell'utensile attivo con la lunghezza e il raggio registrati nella tabella utensili (si presuppone un utensile cilindrico). Il TNC sorveglia l'utensile a più diametri anche in base alla definizione nella tabella utensili e lo rappresenta persino in modo adeguato.

Qualora sia stata definita per il relativo utensile una cinematica dei portautensili specifica, incl. una descrizione degli elementi di collisione, e assegnata all'utensile nella colonna KINEMATIC della tabella utensili, il TNC controlla anche questo portautensili (vedere "Cinematica dei portautensili" a pagina 182).

Possono essere inoltre integrati anche semplici dispositivi di serraggio nel controllo di collisione (vedere "Controllo dei dispositivi di serraggio (opzione software)" a pagina 362).

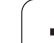

 $\Lambda$ 

### Tenere presenti le seguenti limitazioni:

- DCM è utile per ridurre il pericolo di collisione. Tuttavia il TNC non può tenere conto di tutte le configurazioni durante il funzionamento
- Collisioni di componenti definiti della macchina e dell'utensile con il pezzo non vengono riconosciute dal TNC.
- DCM può proteggere da collisioni solo componenti della macchina le cui dimensioni e posizione siano state correttamente definite dal costruttore nel sistema di coordinate della macchina
- II TNC può sorvegliare l'utensile solo se nella tabella utensili è definito un raggio utensile positivo. Un utensile con raggio 0 (impiegato spesso negli utensili di foratura) non può essere sorvegliato dal TNC e viene quindi visualizzato un relativo messaggio di errore.
- II TNC può ora sorvegliare soltanto utensili per i quali sono state definite lunghezze positive.
- All'avvio di un ciclo di tastatura il TNC non sorveglia più la lunghezza dello stilo e il diametro della sfera, al fine di poter eseguire la tastatura anche all'interno di corpi di collisione.
- Per determinati utensili (ad es. frese a denti riportati) il diametro che può provocare la collisione può essere maggiore delle dimensioni definite nei dati di correzione utensile.
- La funzione "Correzione del posizionamento con il volantino" (M118 e Impostazioni globali di programma) in collegamento con il controllo anticollisione è possibile solo nello stato di arresto (STIB lampeggia). Per utilizzare M118 senza limitazioni, si deve deselezionare DCM con il softkey nel menu Sorveglianza collisione (DCM) oppure attivare una cinematica senza elementi di collisione (CMO)
- Nei cicli di "Maschiatura senza compensatore utensile" il DCM funziona solo se mediante MP7160 è stata attivata l'interpolazione esatta dell'asse utensile con il mandrino

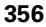

# Controllo anticollisione nei modi operativi manuali

Nei modi operativi **Funzionamento manuale** o **Volantino elettronico** il TNC arresta un movimento, se due oggetti sottoposti a controllo anticollisione scendono sotto una distanza reciproca da 3 a 5 mm. In questo caso il TNC visualizza un messaggio d'errore, in cui sono citati i due oggetti che provocano la collisione.

Se è stata selezionata la ripartizione dello schermo, in cui vengono rappresentate a sinistra posizioni e a destra elementi di collisione, il TNC colora inoltre in rosso gli elementi di collisione che collidono.

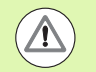

Dopo la visualizzazione dell'avviso di collisione è possibile un movimento della macchina con il tasto di movimento o il volantino, solo se il movimento aumenta la distanza degli elementi di collisione, quindi per esempio premendo il tasto di movimento asse contrapposto.

I movimenti che riducono o lasciano invariata la distanza non sono ammessi finché è attivo il controllo anticollisione.

### Disattivazione del controllo anticollisione

Se per motivi di spazio è necessario ridurre la distanza tra oggetti soggetti a controllo anticollisione, si deve disattivare il controllo anticollisione.

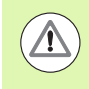

### Attenzione Pericolo di collisione!

Se il controllo anticollisione è stato disattivato, il simbolo del controllo anticollisione lampeggia nella riga del modo operativo (vedere la seguente tabella).

### Funzione

Simbolo che lampeggia nella riga del modo operativo se è stato disattivato il controllo anticollisione

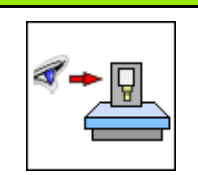

Icona

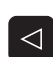

Commutare eventualmente il livello softkey

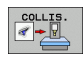

Selezionare il menu di disattivazione del controllo anticollisione

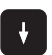

- Selezionare l'opzione Funzionamento manuale
  - Disattivare il controllo anticollisione: premere il tasto ENT, il simbolo del controllo anticollisione nella riga del modo operativo lampeggia
- Spostare manualmente gli assi, tenendo conto della direzione di spostamento
- Attivare il controllo anticollisione: premere il tasto ENT

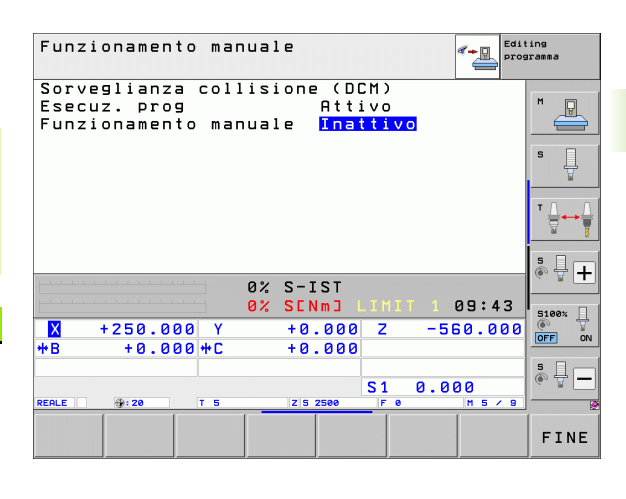

# Controllo anticollisione nel funzionamento automatico

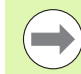

La funzione "Correzione del posizionamento con il volantino" con M118 in collegamento con il controllo anticollisione è possibile solo nello stato di arresto (STIB lampeggia).

Se è attivo il controllo anticollisione, il TNC visualizza nella visualizzazione di stato il simbolo 🛀.

Se il controllo anticollisione è stato disattivato, il simbolo del controllo anticollisione lampeggia nella riga del modo operativo.

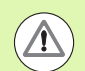

### Attenzione Pericolo di collisione!

Le funzioni M140 (vedere "Distacco dal profilo nella direzione dell'asse utensile: M140" a pagina 344) e M150 (vedere "Soppressione di messaggi finecorsa: M150" a pagina 348) possono eventualmente provocare movimenti non programmati se durante la loro esecuzione viene riconosciuta dal TNC una collisione!

Il TNC sorveglia i movimenti blocco per blocco, emette un avviso di collisione nel blocco che potrebbe causare una collisione e interrompe l'esecuzione del programma. In generale non si verifica una riduzione della velocità di avanzamento come nel Funzionamento manuale.

1

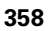

# Rappresentazione grafica dello spazio protetto (funzione FCL4)

Mediante il tasto Ripartizione dello schermo si possono visualizzare in tre dimensioni gli elementi di collisione fissi definiti sulla macchina e i dispositivi di serraggio dimensionati (vedere "Esecuzione continua ed Esecuzione singola" a pagina 74).

Tramite softkey è anche possibile la selezione tra diversi modi di visualizzazione:

| Funzione                                                                                                    | Softkey |
|----------------------------------------------------------------------------------------------------|---------|
| Commutazione tra modello a linee e visualizzazione solida                                                                                    |         |
| Commutazione tra visualizzazione solida e visualizzazione trasparente                                                                        |         |
| Visualizzazione/non visualizzazione dei sistemi di<br>coordinate, che si creano attraverso le<br>trasformazioni nella descrizione cinematica |         |
| Funzioni di orientamento, rotazione e zoom                                                                                                   | Ez,     |

Editing programm Esecuzione continua N44 TS G17 S500 F100\* N50 G00 G40 G30 Z-50\* N70 Z-20\* N30 G01 G41 X-5 Y-30 F25\* N10 G01 G41 X-5 Y-30 F25\* N110 G61 X-5 X-80 F45.435 Y-35.435\* N110 G65 X-55.585 Y+63.435 N110 G65 X-55.585 Y+63.435 N110 G65 X-55.585 Y+63.435 N120 G62 X-5 X-30\* N140 G62 X-5 Y-30\* N160 G62 X-5 Y-30\* N098098 G62 R-2\* N098098 G64 X-30\* N098098 G64 Z-30\* N098098 G64 Z-30\* P 5 M2\* 3803\_1 G71 <u></u> + 0% SINm 0% S[Nm] 14:29 5100% +0.000 +0.000 -560.000 +250.000 Z Y ON OFF ₩B +0.000 +C s 🚽 🗕 0.000 S 1 <u>ع</u>ر• B. 20 LETTURA BLOCCHI INIZI TABELLA IMPIEGO TABELLA

UTENSIL

ORIGINI

La grafica può anche essere comandata con il mouse. Sono disponibili le seguenti funzioni:

- ▶ Per ruotare in modo tridimensionale il modello a linee: tenere premuto il tasto destro del mouse e muovere il mouse. Quando si rilascia il tasto destro del mouse, il TNC orienta il pezzo secondo l'allineamento definito
- Per spostare il modello a linee: tenere premuto il tasto centrale, oppure la rotella, del mouse e muovere il mouse. Il TNC sposta il modello nella direzione corrispondente. Quando si rilascia il tasto centrale del mouse, il TNC sposta il modello sulla posizione definita
- Per ingrandire con il mouse una determinata zona: tenendo premuto il tasto sinistro del mouse marcare la zona rettangolare di ingrandimento; la zona di ingrandimento può essere spostata anche con movimento orizzontale e verticale del mouse. Quando si rilascia il tasto sinistro del mouse, il TNC ingrandisce il pezzo sulla zona definita
- ▶ Per ingrandire/ridurre rapidamente con il mouse: ruotare in avanti o all'indietro la rotella del mouse
- Doppio clic con il tasto destro del mouse: selezionare la vista standard

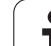

# Controllo anticollisione nel modo operativo Prova programma

### Applicazione

Questa funzione consente di eseguire un controllo anticollisione già prima di procedere alla lavorazione.

### Premesse

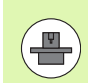

Per poter eseguire una simulazione grafica, il costruttore della macchina deve aver abilitato tale funzione.

### Esecuzione della prova di collisione

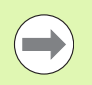

L'origine per la prova di collisione si definisce con la funzione MOD Pezzo grezzo nell'area di lavoro (vedere "Rappresentazione del pezzo grezzo nell'area di lavoro" a pagina 588)!

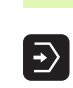

- Selezionare il modo operativo Prova programma
- Selezionare il programma che si vuole sottoporre al controllo di collisione
- Selezionare la ripartizione dello schermo CINEMATICA PROGRAMMA o CINEMATICA
- Commutare due volte il livello softkey

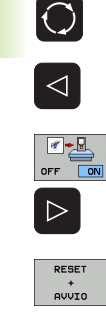

- ▶ Impostare il controllo di collisione su ON
- ▶ Ricommutare due volte il livello softkey
- Avviare la prova del programma

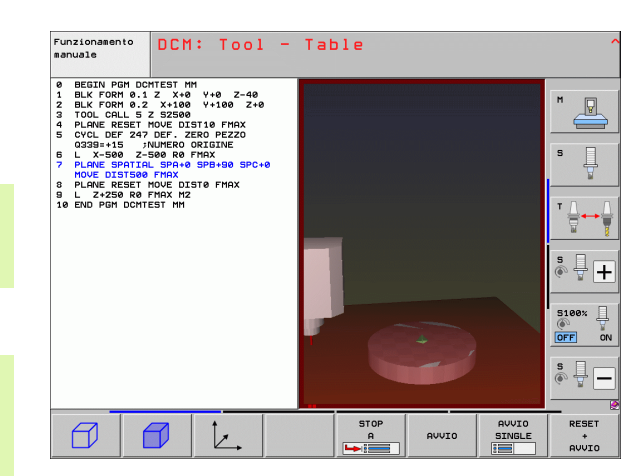
Tramite softkey è anche possibile la selezione tra diversi modi di visualizzazione:

| Funzione                                                                                                    | Softkey |
|----------------------------------------------------------------------------------------------------|---------|
| Commutazione tra modello a linee e visualizzazione solida                                                                                    |         |
| Commutazione tra visualizzazione solida e visualizzazione trasparente                                                                        |         |
| Visualizzazione/non visualizzazione dei sistemi di<br>coordinate, che si creano attraverso le<br>trasformazioni nella descrizione cinematica |         |
| Funzioni di orientamento, rotazione e zoom                                                                                                   | 57 Q    |

Comando con mouse: (vedere "Rappresentazione grafica dello spazio protetto (funzione FCL4)" a pagina 359)

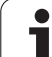

# 11.3 Controllo dei dispositivi di serraggio (opzione software)

## Principi fondamentali

Per poter utilizzare il controllo dei dispositivi di serraggio, il costruttore della macchina deve aver definito nella descrizione della cinematica i punti di posizionamento ammessi. Consultare il manuale della macchina!

La macchina in uso deve disporre di un sistema di tastatura 3D automatico per la misurazione dei pezzi, altrimenti non è possibile piazzare sulla macchina il dispositivo di serraggio.

Piazzare semplici dispositivi di serraggio nell'area di lavoro della macchina mediante la Gestione dispositivi di serraggio in Funzionamento manuale per realizzare un controllo anticollisione tra utensile e dispositivo di serraggio.

Per poter piazzare dispositivi di serraggio sono necessarie diverse passi.

- Preparazione del modello di dispositivo di serraggio HEIDENHAIN mette a disposizione sul sito web HEIDENHAIN modelli di dispositivi di serraggio quali morse a vite o mandrini autocentranti in una libreria di dispositivi di serraggio (vedere "Modelli di dispositivi di serraggio" a pagina 363), che sono stati creati con software per PC (KinematicsDesign). Il costruttore della macchina può definire ulteriori modelli di dispositivi di serraggio e predisporli. I modelli dei dispositivi di serraggio presentano l'estensione cft
- Parametrizzazione dei dispositivi di serraggio: FixtureWizard Con FixtureWizard (fixture = ingl.: dispositivo di serraggio) si definiscono le dimensioni precise del dispositivo di serraggio mediante parametrizzazione del modello. FixtureWizard, disponibile all'interno della Gestione dispositivi di serraggio, genera un dispositivo di serraggio piazzabile con dimensioni concrete da definire (vedere "Parametrizzazione dei dispositivi di serraggio: FixtureWizard" a pagina 363). I dispositivi di serraggio piazzabili presentano l'estensione cfx
- Piazzamento dei dispositivi di serraggio sulla macchina In un menu interattivo il TNC guida l'operatore nell'operazione di misurazione vera e propria. La misurazione consiste essenzialmente nell'esecuzione delle diverse funzioni di tastatura sul dispositivo di serraggio e nell'immissione di grandezze variabili, ad esempio la distanza delle ganasce di una morsa a vite (vedere "Piazzamento dei dispositivi di serraggio sulla macchina" a pagina 365)
- Controllo della posizione del dispositivo di serraggio misurato Dopo aver piazzato il dispositivo di serraggio, è possibile creare all'occorrenza con il TNC un programma di misura che consente di confrontare la posizione reale del dispositivo di serraggio piazzato con la posizione nominale. In caso di eccessivi scostamenti tra posizione nominale e posizione reale il TNC visualizza il messaggio di errore (vedere "Controllo della posizione del dispositivo di serraggio misurato" a pagina 368)

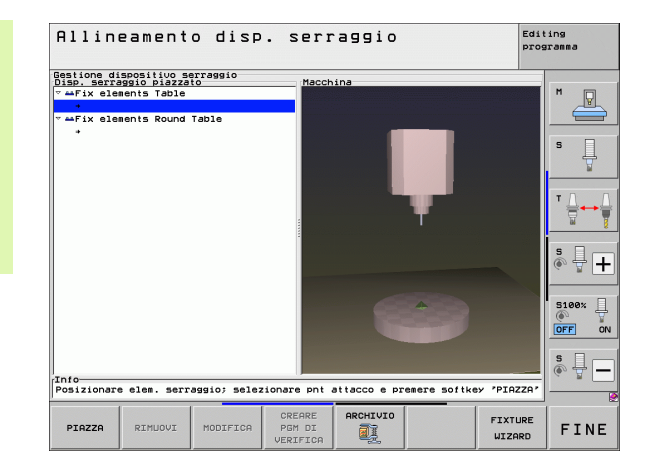

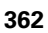

## Modelli di dispositivi di serraggio

HEIDENHAIN fornisce diversi modelli nella libreria dei dispositivi di serraggio. In caso di necessità mettersi in contatto con HEIDENHAIN (indirizzo e-mail: **service.nc-pgm@heidenhain.de**) o il costruttore della macchina.

## Parametrizzazione dei dispositivi di serraggio: FixtureWizard

FixtureWizard consente di creare un dispositivo di serraggio dalle dimensioni esatte sulla base del modello. HEIDENHAIN mette a disposizione modelli dei dispositivi di serraggio standard che possono essere forniti anche dal costruttore della macchina.

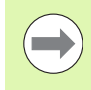

Prima di avviare FixtureWizard è necessario copiare sul TNC il modello del dispositivo di serraggio da parametrizzare!

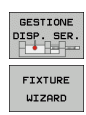

- Richiamare la Gestione dispositivi di serraggio
- Avviare FixtureWizard: il TNC apre il menu per la parametrizzazione di modelli di dispositivi di serraggio
- Selezionare il modello del dispositivo di serraggio: il TNC apre la finestra per la selezione di un modello (file con estensione CFT)
- Selezionare con il mouse il modello del dispositivo di serraggio che si desidera parametrizzare, confermare con il tasto Apri
- Inserire tutti i parametri del dispositivo di serraggio rappresentato nella finestra sinistra, spostare il cursore con i relativi tasti sul successivo campo di immissione. Dopo aver immesso il valore il TNC aggiorna la vista 3D del dispositivo di serraggio nella finestra in basso a destra. Qualora disponibile, il TNC visualizza nella finestra in alto a destra una grafica di supporto con la rappresentazione grafica del parametro del dispositivo di serraggio da inserire
- Inserire il nome del dispositivo di serraggio parametrizzato nel campo di immissione File di output e confermare con il pulsante Crea file. Non è necessario inserire alcuna estensione (CFX per dispositivi di serraggio parametrizzati)
- Uscire da FixtureWizard

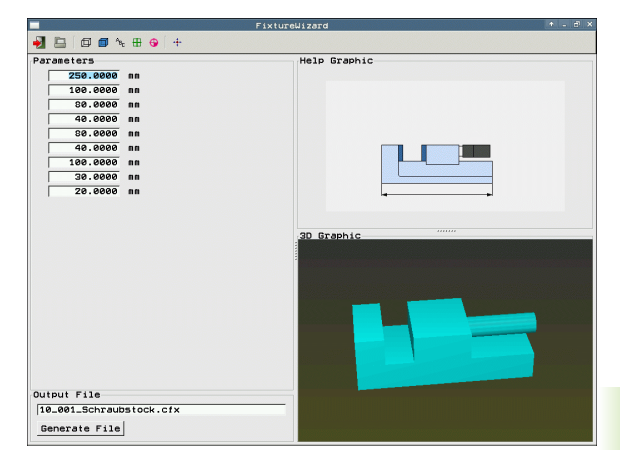

#### Uso di FixtureWizard

FixtureWizard si utilizza principalmente con il mouse. La ripartizione dello schermo può essere impostata trascinando le linee di separazione affinché il TNC rappresenti nella dimensione desiderata **Parametri, Immagine ausiliaria** e **Grafica 3D**.

La rappresentazione della **Grafica 3D** può essere modificata come segue:

- Ingrandimento/Riduzione modello: ruotare la rotella del mouse per ingrandire o ridurre il modello
- Spostamento modello: premere la rotella del mouse e contemporaneamente muoverlo per spostare il modello
- Rotazione modello:

tenere premuto il tasto destro del mouse e contemporaneamente muovere il mouse per ruotare il modello

Sono inoltre disponibili icone per eseguire con un clic le seguenti funzioni.

| Funzione                                                                                                    | lcona                       |
|----------------------------------------------------------------------------------------------------|-----------------------------|
| Uscita da FixtureWizard                                                                                                    |                             |
| Selezione del modello del dispositivo di serraggio<br>(file con estensione <b>CFT</b> )                                                         |                             |
| Commutazione tra modello a linee e visualizzazione solida                                                                                       | Ø                           |
| Commutazione tra visualizzazione solida e visualizzazione trasparente                                                                           |                             |
| Visualizzazione/Non visualizzazione delle<br>denominazioni dei corpi di collisione definiti nel<br>dispositivo di serraggio                     | <sup>A</sup> B <sub>C</sub> |
| Visualizzazione/Non visualizzazione dei punti di<br>prova definiti nel dispositivo di serraggio<br>(nessuna funzione in ToolHolderWizard)       | <b>#</b>                    |
| Visualizzazione/Non visualizzazione dei punti di<br>misurazione definiti nel dispositivo di serraggio<br>(nessuna funzione in ToolHolderWizard) | •                           |
| Ripristino della posizione di partenza della vista<br>3D                                                                                        | -+-                         |

1

## Piazzamento dei dispositivi di serraggio sulla macchina

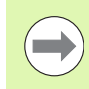

Prima di piazzare un dispositivo di serraggio, inserire il sistema di tastatura!

| GESTIONE<br>DISP. SER. |
|------------------------|
| PIAZZA                 |

- Richiamare la Gestione dispositivi di serraggio
- Selezionare il dispositivo di serraggio: il TNC apre il menu per la selezione dei dispositivi di serraggio e visualizza nella finestra sinistra tutti i dispositivi di serraggio disponibili nella directory attiva. I dispositivi di serraggio presentano l'estensione CFX
- Nella finestra sinistra selezionare con il mouse o con i tasti cursore un dispositivo di serraggio. Il TNC visualizza nella finestra destra un'anteprima del relativo dispositivo di serraggio selezionato
- Confermare il dispositivo di serraggio: il TNC determina la necessaria Sequenza misurazione e la visualizza nella finestra sinistra. Nella finestra destra il TNC rappresenta il dispositivo di serraggio. I punti di misurazione sono evidenziati sul dispositivo di serraggio con un simbolo origine colorato. Viene visualizzata anche una numerazione nella cui sequenza è necessario misurare il dispositivo di serraggio
- AVVIO MISURA MANUALE

AVANTI

Avviare l'operazione di misurazione: il TNC visualizza un livello softkey con funzioni di tastatura ammesse per la relativa misurazione

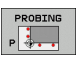

AVANTI

- Selezionare la necessaria funzione di tastatura: il TNC si trova nel menu per la tastatura manuale. Descrizione delle funzioni di tastatura: Vedere "Panoramica", pagina 514
- Al termine dell'operazione di tastatura il TNC visualizza sullo schermo i valori misurati rilevati
- Conferma dei valori misurati: il TNC conclude l'operazione di misurazione, toglie il segno di spunta nella sequenza di misurazione ed evidenzia il campo della funzione successiva

Se è necessario inserire un valore nel relativo dispositivo di serraggio, il TNC visualizza sul bordo inferiore dello schermo il campo di immissione. Inserire il valore richiesto, ad es. apertura di serraggio di una morsa a vite, e confermare con il softkey CONFERMA VALORE

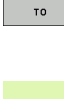

FINI-

VALORE

Se sono spuntate tutte le funzioni di misurazione del TNC: terminare l'operazione di misurazione con il softkey COMPLETA

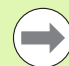

La sequenza di misurazione è definita nel modello del dispositivo di serraggio. La sequenza di misurazione deve essere eseguita passo dopo passo dall'alto verso il basso.

Per serraggi multipli è necessario piazzare separatamente ogni dispositivo di serraggio.

## Modifica di dispositivi di serraggio

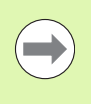

È possibile modificare esclusivamente immissioni numeriche. La posizione del dispositivo di serraggio sulla tavola della macchina non può essere più corretto in seguito. Se la posizione del dispositivo di serraggio cambia, è necessario eliminarlo e piazzarlo nuovamente!

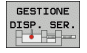

Richiamare la Gestione dispositivi di serraggio

Selezionare con il mouse o con i tasti cursore il dispositivo di serraggio che si desidera modificare: il TNC evidenzia il dispositivo di serraggio selezionato mediante colore nella vista della macchina

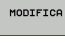

- Modificare il dispositivo di serraggio selezionato: il TNC visualizza nella finestra Sequenza misurazione i parametri del dispositivo di serraggio che si desidera modificare
- Confermare l'eliminazione con il softkey SÌ o interrompere con il softkey NO

1

## Rimozione di dispositivi di serraggio

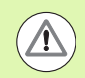

#### Attenzione Pericolo di collisione!

Se si rimuove un dispositivo di serraggio, il TNC non controlla quindi più questo dispositivo di serraggio anche se è ancora serrato sulla tavola della macchina!

| GESTIO   | IE |
|----------|----|
| DISP. SI | R. |
|          | 1  |

- ▶ Richiamare la Gestione dispositivi di serraggio
- Selezionare con il mouse o con i tasti cursore il dispositivo di serraggio che si desidera rimuovere: il TNC evidenzia il dispositivo di serraggio selezionato mediante colore nella vista della macchina
- RIMUOVI
- Rimuovere il dispositivo di serraggio selezionato
- Confermare l'eliminazione con il softkey SÌ o interrompere con il softkey NO

## Controllo della posizione del dispositivo di serraggio misurato

Per controllare i dispositivi di serraggio misurati, è possibile generare con il TNC un programma di prova. Il programma di prova deve essere eseguito nella modalità Esecuzione continua. Il TNC tasta quindi i punti di prova che sono definiti dal progettista nel modello del dispositivo di serraggio e li analizza. Il risultato della prova viene visualizzato come protocollo sullo schermo o memorizzato come file di protocollo.

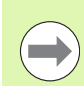

II TNC memorizza di norma i programmi di prova sempre nella directory TNC:system\Fixture\TpCheck\_PGM.

GESTIONE DISP. SER.

> CREARE PGM DI VERIFICA

- Richiamare la Gestione dispositivi di serraggio
- Evidenziare con il mouse nella finestra Disp. serraggio piazzato il dispositivo di serraggio da controllare: il TNC rappresenta in un altro colore il dispositivo di serraggio evidenziato nella vista 3D
- Avviare il dialogo per la creazione del programma di prova: il TNC apre la finestra per l'immissione dei Parametro programma di controllo
- Posizionamento manuale: definire se si desidera posizionare il sistema di tastatura in manuale o in automatico tra i singoli punti di prova:
   posizionamento manuale; ogni punto di prova deve essere raggiunto con i tasti di movimento assi e confermare l'operazione di misurazione con Avvio NC
   esecuzione completamente automatica del programma di prova dopo aver preposizionato il sistema di tastatura in manuale ad altezza di sicurezza
- Avanzamento di misura:

avanzamento del tastatore in mm/min per l'operazione di misurazione. Campo di immissione da 0 a 3000

#### ▶ Avanzamento di preposizionamento:

avanzamento di posizionamento in mm/min per raggiungere le singole posizioni di misurazione. Campo di immissione da 0 a 99999,999

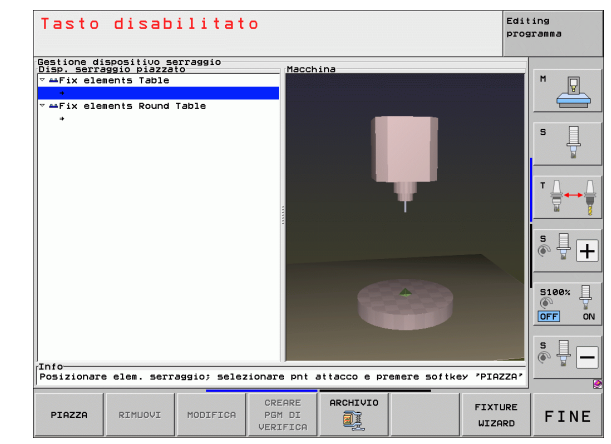

#### ▶ Distanza di sicurezza:

distanza di sicurezza dal punto di misura che il TNC deve rispettare in fase di preposizionamento. Campo di immissione da 0 a 99999,9999

#### ▶ Tolleranza:

ENT

scostamento massimo ammesso tra la posizione nominale e la posizione reale dei relativi punti di prova. Campo di immissione da 0 a 99999,999. Se un punto di prova supera la tolleranza, il TNC visualizza un messaggio di errore

#### Numero utensile / nome utensile:

numero oppure nome utensile del tastatore. Campo di immissione da 0 a 30000,9 per immissioni numeriche, al massimo 16 caratteri per immissione del nome. Per immissioni del nome utensile digitarlo tra virgolette

- Confermare le immissioni: il TNC crea il programma di prova, visualizza il nome del programma di prova in una finestra in primo piano e richiede se si desidera eseguirlo
- Rispondere con NO se si desidera eseguire il programma di prova successivamente, con SÌ se si desidera eseguire contemporaneamente il programma di prova
- Se si conferma con Sì, il TNC passa alla modalità Esecuzione singola e seleziona automaticamente il programma di prova creato
- Avviare il programma di prova: il TNC richiede pertanto di preposizionare manualmente il tastatore affinché si trovi ad altezza di sicurezza. Seguire le istruzioni riportate nella finestra in primo piano
- Avviare l'operazione di misurazione: il TNC sposta in successione ciascuno punto di prova. Definire quindi tramite softkey la strategia di posizionamento. Confermare di volta in volta con Avvio NC
- Al termine del programma di prova il TNC visualizza una finestra in primo piano con gli scostamenti dalla posizione nominale. Se un punto di prova non rientra nella tolleranza, il TNC fornisce un testo di errore nella finestra in primo piano

## Gestione serraggi

I dispositivi di serraggio misurati possono essere salvati e ripristinati tramite la funzione di archiviazione, che è particolarmente utile per sistemi di serraggio origine e accelera la procedura di allestimento.

### Funzioni per la gestione di serraggi

Per la gestione dei serraggi sono disponibili le seguenti funzioni.

| Funzione                        | Softkey               |
|---------------------------------|-----------------------|
| Memorizzazione serraggio        | SALVA                 |
| Caricamento serraggio salvato   | CARICA                |
| Copia serraggio salvato         |                       |
| Rinomina serraggio salvato      | RINOMINA<br>ABC = XYZ |
| Cancellazione serraggio salvato | CANC.                 |

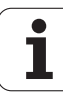

#### Memorizzazione del serraggio

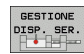

- Richiamare eventualmente la Gestione dispositivi di serraggio
- Selezionare mediante i tasti cursore il dispositivo di serraggio che si vuole salvare

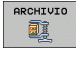

- Selezionare la funzione di archiviazione: il TNC attiva una finestra e visualizza i serraggi già memorizzati
- Salvare il dispositivo di serraggio attivo in un archivio (file ZIP): il TNC visualizza una finestra nella quale si può definire il nome dell'archivio
- Inserire il nome del file desiderato e confermare con il softkey Sì: il TNC salva l'archivio ZIP in una cartella fissa (TNC:\system\Fixture\Archive)

#### Caricamento manuale del serraggio

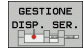

- Richiamare eventualmente la Gestione dispositivi di serraggio
- Selezionare eventualmente con i tasti cursore il punto di attacco sul quale si desidera ripristinare il serraggio salvato

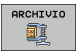

- Selezionare la funzione di archiviazione: il TNC attiva una finestra e visualizza i serraggi già memorizzati
- Selezionare con i tasti cursore il serraggio che si desidera ripristinare

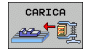

Caricare il serraggio selezionato: il TNC attiva il serraggio selezionato e visualizza graficamente il dispositivo di serraggio contenuto nel serraggio

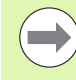

Se si ripristina il serraggio su un altro punto di attacco, è necessario confermare la relativa richiesta del TNC con il softkey SÌ.

HEIDENHAIN iTNC 530

#### Caricamento da programma del serraggio

I serraggi salvati possono essere attivati e disattivati anche da programma. Procedere come segue:

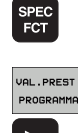

▶ Visualizzare il livello softkey con le funzioni speciali

Selezionare il gruppo VAL.PREST. PROGRAMMA.

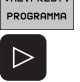

Commutare il livello softkey

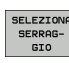

Indicare il nome del percorso e del file del serraggio memorizzato, confermare con il tasto ENT

I serraggi memorizzati si trovano per default nella directory **TNC:\system\Fixture\Archive**.

Tenere presente che il serraggio da caricare è stato salvato anche con la cinematica attiva.

Verificare che all'attivazione automatica di un serraggio non sia attivo alcun altro dispositivo di serraggio, utilizzare eventualmente prima la funzione **FIXTURE SELECTION RESET**.

I serraggi possono essere attivati anche tramite le tabelle pallet nella colonna **FIXTURE**.

#### Disattivazione da programma del serraggio

Un serraggio attivo può essere disattivato da programma. Procedere come segue:

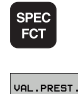

Visualizzare il livello softkey con le funzioni speciali

Selezionare il gruppo VAL.PREST. PROGRAMMA.

VAL.PREST. PROGRAMMA

SERRAG-GIO

- Commutare il livello softkey
- Selezionare la funzione per il reset, confermarla con il tasto END

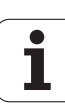

## 11.4 Gestione portautensili (opzione software DCM)

## Principi fondamentali

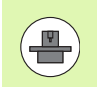

Il costruttore della macchina è tenuto ad adeguare il TNC per tale funzioni, consultare il manuale della macchina.

Analogamente al controllo dei dispositivi di serraggio possono essere integrati anche i portautensili nel controllo di collisione.

Per poter attivare i portautensili per il controllo di collisione, sono necessari diversi passi.

#### Definizione dei portautensili

HEIDENHAIN mette a disposizione sul sito web HEIDENHAIN modelli di portautensili, che sono stati creati con un software per PC (KinematicsDesign). Il costruttore della macchina può definire ulteriori modelli di portautensili e predisporli. I modelli dei portautensili presentano l'estensione **cft** 

Parametrizzazione dei portautensili: ToolHolderWizard Con ToolHolderWizard (toolholder = ingl.: portautensili) si definiscono le dimensioni precise del portautensili mediante parametrizzazione del modello. ToolHolderWizard si richiama dalla tabella utensili, se si assegna una cinematica dei portautensili ad un utensile. I portautensili parametrizzati presentano l'estensione cfx

Attivazione dei portautensili Nella tabella utensili TOOL.T si assegna il portautensili desiderato ad un utensile nella colonna KINEMATIC (vedere "Assegnazione della cinematica del portautensili" a pagina 182)

## Modelli dei portautensili

HEIDENHAIN mette a disposizione diversi modelli di portautensili. In caso di necessità mettersi in contatto con HEIDENHAIN (indirizzo e-mail: service.nc-pgm@heidenhain.de) o il costruttore della macchina.

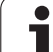

## Parametrizzazione dei portautensili: ToolHolderWizard

ToolHolderWizard consente di creare un portautensili dalle dimensioni esatte sulla base del modello. HEIDENHAIN mette a disposizione modelli di portautensili che possono essere eventualmente forniti anche dal costruttore della macchina.

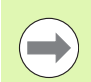

Prima di avviare ToolHolderWizard è necessario copiare sul TNC il modello di portautensili da parametrizzare!

Per assegnare una cinematica di portautensili ad un utensile, procedere come descritto di seguito:

Selezionare un modo operativo Macchina qualsiasi

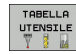

Selezionare la tabella utensili: premere il softkey TABELLA UTENSILE

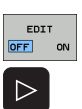

ASSEGNA CINEMATICA Selezionare l'ultimo livello softkey

Impostare il softkey EDIT su "ON"

- Visualizzazione della lista della cinematica disponibile: il TNC visualizza tutte le cinematiche dei portautensili (file .TAB) e tutte le cinematiche dei portautensili già parametrizzate dall'operatore (file CFX)
- ASSEGNA CINEMATICA
- ▶ Richiamare ToolHolderWizard
- Selezionare il modello di portautensili: il TNC apre la finestra per la selezione di un modello di portautensili (file con estensione CFT)
- Selezionare con il mouse il modello di portautensili che si desidera parametrizzare, confermare con il tasto Apri
- Inserire tutti i parametri rappresentati nella finestra sinistra, spostare il cursore con i relativi tasti sul successivo campo di immissione. Dopo aver immesso il valore il TNC aggiorna la vista 3D del portautensili nella finestra in basso a destra. Qualora disponibile, il TNC visualizza nella finestra in alto a destra una grafica di supporto con la rappresentazione grafica del parametro da inserire
- Inserire il nome del portautensili parametrizzato nel campo di immissione File di output e confermare con il pulsante Crea file. Non è necessario inserire alcuna estensione (CFX per dispositivi di serraggio parametrizzati)
- ▶ Uscire da ToolHolderWizard

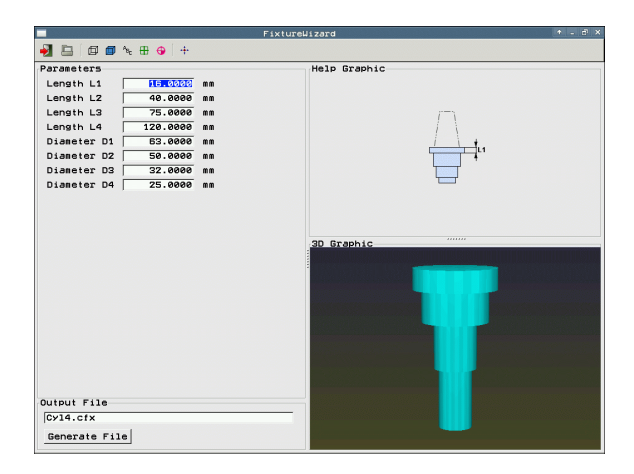

#### Funzionamento di ToolHolderWizard

Il funzionamento di ToolHolderWizard è identico a quello di FixtureWizards: (vedere "Uso di FixtureWizard" a pagina 364).

## **Rimozione portautensili**

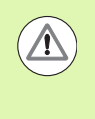

#### Attenzione Pericolo di collisione!

Se si rimuove un portautensili, il TNC non controlla quindi più questo supporto anche se è ancora inserito nel mandrino!

Cancellare il nome del portautensili dalla colonna KINEMATIC della tabella utensili TOOL.T.

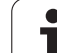

## 11.5 Impostazioni globali di programma (opzione software)

## Applicazione

La funzione **Impostazioni globali di programma**, che viene applicata specialmente nella costruzione di grandi forme, è disponibile nei modi operativi Esecuzione programma e nel modo MDI. Si possono così definire diverse conversioni di coordinate e impostazioni, che agiscono in modo globale e sovrapposto sul programma NC selezionato, senza dover modificare il programma.

Le impostazioni globali di programma possono essere attivate oppure disattivate anche durante il programma, se l'esecuzione è stata interrotta (vedere "Interruzione della lavorazione" a pagina 557). Il TNC considera i valori definiti subito dopo aver riavviato il programma NC; il controllo numerico raggiunge eventualmente la nuova posizione attraverso il menu di riposizionamento (vedere "Riposizionamento sul profilo" a pagina 564).

Sono disponibili le seguenti impostazioni globali di programma:

| Funzioni                                                                                               | lcona | Pagina     |
|----------------------------------------------------------------------------------------------------|-------|------------|
| Rotazione base                                                                                         |       | Pagina 381 |
| Scambio di assi                                                                                        | 5.    | Pagina 382 |
| Spostamento origine aggiuntivo<br>supplementare                                                        |       | Pagina 383 |
| Lavorazione speculare sovrapposta                                                                      |       | Pagina 383 |
| Rotazione sovrapposta                                                                                  |       | Pagina 384 |
| Blocco di assi                                                                                         | ŧ.    | Pagina 384 |
| Definizione di correzione del<br>posizionamento con volantino, anche con<br>direzione asse virtuale VT |       | Pagina 385 |
| Definizione di un fattore di avanzamento con validità globale                                          | %     | Pagina 384 |

#### Editing programma Esecuzione continua x38.9 N10 N20 N40 N50 N70 N50 N10 N11 N12 N14 N99 N99 N99 Impostazioni globali di program IRotazione base (tabella preset/menu rotazione base!) □ 0n/0ff +0 Numero Preset attivo: 20 Impostazioni globali 4 Sposta ↓₽ F On/Off Override volanting □ 0n/0ff P 10∧n0 ⊐ 🔮 x +0.153 x -> x гΧ Y +0.28 Y -> Y + E Y +0 +0 z -> z z (+e T Z +0 A +0 + ] +0 B +8 8->8 E +0 ce c -> c г c c +e +0 U +0 +0 ΠU X +0 ON V EV +0 **₩**B +e VT e u +0 □ Resettare valore 5 Rotazione Override avanzamento <sup>™</sup>/<sub>™</sub> ⊂ On∕Off Valo \*• +0 Valore in % 100 Valore IM IMPOST. GLOBALI INATTIVO RIMUOVI MEMORIZZA MODIFICA

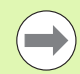

Se nel programma NC è stata impiegata la funzione M91/M92 (posizionamento su posizioni fisse della macchina), le seguenti impostazioni globali di programma non possono essere utilizzate:

- sostituzione degli assi negli assi in cui si raggiungono posizioni fisse della macchina,
- blocco di assi.

La funzione Look Ahead **M120** può essere impiegata se le impostazioni globali del programma sono state attivate prima dell'avvio del programma. Se mentre è attiva la funzione **M120** si modificano nel programma le impostazioni globali, il TNC emette un messaggio d'errore e blocca l'ulteriore esecuzione.

Con controllo anticollisione DCM attivo è possibile traslare soltanto con Correzione del posizionamento con volantino, se il programma di lavorazione è stato interrotto con stop esterno.

Il TNC rappresenta nella maschera in colore grigio tutti gli assi che non sono attivi sulla macchina.

l valori di spostamento e i valori della sovrapposizione volantino nella maschera sono fondamentalmente da definire nell'unità di misura mm, i dati angolari per rotazioni in gradi.

## Requisiti tecnici

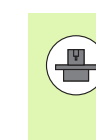

La funzione Impostazioni globali di programma è

un'opzione software e deve essere abilitata dal costruttore della macchina.

Il costruttore della macchina può mettere a disposizione funzioni con cui si possono impostare o resettare da programma le impostazioni globali di programma, ad es. funzioni M o cicli del costruttore. Con la funzione parametrica Q è possibile richiedere lo stato delle Impostazioni globali di programma GS .

Per poter utilizzare con praticità la funzione Correzione del posizionamento con volantino, HEIDENHAIN raccomanda di utilizzare il volantino HR 520 (vedere "Spostamento con il volantino elettronico" a pagina 474). La selezione dell'asse utensile virtuale è direttamente possibile con il volantino HR 520.

Il volantino HR 410 può essere di norma utilizzato ma il costruttore della macchina deve tuttavia configurare un tasto funzione del volantino per la selezione dell'asse virtuale e configurarlo nel programma PLC.

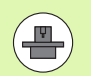

Per poter utilizzare in misura illimitata tutte le funzioni, devono essere impostati i seguenti parametri macchina:

#### MP7641, bit 4 = 1:

consenso per la selezione dell'asse virtuale con HR 420

MP7503 = 1:

traslazione in direzione dell'asse utensile attiva in modalità Funzionamento manuale e con interruzione del programma

#### MP7682, bit 9 = 1:

Confermare lo stato di orientamento dalla modalità automatica in automatico nella funzione **Traslazione** assi durante un'interruzione di programma

#### MP7682, bit 10 = 1:

consenso correzione 3D con piano di lavoro ruotato e M128 (TCPM) attiva

## Attivazione/disattivazione della funzione

|                    | Le impostazioni globali di programma rimangono attive<br>fino a quando vengono resettate manualmente. Tenere<br>presente che il costruttore della macchina può mettere a<br>disposizioni funzioni con cui è possibile impostare o<br>resettare anche da programma le impostazioni globali di<br>programma.          |
|--------------------|----------------------------------------------------------------------------------------------------|
|                    | Se è attiva un'impostazione globale del programma, il TNC mostra nella visualizzazione di posizione il simbolo 🚏.                                                                                                    |
|                    | Selezionando un programma attraverso la Gestione file, il<br>TNC emette un messaggio di avvertimento, se sono attive<br>impostazioni globali di programma. Il messaggio può<br>essere semplicemente confermato tramite softkey<br>oppure la maschera può essere richiamata direttamente<br>per apportare modifiche. |
|                    | In generale le impostazioni globali di programma non sono valide nel modo operativo smarT.NC.                                                                                                    |
| €                  | Selezionare il modo operativo Esecuzione programma<br>o il modo operativo MDI                                                                                                    |
| $\triangleleft$    | Commutare il livello softkey                                                                                                    |
| IMPOST.<br>GLOBALI | Richiamare la maschera Impostazioni globali di<br>programma                                                                                                    |
|                    | Attivare le funzioni desiderate con i valori<br>corrispondenti                                                                                                    |
| $\bigcirc$         | Se si attivano contemporaneamente più impostazioni<br>globali di programma, il TNC calcola internamente le<br>conversioni secondo la seguente sequenza:                                                                                                    |
|                    | <ul> <li>1: rotazione base</li> <li>2: scambio di assi</li> </ul>                                                                                                    |
|                    | <b>3</b> : lavorazione speculare                                                                                                    |
|                    | <ul><li>4: spostamento</li><li>5: rotazione sovrapposta</li></ul>                                                                                                    |
| Le restar          | ti funzioni Blocco di assi, Correzione del posizionamento con                                                                                                    |

volantino e Fattore di avanzamento agiscono in modo indipendente tra

11.5 Impostazioni glo<mark>bali</mark> di programma (opzione software)

loro.

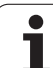

Per navigare nella maschera sono disponibili le seguenti funzioni. Inoltre si può operare nella maschera anche con il mouse.

| Funzioni                                                                                                    | Tasto/<br>Softkey              |
|----------------------------------------------------------------------------------------------------|--------------------------------|
| Salto alla funzione precedente                                                                                                    | Ēt                             |
| Salto alla funzione seguente                                                                                                    | Ēt                             |
| Selezione dell'elemento seguente                                                                                                    | ŧ                              |
| Selezione dell'elemento precedente                                                                                                    | ł                              |
| Funzione scambio di assi: aprire la lista degli assi<br>disponibili                                                                                                    | бото                           |
| Funzione inserimento/disinserimento, se è evidenziato<br>un checkbox                                                                                                    | SPACE                          |
| Funzione reset impostazioni globali di programma:                                                                                                    | IMPOSTA<br>VALORI              |
| Disattivazione di tutte le funzioni                                                                                                    | STANDARD                       |
| Impostare = 0 tutti i valori inseriti, impostare = 100 il<br>fattore di avanzamento. Impostare Rotazione base =<br>0 se non è attiva alcuna rotazione base nel relativo<br>menu oppure nella colonna ROT dell'origine attiva<br>nella tabella Preset. In caso contrario il TNC attiva<br>la rotazione base ivi registrata |                                |
| Annullamento di tutte le modifiche apportate dopo<br>aver richiamato la maschera per l'ultima volta                                                                                                    | RIMUOVI<br>MODIFICA            |
| Disattivazione di tutte le funzioni attive, i valori inseriti<br>o impostati rimangono inalterati                                                                                                    | IMPOST.<br>GLOBALI<br>INATTIVO |
| Memorizzazione di tutte le modifiche e chiusura della maschera                                                                                                    | MEMORIZZA                      |

i

## **Rotazione base**

Con la funzione Rotazione base si compensa una posizione obliqua del pezzo. L'effetto corrisponde alla funzione Rotazione base che può essere realizzata nel Funzionamento manuale tramite funzioni di tastatura. Il TNC sincronizza di conseguenza i valori che sono registrati nel menu Rotazione base o nella colonna ROT della tabella Preset con la maschera.

Nella maschera è possibile modificare i valori di rotazione base, il TNC non scrive tuttavia tale valore nel menu Rotazione base o nella tabella Preset.

Se si preme il softkey IMPOSTA VALORI STANDARD, il TNC ripristina la rotazione base assegnata all'origine attiva (Preset).

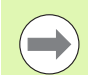

Tenere presente che dopo l'attivazione di questa funzione può essere necessario un riposizionamento sul profilo. Dopo la chiusura della maschera, il TNC richiama automaticamente il menu di riposizionamento (vedere "Riposizionamento sul profilo" a pagina 564).

Tenere presente che i cicli di tastatura con cui si rileva e si scrive una rotazione base durante l'esecuzione del programma, sovrascrivono un valore definito dall'operatore nella maschera.

## Scambio di assi

Con la funzione Scambio di assi si possono adattare gli assi programmati in un qualsiasi programma NC alla configurazione di assi della macchina o alla rispettiva situazione di attrezzatura.

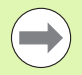

Dopo l'attivazione della funzione Scambio di assi, tutte le conversioni eseguite di seguito agiscono sull'asse cambiato.

Assicurarsi che lo scambio di assi sia eseguito in modo opportuno, altrimenti il TNC emette messaggi d'errore.

Posizionamenti su posizioni M91 non sono ammessi per assi scambiati.

Tenere presente che dopo l'attivazione di questa funzione può essere necessario un riposizionamento sul profilo. Dopo la chiusura della maschera, il TNC richiama automaticamente il menu di riposizionamento (vedere "Riposizionamento sul profilo" a pagina 564).

- Nella maschera Impostazioni globali di programma evidenziare Cambio on/off, attivare la funzione con il tasto SPAZIO
- Con il tasto freccia in basso evidenziare la riga in cui a sinistra si trova l'asse da cambiare
- Premere il tasto GOTO, per visualizzare la lista degli assi su cui si vuole eseguire il cambio
- Con il tasto freccia in basso selezionare l'asse su cui si vuole eseguire il cambio e confermare con il tasto ENT

Se si opera con un mouse, si può scegliere direttamente l'asse desiderato cliccando sul rispettivo menu a discesa.

## Lavorazione speculare sovrapposta

Con la funzione Lavorazione speculare sovrapposta si può eseguire la lavorazione speculare su tutti gli assi attivi.

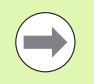

Gli assi speculari definiti nella maschera agiscono in aggiunta ai valori già definiti nel programma tramite il ciclo 8 (lavorazione speculare).

Tenere presente che dopo l'attivazione di questa funzione può essere necessario un riposizionamento sul profilo. Dopo la chiusura della maschera, il TNC richiama automaticamente il menu di riposizionamento (vedere "Riposizionamento sul profilo" a pagina 564).

- Nella maschera Impostazioni globali di programma evidenziare Lav. spec. on/off, attivare la funzione con il tasto SPAZIO
- Con il tasto freccia in basso evidenziare l'asse su cui si vuole attivare la lavorazione speculare
- Premere il tasto SPAZIO per attivare sull'asse la lavorazione speculare. Premendo di nuovo il tasto SPAZIO la funzione viene disattivata

Se si opera con un mouse, si può attivare direttamente l'asse desiderato cliccando sul rispettivo asse.

## Spostamento origine aggiuntivo supplementare

Con la funzione Spostamento origine aggiuntivo si può compensare qualsiasi offset in tutti gli assi attivi.

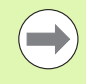

l valori definiti nella maschera agiscono in aggiunta ai valori già definiti nel programma tramite il ciclo 7 (Spostamento origine).

Tenere presente che gli spostamenti con piano di lavoro attivo sono efficaci nel sistema di coordinate standard.

Tenere presente che dopo l'attivazione di questa funzione può essere necessario un riposizionamento sul profilo. Dopo la chiusura della maschera, il TNC richiama automaticamente il menu di riposizionamento (vedere "Riposizionamento sul profilo" a pagina 564).

## Blocco di assi

Con questa funzione si possono bloccare tutti gli assi attivi. Durante l'esecuzione del programma il TNC non esegue alcun movimento negli assi che sono stati bloccati.

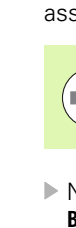

Quando si attiva questa funzione, assicurarsi che la posizione degli assi bloccati non causi collisioni.

- Nella maschera Impostazioni globali di programma evidenziare Blocca on/off, attivare la funzione con il tasto SPAZIO
- Con il tasto freccia in basso evidenziare l'asse che si vuole bloccare
- Premere il tasto SPAZIO per bloccare l'asse. Premendo di nuovo il tasto SPAZIO la funzione viene disattivata

Se si opera con un mouse, si può attivare direttamente l'asse desiderato cliccando sul rispettivo asse.

## **Rotazione sovrapposta**

Con la funzione Rotazione sovrapposta si può definire una rotazione qualsiasi del sistema di coordinate nel piano di lavoro attualmente attivo.

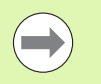

La rotazione sovrapposta definita nella maschera agisce in aggiunta al valore già definito nel programma tramite il ciclo 10 (Rotazione).

Tenere presente che dopo l'attivazione di questa funzione può essere necessario un riposizionamento sul profilo. Dopo la chiusura della maschera, il TNC richiama automaticamente il menu di riposizionamento (vedere "Riposizionamento sul profilo" a pagina 564).

## Override avanzamento

Con la funzione Override avanzamento si può ridurre o aumentare in modo percentuale l'avanzamento programmato. Il TNC ammette inserimenti tra 1 e 1000%.

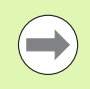

Tenere presente che il TNC riferisce il fattore di avanzamento sempre all'avanzamento attuale, che può essere già stato aumentato o ridotto modificando il potenziometro di avanzamento.

## Correzione del posizionamento con volantino

Con la funzione Correzione del posizionamento con volantino si consente lo spostamento sovrapposto con il volantino mentre il TNC esegue un programma.

Definire nella colonna Val. max. il percorso massimo ammesso che può essere eseguito con il volantino. Il valore effettivamente percorso in ciascun asse viene registrato dal TNC nella colonna V.reale, appena si interrompe l'esecuzione del programma (STIB=OFF). Il valore reale rimane memorizzato fino a quando non viene cancellato, anche interrompendo la tensione. Il V.reale può anche essere editato, il TNC riduce eventualmente il valore inserito al rispettivo Val. max.

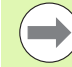

Se all'attivazione della funzione è registrato un **V. reale**, quando si chiude la finestra il TNC richiama la funzione di **riposizionamento sul profilo** per posizionarsi sul valore definito (vedere "Riposizionamento sul profilo" a pagina 564).

Il TNC sovrascrive un percorso massimo già definito nel programma NC con **M118** con il valore registrato nella maschera. I valori di spostamento già eseguiti con il volantino tramite **M118** vengono registrati dal TNC nella colonna **V.reale** della maschera, in modo che al momento dell'attivazione non si verifichino salti. Se il percorso già eseguito tramite **M118** è maggiore del valore massimo ammesso nella maschera, quando si chiude la finestra il TNC richiama la funzione di riposizionamento sul profilo per eseguire la differenza di percorso (vedere "Riposizionamento sul profilo" a pagina 564).

Se si tenta di inserire un V.reale maggiore del Val. max., il TNC emette un messaggio d'errore. Non inserire mai un V.reale maggiore del Val. max.

Inserire un **Val. max.** non troppo grande. Il TNC riduce il campo di spostamento utilizzabile per il valore inserito in direzione in positiva e negativa.

HEIDENHAIN iTNC 530

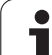

### Asse virtuale VT

Per poter traslare con il volantino nella direzione virtuale dell'asse VT, è necessario attivare la funzione M128 o FUNCTION TCPM.

In direzione asse virtuale si può eseguire uno spostamento con correzione del posizionamento con volantino solo con DCM disattivato.

Una correzione del posizionamento con volantino può anche essere eseguita nella direzione asse attiva al momento. Per l'attivazione di questa funzione è disponibile la riga **VT** (**V**irtual **T**oolaxis).

I valori traslati con il volantino nell'asse virtuale rimangono attivi nell'impostazione base anche dopo un cambio utensile. Con la funzione **Resettare valore VT** è possibile definire che il TNC resetti i valori traslati in VT al cambio utensile:

Nella maschera Impostazioni globali di programma evidenziare Resettare valore VT, attivare la funzione con il tasto SPAZIO

Con il volantino HR 5xx si può selezionare direttamente l'asse VT, per eseguire uno spostamento sovrapposto in direzione dell'asse virtuale (vedere "Selezione dell'asse da spostare" a pagina 479). Il funzionamento con l'asse virtuale VT è particolarmente pratico con il volantino con trasmissione radio HR 550 FS (vedere "Spostamento con il volantino elettronico" a pagina 474).

Anche nella visualizzazione di stato aggiuntiva (scheda POS) il TNC mostra in un proprio indicatore di posizione il valore percorso nell'asse virtuale VT.

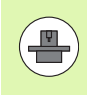

Il costruttore della macchina può mettere a disposizione funzioni con cui il PLC può influire sul processo nella direzione virtuale degli assi.

|          | Val. max.   | V. reale  |
|----------|-------------|-----------|
| X        | X 0         | +0        |
| Y        | Y 0         | +0        |
| 7        | z 0         | +0        |
|          | A 0         | +0        |
| A        | B 0         | +0        |
| в        | C 0         | +0        |
| с        | U 0         | +0        |
| T III    | V 0         | +0        |
|          | ω 🛛         | +0        |
| I V      | VT Ø        | +0        |
| TW       | Resettare   | valore VT |
| rride av | anzamento   |           |
| 0n/0ff   | Valore in % | 100       |
|          |             |           |

## 11.6 Controllo adattativo dell'avanzamento AFC (opzione software)

## Applicazione

La funzione **AFC** deve essere consentita ed adattata dal costruttore della macchina. Consultare il manuale della macchina.

In particolare il costruttore della macchina può anche aver definito se il TNC deve impiegare la potenza del mandrino o un qualsiasi altro valore come grandezza di entrata per la regolazione di avanzamento.

La funzione Controllo adattativo dell'avanzamento non è opportuna per utensili con diametro inferiore a 5 mm. Il diametro limite può essere anche maggiore se la potenza nominale del mandrino è molto alta.

Nelle lavorazioni in cui l'avanzamento e il numero di giri del mandrino devono essere adattati tra loro (ad es. nella maschiatura), non si deve lavorare con Controllo adattativo dell'avanzamento.

Nel Controllo adattativo dell'avanzamento il TNC regola automaticamente durante l'esecuzione di un programma la velocità di avanzamento in funzione della potenza attuale del mandrino. La potenza del mandrino riferita ad ogni passo di lavorazione deve essere determinata in una passata di apprendimento e viene memorizzata dal TNC in un file collegato al programma di lavorazione. All'avvio del rispettivo passo di lavorazione, che di norma avviene con l'inserimento del mandrino, il TNC regola l'avanzamento in modo che esso si mantenga entro limiti definibili.

In questo modo si possono evitare effetti negativi sull'utensile, sul pezzo e sulla macchina, che possono derivare da condizioni di taglio variabili. Le condizioni di taglio variano specialmente a causa di:

usura dell'utensile

- profondità di taglio variabili, che si presentano spesso su parti di fusione
- variazioni di durezza, derivanti da inclusioni nel materiale

| Esecu                                                                                                    | ızione                                                                                                    | continua                                                                                 |    |              |     |      | Edi      | ting<br>gramma |
|----------------------------------------------------------------------------------------------------|----------------------------------------------------------------------------------------------------|------------------------------------------------------------------------------------------|----|--------------|-----|------|----------|----------------|
| x3803_1 G<br>N10 G30 G<br>N20 G31 G<br>N40 T5 G1<br>N50 G00 G<br>N50 X-30<br>N70 Z-20*<br>N30 G01 G<br>N30 G01 S<br>N100 I+15<br>N110 G05<br>N130 G03<br>N130 G03<br>N140 G03<br>N140 G03<br>N140 S03<br>N140 S03<br>N14 | 71 * 0 ++0 72-<br>72 ×+0 ++0 72-<br>73 × 0 +100 ++10<br>75 × 00 F100*<br>40 590 7100*<br>41 X+5 Y+30 F2*<br>74 × 130 M3*<br>41 X+5 Y+30 F2*<br>74 × 130 732 +21<br>74 × 130 732 +21<br>74 × 130 732 +21<br>74 × 130 732 +21<br>74 × 130 732 +21<br>74 × 130 732 +21<br>74 × 130 732 +21<br>74 × 130 732 +21<br>74 × 130 732 +21<br>74 × 130 732 +21<br>74 × 130 732 +21<br>74 × 130 732 +21<br>75 × 130 732 +21<br>75 × 130 732 +21<br>75 × 130 72 +21<br>75 × 130 72 +21<br>7 | 40 ×<br>10 Z+0 ×<br>250 ×<br>1.045 Y+35.495 ×<br>1.408 ×<br>1.408 ×<br>1.191 R+75 ×<br>* |    |              |     |      |          |                |
|                                                                                                    | 0% SI                                                                                                    | Nm)<br>Nm] LIMIT 1 14:28                                                                 |    |              |     |      |          | • +            |
|                                                                                                    |                                                                                                    |                                                                                          |    |              | -   |      | 0:00:00  | 5100%          |
| X                                                                                                    | +250.0                                                                                                    | 100 Y                                                                                    | +0 | .000         | Z   | -56  | 0.000    | OFF ON         |
| <b>*</b> B                                                                                                    | +0.0                                                                                                    | 00 +C                                                                                    | +0 | .000         |     |      |          |                |
| 4-n                                                                                                    |                                                                                                    |                                                                                          |    |              | S 1 | 0 00 | 20       | s 🚽 🗕          |
| REALE                                                                                                    | . 20                                                                                                    | TS                                                                                       | ZS | 2500         |     |      | M 5 / 9  |                |
|                                                                                                    |                                                                                                    | IMPOST.<br>GLOBALI                                                                       |    | AFC<br>IMPOS | TA- | AFC  | GESTIONE | TABELLA        |

L'impiego del Controllo adattativo dell'avanzamento AFC presenta i seguenti vantaggi:

- Ottimizzazione dei tempi di lavorazione Attraverso il controllo dell'avanzamento, il TNC tenta di mantenere durante tutto il tempo di lavorazione la potenza massima del mandrino appresa in precedenza. Il tempo di lavorazione totale viene abbreviato dall'aumento di avanzamento nelle zone di lavorazione con minore asportazione di materiale
- Controllo utensile

Se la potenza del mandrino supera il valore massimo appreso, il TNC riduce l'avanzamento in modo da ripristinare la potenza di riferimento. Se durante la lavorazione viene superata la potenza del mandrino massima e contemporaneamente si scende sotto l'avanzamento minimo definito, il TNC reagisce con una disattivazione. In questo modo si possono evitare danni conseguenti dopo la rottura o l'usura della fresa.

Salvaguardia della meccanica della macchina Attraverso la tempestiva riduzione dell'avanzamento o la corrispondente reazione di disattivazione si possono evitare alla macchina danni derivanti da sovraccarico

1

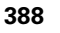

## Definizione delle impostazioni base AFC

Nella tabella **AFC.TAB**, che deve essere memorizzata nella directory root **TNC:**\, sono definite le impostazioni di controllo con cui il TNC deve eseguire il controllo dell'avanzamento.

I dati di questa tabella rappresentano valori di default, che durante la passata di apprendimento vengono copiati in un file collegato al rispettivo programma di lavorazione e servono come base per il controllo. In questa tabella si devono definire i seguenti dati.

| Colonna | Funzione                                                                                                    |
|---------|----------------------------------------------------------------------------------------------------|
| NR      | Numero di riga attuale della tabella (senza altra<br>funzione)                                                                                                    |
| AFC     | Nome dell'impostazione di controllo. Questo nome<br>deve essere registrato nella colonna <b>AFC</b> della tabella<br>utensili. Esso definisce l'assegnazione dei parametri di<br>controllo all'utensile                                                                                      |
| FMIN    | Avanzamento cui il TNC deve eseguire una reazione al<br>sovraccarico. Inserire il valore percentuale riferito<br>all'avanzamento programmato. Campo di immissione:<br>da 50 a 100%                                                                                                    |
| FMAX    | Avanzamento massimo nel materiale, fino al quale il<br>TNC può aumentare automaticamente. Inserire il valore<br>percentuale riferito all'avanzamento programmato                                                                                                    |
| FIDL    | Avanzamento con cui il TNC deve spostarsi se<br>l'utensile non taglia (avanzamento nell'aria). Inserire il<br>valore percentuale riferito all'avanzamento<br>programmato                                                                                                    |
| FENT    | Avanzamento con cui il TNC deve spostarsi mentre<br>l'utensile penetra o fuoriesce dal materiale. Inserire il<br>valore percentuale riferito all'avanzamento<br>programmato. Valore di immissione massimo: 100%                                                                              |
| OVLD    | Reazione che il TNC deve eseguire in caso di sovraccarico:                                                                                                    |
|         | M: esecuzione di una macro definita dal costruttore della macchina                                                                                                    |
|         | <ul> <li>S: esecuzione di un arresto NC immediato</li> <li>F: esecuzione di un arresto NC, se l'utensile è disimpegnato</li> </ul>                                                                                                    |
|         | E: solo visualizzazione di un messaggio d'errore sullo schermo                                                                                                    |
|         | -: nessuna reazione al sovraccarico                                                                                                    |
|         | Il TNC esegue la reazione al sovraccarico se, mentre è<br>attivo il controllo, viene superata la potenza del<br>mandrino massima per più di 1 secondo e<br>contemporaneamente si scende sotto l'avanzamento<br>minimo definito. Inserire la funzione desiderata tramite<br>la tastiera ASCII |

| Colonn | a Funzione                                                                                                    |
|--------|----------------------------------------------------------------------------------------------------|
| POUT   | Potenza del mandrino a cui il TNC deve riconoscere<br>un'uscita dal pezzo. Inserire il valore percentuale riferito<br>al carico di riferimento appreso. Valore consigliato: 8%                                                                                                    |
| SENS   | Sensibilità (aggressività) del controllo. Inserimento<br>possibile di un valore tra 50 e 200. 50 corrisponde a un<br>controllo pigro, 200 a un controllo molto aggressivo. Un<br>controllo aggressivo reagisce rapidamente e con forti<br>variazioni dei valori, ma tende alla sovraregolazione.<br>Valore consigliato: 100                                        |
| PLC    | Valore che il TNC deve trasferire al PLC all'inizio di un<br>passo di lavorazione. La funzione viene definita dal<br>costruttore della macchina, consultare il manuale della<br>macchina                                                                                                    |
|        |                                                                                                    |
|        | Nella tabella <b>AFC.TAB</b> si può definire un numero qualsiasi<br>di impostazioni di controllo (righe).<br>Se nella directory <b>TNC:</b> \ non esiste alcuna tabella<br>AFC.TAB, il TNC impiega per la passata di apprendimento<br>impostazioni di controllo fisse definite internamente.<br>Comunque si consiglia di operare sempre con la tabella<br>AFC.TAB. |
|        |                                                                                                    |

Procedere come segue per creare il file AFC.TAB (necessario solo se il file non è già presente):

- Selezionare il modo operativo Editing programma
- Selezionare la Gestione file: premere il tasto PGM MGT
- Selezionare la directory TNC:\
- Aprire il nuovo file AFC.TAB, confermare con il tasto ENT: il TNC visualizza un elenco di formati di tabella
- Selezionare il formato di tabella AFC.TAB e confermare con il tasto ENT: il TNC crea la tabella con l'impostazione di controllo Standard

i

## Esecuzione della passata di apprendimento

Durante una passata di apprendimento il TNC copia prima per ogni passo di lavorazione le impostazioni base definite nella tabella AFC.TAB nel file **<nome>.H.AFC.DEP**. **<nome>** corrisponde al nome del programma NC per cui è stato eseguita la passata di apprendimento. Inoltre il TNC rileva la potenza del mandrino massima rilevata durante la passata di apprendimento e memorizza anche questo valore nella tabella.

Ciascuna riga del file **<nome>.H.AFC.DEP** corrisponde a un passo di lavorazione, che inizia con M3 (oppure M4) e termina con M5. Tutti i dati del file **<nome>.H.AFC.DEP** possono essere editati, se si desidera eseguire un'ulteriore ottimizzazione. Dopo che i valori registrati nella tabella AFC.TAB sono stati ottimizzati, il TNC scrive un **\*** prima della impostazione di controllo nella colonna AFC. Oltre ai dati della tabella AFC.TAB (vedere "Definizione delle impostazioni base AFC" a pagina 389), il TNC memorizza nel file **<nome>.H.AFC.DEP** anche le seguenti informazioni aggiuntive:

| Colonna | Funzione                                                                                                    |  |  |
|---------|----------------------------------------------------------------------------------------------------|--|--|
| NR      | Numero del passo di lavorazione                                                                                                    |  |  |
| TOOL    | Numero o nome dell'utensile con cui è stato eseguito il passo di lavorazione (non editabile)                                                                                                   |  |  |
| IDX     | Indice dell'utensile con cui è stato eseguito il passo di<br>lavorazione (non editabile)                                                                                                    |  |  |
| Ν       | Distinzione per la chiamata utensile:                                                                                                    |  |  |
|         | O: l'utensile è stato chiamato con il suo numero di<br>utensile                                                                                                    |  |  |
|         | 1: l'utensile è stato chiamato con il suo nome di<br>utensile                                                                                                    |  |  |
| PREF    | Carico di riferimento del mandrino. Il TNC determina il<br>valore percentuale, riferito alla potenza nominale del<br>mandrino                                                                  |  |  |
| ST      | Stato del passo di lavorazione:                                                                                                    |  |  |
|         | L: durante la successiva esecuzione, per questo<br>passo di lavorazione viene eseguita una passata di<br>apprendimento, i valori già registrati in questa riga<br>vengono sovrascritti dal TNC |  |  |
|         | C: la passata di apprendimento è stato eseguita con<br>successo. Durante la successiva esecuzione può<br>avvenire il controllo dell'avanzamento automatico                                     |  |  |
| AFC     | Nome dell'impostazione di controllo                                                                                                    |  |  |

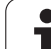

- Prima di eseguire una passata di apprendimento, verificare i seguenti presupposti:
- Se necessario, adattare le impostazioni di controllo nella tabella AFC.TAB
- Registrare l'impostazione di controllo desiderata per tutti gli utensili nella colonna AFC della tabella utensili TOOL.T
- Selezionare il programma per cui si vuole eseguire l'apprendimento
- Attivare tramite softkey la funzione Controllo adattativo dell'avanzamento (vedere "Attivazione/disattivazione AFC" a pagina 394)

Quando si esegue una passata di apprendimento, il TNC visualizza in una finestra in primo piano la potenza di riferimento mandrino determinata finora.

Premendo il softkey PREF RESET è possibile resettare in qualsiasi momento la potenza di riferimento. Il TNC riavvia la fase di apprendimento:

Quando si esegue una passata di apprendimento, il TNC imposta internamente il potenziometro del mandrino a 100%. Il numero di giri del mandrino non può essere più modificato.

Durante la passata di apprendimento si può modificare a piacere l'avanzamento in lavorazione tramite il potenziometro di avanzamento e quindi influire sul carico di riferimento rilevato.

Non è necessario eseguire completamente il passo di lavorazione in modalità Apprendimento. Se le condizioni di taglio non cambiano più in modo essenziale, si può passare immediatamente in modalità Regolazione. A questo scopo, premere il softkey CHIUDI APPREND., lo stato passa da L a C.

Se necessario, una passata di apprendimento può essere ripetuta un numero di volte qualsiasi. A questo scopo, riportare manualmente lo stato **ST** a **L**. Una ripetizione della passata di apprendimento può essere necessaria se l'avanzamento programmato era troppo alto e durante il passo di lavorazione è stato necessario ridurre fortemente il potenziometro di avanzamento.

Il TNC commuta lo stato da apprendimento (L) a controllo (C) solo se il carico di riferimento rilevato è maggiore del 2%. Con valori più piccoli il Controllo adattativo dell'avanzamento non è possibile. Per un utensile si possono apprendere un numero di passi di lavorazione qualsiasi. A tale scopo il costruttore della macchina mette a disposizione una funzione oppure integra questa possibilità nel comando di accensione mandrino. Consultare il manuale della macchina.

Il costruttore della macchina può mettere a disposizione una funzione con cui la passata di apprendimento può essere terminata automaticamente dopo un tempo selezionabile. Consultare il manuale della macchina.

Il costruttore della macchina può inoltre integrare una funzione che consente di predefinire direttamente la potenza di riferimento del mandrino qualora nota. Non è in tal caso necessaria una passata di apprendimento.

Procedere come segue per selezionare ed eventualmente editare il file <nome>.H.AFC.DEP:

| Ð                 |
|-------------------|
| $\triangleleft$   |
| AFC               |
| IMPOSTA-<br>ZIONI |
|                   |

- Selezionare il modo operativo Esecuzione continua
- Commutare il livello softkey

Selezionare la tabella delle impostazioni AFC Se necessario, ottimizzare

Tenere presente che il file <nome>.H.AFC.DEP è bloccato contro l'editing mentre il programma NC <nome>. H viene eseguito. In tale caso il TNC visualizza i dati della tabella in colore rosso.

Il TNC annulla il blocco contro l'editing solo se è stata eseguita una delle seguenti funzioni:

- M02
- M30
- END PGM

Il file <nome>.H.AFC.DEP può anche essere modificato nel modo operativo Editing programma. Se necessario, in guesto si può anche cancellare un passo di lavorazione (riga completa).

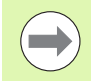

Per editare il file <nome>.H.AFC.DEP, si deve impostare la Gestione file in modo che il TNC visualizzi file correlati (vedere "Configurazione del PGM MGT" a pagina 585).

**E** 

 $\triangleleft$ 

OFF ON

AFC

## Attivazione/disattivazione AFC

 Selezionare il modo operativo Esecuzione continua
 Commutare il livello softkey
 Attivare il Controllo adattativo dell'avanzamento: portare il softkey su ON, il TNC mostra nella visualizzazione di posizione il simbolo AFC (vedere "Visualizzazioni di stato" a pagina 75)
 Disattivare il Controllo adattativo dell'avanzamento: impostare il softkey su OFF
 Il Controllo adattativo dell'avanzamento rimane attivo fino

Il Controllo adattativo dell'avanzamento rimane attivo fino a quando non viene disattivato tramite softkey. Il TNC memorizza la posizione dei softkey anche in caso di interruzione della tensione.

Se il Controllo adattativo dell'avanzamento è attivo in modalità **Regolazione**, il TNC imposta internamente il potenziometro del mandrino a 100%. Il numero di giri del mandrino non può essere più modificato.

Se il Controllo adattativo dell'avanzamento è attivo in modalità **Regolazione**, il TNC assume la funzione del potenziometro di avanzamento.

- Se si aumenta il potenziometro di avanzamento, non si ha alcun effetto sul controllo.
- Se si riduce il potenziometro di avanzamento per più del 10% rispetto alla posizione massima, il TNC disattiva il Controllo adattativo dell'avanzamento. In questo caso il TNC visualizza una finestra con un corrispondente testo di avvertenza

Nei blocchi NC in cui è programmato **FMAX**, il Controllo adattativo dell'avanzamento **non è attivo**.

La lettura blocchi è ammessa mentre è attivo il controllo dell'avanzamento, il TNC tiene conto del numero di taglio del punto di rientro.

II TNC mostra nella visualizzazione di stato aggiuntiva diverse informazioni, mentre è attivo il Controllo adattativo dell'avanzamento (vedere "Controllo adattativo dell'avanzamento AFC (scheda AFC, opzione software)" a pagina 84). Inoltre il TNC mostra nella visualizzazione di posizione il simbolo

| Esecuzione continua Edit<br>pros                                                                                                    |                                                                                                    |                          |                 |                   |      | ing<br>aramma |                     |
|----------------------------------------------------------------------------------------------------|----------------------------------------------------------------------------------------------------|--------------------------|-----------------|-------------------|------|---------------|---------------------|
| ×3803_1 G<br>N10 G30 G<br>N20 G31 G<br>N40 T5 G1<br>N50 G00 G<br>N50 X-30<br>N70 Z-20*<br>N30 G01 G<br>N90 G26 R                                                                                                    | 71 *<br>17 X+0 Y+0 Z<br>90 X+100 Y+1<br>7 S500 F100*<br>40 G90 Z+50*<br>Y+30 M3*<br>41 X+5 Y+30  <br>2* | -40*<br>00 Z+0*<br>F250* |                 |                   |      |               | M P                 |
| N100 T+15 J+20 G02 X+6.045 +455.495*<br>N110 G06 X+55.965 +468.402*<br>N120 G02 X+55.965 +430.402*<br>N130 G03 X+15.732 V+21.191 R+75*<br>N140 G02 X+5 V+30*<br>N140 G02 X+5 V+30*<br>N99999 G07 R2*<br>N99999 G06 G40 X-30*<br>N99999 G06 M2* |                                                                                                    |                          |                 |                   |      |               |                     |
| N99999999                                                                                                    | %3803_1 671                                                                                             | *<br>(Nn )               | _               |                   |      |               | * <b>+</b>          |
|                                                                                                    | 0% 5                                                                                                    | [NN] LIMIT 1 14:         | 28              |                   |      | 0:00:00       | S100%               |
| X                                                                                                    | +250.0                                                                                                  | 00 Y                     | +0.00           | 0 Z               | -58  | 0.000         |                     |
| *B                                                                                                    | +0.0                                                                                                    | 00 + C                   | +0.00           | 0                 |      |               | OFF ON              |
| • <u>a</u>                                                                                                    |                                                                                                    |                          |                 | S 1               | 0.00 | 30            | s 🚽 🗕               |
| REALE                                                                                                    | @: 20                                                                                                   | TS                       | Z S 2500        | F                 | )    | M 5 / 9       |                     |
|                                                                                                    |                                                                                                    | IMPOST.<br>GLOBALI       | A<br>IMPO<br>ZI | FC<br>STA-<br>ONI | AFC  | GESTIONE      | TABELLA<br>UTENSILE |

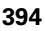

## File di protocollo

Durante una passata di apprendimento il TNC memorizza per ogni passo di lavorazione diverse informazioni nel file **<nome>.H.AFC2.DEP**. **<nome>** corrisponde al nome del programma NC per cui è stata eseguita la passata di apprendimento. Durante il controllo, il TNC aggiorna i dati ed esegue diverse valutazioni. In questa tabella sono memorizzati i seguenti dati.

| Colonna | Funzione                                                                                                    |  |  |  |  |
|---------|----------------------------------------------------------------------------------------------------|--|--|--|--|
| NR      | Numero del passo di lavorazione                                                                                                    |  |  |  |  |
| TOOL    | Numero o nome dell'utensile con cui è stato eseguito il passo di lavorazione                                                                             |  |  |  |  |
| IDX     | Indice dell'utensile con cui è stato eseguito il passo di<br>lavorazione                                                                                 |  |  |  |  |
| SNOM    | N. giri nominale del mandrino [giri/min]                                                                                                    |  |  |  |  |
| SDIF    | Differenza massima del numero di giri del mandrino in<br>% rispetto al numero di giri nominale                                                           |  |  |  |  |
| LTIME   | Tempo di lavorazione per la passata di apprendimento                                                                                                    |  |  |  |  |
| CTIME   | Tempo di lavorazione per il taglio di controllo                                                                                                    |  |  |  |  |
| TDIFF   | Differenza di tempo tra il tempo di lavorazione in apprendimento e in regolazione in %                                                                   |  |  |  |  |
| РМАХ    | Potenza del mandrino massima rilevata durante la<br>lavorazione. Il TNC visualizza il valore percentuale,<br>riferito alla potenza nominale del mandrino |  |  |  |  |
| PREF    | Carico di riferimento del mandrino. Il TNC visualizza il valore percentuale, riferito alla potenza nominale del mandrino                                 |  |  |  |  |
| FMIN    | Minimo fattore di avanzamento riscontrato. Il TNC<br>visualizza il valore percentuale, riferito all'avanzamento<br>programmato                           |  |  |  |  |
| OVLD    | Reazione che il TNC ha eseguito in caso di sovraccarico:                                                                                                 |  |  |  |  |
|         | M: è stata eseguita una macro definita dal costruttore della macchina                                                                                    |  |  |  |  |
|         | S: è stato eseguito un arresto NC diretto                                                                                                    |  |  |  |  |
|         | F: è stato eseguito un arresto NC dopo il disimpegno<br>dell'utensile                                                                                    |  |  |  |  |
|         | E: è stato visualizzato sullo schermo un messaggio<br>d'errore                                                                                           |  |  |  |  |
|         | <ul> <li>-: non è stata eseguita alcuna reazione al<br/>sovraccarico</li> </ul>                                                                          |  |  |  |  |
| BLOCK   | Numero di blocco dal quale ha inizio il passo di<br>lavorazione                                                                                          |  |  |  |  |

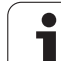

₽

 $\triangleleft$ 

AFC IMPOSTA-ZIONI

TABELLA VALUTA-ZIONE Il TNC determina il tempo di lavorazione totale per tutte le passate di apprendimento (LTIME), tutti i tagli di controllo (CTIME) e la differenza di tempo totale (TDIFF) e registra questi dati con la parola chiave TOTAL nell'ultima riga del file di protocollo.

Il TNC è in grado di determinare la differenza di tempo (**TDIFF**) soltanto se si esegue completamente la passata di apprendimento. In caso contrario la colonna rimane vuota.

Procedere come segue per selezionare il file <nome>.H.AFC2.DEP:

- Selezionare il modo operativo Esecuzione continua
- Commutare il livello softkey
- ▶ Selezionare la tabella delle impostazioni AFC
- ▶ Visualizzare il file di protocollo

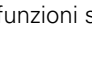

i
### Controllo rottura/usura utensile

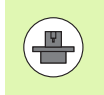

Questa funzione deve essere consentita ed adattata dal costruttore della macchina. Consultare il manuale della macchina.

La funzione Controllo rottura/usura consente di realizzare un'identificazione della rottura dell'utensile riferita al taglio con AFC attivo.

Con le funzioni che possono essere definite dal costruttore della macchina è possibile definire i valori percentuali per il rilevamento usura o rottura con riferimento alla potenza nominale.

Al superamento per eccesso o per difetto della potenza limite definita del mandrino il TNC esegue un Arresto NC.

### Controllo carico mandrino

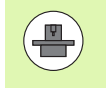

Questa funzione deve essere consentita ed adattata dal costruttore della macchina. Consultare il manuale della macchina.

La funzione Controllo carico mandrino consente di controllare con semplicità il carico del mandrino al fine di identificare eventuali sovraccarichi con riferimento alla potenza del mandrino.

La funzione è correlata all'AFC, ossia non riferita al taglio e non indipendente dalla passata di apprendimento. Con una funzione che può essere impostata dal costruttore della macchina è possibile definire solo il valore percentuale della potenza limite del mandrino con riferimento alla potenza nominale.

Al superamento per eccesso o per difetto della potenza limite definita del mandrino il TNC esegue un Arresto NC.

### 11.7 Generazione di file di testo

### Applicazione

Nel TNC si possono anche inserire e elaborare dei testi con l'aiuto dell'editor di testo. Applicazioni tipiche:

- Memorizzazione di valori empirici
- Documentazione di lavorazioni
- Creazione di gruppi di formule

I file di testo sono file del tipo .A (ASCII). Desiderando elaborare altri tipi di file occorre prima convertirli nel tipo .A.

I file di testo sono file del tipo .A (ASCII). Se si desidera elaborare altri tipi di file, è necessario utilizzare il tool supplementare **Mousepad** (vedere "Visualizzazione o elaborazione di file di testo" a pagina 135).

### Apertura e chiusura di un file di testo

- Selezionare il modo operativo Editing programma
- ▶ Richiamare la Gestione file: premere il tasto PGM MGT
- Visualizzare i file del tipo .A: premere uno dopo l'altro i softkey SELEZIONA TIPO e VISUAL .A
- Selezionare il file e aprirlo con il softkey SELEZ. o con il tasto ENT oppure aprire un nuovo file: immettere un nuovo nome e confermare con il tasto ENT

Per uscire dall'editor di testo richiamare la Gestione file e selezionare un file di un altro tipo, ad es. un programma di lavorazione.

| Movimenti del cursore            | Softkey           |
|----------------------------------|-------------------|
| Cursore di una parola a destra   | PAROLA<br>SUCCES. |
| Cursore di una parola a sinistra | ULTIMA<br>PAROLA  |
| Cursore alla pagina successiva   |                   |
| Cursore alla pagina precedente   |                   |
| Cursore a inizio file            |                   |
| Cursore a fine file              | FINE              |

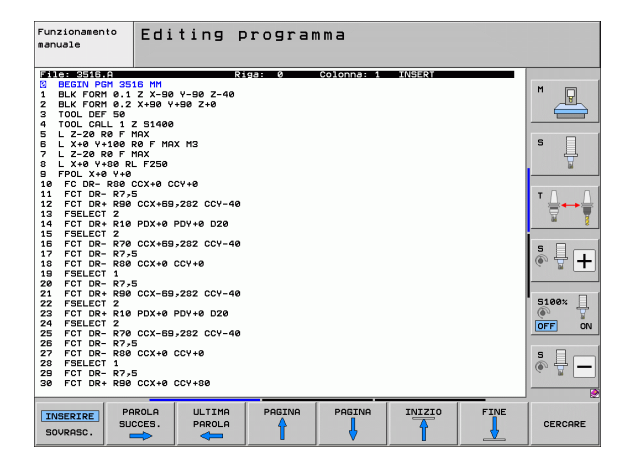

| Funzioni di editing                            | Tasto |
|------------------------------------------------|-------|
| Inizio di una nuova riga                       | RET   |
| Cancellazione carattere a sinistra del cursore | X     |
| Inserimento di uno spazio                      | SPACE |
| Commutazione tra lettere maiuscole e minuscole | SHIFT |

### Editing di testi

Nella prima riga dell'editor di testo si trova una barra informativa che visualizza il nome del file, la sua localizzazione e la modalità di scrittura del cursore:

| File:         | Nome del file di testo                                                               |
|---------------|--------------------------------------------------------------------------------------|
| <b>Riga</b> : | Posizione di destinazione attuale nella quale si trova il cursore                    |
| Colonna:      | Numero di colonna attuale nella quale si trova il cursore                            |
| INSERT:       | Inserimento di nuovi caratteri                                                       |
| OVERWRITE:    | Sovrascrittura di nuovi caratteri sul testo esistente<br>nella posizione del cursore |

Il testo viene inserito nel punto nel quale si trova in quel momento il cursore. Il cursore può essere portato con i tasti cursore in un qualsiasi punto del file di testo.

La riga nella quale si trova il cursore viene cromaticamente evidenziata. Una riga può avere una lunghezza massima di 77 caratteri; premendo il tasto RET (Return) o il tasto ENT si inizia una nuova riga.

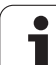

### Cancellazione e reinserimento di caratteri, parole e righe

Con l'editor di testo è possibile cancellare intere parole o righe e reinserirle in un altro punto.

- Portare il cursore sulla parola o sulla riga da cancellare e da reinserire in un altro punto
- Premere il softkey CANCELLA PAROLA o CANCELLA RIGA: il testo viene eliminato e temporaneamente memorizzato
- Portare il cursore sulla posizione nella quale si desidera inserire il testo e premere il softkey INSERIRE RIGA / PAROLA

| Funzione                                               | Softkey                      |
|--------------------------------------------------------|------------------------------|
| Cancellazione e memorizzazione temporanea di riga      | CANCELLA<br>RIGA             |
| Cancellazione e memorizzazione temporanea di parola    | CANCELLA<br>PAROLA           |
| Cancellazione e memorizzazione temporanea di carattere | CANCELLA<br>CARATTERE        |
| Reinserimento riga o parola dopo la cancellazione      | INSERIRE<br>RIGA /<br>PAROLA |

i

### Elaborazione di blocchi di testo

Blocchi di testo di qualsiasi lunghezza possono essere copiati, cancellati e reinseriti in un altro punto. In tutti i casi è necessario selezionare prima il blocco di testo desiderato.

Selezione del blocco di testo: portare il cursore sul carattere che segna l'inizio della selezione

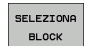

Premere il softkey SELEZIONA BLOCK

Portare il cursore sul carattere che deve segnare la fine della selezione. Muovendo il cursore con i tasti cursore direttamente verso l'alto e verso il basso, le righe di testo intermedie vengono completamente selezionate e il testo selezionato viene evidenziato mediante colori

Dopo aver selezionato il blocco di testo desiderato, elaborare il testo con i seguenti softkey.

| Funzione                                      | Softkey  |
|-----------------------------------------------|----------|
| Cancellazione e memorizzazione temporanea del | TAGLIA   |
| blocco selezionato                            | BLOCK    |
| Memorizzazione temporanea del blocco          | INSERIRE |
| selezionato, senza cancellarlo (copia)        | BLOCK    |

Se il blocco temporaneamente memorizzato deve essere reinserito in un altro punto, eseguire anche i seguenti passi:

Portare il cursore sulla posizione nella quale il blocco di testo temporaneamente memorizzato deve essere inserito

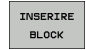

Premere il softkey INSERIRE BLOCK: il testo viene inserito

Finché il testo si trova nella memoria temporanea, esso può essere reinserito quante volte lo si desideri.

### Copia di un blocco selezionato in un altro file

Selezionare il blocco di testo come descritto sopra

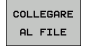

- Premere il softkey COLLEGARE AL FILE. Il TNC visualizzerà il dialogo File di destinazione
- Inserire il percorso e il nome del file di destinazione. Il TNC aggiungerà il blocco di testo selezionato al file di destinazione. Qualora non esistesse alcun file di destinazione con il nome inserito, il TNC scrive il testo selezionato in un nuovo file

### Inserimento di un altro file nella posizione del cursore

Portare il cursore sul punto del testo nel quale si desidera inserire un altro file di testo

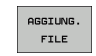

Premere il softkey AGGIUNG. FILE. II TNC visualizzerà il dialogo Nome file:

Immettere il percorso e il nome del file da inserire

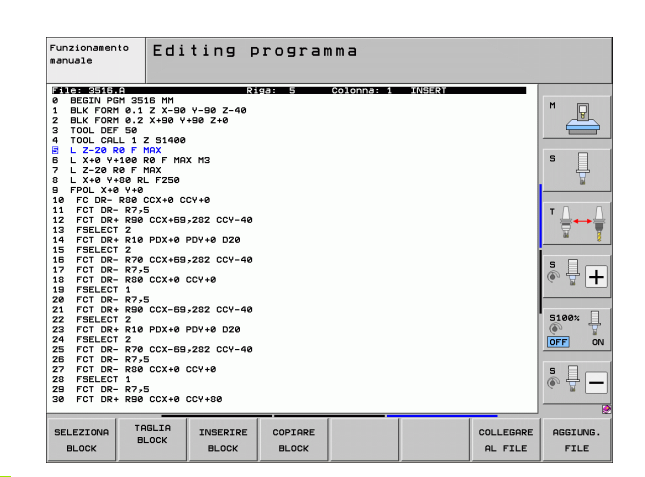

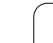

### 11.7 Generazione di file di testo

### Ricerca di parti di testo

Con la funzione di ricerca dell'editor di testo si possono trovare parole o stringhe di caratteri nel testo. Il TNC offre due alternative.

### Ricerca di un testo attuale

La funzione di ricerca deve trovare una parola che corrisponde alla parola sulla quale si trova il cursore:

- Portare il cursore sulla parola desiderata
- Selezione della funzione di ricerca: premere il softkey CERCARE
- Premere il softkey TROVARE PAROLA ATTUALE
- Uscire dalla funzione di ricerca: premere il softkey FINE

### Ricerca di un testo qualsiasi

- Selezione della funzione di ricerca: premere il softkey CERCARE. Il TNC visualizzerà il dialogo Ricerca testo:
- ▶ Inserire il testo da cercare
- ▶ Ricerca testo: premere il softkey ESEGUIRE
- ▶ Uscire dalla funzione di ricerca: premere il softkey FINE

| Funzionamento<br>manuale                                                                                               | Editing programma<br>Ricerca testo :                  |       |
|----------------------------------------------------------------------------------------------------|-------------------------------------------------------|-------|
| File: 3516.A                                                                                                    | Riga: Ø Colonna: 1 INSERT                             |       |
| <ul> <li>BEGIN PGM 35</li> <li>BLK FORM 0.1</li> <li>BLK FORM 0.2</li> <li>TOOL DEF 50</li> <li>TOOL OEF 50</li> </ul> | 18 HM<br>Z X-90 Y-90 Z-40<br>X+90 Y+90 Z+0<br>Z \$400 |       |
| 5 L Z-20 R0 F<br>5 L X+0 Y+100<br>7 L Z-20 R0 F<br>8 L X+0 Y+80 R                                                      | 2 21400<br>NAX<br>R& F MAX M3<br>MAX<br>E 7250        | s 📙   |
| 10 FC DR- R80<br>11 FCT DR- R7,<br>12 FCT DR+ R90<br>13 FSELECT 2                                                      | CCX+0 CCY+0<br>5<br>CCX+69,282 CCY-40                 | T     |
| 14 FCT DR+ R10<br>15 FSELECT 2<br>16 FCT DR- R70<br>17 FCT DR- R7,                                                     | PDX+0 PDY+0 D20<br>CCX+65,222 CCY-40                  |       |
| 18 FCT DR- R80<br>19 FSELECT 1<br>20 FCT DR- R7,<br>21 FCT DR+ R90<br>22 FCT DR+ R90                                   | CCX-69,282 CCY-40                                     | 5100* |
| 22 FSELECT 2<br>23 FCT DR+ R10<br>24 FSELECT 2<br>25 FCT DR- R70<br>28 FCT DR- R70                                     | PDX+0 PDY+0 D20<br>CCX-69,282 CCY-40                  |       |
| 27 FCT DR- R80<br>28 FSELECT 1<br>29 FCT DR- R7,<br>29 FCT DR- R7,                                                     | CCX+8 CCV+8                                           | s 🚽 🗕 |
| TROVARE MAI                                                                                                    |                                                       | FINE  |

### 11.8 Lavorare con tabelle dati di taglio

### Avvertenza

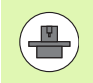

Il TNC deve essere predisposto dal costruttore della macchina per lavorare con le tabelle dati di taglio.

Potrebbe verificarsi che sulla macchina in questione non siano disponibili tutte le funzioni qui descritte o altre funzioni. Consultare il manuale della macchina.

### Possibilità di applicazione

Tramite le tabelle dati di taglio che definiscono ogni combinazione tra materiale pezzo/materiale tagliente, il TNC può calcolare dalla velocità di taglio V<sub>C</sub> e dall'avanzamento del dente del tagliente f<sub>Z</sub> il numero giri mandrino S e l'avanzamento F. Per il calcolo si presuppone la definizione nel programma del materiale del pezzo e nella tabella utensili delle varie caratteristiche specifiche dell'utensile.

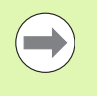

Prima di far calcolare i dati di taglio automaticamente dal TNC occorre attivare nel modo operativo PEOVA PROGRAMMA la tabella utensili (stato S) dalla quale il TNC deve rilevare i dati specifici dell'utensile.

| Funzioni di editing per tabelle dati di taglio                  | Softkey                           |
|-----------------------------------------------------------------|-----------------------------------|
| Inserimento di una riga                                         | INSERIRE<br>RIGA                  |
| Cancellazione di una riga                                       | CANCELLA<br>RIGA                  |
| Selezione inizio della riga successiva                          | RIGA<br>Success.                  |
| Ordinamento tabelle                                             | ORDINARE<br>I NUMERI<br>DI BLOCCØ |
| Copia di un campo evidenziato in chiaro (2º livello<br>softkey) | COPIARE<br>VALORE<br>ATTUALE      |
| Inserimento di un campo copiato (2º livello softkey)            | INSERIRE<br>VALORE<br>COPIATO     |
| Editing formato tabella (2º livello softkey)                    | EDITING<br>FORMATO                |

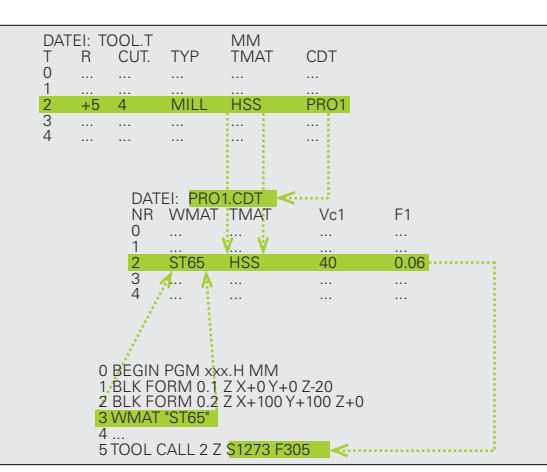

### Tabella per materiali del pezzo

I materiali dei pezzi vengono definiti nella tabella WMAT.TAB (vedere figura). Il file WMAT.TAB è memorizzato di serie nella directory TNC: \ e può contenere un numero a piacere di nomi di materiali. I nomi dei materiali possono aver una lunghezza massima di 32 caratteri (compresi eventuali spazi). Il TNC visualizza il contenuto della colonna NAME quando nel programma viene definito il materiale del pezzo (vedere paragrafo successivo).

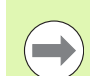

Modificando la tabella standard dei materiali è necessario copiarla in una diversa directory. Altrimenti le modifiche apportate verrebbero sovrascritte in occasione di un aggiornamento del software con i dati standard HEIDENHAIN. Definire per questo il percorso nel file TNC.SYS con la parola chiave WMAT= (vedere "File di configurazione TNC.SYS", pagina 408).

Per evitare perdite di dati salvare il file WMAT.TAB ad intervalli regolari.

### Definizione del materiale del pezzo nel programma NC

Nel programma NC si seleziona il materiale tramite il softkey WMAT dalla tabella WMAT.TAB:

| FCT                     |
|-------------------------|
| VAL.PREST.<br>PROGRAMMA |
| имат                    |

- Visualizzare il livello softkey con le funzioni speciali

FINESTRE

DI SELEZ

- Selezionare il gruppo VAL.PREST. PROGRAMMA.
- Programmazione del materiale del pezzo: premere nel modo operativo Editing programma il softkey WMAT.
- Visualizzazione tabella WMAT.TAB: premere il softkey FINESTRA DI SELEZ.; il TNC visualizzerà in una finestra in primo piano i materiali memorizzati nella WMAT.TAB
  - Selezione del materiale del pezzo: portare il campo chiaro con i tasti cursore sul materiale desiderato e confermare con il tasto ENT. Il TNC inserisce il materiale nel blocco WMAT
  - Conclusione del dialogo: premere il tasto END

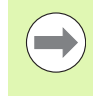

Se si modifica in un programma il blocco WMAT il TNC emette un messaggio di avvertimento. Controllare se i dati di taglio memorizzati nel blocco TOOL CALL sono ancora validi.

| Funzio<br>manual           | namento<br>e                      | Ed:<br>NOI                | iting t<br><mark>1E ?</mark> | abella | prog      | ramma      |          |          |
|----------------------------|-----------------------------------|---------------------------|------------------------------|--------|-----------|------------|----------|----------|
| File                       | UMAT.TAE                          |                           |                              |        |           |            |          |          |
| MR .                       | NAME                              |                           |                              | 1 0510 |           |            |          | M        |
| 1                          | 14 NH Cm                          | 14                        | WeikzStani                   | 1.2018 |           |            |          | 8        |
| -                          | 142 00 1                          | 57                        | Uerkz "Stabl                 | 1 2562 |           |            |          |          |
| à                          | 15 CrNi                           | 6                         | Finsatz-Stabl                | 1.5919 |           |            |          |          |
| 4                          | 16 CrMo                           | 4 4                       | Baustabl 1.75                | 37     |           |            |          |          |
| 5                          | 16 MnCr                           | 5                         | Einsatz-Stahl                | 1.7131 |           |            |          | S        |
| 6                          | 17 MoV 8                          | 4                         | Baustahl 1.54                | 06     |           |            |          | 日 日      |
| 7                          | 18 CrNi                           | 8                         | Einsatz-Stahl                | 1.5920 |           |            |          |          |
| 8                          | 19 Mn 5                           | -                         | Baustahl 1.04                | 82     |           |            |          |          |
| 9                          | 21 MnCr                           | 5                         | WerkzStahl                   | 1.2162 |           |            |          |          |
| 10                         | 26 CrMo                           | 4                         | Baustahl 1.72                | 19     |           |            |          | T A A    |
| 11                         | 28 NiCrM                          | 04                        | Baustahl 1.65                | 13     |           |            |          |          |
| 12                         | 30 CrMoV                          | 9                         | VergStahl 1                  | .7707  |           |            |          |          |
| 13                         | 30 CrNiM                          | 08                        | VergStahl 1                  | .6580  |           |            |          |          |
| 14                         | 31 CrMo                           | 12                        | Nitrier-Stahl                | 1.8515 |           |            |          |          |
| 15                         | 31 CrMoV                          | 9                         | Nitrier-Stahl                | 1.8519 |           |            |          | s 🗆 📖    |
| 16                         | 32 CrMo                           | 12                        | VergStahl 1                  | .7361  |           |            |          |          |
| 17                         | 34 CrA1                           | 6 Nitrier-Stahl 1.8504    |                              |        |           | U          |          |          |
| 18                         | 34 CrA1M                          | Mo 5 Nitrier-Stahl 1.8507 |                              |        |           |            |          |          |
| 19                         | 34 CrAIN                          | 1_7                       | Nitrier-Stahl                | 1.8550 |           |            |          |          |
| 20                         | 34 CrA15                          | 5                         | Nitrier-Stahl                | 1.8505 |           |            |          | 5100v    |
| 21                         | 34 CFM0                           | 4                         | vergstani i                  | . 7220 |           |            |          |          |
| 22                         | 35 NICE                           | 18                        | VergStahl 1                  | 1 2766 |           |            |          | (0° 2    |
| 23                         | 35 NICTH                          | 0 16                      | WerkzStani                   | 1.2766 |           |            |          | OFF ON   |
| 24                         | 40 01111                          | <i>a i</i>                | WeikzStahl                   | 7225   |           |            |          |          |
| 28                         | 50 CrMo                           | CrMo 4 VergStahl 1.7225   |                              |        |           |            |          |          |
| 27                         | 50 UTHO 4 VERSSTANI 1.7228        |                           |                              |        |           |            |          |          |
| 20                         | 8 SB NICIMOV D WERZ, Stahl 1,2714 |                           |                              |        | (e, 1 -   |            |          |          |
| 58 CFU 4 VergStatil 1.2/14 |                                   |                           |                              |        |           |            |          |          |
|                            | 50 011 1                          |                           | verg, otomi                  |        |           |            |          |          |
| INIZ                       | 10 F                              | INE                       | PAGINA                       | PAGINA | THOSPITOS | 00000511.0 |          |          |
|                            | -                                 |                           |                              |        | THOERIKE  | CHIVCELLH  | RIGH     | CT21H    |
| Π                          |                                   | н.                        | 1 T                          |        | RIGA      | RIGA       | SUCCESS. | FORMULAR |

## **1.8** Lavorare con tabelle dati di taglio

### Tabella per materiali taglienti per utensile

I materiali dei taglienti vengono definiti nella tabella TMAT.TAB. II file TMAT.TAB è memorizzato di serie nella directory TNC:\ e può contenere un numero a piacere di nomi di materiali taglienti (vedere figura). I nomi dei materiali taglienti possono avere una lunghezza massima di 16 caratteri (compresi eventuali spazi). II TNC visualizza il contenuto della colonna NAME quando nella tabella utensili TOOL.T viene definito il materiale tagliente.

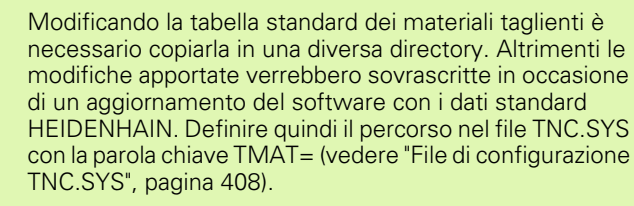

Per evitare perdite di dati salvare il file TMAT.TAB ad intervalli regolari.

### Tabella dati di taglio

Le combinazioni materiale/materiale tagliente con i relativi dati di taglio vengono definite in una tabella con l'estensione .CDT (ingl. cutting data file: tabella dati di taglio; vedere figura). Le introduzioni nella tabella dati di taglio possono essere configurate liberamente dall'operatore. Oltre alle colonne obbligatorie NR, WMAT e TMAT, il TNC può gestire fino a 4 combinazioni di velocità di taglio (V<sub>C</sub>) e di avanzamento (F).

Nella directory TNC:\è memorizzata la tabella standard dei dati di taglio FRAES\_2.CDT. II file FRAES\_2.CDT può essere liberamente editato o completato, altrimenti si possono inserire nuove tabelle di dati di taglio secondo opportunità.

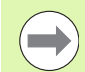

Modificando la tabella standard dei dati di taglio è necessario copiarla in una diversa directory. Altrimenti le modifiche apportate verrebbero sovrascritte in occasione di un aggiornamento del software con i dati standard HEIDENHAIN (vedere "File di configurazione TNC.SYS", pagina 408).

Tutte le tabelle dei dati di taglio devono essere memorizzate nella stessa directory. Se la directory non è la directory standard TNC: \, occorre inserire nel file TNC.SYS, dopo la parola chiave PCDT=, il percorso nel quale sono memorizzate le tabelle dei dati di taglio.

Per evitare perdite di dati salvare le tabelle dei dati di taglio ad intervalli regolari.

| Funzionamento E di N                                                                                                    | diting t<br>DME ?                                                                                                    | abella                                                                                | a progi          | ramma            |                  |          |
|----------------------------------------------------------------------------------------------------|----------------------------------------------------------------------------------------------------|---------------------------------------------------------------------------------------|------------------|------------------|------------------|----------|
| International         International           International         International           International         International <t< th=""><th>000<br/>HH Beschicht<br/>HH Beschicht<br/>HB Beschicht<br/>HB + Kobalt<br/>HB + Kobalt<br/>HBS + Kobalt<br/>HBS</th><th>it<br/>it<br/>et<br/>et<br/>et<br/>et<br/>it<br/>it<br/>it<br/>it<br/>it<br/>it<br/>it<br/>it<br/>λ</th><th></th><th></th><th></th><th></th></t<> | 000<br>HH Beschicht<br>HH Beschicht<br>HB Beschicht<br>HB + Kobalt<br>HB + Kobalt<br>HBS + Kobalt<br>HBS | it<br>it<br>et<br>et<br>et<br>et<br>it<br>it<br>it<br>it<br>it<br>it<br>it<br>it<br>λ |                  |                  |                  |          |
|                                                                                                    |                                                                                                    | PAGINA                                                                                | INSERIRE<br>RIGA | CANCELLA<br>RIGA | RIGA<br>SUCCESS. | FORMULAR |

| Funzi<br>manua | onamento<br>le | Editing t<br>MATERIAAL | abella<br><mark>?</mark> | prog     | ramma    |          |          |
|----------------|----------------|------------------------|--------------------------|----------|----------|----------|----------|
| F11            | le: FRAES_2    | . CDY                  |                          |          |          |          |          |
| NR             | WMAT           | TMAT                   | Ve1                      | F1       | Vc2 F2   |          | M        |
| 0              |                | HSSE/TIN               | 40                       | 0,016    | 55 0,0   | 20       |          |
| 1              | 51 33-1        | HSSE/TICN              | 40                       | 0,016    | 55 0,0   | 20       |          |
| -              | 81 07 2        | HC-F20                 | 100                      | 0,200    | 45 0,2   |          |          |
| 2              | 81 07-2        | HBBE-COB               | 20                       | 0,010    | 40 0,0   | 20       |          |
| 2              | 84 97-2        | HOLD PRE               | 100                      | 0,200    | 100 0,0  | 520      | s 🗆      |
| 2              | 01 50-2        | HC-F20                 | 100                      | 0,200    | EE 0.0   | 30       |          |
| ž              | 5+ 50-2        | HSSEZTICN              | 40                       | 0.016    | 55 0.0   | 20       | 7        |
|                | 5+ 50-2        | HC=P25                 | 100                      | 0.200    | 120 0.2  | 50       |          |
| ă              | 51 68-2        | HSSEZTIN               | 40                       | 0.016    | 55 0.0   | 20       |          |
| 10             | 51 68-2        | HSSEZTICN              | 40                       | 0.015    | 55 0.0   | 20       | - 0 0    |
| 11             | 51 68-2        | HC=P25                 | 100                      | 0.200    | 170 0.2  | 50       | · Darah  |
| 12             | 0.15           | HSSE=CoS               | 20                       | 0.040    | 45 0.0   | 50       |          |
| 12             | 0 15           | HSSEZTICN              | 26                       | 0.040    | 35 0.0   | 50       | M 3      |
| 14             | 0 15           | HC=P35                 | 70                       | 0.040    | 100 0.0  | 50       |          |
| 15             | C 45           | HSSEZTIN               | 26                       | 0.040    | 35 0.0   | 50       | -        |
| 16             | C 45           | HSSE/TiCN              | 26                       | 0.040    | 35 0.0   | 50       | S H .    |
| 17             | C 45           | HC-P35                 | 70                       | 0.040    | 100 0.0  | 50       |          |
| 18             | C 60           | HSSE/T IN              | 26                       | 0.040    | 35 0.0   | 50       |          |
| 19             | C 60           | HSSE/TiCN              | 26                       | 0.040    | 35 0.0   | 50       |          |
| 20             | C 60           | HC-P35                 | 70                       | 0.040    | 100 0.0  | 50       |          |
| 21             | GG-20          | HSSE/T IN              | 22                       | 0,100    | 32 0,1   | 50       | 5100%    |
| 22             | GG-20          | HSSE/TiCN              | 40                       | 0,040    | 50 0,0   | 50       | (i) T    |
| 23             | GG-20          | HC-P35                 | 100                      | 0,040    | 130 0,0  | 50       | OFF 0    |
| 24             | GG-40          | HSSE/T iN              | 22                       | 0,100    | 32 0,1   | 50       |          |
| 25             | GG-40          | HSSE/TiCN              | 40                       | 0,040    | 50 0,0   | 50       |          |
| 26             | GG-40          | HC-P35                 | 100                      | 0,040    | 130 0,0  | 50       | s E -    |
| 27             | GGG-40         | HSSE/T iN              | 14                       | 0,045    | 21 0,0   | 40       |          |
| 28             | GGG-40         | HSSE/TiCN              | 21                       | 0,045    | 36 0,0   | 40       | 4        |
| 29             | GGG-40         | HC-P35                 | 100                      | 0,040    | 130 0,0  | 50       |          |
| INI            | 210 F          | INE PAGINA             | PAGINA                   | TNSERTRE | CONCELLO | PTGO     |          |
| 7              |                |                        |                          | a        |          |          |          |
|                |                |                        |                          | RIGA     | RIGA     | SUCCESS. | FORMULAR |

### Generazione di una nuova tabella dati di taglio

- Selezionare il modo operativo Editing programma
- Selezionare la Gestione file: premere il tasto PGM MGT
- Selezionare la directory nella quale le tabelle dati di taglio devono essere memorizzate (Standard: TNC: \)
- Inserire un qualsiasi nome di file, il tipo di file .CDT e confermare con il tasto ENT
- II TNC apre una tabella dati di taglio standard o visualizza nella metà destra dello schermo vari formati di tabella (in funzione della macchina) che differiscono per il numero delle combinazioni velocità di taglio/avanzamento. In questo caso, portare il campo chiaro con i tasti cursore sul formato tabella desiderato e confermare con il tasto ENT. Il TNC genera una nuova tabella dati di taglio vuota.

### Dati necessari nella tabella utensili

- Raggio utensile Colonna R (DR)
- Numero dei taglienti (solo per frese) Colonna CUT
- Tipo utensile Colonna TYP
- Il tipo di utensile influenza il calcolo dell'avanzamento di traiettoria: utensili per fresare: F = S · f<sub>Z</sub> · z tutti gli altri utensili: F = S · f<sub>U</sub> S: numero di giri del mandrino f<sub>Z</sub>: avanzamento al dente f<sub>U</sub>: avanzamento al giro z: numero di taglienti
- Materiale tagliente Colonna TMAT
- Nome della tabella dati di taglio da utilizzare per questo utensile -Colonna CDT
- Il tipo di utensile, il materiale tagliente e il nome della tabella dati di taglio vengono selezionati tramite softkey nella tabella utensili (vedere "Tabella utensili: dati utensile per il calcolo automatico del numero di giri e dell'avanzamento", pagina 178).

### Procedura per lavorare con il calcolo automatico del numero giri e dell'avanzamento

- 1 Se non ancora inserito: inserire il materiale del pezzo nel file WMAT.TAB
- 2 Se non ancora inserito: inserire il materiale tagliente nel file TMAT.TAB
- **3** Se non ancora inseriti: inserire nella tabella utensili tutti i dati specifici dell'utensile necessari per il calcolo dei dati di taglio:
  - Raggio utensile
  - Numero dei taglienti
  - Tipo di utensile
  - Materiale tagliente
  - Tabella dati di taglio propria dell'utensile
- 4 Se non ancora inseriti: inserire i dati di taglio in una qualsiasi tabella dati di taglio (file CDT)
- **5** Modo operativo Prova: attivare la tabella utensili dalla quale il TNC deve rilevare i dati specifici dell'utensile (stato S)
- 6 Nel programma NC: definire tramite il softkey WMAT il materiale del pezzo
- 7 Nel programma NC: far calcolare automaticamente tramite softkey nel blocco T il numero di giri del mandrino e l'avanzamento

### Trasmissione dati dalle tabelle dati di taglio

Trasmettendo un file del tipo .TAB o .CDT tramite un'interfaccia dati esterna, il TNC memorizza anche la definizione della struttura della tabella. La definizione della struttura inizia con la riga #STRUCTBEGIN e termina con la riga #STRUCTEND. Rilevare il significato delle singole parole chiave dalla tabella "Istruzione struttura". Il TNC memorizza il contenuto vero e proprio della tabella dopo #STRUCTEND.

### File di configurazione TNC.SYS

Il file di configurazione TNC.SYS deve essere utilizzato quando le tabelle dei dati di taglio non sono memorizzate nella directory standard TNC: \. Successivamente definire nel TNC.SYS i percorsi nei quali le tabelle dei dati di taglio sono memorizzate.

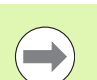

II file TNC.SYS deve essere memorizzato nella directory root TNC:  $\$ 

| Introduzione nel<br>TNC.SYS | Significato                              |
|-----------------------------|------------------------------------------|
| WMAT=                       | Percorso per la tabella materiali pezzo  |
| TMAT=                       | Percorso per tabella materiali taglienti |
| PCDT=                       | Percorso per tabelle dati di taglio      |

### Esempio per TNC.SYS

| WMAT= TNC: | \CUTTAB\WMAT_GB.TAB |
|------------|---------------------|
| TMAT= TNC: | \CUTTAB\TMAT_GB.TAB |
| PCDT= TNC: | \CUTTAB\            |

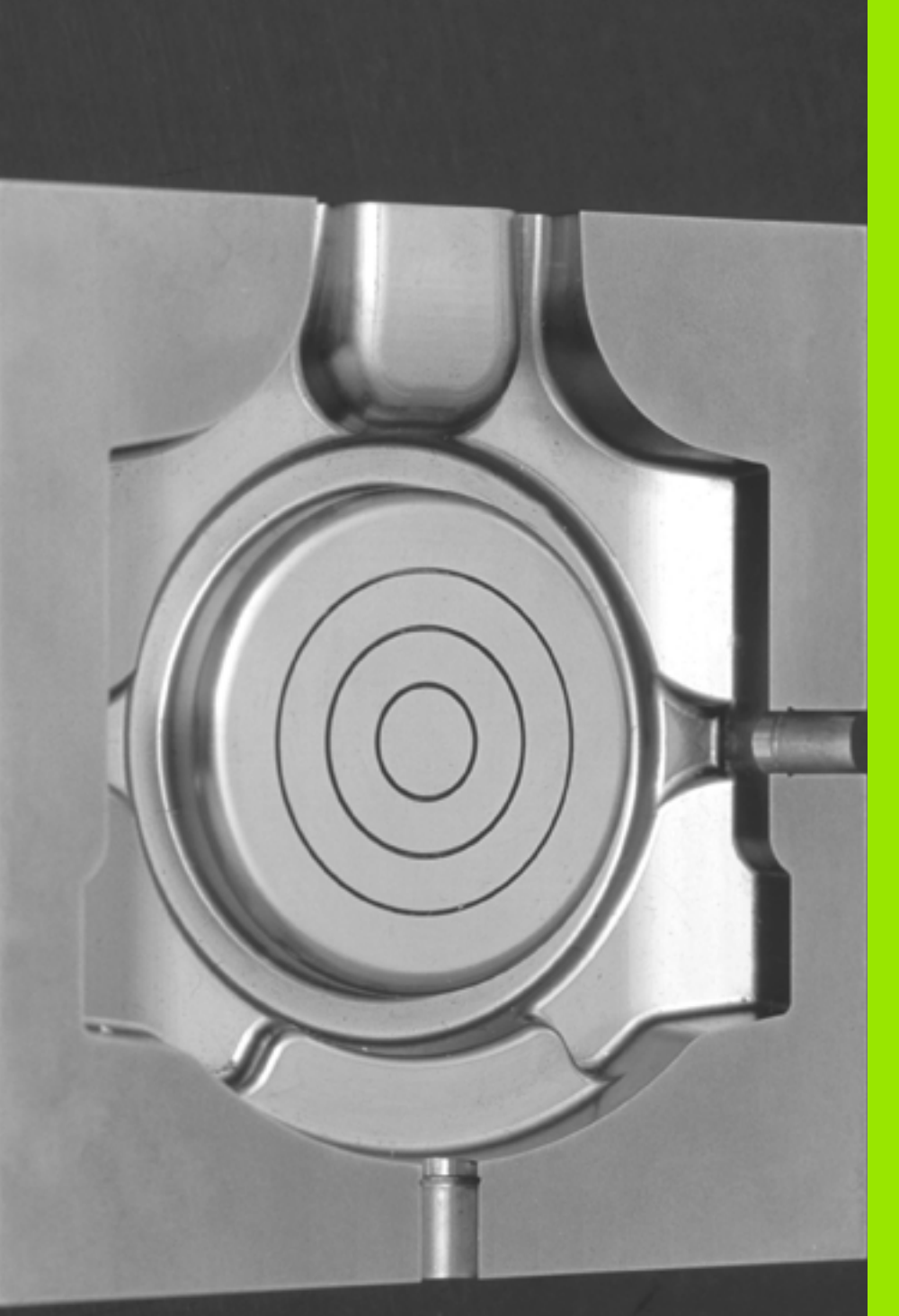

12

Programmazione: lavorazione a più assi

### 12.1 Funzioni per la lavorazione a più assi

In questo capitolo sono raggruppate tutte le funzioni del TNC correlate alla lavorazione a più assi.

| Funzione TNC | Descrizione                                                                  | Pagina     |
|--------------|------------------------------------------------------------------------------|------------|
| PLANE        | Definizione delle lavorazioni nel piano di lavoro ruotato                    | Pagina 411 |
| PLANE/M128   | Fresatura inclinata                                                          | Pagina 433 |
| M116         | Avanzamento di assi rotativi                                                 | Pagina 434 |
| M126         | Spostamento di assi rotativi con ottimizzazione del percorso                 | Pagina 435 |
| м94          | Riduzione del valore visualizzato di assi rotativi                           | Pagina 436 |
| M114         | Definizione del comportamento del TNC per il posizionamento di assi rotativi | Pagina 437 |
| M128         | Definizione del comportamento del TNC per il posizionamento di assi rotativi | Pagina 438 |
| M134         | Arresto preciso con posizionamento mediante assi rotativi                    | Pagina 442 |
| M138         | Selezione degli assi rotativi                                                | Pagina 442 |
| M144         | Calcolo della cinematica della macchina                                      | Pagina 443 |

i

### 12.2 Funzione PLANE: rotazione del piano di lavoro (opzione software 1)

### Introduzione

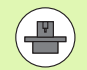

Le funzioni per la rotazione del piano di lavoro devono essere abilitate dal costruttore della macchina.

La funzione **PLANE** può essere impiegata solo su macchine dotate di almeno due assi rotativi (tavola o/e testa). Eccezione: la funzione **PLANE AXIAL** può essere impiegata anche se sulla macchina è disponibile oppure attivo un solo asse rotativo.

Con la funzione **PLANE** (ingl. plane = piano) si dispone di una potente funzione con cui è possibile definire in modi differenti i piani di lavoro ruotati.

Tutte le funzioni **PLANE** disponibili nel TNC descrivono il piano di lavoro desiderato in modo indipendente dagli assi rotativi effettivamente presenti sulla macchina. Sono disponibili le seguenti possibilità:

| Funzione  | Parametri necessari                                                                                                    | Softkey   | Pagina     |
|-----------|----------------------------------------------------------------------------------------------------|-----------|------------|
| SPATIAL   | Tre angoli solidi SPA, SPB, SPC                                                                                                | SPATIAL   | Pagina 415 |
| PROJECTED | Due angoli di proiezione<br>PROPR e PROMIN ed un angolo<br>di rotazione ROT                                                    | PROJECTED | Pagina 417 |
| EULER     | Tre angoli di Eulero<br>precessione ( <b>EULPR</b> ),<br>nutazione ( <b>EULNU</b> ) e rotazione<br>( <b>EULROT</b> ),          | EULER     | Pagina 419 |
| VECTOR    | Vettore normale per la<br>definizione del piano e<br>vettore base per la<br>definizione della direzione<br>dell'asse X ruotato | VECTOR    | Pagina 421 |
| POINTS    | Coordinate di tre punti<br>qualsiasi del piano da ruotare                                                                      | POINTS    | Pagina 423 |
| RELATIV   | Angolo solido unico, con<br>effetto incrementale                                                                               | REL. SPA. | Pagina 425 |
| AXIAL     | Fino a tre angoli asse assoluti<br>o incrementali <b>A</b> , <b>B</b> , <b>C</b>                                               | AXIAL     | Pagina 426 |
| RESET     | Reset della funzione PLANE                                                                                                    | RESET     | Pagina 414 |

i

Per chiarire le differenze tra le varie possibilità di definizione prima di selezionare la funzione, è possibile attivare un'animazione con un softkey.

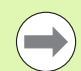

La definizione dei parametri della funzione **PLANE** è suddivisa in due parti:

- La definizione geometrica del piano, che è diversa per ciascuna delle funzioni **PLANE** disponibili
- Il comportamento nel posizionamento della funzione PLANE, che deve essere considerato indipendente dalla definizione del piano e che è identico per tutte le funzioni PLANE (vedere "Definizione del comportamento nel posizionamento della funzione PLANE" a pagina 428)

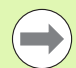

La funzione Conferma posizione reale non è possibile con piano di lavoro ruotato attivo.

Se si utilizza la funzione **PLANE** con **M120** attiva, il TNC disattiva automaticamente la correzione del raggio e quindi anche la funzione **M120**.

Resettare le funzioni **PLANE** sempre con **PLANE RESET**. L'immissione di 0 in tutti i parametri **PLANE** non resetta completamente la funzione.

### **Definizione della funzione PLANE**

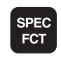

▶ Visualizzare il livello softkey con le funzioni speciali

- ROTAZIONE PIANO DI LAVORO
  - Selezionare la funzione PLANE: premere il softkey ROTAZIONE PIANO DI LAVORO: il TNC mostra nel livello softkey le possibilità di definizione disponibili

### Selezione della funzione con animazione attiva

- Attivare l'animazione: impostare il softkey SELEZIONE ANIMAZ. ON/OFF su ON
- Avviare l'animazione per le diverse possibilità di definizione: premere uno dei softkey disponibili, il TNC evidenzia il softkey premuto in colore diverso ed avvia la rispettiva animazione
- Per confermare la funzione al momento attiva: premere il tasto ENT o premere di nuovo il softkey della funzione attiva: il TNC prosegue il dialogo richiedendo i parametri necessari

### Selezione della funzione con animazione inattiva

Selezionare direttamente la funzione desiderata tramite softkey: il TNC prosegue il dialogo richiedendo i parametri necessari

### Visualizzazione di posizione

Appena si attiva una qualsiasi funzione **PLANE**, il TNC mostra nella visualizzazione di stato supplementare l'angolo solido calcolato (vedere figura). Fondamentalmente il TNC calcola internamente sempre l'angolo solido, indipendentemente dalla funzione **PLANE** utilizzata.

In modalità Percorso residuo (**DIST**) il TNC visualizza durante l'orientamento (modalità **MOVE** o **TURN**) nell'asse rotativo il percorso fino alla posizione finale definita (ovvero calcolata) dell'asse rotativo.

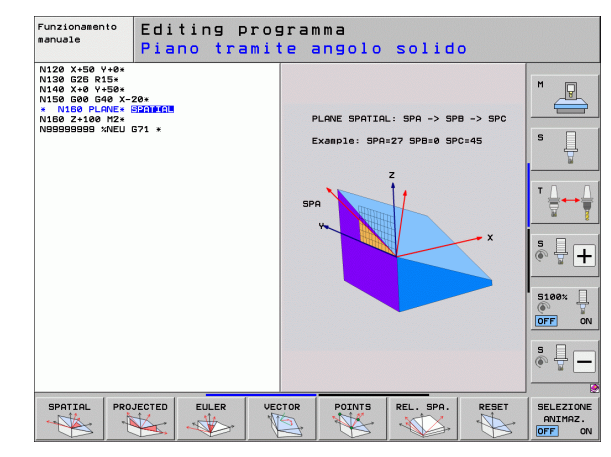

| Fun              | ziona                         | imento                         | o manua                                   | ale                                                                      |                                                                                                    |                                                                          | Edi          | ting<br>gramma      |
|------------------|-------------------------------|--------------------------------|-------------------------------------------|--------------------------------------------------------------------------|----------------------------------------------------------------------------------------------------|--------------------------------------------------------------------------|--------------|---------------------|
| REALE            | Y<br>Z<br>++ B<br>++ C<br>S 1 | +250<br>+0<br>-560<br>+0<br>+0 | 0.000<br>0.000<br>0.000<br>0.000<br>0.000 | Elenc<br>REAL<br>E<br>REAL<br>REAL<br>REAL<br>REAL<br>REAL<br>REAL<br>RE | o PGH PAL I<br>E X +250<br>Y +80<br>Z -550<br>BB +80<br>BC +80<br>C +80<br>C +80 | BL CYC N F<br>.000<br>.000<br>.000<br>.000<br>.000<br>.000<br>.000<br>.0 | *05 TOOL  +> |                     |
| <pre> . 20</pre> | T 5<br>F 0                    | <b>Z</b>                       | 5 2500<br><u>H 5 /</u><br>0 2             | 9<br>% S-I<br>% SEN                                                      | ST<br>Imj Lip                                                                                                    | IIT 1 (                                                                  | 99:43        |                     |
| M                |                               | s                              | F                                         | TOUCH<br>PROBE                                                           | GESTIONE<br>ORIGINE                                                                                                    |                                                                          | 3D ROT       | TABELLA<br>UTENSILE |

### **Reset della funzione PLANE**

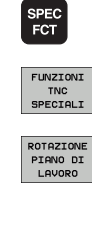

MOVE

- Visualizzare il livello softkey con le funzioni speciali
- Selezionare le funzioni speciali del TNC: premere il softkey FUNZIONI TNC SPECIALI
- Selezionare la funzione PLANE: premere il softkey ROTAZIONE PIANO DI LAVORO: il TNC mostra nel livello softkey le possibilità di definizione disponibili
- Selezionare la funzione per il reset: la funzione PLANE viene così resettata internamente, le posizioni attuali degli assi non vengono assolutamente modificate
- Definire se il TNC deve riportare automaticamente gli assi rotativi in posizione base (MOVE o TURN) oppure no (STAY), (vedere "Posizionamento automatico: MOVE/TURN/STAY (immissione obbligatoria)" a pagina 428)
- Conclusione dell'immissione: premere il tasto END

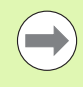

La funzione **PLANE RESET** resetta completamente la funzione **PLANE** attiva oppure un ciclo **G80** attivo (angolo = 0 e funzione inattiva). Non è necessaria una definizione ripetuta.

### Esempio: blocco NC

25 PLANE RESET MOVE ABST50 F1000

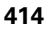

### Definizione del piano di lavoro mediante angoli solidi: PLANE SPATIAL

### Applicazione

Gli angoli solidi definiscono un piano di lavoro utilizzando fino a tre **rotazioni intorno al sistema di coordinate fisso della macchina**. L'ordine delle rotazioni è fisso ed avviene prima intorno all'asse A, poi intorno a B, e infine intorno a C (il funzionamento corrisponde a quello del ciclo 19, se gli inserimenti nel ciclo 19 sono impostati su angolo solido).

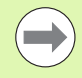

### Prima della programmazione

Si devono definire sempre tutti i tre angoli solidi SPA, SPB e SPC, anche se uno degli angoli è 0.

L'ordine delle rotazioni descritto in precedenza è indipendente dall'asse utensile attivo.

Descrizione dei parametri per il comportamento nel posizionamento: Vedere "Definizione del comportamento nel posizionamento della funzione PLANE", pagina 428.

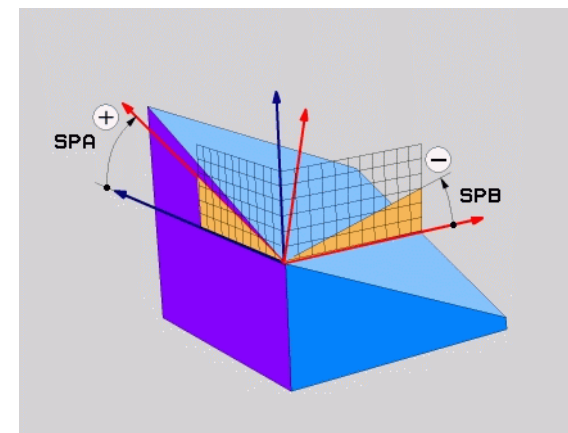

### Parametri di immissione

- SPATIAL
- Angolo solido A?: angolo di rotazione SPA intorno all'asse fisso X della macchina (vedere figura in alto a destra). Campo di immissione da -359.9999° a +359.9999°
- Angolo solido B?: angolo di rotazione SPB intorno all'asse fisso Y della macchina (vedere figura in alto a destra). Campo di immissione da -359.9999° a +359.9999°
- Angolo solido C?: angolo di rotazione SPC intorno all'asse fisso Z della macchina (vedere figura in basso a destra). Campo di immissione da -359.9999° a +359.9999°
- Continuare con le caratteristiche di posizionamento (vedere "Definizione del comportamento nel posizionamento della funzione PLANE" a pagina 428)

### Sigle utilizzate

| Sigla   | Significato                                             |
|---------|---------------------------------------------------------|
| SPATIAL | Ingl. <b>spatial</b> = spaziale                         |
| SPA     | <b>sp</b> atial <b>A</b> : rotazione intorno all'asse X |
| SPB     | <b>sp</b> atial <b>B</b> : rotazione intorno all'asse Y |
| SPC     | <b>sp</b> atial <b>C</b> : rotazione intorno all'asse Z |

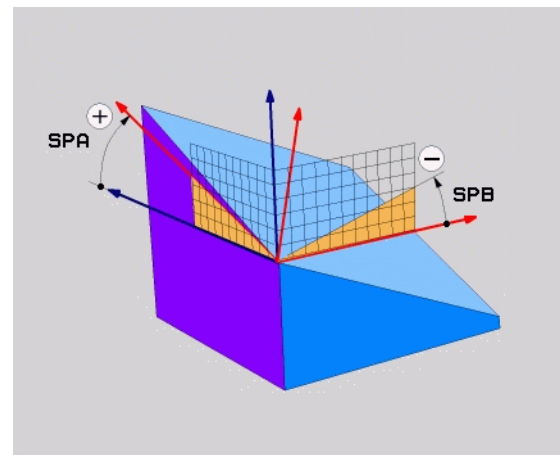

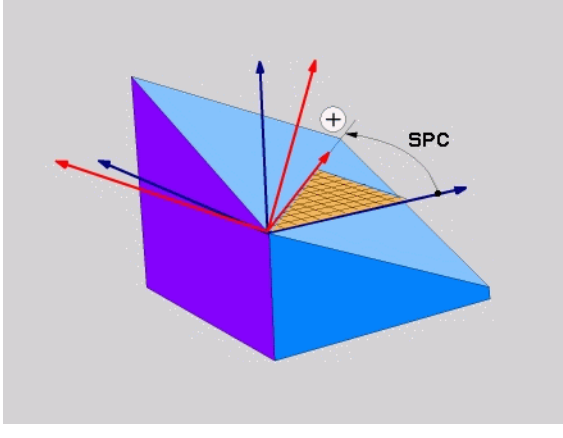

Esempio: blocco NC

5 PLANE SPATIAL SPA+27 SPB+0 SPC+45 .....

### Definizione del piano di lavoro mediante angoli di proiezione: PLANE PROJECTED

### Applicazione

Gli angoli di proiezione definiscono un piano di lavoro attraverso l'indicazione di due angoli, che possono essere determinati dalla proiezione del 1º piano di coordinate (Z/X con asse utensile Z) e del 2º piano di coordinate (YZ con asse utensile Z) nel piano di lavoro da definire.

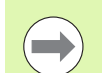

### Prima della programmazione

Gli angoli di proiezione possono essere impiegati solo se le definizioni degli angoli sono riferite a un parallelepipedo ortogonale. In caso contrario si verificano distorsioni sul pezzo.

Descrizione dei parametri per il comportamento nel posizionamento: Vedere "Definizione del comportamento nel posizionamento della funzione PLANE", pagina 428.

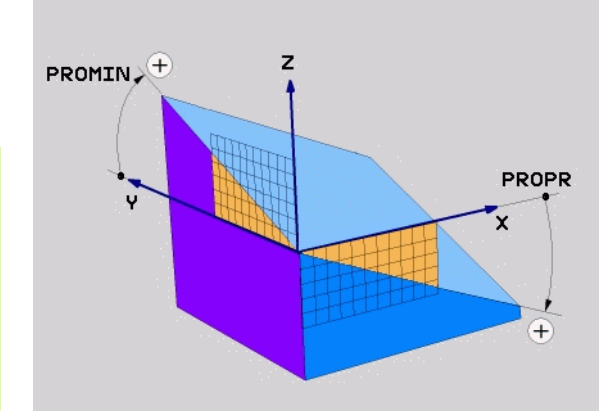

### Parametri di immissione

PROJECTED

-

- Angolo proiez. 1º piano coord.?: angolo proiettato del piano di lavoro ruotato nel 1º piano di coordinate del sistema di coordinate fisso della macchina (Z/X per asse utensile Z, vedere figura in alto a destra) Campo di immissione da -89.9999° a +89.9999°. L'asse 0° è l'asse principale del piano di lavoro attivo (X con asse utensile Z, direzione positiva, vedere figura in alto a destra)
- Angolo proiez. 2º piano coord.?: angolo proiettato nel 2º piano di coordinate del sistema di coordinate fisso della macchina (Y/Z con asse utensile Z, vedere figura in alto a destra) Campo di immissione da -89.9999° a +89.9999°. L'asse 0° è l'asse secondario del piano di lavoro attivo (Y con asse utensile Z)
- Angolo ROT del piano ruotato?: rotazione del sistema di coordinate ruotato intorno all'asse utensile ruotato (corrisponde a una rotazione con il ciclo 10 ROTAZIONE). Attraverso l'angolo di rotazione si può determinare in modo semplice la direzione dell'asse principale del piano di lavoro (X con asse utensile Z, Z con asse utensile Y, vedere figura in centro a destra). Campo di immissione da 0° a +360°
- Continuare con le caratteristiche di posizionamento (vedere "Definizione del comportamento nel posizionamento della funzione PLANE" a pagina 428)

### Blocco NC

### 5 PLANE PROJECTED PROPR+24 PROMIN+24 ROT+30 ....

### Sigle utilizzate

| Sigla     | Significato                       |
|-----------|-----------------------------------|
| PROJECTED | Ingl. projected = proiettato      |
| PROPR     | principle plane: piano principale |
| PROMIN    | minor plane: piano secondario     |
| ROT       | Ingl. <b>rot</b> ation: rotazione |

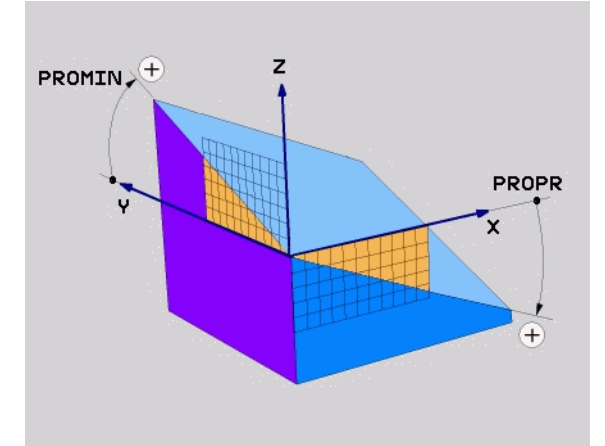

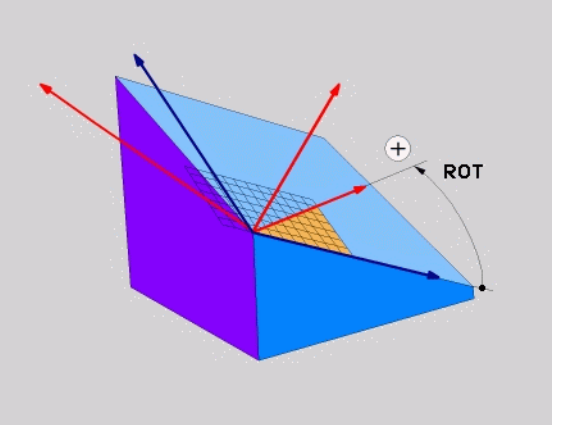

### Definizione del piano di lavoro mediante angoli di Eulero: PLANE EULER

### Applicazione

Gli angoli di Eulero definiscono un piano di lavoro utilizzando fino a tre **rotazioni intorno al sistema di coordinate ruotato**. I tre angoli di Eulero sono stati definiti dal matematico svizzero Eulero. Trasferendoli al sistema di coordinate della macchina, si ottengono i seguenti significati:

Angolo di<br/>precessione EULPRRotazione del sistema di coordinate intorno<br/>all'asse ZAngolo di nutazione<br/>EULNUTRotazione del sistema di coordinate intorno<br/>all'asse X ruotato con l'angolo di precessioneAngolo di rotazione<br/>EULROTRotazione del piano di lavoro ruotato intorno<br/>all'asse Z ruotato

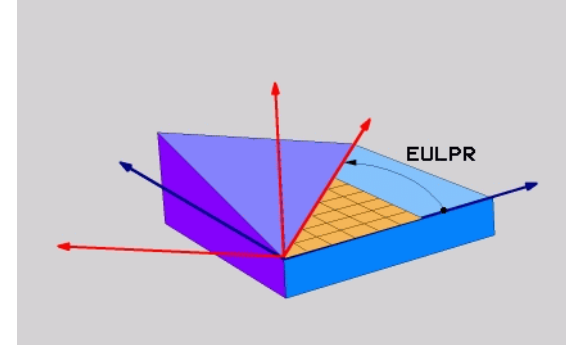

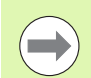

### Prima della programmazione

L'ordine delle rotazioni descritto in precedenza è indipendente dall'asse utensile attivo.

Descrizione dei parametri per il comportamento nel posizionamento: Vedere "Definizione del comportamento nel posizionamento della funzione PLANE", pagina 428.

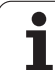

### Parametri di immissione

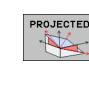

- Angolo rotaz. piano princ. coord.?: angolo di rotazione EULPR intorno all'asse Z (vedere figura in alto a destra) Tenere presente che:
  - il campo di immissione è da -180.0000° a 180.0000°
    l'asse 0° è l'asse X
- Angolo di rotaz. asse utensile?: angolo di rotazione EULNUT del sistema di coordinate intorno all'asse X ruotato dell'angolo di precessione (vedere figura in centro a destra) Tenere presente che:
  - il campo di immissione è da 0° a 180.0000°
  - l'asse 0° è l'asse Z
- Angolo ROT del piano ruotato?: rotazione EULROT del sistema di coordinate ruotato intorno all'asse Z ruotato (corrisponde a una rotazione con il ciclo 10 ROTAZIONE). Attraverso l'angolo di rotazione si può determinare in modo semplice la direzione dell'asse X nel piano di lavoro ruotato (vedere figura in basso a destra). Tenere presente che:
  - il campo di immissione è da 0° a 360.0000°
  - l'asse 0° è l'asse X
- Continuare con le caratteristiche di posizionamento (vedere "Definizione del comportamento nel posizionamento della funzione PLANE" a pagina 428)

### EULPR

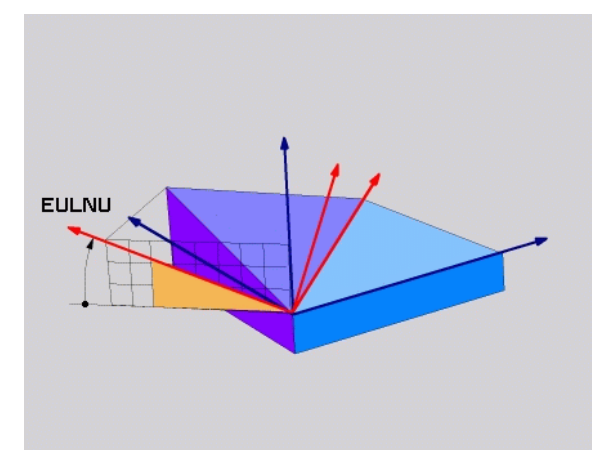

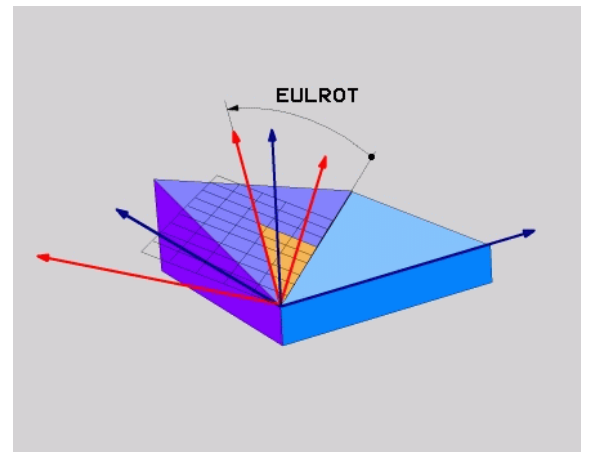

### Programmazione: lavorazione a più assi

1

### 5 PLANE EULER EULPR45 EULNU20 EULROT22 .....

### Sigle utilizzate

| Sigla  | Significato                                                                                                    |
|--------|----------------------------------------------------------------------------------------------------|
| EULER  | Matematico svizzero che definì i cosiddetti angoli<br>di Eulero                                                                                     |
| EULPR  | Angolo di <b>pr</b> ecessione: angolo che descrive la rotazione del sistema di coordinate intorno all'asse Z                                        |
| EULNU  | Angolo di <b>nu</b> tazione: angolo che descrive la<br>rotazione del sistema di coordinate intorno<br>all'asse X ruotato dell'angolo di precessione |
| EULROT | Angolo di <b>rot</b> azione: angolo che descrive la<br>rotazione del piano di lavoro ruotato intorno<br>all'asse Z ruotato                          |

### Definizione del piano di lavoro mediante due vettori: PLANE VECTOR

### Applicazione

La definizione di un piano di lavoro mediante **due vettori** può essere utilizzata se il sistema CAD può calcolare il vettore base ed il vettore normale del piano di lavoro ruotato. Non è necessaria una definizione normalizzata. Il TNC calcola internamente la normalizzazione, quindi si possono inserire valori tra -99.999999 e +99.999999.

Il vettore base necessario per la definizione del piano di lavoro è definito dalle componenti **BX**, **BY** e **BZ** (vedere figura in alto a destra). Il vettore normale è definito dalle componenti **NX**, **NY** e **NZ**.

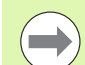

### Prima della programmazione

Il vettore base definisce la direzione dell'asse principale nel piano di lavoro ruotato, il vettore normale deve trovarsi perpendicolare al piano di lavoro ruotato e determina pertanto la relativa direzione.

II TNC calcola internamente i vettori normali partendo dai valori inseriti.

Descrizione dei parametri per il comportamento nel posizionamento: Vedere "Definizione del comportamento nel posizionamento della funzione PLANE", pagina 428.

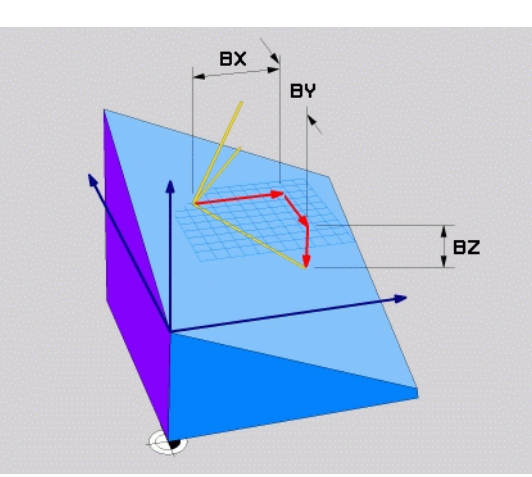

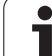

### Parametri di immissione

VECTOR

- Componente X per vettore base?: componente X BX del vettore base B (vedere figura in alto a destra). Campo di immissione: da -99.9999999 a +99.99999999
- Componente Y per vettore base?: componente Y BY del vettore base B (vedere figura in alto a destra). Campo di immissione: da -99.9999999 a +99.9999999
- Componente Z per vettore base?: componente Z BZ del vettore base B (vedere figura in alto a destra). Campo di immissione: da -99.9999999 a +99.99999999
- Componente X per vett. normale?: componente X NX del vettore normale N (vedere figura in centro a destra). Campo di immissione: da -99.99999999 a +99.99999999
- Componente Y per vett. normale?: componente Y NY del vettore normale N (vedere figura in centro a destra) Campo di immissione: da -99.9999999 a +99.9999999
- Componente Z per vettore normale?: componente Z NZ del vettore normale N (vedere figura in basso a destra). Campo di immissione: da -99.9999999 a +99.9999999
- Continuare con le caratteristiche di posizionamento (vedere "Definizione del comportamento nel posizionamento della funzione PLANE" a pagina 428)

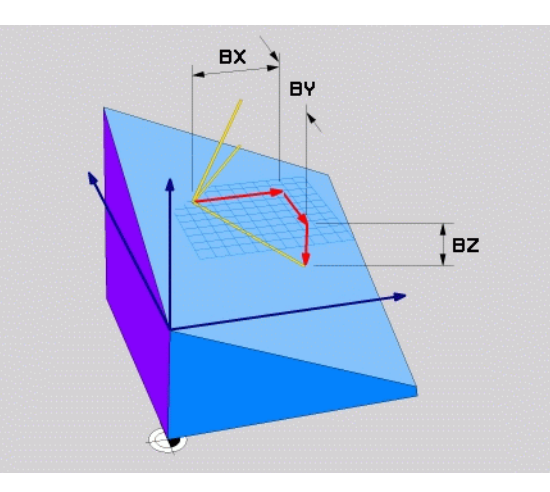

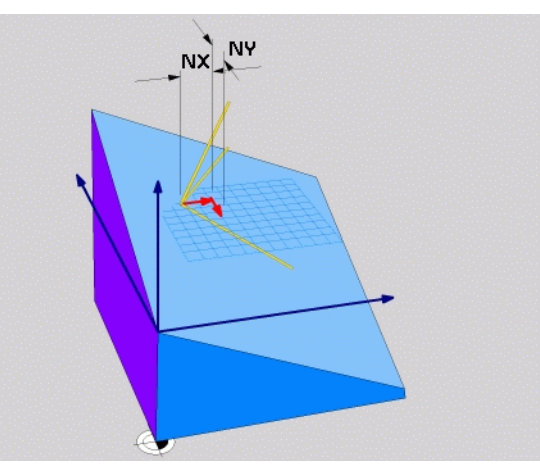

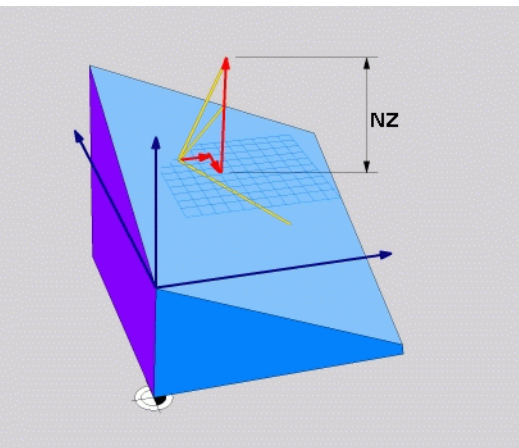

### Blocco NC

### 5 PLANE VECTOR BX0.8 BY-0.4 BZ-0.42 NX0.2 NY0.2 NZ0.92 ..

### Sigle utilizzate

| Sigla      | Significato                                                     |
|------------|-----------------------------------------------------------------|
| VECTOR     | Inglese vector = vettore                                        |
| BX, BY, BZ | Vettore <b>b</b> ase: componenti <b>X</b> , <b>Y</b> e <b>Z</b> |
| NX, NY, NZ | Vettore normale: componenti X, Y e Z                            |

### Definizione del piano di lavoro mediante tre punti: PLANE POINTS

### Applicazione

Un piano di lavoro può essere definito in modo univoco indicando **tre punti qualsiasi da P1 a P3 di tale piano**. Questa possibilità è realizzata dalla funzione **PLANE POINTS**.

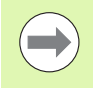

### Prima della programmazione

Il collegamento dal punto 1 al punto 2 definisce la direzione dell'asse principale orientato (X con asse utensile Z).

La direzione dell'asse utensile ruotato è determinata dalla posizione del 3º punto rispetto alla linea di collegamento tra il punto 1 e il punto 2. Utilizzando la regola della mano destra (pollice = asse X, indice = asse Y, medio = asse Z, vedere figura in alto a destra), si ottiene: il pollice (asse X) indica dal punto 1 al punto 2, l'indice (asse Y) è rivolto in parallelo all'asse Y ruotato in direzione del punto 3. Il medio indica quindi la direzione dell'asse utensile ruotato.

I tre punti definiscono l'inclinazione del piano. La posizione dell'origine attiva non viene modificata dal TNC.

Descrizione dei parametri per il comportamento nel posizionamento: Vedere "Definizione del comportamento nel posizionamento della funzione PLANE", pagina 428.

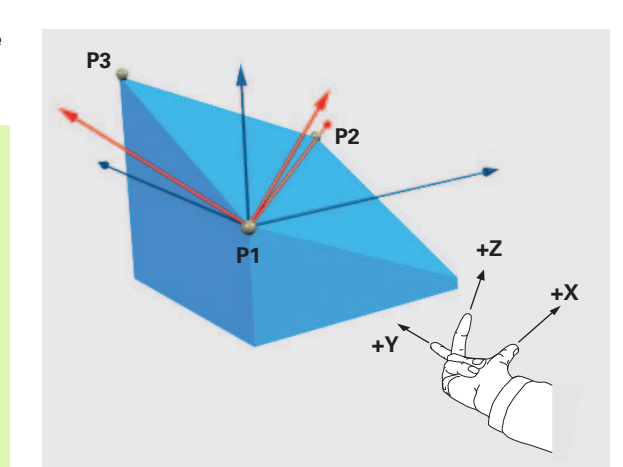

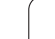

### Parametri di immissione

POINTS

- Coordinata X 1° punto del piano?:coordinata X P1X del 1º punto del piano (vedere figura in alto a destra)
- Coordinata Y 1° punto del piano?:coordinata Y P1Y del 1º punto del piano (vedere figura in alto a destra)
- Coordinata Z 1° punto del piano?:coordinata Z P1Z del 1º punto del piano (vedere figura in alto a destra)
- Coordinata X 2° punto del piano?:coordinata X P2X del 2º punto del piano (vedere figura in centro a destra)
- Coordinata Y 2° punto del piano?:coordinata Y P2Y del 2º punto del piano (vedere figura in centro a destra)
- Coordinata Z 2° punto del piano?:coordinata Z P2Z del 2º punto del piano (vedere figura in centro a destra)
- Coordinata X 3° punto del piano?:coordinata X P3X del 3º punto del piano (vedere figura in basso a destra)
- Coordinata Y 3° punto del piano?:coordinata Y P3Y del 3º punto del piano (vedere figura in basso a destra)
- Coordinata Z 3° punto del piano?:coordinata Z P3Z del 3º punto del piano (vedere figura in basso a destra)
- Continuare con le caratteristiche di posizionamento (vedere "Definizione del comportamento nel posizionamento della funzione PLANE" a pagina 428)

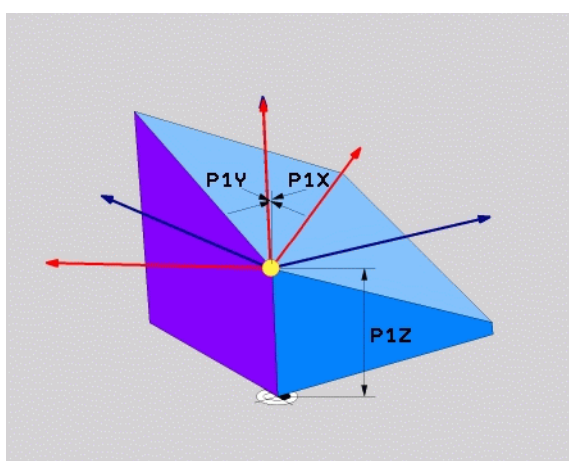

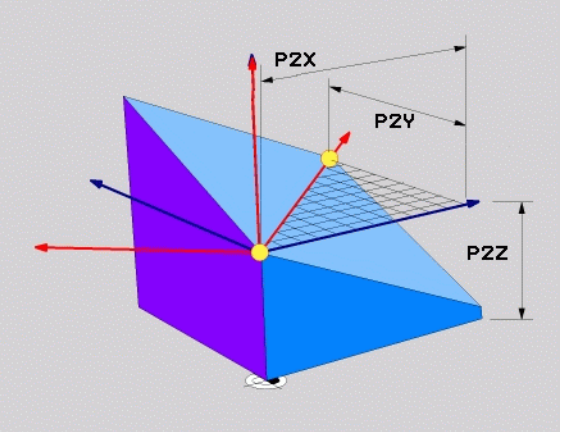

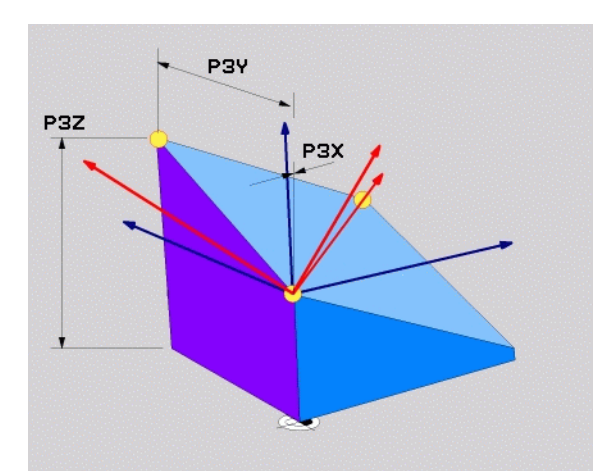

### Blocco NC

### 5 PLANE POINTS P1X+0 P1Y+0 P1Z+20 P2X+30 P2Y+31 P2Z+20 P3X+0 P3Y+41 P3Z+32.5 ....

### Sigle utilizzate

Sigla Sig

Significato
Inglese points = punti

### Definizione del piano di lavoro mediante un unico angolo solido incrementale: PLANE RELATIVE

### Applicazione

L'angolo solido incrementale si utilizza quando un piano di lavoro ruotato già attivo deve essere sottoposto ad **un'ulteriore rotazione**. Esempio, applicazione di uno smusso a 45° su un piano ruotato.

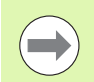

### Prima della programmazione

L'angolo definito è sempre riferito al piano di lavoro attivo, indipendentemente dalla funzione che lo ha attivato.

Si può programmare un numero qualsiasi di funzioni **PLANE RELATIVE** consecutive.

Volendo ritornare al piano di lavoro che era attivo prima della funzione **PLANE RELATIVE**, definire **PLANE RELATIVE** con lo stesso angolo, ma con segno opposto.

Se si applica **PLANE RELATIVE** ad un piano di lavoro non ruotato, il piano di lavoro non ruotato viene semplicemente ruotato dell'angolo solido definito nella funzione **PLANE**.

Descrizione dei parametri per il comportamento nel posizionamento: Vedere "Definizione del comportamento nel posizionamento della funzione PLANE", pagina 428.

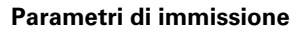

REL. SPA.

Angolo incrementale?: angolo solido con cui il piano di lavoro attivo deve essere ulteriormente orientato (vedere figura in alto a destra). Selezionare con il softkey l'asse intorno al quale si deve eseguire la rotazione. Campo di immissione: da -359.9999° a +359.9999°

Continuare con le caratteristiche di posizionamento (vedere "Definizione del comportamento nel posizionamento della funzione PLANE" a pagina 428)

### Sigle utilizzate

| Sigla   | Significato                          |
|---------|--------------------------------------|
| RELATIV | Inglese <b>relative</b> = riferito a |

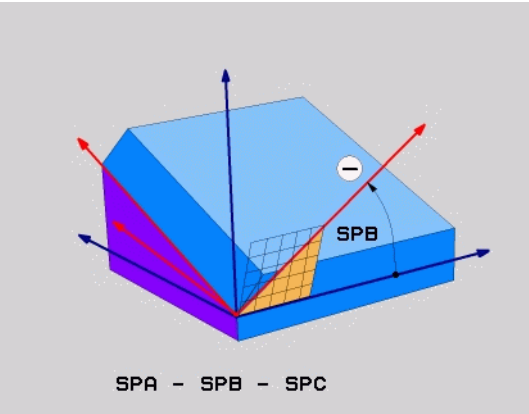

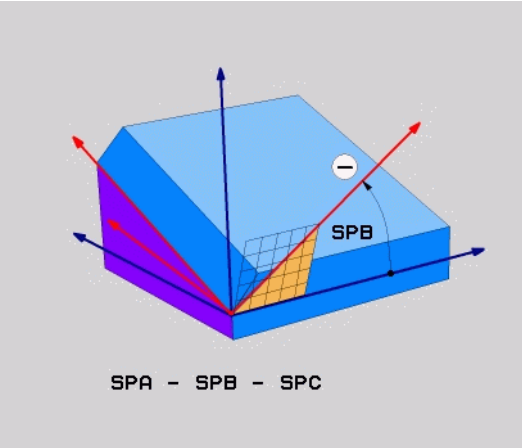

### Esempio: blocco NC

5 PLANE RELATIV SPB-45 .....

### Piano di lavoro tramite angolo asse: PLANE AXIAL (funzione FCL 3)

### Applicazione

La funzione **PLANE AXIAL** definisce sia la posizione del piano di lavoro sia le coordinate nominali degli assi rotativi. Questa funzione può essere impiegata facilmente soprattutto nelle macchine con cinematiche ortogonali e con cinematiche in cui è attivo un solo asse rotativo.

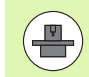

La funzione **PLANE AXIAL** può essere impiegata anche se sulla macchina è attivo un solo asse rotativo.

La funzione **PLANE RELATIV** può essere impiegata dopo **PLANE AXIAL**, se la macchina consente definizioni di angolo solido. Consultare il manuale della macchina.

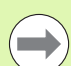

### Prima della programmazione

Inserire solo angoli asse che sono effettivamente presenti sulla macchina, altrimenti il TNC emette un messaggio d'errore.

Le coordinate dell'asse rotativo definite con **PLANE AXIAL** hanno effetto modale. Le definizioni ripetute si accumulano, sono ammessi inserimenti incrementali.

Per annullare la funzione **PLANE AXIAL** impiegare la funzione **PLANE RESET**. L'annullamento con inserimento di 0 non disattiva **PLANE AXIAL**.

Le funzioni **SEQ, TABLE ROT** e **COORD ROT** non hanno alcuna funzione in collegamento con **PLANE AXIAL**.

Descrizione dei parametri per il comportamento nel posizionamento: Vedere "Definizione del comportamento nel posizionamento della funzione PLANE", pagina 428.

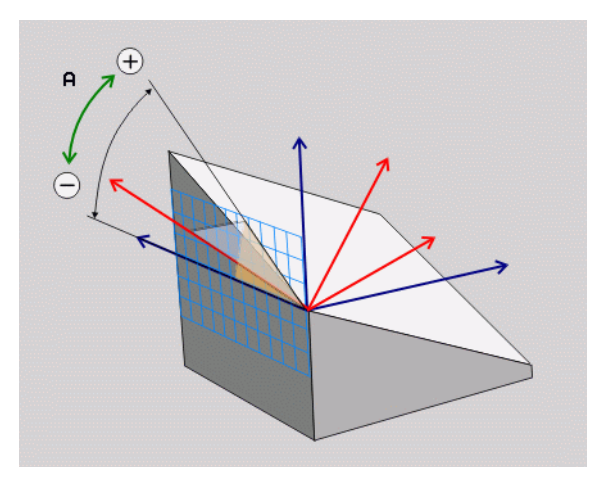

# 2.2 Funzione PLANE: rotazione del piano di lavoro (opzione software

### Parametri di immissione

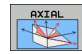

- Angolo asse A?: angolo asse sul quale deve essere ruotato l'asse A. Se inserito in modo incrementale, angolo con il quale l'asse A deve essere ulteriormente ruotato a partire dalla posizione attuale. Campo di immissione: da -99999,9999° a +99999,9999°
- Angolo asse B?: angolo asse sul quale deve essere ruotato l'asse B. Se inserito in modo incrementale, angolo con il quale l'asse B deve essere ulteriormente ruotato a partire dalla posizione attuale. Campo di immissione: da -99999,9999° a +99999,9999°
- Angolo asse C?: angolo asse sul quale deve essere ruotato l'asse C. Se inserito in modo incrementale, angolo con il quale l'asse C deve essere ulteriormente ruotato a partire dalla posizione attuale. Campo di immissione: da -99999,9999° a +99999,9999°
- Continuare con le caratteristiche di posizionamento (vedere "Definizione del comportamento nel posizionamento della funzione PLANE" a pagina 428)

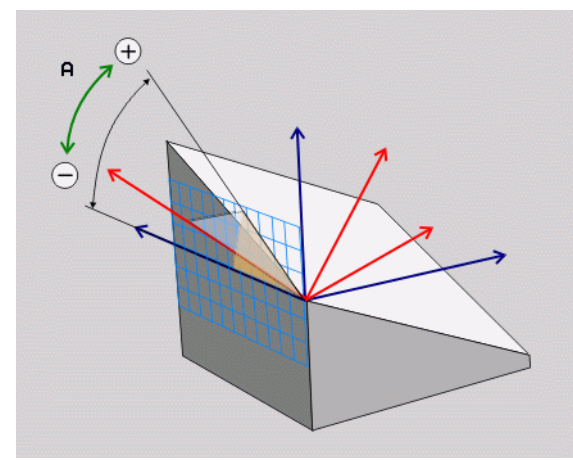

### Esempio: blocco NC

5 PLANE AXIAL B-45 .....

### Sigle utilizzate

| Sigla | Significato                    |
|-------|--------------------------------|
| AXIAL | Inglese <b>axial</b> = assiale |

### Definizione del comportamento nel posizionamento della funzione PLANE

### Introduzione

Indipendentemente dalla funzione PLANE utilizzata per definire il piano di lavoro ruotato, le seguenti funzioni sono sempre disponibili per il comportamento nel posizionamento:

- Posizionamento automatico
- Selezione delle possibilità di posizionamento alternative
- Selezione del tipo di conversione

### Posizionamento automatico: MOVE/TURN/STAY (immissione obbligatoria)

Dopo che tutti i parametri per la definizione del piano sono stati inseriti, si deve definire il modo in cui gli assi rotativi si devono orientare sui valori calcolati:

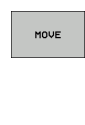

- La funzione PLANE deve ruotare automaticamente gli assi rotativi sui valori calcolati, la posizione relativa tra pezzo e utensile rimane invariata. Il TNC esegue un movimento di compensazione negli assi lineari
- TURN
- La funzione PLANE deve orientare automaticamente gli assi rotativi sui valori calcolati, mentre il TNC posiziona solo gli assi rotativi. Il TNC non esegue alcun movimento di compensazione negli assi lineari

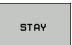

Gli assi rotativi vengono orientati con un successivo blocco di posizionamento separato

Se si seleziona l'opzione MOVE (funzione PLANE di rotazione con movimento di compensazione automatico), si devono ancora definire i seguenti due parametri Dist. punto rotaz. da punta UT e Avanzamento? F=.

Se si seleziona l'opzione TURN (funzione PLANE di rotazione automatica senza movimento di compensazione), si devono ancora definire i seguenti parametri Lunghezza ritorno MB e Avanzamento? F=.

In alternativa a un avanzamento F definito direttamente con un valore numerico, il movimento di orientamento può anche essere eseguito con FMAX (rapido) o FAUTO (avanzamento dal blocco T).

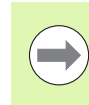

Se si impiega la funzione **PLANE AXIAL** in collegamento con **STAY**, gli assi rotativi devono essere orientati in un blocco di posizionamento separato dopo la funzione **PLANE** (vedere "Orientamento degli assi rotativi in un blocco separato" a pagina 430).

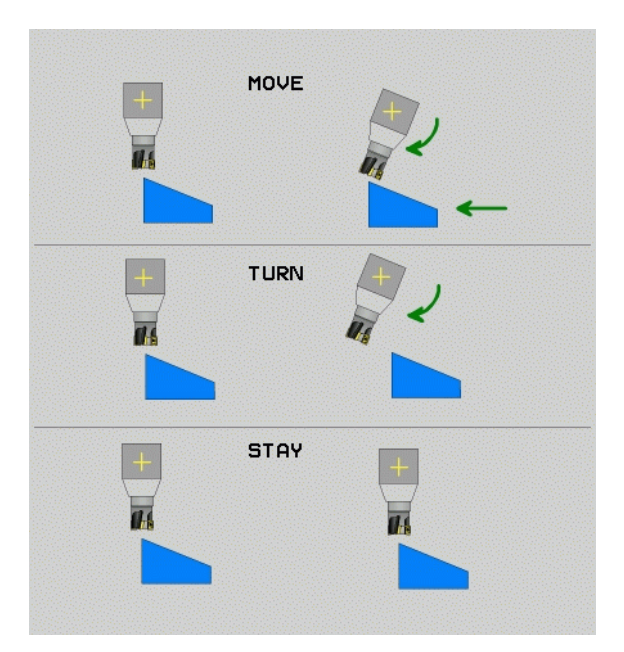

12.2 Funzione PLANE: rotazione del piano di lavoro (opzione software

Distanza del centro di rotazione dalla punta utens. (incrementale): il TNC orienta l'utensile (la tavola) intorno alla punta dell'utensile. Con il parametro DIST. si sposta il centro di rotazione del movimento di orientamento rispetto alla posizione attuale della punta dell'utensile.

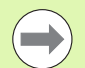

Se prima dell'orientamento l'utensile si trova già alla distanza indicata rispetto al pezzo, anche dopo l'orientamento l'utensile rimane sulla stessa posizione in modo relativo (vedere figura in centro a destra, 1 = DIST.)

- Se prima dell'orientamento l'utensile non si trova già alla distanza indicata rispetto al pezzo, dopo l'orientamento l'utensile viene spostato in modo relativo rispetto alla posizione originale (vedere figura in basso a destra, 1= DIST.)
- > Avanzamento? F=: velocità con cui l'utensile deve orientarsi
- Lunghezza ritiro asse utensile?: il percorso di ritorno MB è di tipo incrementale dalla posizione utensile attuale nella direzione dell'asse utensile attiva), che il TNC compie prima dell'orientamento. MB MAX trasla l'utensile fino a poco prima del finecorsa software

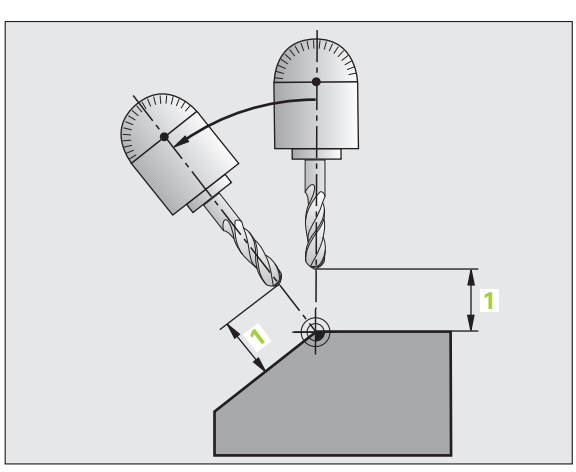

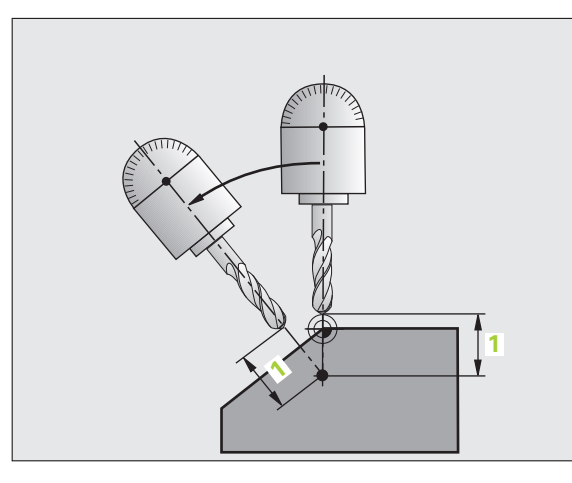

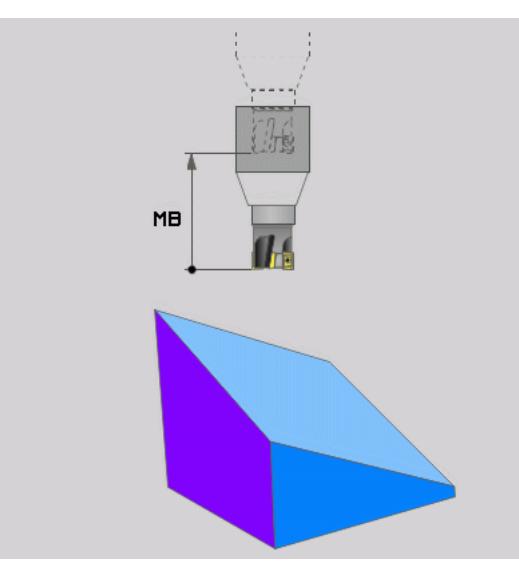

i

### Orientamento degli assi rotativi in un blocco separato

Se si vogliono orientare gli assi rotativi in un blocco di posizionamento separato (selezionando l'opzione **STAY**), procedere nel modo seguente:

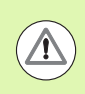

### Attenzione Pericolo di collisione!

Preposizionare l'utensile in modo che durante l'orientamento venga esclusa qualsiasi possibilità di collisione tra utensile e pezzo (dispositivo di serraggio).

- Selezionare una qualsiasi funzione PLANE, definire il posizionamento automatico con STAY. Durante l'elaborazione il TNC calcola i valori di posizione degli assi rotativi della macchina e li memorizza nei parametri di sistema Q120 (asse A), Q121 (asse B) e Q122 (asse C)
- Definire il blocco di posizionamento con i valori angolari calcolati dal TNC

Blocchi esemplificativi NC: rotazione di una macchina con tavola rotante C e tavola orientabile A su un angolo solido  $B+45^{\circ}$ 

| •••                                      |                                                                     |
|------------------------------------------|---------------------------------------------------------------------|
| 12 L Z+250 RO FMAX                       | Posizionamento ad altezza di sicurezza                              |
| 13 PLANE SPATIAL SPA+0 SPB+45 SPC+0 STAY | Definizione e attivazione della funzione PLANE                      |
| 14 L A+Q120 C+Q122 F2000                 | Posizionamento dell'asse rotativo con i valori<br>calcolati dal TNC |
| •••                                      | Definizione della lavorazione nel piano ruotato                     |

## 2.2 Funzione PLANE: rotazione del piano di lavoro (opzione software

### Selezione di possibilità di orientamento alternative: SEQ +/- (immissione opzionale)

Dalla posizione che è stata definita nel piano di lavoro, il TNC deve calcolare la posizione appropriata degli assi rotativi presenti sulla macchina. Di regola si ottengono sempre due soluzioni possibili.

Mediante l'istruzione **SEQ**, si imposta quale delle soluzioni possibili il TNC deve utilizzare:

- SEQ+ posiziona l'asse master in modo che questo assuma un angolo positivo. L'asse master è il 2º asse rotativo a partire dalla tavola oppure il 1º asse rotativo a partire dall'utensile (in funzione della configurazione della macchina, vedere anche la figura in alto a destra)
- **SEQ-** posiziona l'asse master in modo che questo assuma un angolo negativo

Se la soluzione selezionata mediante  ${\tt SEQ}$  non si trova nel campo di spostamento della macchina, il TNC emette il messaggio d'errore Angolo non consentito.

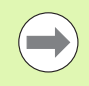

Se si impiega la funzione  $\ensuremath{\textbf{PLANE}}$   $\ensuremath{\textbf{AXIS}}$  il parametro  $\ensuremath{\textbf{SEQ}}$  non ha alcuna funzione.

Se non si definisce **SEQ**, il TNC determina la soluzione nel modo seguente:

- 1 II TNC controlla prima se entrambe le soluzioni possibili si trovano nel campo di spostamento degli assi rotativi
- 2 Se questo è il caso, il TNC sceglie la soluzione che si raggiunge con il percorso più breve
- **3** Se una sola soluzione è possibile nel campo di spostamento, il TNC utilizza tale soluzione
- 4 Se non esiste nessuna soluzione nel campo di spostamento, il TNC emette il messaggio d'errore **Angolo non consentito**

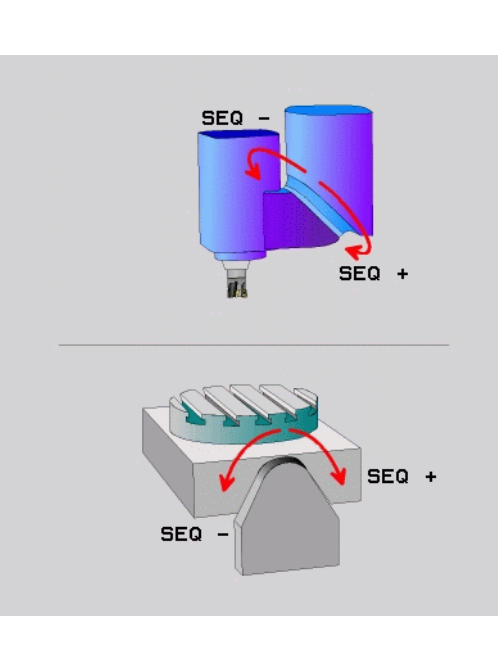

Esempio di una macchina con tavola rotante C e tavola rotante A. Funzione programmata: **PLANE SPATIAL SPA+0 SPB+45 SPC+0** 

| Finecorsa     | Posizione di partenza | SEQ        | Posizione<br>dell'asse<br>risultante |
|---------------|-----------------------|------------|--------------------------------------|
| Nessuno       | A+0, C+0              | Non progr. | A+45, C+90                           |
| Nessuno       | A+0, C+0              | +          | A+45, C+90                           |
| Nessuno       | A+0, C+0              | -          | A–45, C–90                           |
| Nessuno       | A+0, C-105            | Non progr. | A–45, C–90                           |
| Nessuno       | A+0, C-105            | +          | A+45, C+90                           |
| Nessuno       | A+0, C-105            | -          | A–45, C–90                           |
| -90 < A < +10 | A+0, C+0              | Non progr. | A–45, C–90                           |
| -90 < A < +10 | A+0, C+0              | +          | Messaggio di<br>errore               |
| Nessuno       | A+0, C–135            | +          | A+45, C+90                           |

### Selezione del tipo di conversione (immissione opzionale)

Per le macchine dotate di tavola rotante C, è disponibile una funzione con cui è possibile definire il tipo di conversione:

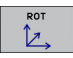

COORD ROT stabilisce che la funzione PLANE deve ruotare solo il sistema di coordinate sull'angolo di rotazione definito. La tavola rotante non si muove, la compensazione della rotazione avviene su base matematica

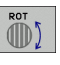

TABLE ROT stabilisce che la funzione PLANE deve posizionare la tavola rotante sull'angolo di rotazione definito. La compensazione avviene attraverso una rotazione del pezzo

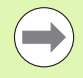

Se si impiega la funzione **PLANE AXIS** le funzioni **COORD ROT** e **TABLE ROT** sono inattive.

Se si impiega la funzione **TABLE ROT** in collegamento con una rotazione base e angolo di orientamento 0, il TNC orienta la tavola sull'angolo definito nella rotazione base.

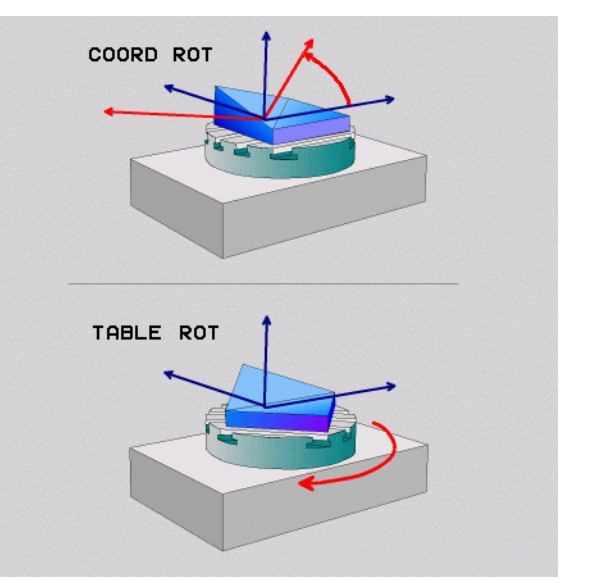
# 12.3 Fresatura inclinata nel piano ruotato

#### Funzione

In collegamento con le nuove funzioni **PLANE** e **M128**, si può eseguire la **fresatura inclinata** in un piano di lavoro ruotato. A questo scopo si dispone di due definizioni possibili:

- Fresatura inclinata con spostamento incrementale di un asse rotativo
- Fresatura inclinata mediante vettori normali

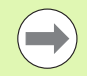

La fresatura inclinata nel piano ruotato funziona solo con frese a raggio frontale.

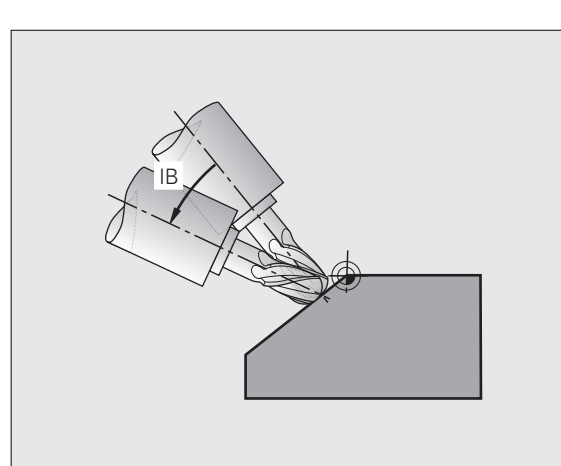

# Fresatura inclinata con spostamento incrementale di un asse rotativo

- Disimpegno utensile
- Attivazione della funzione M128
- Definizione di una qualsiasi funzione PLANE, fare attenzione al comportamento nel posizionamento
- Mediante un blocco lineare definizione incrementale dello spostamento sull'angolo di inclinazione desiderato nell'asse corrispondente

#### Blocchi esemplificativi NC

| N12 G00 G40 Z+50 M128 *                                 | Posizionamento ad altezza di sicurezza, attivazione<br>di M128 |
|---------------------------------------------------------|----------------------------------------------------------------|
| N13 PLANE SPATIAL SPA+O SPB-45 SPC+O MOVE ABST50 F900 * | Definizione e attivazione della funzione PLANE                 |
| N14 G01 G91 F1000 B-17 *                                | Impostazione dell'angolo di inclinazione                       |
| ····                                                    | Definizione della lavorazione nel piano ruotato                |

# 12.4 Funzioni ausiliarie per assi rotativi

## Avanzamento in mm/min per assi rotativi A, B, C: M116 (opzione software 1)

#### **Comportamento standard**

Il TNC interpreta l'avanzamento programmato per un asse rotativo in gradi/min (in programmi in mm e anche in programmi in inch). La velocità di avanzamento dipende anche dalla distanza del centro dell'utensile rispetto al centro dell'asse rotativo.

Quanto maggiore è questa distanza, tanto più elevata è la velocità di avanzamento.

#### Avanzamento in mm/min per assi rotativi con M116

La geometria della macchina deve essere definita nella descrizione della cinematica dal suo costruttore.

La funzione **M116** è attiva solo con tavole circolari e tavole rotanti. La funzione **M116** non può essere utilizzata con teste orientabili. Se la macchina è equipaggiata con una combinazione tavola/testa, il TNC ignora gli assi rotativi della testa orientabile.

La funzione **M116** è attiva anche con piano di lavoro ruotato attivo e in combinazione con M128, se gli assi rotativi sono stati selezionati tramite la funzione **M138** (vedere "Scelta degli assi rotativi: M138" a pagina 442). La funzione **M116** è quindi attiva soltanto sugli assi rotativi non selezionati con **M138**.

Il TNC interpreta l'avanzamento programmato per un asse rotativo in mm/min (o 1/10 inch/min). In questo caso il TNC calcola all'inizio del blocco l'avanzamento per tale blocco. L'avanzamento non varia durante l'esecuzione del blocco, anche se l'utensile si muove verso il centro dell'asse rotativo.

#### Attivazione

La funzione **M116** è attiva nel piano di lavoro. Con **M117** si annulla **M116**; al termine del programma la funzione **M116** viene comunque disattivata.

La funzione M116 è attiva dall'inizio del blocco.

# Spostamento degli assi rotativi con ottimizzazione del percorso: M126

#### **Comportamento standard**

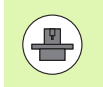

Il comportamento del TNC nel posizionamento di assi rotativi dipende dalla funzione correlata alla macchina. Consultare il manuale della macchina!

Il comportamento del TNC nel posizionamento di assi rotativi la cui visualizzazione è ridotta a valori inferiori a 360° dipende dal bit 2 del parametro macchina 7682. In esso si definisce se il TNC deve traslare di norma la differenza tra posizione nominale e reale sempre (anche senza M126) sul percorso più breve oppure se è programmata la funzione M126. Ecco alcuni esempi se il TNC deve traslare l'asse rotativo sempre lungo l'estensione numerica:

| Posizione reale | Posizione<br>nominale | Percorso di<br>traslazione |
|-----------------|-----------------------|----------------------------|
| 350°            | 10°                   | –340°                      |
| 10°             | 340°                  | +330°                      |

#### **Comportamento con M126**

Con la funzione M126 il TNC sposta un asse rotativo, il cui valore visualizzato è inferiore a 360°, sul percorso più breve. Ecco alcuni esempi.

| Posizione reale | Posizione<br>nominale | Percorso di<br>traslazione |
|-----------------|-----------------------|----------------------------|
| 350°            | 10°                   | +20°                       |
| 10°             | 340°                  | –30°                       |

#### Attivazione

La funzione M126 è attiva dall'inizio del blocco.

La funzione M126 viene disattivata con M127 o comunque alla fine del programma.

# Riduzione della visualizzazione dell'asse rotativo ad un valore inferiore a 360°: M94

#### **Comportamento standard**

II TNC porta l'utensile dal valore angolare attuale al valore angolare programmato.

Esempio

| Valore angolare attuale:           | 538°  |
|------------------------------------|-------|
| Valore programmato dell'angolo:    | 180°  |
| Percorso di traslazione effettivo: | -358° |

#### **Comportamento con M94**

All'inizio del blocco il TNC riduce il valore angolare attuale ad un valore inferiore a 360° e sposta in seguito l'utensile sul valore programmato. Se sono attivi diversi assi rotativi, la funzione M94 riduce la visualizzazione di tutti gli assi rotativi. In alternativa è possibile inserire dopo la funzione M94 un asse rotativo. In questo caso il TNC ridurrà solo la visualizzazione di quest'asse.

#### Blocchi esemplificativi NC

Riduzione del valore visualizzato di tutti gli assi rotativi attivi:

#### N50 M94 \*

Riduzione del solo valore visualizzato dell'asse C:

N50 M94 C \*

Riduzione della visualizzazione di tutti gli assi rotativi attivi e spostamento successivo con l'asse C sul valore programmato:

N50 G00 C+180 M94 \*

#### Attivazione

La funzione M94 è attiva solo nel blocco di programma, nel quale è programmata.

La funzione M94 è attiva dall'inizio del blocco.

Т

## Correzione automatica della geometria della macchina nel lavoro con assi rotativi: M114 (opzione software 2)

#### **Comportamento standard**

Il TNC porta l'utensile sulle posizioni definite nel programma di lavorazione. Se nel programma varia la posizione di un asse rotativo, il postprocessore deve calcolare il conseguente offset degli assi lineari e spostarlo in un blocco di posizionamento. Poiché in questo contesto anche la geometria della macchina ha una certa importanza, il programma NC deve essere definito separatamente per ogni macchina.

#### **Comportamento con M114**

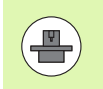

La geometria della macchina deve essere definita nella descrizione della cinematica dal suo costruttore.

Se nel programma varia la posizione di un asse rotativo comandato da programma, il TNC compensa automaticamente l'offset dell'utensile con una correzione 3D della lunghezza. Poiché la geometria della macchina è memorizzata nei parametri macchina, il TNC compensa automaticamente anche gli offset specifici di macchina. Il postprocessore deve calcolare i programmi una sola volta, anche se questi vengono eseguiti su diverse macchine con controllo TNC.

Se la macchina non è dotata di assi di rotazione controllati (rotazione manuale della testa, posizionamento della testa da parte del PLC), si può impostare dopo M114 la posizione valida della testa rotativa (ad es. M114 B+45, parametri Q ammessi).

La correzione del raggio dell'utensile deve essere considerata dal sistema CAD o dal postprocessore. Programmando una correzione del raggio RL/RR il TNC visualizza il messaggio d'errore.

Quando il TNC esegue una correzione della lunghezza dell'utensile, l'avanzamento programmato si riferisce alla punta dell'utensile, altrimenti all'origine dello stesso.

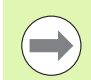

Se la macchina è dotata di una testa orientabile comandata si può interrompere l'esecuzione del programma e modificare la posizione dell'asse rotativo (ad es. con il volantino).

Con la funzione RIPOSIZ. A BLOCCO N si può riprendere il programma di lavorazione nel punto di interruzione. Con funzione **M114** attiva il TNC terrà conto automaticamente della nuova posizione dell'asse rotativo.

Per modificare con il volantino la posizione dell'asse rotativo durante l'esecuzione del programma, utilizzare la funzione **M118** assieme alla **M128**.

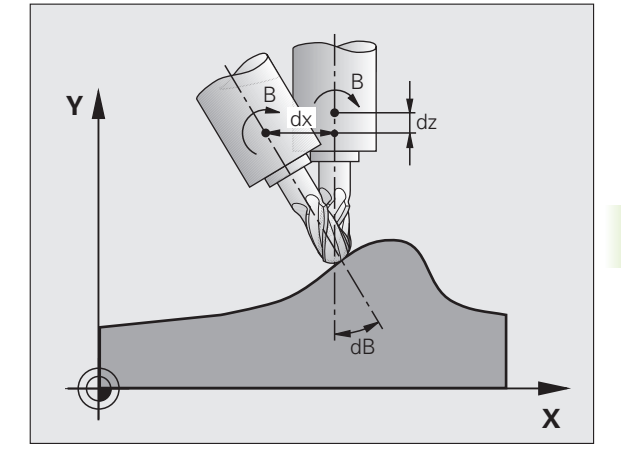

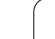

#### Attivazione

La funzione M114 è attiva dall'inizio del blocco, M115 alla fine del blocco. La funzione M114 non è attiva con correzione del raggio utensile attiva.

La funzione M114 viene disattivata con M115 o comunque alla fine del programma.

## Mantenimento della posizione della punta dell'utensile nel posizionamento di assi rotativi (TCPM): M128 (opzione software 2)

#### **Comportamento standard**

Il TNC porta l'utensile sulle posizioni definite nel programma di lavorazione. Se nel programma varia la posizione di un asse rotativo, l'offset risultante negli assi lineari deve essere calcolato ed eseguito in un blocco di posizionamento.

# Comportamento con M128 (TCPM: Tool Center Point Management)

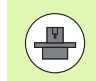

La geometria della macchina deve essere definita nella descrizione della cinematica dal suo costruttore.

Se nel programma varia la posizione di un asse rotativo comandato da programma, durante la rotazione la posizione della punta dell'utensile rispetto al pezzo rimane invariata.

Utilizzare **M128** con **M118**, se si desidera modificare con il volantino la posizione dell'asse rotativo durante l'esecuzione del programma. La correzione del posizionamento con volantino viene eseguita con **M128** attiva nel sistema di coordinate fisso della macchina.

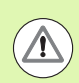

#### Attenzione Pericolo per il pezzo da lavorare!

Nel caso di assi orientabili con dentatura Hirth: modificare la posizione dell'asse rotativo unicamente dopo aver portato l'utensile fuori ingombro. Il ritiro dalla dentatura potrebbe altrimenti danneggiare il profilo.

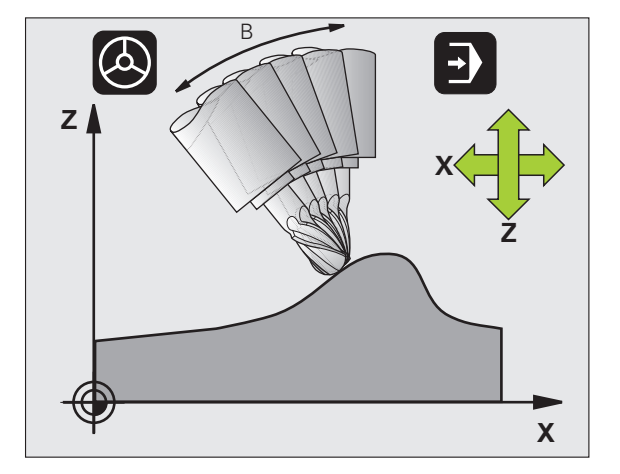

Dietro **M128** è possibile inserire ancora un avanzamento con il quale il TNC esegue i movimenti di compensazione sugli assi lineari. Se non si inserisce un avanzamento, oppure qualora esso abbia un valore maggiore di quello definito nel parametro macchina 7471, l'avanzamento assumerà il valore di quest'ultimo.

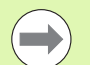

Prima di eseguire posizionamenti con **M91** o **M92**: resettare **M128**.

Per evitare lesioni del profilo utilizzare con la funzione **M128** solo frese a raggio frontale.

La lunghezza dell'utensile deve essere riferita al centro della sfera della fresa a raggio frontale.

Con M128 attiva, il TNC riporta nella visualizzazione di stato il simbolo  $\boxed{10}$ .

#### M128 con tavole orientabili

Programmando un movimento della tavola orientabile con **M128** attiva, il TNC esegue anche la relativa rotazione del sistema di coordinate. Ruotando, per esempio, l'asse C di 90° (con un posizionamento o uno spostamento dell'origine) e programmando successivamente un movimento nell'asse X, il TNC esegue il movimento nell'asse della macchina Y.

Il TNC converte anche l'origine impostata, che si sposta a seguito del movimento della tavola rotante.

#### M128 nella correzione tridimensionale dell'utensile

Se si esegue una correzione tridimensionale utensile con **M128** attiva e con la correzione raggio **G41/G42** attiva, con determinate geometrie della macchina il TNC posiziona gli assi rotativi in automatico.

#### Attivazione

La funzione **M128** è attiva dall'inizio del blocco, **M129** alla fine del blocco. La funzione **M128** è disponibile anche nei modi operativi manuali e rimane attiva anche dopo un cambio del modo operativo. L'avanzamento per il movimento di compensazione rimane attivo finché non ne viene programmato uno nuovo oppure la funzione **M128** non viene resettata con **M129**.

La funzione **M128** viene disattivata con **M129**. Selezionando un nuovo programma in uno dei modi operativi di esecuzione programma, il TNC effettua sempre un reset di **M128**.

#### Blocchi esemplificativi NC

Esecuzione dei movimenti di compensazione con un avanzamento di 1000 mm/min:

#### N50 G01 G41 X+0 Y+38.5 IB-15 F125 M128 F1000 \*

#### Fresatura inclinata con assi rotativi non comandati

Se sulla macchina sono presenti assi rotativi non comandati (i cosiddetti assi visualizzati), si possono eseguire lavorazioni anche con questi assi in collegamento con M128.

Procedere come segue:

- 1 Portare manualmente gli assi rotativi sulla posizione desiderata. M128 non deve essere attiva
- **2** Attivare M128: il TNC legge i valori reali di tutti gli assi rotativi presenti, calcola la nuova posizione del centro utensile e aggiorna l'indicazione di posizione
- **3** Il TNC esegue il movimento di compensazione necessario nel successivo blocco di posizionamento
- 4 Eseguire la lavorazione
- **5** Alla fine del programma resettare M128 con M129 e riportare gli assi rotativi su posizione iniziale

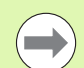

Finché è attiva la funzione M128, il TNC controlla la posizione reale degli assi rotativi non comandati. Se la posizione reale si scosta dalla posizione nominale per un valore definibile dal costruttore della macchina, il TNC emette un messaggio d'errore e interrompe l'esecuzione del programma.

#### Differenza M128 e M114

La funzione M128 è uno sviluppo della funzione M114.

La funzione M114 calcola i movimenti di compensazione necessari nella geometria, **prima** di eseguire il rispettivo blocco NC. Il TNC calcola il movimento di compensazione in modo che questo venga eseguito entro la fine del rispettivo blocco NC.

La funzione M128 calcola tutti i movimenti di compensazione in tempo reale, il TNC esegue i movimenti di compensazione dopo che questi sono diventati necessari per un movimento dell'asse rotativo.

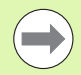

Le funzioni **M114** e **M128** non devono essere attive contemporaneamente, altrimenti si potrebbero verificare interferenze tra le due, che potrebbero danneggiare il pezzo. Il TNC emette un corrispondente messaggio d'errore.

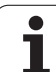

# Arresto preciso sugli spigoli con raccordi non tangenziali: M134

#### **Comportamento standard**

Il TNC sposta l'utensile nei posizionamenti con assi rotativi in modo tale che nei passaggi di profilo non tangenziali venga inserito un elemento di raccordo. Il passaggio di profilo dipende dall'accelerazione, dal contraccolpo e dalla tolleranza di scostamento dal profilo predefinita.

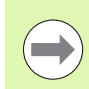

Il comportamento standard può essere modificato con il parametro macchina 7440 in modo tale che alla selezione di un programma la funzione M134 si attivi automaticamente, vedere "Parametri utente generali", pagina 610.

#### **Comportamento con M134**

Il TNC sposta l'utensile nei posizionamenti con assi rotativi in modo tale che nei passaggi di profilo non tangenziali venga effettuato un arresto di precisione.

#### Attivazione

La funzione M134 è attiva dall'inizio del blocco, M135 alla fine del blocco.

La funzione M134 viene disattivata con M135. Selezionando un nuovo programma in uno dei modi operativi di esecuzione, il TNC effettua sempre un reset di M134.

## Scelta degli assi rotativi: M138

#### **Comportamento standard**

Per le funzioni M114, M128 e la rotazione del piano di lavoro, il TNC tiene conto nei parametri macchina degli assi rotativi definiti dal costruttore della macchina.

#### **Comportamento con M138**

Con le funzioni sopraccitate il TNC tiene conto solamente degli assi rotativi definiti con M138.

#### Attivazione

La funzione M138 è attiva dall'inizio del blocco.

La funzione M138 viene disattivata programmando nuovamente M138 senza indicare alcun asse rotativo.

#### Blocchi esemplificativi NC

Per le funzioni indicate sopra considerare solamente l'asse rotativo C:

N50 G00 Z+100 R0 M138 C \*

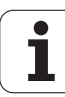

#### Considerazione della cinematica della macchina nelle posizioni REALE/NOMINALE alla fine del blocco: M144 (opzione software 2)

#### **Comportamento standard**

Il TNC porta l'utensile sulle posizioni definite nel programma di lavorazione. Se nel programma varia la posizione di un asse rotativo, l'offset risultante negli assi lineari deve essere calcolato ed eseguito in un blocco di posizionamento.

#### **Comportamento con M144**

Nel visualizzare la posizione il TNC tiene conto delle modifiche della cinematica della macchina, ad esempio quella che deriva dal montaggio di un mandrino adattatore. Se la posizione di un asse rotativo comandato da programma varia, durante la rotazione la posizione della punta dell'utensile rispetto al pezzo cambia. L'offset risultante viene tenuto in conto nella visualizzazione di posizione.

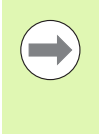

I posizionamenti con M91/M92 non sono ammessi con funzione M144 attiva.

La visualizzazione di posizione nei modi operativi ESECUZIONE CONTINUA ed ESECUZIONE SINGOLA varia solo dopo che gli assi rotativi hanno raggiunto la loro posizione finale.

#### Attivazione

La funzione M144 è attiva dall'inizio del blocco. M144 non agisce in collegamento con M114, M128 e con la rotazione del piano di lavoro.

La funzione M144 si annulla programmando M145.

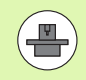

La geometria della macchina deve essere definita nella descrizione della cinematica dal suo costruttore.

Il costruttore della macchina definisce l'attivazione nei modi operativi automatici e manuali. Consultare il manuale della macchina.

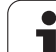

# 12.5 Peripheral Milling: correzione tridimensionale del raggio con orientamento utensile

# Applicazione

Nella fresatura in contornatura il TNC sposta l'utensile in direzione normale rispetto alla direzione di movimento e in direzione normale rispetto alla direzione utensile della somma dei valori delta DR (tabella utensile e blocco T). La direzione della correzione è determinata dalla correzione del raggio G41/G42 (vedere figura in alto a destra, direzione  $Y_+$ ).

Per far sì che il TNC possa raggiungere l'orientamento utensile previsto, occorre attivare la funzione **M128** (vedere "Mantenimento della posizione della punta dell'utensile nel posizionamento di assi rotativi (TCPM): M128 (opzione software 2)" a pagina 438) e successivamente la correzione del raggio utensile. Il TNC posiziona quindi gli assi rotativi della macchina in automatico, in modo tale che l'utensile raggiunga con la correzione attiva l'orientamento programmato tramite gli assi rotativi.

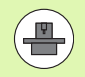

Questa funzione è possibile solo su macchine per cui si possono definire gli angoli solidi di configurazione degli assi rotativi. Consultare il manuale della macchina.

Il TNC non può posizionare gli assi rotativi in automatico su tutte le macchine. Consultare il manuale della macchina.

Tenere presente che il TNC esegue una correzione con i **valori delta** definiti. Un raggio utensile R definito nella tabella utensili non influisce in alcun modo sulla correzione.

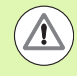

#### Attenzione Pericolo di collisione!

Nelle macchine, i cui assi rotativi consentono unicamente un campo di spostamento limitato, nel posizionamento in automatico potrebbero verificarsi dei movimenti che richiedono, ad esempio, una rotazione di 180° della tavola. Fare attenzione al pericolo di collisione della testa con il pezzo o con i dispositivi di serraggio.

L'orientamento dell'utensile può essere definito in un blocco G01 come qui di seguito descritto.

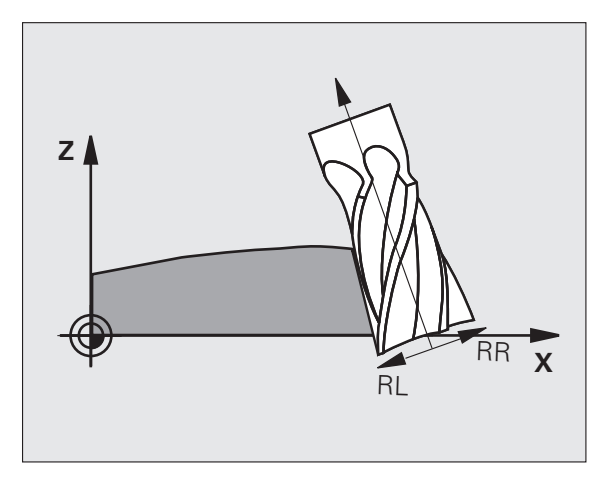

# Definizione dell'orientamento dell'utensile con M128 e le coordinate degli assi rotativi

| N10 G00 G90 X-20 Y+0 Z+0 B+0 C+0 *      | Preposizionamento                                                 |
|-----------------------------------------|-------------------------------------------------------------------|
| N20 M128 *                              | Attivazione della funzione M128                                   |
| N30 G01 G42 X+0 Y+0 Z+0 B+0 C+0 F1000 * | Attivazione correzione del raggio                                 |
| N40 X+50 Y+0 Z+0 B-30 C+0 *             | Posizionamento dell'asse rotativo (orientamento<br>dell'utensile) |

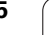

i

# 12.5 Peripheral Milling: correzione tridimensionale del raggio con orientamento utensile

i

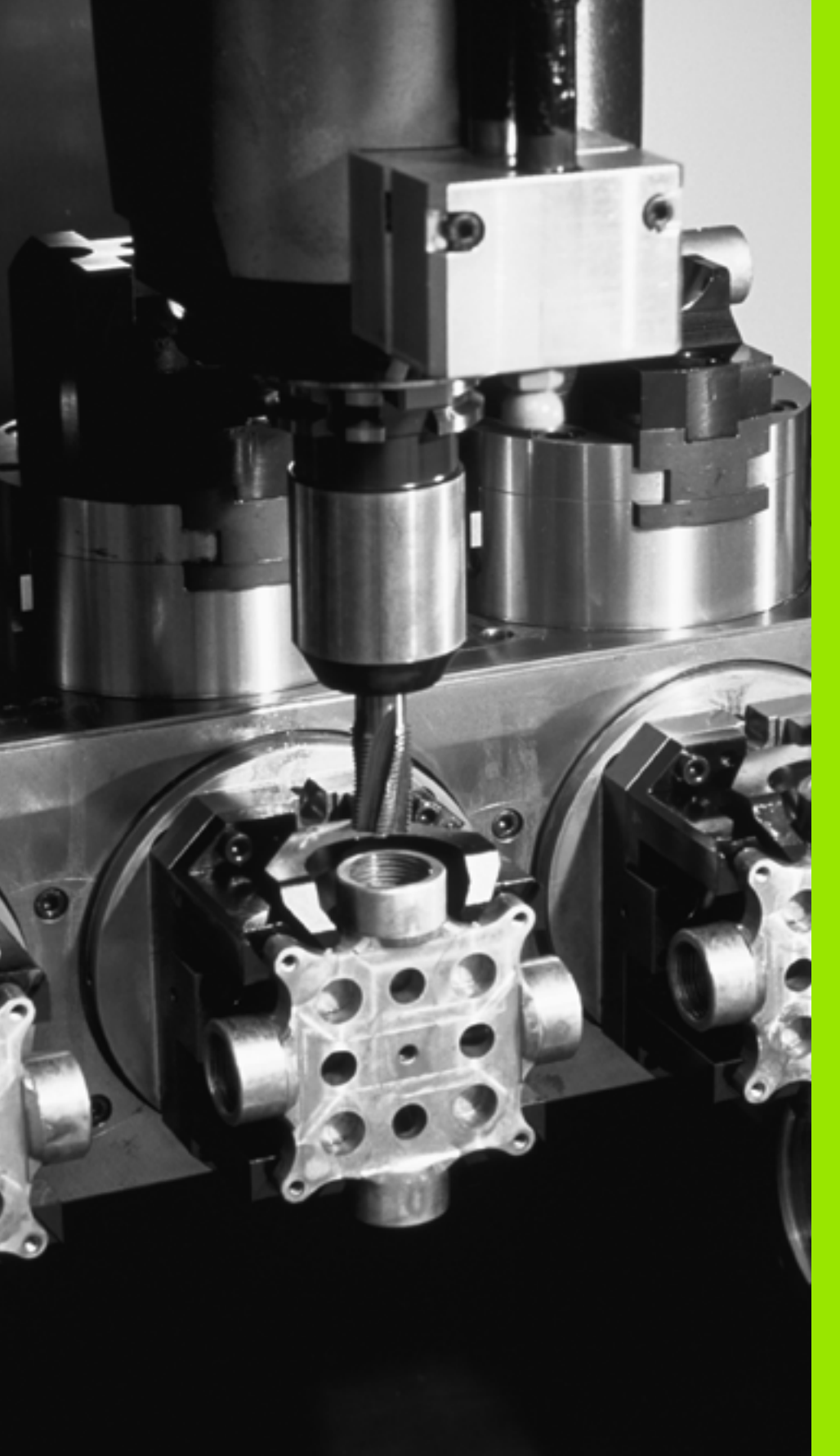

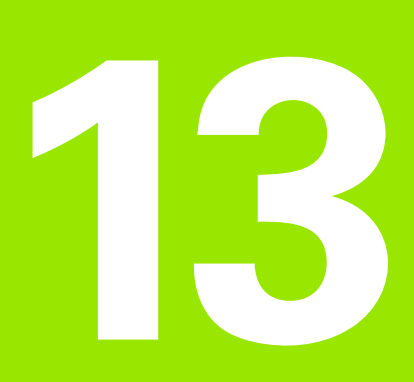

Programmazione: gestione pallet

# 13.1 Gestione pallet

# Applicazione

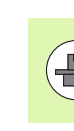

La Gestione pallet è una funzione correlata alla macchina in uso. Qui di seguito sono descritte le funzioni standard. Consultare anche il manuale della macchina.

Le tabelle pallet vengono utilizzate nei centri di lavorazione con cambio automatico del pallet: la tabella pallet chiama per i vari pallet i relativi programmi di lavorazione e attiva gli spostamenti dell'origine da tabelle origini.

Le tabelle pallet possono essere utilizzate anche per eseguire in sequenza differenti programmi con diversi punti di riferimento.

Le tabelle pallet contengono i seguenti dati:

**PAL/PGM** (immissione obbligatoria):

selezionare l'identificazione del pallet o del programma NC (con il tasto ENT oppure NO ENT)

**NAME** (immissione obbligatoria):

nome del pallet o del programma. I nomi dei pallet vengono definiti dal costruttore della macchina (consultare il manuale della macchina). I nomi dei programmi devono essere memorizzati nella stessa directory della tabella pallet, altrimenti occorre introdurre il nome completo del percorso del programma

PALPRES (immissione opzionale):

numero Preset dalla tabella Preset pallet. Il numero Preset qui definito viene interpretato dal TNC come origine pallet (voce **PAL** nella colonna **PAL/PGM**). Il Preset pallet può essere impiegato per compensare le differenze meccaniche tra i pallet. Un Preset pallet può essere automaticamente attivato anche all'inserimento del pallet

**PRESET** (immissione opzionale):

numero Preset dalla tabella Preset. Il numero Preset qui definito viene interpretato dal TNC come origine pallet (valore **PAL** nella colonna **PAL/PGM**) oppure come origine pezzo (valore **PGM** nella riga **PAL/PGM**). Se sulla macchina è attiva una tabella Preset pallet, utilizzare la colonna **PRESET** soltanto per origini pezzo

**DATUM** (immissione opzionale):

nome della tabella origini. Le tabelle origini devono essere memorizzate nella stessa directory della tabella pallet, altrimenti occorre introdurre il nome completo del percorso della tabella origini. Le origini della tabella origini si attivano nel programma NC con il ciclo 7 **SPOSTAMENTO ORIGINE** 

| Esecuzione<br>continua                                                                                                    | Editing                                                                       | tabella               | prog  | ramma |   |  |
|----------------------------------------------------------------------------------------------------|-------------------------------------------------------------------------------|-----------------------|-------|-------|---|--|
| Image Pail Pail <t< th=""><th>2<br/>120<br/>120<br/>138<br/>9LOLD.H<br/>9LOLD.H<br/>9LOLD.H<br/>9LOLD.H<br/>9LOLD.H</th><th></th><th>GANUL</th><th></th><th>*</th><th></th></t<> | 2<br>120<br>120<br>138<br>9LOLD.H<br>9LOLD.H<br>9LOLD.H<br>9LOLD.H<br>9LOLD.H |                       | GANUL |       | * |  |
| LISTA INS<br>FORMULAR N                                                                                                    | ERIRE EDITING<br>A FINE FORMATO<br>RIGHE FORMATO                              | FINESTRA<br>DI SELEZ. |       |       |   |  |

**X, Y, Z** (immissione opzionale, altri assi possibili): nei nomi pallet le coordinate programmate si riferiscono all'origine della macchina, mentre nei programmi NC le coordinate programmate si riferiscono all'origine del pallet. Queste immissioni sovrascrivono l'origine impostata per ultima nel modo operativo Funzionamento manuale. Con la funzione ausiliaria M104 si può riattivare l'origine precedente. Con il tasto "CONFERMA POSIZIONE REALE" il TNC apre una finestra con la quale si possono registrare vari punti quali origini (vedere la seguente tabella)

| Posizione                        | Significato                                                                                                    |
|----------------------------------|----------------------------------------------------------------------------------------------------|
| Valori reali                     | Digitare le coordinate della posizione attuale<br>dell'utensile riferite all'attuale sistema di<br>coordinate                              |
| Valori di<br>riferimento         | Digitare le coordinate della posizione attuale dell'utensile riferite all'origine della macchina                                           |
| Valori di misura<br><b>REALE</b> | Digitare le coordinate relative al sistema di<br>coordinate attivo dell'ultima origine tastata nel<br>modo operativo Funzionamento manuale |
| Valori di misura<br><b>REF</b>   | Digitare le coordinate relative all'origine della<br>macchina dell'ultima origine tastata nel modo<br>operativo Funzionamento manuale      |

Selezionare con i tasti cursore e con il tasto ENT la posizione da confermare. Successivamente selezionare con il softkey TUTTI VALORI affinché il TNC memorizzi nella tabella pallet le coordinate di tutti gli assi attivi. Premendo il softkey VALORE EFFETTIVO il TNC memorizza la coordinata dell'asse evidenziata in campo chiaro nella tabella pallet.

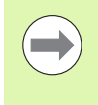

Se prima del programma NC non è stato definito alcun pallet, le coordinate programmate si riferiscono all'origine della macchina. Se non si effettua alcuna immissione l'origine definita manualmente rimane attiva.

| Funzione di editing                    | Softkey          |
|----------------------------------------|------------------|
| Selezione inizio tabella               | INIZIO           |
| Selezione fine tabella                 | FINE             |
| Selezione pagina precedente tabella    |                  |
| Selezione pagina successiva tabella    |                  |
| Inserimento di una riga a fine tabella | INSERIRE<br>RIGA |

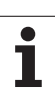

| Funzione di editing                                              | Softkey                          |
|------------------------------------------------------------------|----------------------------------|
| Cancellazione di una riga a fine tabella                         | CANCELLA<br>RIGA                 |
| Selezione inizio della riga successiva                           | RIGA<br>SUCCESS.                 |
| Immissione numero di righe inseribili alla fine<br>della tabella | INSERIRE<br>ALLA FINE<br>N RIGHE |
| Copia di un campo evidenziato in chiaro (2º livello<br>softkey)  | COPIARE<br>VALORE<br>ATTUALE     |
| Inserimento di un campo copiato (2º livello<br>softkey)          | INSERIRE<br>VALORE<br>COPIATO    |

## Selezione della tabella pallet

- Selezionare nel modo operativo Editing programma o Esecuzione la Gestione file: premere il tasto PGM MGT
- Visualizzazione file del tipo .P: premere i softkey SELEZIONA TIPO e VISUAL .P
- Selezionare la tabella pallet con i tasti cursore o inserire il nome di una nuova tabella
- Confermare la selezione con il tasto ENT

## Uscita dal file pallet

- Selezione della Gestione file: premere il tasto PGM MGT
- Selezione di un altro tipo di file: premere il softkey SELEZIONA TIPO e il softkey per il tipo di file desiderato, ad es. VISUAL .H
- Selezionare il file desiderato

i

# Gestione origine pallet con la tabella Preset pallet

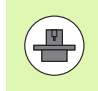

La tabella Preset pallet viene configurata dal costruttore della macchina, consultare il manuale della macchina!

Oltre alla tabella Preset per la gestione delle origini pezzo è disponibile anche una tabella Preset per la gestione delle origini dei pallet. Le origini dei pallet possono così essere gestite indipendentemente dalle origini pezzo.

Con le origini pallet è ad esempio possibile compensare con semplicità differenze di carattere meccanico tra i singoli pallet.

Per rilevare le origini pallet è disponibile nelle funzioni di tastatura manuali un softkey supplementare con cui si possono memorizzare i risultati di tastatura anche nella tabella Preset pallet (vedere "Memorizzazione dei valori di misura nella tabella Preset pallet" a pagina 503).

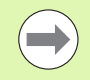

Possono essere sempre contemporaneamente attive soltanto un'origine pezzo e un'origine pallet. Le due origini si sommano.

Il TNC visualizza il numero del Preset pallet attivo nella visualizzazione di stato supplementare (vedere "Informazioni generali sui pallet (scheda PAL)" a pagina 79).

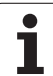

#### Lavorare con la tabella Preset pallet

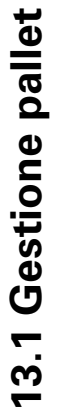

Apportare modifiche alla tabella Preset pallet soltanto in accordo con il costruttore della macchina!

Se il costruttore della macchina ha abilitato la tabella Preset pallet, quest'ultima può essere editata nel modo operativo **Funzionamento manuale**:

- Selezionare il modo operativo Funzionamento manuale o Volantino elettronico
- Commutare il livello softkey
- TAB. PRES. PALLET

 $\Lambda$ 

Selezione della tabella Preset pallet: premere il softkey PALLET PRES. TAB. II TNC visualizzerà ulteriori softkey: vedere la tabella in basso

Sono disponibili le funzioni di editing riportate di seguito.

| Funzione di editing per tabelle                                                            | Softkey                    |
|--------------------------------------------------------------------------------------------|----------------------------|
| Selezione inizio tabella                                                                   | INIZIO                     |
| Selezione fine tabella                                                                     | FINE                       |
| Selezione pagina precedente tabella                                                        |                            |
| Selezione pagina successiva tabella                                                        | PAGINA                     |
| Inserimento di una singola riga a fine tabella                                             | INSERIRE<br>RIGA           |
| Cancellazione di una singola riga a fine tabella                                           | CANCELLA<br>RIGA           |
| Attivazione/disattivazione editing                                                         | EDIT<br>OFF ON             |
| Attivazione dell'origine pallet della riga<br>attualmente selezionata (2° livello softkey) | ATTIVA<br>PRESET           |
| Disattivazione dell'origine pallet attualmente attiva (2° livello softkey)                 | DISATTI-<br>VARE<br>PRESET |

1

## Esecuzione di file pallet

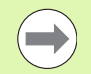

Nel parametro macchina si definisce se la tabella pallet deve essere eseguita blocco per blocco o in continuo.

Se attraverso il parametro macchina 7246 è attivato il controllo di impiego utensile, si può controllare la durata utensile per tutti gli utensili utilizzati in un pallet (vedere "Prova di impiego utensile" a pagina 193).

- Selezionare nel modo operativo ESECUZIONE CONTINUA o ESECUZIONE SINGOLA la Gestione file: premere il tasto PGM MGT
- Visualizzazione file del tipo .P: premere i softkey SELEZIONA TIPO e VISUAL .P
- Selezionare la tabella pallet con i tasti cursore e confermare con il tasto ENT
- Esecuzione tabella pallet: premere il tasto START NC; il TNC esegue i pallet come definito nel parametro macchina 7683.

#### Ripartizione dello schermo per l'esecuzione di tabelle pallet

Per visualizzare contemporaneamente sia il contenuto del programma che quello della tabella pallet selezionare la ripartizione schermo PROGRAMMA + PALLET. In tal modo il TNC durante l'esecuzione visualizza sul lato sinistro dello schermo il programma e sul lato destro la tabella pallet. Per esaminare il contenuto del programma prima dell'esecuzione, procedere come segue:

- Selezionare la tabella pallet
- Selezionare mediante i tasti cursore il programma che si vuole controllare
- Premere il softkey APRIRE IL PROGRAMMA: il TNC visualizza il programma selezionato. Con i tasti cursore è ora possibile scorrere il programma
- Ritorno alla tabella pallet: premere il softkey END PGM

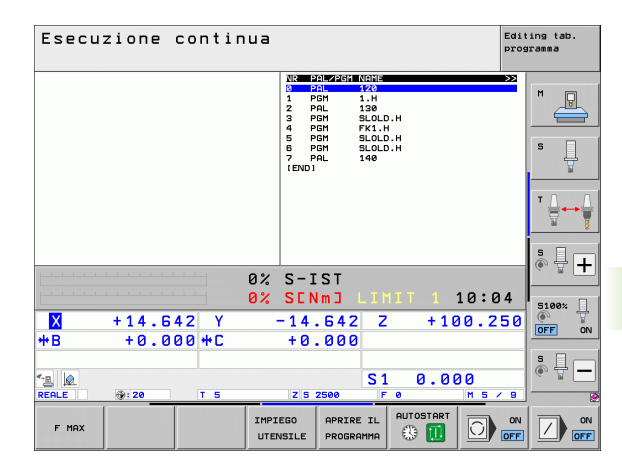

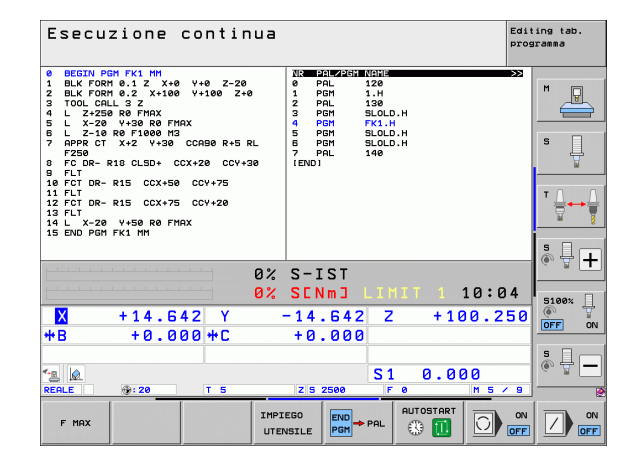

# 13.2 Funzionamento con pallet con lavorazione orientata all'utensile

# Applicazione

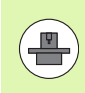

La Gestione pallet in collegamento con la lavorazione orientata all'utensile è una funzione correlata dalla macchina. Qui di seguito sono descritte le funzioni standard. Consultare anche il manuale della macchina.

Le tabelle pallet vengono utilizzate nei centri di lavorazione con cambio automatico del pallet: la tabella pallet chiama per i vari pallet i relativi programmi di lavorazione e attiva gli spostamenti dell'origine da tabelle origini.

Le tabelle pallet possono essere utilizzate anche per eseguire in sequenza differenti programmi con diversi punti di riferimento.

Le tabelle pallet contengono i seguenti dati:

**PAL/PGM** (immissione obbligatoria):

la voce **PAL** definisce l'identificazione per un pallet, con **FIX** si identifica un livello di serraggio e con **PGM** si indica un pezzo

W-STATE:

stato di lavorazione attuale. Attraverso lo stato di lavorazione si definisce l'avanzamento della lavorazione. Per un pezzo grezzo registrare **BLANK**. Durante la lavorazione il TNC modifica questa registrazione a **INCOMPLETE** e quando la lavorazione è completata a **ENDED**. Con la registrazione **EMPTY** viene identificata una postazione su cui non è stato serrato nessun pezzo. Con la registrazione **SKIP** si definisce se un pezzo deve essere lavorato o meno dal TNC

**METHOD** (immissione obbligatoria):

Indicazione del metodo con cui viene eseguita l'ottimizzazione del programma. Con **WP0** viene eseguita la lavorazione orientata al pezzo. Con **T0** viene eseguita la lavorazione del pezzo orientata all'utensile. Per immettere i pezzi successivi nella lavorazione orientata all'utensile si deve usare la registrazione **CT0** (continued tool oriented). La lavorazione orientata all'utensile è possibile anche tramite i serraggi di un pallet, ma non per più pallet

**NAME** (immissione obbligatoria):

nome del pallet o del programma. I nomi dei pallet vengono definiti dal costruttore della macchina (consultare il manuale della macchina). I programmi devono essere memorizzati nella stessa directory della tabella pallet, altrimenti occorre introdurre il nome completo del percorso del programma

|                |                | Fail                | let-PH  |              | ogram     | a-ron    |      |                                                                                                    |
|----------------|----------------|---------------------|---------|--------------|-----------|----------|------|----------------------------------------------------------------------------------------------------|
| File<br>NP     | PALET<br>PALET | TE.P<br>SM U-STOTIK | S METHO | n Nome       |           |          | >>   |                                                                                                    |
| 0              | PAL            |                     |         | PAL4-206-    | 4         |          |      | M                                                                                                    |
| 1              | FIX            |                     |         |              |           |          |      |                                                                                                    |
| 2              | PGM            | BLANK               | WPO     | TNC : \DUMPI | PGMNFK1.H |          |      |                                                                                                    |
| 3              | PGM            | BLANK               | WPO     | TNC : \DUMPI | PGMNFK1.H |          |      |                                                                                                    |
| 4              | PGM            | BLANK               | WPO     | TNC : \DUMPI | PGMNFK1.H |          |      | -                                                                                                    |
| 5              | PGM            | BLANK               | WPO     | TNC : \DUMPI | PGMNFK1.H |          |      | S                                                                                                    |
| 6              | FIX            |                     |         |              |           |          |      | 무                                                                                                    |
| 7              | PGM            | BLANK               | сто     | SLOLD.H      |           |          |      |                                                                                                    |
| 8              | FIX            |                     |         |              |           |          |      |                                                                                                    |
| 9              | PGM            | BLANK               | WPO     | SLOLD.H      |           |          |      |                                                                                                    |
| 10             | PGM            | BLANK               | то      | SLOLD.H      |           |          |      | т 🔿 🥤                                                                                                    |
| 11             | FIX            |                     |         |              |           |          |      | ×                                                                                                    |
| 12             | PGM            | BLANK               | сто     | SLOLD.H      |           |          |      | ¥ '                                                                                                    |
| 13             | PGM            | BLANK               | то      | SLOLD.H      |           |          |      |                                                                                                    |
| 14             | PGM            | BLANK               | то      | SLOLD.H      |           |          |      |                                                                                                    |
| 15             | PGM            | BLANK               | сто     | SLOLD.H      |           |          |      | s 🗆                                                                                                    |
| 16             | PGM            | BLANK               | WPO     | SLOLD.H      |           |          |      | A 4 1                                                                                                    |
| 17             | PGM            | BLANK               | то      | SLOLD.H      |           |          |      | 6. 7                                                                                                    |
| 18             | PAL            |                     |         | PAL4-208-    | 11        |          |      |                                                                                                    |
| 19             | PGM            | BLANK               | то      | TNC : \DUMPI | PGMNFK1.H |          |      |                                                                                                    |
| 20             | PGM            | BLANK               | то      | TNC : \DUMPI | PGMNFK1.H |          |      | E CONTRACTOR DE LA CONTRACTOR DE LA CONT |
| 21             | PAL            |                     |         | PAL3-208-1   | 5         |          |      | 5100%                                                                                                    |
| 22             | PGM            | BLANK               | то      |              |           |          |      | (en P                                                                                                    |
| 23             | PGM            | BLANK               | то      |              |           |          |      | OFF 0                                                                                                    |
| [END]          |                |                     |         |              |           |          |      |                                                                                                    |
|                |                |                     |         |              |           |          |      |                                                                                                    |
|                |                |                     |         |              |           |          |      | 5                                                                                                    |
|                |                |                     |         |              |           |          |      | I I I I I I I I I I I I I I I I I I I                                                                                                    |
|                |                |                     |         |              |           |          |      | - W                                                                                                    |
|                |                |                     |         |              |           |          |      |                                                                                                    |
|                |                |                     |         |              |           |          |      |                                                                                                    |
| TNTZ           | TO             | FINE                | POSTNO  | POSTNO       |           |          |      |                                                                                                    |
| A              | **             |                     | A       |              | INSERIRE  | CANCELLA | RIGA |                                                                                                    |
| - <del>-</del> |                |                     | T       |              |           |          |      |                                                                                                    |

#### PALPRESET (immissione opzionale):

numero Preset dalla tabella Preset pallet. Il numero Preset qui definito viene interpretato dal TNC come origine pallet (voce **PAL** nella colonna **PAL/PGM**). Il Preset pallet può essere impiegato per compensare le differenze meccaniche tra i pallet. Un Preset pallet può essere automaticamente attivato anche all'inserimento del pallet

**PRESET** (immissione opzionale):

numero Preset dalla tabella Preset. Il numero Preset qui definito viene interpretato dal TNC come origine pallet (valore **PAL** nella colonna **PAL/PGM**) oppure come origine pezzo (valore **PGM** nella riga **PAL/PGM**). Se sulla macchina è attiva una tabella Preset pallet, utilizzare la colonna **PRESET** soltanto per origini pezzo

**DATUM** (immissione opzionale):

nome della tabella origini. Le tabelle origini devono essere memorizzate nella stessa directory della tabella pallet, altrimenti occorre introdurre il nome completo del percorso della tabella origini. Le origini della tabella origini si attivano nel programma NC con il ciclo 7 **SPOSTAMENTO ORIGINE** 

 X, Y, Z (immissione opzionale, altri assi possibili): Per i pallet e i serraggi le coordinate programmate si riferiscono all'origine della macchina. Per i programmi NC le coordinate programmate si riferiscono alle origini dei pallet o dei serraggi. Queste immissioni sovrascrivono l'origine impostata per ultima nel modo operativo Funzionamento manuale. Con la funzione ausiliaria M104 si può riattivare l'origine precedente. Con il tasto "CONFERMA POSIZIONE REALE" il TNC apre una finestra con la quale si possono registrare vari punti quali origini (vedere la seguente tabella)

| Posizione                        | Significato                                                                                                    |
|----------------------------------|----------------------------------------------------------------------------------------------------|
| Valori reali                     | Digitare le coordinate della posizione attuale<br>dell'utensile riferite all'attuale sistema di<br>coordinate                              |
| Valori di<br>riferimento         | Digitare le coordinate della posizione attuale dell'utensile riferite all'origine della macchina                                           |
| Valori di misura<br><b>REALE</b> | Digitare le coordinate relative al sistema di<br>coordinate attivo dell'ultima origine tastata nel<br>modo operativo Funzionamento manuale |
| Valori di misura<br><b>REF</b>   | Digitare le coordinate relative all'origine della<br>macchina dell'ultima origine tastata nel modo<br>operativo Funzionamento manuale      |

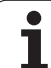

Selezionare con i tasti cursore e con il tasto ENT la posizione da confermare. Successivamente selezionare con il softkey TUTTI VALORI affinché il TNC memorizzi nella tabella pallet le coordinate di tutti gli assi attivi. Premendo il softkey VALORE EFFETTIVO il TNC memorizza la coordinata dell'asse evidenziata in campo chiaro nella tabella pallet.

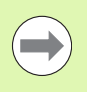

Se prima del programma NC non è stato definito alcun pallet, le coordinate programmate si riferiscono all'origine della macchina. Se non si effettua alcuna immissione l'origine definita manualmente rimane attiva.

SP-X, SP-Y, SP-Z (immissione opzionale, altri assi possibili): è possibile stabilire per gli assi delle posizioni di sicurezza, che possono venire lette da macro NC mediante SYSREAD FN18 ID510 NR 6. Con SYSREAD FN18 ID510 NR 5 è possibile determinare se nella colonna è stato programmato un valore. Il posizionamento alle posizioni definite avviene solamente se i valori corrispondenti vengono letti nelle macro NC e programmati di conseguenza.

#### **CTID** (immissione da TNC):

il numero identificativo contestuale viene assegnato dal TNC e contiene indicazioni sull'avanzamento della lavorazione. Se l'immissione viene annullata o modificata non è possibile riprendere la lavorazione

#### FIXTURE

In questa colonna è possibile indicare un archivio di dispositivi di serraggio (file ZIP) che il TNC deve automaticamente attivare all'elaborazione della tabella pallet. Gli archivi dei dispositivi di serraggio devono essere elaborati tramite la Gestione dispositivi di serraggio (vedere "Gestione serraggi" a pagina 370)

| Funzione di editing per tabelle          | Softkey          |
|------------------------------------------|------------------|
| Selezione inizio tabella                 | INIZIO           |
| Selezione fine tabella                   | FINE             |
| Selezione pagina precedente tabella      |                  |
| Selezione pagina successiva tabella      |                  |
| Inserimento di una riga a fine tabella   | INSERIRE<br>RIGA |
| Cancellazione di una riga a fine tabella | CANCELLA<br>RIGA |

1

| Funzione di editing per tabelle                                  | Softkey                             |
|------------------------------------------------------------------|-------------------------------------|
| Selezione inizio della riga successiva                           | RIGA<br>SUCCESS.                    |
| Immissione numero di righe inseribili alla fine<br>della tabella | INSERIRE<br>ALLA FINE<br>N RIGHE    |
| Editing formato tabella                                          | EDITING<br>FORMATO                  |
| Eupsioni di aditing nay madalli                                  | Cottleau                            |
| Funzioni di editing per modelli                                  | Sonkey                              |
| Selezione del pallet precedente                                  |                                     |
| Selezione del pallet successivo                                  | PALLET                              |
| Selezione del serraggio precedente                               | SERRAGGIO                           |
| Selezione del serraggio successivo                               | SERRAGGIO                           |
| Selezione del pezzo precedente                                   | PEZZO                               |
| Selezione del pezzo successivo                                   | PEZZO                               |
| Commutazione sul livello pallet                                  | VISTA<br>PIANO<br>PALLET            |
| Commutazione sul livello serraggio                               | VISTA<br>PIANO<br>FISSAGGIO         |
| Commutazione sul livello pezzo                                   | VISTA<br>PIANO<br>PEZZO             |
| Selezione vista standard pallet                                  | PALLET<br>DETTAGLIO<br>PALLET       |
| Selezione vista dettagliata pallet                               | PALLET<br>DETTAGLIO<br>PALLET       |
| Selezione vista standard serraggio                               | SERRAGGIO<br>DETTAGLIO<br>SERRAGGIO |
| Selezione vista dettagliata serraggio                            | SERRAGGIO<br>DETIAGLIO<br>SERRAGGIO |
| Selezione vista standard pezzo                                   | DETTAGLIO<br>PEZZO                  |
| Selezione vista dettagliata pezzo                                | PEZZO<br>DETTAGLIO<br>PEZZO         |

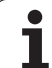

| Funzioni di editing per modelli               | Softkey                       |
|-----------------------------------------------|-------------------------------|
| Inserimento pallet                            | INSERIRE<br>PALLET            |
| Inserimento serraggio                         | INSERIRE<br>SERRAGGIO         |
| Inserimento pezzo                             | INSERIRE<br>PEZZO             |
| Cancellazione pallet                          | CANCELLA<br>PALLET            |
| Cancellazione serraggio                       | CANCELLA<br>SERRAGGIO         |
| Cancellazione pezzo                           | CANCELLA<br>PEZZO             |
| Cancellazione memoria temporanea              | CANCELLA<br>MEMORIA<br>INTER. |
| Lavorazione ottimizzata per l'utensile        | ORIENT.<br>UTENSILE           |
| Lavorazione ottimizzata per il pezzo          | ORIENT.<br>PEZZO              |
| Collegamento o separazione delle lavorazioni  | COLLEGATO<br>SEPARATO         |
| Identificazione del livello come vuoto        | POSIZIONE<br>VUOTA            |
| Identificazione del livello come non lavorato | GREZZO                        |
|                                               |                               |

i

# Selezione del file pallet

- Selezionare nel modo operativo Editing programma o Esecuzione la Gestione file: premere il tasto PGM MGT
- Visualizzazione file del tipo .P: premere i softkey SELEZIONA TIPO e VISUAL .P
- Selezionare la tabella pallet con i tasti cursore o inserire il nome di una nuova tabella
- Confermare la selezione con il tasto ENT

# Creazione del file pallet mediante maschera di inserimento

Il funzionamento con pallet, nel caso di lavorazioni orientate all'utensile oppure al pezzo, si divide in tre livelli:

- Livello pallet PAL
- Livello serraggio FIX
- Livello pezzo PGM

A ciascun livello è possibile passare alla vista dettagliata. Nella vista normale è possibile definire il metodo di lavorazione e lo stato per il pallet, il serraggio e il pezzo. Nel caso si stia editando un file pallet esistente, vengono visualizzate le immissioni esistenti. Per la creazione del file pallet utilizzare la vista dettagliata.

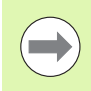

Creare il file pallet secondo la configurazione della macchina. Se si utilizza un solo serraggio che porta più pezzi, è sufficiente definire un serraggio **FIX** con pezzi **PGM**. Se un pallet porta più serraggi o se un serraggio viene lavorato da più lati, occorre definire un pallet **PAL** con i corrispondenti serraggi **FIX**.

Mediante il tasto di ripartizione dello schermo è possibile passare dalla visualizzazione a tabella a quella a maschera.

Il supporto grafico per l'immissione a maschera non è ancora disponibile.

I vari livelli della maschera di immissione si possono raggiungere mediante i softkey corrispondenti. Il livello attuale viene sempre evidenziato in campo chiaro nella riga di stato della maschera di inserimento. Se si passa alla visualizzazione a tabella mediante il tasto di ripartizione dello schermo, il cursore si ritroverà allo stesso livello in cui si trovava nella visualizzazione a maschera.

| Esecuzione<br>continua  | Editir<br>Machir | ng tabella<br>ning metho                    | a progi<br>od?                | ramma              |     |                   |
|-------------------------|------------------|---------------------------------------------|-------------------------------|--------------------|-----|-------------------|
| file:TN                 | C:\DUMP          | PGM\PALET<br>ALFIX                          | TE.P<br>_PGM                  |                    |     | M                 |
| palle<br>metod<br>stato | t ID:<br>o:<br>: | PAL4-206<br><mark>Orientat</mark><br>Grezzo | -4<br>0 PEZZ                  | 20/UTEI            | NS. | s I               |
| palle<br>metod<br>stato | t ID:<br>o:<br>: | PAL4-208<br>ORIENTAT<br>GREZZO              | <u>-11</u><br>0 ALL           | UTENS              | ILE | <b>™</b>          |
| palle<br>metod<br>stato | t ID:<br>o:<br>: | <u>PAL3-208</u><br>ORIENTAT<br>GREZZO       | -6<br>O ALL                   | UTENS              | ILE |                   |
|                         |                  |                                             |                               |                    |     |                   |
| PALLET                  |                  | VISTA<br>PIANO<br>FISSAGGIO                 | PALLET<br>DETTAGLIO<br>PALLET | INSERIRE<br>PALLET |     | CANCELLA<br>PEZZO |

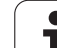

#### Impostazione del livello pallet

- Pallet ID: viene visualizzato il nome del pallet
- Metodo: si possono scegliere due metodi di lavorazione ORIENTATO AL PEZZO oppure ORIENTATO ALL'UTENSILE. La scelta fatta viene memorizzata nel livello pezzo corrispondente e sovrascrive eventuali immissioni precedenti. Nella visualizzazione a tabella il metodo di lavorazione ORIENTATO AL PEZZO compare come WPO e ORIENTATO ALL'UTENSILE come TO.

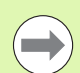

L'immissione **ORIENTATO PEZZO/UTENS.** non può essere impostata tramite softkey, essa compare unicamente se nel livello pezzo o serraggio sono stati impostati metodi di lavorazione diversi per i pezzi.

Se il metodo di lavorazione viene impostato nel livello serraggio, esso viene memorizzato anche nel livello pezzo e sovrascrive eventuali immissioni precedenti.

Stato: il softkey GREZZO definisce il pallet con i relativi serraggi e pezzi come non sottoposto a lavorazione; nel campo di stato viene inserito BLANK. Utilizzare il softkey POSTO LIBERO o SALTA, se si desidera che nel corso della lavorazione il pallet venga saltato; nel campo di stato compare EMPTY o SKIP

#### Dettagli di programmazione del livello pallet

- Pallet ID: introdurre il nome del pallet
- Preset N.: inserire il numero Preset per pallet
- Origine: immettere l'origine per il pallet
- **Tabella NP**: immettere il nome ed il percorso della tabella origini del pezzo. L'inserimento viene memorizzato anche nei livelli serraggio e pezzo.
- Alt. sicur.: (opzionale): posizione di sicurezza per i singoli assi relativa al pallet. Il posizionamento alle posizioni definite avviene solamente se i valori corrispondenti sono stati letti nelle macro NC e programmati di conseguenza.

| Esecuzione | Edit   | ing tabella programma                                                 |                   |
|------------|--------|-----------------------------------------------------------------------|-------------------|
| continua   | Mach   | ining method?                                                         |                   |
| file:T     | NC:\DU | 1PPGM\PALETTE.P<br>_ <mark>PRU</mark> FIXPGM                          | M                 |
| pall       | et ID: | PAL4-206-4                                                            | s 🗍               |
| meto       | do:    | ORIENTATO PEZZO/UTENS.                                                |                   |
| stat       | o:     | GREZZO                                                                |                   |
| pall       | et ID: | PAL4-208-11                                                           | T                 |
| meto       | do:    | ORIENTATO ALL UTENSILE                                                |                   |
| stat       | o:     | GREZZO                                                                |                   |
| pall       | et ID: | PAL3-208-6                                                            | 5100×             |
| meto       | do:    | ORIENTATO ALL UTENSILE                                                |                   |
| stat       | o:     | GRE220                                                                |                   |
|            |        |                                                                       |                   |
| PALLET     |        | VISTA<br>PIRNO<br>FISSAGGIO<br>PALLET<br>INSERIRE<br>PALLET<br>PALLET | CANCELLA<br>PEZZO |

| -                      |              |                                              |         |             |                       |
|------------------------|--------------|----------------------------------------------|---------|-------------|-----------------------|
| Esecuzione<br>continua | Edit<br>Pall | ing tabella<br>et / progra                   | a progr | ramma<br>C? |                       |
| file:TN                | C:/DUI       | MPPGM\PALEI                                  | TE.P    |             | M                     |
| pallet                 | ID:          | _ <u>PHL</u> FIX<br><mark>P</mark> AL4-206-4 | _PGM    |             | Ë 📥                   |
| dato:                  | 0            |                                              |         |             | <br>s 🗆               |
| ×120,23                | 8            | Y202,94                                      | 224     | 1,326       | T H                   |
| tabella                | NP:          | TNC:\RK\TE                                   | ST\TAE  | 3LE01.1     | T <u>↓</u> → <u>↓</u> |
| alt.sic<br>X           | ur.:         | Y                                            | Z 1 8   | 30          | ° ₽ +                 |
|                        |              |                                              |         |             | 5100%                 |
|                        |              |                                              |         |             | s 🕂 🗕                 |
| PALLET                 |              | VISTA                                        | PALLET  | INSERIRE    | CANCELLA              |
| Ĩ                      | 4            | FISSAGGIO                                    | PALLET  | PALLET      | PEZZO                 |

#### Impostazione del livello serraggio

- Serraggio: viene visualizzato il numero del serraggio, dopo la barretta inclinata viene visualizzato il numero di serraggi nell'ambito di questo livello
- Metodo: si possono scegliere due metodi di lavorazione ORIENTATO AL PEZZO oppure ORIENTATO ALL'UTENSILE. La scelta fatta viene memorizzata nel livello pezzo corrispondente e sovrascrive eventuali immissioni precedenti. Nella visualizzazione a tabella la voce ORIENTATO AL PEZZO compare come WPO e ORIENTATO ALL'UTENSILE come TO.

Con il softkey **COLLEGARE/SEPARARE** si identificano i serraggi che nella lavorazione orientata all'utensile sono coinvolti insieme nel calcolo della lavorazione. I serraggi collegati sono identificati da una linea tratteggiata, i serraggi separati sono identificati da una linea continua. Nella visualizzazione a tabella, i pezzi collegati sono identificati nella colonna METHOD con **CTO**.

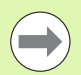

L'immissione **ORIENTATO PEZZO/UTENS.** non può essere impostata tramite softkey, essa compare solo se nel livello pezzo sono stati impostati metodi di lavorazione diversi per i pezzi.

Se il metodo di lavorazione viene impostato nel livello serraggio, esso viene memorizzato anche nel livello pezzo e sovrascrive eventuali immissioni precedenti.

Stato: con il softkey GREZZO il serraggio con i relativi pezzi viene identificato come non ancora lavorato e nel campo di stato viene inserito BLANK. Utilizzare il softkey POSTO LIBERO o SALTA, se si desidera che nel corso della lavorazione il serraggio venga saltato; nel campo di stato compare EMPTY o SKIP

| Esecuzione<br>continua | Edi<br>Mac            | ting t<br>hining              | abella<br>metho                  | a progi<br>od?                      | ramma                 |     |          |
|------------------------|-----------------------|-------------------------------|----------------------------------|-------------------------------------|-----------------------|-----|----------|
| palle                  | t ID:P                | AL4-20<br>PAL                 | 6-4<br>FIX                       | _PGM                                |                       |     | M _      |
| ser:<br>meto<br>sta    | raggio<br>odo:<br>to: | : 1/<br><mark>Or</mark><br>Gr | 4<br><mark>IENTAT</mark><br>EZZO | <mark>o al f</mark>                 | PEZZO                 |     | s 📙      |
| ser:<br>meto<br>sta    | raggio<br>odo:<br>to: | : 2/<br>OR<br>GR              | 4<br>IENTAT<br>EZZO              | O ALL                               | UTENS                 | ILE | <b>™</b> |
| ser:<br>meto<br>sta    | raggio<br>odo:<br>to: | : 37<br>Or<br>Gr              | 4<br>IENTAT<br>EZZO              | O PEZZ                              | 20/UTE                | NS. |          |
|                        |                       |                               |                                  |                                     |                       | "   |          |
| SERRAGGIO              | SERRAGGIO             | VISTA<br>PIANO<br>PALLET      | VISTA<br>PIANO<br>PEZZO          | SERRAGGIO<br>DETTAGLIO<br>SERRAGGIO | INSERIRE<br>SERRAGGIO |     | CANCELLA |

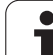

#### Dettagli di programmazione del livello serraggio

- Serraggio: viene visualizzato il numero del serraggio, dopo la barretta inclinata viene visualizzato il numero di serraggi nell'ambito di questo livello
- **Origine**: immettere l'origine per il serraggio
- **Tabella NP**: introdurre il nome ed il percorso della tabella origini valida per la lavorazione del pezzo. L'inserimento viene memorizzato nel livello attrezzatura.
- Macro NC: nella lavorazione orientata all'utensile, viene eseguita la macro TCTOOLMODE invece della normale macro di cambio utensile.
- Alt. sicur.: (opzionale): posizione di sicurezza per i singoli assi relativa al serraggio.

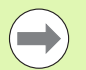

È possibile stabilire per gli assi delle posizioni di sicurezza, che possono venire lette da macro NC mediante SYSREAD FN18 ID510 NR 6. Con SYSREAD FN18 ID510 NR 5 è possibile determinare se nella colonna è stato programmato un valore. Il posizionamento alle posizioni definite avviene solamente se i valori corrispondenti vengono letti nelle macro NC e programmati di conseguenza.

| Esecuzione<br>continua | Edi<br>Pun      | ting t<br>to di          | abell;<br>rifer         | a progr<br>imento                   | ramma<br>?            |   |          |
|------------------------|-----------------|--------------------------|-------------------------|-------------------------------------|-----------------------|---|----------|
| palle<br>serra         | t ID:P<br>ggio: | AL4-20<br>PAL<br>1/4     | 6 - 4<br>FIX            | _P G M                              |                       |   | M        |
| X <mark>5</mark> 0     |                 | Y10                      |                         | <b>Z</b> 22                         | 2,5                   |   | s 📙      |
| tabel                  | la NP:          | TNC:                     | <u>\RK\T</u> E          | ST\TAE                              | 3LE01.1               | D | T        |
| alt.s:<br>X            | icur.:          | Y                        |                         | <b>Z</b> 10                         | 0                     |   | * - +    |
|                        |                 |                          |                         |                                     |                       |   | S100%    |
|                        |                 |                          |                         |                                     |                       |   | s 🚽 🗕    |
| SERRAGGIO              | SERRAGGIO       | VISTA<br>PIANO<br>PALLET | VISTA<br>PIANO<br>PEZZO | SERRAGGIO<br>DETTAGLIO<br>SERRAGGIO | INSERIRE<br>SERRAGGIO |   | CANCELLA |

1

#### Impostazione del livello pezzo

- Pezzo: viene visualizzato il numero del pezzo, dopo la barretta inclinata viene visualizzato il numero di pezzi nell'ambito di questo livello serraggio
- Metodo: si possono scegliere due modi di lavorazione: ORIENTATO AL PEZZO oppure ORIENTATO ALL'UTENSILE. Nella visualizzazione a tabella il metodo di lavorazione ORIENTATO AL PEZZO compare come WP0 e ORIENTATO ALL'UTENSILE come T0. Con il softkey COLLEGARE/SEPARARE si identificano i pezzi che nella lavorazione orientata all'utensile sono coinvolti insieme nel calcolo della lavorazione. I pezzi collegati sono identificati da una linea tratteggiata, i pezzi separati sono identificati da una linea colonna METHOD con CT0.
- Stato: con il softkey GREZZO il pezzo viene identificato come non ancora lavorato e nel campo di stato viene inserito BLANK. Utilizzare il softkey POSTO LIBERO o SALTA, se si desidera che nel corso della lavorazione il pezzo venga saltato; nel campo di stato compare EMPTY o SKIP

Se si imposta il metodo e lo stato nel livello pallet oppure nel livello serraggio, l'immissione viene accettata per tutti i relativi pezzi.

In caso di più versioni di pezzo nell'ambito di un livello, i pezzi di una versione dovrebbero essere indicati in sequenza. Nella lavorazione orientata all'utensile, i pezzi della rispettiva versione possono essere identificati con il softkey COLLEGARE/SEPARARE e lavorati a gruppi.

#### Dettagli di programmazione del livello pezzo

- Pezzo: viene visualizzato il numero del pezzo, dopo la barretta inclinata viene visualizzato il numero di pezzi nell'ambito di questo livello serraggio oppure pallet
- **Origine**: immettere l'origine per il pezzo
- **Tabella NP**: introdurre il nome ed il percorso della tabella origini valida per la lavorazione del pezzo. Se si utilizza la stessa tabella origini per tutti i pezzi, introdurre il nome ed il percorso nel livello pallet oppure serraggio. L'immissione viene memorizzata automaticamente nel livello pezzo.
- Programma NC: indicare il percorso del programma NC necessario per la lavorazione del pezzo
- Alt. sicur.: (opzionale): posizione di sicurezza per i singoli assi relativa al pezzo. Il posizionamento alle posizioni definite avviene solamente se i valori corrispondenti sono stati letti nelle macro NC e programmati di conseguenza.

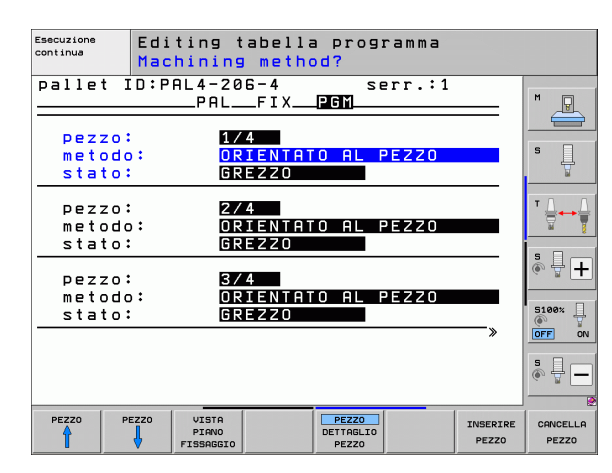

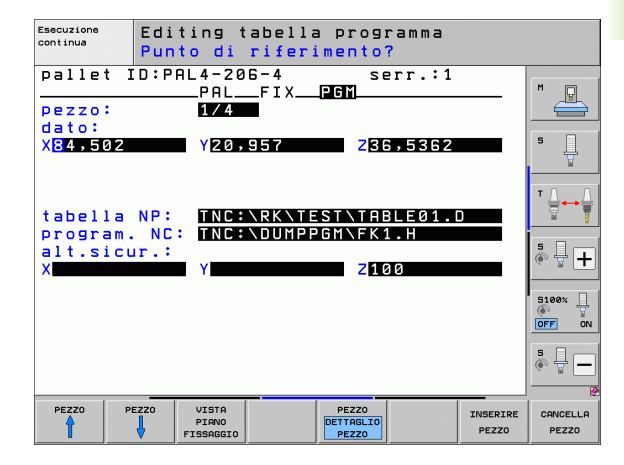

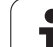

# Svolgimento della lavorazione orientata all'utensile

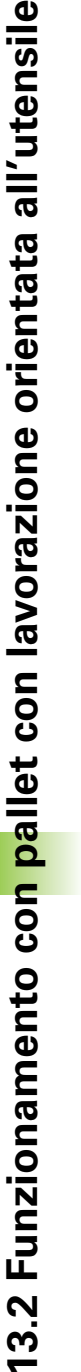

Il TNC esegue una lavorazione orientata all'utensile solo se nel metodo è stato selezionato ORIENTATO ALL'UTENSILE e quindi nella tabella è presente l'indicazione TO oppure CTO.

- Dall'indicazione TO oppure CTO nel campo metodo, il TNC riconosce che la lavorazione ottimizzata deve avvenire tramite queste righe
- La gestione pallet avvia il programma NC che si trova nella riga con l'indicazione TO
- Il primo pezzo viene lavorato fino a quando si presenta la TOOL CALL successiva. L'allontanamento dal pezzo avviene in una speciale macro di cambio utensile
- Nella colonna W-STATE, l'indicazione BLANK viene modificata a INCOMPLETE e nel campo CTID viene immesso dal TNC un valore esadecimale

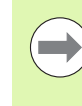

Il valore introdotto nel campo CTID rappresenta per il TNC un'informazione univoca sull'avanzamento della lavorazione. Se questo valore viene cancellato o modificato, non è più possibile la prosecuzione della lavorazione o un'uscita anticipata oppure un rientro.

- Tutte le altre righe del file pallet che hanno l'identificazione CTO nel campo METHOD, vengono elaborate allo stesso modo del primo pezzo. La lavorazione dei pezzi può avvenire tramite diversi serraggi.
- II TNC esegue con l'utensile successivo gli altri passi di lavorazione, cominciando di nuovo dalla riga contrassegnata con TO, se si presenta la seguente situazione:
  - nel campo PAL/PGM della riga successiva è indicato PAL
  - nel campo METHOD della riga successiva è indicato TO o WPO
  - nelle righe già lavorate, sotto il punto METHOD sono ancora indicate voci che non hanno lo stato EMPTY o ENDED
- In conseguenza del valore indicato nel campo CTID, il programma NC viene proseguito nel punto memorizzato. Di regola, con il primo pezzo viene eseguito un cambio utensile, nei pezzi successivi il TNC sopprime il cambio utensile
- L'indicazione nel campo CTID viene aggiornata ad ogni passo di lavorazione. Se nel programma NC viene eseguito un END PGM o M2, un'indicazione eventualmente presente viene cancellata e nel campo stato di lavorazione viene immesso ENDED.

Se tutti i pezzi all'interno di un gruppo di voci identificate con TO oppure CTO hanno lo stato ENDED, vengono eseguite le righe successive del file pallet

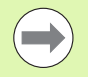

In una lettura blocchi è possibile solo una lavorazione orientata all'utensile. I pezzi successivi vengono lavorati secondo il metodo indicato.

Il valore indicato nel campo CT-ID viene mantenuto al massimo per 2 settimane. Durante questo tempo, la lavorazione può essere proseguita dal punto memorizzato. Successivamente il valore viene cancellato, per evitare un accumulo eccessivo di dati sul disco fisso.

Dopo l'esecuzione di un gruppo di voci contrassegnate con TO oppure CTO, è consentito il cambio di modo operativo.

Non sono consentite le seguenti funzioni:

- cambio del campo di spostamento
- spostamento origine PLC
- M118

## Uscita dal file pallet

- Selezione della Gestione file: premere il tasto PGM MGT
- Selezione di un altro tipo di file: premere il softkey SELEZIONA TIPO e il softkey per il tipo di file desiderato, ad es. VISUAL .H
- Selezionare il file desiderato

## Esecuzione di file pallet

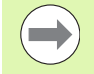

Nel parametro macchina 7683 si definisce se la tabella pallet deve essere eseguita blocco per blocco o in continuo (vedere "Parametri utente generali" a pagina 610).

Se attraverso il parametro macchina 7246 è attivato il controllo di impiego utensile, si può controllare la durata utensile per tutti gli utensili utilizzati in un pallet (vedere "Prova di impiego utensile" a pagina 193).

- Selezionare nel modo operativo ESECUZIONE CONTINUA o ESECUZIONE SINGOLA la Gestione file: premere il tasto PGM MGT
- Visualizzazione file del tipo .P: premere i softkey SELEZIONA TIPO e VISUAL .P
- Selezionare la tabella pallet con i tasti cursore e confermare con il tasto ENT
- ▶ Esecuzione tabella pallet: premere il tasto START NC; il TNC esegue i pallet come definito nel parametro macchina 7683.

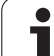

#### Ripartizione dello schermo per l'esecuzione di tabelle pallet

Per visualizzare contemporaneamente sia il contenuto del programma che quello della tabella pallet selezionare la ripartizione schermo PROGRAMMA + PALLET. In tal modo il TNC durante l'esecuzione visualizza sul lato sinistro dello schermo il programma e sul lato destro la tabella pallet. Per esaminare il contenuto del programma prima dell'esecuzione, procedere come segue:

- Selezionare la tabella pallet
- Selezionare mediante i tasti cursore il programma che si vuole controllare
- Premere il softkey APRIRE IL PROGRAMMA: il TNC visualizza il programma selezionato. Con i tasti cursore è ora possibile scorrere il programma
- Ritorno alla tabella pallet: premere il softkey END PGM

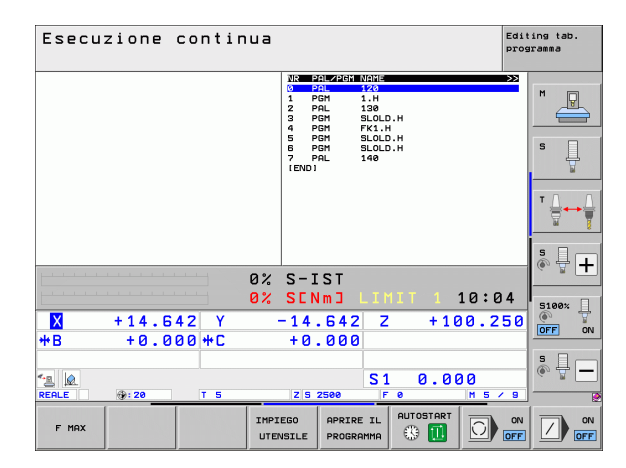

| Esecuzione continua                                                                                                    |                                                                                                    | Editing tab.<br>programma |
|----------------------------------------------------------------------------------------------------|----------------------------------------------------------------------------------------------------|---------------------------|
| ● BECTN POR FX1 HH<br>BLK FOR 0.1 Z X+0 V+0 Z-20<br>Z TOLFORDL3 Z X+100 V+100 Z+0<br>A L Z+250 R0 FMX<br>5 L Z+26 R0 FMX<br>5 L Z+26 R0 FMX<br>5 L X+20 V+30 R0 FMX<br>7 APPR C X+2 V+30 CCA80 R+5 RL<br>7 FC DR-R10 CL50+ CCX+20 CCY+30<br>0 FC DR-R10 CL50+ CCX+20 CCY+30 | NUM NULL   NUM 20472351 MULL   P PAL 120   1 PGH 1.14   2 PAL 130   3 PGH SLOLD.H   4 PGH FK1.H   5 PGH SLOLD.H   6 PGH SLOLD.H   7 PPL 140 | M U<br>S                  |
| 10 FOT DR- R15 CCX+50 CCV+75<br>11 FLT<br>12 FCT DR- R15 CCX+75 CCV+20<br>13 FLT<br>14 L X-20 V+50 R0 FMAX<br>15 ELND PGM FK1 MM                                                                                                    |                                                                                                    |                           |
| 0%                                                                                                    | S-IST                                                                                                    |                           |
| 0%                                                                                                    | SENMJ LIMIT 1 10:0                                                                                                    | 4 5100%                   |
| 🗙 +14.642 Y -                                                                                                    | -14.642 Z +100.2                                                                                                    | 50 🤶 🏹                    |
| <b>*B</b> +0.000 <b>*</b> C                                                                                                    | +0.000                                                                                                    |                           |
| <- <u>a</u> (2)<br>PF0 F (2) T 5                                                                                                    | S1 0.000                                                                                                    |                           |
| F MAX IMPIN                                                                                                    |                                                                                                    |                           |

1

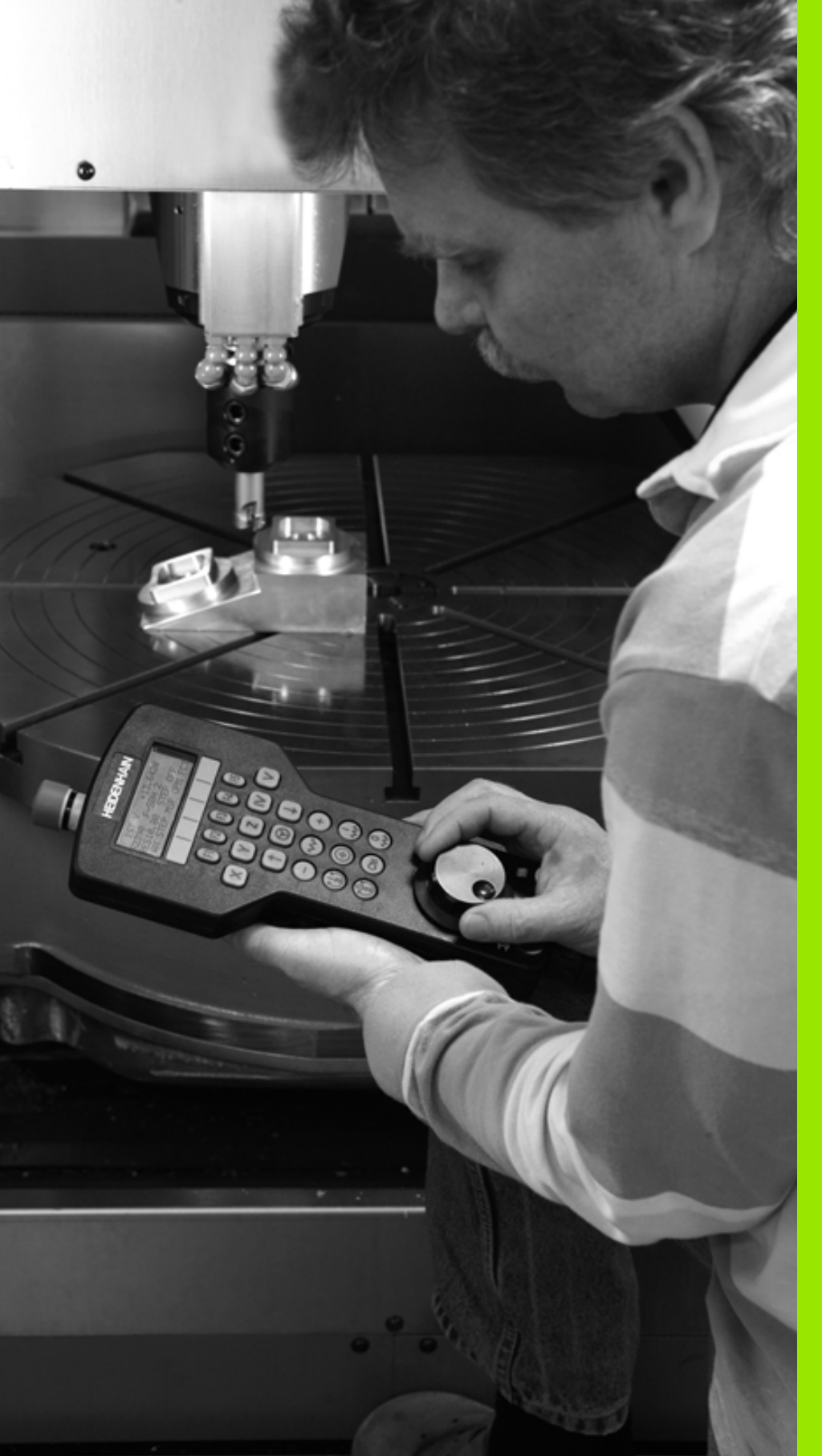

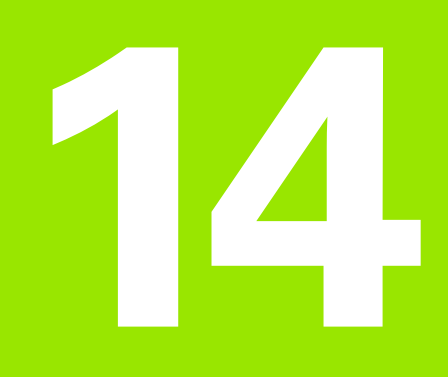

Funzionamento manuale e allineamento

# 14.1 Accensione e spegnimento

# Accensione

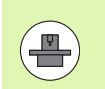

L'accensione e la ripresa dei punti di riferimento sono funzioni correlate alla macchina. Consultare il manuale della macchina.

Inserire la tensione di alimentazione del TNC e della macchina. Il TNC visualizzerà il seguente dialogo:

#### TEST MEMORIA

La memoria del TNC viene controllata automaticamente

INTERRUZIONE TENSIONE

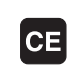

Messaggio TNC che segnala l'avvenuta interruzione della tensione. Cancellare il messaggio

COMPILARE PROG. PLC

Compilazione automatica del programma PLC del TNC

MANCA TENSIONE COMANDO RELAIS

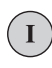

Inserire la tensione di comando. Il TNC controlla il funzionamento del circuito ARRESTO DI EMERGENZA

#### FUNZIONAMENTO MANUALE Superare indici di riferimento

I

Superare gli indici di riferimento nell'ordine visualizzato: premere per ogni asse il tasto di START esterno oppure

Superamento degli indici di riferimento secondo un ordine a piacere: premere per ogni asse il tasto esterno di movimento dell'asse e tenerlo premuto fino al superamento dell'indice di riferimento
Se la macchina è equipaggiata con encoder assoluti , viene a mancare il superamento degli indici di riferimento. Quindi il TNC è immediatamente pronto al funzionamento dopo l'inserimento della tensione di controllo.

Se la macchina è equipaggiata con encoder incrementali, già prima del raggiungimento del punto di riferimento si può attivare la sorveglianza del campo di spostamento premendo il softkey SORVEGL. FINEC. SW. Il costruttore della macchina può mettere a disposizione questa funzione in modo specifico per gli assi. Tenere presente che premendo il softkey la sorveglianza del campo di spostamento non deve essere attiva in tutti gli assi. Consultare il manuale della macchina.

A questo punto il TNC è pronto al funzionamento nel modo operativo Funzionamento manuale.

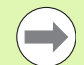

Gli indici di riferimento devono essere superati solo se si devono spostare gli assi della macchina. Desiderando effettuare solo un editing o una prova del programma, selezionare subito dopo l'inserimento della tensione di controllo il modo operativo Editing programma o Prova programma.

Gli indici di riferimento possono essere superati anche in un secondo momento. A tale scopo premere nel modo operativo Funzionamento manuale il softkey SUPERARE INDICI.

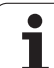

# Superamento dell'indice di riferimento con piano di lavoro ruotato

Il superamento dell'indice di riferimento in un sistema di coordinate ruotato viene realizzato con l'aiuto dei tasti esterni di movimento assi. A tale scopo deve essere attiva la funzione "Rotazione piano di lavoro" nel Funzionamento manuale, vedere "Attivazione della rotazione manuale", pagina 528. All'azionamento di un tasto esterno di movimento assi il TNC interpolerà i relativi assi.

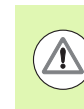

#### Attenzione Pericolo di collisione!

Tenere presente che i valori angolari introdotti nel menu coincidano con l'angolo effettivo dell'asse rotativo.

Se disponibili, gli assi possono essere spostati anche nella direzione asse utensile attuale (vedere "Impostazione della direzione asse utensile attuale come direzione di lavorazione attiva (funzione FCL 2)" a pagina 529).

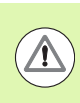

## Attenzione Pericolo di collisione!

Se si utilizza questa funzione, in caso di encoder non assoluti si deve confermare la posizione degli assi rotativi, che il TNC visualizza in una finestra in primo piano. La posizione visualizzata corrisponde all'ultima posizione attiva degli assi rotativi prima del disinserimento.

Se una delle due funzioni descritte in precedenza è attiva, il tasto AVVIO NC non ha alcuna funzione. Il TNC emette un corrispondente messaggio d'errore.

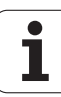

# Spegnimento

Per evitare perdite di dati all'atto dello spegnimento occorre disattivare il sistema operativo del TNC nel modo prescritto:

Selezionare il modo operativo Funzionamento manuale

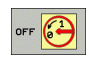

- Selezionare la funzione di arresto del sistema e confermare di nuovo con il softkey Sì
- Quando il TNC visualizza in una finestra in primo piano il messaggio Ora potete spegnere il TNC si può togliere tensione al TNC

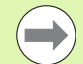

Lo spegnimento improprio del TNC può causare la perdita dei dati!

Tenere presente che premendo il tasto END dopo che il controllo è stato disattivato si provoca un riavvio del controllo. Anche il disinserimento durante il riavvio può causare la perdita dei dati!

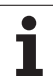

# 14.2 Spostamento degli assi macchina

# Avvertenza

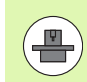

La traslazione con i tasti esterni di movimento dipende dalla macchina in uso. Consultare il manuale della macchina!

# Spostamento degli assi con i tasti esterni di movimento

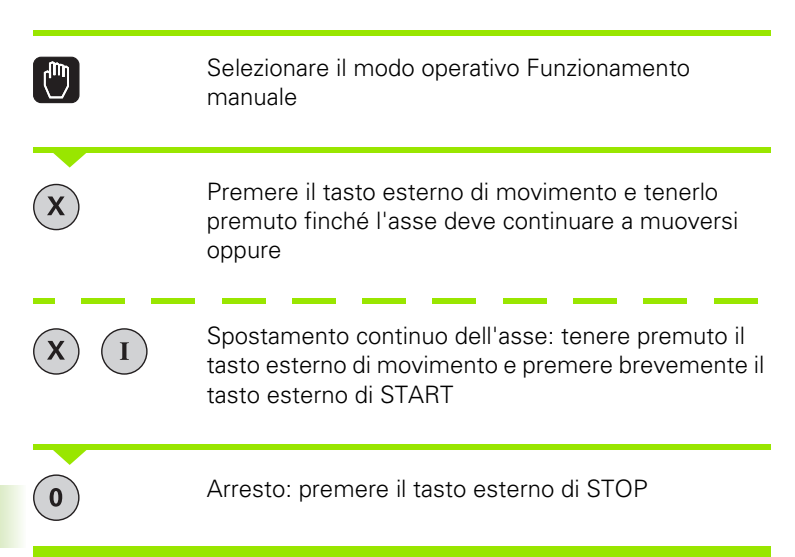

Con entrambe le modalità è possibile spostare anche più assi contemporaneamente. L'avanzamento per lo spostamento degli assi può essere modificato con il softkey F, vedere "Numero giri mandrino S, avanzamento F e funzione ausiliaria M", pagina 484.

1

# Posizionamento incrementale

Nel posizionamento incrementale il TNC sposta l'asse della macchina dell'incremento programmato.

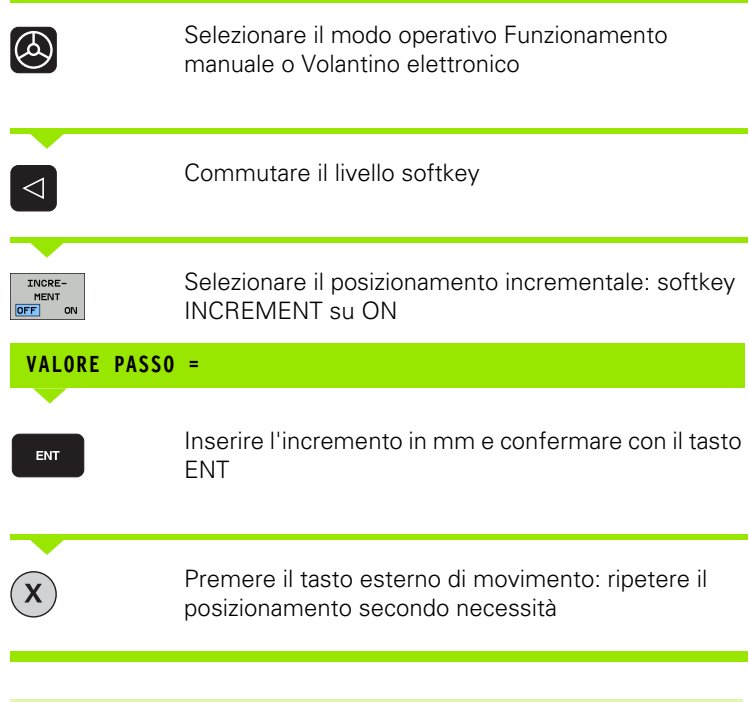

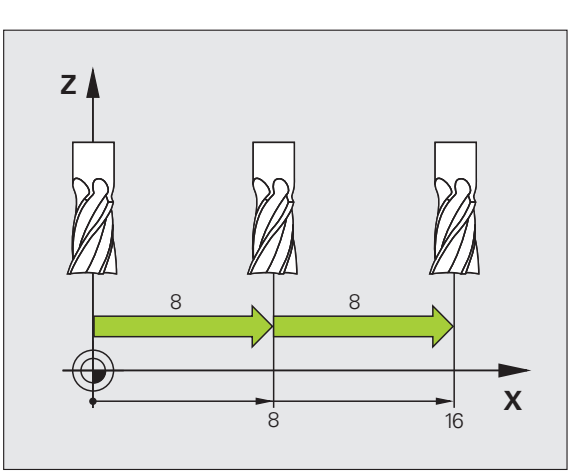

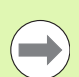

Il valore massimo inseribile per un accostamento è 10 mm.

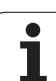

# Spostamento con il volantino elettronico

Il controllo numerico iTNC supporta lo spostamento con i seguenti nuovi volantini elettronici:

■ HR 520:

∕!∖

- volantino compatibile con HR 420 dotato di display e trasmissione dati via cavo
- HR 550 FS:

volantino dotato di display e trasmissione dati via radio

Il TNC supporta inoltre i volantini collegati via cavo HR 410 (senza display) e HR 420 (con display).

## Attenzione Pericolo per l'operatore e il volantino!

Tutti i connettori di collegamento del volantino possono essere rimossi soltanto da personale di assistenza autorizzato, anche se l'operazione è possibile senza attrezzi!

Accendere di norma la macchina soltanto con volantino collegato!

Se si desidera azionare la macchina con volantino non collegato, staccare il cavo dalla macchina e applicare un cappuccio sulla presa aperta!

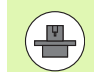

Il costruttore della macchina può mettere a disposizione funzioni supplementari per i volantini HR 5xx. Consultare il manuale della macchina

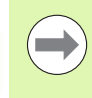

Il volantino HR 5xx è indispensabile se si intende impiegare la funzione Correzione del posizionamento con il volantino nell'asse virtuale (vedere "Asse virtuale VT" a pagina 386).

I volantini portatili HR 5xx sono dotati di un display sul quale il TNC visualizza diverse informazioni. Inoltre con i softkey del volantino si possono eseguire importanti funzioni di programmazione, ad es. impostare le origini o inserire ed eseguire funzioni M.

14.2 Spostamento degli assi macchina

Non appena il volantino è stato attivato per mezzo del tasto di attivazione, non è più possibile alcun comando tramite il pannello operativo. il TNC indica questo stato sul proprio schermo mediante una finestra in primo piano.

I volantini HR 5xx dispongono dei seguenti elementi di comando:

- 1 Tasto ARRESTO D'EMERGENZA
- 2 Display del volantino per la visualizzazione di stato e la selezione di funzioni, altre informazioni in proposito: Vedere "Display volantino" a pagina 476.
- 3 Softkey
- 4 Tasti di selezione degli assi, possono essere sostituiti dal costruttore della macchina secondo la configurazione macchina
- 5 Tasto di consenso
- 6 Tasti cursore per definire la sensibilità del volantino
- 7 Tasto di attivazione del volantino
- 8 Tasto di direzione in cui il TNC sposta l'asse selezionato
- 9 Sovrapposizione in rapido per tasto di direzione
- Inserimento del mandrino (funzione correlata alla macchina, tasto sostituibile dal costruttore della macchina)
- 11 Tasto "Generazione blocco NC" (funzione correlata alla macchina, tasto sostituibile dal costruttore della macchina)
- 12 Disinserimento del mandrino (funzione correlata alla macchina, tasto sostituibile dal costruttore della macchina)
- **13** Tasto CTRL per funzioni speciali (funzione correlata alla macchina, tasto sostituibile dal costruttore della macchina)
- 14 Avvio NC (funzione correlata alla macchina, tasto sostituibile dal costruttore della macchina)
- **15** Arresto NC (funzione correlata alla macchina, tasto sostituibile dal costruttore della macchina)
- 16 Volantino
- 17 Potenziometro del numero di giri del mandrino
- 18 Potenziometro di avanzamento
- 19 Collegamento cavo, assente per volantino radio HR 550 FS

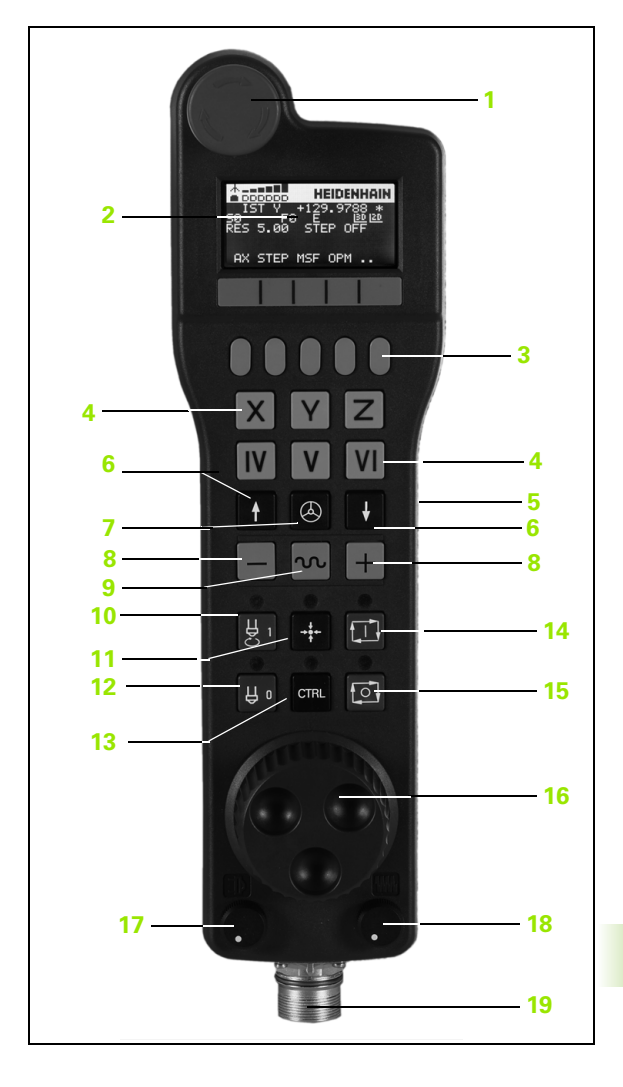

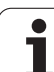

## Display volantino

Il display del volantino (vedere figura) è composto da una riga di intestazione e 6 righe di stato in cui il TNC visualizza le seguenti informazioni:

# 1 Solo per volantino radio HR 550 FS:

Visualizzazione se il volantino si trova nella docking station o se la modalità radio è attivo

#### 2 Solo per volantino radio HR 550 FS: Visualizzazione dell'intensità di campo, 6 barre = intensità di campo massima

# 3 Solo per volantino radio HR 550 FS:

Stato di carica dell'accumulatore, 6 barre = stato di carica massimo. Durante l'operazione di carica una barra scorre da sinistra verso destra

- 4 REALE: tipo di posizione visualizzata
- 5 Y+129.9788: posizione dell'asse selezionato
- 6 \*: STIB (controllo numerico in funzione); esecuzione programma avviata o asse in movimento
- 7 S0: numero giri attuale del mandrino
- 8 F0: avanzamento attuale, con cui l'asse selezionato viene spostato al momento
- 9 E: messaggio di errore presente
- **10 3D**: la funzione Rotazione piano di lavoro è attiva
- 11 2D: la funzione Rotazione base è attiva
- 12 RES 5.0: risoluzione del volantino attiva. Percorso in mm/giro (°/giro per assi rotativi), che l'asse selezionato esegue per un giro del volantino
- **13 STEP ON** oppure **OFF**: posizionamento incrementale attivo oppure inattivo. In caso di funzione attiva, il TNC visualizza anche il passo di spostamento attivo
- 14 Livello softkey: selezione di diverse funzioni, descrizione nei paragrafi successivi

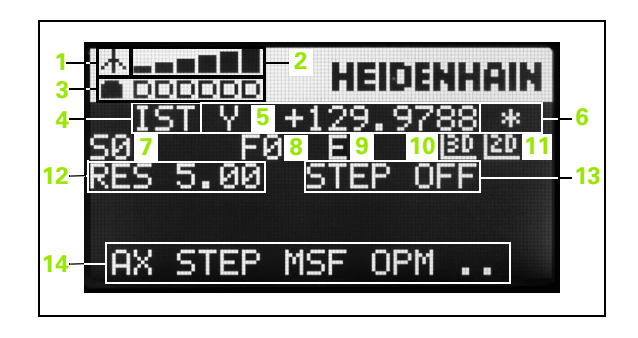

#### Particolarità del volantino radio HR 550 FS

Un collegamento radio non possiede a causa di molti possibili influssi di disturbo la stessa affidabilità di un collegamento via cavo. Prima di impiegare il volantino radio è necessario verificare se i disturbi sono dovuti ad altre utenze radio presenti nel raggio d'azione della macchina. Tale verifica in riferimento alle frequenze ovvero ai canali radio presenti si raccomanda per tutti i sistemi radio industriali.

Se non si impiega il volantino HR 550, riposizionarlo sempre nell'apposito supporto. Si assicura così che tramite il contatto sul retro del volantino sia garantita la costante disponibilità dell'accumulatore mediante regolazione della carica e un collegamento diretto del circuito di arresto d'emergenza.

In caso di errore (interruzione radio, scarsa qualità di ricezione, difetto di un componente del volantino), il volantino radio reagisce sempre con una reazione di arresto d'emergenza.

Rispettare le istruzioni per la configurazione del volantino radio HR 550 FS (vedere "Configurazione del volantino radio HR 550 FS" a pagina 605).

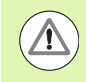

#### Attenzione Pericolo per l'operatore e la macchina!

Per motivi di sicurezza è necessario disattivare il volantino radio e il relativo supporto al massimo dopo una durata di esercizio di 120 ore, affinché il TNC possa eseguire un test funzionale alla riaccensione!

Se si azionano diverse macchine con volantini radio nella propria officina, è necessario marcare in modo univoco i volantini con i relativi supporti affinché siano perfettamente identificabili (ad es. con adesivo colorato o numerazione). Le marcature devono essere applicate ben visibili per l'operatore sul volantino radio e sul supporto.

Prima di ogni impiego controllare se è attivo il volantino radio della relativa macchina!

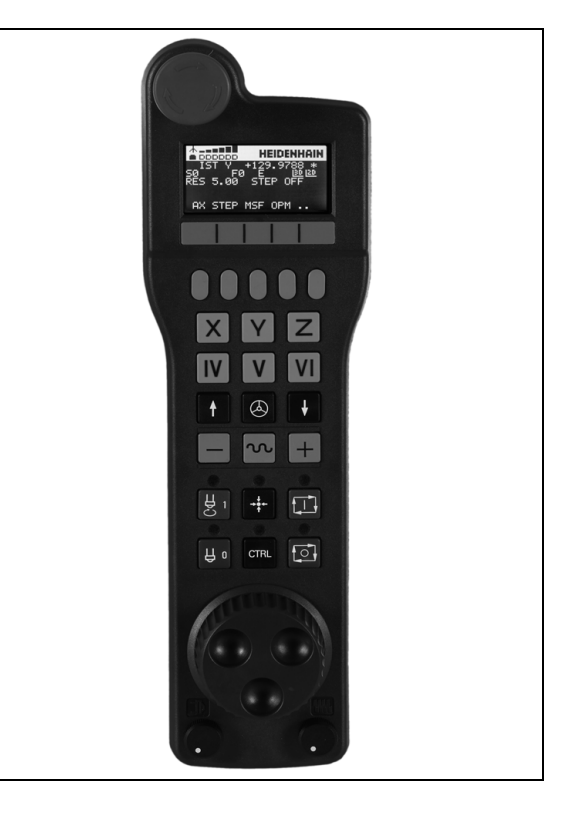

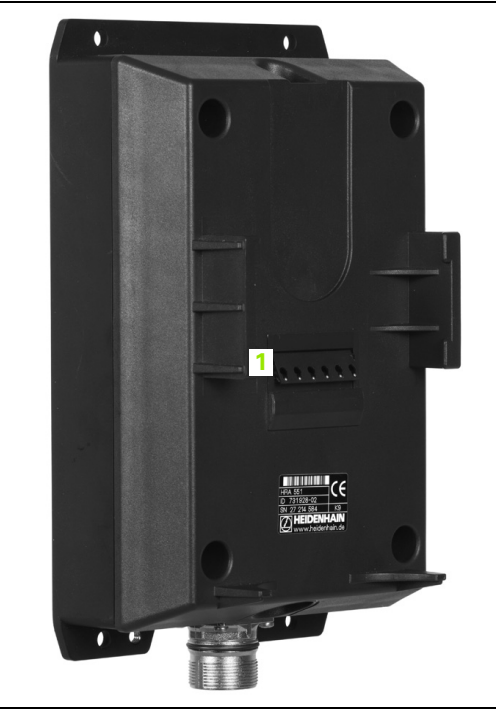

Il volantino radio HR 550 FS è dotato di un accumulatore, che viene caricato non appena il volantino rimane inserito nel supporto (vedere figura).

Il volantino HR 550 FS dotato di accumulatore può essere utilizzato per un massimo di 8 ore prima di doverlo ricaricare. Si raccomanda tuttavia di riporre sempre il volantino nel supporto quando non lo si utilizza.

Non appena il volantino è inserito nel supporto, si commuta internamente sul funzionamento via cavo. In questo modo il volantino può essere impiegato anche se completamente scarico. La funzionalità è identica al funzionamento via radio.

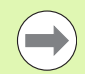

Quando il volantino è completamente scarico, impiega circa 3 ore per ricaricarsi completamente nel relativo supporto.

Pulire regolarmente i contatti **1** del supporto e del volantino per garantire la relativa funzionalità.

Il campo di trasmissione della linea radio è molto ampio. Se tuttavia dovesse verificarsi che, ad esempio su macchine di grandi dimensioni, si raggiungessero i limiti della linea di trasmissione, l'HR 550 FS lo segnala tempestivamente con un allarme a vibrazione di sicura percezione. In tal caso è necessario ridurre ulteriormente la distanza dal supporto del volantino in cui è integrato il ricevitore radio.

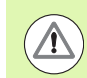

#### Attenzione Pericolo per l'utensile e il pezzo!

Se il percorso radio non consente più alcun funzionamento ininterrotto, il TNC avvia automaticamente un arresto d'emergenza. Questo può accadere anche durante la lavorazione. Mantenere il più possibile ridotta la distanza dal supporto e posizionare il volantino sul supporto se non lo si utilizza.

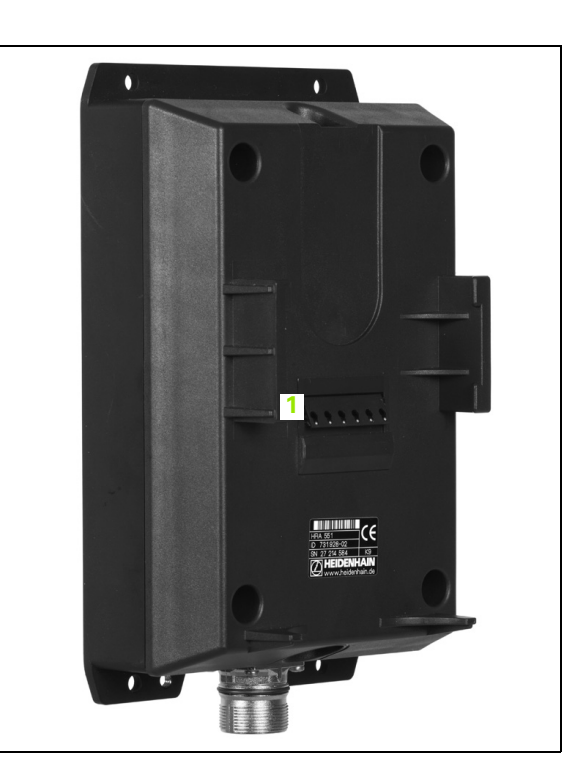

Se il TNC ha attivato un arresto d'emergenza, è necessario riattivare il volantino. Procedere come segue:

- Selezionare il modo operativo Editing programma
- Selezione delle funzioni MOD: premere il tasto MOD.
- Commutare il livello softkey

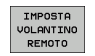

- Selezione del menu di configurazione con volantino radio: premere il softkey IMPOSTA VOLANTINO RADIO
- Riattivare il volantino radio con il pulsante Avvio volantino
- Memorizzazione della configurazione e uscita dal menu di configurazione: premere il pulsante FINE

Per la messa in funzione e la configurazione del volantino, nel modo operativo MOD è disponibile una relativa funzione (vedere "Configurazione del volantino radio HR 550 FS" a pagina 605).

#### Selezione dell'asse da spostare

Gli assi principali X, Y e Z, e tre altri assi definibili dal costruttore della macchina possono essere attivati direttamente tramite i tasti di selezione. Anche l'asse virtuale VT può essere impostato dal costruttore della macchina direttamente su uno dei tasti liberi degli assi. Se l'asse virtuale VT non è impostato su un tasto di selezione degli assi, procedere come descritto di seguito.

- Premere il softkey del volantino F1 (AX): il TNC visualizza sul display del volantino tutti gli assi attivi. L'asse attivo al momento lampeggia
- Selezionare l'asse desiderato, ad es. l'asse VT, con il softkey del volantino F1 (->) oppure F2 (<-) e confermare con il softkey del volantino F3 (**0K**)

#### Impostazione della sensibilità del volantino

La sensibilità del volantino definisce il percorso che un asse deve compiere per un giro del volantino. Le sensibilità definibili sono impostate in modo fisso e possono essere selezionate direttamente tramite i tasti cursore del volantino (solo se non è attivo l'incremento).

Sensibilità impostabili: 0.01/0.02/0.05/0.1/0.2/0.5/1/2/5/10/20 [mm/giro oppure gradi/giro]

#### Spostamento degli assi

volantino sul volantino HR 5xx: il TNC può ora essere azionato soltanto tramite HR 5xx, il TNC visualizza una finestra in primo piano con testo descrittivo sullo schermo TNC Selezionare eventualmente il modo operativo desiderato con il softkey OPM (vedere "Cambio del modo operativo" a pagina 482) Tenere eventualmente premuti i tasti di consenso Selezionare sul volantino l'asse che deve essere Х spostato. Selezionare eventualmente gli assi ausiliari mediante softkey Spostare l'asse attivo in direzione + oppure +Spostare l'asse attivo in direzione -Disattivazione del volantino: premere il tasto del Å volantino sul volantino HR 5xx: il TNC può ora essere

di nuovo azionato dal pannello di comando

Attivazione del volantino: premere il tasto del

#### Impostazioni dei potenziometri

Dopo che il volantino è stato attivato, rimangono attivi i potenziometri del pannello operativo della macchina. Se si desidera utilizzare i potenziometri del volantino, procedere come segue:

- Premere i tasti CTRL e volantino su HR 5xx, il TNC visualizza sul display del volantino il menu di softkey per la selezione dei potenziometri
- Premere il softkey HW, per attivare i potenziometri del volantino

Dopo aver attivato i potenziometri del volantino, prima di deselezionare il volantino si devono riattivare i potenziometri del pannello operativo della macchina. Procedere come segue:

- Premere i tasti CTRL e volantino su HR 5xx, il TNC visualizza sul display del volantino il menu di softkey per la selezione dei potenziometri
- Premere il softkey KBD, per attivare i potenziometri del pannello operativo della macchina

#### **Posizionamento incrementale**

Nel posizionamento incrementale il TNC sposta dell'incremento programmato l'asse del volantino attivo al momento.

- Premere il softkey del volantino F2 (STEP)
- Attivazione del posizionamento incrementale: premere il softkey del volantino 3 (0N)
- Selezionare l'incremento desiderato premendo il tasto F1 o F2. Se si tiene premuto il rispettivo tasto, il TNC aumenta l'incremento di un fattore 10 per un cambio decimale. Premendo anche il tasto CTRL l'incremento aumenta a 1. L'incremento minimo possibile è 0.0001 mm, l'incremento massimo possibile è 10 mm
- Confermare l'incremento selezionato con il softkey 4 (OK)
- Con il tasto del volantino + oppure spostare l'asse attivo del volantino nella corrispondente direzione

#### Inserimento delle funzioni ausiliarie M

- Premere il softkey del volantino F3 (MSF)
- Premere il softkey volantino F1 (M)
- Selezionare il numero di funzione M desiderato premendo il tasto F1 oppure F2
- Eseguire la funzione M ausiliaria con il tasto Avvio NC

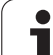

# 14.2 Spostamento degli assi macchina

## Inserimento del numero di giri del mandrino S

- Premere il softkey del volantino F3 (MSF)
- Premere il softkey del volantino F2 (S)
- Selezionare il numero di giri desiderato premendo il tasto F1 o F2. Se si tiene premuto il rispettivo tasto, il TNC aumenta l'incremento di un fattore 10 per un cambio decimale. Premendo anche il tasto CTRL l'incremento aumenta a 1000
- Attivare il nuovo numero di giri S con il tasto Avvio NC

#### Inserimento dell'avanzamento F

- Premere il softkey del volantino F3 (MSF)
- Premere il softkey del volantino F3 (F)
- Selezionare l'avanzamento desiderato premendo il tasto F1 o F2. Se si tiene premuto il rispettivo tasto, il TNC aumenta l'incremento di un fattore 10 per un cambio decimale. Premendo anche il tasto CTRL l'incremento aumenta a 1000
- Confermare il nuovo avanzamento F con il softkey del volantino F3 (0K)

#### **Definizione origine**

- Premere il softkey del volantino F3 (MSF)
- Premere il softkey del volantino F4 (PRS)
- Selezionare eventualmente l'asse per cui si deve impostare l'origine
- Azzerare l'asse con il softkey del volantino F3 (0K), oppure impostare il valore desiderato con i softkey del volantino F1 e F2 e poi confermare con il softkey del volantino F3 (0K). Premendo anche il tasto CTRL l'incremento aumenta a 10

#### Cambio del modo operativo

Con il softkey del volantino F4 (**OPM**) si può commutare il modo operativo, se lo stato attuale del controllo consente la commutazione.

- ▶ Premere il softkey del volantino F4 (OPM)
- Selezionare con i softkey del volantino il modo operativo desiderato
  - MAN: Funzionamento manuale
  - MDI: Introduzione manuale dati
  - SGL: Esecuzione singola
  - RUN: Esecuzione continua

#### Generazione di un blocco L completo

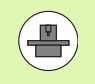

Il costruttore della macchina può configurare il tasto del volantino "Generazione blocco NC" con una funzione qualsiasi, consultare il manuale della macchina.

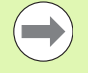

Definire mediante la funzione MOD i valori di asse che devono essere inseriti in un blocco NC (vedere "Selezione assi per la generazione di un blocco G01" a pagina 594).

Se nessun asse è selezionato, il TNC visualizza il messaggio d'errore **Nessuna asse selezionato** 

- Selezionare il modo operativo Introduzione manuale dati
- Selezionare eventualmente con i tasti cursore sulla tastiera del TNC il blocco NC dopo la quale si desidera aggiungere il nuovo blocco L
- Attivare il volantino
- Premere il tasto del volantino "Generazione blocco NC": il TNC inserisce un blocco L completo, contenente tutti i valori di asse selezionati mediante la funzione MOD

#### Funzioni nei modi operativi di esecuzione del programma

Nei modi operativi di esecuzione del programma si possono eseguire le seguenti funzioni

- Avvio NC (tasto del volantino Avvio NC)
- Arresto NC (tasto del volantino Arresto NC)
- Se è stato azionato Arresto NC: arresto interno (softkey del volantino MOP e poi STOP)
- Se è stato azionato Arresto NC: traslazione manuale degli assi (softkey del volantino MOP e poi MAN)
- Riposizionamento sul profilo, dopo che gli assi sono stati spostati manualmente durante un'interruzione del programma (softkey del volantino MOP e poi REPO). Il comando si esegue con i softkey del volantino, come con i softkey dello schermo (vedere "Riposizionamento sul profilo" a pagina 564)
- Inserimento/disinserimento della funzione Rotazione piano di lavoro (softkey del volantino MOP e poi 3D)

# 14.3 Numero giri mandrino S, avanzamento F e funzione ausiliaria M

# Applicazione

Nei modi operativi Funzionamento manuale e Volantino elettronico si inseriscono tramite softkey il numero di giri mandrino S, l'avanzamento F e la funzione ausiliaria M. Le funzioni ausiliarie sono descritte al capitolo "7. Programmazione: funzioni ausiliarie".

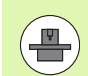

Il costruttore della macchina definisce quali funzioni ausiliarie M possono essere utilizzate e la loro funzionalità.

# Inserimento di valori

#### Numero di giri mandrino S, funzione ausiliaria M

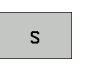

Selezionare l'inserimento per il numero giri mandrino: softkey S

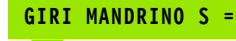

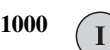

Inserire il numero di giri e confermare con il tasto esterno di START

La rotazione del mandrino con il numero giri S impostato viene avviata con una funzione ausiliaria M, programmata allo stesso modo.

#### Avanzamento F

L'inserimento dell'avanzamento F deve essere confermato con il tasto ENT e non con il tasto esterno di START.

Per l'avanzamento F vale quanto segue:

- Con F=0 è attivo l'avanzamento minimo da MP1020
- F rimane memorizzato anche dopo un'interruzione della tensione

Т

# Modifica giri mandrino e avanzamento

Con le manopole dei potenziometri di regolazione per numero di giri del mandrino S e avanzamento F, è possibile modificare il valore impostato tra 0% e 150%.

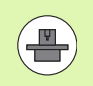

La manopola del potenziometro di regolazione per il numero giri mandrino è attiva solo sulle macchine con regolazione continua della velocità del mandrino.

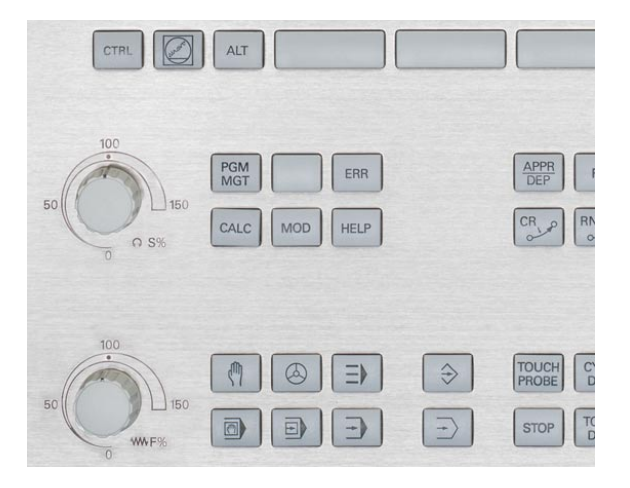

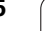

1

# 14.4 Functional Security FS (opzione)

# Generalità

Ogni operatore di una macchina utensile è esposto a pericoli. I dispositivi di protezione possono effettivamente impedire l'accesso a punti pericolosi, d'altro lato l'operatore deve tuttavia poter lavorare sulla macchina anche senza dispositivo di protezione (ad es. con ripari mobili aperti). Per minimizzare tali pericoli, negli ultimi anni sono state elaborate diverse direttive e specifiche.

Il sistema di sicurezza HEIDENHAIN, integrato nei controlli numerici TNC, è conforme al **Performance-Level d** in conformità a EN 13849-1 e SIL 2 a norma IEC 61508, offre modalità operative sicure in conformità a EN 12417 e garantisce un'ampia protezione per il personale.

Il fondamento del sistema di sicurezza HEIDENHAIN è rappresentato dalla struttura a due canali del processore, composta dall'unità logica MC (main computing unit) e da una o più unità di regolazione CC (control computing unit). Tutti i meccanismi di monitoraggio sono ridondanti nei sistemi di controllo. I dati di sistema rilevanti per la sicurezza sono sottoposti a confronto ciclico e alternato dei dati. Gli errori rilevanti per la sicurezza comportano sempre un sicuro arresto degli azionamenti grazie a reazioni definite.

Tramite ingressi e uscite di sicurezza (esecuzione a due canali) che influiscono sul processo in tutti i modi operativi, il TNC avvia determinate funzioni di sicurezza e raggiunge stati di esercizio sicuri.

In tale capitolo sono riportate spiegazioni sulle funzioni aggiuntive disponibili su TNC dotato di Functional Security.

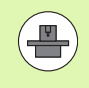

Il costruttore della macchina adegua il sistema di sicurezza HEIDENHAIN alla macchina. Consultare il manuale della macchina!

# Spiegazioni dei termini

## Modalità operative di sicurezza

| Denominazione | Breve descrizione                                                          |
|---------------|----------------------------------------------------------------------------|
| SOM_1         | Safe operating mode 1: Funzionamento automatico, Produzione                |
| SOM_2         | Safe operating mode 2: Allestimento                                        |
| SOM_3         | Safe operating mode 3: Intervento manuale, solo per operatori qualificati  |
| SOM_4         | Safe operating mode 4: Intervento manuale esteso, osservazione di processo |

## Funzioni di sicurezza

| Denominazione          | Breve descrizione                                                                                                    |
|------------------------|----------------------------------------------------------------------------------------------------|
| SSO, SS1, SS1F,<br>SS2 | Safe stop: arresto sicuro degli azionamenti<br>nelle diverse modalità                                                                                            |
| STO                    | Safe torque off: alimentazione di energia al<br>motore interrotta. Offre protezione da avvio<br>inaspettato degli azionamenti                                    |
| SOS                    | Safe operating Stop: arresto sicuro. Offre<br>protezione da avvio inaspettato degli<br>azionamenti                                                               |
| SLS                    | Safety limited speed: velocità sicura limitata.<br>Impedisce che gli azionamenti superino i<br>valori limite di velocità predefiniti con ripari<br>mobili aperti |

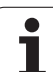

# Controllo delle posizioni degli assi

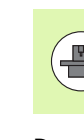

Questa funzione deve essere adattata al TNC dal costruttore della macchina. Consultare il manuale della macchina!

Dopo l'accensione il TNC verifica se la posizione di un asse coincide con la posizione assunta direttamente dopo lo spegnimento. In caso di scostamento, il TNC contraddistingue questo asse nella visualizzazione di posizione con un triangolo di avvertimento dopo il valore di posizione. Gli assi contrassegnati con il triangolo di avvertimento non possono essere più traslati con ripari mobili aperti.

In tali casi è necessario raggiungere una posizione di test per i relativi assi. Procedere come segue:

- Selezionare il modo operativo Funzionamento manuale
- Commutare il livello softkey fino a visualizzare quello con tutti gli assi elencati che devono essere traslati sulla posizione di test
- Selezionare tramite softkey un asse che si desidera traslare sulla posizione di test

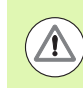

#### Attenzione Pericolo di collisione!

Raggiungere in successione le posizioni di test al fine di non creare alcuna collisione con il pezzo o con i dispositivi di serraggio. Preposizionare eventualmente gli assi in modo manuale!

- Eseguire l'avviamento con Avvio NC.
- Dopo aver raggiunto la posizione di test, il TNC richiede se la posizione di test è stata raggiunta correttamente: confermare con il softkey Sì se il TNC ha raggiunto la posizione di test correttamente; confermare con il softkey NO se il TNC ha raggiunto la posizione di test erroneamente
- Se si conferma con il softkey SÌ, è necessario confermare di nuovo con il tasto di consenso sul pannello di comando macchina la correttezza della posizione di test
- Ripetere l'operazione precedentemente descritta per tutti gli assi che si desidera portare sulla posizione di test

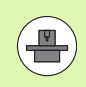

Il costruttore della macchina definisce dove si trova la posizione di test. Consultare il manuale della macchina!

# Panoramica degli avanzamenti e dei numeri di giri ammessi

Il TNC mette a disposizione una panoramica in cui il numero di giri e gli avanzamenti ammessi per tutti gli assi sono rappresentati in funzione della modalità operativa attiva.

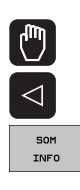

# Selezionare il modo operativo Funzionamento manuale

Commutare all'ultimo livello softkey

Premere il softkey INFO SOM: il TNC apre la finestra in primo piano per i numeri di giri e gli avanzamenti ammessi

| Colonna | Significato                                                                                        |
|---------|----------------------------------------------------------------------------------------------------|
| SLS2    | Velocità ridotte con sicurezza nel modo<br>operativo sicuro 2 ( <b>S0M_2</b> ) per i relativi assi |
| SLS3    | Velocità ridotte con sicurezza nel modo<br>operativo sicuro 3 ( <b>SOM_3</b> ) per i relativi assi |
| SLS4    | Velocità ridotte con sicurezza nel modo<br>operativo sicuro 4 ( <b>S0M_4</b> ) per i relativi assi |

| Manı       | ual op     | erat | ion         |            |                |                   |            | Prog<br>and | editing  |
|------------|------------|------|-------------|------------|----------------|-------------------|------------|-------------|----------|
|            |            |      |             |            |                |                   |            |             | M R      |
| ACTL.      | * X        | -335 | i.377       | Overvie    | PGM P          | AL LBL C          | YC M POS   |             |          |
|            | + Y        | + 0  | .000        | NOML.      | X -335         | .379              |            |             | s 🗌      |
|            | + Z        | + 0  | .000        |            | NY +0<br>NZ +0 | 0.000 #E          | +29.99     | 2           | <b>4</b> |
|            |            |      |             | T : 0      |                | SPI               | NDLE_EMPTY | _           |          |
|            | ul D       | + 20 | 002         | L          | +0.00          | 00 <mark>R</mark> | +0.00      | 00          | TA       |
|            | <b>T D</b> | 123  |             | Safety-MF  |                | + - x             |            | _           | ≒+•i     |
|            |            |      | Max. permis | sible feed | and spin       | dle speed         | 1          | -           | 64       |
|            |            |      | 5132        | SLS2       | SLB4           |                   |            | -           |          |
|            |            |      | 5 = 300     | 5 = 36     | 0 5 =          | 500               |            | -           |          |
|            |            |      | V = 200     | V = 30     | 0 X =          | 400               |            |             | i        |
|            | C 1        | 250  | Z = 200     | Z = 30     | 0 Z =          | 400               |            |             |          |
|            | 31         | 333. | B = 200     | B = 30     | 0 B =          | 400               | REP        |             | 5100%    |
|            |            |      |             |            | _              |                   | 00:00:3    | 9           |          |
| 🕃 : MAN CO | a) T-STO 0 | Z    | S-STO 99    | Active     | GM: BS_I       | TIN               |            | _           |          |
|            | F-STO 0    |      | M5 /        | 9          |                |                   |            |             | F100% A  |
|            |            |      | 02          | K XENm     | 3 PØ           | - T Ø             | )          |             | ()<br>() |
|            |            |      | 02          | X E Nm     | <b>1</b>   T   |                   | 07:3       | 3           | OFF O    |
|            |            |      |             |            | _              |                   |            | -           |          |
|            |            |      |             |            |                |                   |            |             |          |
|            |            |      |             |            |                |                   |            |             | END      |

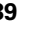

# Attivazione della limitazione di avanzamento

Impostando il softkey F LIMITATO su ON, il TNC limita la velocità massima ammessa degli assi alla velocità limite sicura definita. Le velocità valide per il modo operativo attivo sono riportate nella tabella **Safety MP** (vedere "Panoramica degli avanzamenti e dei numeri di giri ammessi" a pagina 489).

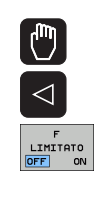

Selezionare il modo operativo Funzionamento manuale

Commutare all'ultimo livello softkey

Attivare o disattivare il limite di avanzamento

# Visualizzazioni di stato supplementari

Con un controllo numerico dotato di Functional Security FS, la visualizzazione di stato generale contiene informazioni supplementari in riferimento allo stato aggiornato delle funzioni di sicurezza. Queste informazioni sono visualizzate sul TNC nel formato di stati di esercizio per le visualizzazioni di stato T, S e F.

| Visualizzazione<br>di stato | Breve descrizione                                                          |
|-----------------------------|----------------------------------------------------------------------------|
| ST0                         | Alimentazione di energia al mandrino o a un<br>azionamento assi interrotta |
| SLS                         | Safety limited speed: è attiva una velocità ridotta sicura.                |
| SOS                         | Safe operating Stop: è attivo l'arresto sicuro.                            |
| ST0                         | Safe torque off: alimentazione di energia al motore interrotta.            |

Il modo operativo di sicurezza attivo è visualizzato dal TNC con un'icona nella riga di intestazione a destra accanto al testo del modo operativo. Se è attivo il modo operativo **SOM\_1**, il TNC non visualizza alcuna icona.

| lcona    | Modo operativo di sicurezza        |
|----------|------------------------------------|
| SOM<br>2 | Modo operativo <b>SOM_2</b> attivo |
| SOM<br>3 | Modo operativo <b>SOM_3</b> attivo |
| SOM      | Modo operativo <b>SOM_4</b> attivo |

| Manual op  | eration    |                             | Programming<br>and editing |
|------------|------------|-----------------------------|----------------------------|
|            |            |                             | M V                        |
| ACTL.      | <b>₩</b> X | +4.993                      | 3                          |
|            | <b>₩</b> Y | +0.000                      | 2 🗍                        |
|            | ₩Z         | +0.000                      | 2                          |
|            | <b>₩</b> B | +29.99                      | 1                          |
|            | S1 35      | 9.938                       | S100%                      |
| (): HAN(0) | T -STO Ø   | Z 5-STO 2 F-STO 0           | M 5/9                      |
|            |            | 0% XENm3 LIMIT 1 1          | 3:33                       |
| MS         | F          | TOUCH PRESET<br>PROBE TABLE | TOOL<br>TABLE              |

1

# 14.5 Impostazione origine senza sistema di tastatura 3D

# Avvertenza

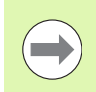

Determinazione dell'origine con il sistema di tastatura 3D: (vedere pagina 514).

Nella definizione dell'origine l'indicazione del TNC viene portata sulle coordinate di una posizione nota del pezzo.

# Operazioni preliminari

- ▶ Serrare e allineare il pezzo
- Serrare l'utensile zero con raggio noto
- Assicurarsi che il TNC visualizzi le posizioni reali

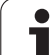

#### Misura precauzionale

Se la superficie del pezzo non deve essere sfiorata, si deve sovrapporre un lamierino di spessore d noto. Per l'origine si dovrà quindi inserire un valore maggiorato di d.

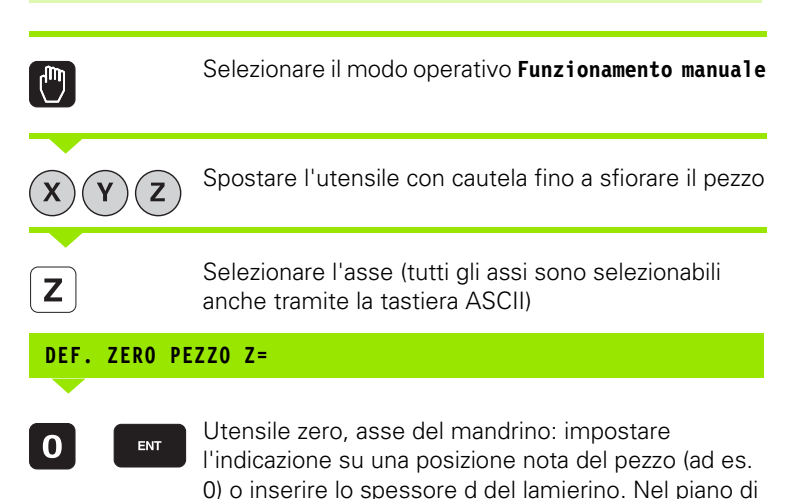

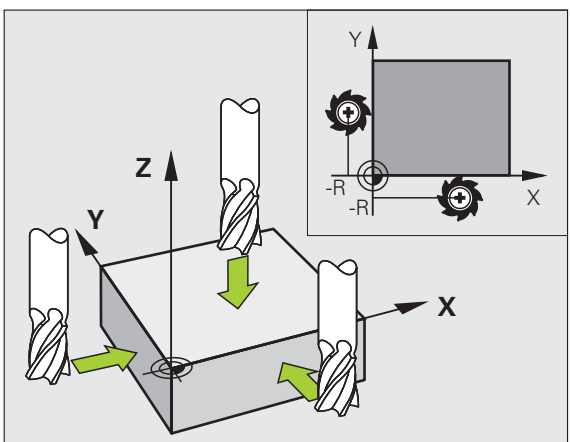

Determinare in modo analogo le origini dei restanti assi.

Utilizzando nell'asse di accostamento un utensile con lunghezza nota, impostare l'indicazione dell'asse di accostamento sulla lunghezza L dell'utensile o sulla somma Z=L+d.

lavoro: tener conto del raggio dell'utensile

1

# Gestione origini con tabella Preset

| 1 |  |
|---|--|
| / |  |
|   |  |

Si deve assolutamente usare la tabella Preset se

- la macchina è equipaggiata con assi rotativi (tavola orientabile o testa orientabile) e l'utente lavora con la funzione Rotazione piano di lavoro,
- la macchina è dotata di un sistema di cambio testa,
- sui controlli TNC meno recenti si è operato finora con tabelle origini con riferimento REF,
- si desidera lavorare più pezzi uguali bloccati in posizione obliqua diversa.

La tabella Preset può avere un numero qualsiasi di righe (origini). Per ottimizzare la dimensione del file e la velocità di elaborazione, si dovrebbero utilizzare tante righe quante sono necessarie per la Gestione origini.

Per motivi di sicurezza, eventuali nuove righe possono essere aggiunte solo alla fine della tabella Preset.

#### Memorizzazione delle origini nella tabella Preset

La tabella Preset ha il nome **PRESET.PR** ed è memorizzata nella directory **TNC:**. Il nome **PRESET.PR** può essere modificato solo nel modo operativo **Funzionamento manuale** e **Volantino elettronico**. Nel modo operativo Editing programma la tabella può essere solo letta, ma non modificata.

La copia della tabella Preset in un'altra directory (per il salvataggio dei dati) è consentita. Le righe che sono state protette da scrittura dal costruttore della macchina rimangono protette anche nelle tabelle copiate, e quindi non possono essere modificate.

Non modificare assolutamente il numero di righe delle tabelle copiate! Questo potrebbe causare problemi se si desidera attivare di nuovo la tabella.

Per attivare la tabella Preset copiata in un'altra directory, è necessario ricopiarla nella directory **TNC:**\.

Esistono più possibilità per memorizzare nella tabella Preset origini/rotazioni base:

- mediante cicli di tastatura nel modo operativo Funzionamento manuale oppure Volantino elettronico (vedere manuale utente Programmazione di cicli, capitolo 14)
- mediante i cicli di tastatura da 400 a 402 e da 410 a 419 in modo automatico (vedere il manuale utente Programmazione di cicli, capitoli 14 e 15)
- Registrazione manuale (vedere la descrizione seguente)

| Editi<br>Angol                                                                                                    | ng tab<br><mark>o di r</mark>                                                       | ella<br>otazio                                                                     | one?                                                                       |                                                                                               |                                                                                                    | Edit                      | ing<br>Iramma |
|----------------------------------------------------------------------------------------------------|-------------------------------------------------------------------------------------|------------------------------------------------------------------------------------|----------------------------------------------------------------------------|-----------------------------------------------------------------------------------------------|----------------------------------------------------------------------------------------------------|---------------------------|---------------|
| F1 c:     P5       20     22       21     TC       23     TC       23     TC       25     26       27     28       28     29       30     31       32     32 | Rassan PR<br>JC<br>D THREAD UP 1<br>D THREAD UP 2<br>D THREAD UP 3<br>D THREAD UP 4 | 2001<br>+0<br>+0<br>+0<br>+0<br>+0<br>+0<br>+0<br>+0<br>+0<br>+0<br>+0<br>+0<br>+0 | ×<br>+0<br>+100<br>+100<br>+0<br>-<br>-<br>-<br>-<br>-<br>-<br>-<br>-<br>- | -<br>+0<br>+100<br>+100<br>-<br>-<br>-<br>-<br>-<br>-<br>-<br>-<br>-<br>-<br>-<br>-<br>-<br>- | 2<br>- 1000<br>- 1000<br>- 1000<br>- 1000<br>-<br>-<br>-<br>-<br>-<br>-<br>-<br>-<br>-<br>-<br>-<br>-<br>-<br>- | >>                        |               |
| 33<br>34<br>35<br>36                                                                                                    |                                                                                     | +0<br>+0<br>+0                                                                     | 0% S-I<br>0% SEN                                                           | ST<br>Im] LIM                                                                                 | ]<br> IT 1                                                                                                    | 09:53                     | 5100%         |
| *B                                                                                                    | -4.2<br>+0.0                                                                        | 93 Y<br>20 +C                                                                      | -322<br>+0                                                                 | 293 Z<br>000<br>S1<br>2500 F                                                                  | + 10                                                                                                    | 30.250<br>30<br>M 5 / 9   |               |
| +-                                                                                                    | INSER.<br>NUOVO<br>PRESET                                                           | COR-<br>REGGI<br>PRESET                                                            | MODIFICA<br>CAMPO<br>ATTUALE                                               |                                                                                               |                                                                                                    | SALVA<br>PRESET<br>ATTIVO |               |

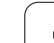

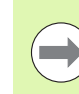

Le rotazioni base della tabella Preset ruotano il sistema di coordinate con il Preset che si trova nella stessa riga della rotazione base.

Durante l'impostazione dell'origine il TNC controlla se la posizione degli assi orientabili coincide con i corrispondenti valori del menu 3D ROT (a seconda dell'impostazione nella tabella cinematica). Da questo consegue:

- Se la funzione Rotazione piano di lavoro è disattiva, l'indicazione di posizione degli assi rotativi deve essere
  = 0° (azzerare eventualmente gli assi rotativi)
- Se la funzione Rotazione piano di lavoro è attiva, le indicazioni di posizione degli assi rotativi e gli angoli registrati nel menu 3D ROT devono coincidere

Il costruttore della macchina può bloccare un numero qualsiasi di righe della tabella Preset, per definire in queste delle origini fisse (ad es. un centro della tavola rotante). Tali righe sono marcate in colore diverso nella tabella Preset (la marcatura standard è rossa).

La riga 0 della tabella Preset è sempre protetta da scrittura. Il TNC memorizza sempre nella riga 0 l'origine che è stata impostata per ultima manualmente o mediante softkey. Se è attiva l'origine impostata manualmente, il TNC mostra nella visualizzazione di stato il testo **MAN(0)** 

Se con i cicli di tastatura per la definizione dell'origine si imposta automaticamente la visualizzazione del TNC, il TNC non memorizza questi valori nella riga 0.

#### Attenzione Pericolo di collisione!

Tenere presente che, durante lo spostamento di un divisore sulla tavola della macchina (realizzato modificando la descrizione cinematica), vengono eventualmente spostati anche i Preset che non sono in diretta correlazione con il divisore.

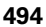

 $\Delta$ 

## Memorizzazione manuale delle origini nella tabella Preset

Per memorizzare le origini nella tabella Preset, procedere come segue

| ٣                        | Selezionare il modo operativo Funzionamento manuale                                                                                                    |
|--------------------------|----------------------------------------------------------------------------------------------------|
| XYZ                      | Spostare l'utensile con cautela fino a sfiorare il pezzo,<br>oppure posizionare il comparatore in modo<br>corrispondente                                                                                          |
| GESTIONE<br>ORIGINE<br>÷ | Richiamare la Gestione origine: il TNC apre la tabella<br>Preset e imposta il cursore sulla riga attiva della<br>tabella                                                                                          |
| MODIFICA<br>PRESET       | Selezionare le funzioni per l'immissione Preset: il TNC<br>visualizza nella barra softkey le possibilità di<br>immissione disponibili. Descrizione delle possibilità di<br>immissione: vedere la tabella seguente |
|                          | Selezionare la riga della tabella Preset che si desidera<br>modificare (il numero di riga corrisponde al numero<br>Preset)                                                                                        |
| -                        | Selezionare eventualmente la colonna (asse) della<br>tabella Preset che si desidera modificare                                                                                                    |
| COR-<br>REGGI<br>PRESET  | Selezionare tramite softkey una delle possibilità di<br>inserimento disponibili (vedere la seguente tabella)                                                                                                    |

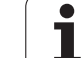

| Funzione                                                                                                    | Softke                       |
|----------------------------------------------------------------------------------------------------|------------------------------|
| Acquisizione diretta della posizione reale<br>dell'utensile (del comparatore) come nuova<br>origine: la funzione memorizza l'origine solo<br>nell'asse in cui si trova al momento il cursore                                                                                                    |                              |
| Assegnazione alla posizione reale dell'utensile<br>(del comparatore) di un valore qualsiasi: la<br>funzione memorizza l'origine solo nell'asse in cui<br>si trova il cursore. Inserire il valore desiderato<br>nella finestra in primo piano                                                                                                    | INSER.<br>NUOVO<br>PRESET    |
| Spostamento incrementale di un'origine già<br>memorizzata nella tabella: la funzione memorizza<br>l'origine solo nell'asse in cui si trova al momento<br>il cursore. Inserire il valore di correzione<br>desiderato tenendo conto del segno nella<br>finestra in primo piano. Con visualizzazione inch<br>attiva: inserire il valore in inch, il TNC converte<br>internamente il valore immesso in mm                                                                                                    | COR-<br>REGGI<br>PRESET      |
| Inserimento diretto della nuova origine senza<br>calcolo della cinematica (specifica per asse).<br>Utilizzare questa funzione solo se la macchina è<br>equipaggiata con una tavola rotante e si desidera<br>impostare l'origine al centro della tavola rotante<br>con l'inserimento diretto di 0. La funzione<br>memorizza il valore solo nell'asse in cui si trova il<br>cursore. Inserire il valore desiderato nella finestra<br>in primo piano. Con visualizzazione inch attiva:<br>inserire il valore in inch, il TNC converte<br>internamente il valore immesso in mm | MODIFICA<br>CAMPO<br>ATTUALE |
| Scrittura in una riga selezionabile della tabella<br>dell' <i>origine</i> attualmente attiva: la funzione<br>memorizza l'origine in tutti gli assi e attiva<br>automaticamente la relativa riga della tabella. Con<br>visualizzazione inch attiva: inserire il valore in<br>inch, il TNC converte internamente il valore<br>immesso in mm                                                                                                    | SALVA<br>PRESET<br>ATTIVO    |

i

## Modifica della tabella Preset

| Funzione di editing per tabelle                                                                                  | Softkey                          |
|----------------------------------------------------------------------------------------------------|----------------------------------|
| Selezione inizio tabella                                                                                         | INIZIO                           |
| Selezione fine tabella                                                                                           | FINE                             |
| Selezione pagina precedente tabella                                                                              |                                  |
| Selezione pagina successiva tabella                                                                              |                                  |
| Selezione funzioni per l'inserimento Preset                                                                      | MODIFICA<br>PRESET               |
| Attivazione dell'origine della riga attualmente selezionata della tabella Preset                                 | ATTIVA<br>PRESET                 |
| Inserimento alla fine della tabella del numero di<br>righe utilizzabili per l'immissione (2° livello<br>softkey) | INSERIRE<br>ALLA FINE<br>N RIGHE |
| Copia di un campo evidenziato in chiaro (2° livello<br>softkey)                                                  | COPIARE<br>VALORE<br>ATTUALE     |
| Inserimento di un campo copiato (2° livello<br>softkey)                                                          | INSERIRE<br>VALORE<br>COPIATO    |
| Reset della riga attualmente selezionata: il TNC<br>inserisce - in tutte le colonne (2° livello softkey)         | RESET<br>RIGA                    |
| Inserimento di una sola riga a fine tabella (2°<br>livello softkey)                                              | INSERIRE<br>RIGA                 |
| Cancellazione di una sola riga a fine tabella (2°<br>livello softkey)                                            | CANCELLA<br>RIGA                 |

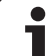

#### Attivazione dell'origine dalla tabella Preset nel modo operativo **Funzionamento manuale**

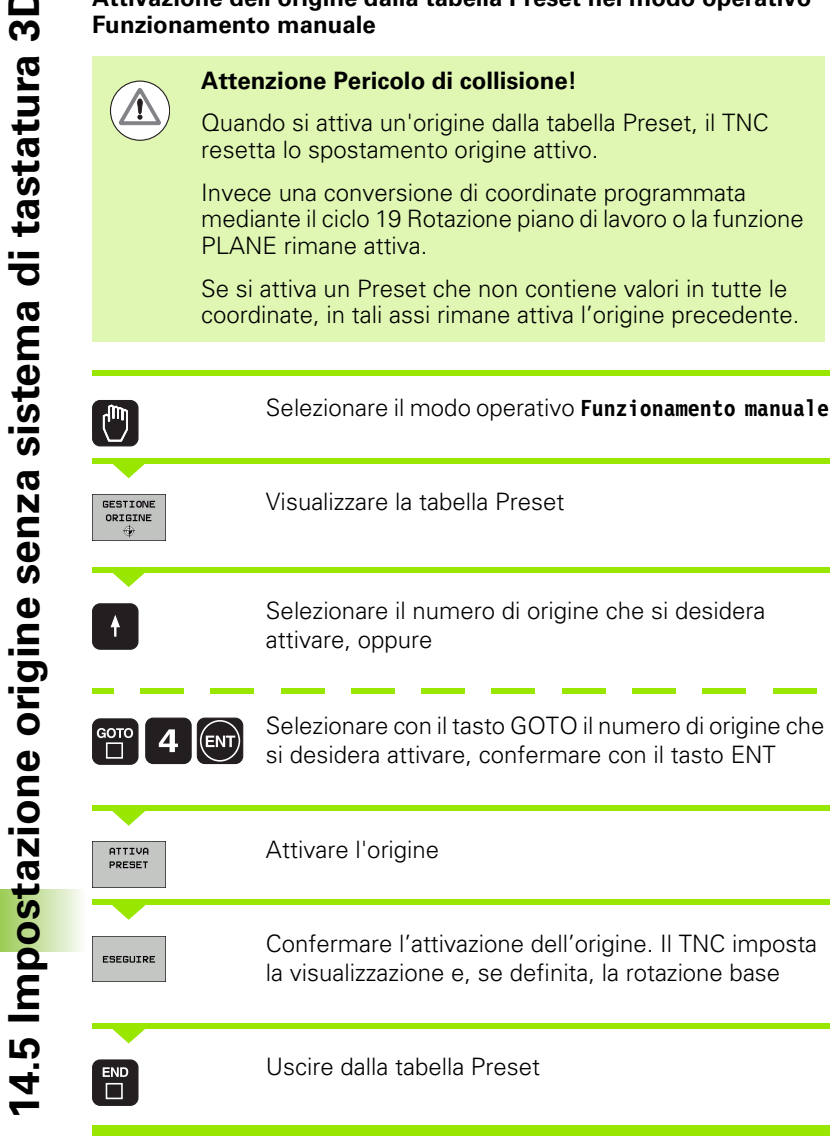

#### Attivazione dalla tabella Preset dell'origine in un programma NC

Per attivare le origini dalla tabella Preset durante l'esecuzione del programma, impiegare il ciclo 247. Nel ciclo 247 si definisce solo il numero dell'origine che si desidera attivare (vedere manuale utente Programmazione di cicli, ciclo 247 DEF. ZERO PEZZO).

# 14.6 Uso del sistema di tastatura 3D

# Panoramica

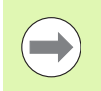

Tenere presente che HEIDENHAIN si assume la garanzia della funzionalità dei cicli di tastatura esclusivamente se si impiegano sistemi di tastatura HEIDENHAIN!

Nel modo operativo Funzionamento manuale sono disponibili i seguenti cicli di tastatura:

| Funzione                                                         | Softkey        | Pagina     |
|------------------------------------------------------------------|----------------|------------|
| Calibrazione lunghezza efficace                                  | CAL L          | Pagina 505 |
| Calibrazione raggio efficace                                     | CAL R          | Pagina 506 |
| Rilevamento rotazione base mediante una retta                    | ROTAZIONE      | Pagina 510 |
| Impostazione origine in un asse qualsiasi                        | PROBING<br>POS | Pagina 514 |
| Spigolo quale origine                                            | PROBING        | Pagina 515 |
| Impostazione centro cerchio quale<br>origine                     | PROBING<br>CC  | Pagina 516 |
| Impostazione asse centrale quale origine                         | PROBING        | Pagina 518 |
| Rilevamento rotazione base mediante 2 fori/isole circolari       | PROBING        | Pagina 519 |
| Rilevamento punto di riferimento mediante 4 fori/isole circolari | PROBING        | Pagina 519 |
| Impostazione centro del cerchio su 3<br>fori/isole               | PROBING        | Pagina 519 |

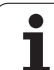

# Selezione dei cicli di tastatura

Selezionare il modo operativo Funzionamento manuale o Volantino elettronico

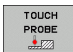

Selezione delle funzioni di tastatura: premere il softkey TOUCH PROBE. Il TNC visualizzerà ulteriori softkey: vedere la tabella in alto

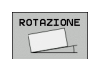

Selezione del ciclo di tastatura: premere il softkey TASTARE ROT, il TNC visualizza il relativo menu

# Stampa di protocollo dei valori misurati con i cicli di tastatura

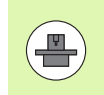

II TNC deve essere predisposto per questa funzione dal costruttore della macchina. Consultare il manuale della macchina!

Al termine di ogni ciclo di tastatura il TNC visualizza il softkey PRINT. Azionando questo softkey, il TNC esegue la stampa di protocollo dei valori attuali del ciclo di tastatura attivo. Tramite la funzione PRINT si può definire nel menu di configurazione dell'interfaccia (vedere manuale utente "12. Funzioni MOD, programmazione dell'interfaccia dati"), se il TNC

- deve stampare i risultati di misura
- deve memorizzare i risultati di misura sul disco fisso del TNC
- deve memorizzare i risultati di misura su un PC

Chiedendo la memorizzazione dei risultati di misura il TNC genera il file dati ASCII "%TCHPRNT.A". Se nel menu di configurazione dell'interfaccia non sono stati definiti alcun percorso e alcuna interfaccia, il TNC memorizza il file %TCHPRNT nella directory principale TNC:\.

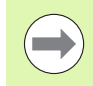

Quando si aziona il softkey PRINT, il file dati %TCHPRNT.A non deve essere selezionato nel modo operativo **Editing programma**. Il TNC emetterà, se necessario, un messaggio d'errore.

II TNC memorizza i valori di misura esclusivamente nel file dati %TCHPRNT.A. Eseguendo più cicli di tastatura in sequenza e desiderando la memorizzazione dei relativi valori di misura, occorre salvare il contenuto del file dati %TCHPRNT.A tra i singoli cicli di tastatura mediante copiatura o rinomina.

Il formato e la capacità del file dati %TCHPRNT vengono definiti dal costruttore della macchina.

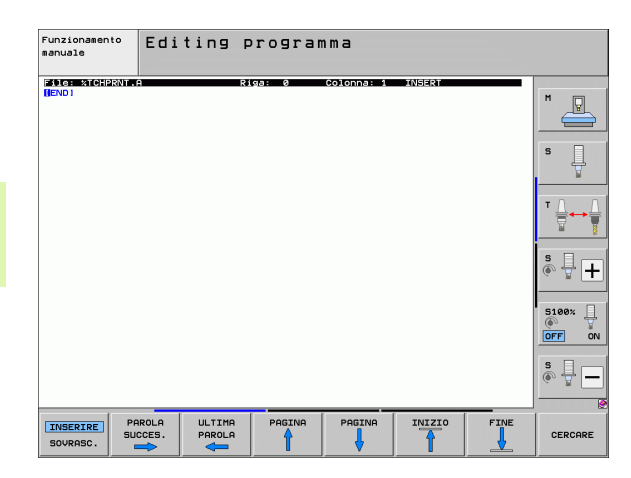

# Inserimento dei valori di misura dai cicli di tastatura in una tabella origini

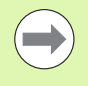

Questa funzione è attiva solo quando sul TNC sono state attivate le tabelle origini (bit 3 nel parametro macchina 7224.0=0).

Utilizzare questa funzione per memorizzare i valori di misura nel sistema di coordinate del pezzo. Per memorizzare i risultati di misura nel sistema di coordinate fisso della macchina (coordinate REF), utilizzare il softkey INTRODUZ. TABELLA PRESET (vedere "Inserimento dei valori di misura dai cicli di tastatura in una tabella Preset" a pagina 502).

Tramite il softkey INSERIRE TABELLA ORIGINI il TNC può registrare, dopo l'esecuzione di un qualsiasi ciclo di tastatura, i valori misurati in una tabella origini:

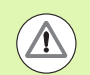

#### Attenzione Pericolo di collisione!

Tenere presente che mentre è attivo uno spostamento origine il TNC riferisce sempre il valore tastato al Preset attivo (ovvero all'ultima origine impostata nel modo operativo Funzionamento manuale), anche se nell'indicazione di posizione lo spostamento origine viene calcolato.

- Eseguire una funzione di tastatura qualsiasi
- Inserire le coordinate desiderate dell'origine negli appositi campi di introduzione (in funzione del ciclo di tastatura da eseguire)
- Inserire il numero dell'origine nel campo di immissione Numero in tabella =
- Inserire il nome della tabella origini (percorso completo) nel campo di immissione Tabella origini
- Premere il softkey INSERIRE TABELLA ORIGINI; il TNC memorizza l'origine nel numero inserito della tabella origini specificata

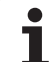

# Inserimento dei valori di misura dai cicli di tastatura in una tabella Preset

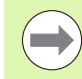

Utilizzare questa funzione per memorizzare i valori di misura nel sistema di coordinate fisso della macchina (coordinate REF). Per memorizzare i risultati di misura nel sistema di coordinate del pezzo, utilizzare il softkey INSERIRE TABELLA ORIGINI (vedere "Inserimento dei valori di misura dai cicli di tastatura in una tabella origini" a pagina 501).

Tramite il softkey INTRODUZ. TABELLA PRESET il TNC può registrare, dopo l'esecuzione di un qualsiasi ciclo di tastatura, i valori misurati in una tabella Preset. I valori misurati vengono memorizzati riferiti al sistema di coordinate fisso della macchina (coordinate REF). La tabella Preset ha il nome PRESET.PR ed è memorizzata nella directory TNC:\.

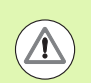

## Attenzione Pericolo di collisione!

Tenere presente che mentre è attivo uno spostamento origine il TNC riferisce sempre il valore tastato al Preset attivo (ovvero all'ultima origine impostata nel modo operativo Funzionamento manuale), anche se nell'indicazione di posizione lo spostamento origine viene calcolato.

- Eseguire una funzione di tastatura qualsiasi
- Inserire le coordinate desiderate dell'origine negli appositi campi di introduzione (in funzione del ciclo di tastatura da eseguire)
- Inserire il numero del Preset nel campo di immissione Numero in tabella:
- Premere il softkey INTRODUZ. TABELLA PRESET; il TNC memorizza l'origine nel numero inserito della tabella Preset specificata

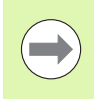

Se si sovrascrive l'origine attiva, il TNC visualizza un avviso. Si può decidere se si desidera effettivamente sovrascrivere (=tasto ENT) oppure no (=tasto NO ENT).

# Memorizzazione dei valori di misura nella tabella Preset pallet

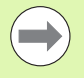

Utilizzare questa funzione per memorizzare le origini dei pallet. Questa funzione deve essere abilitata dal costruttore della macchina.

Per poter salvare un valore di misura nella tabella Preset pallet, è necessario attivare un Preset zero prima dell'operazione di tastatura. Un Preset zero contiene in tutti gli assi della tabella Preset la registrazione 0!

- Eseguire una funzione di tastatura qualsiasi
- Inserire le coordinate desiderate dell'origine negli appositi campi di introduzione (in funzione del ciclo di tastatura da eseguire)
- Inserire il numero del Preset nel campo di immissione Numero in tabella:
- Premere il softkey INSERIM. PALLET PRES. TAB.; il TNC memorizza il punto zero nel numero inserito della tabella Preset pallet

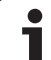

# 14.7 Calibrazione del sistema di tastatura 3D

# Introduzione

Per poter determinare con precisione il punto di commutazione effettivo di un sistema di tastatura 3D, è necessario calibrare il tastatore, il TNC potrebbe altrimenti non determinare alcun risultato di misura esatto.

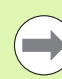

Calibrare sempre il sistema di tastatura in caso di:

- messa in servizio
- rottura del tastatore
- sostituzione del tastatore
- modifica dell'avanzamento di tastatura
- irregolarità, ad es., a seguito di un riscaldamento della macchina
- modifica dell'asse utensile attivo

Nella calibrazione il TNC rileva la lunghezza "efficace" del tastatore e il raggio "efficace" della sfera di tastatura. Per la calibrazione del sistema di tastatura 3D fissare sulla tavola della macchina un anello di regolazione con spessore e raggio interno noti.

1

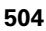
## Calibrazione della lunghezza efficace

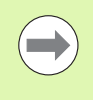

La lunghezza efficace del tastatore si riferisce sempre all'origine dell'utensile. Di regola il costruttore della macchina colloca l'origine dell'utensile sul naso del mandrino.

Impostare l'origine nell'asse del mandrino in modo da avere per la tavola della macchina: Z=0.

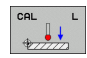

- Selezione della funzione di calibrazione per la lunghezza del tastatore: premere il softkey TOUCH PROBE e CAL L. II TNC visualizza una finestra menu con 4 campi di introduzione
- Impostare l'asse utensile (tasto di movimentazione asse)
- Origine: introdurre lo spessore dell'anello di regolazione
- ▶ I campi RAGGIO EFFICACE SFERA e LUNGH. EFFICACE non devono essere compilati
- Accostare il tastatore alla superficie dell'anello di regolazione
- Se necessario modificare la direzione di spostamento: effettuare la selezione mediante softkey o i tasti cursore
- ▶ Tastatura superficie: premere il tasto Start NC

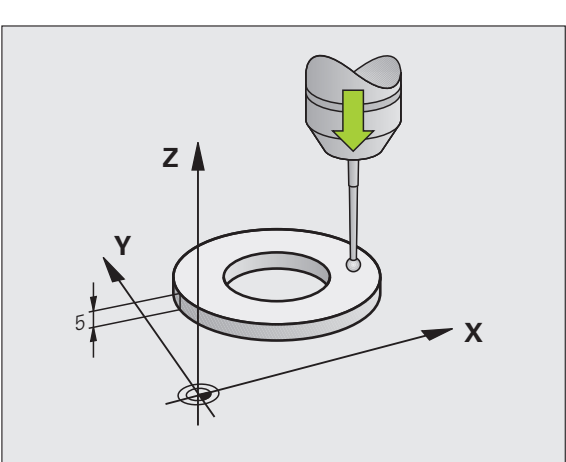

## Calibrazione del raggio efficace e compensazione dell'offset centrale del tastatore

Di norma l'asse del tastatore non coincide esattamente con l'asse del mandrino. La funzione di calibrazione rileva questo offset tra l'asse del tastatore e l'asse del mandrino e lo compensa per via matematica.

In funzione dell'impostazione del parametro macchina 6165 (Inseguimento mandrino attivo/inattivo), la routine di calibrazione si svolge in modo diverso. Mentre con l'inseguimento mandrino attivo la calibrazione avviene con un singolo avvio NC, con l'inseguimento mandrino inattivo si può decidere se si desidera calibrare o meno l'offset centrale.

Nella calibrazione dell'offset centrale il TNC ruota il tastatore 3D di 180°. La rotazione viene attivata mediante una funzione ausiliaria che il costruttore della macchina definisce nel parametro macchina 6160.

Nella calibrazione manuale procedere come segue:

Nel modo operativo Funzionamento manuale posizionare la sfera di tastatura nel foro dell'anello di regolazione

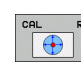

- Selezione della funzione di calibrazione per il raggio della sfera di tastatura e per l'offset del tastatore: premere il softkey CAL R
- Selezionare l'asse utensile, introdurre il raggio dell'anello di regolazione
- Tastatura: premere 4 volte il tasto Start NC. Il sistema di tastatura 3D tasterà una posizione del foro in ogni direzione assiale e ne calcolerà il raggio efficace della sfera di tastatura
- Se si desidera terminare la funzione di calibrazione premere il softkey FINE

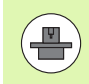

Per la determinazione dell'offset centrale della sfera il TNC deve essere opportunamente predisposto dal costruttore della macchina. Consultare il manuale della macchina!

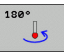

- Determinazione dell'offset centrale della sfera di tastatura: premere il softkey 180°. Il TNC ruota il tastatore di 180°
- Tastatura: premere 4 volte il tasto Start NC. Il sistema di tastatura 3D tasta una posizione del foro in ogni direzione assiale, determinando l'offset centrale del tastatore

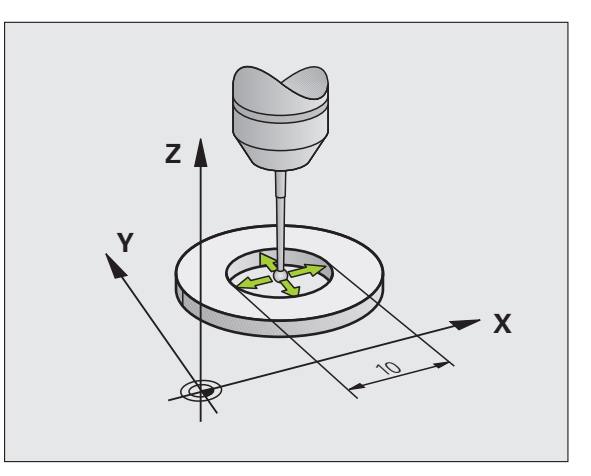

# Visualizzazione dei valori di calibrazione

Il TNC memorizza la lunghezza efficace, il raggio efficace e l'offset centrale del sistema di tastatura, considerandoli nei successivi impieghi del sistema di tastatura 3D. Per visualizzare i valori memorizzati premere CAL L e CAL R.

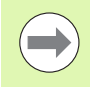

Se si impiegano più tastatori o dati di calibrazione: Vedere "Gestione di più blocchi di dati di calibrazione", pagina 507.

# Gestione di più blocchi di dati di calibrazione

Se sulla macchina si impiegano più tastatori o inserti tastatori con disposizione a croce, si dovranno eventualmente impiegare più blocchi di dati di calibrazione.

Per poter utilizzare più blocchi di dati di calibrazione occorre impostare il parametro macchina 7411=1. La procedura di determinazione dei dati di calibrazione è identica a quella con impiego di un solo tastatore, il TNC memorizza i dati di calibrazione nella tabella utensili, se si esce dal menu di calibrazione e si conferma la scrittura dei dati nella tabella con il tasto ENT. Il numero di utensile attivo determina così la riga della tabella utensili in cui il TNC memorizza i dati.

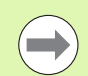

Prestare attenzione che sia attivo il numero di utensile corretto, se si utilizza il tastatore, indipendentemente dal fatto che si desideri eseguire un ciclo di tastatura in modalità automatica o manuale.

Il TNC visualizza nel menu di calibrazione il numero e il nome dell'utensile se è impostato il parametro macchina 7411=1.

| Funzionamento manuale                                                                                                    | Editing<br>programma |
|----------------------------------------------------------------------------------------------------|----------------------|
| Anello registro R = 0<br>Raggio efficace sfera = +5<br>Disal. sfera tastatore X=+0<br>Disal. sfera tastatore Y=+0<br>Numero utensile = 5<br>Nome utensile: D10                                                                                                    |                      |
| 0% SENMI                                                                                                    | _ © ⊕ <b>+</b>       |
| X +250.000 Y +0.000 Z -560.00   +B +0.000 +C +0.000 - - - - - - - - - - - - - - - - - - - - - - - - - - - - - - - - - - - - - - - - - - - - - - - - - - - - - - - - - - - - - - - - - - - - - - - - - - - - - - - - - - - - + - - - - - - > - - <t< th=""><th></th></t<> |                      |
| S1 0.000   REALE ⊕: HAN(0) T S Z S 1975 F 0 H 5 ✓                                                                                                    | 9                    |
| X+ X- Y+ Y-                                                                                                    | FINE                 |

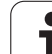

# 14.8 Compensazione della posizione obliqua del pezzo con il sistema di tastatura 3D

# Introduzione

Un serraggio obliquo del pezzo viene compensato dal TNC su base matematica mediante una "rotazione base".

A tale scopo il TNC imposta per l'angolo di rotazione l'angolo che una superficie del pezzo deve formare con l'asse di riferimento dell'angolo del piano di lavoro. Vedere figura a destra.

In alternativa si può compensare la posizione obliqua del pezzo anche tramite rotazione della tavola rotante.

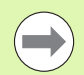

Selezionare la direzione di tastatura per la misurazione della posizione obliqua del pezzo sempre perpendicolarmente all'asse di riferimento dell'angolo.

Per calcolare correttamente la rotazione base nell'esecuzione del programma occorre programmare nel primo blocco di spostamento sempre entrambe le coordinate del piano di lavoro.

Si può impiegare una rotazione base anche in combinazione con la funzione PLANE, in questo caso si deve attivare prima la rotazione base e poi la funzione PLANE.

Se si modifica la rotazione base, quando si esce dal menu il TNC richiede se si desidera salvare la rotazione base modificata anche nella riga attiva della tabella Preset. In questo caso confermare con il tasto ENT.

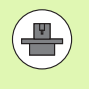

Il TNC può anche effettuare una compensazione di serraggio tridimensionale effettiva, se la propria macchina è predisposta per questo. Rivolgersi eventualmente al costruttore della macchina.

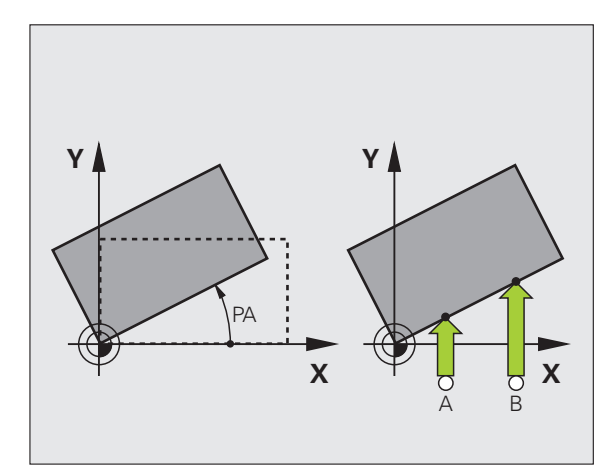

#### Panoramica

| Ciclo                                                                                                    | Softkey         |
|----------------------------------------------------------------------------------------------------|-----------------|
| Rotazione base tramite 2 punti:<br>il TNC determina l'angolo tra la linea di congiunzione<br>dei 2 punti e una posizione nominale (asse di<br>riferimento dell'angolo).                                                                                   | PROBING<br>PROT |
| Rotazione base tramite 2 fori/isole:<br>il TNC determina l'angolo tra la linea di congiunzione<br>dei centri dei fori/delle isole e una posizione nominale<br>(asse di riferimento dell'angolo)                                                           | PROBING<br>ROT  |
| Allineamento del pezzo tramite 2 punti:<br>il TNC determina l'angolo tra la linea di congiunzione<br>dei 2 punti e una posizione nominale (asse di<br>riferimento dell'angolo) e compensa la posizione<br>obliqua tramite rotazione della tavola rotante. | PROBING<br>CC   |
|                                                                                                    |                 |

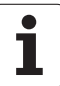

# Definizione della rotazione base tramite 2 punti

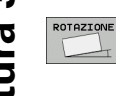

- Selezione della funzione di tastatura: premere il softkey TASTARE ROT
- Posizionare il tastatore vicino al primo punto da tastare
- Selezionare la direzione di tastatura perpendicolare all'asse di riferimento dell'angolo: selezionare l'asse e la direzione mediante softkey
- ▶ Tastatura: premere il tasto Start NC
- Posizionare il tastatore vicino al secondo punto da tastare
- Tastatura: premere il tasto Start NC II TNC rileva la rotazione base e indica l'angolo nel dialogo Angolo di rotazione =

#### Memorizzazione della rotazione base nella tabella Preset

- Dopo la tastatura, inserire il numero Preset nel campo di immissione Numero in tabella: in cui il TNC deve memorizzare la rotazione base attiva
- Premere il softkey INTRODUZ. TABELLA PRESET per memorizzare la rotazione base nella tabella Preset

#### Memorizzazione della rotazione base nella tabella Preset pallet

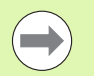

Per poter salvare una rotazione di base nella tabella Preset pallet, è necessario attivare un Preset zero prima dell'operazione di tastatura. Un Preset zero contiene in tutti gli assi della tabella Preset la registrazione 0!

- Dopo la tastatura, inserire il numero Preset nel campo di immissione Numero in tabella: in cui il TNC deve memorizzare la rotazione base attiva
- Premere il softkey INSERIM. PALLET PRES. TAB. per memorizzare la rotazione base nella tabella Preset

II TNC visualizza un Preset pallet attivo nell'indicazione di stato supplementare (vedere "Informazioni generali sui pallet (scheda PAL)" a pagina 79).

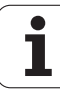

#### Visualizzazione della rotazione base

Dopo la riselezione di TASTARE ROT l'angolo della rotazione base verrà visualizzato nel campo di indicazione dell'angolo di rotazione. Il TNC visualizza l'angolo di rotazione anche nell'indicazione di stato supplementare (STATO POS.)

Nell'indicazione di stato verrà visualizzato un simbolo per la rotazione base quando il TNC sposta gli assi della macchina secondo la rotazione base.

#### Disattivazione della rotazione base

- Selezione della funzione di tastatura: premere il softkey TASTARE ROT
- ▶ Introdurre l'angolo di rotazione "0" e confermarlo con il tasto ENT
- Conclusione della funzione di tastatura: premere il tasto END

| Funzionamento manuale                                                              | Editing<br>programma |
|------------------------------------------------------------------------------------|----------------------|
| Numero in tabella 5<br>Angolo di rotazione = +12.357                               |                      |
| 0% SENm]                                                                           | (e,                  |
| 0% SENm3 LIHIT 1 12:4   X +250.000 Y +0.000 Z -560.0   +B +0.000 +C +0.000  -560.0 | 19<br>00<br>0FF ON   |
| *2 2 S1 0.000<br>REALE ∯: MAN(6) T 5 ZS 1875 F 0 H 5                               | s                    |
| X+ X- Y+ Y- INTRODUZ.<br>TABELLA<br>PRESET                                         | FINE                 |

# Definizione della rotazione base tramite 2 fori/isole

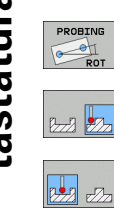

- Selezione della funzione di tastatura: premere il softkey TASTARE ROT (livello softkey 2)
- Si devono tastare isole circolari: definire tramite softkey
- ▶ Si devono tastare fori: definire tramite softkey

#### Tastatura di fori

Preposizionare il tastatore approssimativamente al centro del foro. Dopo aver premuto il tasto Start NC il TNC tasterà automaticamente 4 punti sulla parete del foro.

In seguito il TNC si porta sul foro successivo per tastarlo allo stesso modo. Il TNC ripete questa operazione fino a completare la tastatura di tutti i fori per la determinazione dell'origine.

#### Tastatura di isole circolari

Posizionare il tastatore vicino al primo punto da tastare sull'isola circolare. Selezionare mediante softkey la direzione di tastatura ed avviare la stessa con il tasto esterno di START. Eseguire questa operazione 4 volte.

#### Memorizzazione della rotazione base nella tabella Preset

- Dopo la tastatura, inserire il numero Preset nel campo di immissione Numero in tabella: in cui il TNC deve memorizzare la rotazione base attiva
- Premere il softkey INTRODUZ. TABELLA PRESET per memorizzare la rotazione base nella tabella Preset

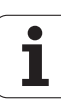

## Allineamento del pezzo tramite 2 punti

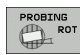

- Selezione della funzione di tastatura: premere il softkey TASTARE ROT (livello softkey 2)
- Posizionare il tastatore vicino al primo punto da tastare
- Selezionare la direzione di tastatura perpendicolare all'asse di riferimento dell'angolo: selezionare l'asse e la direzione mediante softkey
- ► Tastatura: premere il tasto Start NC
- Posizionare il tastatore vicino al secondo punto da tastare
- Tastatura: premere il tasto Start NC II TNC rileva la rotazione base e indica l'angolo nel dialogo Angolo di rotazione =

#### Allineamento del pezzo

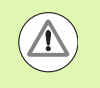

#### Attenzione Pericolo di collisione!

Disimpegnare il sistema di tastatura prima dell'allineamento in modo tale da escludere qualsiasi collisione con i dispositivi di serraggio o i pezzi!

- Premere il softkey POSIZIONA TAVOLA ROTANTE, il TNC visualizza un avvertimento per disimpegnare il sistema di tastatura
- Eseguire l'operazione di allineamento con Avvio NC: il TNC posiziona la tavola rotante
- Dopo la tastatura, inserire il numero Preset nel campo di immissione Numero in tabella: in cui il TNC deve memorizzare la rotazione base attiva

#### Memorizzazione della posizione obliqua nella tabella Preset

- Dopo la tastatura, inserire il numero Preset nel campo di immissione Numero in tabella: in cui il TNC deve memorizzare la posizione obliqua rilevata del pezzo
- Premere il softkey INTRODUZ. TABELLA PRESET per memorizzare il valore angolare come spostamento nell'asse rotativo nella tabella Preset

# 14.9 Determinazione dell'origine con il sistema di tastatura 3D

# Panoramica

Le funzioni per l'impostazione dell'origine sul pezzo allineato vengono selezionate con i seguenti softkey:

| Softkey        | Funzione                                          | Pagina     |
|----------------|---------------------------------------------------|------------|
| PROBING<br>POS | Impostazione dell'origine in un asse<br>qualsiasi | Pagina 514 |
| PROBING        | Spigolo quale origine                             | Pagina 515 |
| PROBING<br>CC  | Impostazione centro cerchio quale<br>origine      | Pagina 516 |
| PROBING        | Asse centrale quale origine                       | Pagina 518 |

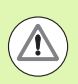

#### Attenzione Pericolo di collisione!

Tenere presente che mentre è attivo uno spostamento origine il TNC riferisce sempre il valore tastato al Preset attivo (ovvero all'ultima origine impostata nel modo operativo Funzionamento manuale), anche se nell'indicazione di posizione viene calcolato lo spostamento origine.

# Impostazione dell'origine in un asse qualsiasi

- PROBING POS
- Selezione della funzione di tastatura: premere il softkey TASTARE POS
- Posizionare il tastatore vicino al punto da tastare
- Selezionare la direzione di tastatura e l'asse per i quali viene impostata l'origine, ad es. tastatura di Z in direzione Z-: eseguire la selezione mediante softkey
- ▶ Tastatura: premere il tasto Start NC
- Origine: introdurre la coordinata nominale e confermarla con il softkey SETTARE PUNTI, oppure registrare il valore in una tabella (vedere "Inserimento dei valori di misura dai cicli di tastatura in una tabella origini", pagina 501 o vedere "Inserimento dei valori di misura dai cicli di tastatura in una tabella Preset", pagina 502 oppure vedere "Memorizzazione dei valori di misura nella tabella Preset pallet", pagina 503)
- Conclusione della funzione di tastatura: premere il tasto END

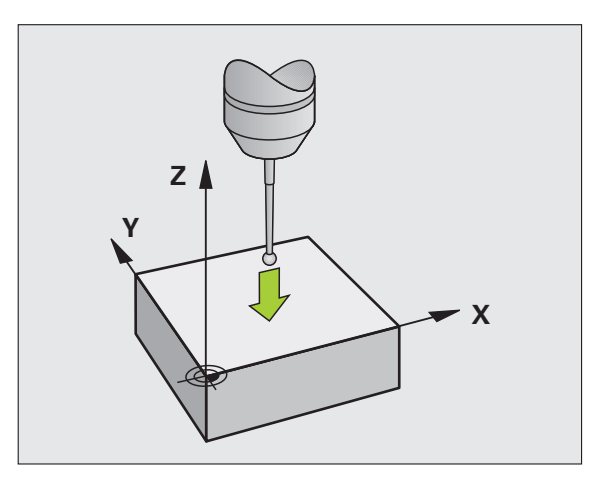

# Spigolo quale origine, con conferma dei punti tastati per la rotazione base

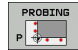

- Selezione della funzione di tastatura: premere il softkey TASTARE P
- Punti da tast. fuori rot. base?: premere il tasto ENT per confermare le coordinate dei punti tastati
- Posizionare il tastatore vicino al punto da tastare sullo spigolo del pezzo non precedentemente tastato per la rotazione base
- Selezione della direzione di tastatura: mediante softkey
- ▶ Tastatura: premere il tasto Start NC
- Posizionare il tastatore vicino al secondo punto da tastare sullo stesso spigolo
- Tastatura: premere il tasto Start NC
- Origine: introdurre le due coordinate dell'origine nella finestra del menu e confermarla con il softkey SETTARE PUNTI, oppure registrare i valori in una tabella (vedere "Inserimento dei valori di misura dai cicli di tastatura in una tabella origini", pagina 501 o vedere "Inserimento dei valori di misura dai cicli di tastatura in una tabella Preset", pagina 502 oppure vedere "Memorizzazione dei valori di misura nella tabella Preset pallet", pagina 503)
- Conclusione della funzione di tastatura: premere il tasto END

# Spigolo quale origine, senza conferma dei punti tastati per la rotazione base

- Selezione della funzione di tastatura: premere il softkey TASTARE P
- Punti da tast. fuori rot. base?: negare con il softkey NO ENT (questa domanda comparirà soltanto in caso di una precedente rotazione base)
- ▶ Tastare due volte entrambi gli spigoli del pezzo
- Origine: introdurre le coordinate dell'origine e confermare con il softkey SETTARE PUNTI, oppure registrare i valori in una tabella (vedere "Inserimento dei valori di misura dai cicli di tastatura in una tabella origini", pagina 501 o vedere "Inserimento dei valori di misura dai cicli di tastatura in una tabella Preset", pagina 502 oppure vedere "Memorizzazione dei valori di misura nella tabella Preset pallet", pagina 503)
- Conclusione della funzione di tastatura: premere il tasto END

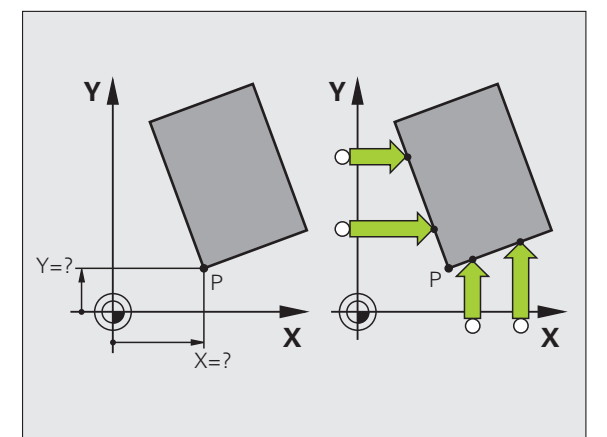

# Centro del cerchio quale origine

l centri di fori, tasche circolari, cilindri pieni, perni, isole circolari ecc. possono essere definiti quali origine.

#### Cerchio interno

II TNC tasta automaticamente la parete circolare interna nelle 4 direzioni assiali.

In caso di cerchi interrotti (archi di cerchio) la scelta della direzione di tastatura è libera.

Posizionare la sfera di tastatura approssimativamente al centro del cerchio

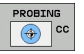

Selezione della funzione di tastatura: premere il softkey TASTARE CC

- Tastatura: premere 4 volte il tasto START NC. Il tastatore tasterà uno dopo l'altro 4 punti sulla parete circolare interna
- Se si desidera lavorare con misurazione dell'offset centrale (possibile solo su macchine con orientamento del mandrino, in funzione dell'impostazione di MP6160) premere il softkey 180° e tastare nuovamente 4 punti sulla parete circolare interna
- Senza misurazione dell'offset centrale: premere il tasto END
- ORIGINE: introdurre le due coordinate dell'origine nella finestra del menu e confermarla con il softkey SETTARE PUNTI, oppure registrare i valori in una tabella (vedere "Inserimento dei valori di misura dai cicli di tastatura in una tabella origini", pagina 501 o vedere "Inserimento dei valori di misura dai cicli di tastatura in una tabella Preset", pagina 502)
- Conclusione della funzione di tastatura: premere il tasto END

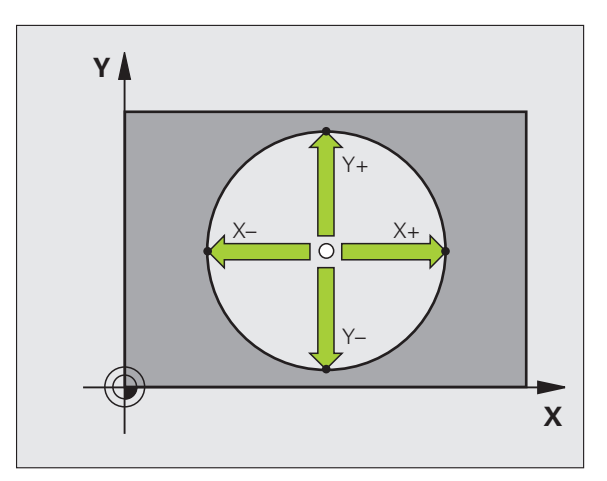

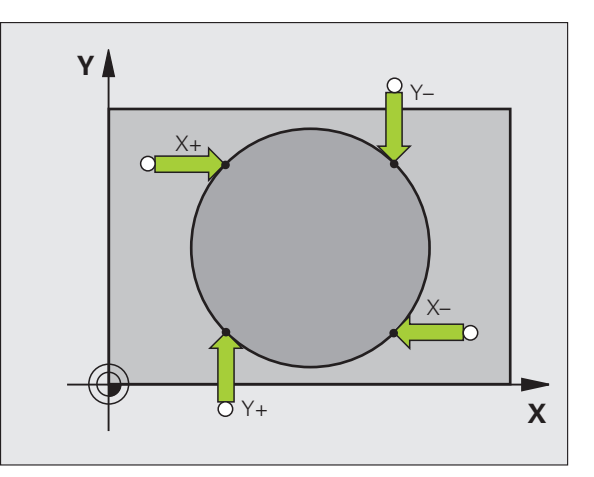

#### Cerchio esterno

- Posizionare la sfera di tastatura all'esterno del cerchio, vicino al primo punto da tastare
- Selezione della direzione di tastatura: mediante il relativo softkey
- ▶ Tastatura: premere il tasto Start NC
- Ripetere la tastatura per i restanti 3 punti. Vedere figura in basso a destra
- Origine: introdurre le coordinate dell'origine e confermare con il softkey SETTARE PUNTI, oppure registrare i valori in una tabella (vedere "Inserimento dei valori di misura dai cicli di tastatura in una tabella origini", pagina 501 o vedere "Inserimento dei valori di misura dai cicli di tastatura in una tabella Preset", pagina 502 oppure vedere "Memorizzazione dei valori di misura nella tabella Preset pallet", pagina 503)
- Conclusione della funzione di tastatura: premere il tasto END

A tastatura terminata il TNC visualizzerà le coordinate attuali del centro del cerchio e il raggio del cerchio PR.

## Asse centrale quale origine

- PROBING
- Selezione della funzione di tastatura: premere il softkey TASTARE
- Posizionare il tastatore vicino al primo punto da tastare
- Selezionare la direzione di tastatura mediante softkey
- ▶ Tastatura: premere il tasto Start NC
- Posizionare il tastatore vicino al secondo punto da tastare
- ▶ Tastatura: premere il tasto Start NC
- Origine: introdurre la coordinate dell'origine nella finestra del menu e confermarla con il softkey SETTARE PUNTI, oppure registrare i valori in una tabella (vedere "Inserimento dei valori di misura dai cicli di tastatura in una tabella origini", pagina 501 o vedere "Inserimento dei valori di misura dai cicli di tastatura in una tabella Preset", pagina 502 oppure vedere "Memorizzazione dei valori di misura nella tabella Preset pallet", pagina 503)
- Conclusione della funzione di tastatura: premere il tasto END

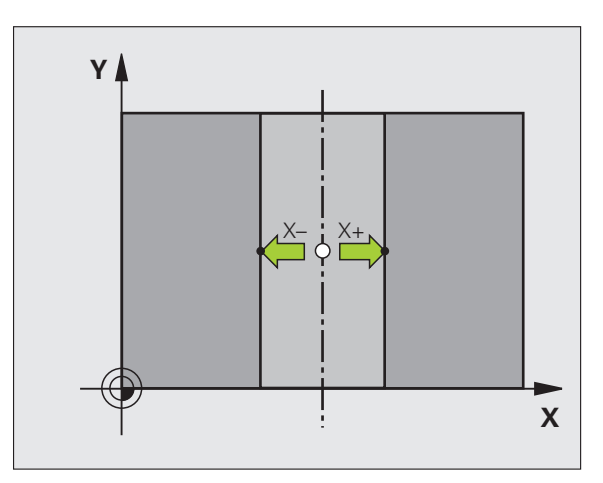

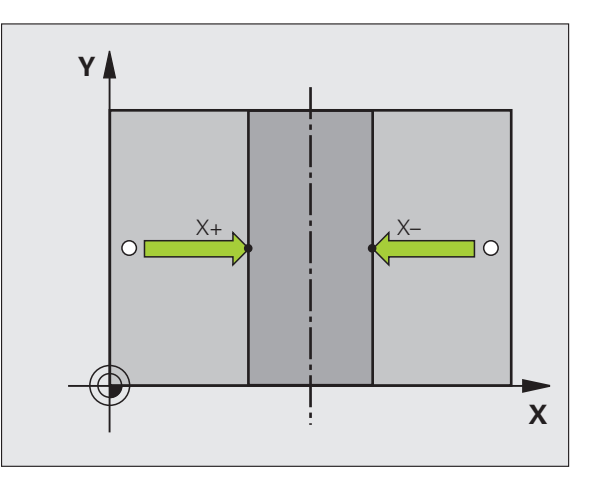

1

# Impostazione origini su fori/isole circolari

Un secondo livello di softkey mette a disposizione delle funzioni per l'impostazione dell'origine su fori o isole circolari.

#### Programmazione per tastare un foro o un'isola circolare

Nell'impostazione base vengono tastati i fori.

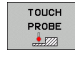

- Selezione della funzione di tastatura: premere il softkey TOUCH PROBE, commutare il livello softkey
- PROBING
- Selezione della funzione di tastatura: premere ad es. il softkey TASTARE P
- Si devono tastare isole circolari: definire tramite softkey
- ▶ Si devono tastare fori: definire tramite softkey

#### Tastatura di fori

Preposizionare il tastatore approssimativamente al centro del foro. Dopo aver premuto il tasto Start NC il TNC tasterà automaticamente 4 punti sulla parete del foro.

In seguito il TNC si porta sul foro successivo per tastarlo allo stesso modo. Il TNC ripete questa operazione fino a completare la tastatura di tutti i fori per la determinazione dell'origine.

#### Tastatura di isole circolari

Posizionare il tastatore vicino al primo punto da tastare sull'isola circolare. Selezionare mediante softkey la direzione di tastatura ed avviare la stessa con il tasto esterno di START. Eseguire questa operazione 4 volte.

#### Panoramica

#### **Ciclo** Rotazione base tramite 2 fori: il TNC determina l'angolo tra la linea di congiunzione

dei centri dei fori e una posizione nominale (asse di riferimento dell'angolo)

#### Origine tramite 4 fori:

il TŇC determina il punto di intersezione delle linee di congiunzione dei due fori tastati per primi e dei due tastati per ultimi. Eseguire una tastatura incrociata (come rappresentata sul softkey), altrimenti il TNC calcola un'origine errata

Centro del cerchio tramite 3 fori: il TNC determina la traiettoria circolare sulla quale si trovano tutti i 3 fori e ne calcola il centro.

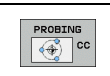

Softkev

PROBING

PROBING

<u>ै</u> ⊕ ूँ Р

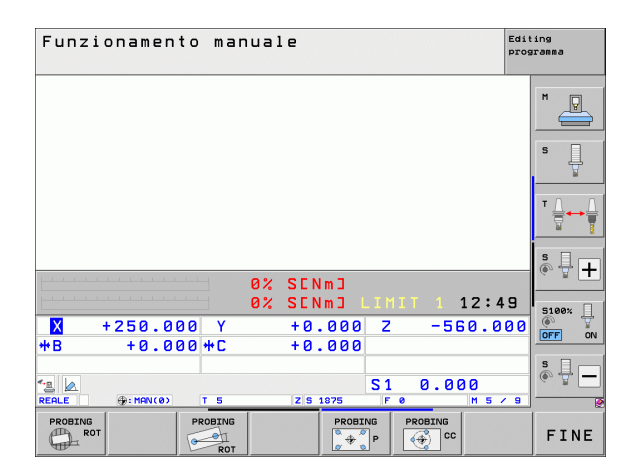

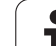

# Misurazione di pezzi con sistema di tastatura 3D

I sistemi di tastatura nei modi operativi Funzionamento manuale e Volantino elettronico possono essere anche utilizzati per effettuare semplici misurazioni sul pezzo. Per funzioni di misura più complesse sono disponibili numerosi cicli di tastatura programmabili (vedere manuale utente Programmazione di cicli, capitolo 16 Controllo automatico dei pezzi). Con i sistemi di tastatura 3D è possibile determinare:

- le coordinate di una posizione e, da queste,
- quote ed angoli del pezzo

# Determinazione della coordinata di una posizione sul pezzo allineato

- PROBING POS
- Selezione della funzione di tastatura: premere il softkey TASTARE POS
- Posizionare il tastatore vicino al punto da tastare
- Selezionare la direzione di tastatura e l'asse ai quali la coordinata deve riferirsi: selezionare il relativo softkey.
- Avviamento tastatura: premere il tasto Start NC

Il TNC visualizzerà le coordinate del punto tastato quale origine.

#### Determinazione delle coordinate di un angolo nel piano di lavoro

Determinazione delle coordinate dell'angolo: Vedere "Spigolo quale origine, senza conferma dei punti tastati per la rotazione base", pagina 515. Il TNC visualizzerà le coordinate dello spigolo tastato quale ORIGINE.

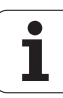

#### Determinazione delle quote di un pezzo

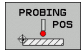

- Selezione della funzione di tastatura: premere il softkey TASTARE POS
- Posizionare il tastatore vicino al primo punto da tastare A
- Selezionare la direzione di tastatura mediante softkey
- Tastatura: premere il tasto Start NC
- Prendere nota del valore visualizzato quale origine (solo nei casi ove l'origine determinata deve rimanere attiva)
- Origine: inserire "0"
- Interruzione del dialogo: premere il tasto END
- Riselezione della funzione di tastatura: premere il softkey TASTARE POS
- Posizionare il tastatore vicino al secondo punto da tastare B
- Selezionare la direzione di tastatura con i softkey: stesso asse, ma direzione opposta rispetto alla prima tastatura.
- ▶ Tastatura: premere il tasto Start NC

Nel campo di visualizzazione ORIGINE comparirà la distanza tra i due punti sull'asse di coordinata.

Reset dell'indicazione di posizione sui valori prima della misurazione della lunghezza

- Selezione della funzione di tastatura: premere il softkey TASTARE POS
- Ritastare il primo punto tastato
- Impostare l'origine sul valore annotato
- Interruzione del dialogo: premere il tasto END

Misurazioni di angoli

I sistemi di tastatura 3D consentono anche la determinazione di angoli nel piano di lavoro. Si misura

- I'angolo tra l'asse di riferimento dell'angolo e un bordo del pezzo oppure
- I'angolo tra due bordi

L'angolo misurato verrà visualizzato con un valore massimo di 90°.

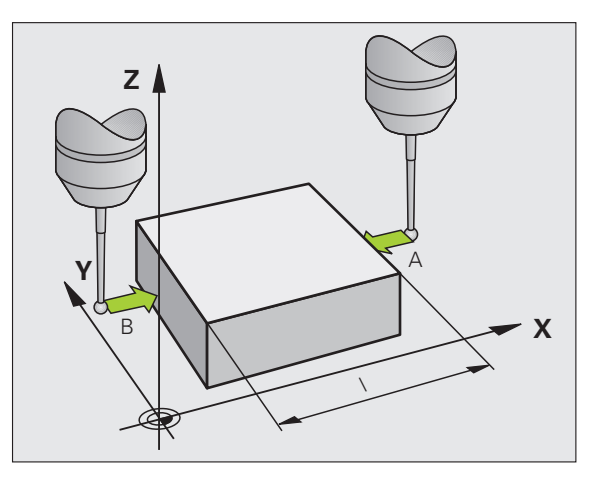

# Determinazione dell'angolo tra l'asse di riferimento dell'angolo e un bordo del pezzo

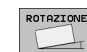

- Selezione della funzione di tastatura: premere il softkey TASTARE ROT
- Angolo di rotazione: annotare l'angolo di rotazione visualizzato se la rotazione base effettuata deve essere ripristinata in un secondo momento
- Effettuare la rotazione base rispetto al lato da confrontare (vedere "Compensazione della posizione obliqua del pezzo con il sistema di tastatura 3D" a pagina 508)
- Con il softkey TASTARE ROT richiamare la visualizzazione dell'angolo tra l'asse di riferimento dell'angolo e il bordo del pezzo quale angolo di rotazione
- Disattivare la rotazione base o ripristinare la rotazione base originale
- Impostare l'angolo di rotazione sul valore annotato

Determinazione dell'angolo tra due bordi del pezzo

- Selezione della funzione di tastatura: premere il softkey TASTARE ROT
- Angolo di rotazione: annotare l'angolo di rotazione visualizzato se la rotazione base effettuata deve essere ripristinata in seguito
- Effettuare la rotazione base rispetto al primo lato (vedere "Compensazione della posizione obliqua del pezzo con il sistema di tastatura 3D" a pagina 508)
- Tastare anche il secondo lato come per una rotazione base, senza impostare l'angolo di rotazione su 0!
- Con il softkey TASTARE ROT chiamare la visualizzazione dell'angolo PA tra i bordi del pezzo quale angolo di rotazione
- Disattivazione della rotazione base o ripristino della rotazione base originale: impostare l'angolo di rotazione sul valore annotato

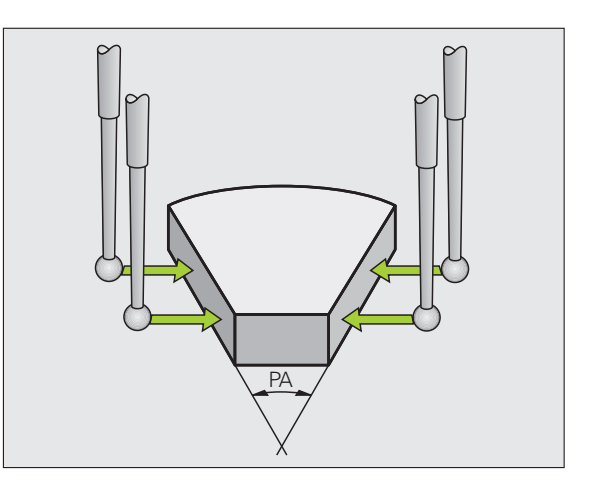

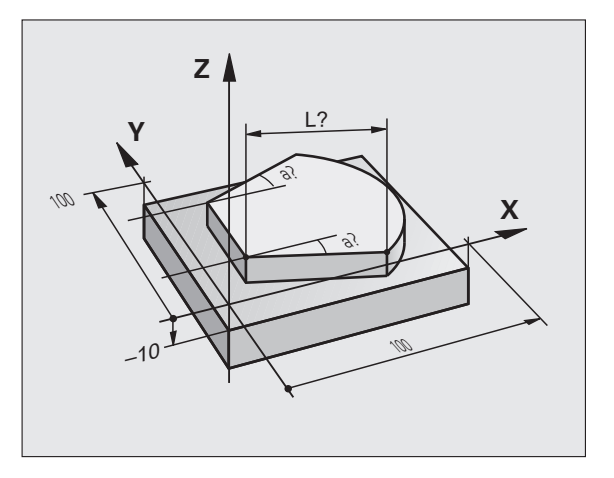

# Impiego delle funzioni di tastatura con tastatori meccanici o comparatori

Se sulla macchina non è disponibile un tastatore elettronico 3D, è possibile utilizzare tutte le funzioni di tastatura descritte in precedenza (eccezione: funzioni di calibrazione) anche con tastatori meccanici o persino con semplice sfioramento.

Invece del segnale elettronico, generato automaticamente da un tastatore 3D durante la funzione di tastatura, il segnale di conferma della **posizione di tastatura** viene attivato manualmente tramite un tasto. Procedere come segue:

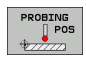

Selezionare tramite softkey la funzione di tastatura desiderata

- Posizionare il tastatore meccanico sulla prima posizione che deve essere rilevata dal TNC
- Confermare la posizione: premere il tasto Conferma posizione reale, il TNC memorizza la posizione attuale
- Spostare il tastatore sulla successiva posizione che deve essere rilevata dal TNC
- Confermare la posizione: premere il tasto Conferma posizione reale, il TNC memorizza la posizione attuale
- Raggiungere eventualmente altre posizioni e rilevarle come descritto in precedenza
- Origine: introdurre le coordinate della nuova origine nella finestra del menu e confermarla con il softkey SETTARE PUNTI, oppure registrare i valori in una tabella (vedere "Inserimento dei valori di misura dai cicli di tastatura in una tabella origini", pagina 501 o vedere "Inserimento dei valori di misura dai cicli di tastatura in una tabella Preset", pagina 502)
- Conclusione della funzione di tastatura: premere il tasto END

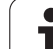

# 14.10 Rotazione piano di lavoro (opzione software 1)

## Applicazione, funzionamento

Le funzioni per la rotazione del piano di lavoro vengono interfacciate dal costruttore della macchina tra TNC e macchina. Per determinate teste orientabili (tavole orientabili), il costruttore della macchina definisce se gli angoli programmati nel ciclo vengono interpretati dal TNC come coordinate degli assi rotativi oppure come componenti angolari di un piano inclinato. Consultare il manuale della macchina.

Il TNC supporta la rotazione dei piani di lavoro su macchine utensili con teste o tavole orientabili. Applicazioni tipiche sono, ad es., fori obliqui o profili posti in modo obliquo nello spazio. Il piano di lavoro viene sempre ruotato intorno al punto zero attivo. La lavorazione viene programmata come d'abitudine in un piano principale (ad es. piano X/Y) mentre l'esecuzione viene realizzata in un piano ruotato rispetto al piano principale.

Per la rotazione del piano di lavoro sono disponibili tre funzioni:

- Rotazione manuale con il softkey 3D ROT nei modi operativi Funzionamento manuale e Volantino elettronico, vedere "Attivazione della rotazione manuale", pagina 528
- Rotazione controllata, ciclo 680 nel programma di lavorazione (vedere manuale utente Programmazione di cicli, ciclo 19 PIANO DI LAVORO)
- Rotazione controllata, funzione PLANE nel programma di lavorazione (vedere "Funzione PLANE: rotazione del piano di lavoro (opzione software 1)" a pagina 411)

Le funzioni del TNC per la "Rotazione piano di lavoro" sono conversioni di coordinate. Il piano di lavoro è comunque sempre perpendicolare alla direzione dell'asse utensile.

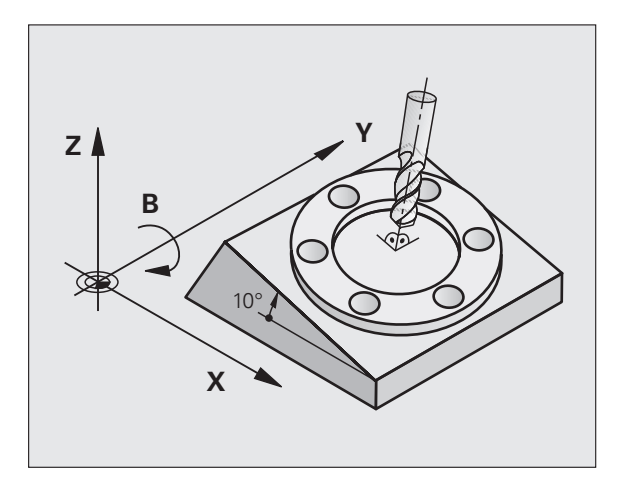

Nella rotazione del piano di lavoro il TNC distingue tra due tipi di macchina:

#### Macchina con tavola orientabile

- Il pezzo deve essere portato nella posizione di lavoro desiderata mediante posizionamento della tavola orientabile, ad es. mediante un blocco L.
- La posizione dell'asse utensile convertito **non** cambia rispetto al sistema di coordinate fisso della macchina. Ruotando la tavola, quindi il pezzo, ad es. di 90°, **non** ruota anche il sistema di coordinate. Azionando nel modo operativo Funzionamento manuale il tasto di movimento Z+, anche l'utensile si sposta in direzione Z+.
- II TNC tiene in considerazione per il calcolo del sistema di coordinate convertito solo gli spostamenti meccanici della relativa tavola orientabile - le cosiddette quote di traslazione.

#### Macchina con testa orientabile

- L'utensile deve essere portato nella posizione di lavoro desiderata mediante posizionamento della testa orientabile, ad es. mediante un blocco L.
- La posizione dell'asse utensile ruotato (convertito) varia rispetto al sistema di coordinate della macchina: ruotando la testa orientabile - quindi l'utensile - ad es. nell'asse B di +90°, il sistema di coordinate viene trascinato nella rotazione. Azionando nel modo operativo Funzionamento manuale il tasto di movimento Z+, l'utensile si sposta in direzione X+ del sistema di coordinate fisso della macchina.
- Per il calcolo del sistema di coordinate convertito il TNC tiene conto degli spostamenti meccanici della testa orientabile (quote di traslazione) e degli spostamenti dovuti alla rotazione dell'utensile (correzione 3D della lunghezza dell'utensile).

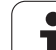

## Spostamento sugli indici di riferimento con assi ruotati

Lo spostamento sugli indici di riferimento con assi ruotati viene eseguito con i tasti esterni di movimento. Il TNC interpola i relativi assi. Tenere presente che la funzione "Rotazione piano di lavoro" sia attiva nel modo operativo Funzionamento manuale e che l'angolo reale dell'asse di rotazione sia stato compilato nell'apposito campo del menu.

# Determinazione dell'origine nel sistema ruotato

Dopo aver posizionato gli assi rotativi si determina l'origine come nel sistema non ruotato. Il comportamento del TNC nell'impostazione dell'origine dipende dall'impostazione del parametro macchina 7500 nella tabella cinematica:

#### MP 7500, Bit 5=0

Mentre è attiva la rotazione del piano di lavoro, il TNC controlla se durante l'impostazione dell'origine negli assi X, Y e Z le coordinate attuali degli assi rotativi coincidono con gli angoli di rotazione definiti (menu 3D ROT). Se la funzione Rotazione piano di lavoro non è attiva, il TNC controlla se gli assi rotativi si trovano a 0° (posizioni reali). Se le posizioni non corrispondono, il TNC emette un messaggio d'errore.

#### MP 7500, Bit 5=1

<u>/!\</u>

Il TNC non controlla se le coordinate attuali degli assi rotativi (posizioni reali) coincidono con gli angoli di rotazione definiti.

#### Attenzione Pericolo di collisione!

Impostare sempre l'origine in tutti i tre assi principali.

Se gli assi rotativi della macchina non sono regolati, occorre impostare nel menu per la rotazione manuale la posizione reale dell'asse rotativo: se la posizione reale dell'asse (degli assi) non coincide con il valore impostato, il TNC calcola un'origine errata.

# Determinazione dell'origine su macchine con tavola rotante

Se si allinea il pezzo con una rotazione della tavola, ad es. con il ciclo di tastatura 403, prima di impostare l'origine negli assi lineari X, Y e Z si deve azzerare l'asse della tavola rotante dopo l'operazione di allineamento. Altrimenti il TNC emette un messaggio d'errore. Il ciclo 403 offre direttamente questa possibilità, tramite l'impostazione di un parametro (vedere il manuale utente Programmazione di cicli, "Compensazione della rotazione base con un asse rotativo").

# Impostazione dell'origine su macchine con sistemi di cambio testa

Se la macchina è equipaggiata con un sistema di cambio testa, le origini dovrebbero essere gestite essenzialmente tramite la tabella Preset. Le origini memorizzate nella tabella Preset includono il calcolo della cinematica della macchina attiva (geometria della testa). Quando si passa ad una nuova testa, il TNC tiene conto delle nuove dimensioni modificate della testa, in modo che rimanga invariata l'origine attiva.

# Indicazione di posizione nel sistema ruotato

Le posizioni visualizzate nell'indicazione di stato (NOMIN e REALE) si riferiscono al sistema di coordinate ruotate.

# Limitazioni nella rotazione del piano di lavoro

- La funzione di tastatura Rotazione base non è disponibile se nel modo operativo Funzionamento manuale è stato attivata la funzione Rotazione piano di lavoro
- La funzione "Conferma posizione reale" non è ammessa se è attiva la funzione Rotazione piano di lavoro.
- I posizionamenti da PLC (definiti dal costruttore della macchina) non sono ammessi.

## Attivazione della rotazione manuale

| 3D ROT            | Selezionare la rotazione manuale: premere il softkey<br>3D ROT                            |
|-------------------|-------------------------------------------------------------------------------------------|
|                   | Posizionare il campo chiaro con i tasti cursore sull'opzione <b>Funzionamento manuale</b> |
|                   | Selezionare la rotazione manuale: premere il softkey<br>ATTIVO                            |
| Ū                 | Con il tasto cursore posizionare il campo chiaro<br>sull'asse rotativo desiderato         |
| Inserire l'angolo | o di rotazione                                                                            |
|                   |                                                                                           |

Per la disattivazione, nel menu Rotazione piano di lavoro impostare su

Per concludere l'inserimento: tasto END

Inattivo le relative modalità operative.

Quando la funzione Rotazione piano di lavoro è attiva e il TNC sta spostando gli assi secondo il piano ruotato, nella visualizzazione di stato compare l'icona [].

Impostando la funzione Rotazione piano di lavoro per il modo operativo Esecuzione programma su Attivo, l'angolo di rotazione inserito nel menu diventa attivo dal primo blocco del programma da eseguire. Se nel programma di lavorazione viene utilizzato il ciclo **G80** o la funzione **PLANE**, sono attivi i valori angolari ivi definiti. In questo caso i valori angolari inseriti nel menu verranno sovrascritti dai valori chiamati.

| Funzionamento manuale Edit<br>pros                                               | ting<br>aramma |
|----------------------------------------------------------------------------------|----------------|
| Rotazione piano di lavoro<br>Esecuz. prog Attivo<br>Funzionamento manuale Attivo | M              |
| B-Head C-Table<br>A = <mark>+45 °</mark><br>B = +0 °                             | S              |
| C = +45 °                                                                        | <b>₩</b>       |
| 0% S-IST<br>0% SIST                                                              | • +            |
| X +176.777 Y −176.777 Z −560.000<br>+B +0.000+C +0.000                           | S100%          |
|                                                                                  | s 🚽 🗕          |
|                                                                                  | FINE           |

Funzior

1

## Impostazione della direzione asse utensile attuale come direzione di lavorazione attiva (funzione FCL 2)

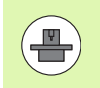

Questa funzione deve essere abilitata dal costruttore della macchina. Consultare il manuale della macchina.

Con questa funzione, nei modi operativi Funzionamento manuale e Volantino elettronico, si può spostare l'utensile con i tasti esterni di movimento o con il volantino nella direzione in cui attualmente si trova l'asse utensile. Utilizzare questa funzione se

- durante un'interruzione di un programma a 5 assi si desidera disimpegnare l'utensile in direzione dell'asse utensile
- se nel Funzionamento manuale si desidera eseguire una lavorazione con l'utensile impostato usando il volantino o i tasti esterni di movimento

| SD ROT    | Selezionare la rotazione manuale: premere il softkey<br>3D ROT                                                              |
|-----------|----------------------------------------------------------------------------------------------------|
|           | Posizionare il campo chiaro con i tasti cursore sull'opzione <b>Funzionamento manuale</b>                                   |
| AS.UTENS. | Impostazione della direzione asse utensile attuale<br>come direzione di lavorazione attiva: premere il<br>softkey AS.UTENS. |
|           |                                                                                                    |

Per la disattivazione impostare nel menu Rotazione piano di lavoro l'opzione **Funzionamento manuale** su inattivo.

Per concludere l'inserimento: tasto END

Se è attiva la funzione **Spostamento in direzione dell'asse utensile**, la visualizzazione di stato visualizza l'icona **(b)**.

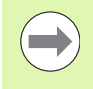

Questa funzione è disponibile anche se si desidera interrompere l'esecuzione del programma e spostare manualmente gli assi.

| Funzionamento manuale                                                                           | Editing<br>programma |
|-------------------------------------------------------------------------------------------------|----------------------|
| Rotazione piano di lavoro<br>Esecuz. prog Attivo<br>Funzionamento manuale <mark>As.utens</mark> | M                    |
| B-Head C-Table<br>A = +0 °<br>B = +0 °                                                          | S I                  |
| C = +45 °                                                                                       |                      |
|                                                                                                 | • 🖶 🕂                |
|                                                                                                 |                      |
| U% SLNMJ LINI I 09:4                                                                            | 3 5100× ]            |
| X +250.000 Y +0.000 Z -560.0                                                                    | 00 OFF ON            |
| *B +0.000 *C +0.000                                                                             |                      |
| S1 0.000                                                                                        | * + -                |
| REALE 0:20 T 5 Z 5 2500 F 0 M 5                                                                 | · 9                  |
| INATIVO ATTIVO AS.UTENS.                                                                        | FINE                 |

14.10 Rotazione piano di lavoro (opzione software 1)

i

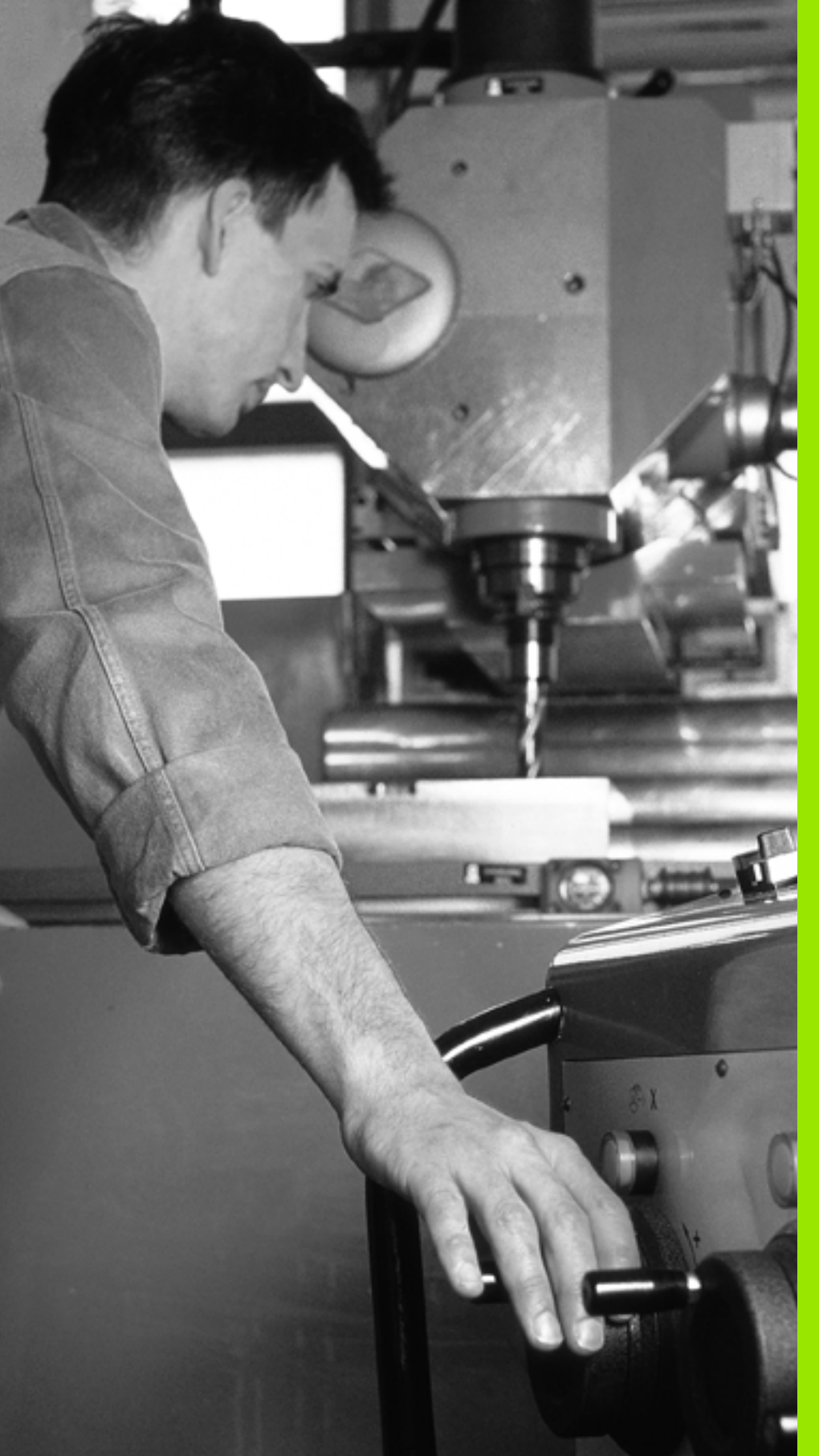

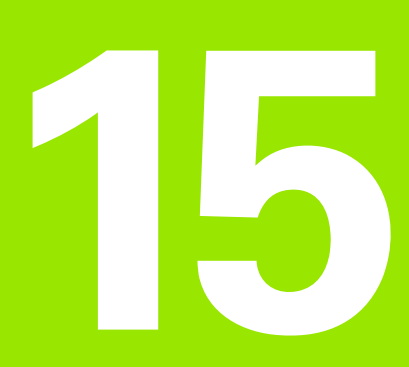

Posizionamento con immissione manuale

# 15.1 Programmazione ed esecuzione di lavorazioni semplici

Per le lavorazioni semplici o il preposizionamento dell'utensile è adatto il modo operativo Introduzione manuale dati, in cui si può inserire nel formato HEIDENHAIN testo in chiaro o secondo DIN/ISO un breve programma ed eseguirlo direttamente. Anche i cicli di lavorazione e di tastatura nonché alcune funzioni speciali (tasto SPEC FCT) del TNC sono disponibili in modalità MDI. Il TNC memorizza automaticamente il programma nel file \$MDI. La modalità Introduzione manuale dati consente anche l'attivazione della visualizzazione di stato supplementare.

# Impiego di Introduzione manuale dati

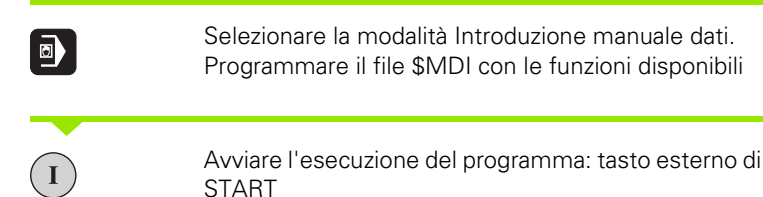

#### Limitazioni:

La programmazione libera dei profili FK, la grafica di programmazione e la grafica di esecuzione programmi non sono disponibili.

Il file \$MDI non deve contenere alcuna chiamata di programma (%).

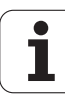

# esecuzione di lavorazioni semplici Programmazione ed ß

#### Esempio 1

In un singolo pezzo deve essere praticato un foro di 20 mm. Dopo il serraggio del pezzo, l'allineamento e l'impostazione dell'origine il foro può essere programmato ed eseguito con poche righe di programma.

Per prima cosa l'utensile viene preposizionato con blocchi di rette sopra il pezzo, ad una distanza di sicurezza di 5 mm sopra il foro. In seguito viene eseguito il foro con il ciclo **G200**.

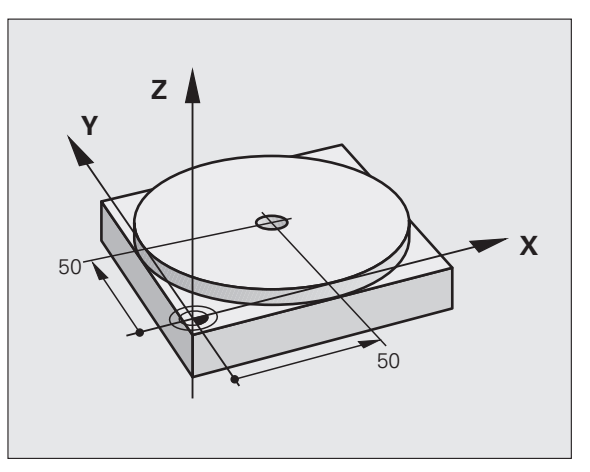

| %\$MDI G71 *                   |                                                            |
|--------------------------------|------------------------------------------------------------|
| N10 T1 G17 S2000 *             | Chiamata utensile: asse utensile Z,                        |
|                                | numero giri mandrino 2000 giri/min                         |
| N20 G00 G40 G90 Z+200 *        | Disimpegno utensile (in rapido)                            |
| N30 X+50 Y+50 M3 *             | Posizionare utensile in rapido sopra il foro               |
|                                | Mandrino ON                                                |
| N40 G01 Z+2 F2000 *            | Posizionamento utensile a 2 mm sopra il foro               |
| N50 G200 FORATURA *            | Definizione Ciclo G200 FORATURA                            |
| Q200=2 ;DISTANZA SICUREZZA     | Distanza di sicurezza dell'ut. sopra il foro               |
| Q201=-20 ;PROFONDITÀ           | Profondità foro (segno=direzione di lavoro)                |
| Q206=250 ;AVANZ. INCREMENTO    | Avanzamento di foratura                                    |
| Q2O2=10 ;PROF. INCREMENTO      | Profondità singoli accostamenti prima del ritorno          |
| Q210=0 ;TEMPO ATTESA SOPRA     | Tempo di sosta sopra nello scarico dei trucioli in secondi |
| Q2O3=+0 ;COORD. SUPERFICIE     | Coordinata del bordo superiore del pezzo                   |
| Q204=50 ;2ª DIST. DI SICUREZZA | Posizione dopo il ciclo, riferita a Q203                   |
| Q211=0.5 ;TEMPO ATTESA SOTTO   | Tempo di attesa sul fondo foro in secondi                  |
| N60 G79 *                      | Chiamata ciclo G200 FORATURA PROFONDA                      |
| N70 G00 G40 Z+200 M2 *         | Disimpegno utensile                                        |
| N9999999 %\$MDI G71 *          | Fine programma                                             |

Funzione Retta: Vedere "Retta in rapido G00 Retta con avanzamento G01 F", pagina 219, ciclo FORATURA: vedere manuale utente Programmazione di cicli, ciclo 200 FORATURA.

#### Esempio 2: compensazione della posizione obliqua del pezzo su macchine con tavola rotante

Eseguire una rotazione base con il sistema di tastatura 3D. Vedere manuale utente Programmazione di cicli, "Cicli di tastatura nei modi operativi Funzionamento manuale e Volantino elettronico", par. "Compensazione posizione obliqua del pezzo".

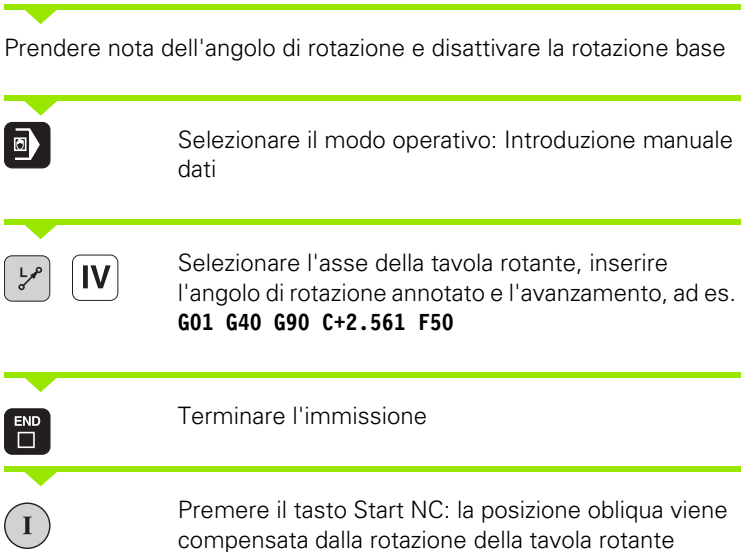

compensata dalla rotazione della tavola rotante

1

## Salvataggio e cancellazione dei programmi in \$MDI

Il file \$MDI viene utilizzato generalmente per programmi brevi e di impiego temporaneo. Se è comunque necessario memorizzare un programma, procedere come descritto di seguito.

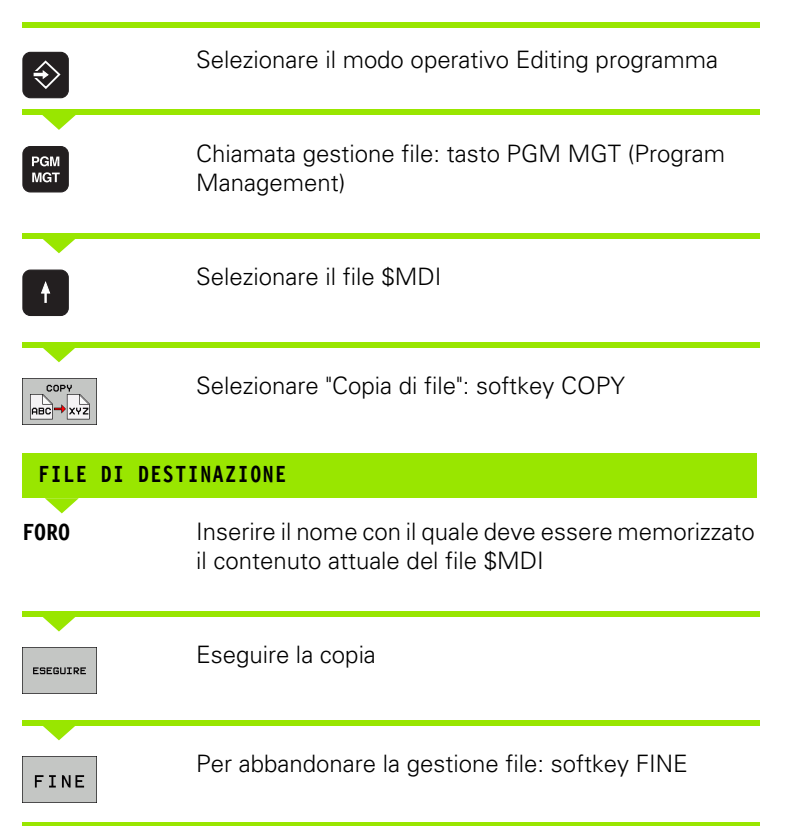

Per cancellare il contenuto del file \$MDI si procede in modo analogo: invece di copiarlo si cancella il contenuto con il softkey CANCELLA. Alla successiva commutazione sul modo operativo Introduzione manuale dati il TNC visualizzerà un file \$MDI vuoto.

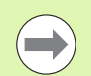

#### Volendo cancellare il file \$MDI

- non deve essere attivo il modo operativo Introduzione manuale dati (nemmeno in background),
- non deve essere selezionato il file \$MDI nel modo operativo Editing programma

Altre informazioni: vedere "Copia di un singolo file", pagina 119.

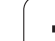

15.1 Pro<mark>gra</mark>mmazione ed esecuzione di lavorazioni semplici

i

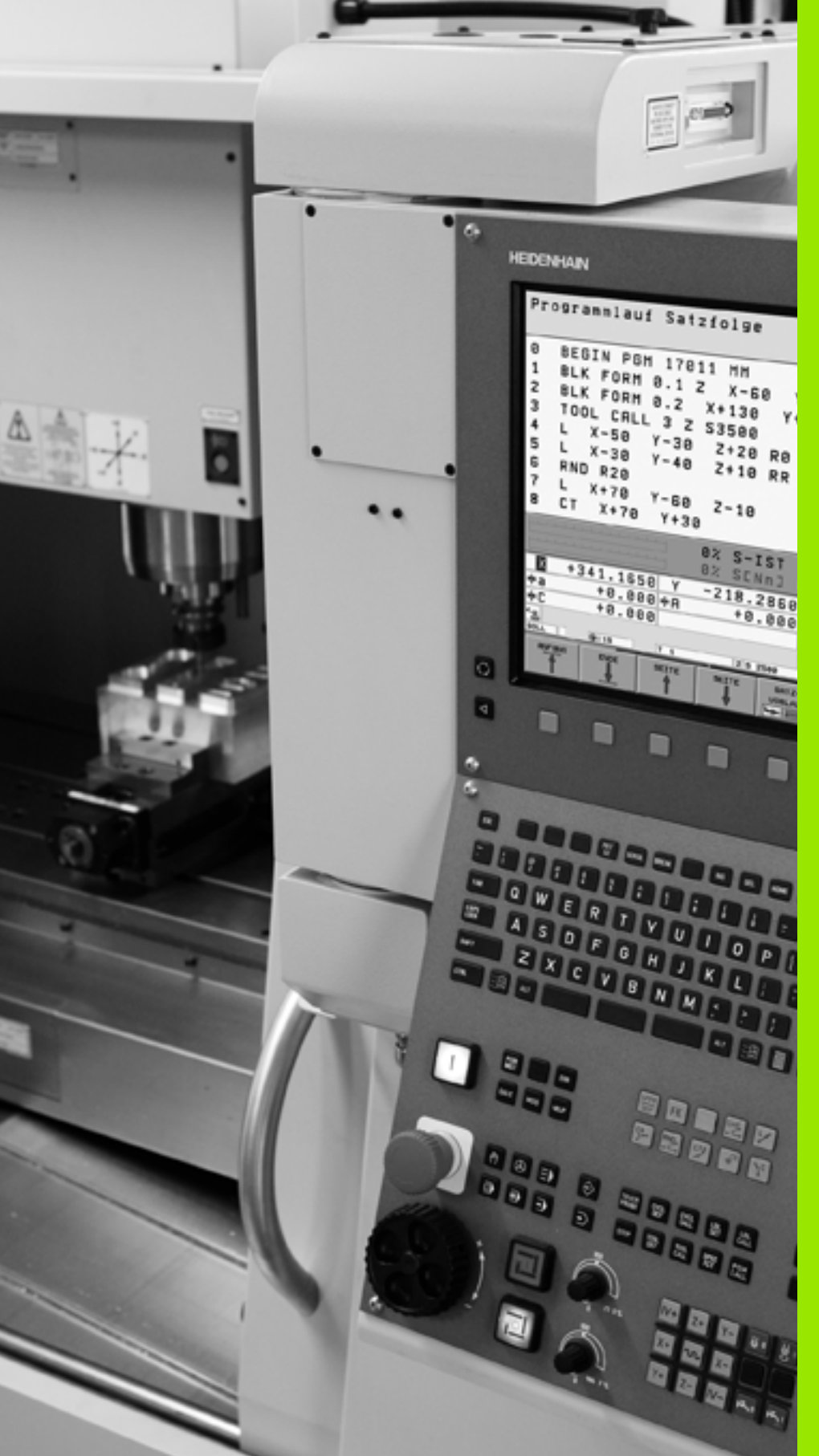

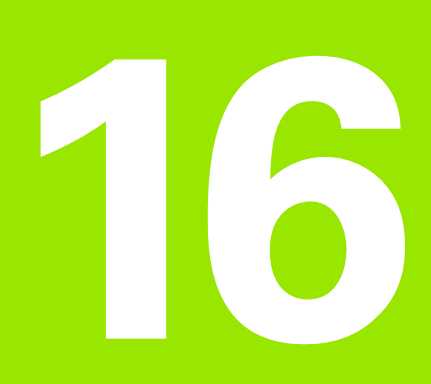

Prova ed esecuzione del programma

# 16.1 Grafica

# Applicazione

Nei modi operativi Esecuzione programma e nel modo operativo Prova programma, il TNC fornisce una simulazione grafica della lavorazione. Mediante softkey si può scegliere quale

- Vista dall'alto
- Rappresentazione su 3 piani
- Rappresentazione 3D

La grafica TNC corrisponde alla rappresentazione di un pezzo che viene lavorato con un utensile cilindrico. Utilizzando le tabelle utensili è possibile rappresentare anche una fresa a raggio frontale. A tale proposito inserire nella tabella utensili R2 = R.

- II TNC non visualizza alcuna rappresentazione grafica se
- il programma attivo non contiene una valida definizione del pezzo grezzo
- non è stato selezionato alcun programma

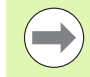

Con la nuova grafica 3D si possono rappresentare graficamente nel modo operativo **Prova programma** anche lavorazioni nel piano di lavoro orientato e lavorazioni su più lati, dopo aver simulato il programma in un'altra vista. Per utilizzare questa funzione è necessario l'hardware minimo MC 422 B. Per accelerare il test grafico con precedenti versioni dell'hardware, si dovrebbe impostare il bit 5 del parametro macchina 7310 = 1. In questo modo vengono disattivate le funzioni che sono state implementate specificamente per la nuova grafica 3D.

Il TNC non visualizza nella grafica la maggiorazione del raggio **DR** programmata in un blocco **T**.

#### Simulazione grafica per applicazioni speciali

Di norma i programmi NC contengono una chiamata utensile che definisce automaticamente mediante numero utensile impostato anche i dati utensile per la simulazione grafica.

Per applicazioni speciali che non richiedono dati utensile (ad es. taglio al laser, foratura al laser o taglio al getto d'acqua) è possibile impostare i parametri macchina da 7315 a 7317 affinché il TNC possa eseguire anche una simulazione grafica sebbene non sia stato attivato alcun dato utensile. Di norma è tuttavia sempre necessaria una chiamata utensile con definizione della direzione dell'asse utensile (ad es. **G17**), non è necessario inserire il numero utensile.

#### Impostazione della velocità di Prova programma

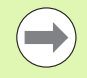

La velocità in Prova programma può essere impostata solo se è attivata la funzione "Visualizzazione del tempo di lavorazione" (vedere "Selezione della funzione di cronometro" a pagina 547). Altrimenti il TNC esegue sempre la prova del programma con la massima velocità possibile.

L'ultima velocità impostata rimane attiva fino a quando viene di nuovo cambiata (anche dopo un'interruzione di tensione).

Dopo l'avvio di un programma, il TNC visualizza i seguenti softkey, con cui si può impostare la velocità di simulazione:

| Funzioni                                                                                                    | Softkey |
|----------------------------------------------------------------------------------------------------|---------|
| Esecuzione della prova del programma con le<br>velocità con cui esso viene eseguito (si tiene conto<br>degli avanzamenti programmati) |         |
| Aumento per passi della velocità di prova                                                                                             |         |
| Riduzione per passi della velocità di prova                                                                                           |         |
| Esecuzione della prova del programma con la massima velocità possibile (impostazione base)                                            | MAX     |
|                                                                                                    |         |

La velocità di simulazione può anche essere impostata prima di avviare un programma:

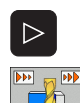

Commutare il livello softkey

- Selezionare le funzioni di impostazione della velocità di simulazione
- Selezionare la funzione con il softkey desiderato, ad es. aumento per passi della velocità di prova

# Panoramica: viste

Nei modi operativi Esecuzione programma e nel modo operativo Prova programma il TNC visualizza i seguenti softkey:

| Vista                       | Softkey |
|-----------------------------|---------|
| Vista dall'alto             |         |
| Rappresentazione su 3 piani |         |
| Rappresentazione 3D         | °       |

#### Limitazione durante l'esecuzione del programma

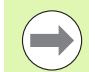

La rappresentazione grafica contemporanea alla lavorazione non è possibile se il calcolatore del TNC è già completamente impegnato con lavorazioni complesse o a grande superficie. Esempio: spianatura di tutta la superficie del pezzo grezzo con un utensile grande. In questo caso il TNC non continua la simulazione grafica e visualizza il messaggio **ERROR** nella finestra grafica, mentre la lavorazione continua ad essere eseguita.

Il TNC non rappresenta nella grafica di esecuzione del programma lavorazioni a più assi nel corso della lavorazione. Nella finestra grafica appare in tali casi il messaggio di errore **Asse non rappresentabile**.

# Vista dall'alto

La simulazione grafica in questa vista è la più veloce.

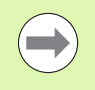

Se sulla macchina si dispone di un mouse, posizionando il puntatore del mouse su un punto qualsiasi del pezzo si può leggere nella riga di stato la profondità in tale punto.

| _ | - | _ |  |
|---|---|---|--|

- Selezionare con il softkey la vista dall'alto
- Per la rappresentazione della profondità in questa grafica si applica la seguente regola: quanto più è profondo, tanto più è scuro

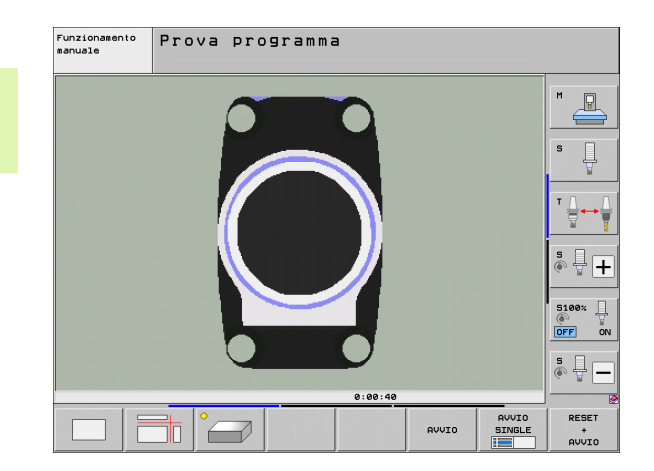
### Rappresentazione su 3 piani

Questa rappresentazione fornisce una vista dall'alto su 2 sezioni, simile ad un disegno tecnico. Un simbolo in basso a sinistra della grafica indica se la rappresentazione corrisponde al metodo di proiezione 1 o al metodo di proiezione 2 secondo DIN 6, parte 1 (selezionabile tramite MP7310).

Nella rappresentazione su 3 piani sono disponibili delle funzioni per l'ingrandimento di un dettaglio, vedere "Ingrandimento di dettagli", pagina 545.

Inoltre è possibile spostare mediante softkey il piano di sezione:

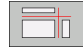

- Selezionare il softkey per la rappresentazione del pezzo su 3 piani
- Commutare il livello softkey fino a quando compare il softkey di selezione delle funzioni di spostamento della sezione

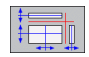

Selezionare le funzioni per lo spostamento della sezione: il TNC visualizzerà i seguenti softkey

| Funzione                                                                | Softkey |
|-------------------------------------------------------------------------|---------|
| Spostamento di una sezione verticale a destra o a sinistra              |         |
| Spostamento di una sezione verticale in avanti o all'indietro           |         |
| Spostamento di una sezione orizzontale<br>verso l'alto o verso il basso |         |

La posizione della sezione viene visualizzata durante lo spostamento.

L'impostazione base della sezione è scelta in modo che essa si trovi nel piano di lavoro al centro del pezzo e nell'asse utensile sul bordo superiore del pezzo.

### Coordinate della sezione

Il TNC visualizza in basso nella finestra grafica le coordinate della sezione, riferite all'origine del pezzo. Potranno essere visualizzate solo le coordinate nel piano di lavoro. Questa funzione viene attivata con il parametro macchina 7310.

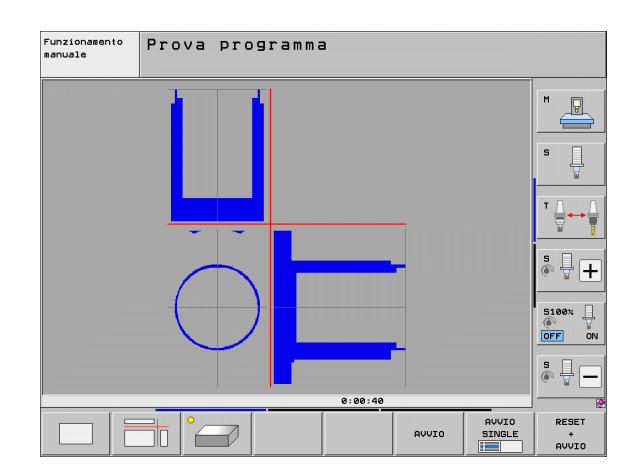

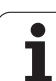

### **Rappresentazione 3D**

In questa rappresentazione il TNC fornisce una simulazione tridimensionale del pezzo. Se si dispone di un hardware adatto, il TNC rappresenta nella grafica 3D ad alta risoluzione anche lavorazioni nel piano di lavoro orientato e lavorazioni su più lati.

La rappresentazione 3D può essere ruotata tramite softkey intorno all'asse verticale e inclinata intorno all'asse orizzontale. Se al TNC è collegato un mouse, si può eseguire questa funzione anche tenendo premuto il tasto destro del mouse.

l contorni del pezzo grezzo all'inizio della simulazione grafica possono essere visualizzati quale riquadro.

Nel modo operativo Prova programma sono disponibili funzioni per l'ingrandimento di dettagli, vedere "Ingrandimento di dettagli", pagina 545.

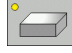

Selezionare mediante softkey la rappresentazione 3D. Premendo due volte il softkey si commuta nella grafica 3D ad alta risoluzione. La commutazione è possibile solo se la simulazione è già terminata. La grafica ad alta risoluzione rappresenta in modo più dettagliato la superficie del pezzo lavorato.

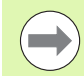

La velocità della grafica 3D dipende dalla lunghezza tagliente (colonna **LCUTS** nella tabella utensili). Se **LCUTS** è definito con 0 (impostazione base), la simulazione esegue i calcoli con una lunghezza tagliente infinita, e questo comporta un lungo tempo di calcolo. Se non si desidera definire **LCUTS**, si può impostare il parametro macchina 7312 su un valore tra 5 e 10. In questo modo il TNC limita internamente la lunghezza tagliente ad un valore calcolato da MP7312 moltiplicato per il diametro utensile.

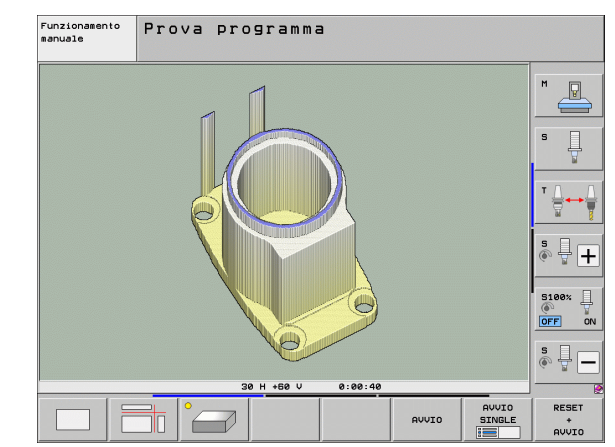

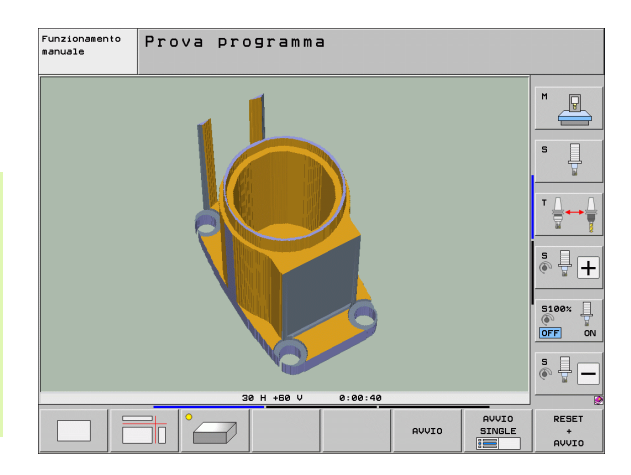

### Rotazione e ingrandimento/riduzione della rappresentazione 3D

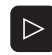

- Commutare il livello softkey fino a quando compare il softkey di selezione delle funzioni di rotazione e di ingrandimento/riduzione
- Selezionare le funzioni di rotazione e ingrandimento/riduzione

| Funzione                                                                                                    | Softkey |
|----------------------------------------------------------------------------------------------------|---------|
| Rotazione verticale della rappresentazione<br>in passi di 5°                                                                                                    |         |
| Inclinazione della rappresentazione intorno<br>all'asse orizzontale in passi di 5°                                                                                         |         |
| Ingrandimento a passi della<br>rappresentazione. Se la rappresentazione è<br>ingrandita, il TNC mostra nella riga in basso<br>della finestra grafica il carattere <b>Z</b> | *       |
| Riduzione a passi della rappresentazione.<br>Se la rappresentazione è ridotta, il TNC<br>mostra nella riga in basso della finestra<br>grafica il carattere <b>Z</b>        |         |
| Reset della rappresentazione alla dimensione programmata                                                                                                    | 1:1     |

La grafica a linee 3D può anche essere comandata con il mouse. Sono disponibili le seguenti funzioni:

- Per ruotare in modo tridimensionale la grafica rappresentata: tenere premuto il tasto destro del mouse e muovere il mouse. Il TNC visualizza un sistema di coordinate che rappresenta la direzione del pezzo attualmente attiva. Quando si rilascia il tasto destro del mouse, il TNC orienta il pezzo secondo l'allineamento definito
- Per spostare la grafica rappresentata: tenere premuto il tasto centrale, oppure la rotella, del mouse e muovere il mouse. Il TNC sposta il pezzo nella direzione corrispondente. Quando si rilascia il tasto centrale del mouse, il TNC sposta il pezzo sulla posizione definita
- Per ingrandire con il mouse una determinata zona: tenendo premuto il tasto sinistro del mouse marcare la zona rettangolare di ingrandimento; la zona di ingrandimento può essere spostata anche con movimento orizzontale e verticale del mouse. Quando si rilascia il tasto sinistro del mouse, il TNC ingrandisce il pezzo sulla zona definita
- Per ingrandire/ridurre rapidamente con il mouse: ruotare in avanti o all'indietro la rotella del mouse
- Doppio clic con il tasto destro del mouse: selezionare la vista standard

### Attivazione e disattivazione del riquadro del pezzo grezzo

Commutare il livello softkey fino a quando compare il softkey di selezione delle funzioni di rotazione e di ingrandimento/riduzione

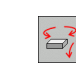

16.1 Grafica

Selezionare le funzioni di rotazione e ingrandimento/riduzione

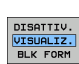

Visualizzazione del riquadro per BLK FORM: impostare il softkey su VISUALIZ.

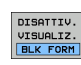

Mascheratura del riquadro per BLK FORM: impostare il softkey su OMETTERE

i

### Ingrandimento di dettagli

I dettagli possono essere ingranditi in tutte le viste nel modo operativo Prova programma e in uno dei modi operativi Esecuzione programma.

A tale scopo, la simulazione grafica oppure l'esecuzione del programma deve essere fermata. La funzione di ingrandimento è sempre attiva in tutte le modalità di rappresentazione.

### Modifica dell'ingrandimento di un dettaglio

Softkey vedere tabella

- Se necessario, fermare la simulazione grafica
- Commutare il livello softkey nel modo operativo Prova programma o in uno dei modi operativi di Esecuzione programma, finché viene visualizzato il softkey per l'ingrandimento di un dettaglio:
- $\triangleright$
- Commutare il livello softkey, finché viene visualizzato il softkey di selezione delle funzioni di ingrandimento di un dettaglio
- Selezionare le funzioni per l'ingrandimento di un dettaalio
- Selezionare il lato del pezzo con il relativo softkey (vedere tabella sottostante)
- ▶ Riduzione o ingrandimento del pezzo grezzo: tenere premuto il softkey "-" o "+"
- ▶ Riavviare la prova del programma o l'esecuzione del programma con il softkey AVVIO (RESET + AVVIO ripristinano il pezzo grezzo originale)

| Funzione                                                              | Softkey            |   |
|-----------------------------------------------------------------------|--------------------|---|
| Selezione del lato sinistro/destro del pezzo                          |                    |   |
| Selezione del lato anteriore/posteriore del<br>pezzo                  |                    |   |
| Selezione del lato superiore/inferiore del pezzo                      | ↓<br>∭↓            | t |
| Spostamento della sezione per ridurre o<br>ingrandire il pezzo grezzo | -                  | + |
| Conferma del dettaglio                                                | RILEVAM.<br>DETAIL |   |

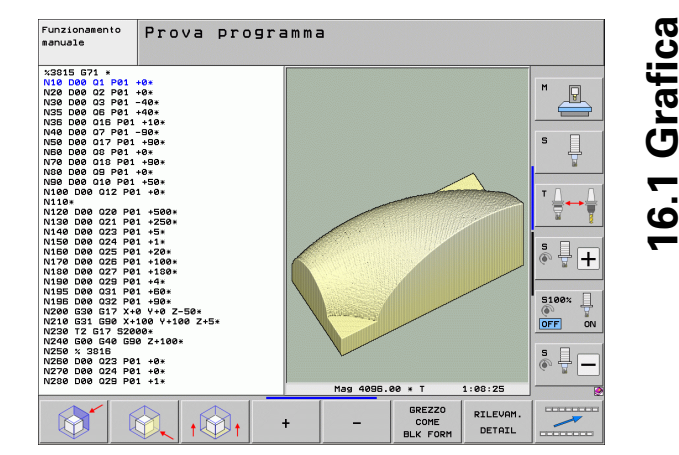

### Posizione del cursore nell'ingrandimento di dettagli

Durante l'ingrandimento di un dettaglio il TNC visualizza le coordinate dell'asse che viene sezionato. Le coordinate corrispondono al campo definito per l'ingrandimento del dettaglio. A sinistra della barra il TNC visualizza la coordinata più piccola del campo (punto MIN), a destra la coordinata più grande (punto MAX).

In caso di ingrandimento il TNC visualizza in basso a destra sullo schermo la dicitura **MAGN**.

Se un'ulteriore riduzione o ingrandimento del pezzo grezzo risultasse impossibile, il TNC visualizzerà un relativo messaggio d'errore nella finestra grafica. Per eliminare tale messaggio rispettivamente ingrandire o ridurre il pezzo grezzo.

### Ripetizione di una simulazione grafica

Un programma di lavorazione può essere simulato graficamente quante volte lo si desidera. Per tale ripetizione si può rappresentare nuovamente il pezzo grezzo o un suo dettaglio ingrandito.

| Funzione                                                                                                    | Softkey                    |
|----------------------------------------------------------------------------------------------------|----------------------------|
| Ripetizione dell'ultima rappresentazione ingrandita del<br>pezzo non lavorato                                        | RESET<br>BLK<br>FORM       |
| Reset dell'ingrandimento con visualizzazione del pezzo<br>lavorato o non lavorato secondo il BLK FORM<br>programmato | GREZZO<br>COME<br>BLK FORM |

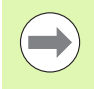

Azionando il softkey GREZZO COME BLK FORM il pezzo lavorato verrà visualizzato nuovamente, anche dopo un ingrandimento senza RILEVAM. DETAIL, nella grandezza programmata.

### Visualizzazione utensile

Nella vista dall'alto e nella rappresentazione su 3 piani è possibile visualizzare l'utensile durante la simulazione. Il TNC rappresenta l'utensile nel diametro definito nella tabella utensili.

| Funzione                                                   | Softkey                            |
|------------------------------------------------------------|------------------------------------|
| Senza visualizzazione dell'utensile durante la simulazione | DISATTIV.<br>VISUALIZ.<br>UTENSILI |
| Visualizzazione dell'utensile durante la simulazione       | DISATTIV.<br>VISUALIZ.<br>UTENSILI |

### Calcolo del tempo di lavorazione

### Modi operativi Esecuzione programma

Visualizzazione del tempo dall'avviamento del programma fino alla fine del programma. In caso di interruzione dell'esecuzione il conteggio del tempo viene fermato.

### Prova programma

Il TNC considera per il calcolo dei tempi i seguenti punti:

- movimenti di traslazione con avanzamento
- tempi di sosta
- impostazioni per la dinamica della macchina (accelerazioni, impostazioni dei filtri, guida dei movimenti)

Il tempo determinato dal TNC non considera alcun movimento in rapido e tempi dipendenti dalla macchina (ad es. per cambio utensile).

Impostando la determinazione del tempo di lavorazione, è possibile creare un file in cui sono riportati i tempi di impiego di tutti gli utensili impiegati in un programma (vedere "Prova di impiego utensile" a pagina 193).

### Selezione della funzione di cronometro

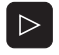

- Commutare il livello softkey, finché viene visualizzato il softkey di selezione delle funzioni di cronometro
- MEMORIZZA
- Selezionare le funzioni di cronometro

Selezionare la funzione desiderata con il softkey, ad es. memorizzazione del tempo visualizzato

| Funzioni di cronometro                                                                   | Softkey                                             |
|------------------------------------------------------------------------------------------|-----------------------------------------------------|
| Inserimento (ON)/disinserimento (OFF) della funzione<br>Calcolo del tempo di lavorazione | () + ()<br>() () () () () () () () () () () () () ( |
| Memorizzazione del tempo visualizzato                                                    | MEMORIZZA                                           |
| Visualizzazione della somma tra<br>tempo memorizzato e tempo visualizzato                | AGGIUNG.                                            |
| Azzeramento del tempo visualizzato                                                       | RESET<br>00:00:00<br>()                             |

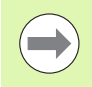

Durante la Prova programma, il TNC azzera il tempo di lavorazione appena viene lavorato un nuovo pezzo grezzo **G30/G31**.

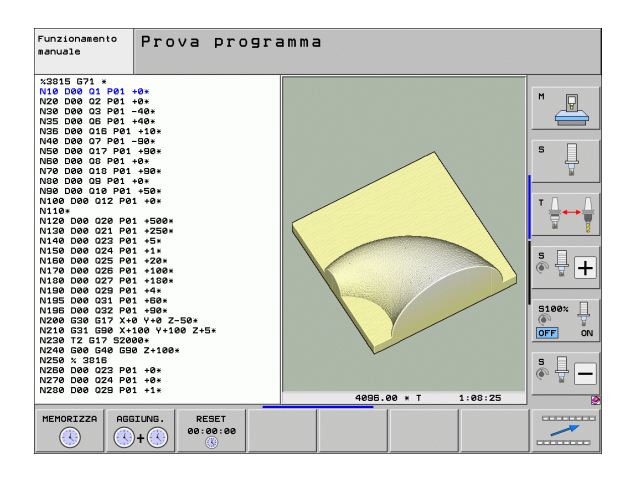

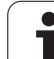

# 16.2 Funzioni per la visualizzazione del programma

### Panoramica

Nei modi di Esecuzione programma e nel modo operativo Prova programma il TNC visualizzerà una serie di softkey per la visualizzazione per pagine del programma di lavorazione:

| Funzioni                                         | Softkey |
|--------------------------------------------------|---------|
| Scorrimento indietro di una pagina di programma  |         |
| Scorrimento in avanti di una pagina di programma |         |
| Selezione dell'inizio del programma              |         |
| Selezione della fine del programma               | FINE    |

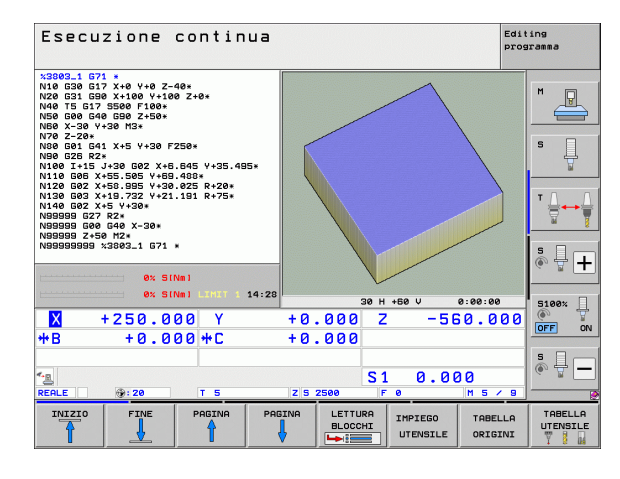

i

# 16.3 Prova programma

### Applicazione

Nel modo operativo Prova programma si può simulare l'esecuzione di programmi e di blocchi di programma per diminuire l'eventualità di errori di programmazione. Il TNC supporta la ricerca di

- incompatibilità geometriche
- indicazioni mancanti
- salti non eseguibili
- violazioni dello spazio di lavoro
- collisioni tra componenti controllati (indispensabile opzione software DCM, vedere "Controllo anticollisione nel modo operativo Prova programma", pagina 360)

Inoltre è possibile utilizzare le seguenti funzioni:

- Prova programma blocco per blocco
- Interruzione del test in un blocco a scelta
- Salto di blocchi
- Funzioni per la rappresentazione grafica
- Calcolo del tempo di lavorazione
- Visualizzazione di stato supplementare

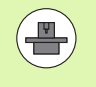

Se la macchina è dotata di opzione software DCM (controllo anticollisione dinamico), è possibile eseguire nella Prova programma anche un controllo di collisione (vedere "Controllo anticollisione nel modo operativo Prova programma" a pagina 360)

HEIDENHAIN iTNC 530

Æ

### Attenzione Pericolo di collisione!

Nella simulazione grafica, il TNC non può simulare tutti gli spostamenti effettivamente eseguiti dalla macchina, ad es.

- spostamenti durante un cambio utensile che il costruttore della macchina ha definito in una macro di cambio utensile o tramite PLC
- posizionamenti che il costruttore della macchina ha definito in una macro di funzione M
- posizionamenti che il costruttore della macchina esegue tramite PLC
- posizionamenti che eseguono un cambio di pallet

Pertanto HEIDENHAIN raccomanda di avviare ogni programma con la dovuta cautela, anche se la prova del programma non ha causato alcun messaggio d'errore e alcun danneggiamento visibile del pezzo.

Dopo una chiamata utensile, il TNC avvia una prova del programma sempre sulla seguente posizione:

nel piano di lavoro al centro del pezzo grezzo definito

nell'asse utensile 1 mm sotto il punto MAX definito nel BLK FORM

Se si chiama lo stesso utensile, il TNC continua la simulazione del programma dall'ultima posizione programmata prima della chiamata utensile.

Per tenere un comportamento univoco anche durante l'esecuzione, dopo un cambio utensile si dovrebbe sempre raggiungere una posizione da cui il TNC è in grado di posizionarsi per la lavorazione senza collisioni.

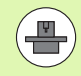

Il costruttore della macchina può anche definire per il modo operativo Prova programma una macro di cambio utensile che simuli esattamente il comportamento della macchina; consultare il manuale della macchina.

### Esecuzione della Prova programma

Quando la memoria utensili centrale è attiva, deve essere attivata anche una tabella utensili per la Prova programma (stato S). Selezionare a tale scopo una tabella utensili nel modo operativo Prova programma tramite la Gestione file (PGM MGT).

Con la funzione MOD GREZZO IN ZONA LAVORAZ. è possibile attivare per la Prova programma un controllo dell'area di lavoro vedere "Rappresentazione del pezzo grezzo nell'area di lavoro", pagina 588.

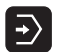

- Selezionare il modo operativo Prova programma
- Visualizzare con il tasto PGM MGT la Gestione file e selezionare il file da testare oppure
- Selezionare l'inizio del programma: selezionare con il tasto GOTO la riga "0" e confermare la selezione con il tasto ENT

II TNC visualizzerà i seguenti softkey:

| Funzioni                                                                                          | Softkey             |
|---------------------------------------------------------------------------------------------------|---------------------|
| Reset del pezzo grezzo e prova dell'intero programma                                              | RESET<br>+<br>AVVIO |
| Prova dell'intero programma                                                                       | RUVIO               |
| Prova del programma a blocchi singoli                                                             | AVVIO<br>SINGLE     |
| Arresto di Prova programma (il softkey compare solo se<br>è stata avviata la prova del programma) | STOP                |

La Prova programma può essere interrotta e ripresa in qualsiasi momento, anche all'interno di cicli di lavorazione. Per proseguire la prova, non si devono eseguire le seguenti azioni:

selezionare un altro blocco con i tasti freccia o con il tasto GOTO

apportare modifiche al programma

- cambiare il modo operativo
- selezionare un nuovo programma

# Esecuzione della Prova programma fino ad un determinato blocco

Con la funzione STOP A N il TNC esegue la prova del programma solo fino al blocco con il numero N selezionato.

- Selezionare nel modo operativo PROVA PROGRAMMA l'inizio del programma
- Selezionare Prova programma fino ad un determinato blocco: premere il softkey STOP A N

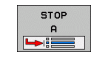

- Fino a sequenza: inserire il numero del blocco in corrispondenza del quale il test deve essere arrestato
- Programma: inserire il nome del programma nel quale si trova il blocco con il numero selezionato; il TNC visualizza il nome del programma selezionato; se l'arresto del programma deve essere eseguito in un programma chiamato con l'istruzione PGM CALL, occorre inserire questo nome
- Lett. fino a: P: se si vuole entrare in una tabella punti, inserire il numero della riga in cui si vuole entrare
- Tabella (PNT): se si vuole entrare in una tabella punti, inserire il nome della tabella punti in cui si vuole entrare
- Ripetizioni: inserire il numero delle ripetizioni da eseguire, qualora N si trovi in una parte del programma da ripetere
- Esecuzione del test dei blocchi di programma: premere il softkey START; il TNC eseguirà il test del programma fino al blocco inserito

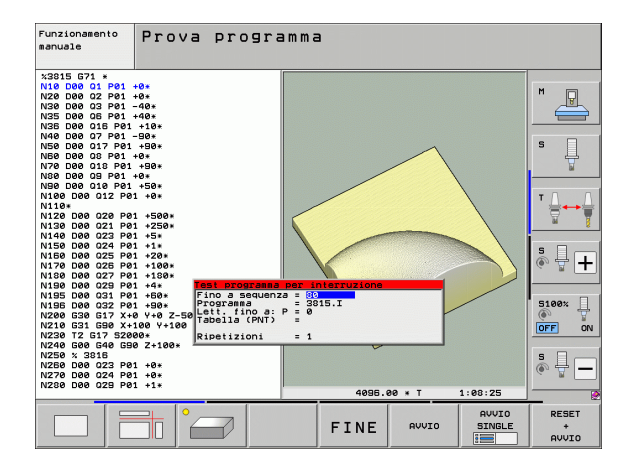

### Selezione della cinematica per la Prova programma

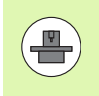

Questa funzione deve essere adattata dal costruttore della macchina.

Questa funzione può essere impiegata per testare i programmi la cui cinematica non coincide con la cinematica attiva della macchina (ad es. sulle macchine con cambio testa o cambio del campo di spostamento).

Se il costruttore della macchina ha memorizzato diverse cinematiche sulla macchina, è possibile attivare una di queste per la Prova programma utilizzando la funzione MOD. La cinematica attiva della macchina rimane perciò invariata.

Selezionare il programma da testare

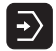

- Selezionare il modo operativo Prova programma
- MOD

SELEZIONA

CINEMATICA

- Selezionare la funzione MOD
- Visualizzare le cinematiche disponibili in una finestra in primo piano e, se necessario, commutare precedentemente il livello software
- Selezionare con i tasti cursore la cinematica desiderata e confermare con il tasto ENT

Dopo l'accensione del controllo numerico nel modo operativo Prova programma è di norma attiva la cinematica della macchina. Selezionare di nuovo dopo l'accensione la cinematica per la Prova programma.

Se si seleziona una cinematica tramite la parola chiave **kinematic**, il TNC commuta la cinematica della macchina **e** la cinematica di prova.

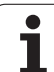

### Impostazione del piano di lavoro ruotato per Prova programma

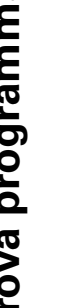

Questa funzione deve essere adattata dal costruttore della macchina.

Questa funzione può essere impiegata su macchine sulle quali si desidera definire il piano di lavoro con impostazione manuale degli assi macchina.

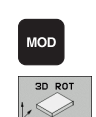

P

 $\overline{\cdot}$ 

- Selezionare il modo operativo Prova programma Selezionare il programma da testare
- Selezionare la funzione MOD
  - Selezionare il menu di definizione del piano di lavoro
- Attivare o disattivare la funzione con il tasto ENT
- Confermare le coordinate attive degli assi rotanti del modo operativo Macchina oppure
- Posizionare il campo chiaro con il tasto cursore sull'asse rotativo desiderato e inserire il valore dell'asse rotativo che il TNC deve calcolare per la simulazione

Se questa funzione è abilitata dal costruttore della macchina, il TNC non disattiva più la funzione Rotazione piano di lavoro quando si seleziona un nuovo programma.

Se si simula un programma che non contiene alcun blocco T, il TNC impiega come asse utensile l'asse attivato per la tastatura manuale nel modo operativo Funzionamento manuale.

Tenere presente che in Prova programma la cinematica attiva si adatta al programma che si desidera testare, altrimenti il TNC visualizza eventualmente un errore.

16.3 Prova programma

Prova ed esecuzione del programma

# 16.4 Esecuzione programma

### Applicazione

Nel modo operativo Esecuzione continua il TNC esegue il programma di lavorazione in modo continuo fino alla fine dello stesso o fino ad un'interruzione.

Nel modo operativo Esecuzione singola ogni blocco viene eseguito singolarmente previo azionamento del tasto esterno di START.

Per l'esecuzione del programma sono disponibili le seguenti funzioni TNC:

- Interruzione dell'esecuzione del programma
- Esecuzione del programma a partire da un determinato blocco
- Salto blocchi
- Editing della tabella utensili TOOL.T
- Controllo e modifica di parametri Q
- Correzione del posizionamento con il volantino
- Funzioni per la rappresentazione grafica
- Visualizzazione di stato supplementare

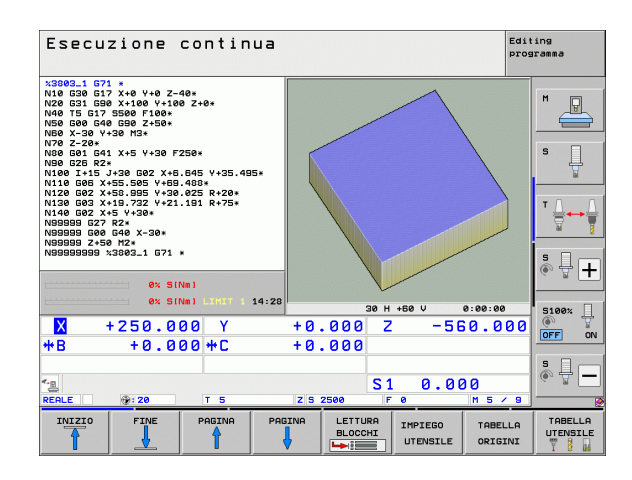

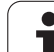

### Esecuzione del programma di lavorazione

### Operazioni preliminari

- 1 Serrare il pezzo sulla tavola della macchina
- 2 Impostare l'origine
- 3 Selezionare le tabelle e i file dati pallet necessari (stato M)
- 4 Selezionare il programma di lavorazione (stato M)

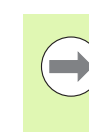

L'avanzamento e il numero di giri del mandrino possono essere modificati intervenendo sulle manopole dei potenziometri di regolazione.

Mediante il softkey FMAX è possibile ridurre la velocità di avanzamento, se si vuole avviare il programma NC. La riduzione si applica a tutti i movimenti in rapido e in avanzamento. Il valore immesso non è più attivo dopo lo spegnimento/accensione della macchina. Per ripristinare dopo l'inserimento la velocità di avanzamento massima fissata, si deve inserire di nuovo il corrispondente valore numerico.

### Esecuzione continua

Avviare il programma di lavorazione con il tasto esterno di START

### Esecuzione singola

Avviare singolarmente ogni blocco del programma di lavorazione con il tasto esterno di START

### Interruzione della lavorazione

Sono disponibili diverse possibilità per interrompere l'esecuzione di un programma:

- Interruzioni programmate
- Tasto esterno di STOP
- Commutazione dell'esecuzione su Esecuzione singola
- Programmazione di assi non controllati (assi visualizzati)

Se il TNC rileva un errore durante l'esecuzione del programma, la lavorazione viene interrotta automaticamente.

### Interruzioni programmate

Le interruzioni possono essere definite direttamente nel programma di lavorazione. In questo caso il TNC interrompe l'esecuzione non appena il programma sarà eseguito fino al blocco che contiene una delle seguenti impostazioni:

- **G38** (con e senza funzione ausiliaria)
- Funzioni ausiliarie M0, M2 o M30
- Funzione ausiliaria M6 (definita dal costruttore della macchina)

### Interruzione mediante il tasto esterno di STOP

- Premere il tasto esterno di STOP: il blocco in esecuzione al momento dell'azionamento del tasto non verrà completato; nella visualizzazione di stato lampeggerà il simbolo "\*"
- Se la lavorazione non deve essere proseguita, effettuare un reset con il softkey STOP INTERNO: il simbolo di stop NC nella visualizzazione di stato si spegne. In questo caso il programma dovrà essere riavviato dall'inizio

# Interruzione della lavorazione mediante commutazione sul modo operativo Esecuzione singola

Per interrompere un programma di lavorazione che viene eseguito nel modo operativo Esecuzione continua, selezionare Esecuzione singola. Il TNC interromperà la lavorazione al completamento del passo di lavorazione in corso.

### Salti nel programma dopo un'interruzione

Se si interrompe un programma con la funzione STOP INTERNO, il TNC marca lo stato di lavorazione attuale. È quindi possibile riprendere di norma la lavorazione con Avvio NC. Se si selezionano altre righe di programma con il tasto GOTO, il TNC non ripristina funzioni di tipo modale (ad es. **M136**). Questo può comportare effetti indesiderati, ad es. avanzamenti errati.

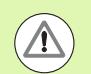

### Attenzione Pericolo di collisione!

Tenere presente che salti nel programma con la funzione GOTO non ripristinano le funzioni modali.

Dopo un'interruzione eseguire sempre l'inizio del programma riselezionando il programma stesso (tasto PGM MGT).

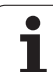

### Programmazione di assi non controllati (assi visualizzati)

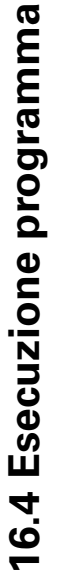

Questa funzione deve essere adattata dal costruttore della macchina. Consultare il manuale della macchina.

Il TNC interrompe automaticamente l'esecuzione del programma se in un blocco di posizionamento è programmato un asse che è stato definito dal costruttore della macchina come asse non controllato (asse visualizzato). In questo stato l'asse non controllato può essere portato manualmente sulla posizione desiderata. In tale caso, il TNC visualizza nella finestra sinistra tutte le posizioni nominali da raggiungere che sono programmate in questo blocco. Per gli assi non controllati, il TNC visualizza anche la distanza residua.

Appena la posizione corretta è stata raggiunta da tutti gli assi, si può proseguire l'esecuzione del programma con Start NC.

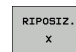

Scegliere la sequenza di posizionamento desiderata e eseguirla con Start NC. Posizionamento manuale di assi non controllati, il TNC visualizza anche la distanza residua restante in questo asse (vedere "Riposizionamento sul profilo" a pagina 564)

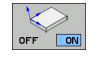

Se necessario, scegliere se gli assi controllati devono essere posizionati nel sistema di coordinate ruotato o non ruotato

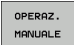

Se necessario, posizionare gli assi controllati con il volantino o con il tasto di direzione degli assi

# Spostamento degli assi della macchina durante un'interruzione

Durante un'interruzione gli assi possono essere spostati come nel modo operativo Funzionamento manuale.

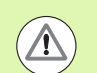

### Attenzione Pericolo di collisione!

Lavorando con un piano di lavoro ruotato e dovendo interrompere l'esecuzione del programma, con il softkey 3D ROT si può commutare il sistema di coordinate tra ruotato/non ruotato e direzione asse utensile attiva.

Il TNC interpreterà in modo corrispondente la funzione dei tasti di movimentazione assi, quella del volantino e la logica di ripresa. Nel disimpegno occorre fare attenzione che sia attivo il sistema di coordinate corretto e che i valori angolari degli assi rotativi siano registrati nel menu 3D ROT.

### Esempio applicativo: disimpegno del mandrino dopo una rottura dell'utensile

- ▶ Interrompere la lavorazione
- Abilitare i tasti esterni di movimento degli assi: premere il softkey MANUALE
- Attivare eventualmente tramite il softkey 3D ROT il sistema di coordinate, in cui si vuole eseguire lo spostamento
- Spostare gli assi della macchina con i tasti esterni di movimento

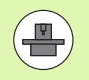

Su alcune macchine occorre azionare dopo il softkey MANUALE il tasto esterno di START per abilitare i tasti esterni degli assi. Consultare il manuale della macchina.

Il costruttore della macchina può definire che in caso di interruzione del programma gli assi siano posizionati sempre nel sistema di coordinate attualmente attivo, eventualmente in quello ruotato. Consultare il manuale della macchina.

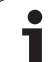

# Continuazione dell'esecuzione del programma dopo un'interruzione

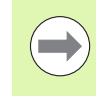

Se l'esecuzione del programma viene interrotta durante un ciclo di lavorazione, si deve riprendere l'esecuzione all'inizio del ciclo. Il TNC dovrà ripassare in questo caso i blocchi già eseguiti.

Se l'esecuzione del programma viene interrotta nell'ambito di una ripetizione di blocchi di programma o di un sottoprogramma, occorre riposizionarsi sul punto di interruzione con la funzione RIPOSIZ. A BLOCCO N.

In caso di interruzione dell'esecuzione il TNC memorizza

- i dati dell'ultimo utensile chiamato
- la conversione di coordinate attiva (ad es. traslazione punto zero, rotazione, specularità)

le coordinate dell'ultimo centro del cerchio definito

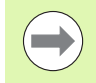

Attenzione, i dati memorizzati rimangono attivi fintanto che non vengono resettati (ad es. finché non viene selezionato un nuovo programma)

Il TNC utilizza i dati memorizzati per il riposizionamento dell'utensile sul profilo dopo lo spostamento manuale degli assi della macchina durante l'interruzione (softkey RIPOSIZ.).

# Continuazione dell'esecuzione del programma con il tasto di START

Se il programma è stato arrestato in uno dei modi qui di seguito specificati, l'esecuzione potrà essere continuata premendo il tasto esterno di START:

- azionamento del tasto esterno di STOP
- interruzione programmata

### Continuazione dell'esecuzione del programma dopo un errore

- Eliminare la causa dell'errore
- Cancellare il messaggio d'errore sullo schermo: premere il tasto CE
- Riavviare o continuare l'esecuzione del programma dal punto in cui è stata interrotta

### Dopo un arresto del controllo

- Tenere premuto il tasto END per due secondi, il TNC eseguirà un avviamento a caldo
- Eliminare la causa dell'errore
- Nuovo avvio

In caso di ripetizione dell'errore prendere nota del messaggio di errore e contattare il Servizio Assistenza.

# Rientro nel programma ad un numero di blocco qualsiasi (lettura blocchi)

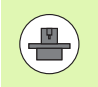

La funzione RIPOSIZ. A BLOCCO N deve essere consentita e adattata dal costruttore della macchina. Consultare il manuale della macchina.

Con la funzione RIPOSIZ. A BLOCCO N (lettura del programma) è possibile eseguire un programma di lavorazione solo a partire da un numero di blocco N liberamente selezionabile. La lavorazione del pezzo fino a questo blocco viene calcolata matematicamente dal TNC e potrà essere graficamente rappresentata.

Se un programma è stato interrotto con uno STOP INTERNO, il TNC presenta automaticamente il blocco N per la ripresa nel punto in cui il programma è stato interrotto.

Se il programma è stato interrotto per una delle circostanze indicate di seguito, il TNC memorizza questo punto d'interruzione:

- per un ARRESTO DI EMERGENZA
- per una mancanza di corrente
- per un arresto del controllo

Dopo aver chiamato la funzione Lettura blocchi, con il softkey RIPOSIZ. A BLOCCO N si può riattivare il punto di interruzione e ripartire con START NC. In tale circostanza il TNC visualizza dopo l'inserimento il messaggio **I1 programma NC è stato interrotto**.

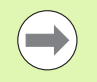

La lettura blocchi non può iniziare in un sottoprogramma.

Tutti i programmi, le tabelle e i file pallet necessari devono essere preselezionati in uno dei modi operativi di Esecuzione programma (stato M).

Se il programma contiene un'interruzione programmata prima della fine della lettura, verrà interrotta anche la lettura in questo punto. Per continuare la lettura, premere il tasto esterno di START.

Al termine della lettura l'utensile viene portato con la funzione RAGGIUNGERE POSIZIONE sulla posizione calcolata.

La correzione della lunghezza utensile diventa attiva solo con la chiamata utensile e un successivo blocco di posizionamento. Questo vale anche quando è stata modificata soltanto la lunghezza utensile.

Le funzioni ausiliarie **M142** (Cancellazione delle informazioni modali dei programmi) e **M143** (Cancellazione della rotazione base) non sono consentite durante una lettura blocchi.

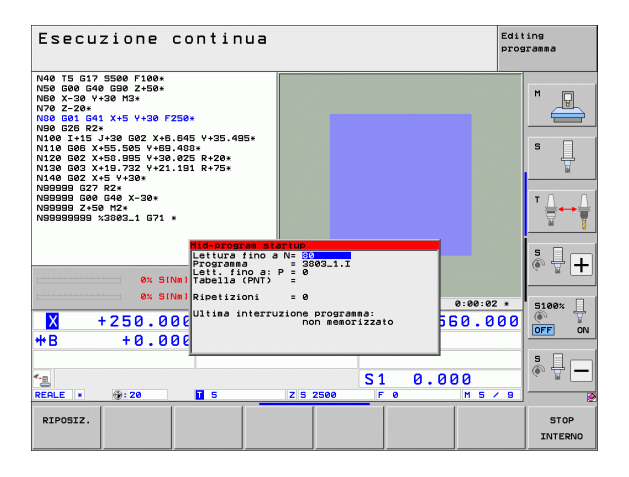

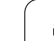

Tramite il parametro macchina 7680 si può stabilire se in caso di programmi annidati la lettura deve iniziare nel blocco 0 del programma principale o nel blocco 0 del programma nel quale l'esecuzione è stata interrotta per ultima.

Con il softkey 3D ROT si può commutare per il raggiungimento della posizione iniziale il sistema di coordinate tra ruotato/non ruotato e la direzione asse utensile attiva.

Se si desidera impiegare la lettura del programma in una tabella pallet, occorre prima selezionare nella tabella pallet, mediante i tasti cursore, il programma in cui si vuole entrare e quindi selezionare il softkey RIPOSIZ. A BLOCCO N.

Tutti i cicli di tastatura vengono saltati dal TNC durante una lettura blocchi. Quindi i parametri di risultato descritti da tali cicli non contengono alcun valore.

Le funzioni **M142/M143** e **M120** non sono consentite durante una lettura blocchi.

Prima dell'avvio della lettura blocchi il TNC cancella i movimenti di spostamento eseguiti durante il programma con **M118** (Correzione del posizionamento con il volantino).

### Attenzione Pericolo di collisione!

Per motivi di sicurezza controllare dopo una lettura blocchi il percorso residuo sulla posizione di ingresso!

Se si esegue una lettura blocchi in un programma che contiene la funzione M128, il TNC esegue eventualmente movimenti di compensazione. I movimenti di compensazione vengono sovrapposti al movimento di avvicinamento.

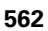

Selezione del primo blocco del programma attuale per l'inizio della lettura: inserire GOTO "0".

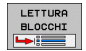

- Selezione lettura blocchi: premere il softkey LETTURA BLOCCHI
- Lettura fino a N: inserire il numero N del blocco, nel quale la lettura deve terminare
- Programma: inserire il nome del programma, nel quale si trova il blocco N
- Lett. fino a: P: inserire il numero P del punto, nel quale deve terminare la lettura blocchi qualora si voglia accedere a una tabella punti
- Tabella (PNT): inserire il nome della tabella a punti, in cui deve terminare la lettura blocchi
- Ripetizioni: inserire il numero delle ripetizioni da considerare nella lettura blocchi, qualora il blocco N si trovasse in una parte del programma da ripetere o in un sottoprogramma chiamato più volte
- Avviamento della lettura blocchi: premere il tasto esterno di START
- Raggiungere il profilo (vedere il paragrafo successivo)

### Accesso con il tasto GOTO

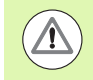

### Attenzione Pericolo di collisione!

All'accesso con il tasto GOTO né il TNC né il PLC eseguono una funzione qualsiasi che garantisce un accesso sicuro.

Se si accede ad un sottoprogramma con il tasto GOTO, il TNC verifica la fine del sottoprogramma (**G98 L0**)! In tali casi accedere fondamentalmente con la funzione Lettura blocchi!

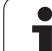

### **Riposizionamento sul profilo**

Con la funzione RAGGIUNGERE POSIZIONE il TNC riposiziona l'utensile sul profilo del pezzo in caso di:

- riposizionamento dopo uno spostamento degli assi della macchina durante un'interruzione non programmata con STOP INTERNO
- riposizionamento dopo una lettura blocchi con RIPOSIZ. A BLOCCO N, ad es. dopo una interruzione con STOP INTERNO
- se a seguito dell'apertura dell'anello di spazio durante un'interruzione del programma la posizione di un asse si è modificata (in funzione delle caratteristiche della macchina)
- se in un blocco di posizionamento è programmato anche un asse non regolato (vedere "Programmazione di assi non controllati (assi visualizzati)" a pagina 558)
- selezione del riposizionamento sul profilo: selezionare il softkey RIPOSIZ.
- ▶ ripristinare eventualmente lo stato della macchina
- spostamento degli assi nella sequenza proposta dal TNC sullo schermo: azionare il tasto Start NC oppure
- spostamento degli assi con sequenza a piacere: premere i softkey RIPOSIZ.X, RIPOSIZ. Z ecc. e confermare ogni volta con il tasto esterno di START
- ▶ continuazione della lavorazione: premere il tasto esterno di START

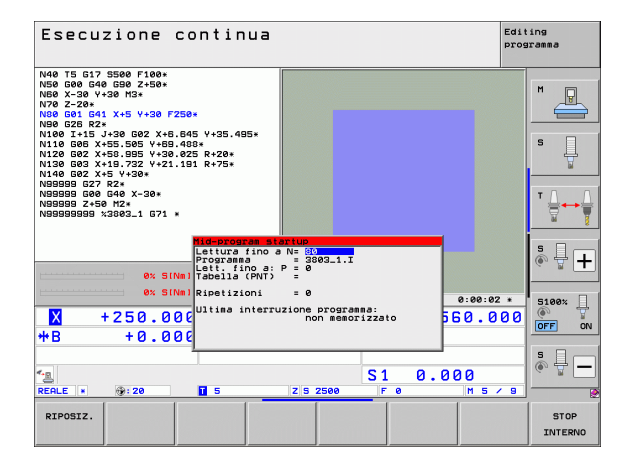

# 16.5 Avvio automatico del programma

### Applicazione

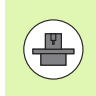

Per poter eseguire un avviamento automatico il TNC deve essere stato opportunamente predisposto dal costruttore della macchina; consultare il manuale della macchina.

Con il softkey AUTOSTART (vedere figura in alto a destra), è possibile, in uno dei modi operativi di Esecuzione programma, avviare il programma attivo in un determinato momento programmabile:

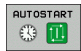

Selezionare la finestra per la definizione del momento di avvio (vedere figura in centro a destra)

- Ora (ore:min:sec): orario di avvio del programma
- ▶ Data (GG.MM.AAAA): data di avvio del programma
- Per attivare l'avvio automatico: portare il softkey AUTOSTART su ON

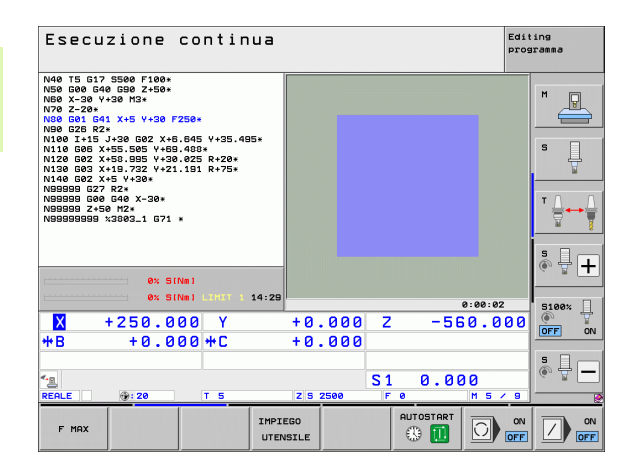

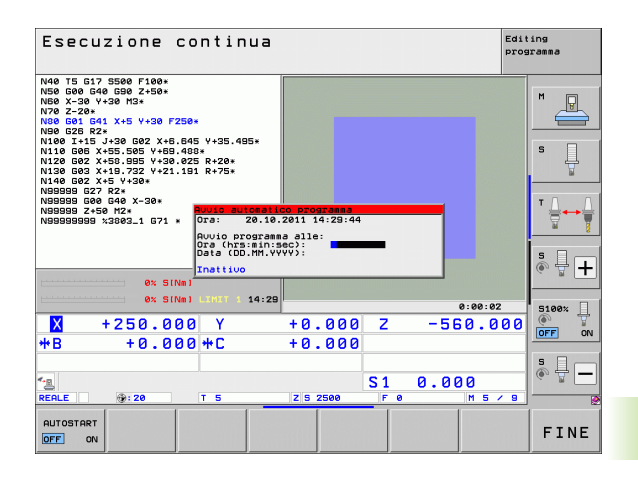

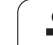

# 16.6 Salto di blocchi

### Applicazione

I blocchi che nella programmazione sono stati marcati con il carattere "/", possono essere saltati nella prova e nell'esecuzione del programma:

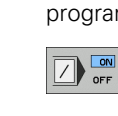

senza esecuzione o test dei blocchi di programma marcati con "/": mettere il softkey su ON

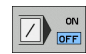

con esecuzione o test dei blocchi di programma marcati con "/": mettere il softkey su OFF

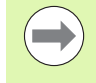

Questa funzione non è attiva per i blocchi TOOL DEF.

L'impostazione selezionata per ultima rimane memorizzata anche dopo un'interruzione della tensione.

### Cancellazione del carattere "/"

Nel modo operativo EDITING PROGRAMMA selezionare il blocco da cui deve essere cancellato il carattere di mascheratura

 $\langle X \rangle$ 

▶ cancellare il carattere "/"

# 16.7 Interruzione programmata del programma

### Applicazione

Il TNC interrompe a scelta l'esecuzione del programma in blocchi in cui è programmata una funzione **M1**. Programmando **M1** nel modo operativo Esecuzione programma, il TNC non disinserisce eventualmente né il mandrino né il refrigerante; consultare a tale proposito il manuale della macchina.

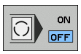

Senza interruzione dell'esecuzione o della prova di un programma nei blocchi con M1: mettere il softkey su OFF

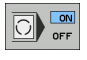

Interruzione dell'esecuzione o della prova di un programma nei blocchi con M1: mettere il softkey su ON

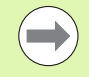

La funzione  $\ensuremath{\textbf{M1}}$  non è attiva nel modo operativo Prova programma.

16.7 Interruzione programmata del programma

i

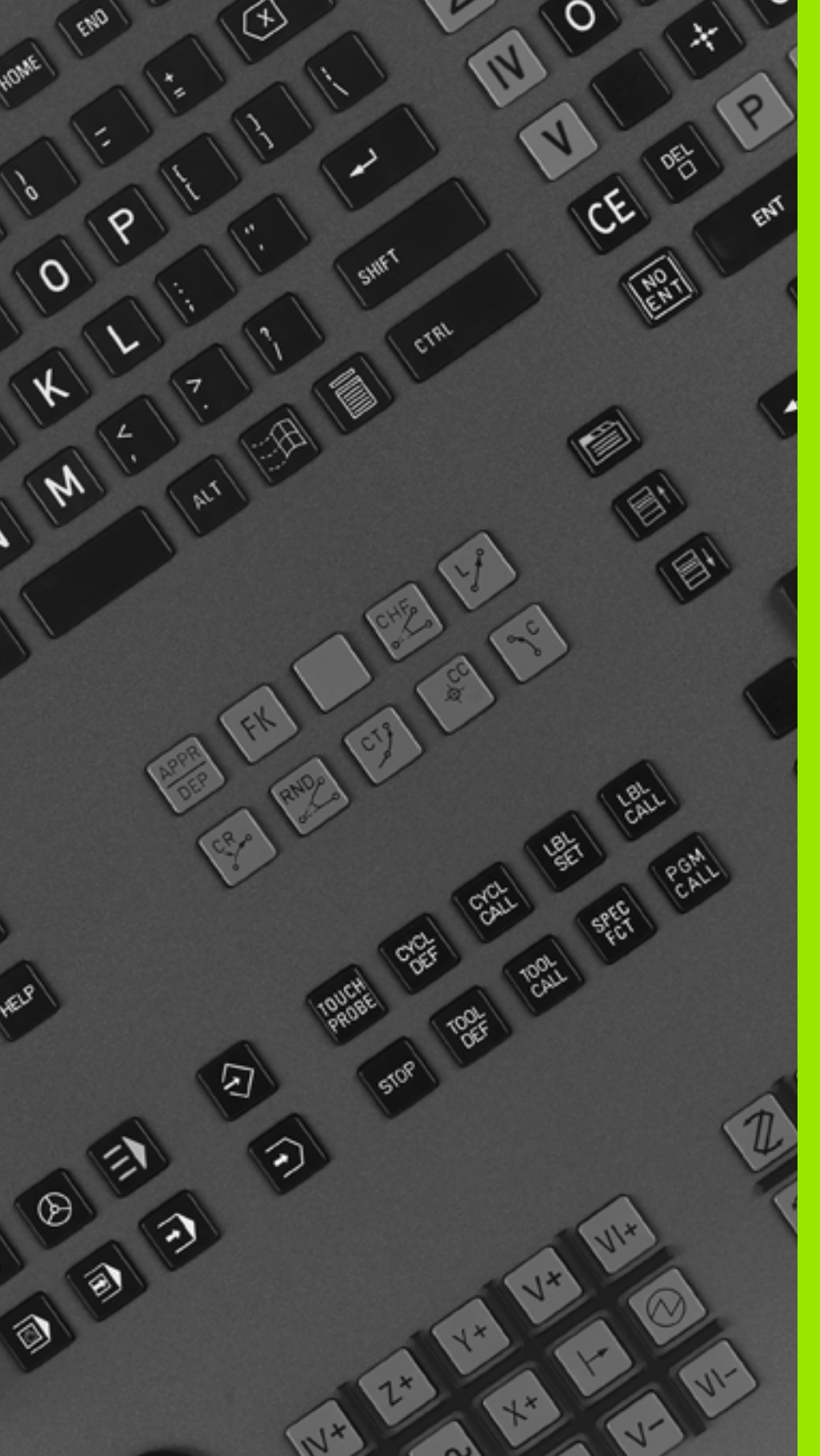

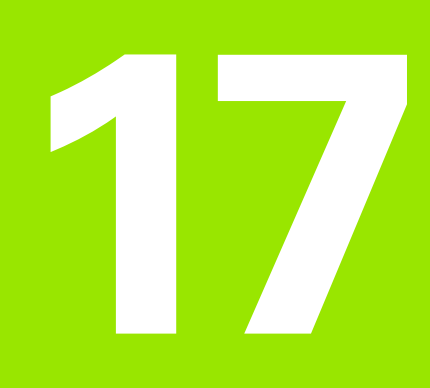

# **Funzioni MOD**

# 17.1 Selezione della funzione MOD

Tramite le funzioni MOD si possono selezionare ulteriori modalità di visualizzazione e di impostazione. La disponibilità delle funzioni MOD dipende dal modo operativo selezionato.

### Selezione delle funzioni MOD

Selezionare il modo operativo nel quale si desiderano modificare le funzioni MOD.

- MOD
- Selezione delle funzioni MOD: premere il tasto MOD. Le figure a destra illustrano dei menu tipici per Editing programma (figura a destra in alto), Prova programma (figura a destra in basso) e uno dei modi operativi Macchina (figura alla pagina successiva).

### Modifica delle impostazioni

Selezionare nel menu la funzione MOD con i tasti cursore

Per modificare una impostazione sono disponibili – in relazione alla funzione selezionata – tre possibilità:

- Introduzione diretta di un valore numerico, ad es. per definire i limiti del campo di spostamento
- Modifica dell'impostazione mediante azionamento del tasto ENT, ad es. per definire l'inserimento del programma
- Modifica dell'impostazione tramite una finestra di selezione. Quando sono disponibili più possibilità di impostazione, si può visualizzare, premendo il tasto GOTO, una finestra che elenca tutte le possibilità di impostazione. Selezionare l'impostazione desiderata direttamente azionando il relativo tasto numerico (a sinistra del simbolo ":") o altrimenti selezionandola con il tasto cursore e confermandola con il tasto ENT. Se non si desidera modificare l'impostazione, chiudere la finestra con il tasto END

### Uscita dalle funzioni MOD

Per concludere una funzione MOD: premere il softkey END o il tasto END

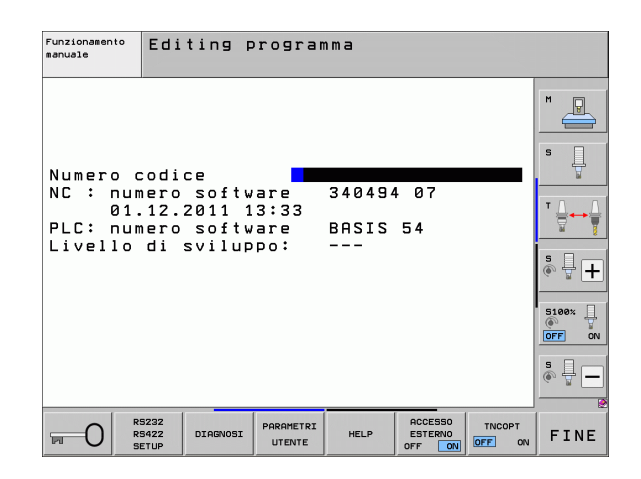

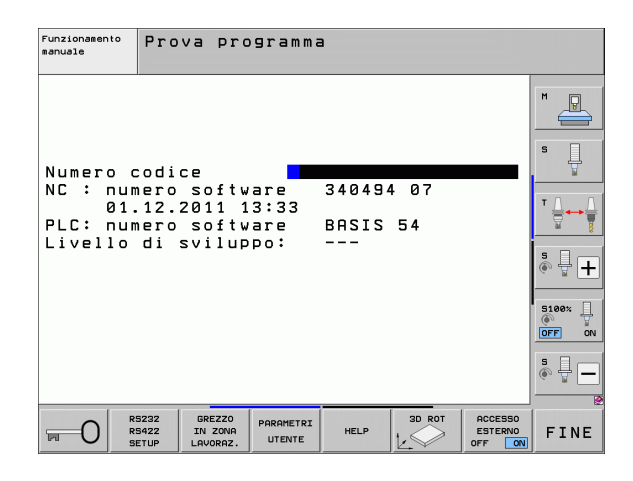

Funzioni MOD

### Panoramica delle funzioni MOD

A seconda del modo operativo selezionato sono disponibili le seguenti funzioni:

Editing programma:

- Visualizzazione dei numeri software
- Impostazione del numero codice
- Configurazione dell'interfaccia
- Eventuali funzioni diagnostiche
- Eventuali parametri utente specifici di macchina
- Eventuale visualizzazione dei file HELP
- Eventuale selezione della cinematica della macchina
- Caricamento di Service Pack
- Impostazione del fuso orario
- Avvio della prova del supporto dati
- Configurazione del volantino radio HR 550
- Avvertenze licenza
- Modalità computer centrale

Prova programma:

- Visualizzazione dei numeri software
- Impostazione del numero codice
- Configurazione interfaccia dati
- Rappresentazione pezzo grezzo nell'area di lavoro
- Eventuali parametri utente specifici di macchina
- Eventuale visualizzazione dei file HELP
- Eventuale selezione della cinematica della macchina
- Eventuale impostazione della funzione 3D ROT
- Impostazione del fuso orario
- Avvertenze licenza
- Modalità computer centrale

In tutti gli altri modi operativi:

- Visualizzazione dei numeri software
- Visualizzazione codici delle opzioni disponibili
- Selezione dell'indicazione di posizione
- Impostazione dell'unità di misura (mm/pollici)
- Impostazione della lingua di programmazione per MDI
- Definizione degli assi per la conferma della posizione reale
- Impostazione dei limiti del campo di spostamento
- Visualizzazione delle origini
- Visualizzazione dei tempi operativi
- Eventuale visualizzazione dei file HELP
- Impostazione del fuso orario
- Eventuale selezione della cinematica della macchina
- Avvertenze licenza

| Funzi                                     | onamen                                         | to man                   | uale                           |                               |            | Edit    | ing<br>Iramma |
|-------------------------------------------|------------------------------------------------|--------------------------|--------------------------------|-------------------------------|------------|---------|---------------|
| Posiz<br>Posiz<br>Cambi<br>Immis<br>Selez | ione 1<br>ione 2<br>o MM/p<br>. prog<br>ione a | ollici<br>ram.<br>sse    | REF<br>REF<br>MM<br>HEJ<br>%00 | ILE<br>ILE<br>IDENHA:<br>3000 | IN         |         | M U<br>S U    |
| NC :<br>PLC:<br>Livel                     | numero<br>numero<br>lo di                      | softw<br>softw<br>svilup | are<br>are<br>po:              | 34049<br>BASIS<br>            | 4 07<br>54 |         | ™             |
|                                           |                                                |                          |                                |                               |            |         | 5100% U       |
| PGM INPUT                                 | CAMPO<br>FINECORSA                             | CAMPO<br>FINECORSA       | CAMPO<br>FINECORSA             | HELP                          | TEMPO      | ACCESSO | FINE          |

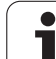

# 17.2 Numeri software

### Applicazione

I seguenti numeri software compaiono sullo schermo del TNC dopo la selezione delle funzioni MOD:

- **NC**: numero del software NC (gestito da HEIDENHAIN)
- PLC: numero o nome del software PLC (gestito dal costruttore della macchina)
- Livello di sviluppo (FCL=Feature Content Level): livello di sviluppo installato sul controllo numerico (vedere "Livello di sviluppo (upgrade funzionali)" a pagina 10). Il TNC visualizza sul posto di programmazione ---, poiché in questo non viene gestito alcuno stato di sviluppo
- Da DSP1 a DSP3: numero del software Regolatore di velocità (gestito da HEIDENHAIN)
- ICTL1 e ICTL3: numero del software Regolatore di corrente (gestito da HEIDENHAIN)

# 17.3 Inserimento del numero codice

### Applicazione

Per le seguenti funzioni il TNC richiede il relativo numero codice:

| Funzione                                                                 | Numero codice |
|--------------------------------------------------------------------------|---------------|
| Selezione dei parametri utente                                           | 123           |
| Configurazione della scheda Ethernet<br>(non su iTNC 530 con Windows XP) | NET123        |
| Abilitazione delle funzioni speciali nella<br>programmazione parametri Q | 555343        |

Inoltre con la parola chiave **version** si può creare un file che contiene i numeri di software attuali del controllo:

- ▶ Inserire la parola chiave **version**, confermare con il tasto ENT
- II TNC visualizza sullo schermo tutti i numeri di software attuali
- Conclusione della panoramica di versione: premere il tasto END

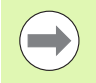

In caso di necessità, il file salvato nella directory TNC **version.a** può essere letto e inviato al costruttore della macchina oppure a HEIDENHAIN per scopi di diagnostica.

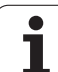

# 17.4 Caricamento di Service Pack

# 17.4 Caricamento di Service Pack

### Applicazione

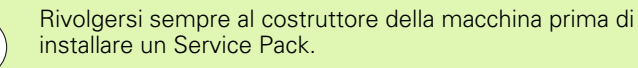

Al termine della procedura di installazione, il TNC esegue un avviamento a caldo. Prima di caricare il Service Pack, portare la macchina nello stato di ARRESTO DI EMERGENZA.

Se non ancora eseguito: collegare l'unità di rete da cui si desidera caricare il Service Pack.

Con questa funzione si può eseguire in modo molto semplice un Software Update del TNC

- Selezionare il modo operativo Editing programma
- Premere il tasto MOD
- Avviare il Software Update: premere il softkey "Carica Service Pack", il TNC visualizza una finestra in primo piano per la selezione del file di update
- Selezionare con i tasti cursore la directory in cui è memorizzato il Service Pack. Il tasto ENT apre la rispettiva struttura di sottodirectory
- Selezionare un file: premere due volte il tasto ENT sulla directory selezionata. Il TNC passa dalla finestra delle directory alla finestra dei file
- Avviare la procedura di update: selezionare il file con il tasto ENT: il TNC decomprime tutti i file necessari e poi riavvia il controllo. Questa procedura può richiedere alcuni minuti

## 17.5 Configurazione delle interfacce dati

### Applicazione

Per la programmazione delle interfacce dati premere il softkey RS 232-/ RS 422 - SETUP II TNC visualizzerà un menu per le seguenti impostazioni:

### Configurazione dell'interfaccia RS-232

Il modo operativo e la velocità di trasmissione per l'interfaccia RS-232 sono da inserire nella parte sinistra dello schermo.

### Configurazione dell'interfaccia RS-422

Il modo operativo e la velocità di trasmissione per l'interfaccia RS-422 sono da inserire nella parte destra dello schermo.

# Selezione del MODO OPERATIVO dell'apparecchio periferico

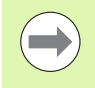

Nel modo operativo EXT non si possono utilizzare le funzioni "Importare tutti i programmi", "Importare il programma proposto" e "Importare directory".

### Programmazione del BAUD RATE

II BAUD RATE (velocità di trasmissione dati) può essere selezionata tra 110 e 115.200 baud.

| Dispositivo periferico                                                                  | Modo<br>operativo | lcona |
|-----------------------------------------------------------------------------------------|-------------------|-------|
| PC con software HEIDENHAIN per<br>la trasmissione dati TNCremoNT                        | FE1               |       |
| Unità a dischetti HEIDENHAIN<br>FE 401 B<br>FE 401 dal N. progr. 230 626 03             | FE1<br>FE1        |       |
| Apparecchi periferici, quali<br>stampanti, lettori, perforatrici, PC<br>senza TNCremoNT | EXT1, EXT2        | Ð     |

| Funzionamento<br>manuale Editing P                                                                           | rogramma                                                                                                    |      |
|----------------------------------------------------------------------------------------------------|----------------------------------------------------------------------------------------------------|------|
| Interfaccia RS232<br>Funzione : FE1<br>Baud rate<br>FE : 9600<br>EXT1 : 9600<br>EXT2 : 9600<br>LSV-2: 115200 | Interfaccia RS422<br>Funzione : FE1<br>Baud rate<br>FE : 9600<br>EXT1 : 9600<br>EXT2 : 9600<br>LSV-2: 115200 |      |
| Assegnazione:<br>Stampa :<br>Test-stampa:<br>PGM MGT:<br>File dipendenti:                                    | Avanzato 2<br>Automatica                                                                                     |      |
| RS232<br>RS422<br>SETUP                                                                                      | PARAMETRI<br>UTENTE HELP ACCESSO<br>ESTERNO<br>OFF ON OFF ON                                                 | FINE |

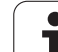

### Assegnazione

Con questa funzione si definisce a quale apparecchio il TNC deve trasmettere i dati.

Applicazioni

- Emissione di valori con la funzione parametrica Q FN15
- Emissione di valori con la funzione parametrica Q FN16

L'utilizzazione delle funzioni PRINT o PRINT-TEST dipende dal modo operativo del TNC:

| Modo operativo TNC  | Funzione di trasmissione |
|---------------------|--------------------------|
| Esecuzione singola  | PRINT                    |
| Esecuzione continua | PRINT                    |
| Prova programma     | PRINT-TEST               |

PRINT e PRINT-TEST possono essere predisposti come segue:

| Funzione                                                                                  | Percorso     |
|-------------------------------------------------------------------------------------------|--------------|
| Emissione dati tramite RS232                                                              | RS232:\      |
| Emissione dati tramite RS422                                                              | RS422:\      |
| Memorizzazione dati sul disco<br>fisso del TNC                                            | TNC:\        |
| Memorizzazione dati sul server collegato al TNC                                           | servername:\ |
| Memorizzazione dati nella<br>directory nella quale si trova il<br>programma con FN15/FN16 | vuoto        |

Nome file

| Dati                  | Modo operativo          | Nome file  |
|-----------------------|-------------------------|------------|
| Valori con <b>D15</b> | Esecuzione<br>programma | %FN15RUN.A |
| Valori con <b>D15</b> | Prova programma         | %FN15SIM.A |
#### Software per la trasmissione dati

Per trasferire file dal TNC e al TNC, si consiglia l'uso del software HEIDENHAIN per il trasferimento dati TNCremoNT. Con TNCremoNT è possibile comandare, tramite interfaccia seriale o interfaccia Ethernet, tutti i controlli HEIDENHAIN.

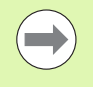

La versione attuale di TNCremoNT può essere scaricata gratuitamente dal Filebase HEIDENHAIN (www.heidenhain.it, <Servizi e documentazione>, <Software>, <PC-Software>, <TNCremoNT>).

Requisiti di sistema per TNCremoNT:

- PC con processore 486 o superiore
- Sistema operativo Windows 95, Windows 98, Windows NT 4.0, Windows 2000, Windows XP, Windows Vista
- 16 MByte di memoria di lavoro
- 5 MByte liberi su disco fisso
- Disponibilità di un'interfaccia seriale libera o collegamento alla rete TCP/IP

#### Installazione sotto Windows

- Avviare il programma di installazione SETUP.EXE dalla Gestione risorse (Explorer)
- Seguire le istruzione del programma di Setup

#### Avviamento di TNCremoNT sotto Windows

Fare clic su <Avvio>, <Programmi>, <Applicazioni HEIDENHAIN>, <TNCremoNT>

Al primo avviamento di TNCremoNT esso prova automaticamente a stabilire un collegamento con il TNC.

#### Trasmissione dati tra TNC e TNCremoNT

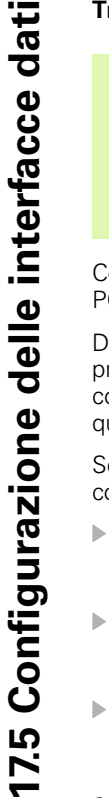

Prima di trasferire un programma dal TNC al PC verificare sempre che il programma attualmente selezionato sul TNC sia anche memorizzato. Il TNC memorizza automaticamente le modifiche, quando si cambia la modalità operativa sul TNC o si seleziona la Gestione file con il tasto PGM MGT.

Controllare che il TNC sia collegato alla corretta interfaccia seriale del PC o alla rete.

Dopo aver avviato il TNCremoNT, nella parte superiore della finestra principale 1 compariranno tutti i file memorizzati nella directory corrente. Con <File>, <Cambia cartella> si può selezionare sul PC un qualsiasi altro drive o un'altra directory.

Se si desidera comandare la trasmissione dati dal PC, occorre creare il collegamento sul PC nel modo seguente:

- Selezionare <File>, <Collegamento>. Il TNCremoNT riceve così la struttura dei file e delle directory del TNC e la visualizza nella parte inferiore della finestra principale 2
- Per trasferire un file dal TNC al PC, selezionare il file nella finestra TNC con un clic del mouse e trascinarlo, mantenendo premuto il tasto del mouse, nella finestra PC 1
- Per trasferire un file dal PC al TNC, selezionare il file nella finestra PC con un clic del mouse e trascinarlo, mantenendo premuto il tasto del mouse, nella finestra TNC 2

Se si desidera comandare la trasmissione dati dal TNC, occorre creare il collegamento sul PC nel modo seguente:

- Selezionare <Strumenti>, <TNCserver>. II TNCremoNT si trova ora in modalità server e può ricevere dati dal TNC oppure inviarli al TNC
- Selezionare sul TNC le funzioni per la Gestione file tramite il tasto PGM MGT (vedere "Trasmissione dati a/da un supporto dati esterno" a pagina 137) e trasmettere i file desiderati

#### Uscita da TNCremoNT

Selezionare l'opzione menu <File>, <Esci>

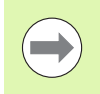

Si consiglia anche l'utilizzo della funzione di guida contestuale di TNCremoNT, nella quale è contenuta la spiegazione di tutte le funzioni. La chiamata si effettua tramite il tasto F1.

|             |         | a                          |         |                       |
|-------------|---------|----------------------------|---------|-----------------------|
|             |         | NRA\KLABTEXT\dumpngms[* *] |         | Steuerung             |
| Name        | Größe   | Attribute Datum            |         | TNC 400               |
| <b>.</b>    |         |                            |         | Dateistatus           |
| 3%TCHPRNT.A | 79      | 04.03.97 11:34:06          |         | Frei: 899 MByte       |
| 逊1.H        | 813     | 04.03.97 11:34:08          |         |                       |
| 🖻 1E.H 🖌    | 379     | 02.09.97 14:51:30          |         | Insgesamt: 8          |
| B) 1F.H     | 360     | 02.09.97 14:51:30          |         | Maskiert 0            |
| E 1GB.H     | 412     | 02.09.97 14:51:30          |         | induction. Jo         |
| 逊11.H       | 384     | 02.09.97 14:51:30          | -       |                       |
|             | TNC:\NK | SCRDUMP[*.*]               |         | Verbindung            |
| Name        | Größe   | Attribute Datum            | <b></b> | Protokoll:            |
|             |         |                            |         | LSV-2                 |
| H 200.H     | 1596    | 06.04.99 15:39:42          |         | ,<br>Schnittstelle:   |
| H) 201.H    | 1004    | 06.04.99 15:39:44          |         | COM2                  |
| H) 202.H    | 1892    | 06.04.99 15:39:44          |         | JOOMZ                 |
| 🖻 203.Н 🛛 🤈 | 2340    | 06.04.99 15:39:46          |         | Baudrate (Auto Detect |
| 🖻 210.Н 👘 🗖 | 3974    | 06.04.99 15:39:46          |         | 115200                |
| E) 211.H    | 3604    | 06.04.99 15:39:40          |         |                       |
| .H) 212.H   | 3352    | 06.04.99 15:39:40          |         |                       |
|             | 1751    | 00.04.00.45.00.40          |         |                       |

## 17.6 Interfaccia Ethernet

#### Panoramica

II TNC è equipaggiato in modo standard con una scheda Ethernet che ne consente l'inserimento quale Client nella propria rete. Il TNC trasmette i dati attraverso la scheda Ethernet con

- il protocollo smb (server message block) per sistemi operativi Windows, oppure
- Ia famiglia di protocolli TCP/IP (Transmission Control Protocol/Internet Protocol) e con l'ausilio di NFS (Network File System). Il TNC supporta anche il protocollo NFS V3, con cui si possono realizzare velocità di trasmissione dati più alte

#### Possibilità di collegamento

La scheda Ethernet del TNC può essere collegata alla rete tramite il connettore RJ45 (X26,100BaseTX oppure 10BaseT) oppure collegata direttamente con un PC. Il connettore è separato galvanicamente dall'elettronica del controllo.

Con il connettore 100BaseTX oppure 10BaseT utilizzare coppie di cavi intrecciati per il collegamento del TNC in rete.

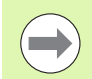

La lunghezza massima del cavo tra il TNC e un nodo dipende dalla classe di qualità del cavo, dal rivestimento e dal tipo di rete (100BaseTX o 10BaseT).

Per il collegamento diretto del TNC con un PC utilizzare un cavo incrociato.

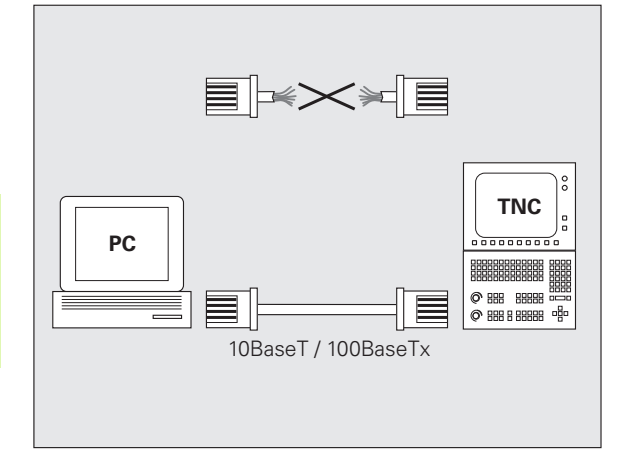

#### **Configurazione del TNC**

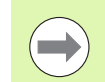

Far configurare il TNC da uno specialista di configurazione di reti.

Tenere presente che il TNC esegue un riavvio a caldo automatico, se si cambia l'indirizzo IP del TNC.

Premere nel modo operativo Editing programma il tasto MOD. Inserendo il numero codice NET123, il TNC visualizzerà la videata principale per la configurazione della rete

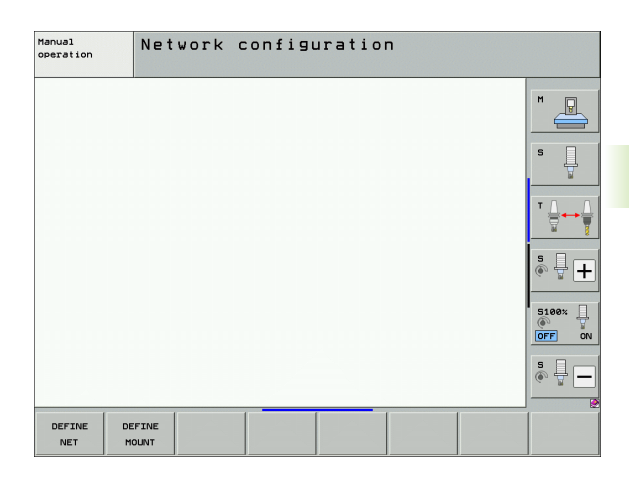

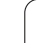

#### Impostazioni generali della rete

Premere il softkey DEFINE NET per l'introduzione delle impostazioni di rete generali. La scheda Nomi computer è attiva:

| Impostazione            | Significato                                                                                                    |
|-------------------------|----------------------------------------------------------------------------------------------------|
| Interfaccia<br>primaria | Nome dell'interfaccia Ethernet collegata alla<br>rete aziendale. È attiva soltanto se è disponibile<br>una seconda interfaccia Ethernet opzionale<br>nell'hardware del controllo numerico |
| Nome computer           | Nome con cui il TNC è visibile nella rete<br>aziendale                                                                                                    |
| File host               | <b>Necessario solo per applicazioni speciali</b> :<br>nome di un file in cui sono definite assegnazioni<br>tra indirizzi IP e nomi di computer                                            |

Selezionare la scheda Interfacce per l'immissione delle impostazioni di interfaccia:

| Impostazione                      | Significato                                                                                                    |
|-----------------------------------|----------------------------------------------------------------------------------------------------|
| Lista<br>interfacce               | Lista interfacce Ethernet attive. Selezionare una<br>delle interfacce elencate (tramite mouse o tasti<br>cursore)                                                                                                    |
|                                   | Pulsante Attivare:<br>attivare l'interfaccia desiderata (X nella<br>colonna Attivo)                                                                                                    |
|                                   | Pulsante Disattivare:<br>disattivare l'interfaccia desiderata (- nella<br>colonna Attivo)                                                                                                    |
|                                   | Pulsante Configurare:<br>aprire il menu di configurazione                                                                                                    |
| Consentire<br>l'IP-<br>Forwarding | <b>Questa funzione deve essere disattivata per default</b> .<br>Attivare la funzione soltanto se si accede per fini diagnostici dall'esterno tramite il TNC alla seconda interfaccia Ethernet opzionale del TNC.<br>Attivare soltanto in combinazione al Servizio<br>Assistenza |

| Funzionamento<br>manuale | Configurazione rete                                                                                                    |                |
|--------------------------|----------------------------------------------------------------------------------------------------|----------------|
| E                        | Impostazioni di rete X.                                                                                                    | M R            |
| N                        | omi computer Interfacce Internet Ping/Routing NFS UID/GID                                                                                                    |                |
| 1                        | merfaccia primaria<br>Domain Name Server e Debuit Casteway si possono<br>configuaras solo su UNA nontrafaccia.<br>Da questa inneciccia il controlo niceve eventualmente anche<br>il nome del computer. | s 🗍            |
| -                        | Interfaccia utilizzata: eth0 " Nome computer-                                                                                                    | ™ <u>_</u> → _ |
|                          | MNC_HSCL.FS<br>Il nome del computer serve all'destificazione nella rete.<br>Se nessan nome il nisento, il controllo tonta di acquatate<br>il nome dall'interfacca supra setectomata.                   |                |
|                          | File host                                                                                                    | S100%          |
| _                        | Nome det lie hos:                                                                                                    |                |
| e∰⊒k ⊲                   | PAgelica & Agnula & Eschange & Use Hostile                                                                                                    |                |

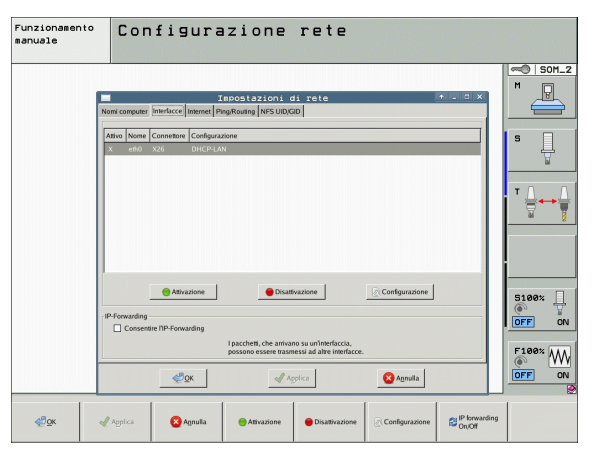

i

Selezionare il pulsante Configurare per aprire il menu di configurazione:

| Impostazione | Significato                                                                                                    |
|--------------|----------------------------------------------------------------------------------------------------|
| Stato        | <ul> <li>Interfaccia attiva<br/>Stato di collegamento dell'interfaccia<br/>Ethernet selezionata</li> <li>Nome:<br/>Nome dell'interfaccia che si sta configurando</li> </ul>                                                                                                    |
|              | <b>Colleg. connettore</b> :<br>numero del collegamento del connettore di<br>questa interfaccia sull'interfaccia logica del<br>controllo numerico                                                                                                    |
| Profilo      | È qui possibile creare o selezionare un profilo in<br>cui sono memorizzate tutte le impostazioni<br>visibili in questa finestra. HEIDENHAIN mette a<br>disposizione due profili standard:                                                                                                    |
|              | DHCP-LAN:<br>impostazioni per l'interfaccia Ethernet TNC<br>standard che dovrebbero funzionare in una<br>rete aziendale standard                                                                                                    |
|              | MachineNet:<br>impostazione per la seconda interfaccia<br>Ethernet opzionale per la configurazione della<br>rete della macchina                                                                                                    |
|              | Con i relativi pulsanti è possibile salvare,<br>caricare e cancellare i profili                                                                                                    |
| Indirizzo IP | <ul> <li>Opzione Ricevere automaticamente<br/>l'indirizzo IP:<br/>il TNC può ricevere l'indirizzo IP da un server<br/>DHCP.</li> <li>Opzione Impostare manualmente<br/>l'indirizzo IP:<br/>definire l'indirizzo IP e la Subnet mask.<br/>Immissione: quattro valori numerici separati<br/>da punti ad es 160 1 180 20 e 255 255 0 0</li> </ul> |

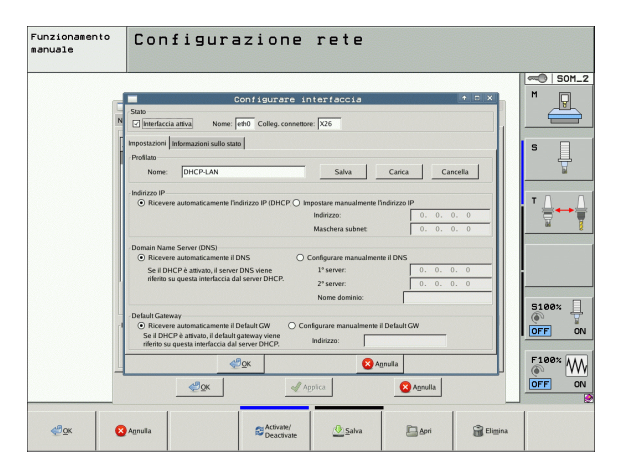

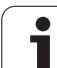

| Impostazione                | Significato                                                                                                    |
|-----------------------------|----------------------------------------------------------------------------------------------------|
| Domain Name<br>Server (DNS) | Opzione Ricevere automaticamente il DNS:<br>il TNC deve ricevere automaticamente<br>l'indirizzo IP del Domain Name Server. |
|                             | Opzione Configurare manualmente il DNS:<br>definire manualmente gli indirizzi IP dei server<br>e il nome del dominio.      |
| Default<br>Gateway          | Opzione Ricevere automaticamente il<br>Default GW:<br>il TNC deve ricevere automaticamente il<br>gateway di default        |
|                             | Opzione Configurare manualmente il<br>Default GW:<br>immettere manualmente l'indirizzo IP del<br>gateway di default        |

Confermare le modifiche con il pulsante **OK** o rifiutare con il pulsante **Annulla** 

Selezionare la scheda Internet:

| Impostazione | Significato                                                                                                    |
|--------------|----------------------------------------------------------------------------------------------------|
| Proxy        | <b>Collegamento diretto a Internet / NAT</b> :<br>le richieste di Internet sono inoltrate dal<br>controllo al Default Gateway e qui devono<br>essere trasmesse tramite Network Address<br>Translation (ad es. in caso di collegamento<br>diretto ad un modem) |
|              | Utilizzare proxy<br>Inserire Indirizzo e Porta del router Internet<br>della rete, eventualmente contattare<br>l'amministratore di rete                                                                                                    |
| Teleservice  | Il costruttore della macchina configura qui il<br>server per l'assistenza remota. Apportare<br>modifiche soltanto in accordo con il costruttore<br>della macchina                                                                                             |

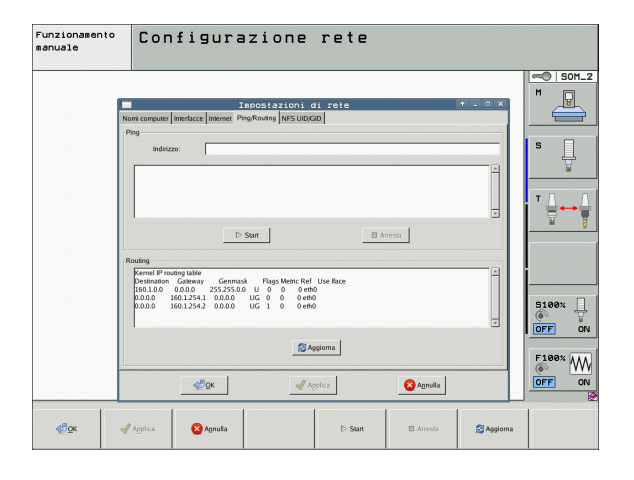

i

Selezionare la scheda **Ping/Routing** per l'immissione delle impostazioni di ping e routing:

| Impostazione | Significato                                                                                                    |
|--------------|----------------------------------------------------------------------------------------------------|
| Ping         | Inserire nel campo <b>Indirizzo:</b> il numero IP con<br>cui si desidera controllare il collegamento in<br>rete. Immissione: quattro valori numerici<br>separati da punti, ad es. <b>160.1.180.20</b> . In<br>alternativa è anche possibile immettere il nome<br>del computer per il quale si desidera controllare<br>il collegamento |
|              | Pulsante Avvio: avviare il controllo, il TNC<br>visualizza le informazioni di stato nel campo<br>Ping                                                                                                    |
|              | Pulsante Arresto: terminare il controllo                                                                                                    |
| Routing      | Per gli specialisti della rete: informazioni di stato<br>del sistema operativo per il routing attuale                                                                                                    |
|              | Pulsante Aggiorna:<br>aggiornare il routing                                                                                                    |

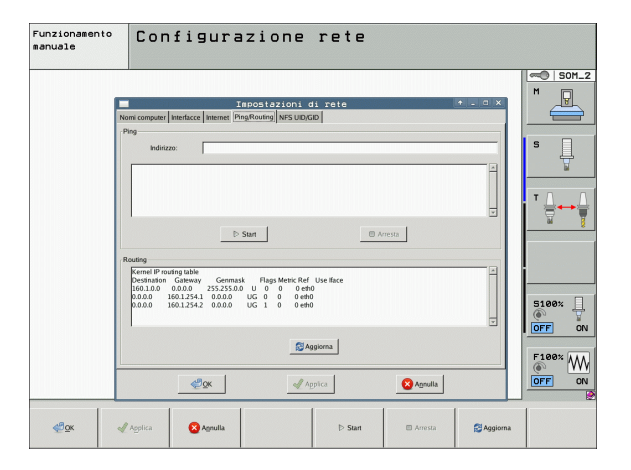

> Selezionare la scheda NFS UID/GID per introdurre gli identificativi di utenti e gruppi.

| Impostazione                           | Significato                                                                                                    |
|----------------------------------------|----------------------------------------------------------------------------------------------------|
| Impostare<br>UID/GID per<br>NFS-Shares | <b>ID utente</b> :<br>definizione dell'identificativo dell'utente finale<br>per l'accesso in rete ai file. Richiedere il valore<br>all'amministratore di rete |
|                                        | <b>ID</b> gruppo:<br>definizione dell'identificativo di gruppo per<br>l'accesso in rete ai file. Richiedere il valore<br>all'amministratore di rete           |

Funzionamento manuale Configurazione rete - SOM\_2 м P stazioni di re D Start k Flags Metric Ref Use lface U 0 0 0 eth0 UG 0 0 0 eth0 UG 1 0 0 eth0 5100% OFF ON 🔂 Aggiorna F100% W 😣 Agnulla **₫**Ωĸ Applica 😣 Agnulla ₫ок Applica ⊳ Start 🖾 Arresta 🔁 Aggiorna

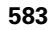

1

#### Impostazioni specifiche di rete

Premere il softkey DEFINE MOUNT per l'introduzione delle impostazioni specifiche di rete. Può essere definito un numero qualsiasi di impostazioni di rete, ma se ne possono gestire contemporaneamente al massimo 7

#### Impostazione Significato Drive di rete Lista di tutti i drive di rete collegati. Nelle colonne il TNC visualizza il relativo stato dei collegamenti di rete: Mount: collegamento/senza collegamento del drive di rete Auto: collegamento automatico/manuale del drive di rete Tipo: tipo di collegamento di rete. Sono possibili cifs e nfs Drive denominazione del drive sul TNC ID: ID interno che contraddistingue se sono stati definiti troppi collegamenti tramite un Mount Point Server nome del server Nome abilitazione: nome della directory sul server al quale il TNC deve accedere Utente: nome dell'utente in rete Password: drive di rete protetto o no da password Richiesta password?: richiesta o meno della password al collegamento Opzioni: visualizzazioni di opzioni di collegamento supplementari I drive di rete si gestiscono tramite pulsanti. Per aggiungere drive di rete utilizzare il pulsante Aggiungere: il TNC avvia quindi la quida di collegamento in cui possono essere immessi a dialogo tutti i necessari dati Log di stato Visualizzazione di informazioni di stato e messaggi d'errore. Tramite il pulsante Svuota è possibile cancellare il contenuto della finestra di stato.

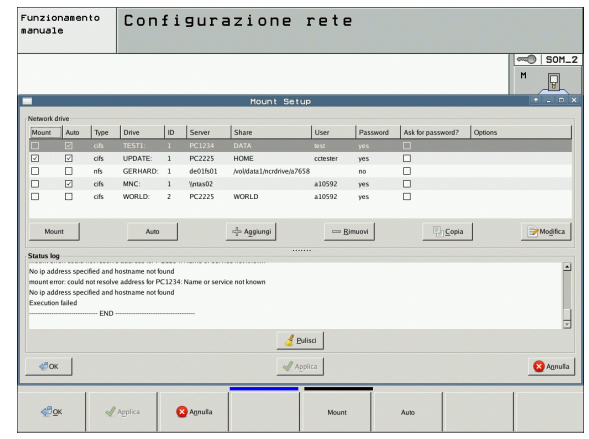

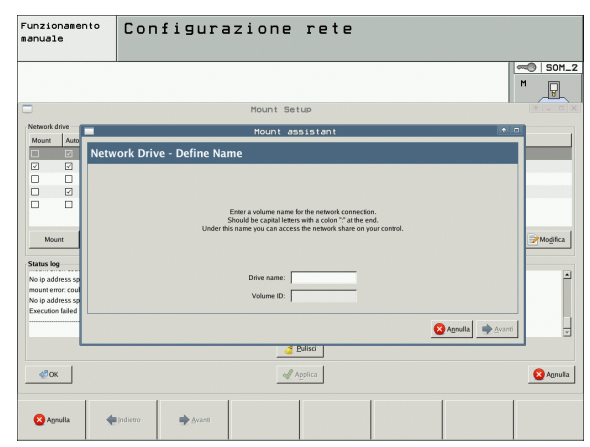

Funzioni MOD

## 17.7 Configurazione del PGM MGT

#### Applicazione

Tramite la funzione MOD si definisce quali directory oppure file devono essere visualizzati dal TNC:

- Impostazione PGM MGT: riselezionare la Gestione file con controllo a mouse o la vecchia Gestione file
- Impostazione File dipendenti: definire se i file dipendenti devono essere visualizzati o no. L'impostazione Manuale visualizza i file dipendenti, l'impostazione Automatico non visualizza i file dipendenti

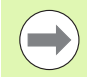

Altre informazioni: Vedere "Lavorare con la Gestione file", pagina 111.

### Modifica dell'impostazione PGM MGT

- Selezione delle funzioni MOD: premere il tasto MOD
- Premere il softkey RS232 RS422 SETUP
- Selezionare l'impostazione PGM MGT: portare il campo chiaro con i tasti cursore sull'impostazione PGM MGT, commutare con il tasto ENT tra Avanzato 2 e Avanzato 1

La nuova Gestione file (impostazione **Avanzato 2**) presenta i seguenti vantaggi:

- Comando a mouse completo possibile in aggiunta al comando a tasti
- Funzione di ordinamento disponibile
- L'inserimento di testi sincronizza il campo chiaro sul nome di file più vicino possibile
- Gestione preferiti
- Possibilità di configurazione delle informazioni da visualizzare
- Formato della data impostabile
- Dimensioni finestra impostabili in modo flessibile
- Comando veloce possibile attraverso l'impiego di shortcut

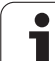

### File dipendenti

In aggiunta all'identificazione di file, i file dipendenti hanno l'estensione **.SEC.DEP** (**SEC**tion = ingl. sezione, **DEP**endent = ingl. dipendente). Sono disponibili i seguenti tipi differenti:

#### .H.SEC.DEP

I file con estensione **.SEC.DEP** sono generati dal TNC se si opera con la funzione di strutturazione. Nel file sono conservate le informazioni necessarie al TNC per saltare rapidamente da un punto di strutturazione a quello successivo.

- **.T.DEP**: file di impiego utensili per singoli programmi con dialogo in chiaro (vedere "Prova di impiego utensile" a pagina 193)
- .P.T.DEP: file di impiego utensili per un pallet completo I file con estensione .P.T.DEP sono generati dal TNC se in un modo operativo di esecuzione del programma si esegue la prova di impiego utensile (vedere "Prova di impiego utensile" a pagina 193) per una registrazione di pallet del file pallet attivo. In questo file è indicata la somma di tutti i tempi di impiego utensile, quindi i tempi di impiego di tutti gli utensili utilizzati all'interno del pallet
- .H.AFC.DEP: file in cui il TNC memorizza i parametri di regolazione per il controllo adattativo dell'avanzamento AFC (vedere "Controllo adattativo dell'avanzamento AFC (opzione software)" a pagina 387)
- .H.AFC2.DEP: file in cui il TNC memorizza i dati statistici per il controllo adattativo dell'avanzamento AFC (vedere "Controllo adattativo dell'avanzamento AFC (opzione software)" a pagina 387)

#### Modifica impostazione MOD File dipendenti

- Selezione della Gestione file nel modo operativo Editing programma: premere il tasto PGM MGT
- Selezione delle funzioni MOD: premere il tasto MOD
- Selezionare l'impostazione File dipendenti: portare il campo chiaro con i tasti cursore sull'impostazione File dipendenti, commutare con il tasto ENT tra AUTOMATICO e MANUALE

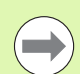

I file dipendenti sono visualizzati nella Gestione file solo se si seleziona l'impostazione MANUALE.

Se per un determinato file esistono file dipendenti, il TNC mostra nella colonna di stato della Gestione file un segno + (solo se **File dipendenti** è impostato su **AUTOMATICO**).

# 17.8 Parametri utente specifici di macchina

#### Applicazione

Per consentire all'utente la programmazione di funzioni specifiche di macchina, il costruttore della macchina può definire fino a 16 parametri macchina quali parametri utente.

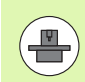

Questa funzione non è disponibile in tutti i TNC. Consultare il manuale della macchina.

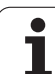

# 17.9 Rappresentazione del pezzo grezzo nell'area di lavoro

### Applicazione

Nel modo operativo Prova programma, è possibile effettuare una verifica grafica della posizione del pezzo grezzo nell'area di lavoro della macchina e attivare il controllo di tale spazio nel modo operativo Prova programma.

Il TNC rappresenta per l'area di lavoro un parallelepipedo, le cui misure vengono riportate nella tabella **Campo di spostamento** (colore standard: verde). Le dimensioni dello spazio di lavoro vengono prelevate dal TNC sulla base dei parametri macchina corrispondenti al campo di spostamento attivo. Poiché il campo di spostamento è definito nel sistema di riferimento macchina, l'origine del parallelepipedo corrisponde all'origine della macchina. La posizione dell'origine della macchina all'interno del parallelepipedo si può visualizzare premendo il softkey M91 (2° livello softkey) (colore standard: bianco).

Un altro parallelepipedo trasparente rappresenta il pezzo grezzo, le cui dimensioni sono presentate nella tabella **BLK FORM** (colore standard: blu). Il TNC ricava le dimensioni dalla definizione del pezzo grezzo del programma selezionato. Il parallelepipedo che rappresenta il pezzo grezzo definisce il sistema di coordinate la cui origine si trova all'interno del parallelepipedo. La posizione dell'origine attiva all'interno del campo di spostamento si può visualizzare premendo il softkey "Visualizza origine pezzo" (2° livello softkey).

L'esatta posizione del grezzo all'interno dell'area di lavoro non è di norma essenziale per la Prova programma. Tuttavia, se si eseguono test di programmi contenenti spostamenti con M91 o M92, occorre spostare il pezzo grezzo "graficamente" in modo tale che non si verifichino interruzioni di profilo. Utilizzare a tale scopo i softkey proposti nella tabella seguente.

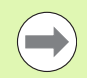

Se si desidera eseguire una prova grafica di collisione (opzione software) è eventualmente necessario spostare graficamente l'origine in modo che non si verifichi alcun allarme anticollisione.

Tramite il softkey "Visualizza origine pezzo nell'area di lavoro" è necessario visualizzare la posizione del grezzo nel sistema di coordinate della macchina. Su tali coordinate è necessario posizionare il pezzo sulla tavola della macchina per poter disporre durante la lavorazione degli stessi presupposti della prova di collisione.

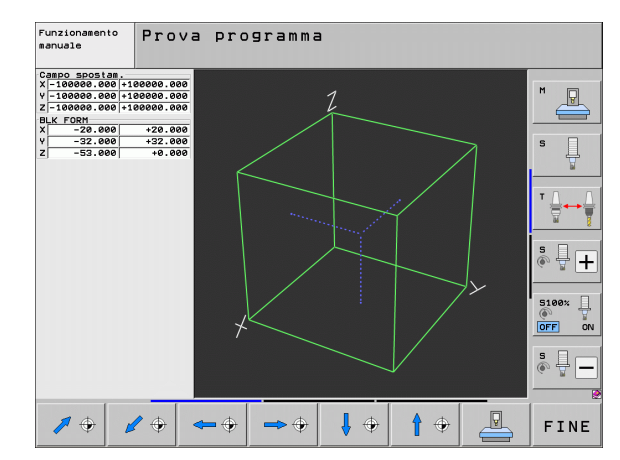

Inoltre è possibile attivare il controllo dell'area di lavoro per il modo operativo Prova programma, per eseguire la prova del programma con l'origine attuale e le corse attive (vedere tabella seguente, ultima riga).

| Funzione                                                                                                    | Softkey           |
|----------------------------------------------------------------------------------------------------|-------------------|
| Spostamento del pezzo grezzo a sinistra                                                                                                    | <b>~</b> $\oplus$ |
| Spostamento del pezzo grezzo a destra                                                                                                    | <b>→</b> ⊕        |
| Spostamento del pezzo grezzo in avanti                                                                                                    |                   |
| Spostamento del pezzo grezzo indietro                                                                                                    |                   |
| Spostamento del pezzo grezzo verso l'alto                                                                                                    | 1 +               |
| Spostamento del pezzo grezzo verso il basso                                                                                                    | ↓ ↔               |
| Visualizzazione del pezzo grezzo riferito all'origine<br>fissata: il TNC conferma l'origine attiva (Preset) e le<br>posizioni di finecorsa attive dai modi operativi<br>Macchina nella Prova programma |                   |
| Visualizzazione della corsa totale riferita al pezzo<br>grezzo rappresentato                                                                                                    | MIN MAX           |
| Visualizzazione dell'origine della macchina nell'area di<br>lavoro                                                                                                    | M91               |
| Visualizzazione della posizione definita dal costruttore<br>della macchina (ad es. posizione di cambio utensile<br>nell'area di lavoro)                                                                | M92               |
| Visualizzazione dell'origine del pezzo nell'area di<br>lavoro                                                                                                    | •                 |
| Inserimento (ON)/disinserimento (OFF) del controllo<br>dell'area di lavoro durante la prova del programma                                                                                              |                   |

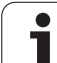

Sul terzo livello di softkey sono disponibili funzioni con cui si può ruotare e ribaltare tutta la rappresentazione:

| Funzione                                        | Softkey |  |
|-------------------------------------------------|---------|--|
| Rotazione verticale della rappresentazione      |         |  |
| Ribaltamento orizzontale della rappresentazione |         |  |

Funzioni MOD

i

# 17.10 Selezione della visualizzazione di posizione

#### Applicazione

Nel Funzionamento manuale e per i modi operativi di esecuzione del programma si può intervenire sulla visualizzazione delle coordinate.

La figura a destra illustra varie posizioni dell'utensile

- 1 Posizione di partenza
- 2 Posizione finale utensile
- 3 Origine pezzo
- 4 Origine macchina

Per la visualizzazione delle posizioni del TNC si possono selezionare le seguenti coordinate:

| Funzione                                                                                                    | Schermo |
|----------------------------------------------------------------------------------------------------|---------|
| Posizione reale; posizione attuale dell'utensile                                                                                                   | REALE   |
| Posizione di riferimento; posizione reale riferita<br>all'origine della macchina                                                                   | REF     |
| Errore di inseguimento; differenza tra posizione<br>nominale e reale                                                                               | INSEG   |
| Posizione nominale; valore preimpostato dal TNC                                                                                                    | NOMIN   |
| Distanza residua rispetto alla posizione<br>programmata nel sistema di coordinate standard;<br>differenza tra posizione reale e finale             | DIST    |
| Percorso residuo rispetto alla posizione<br>programmata nel sistema di coordinate attivo (ev.<br>ruotato); differenza tra posizione reale e finale | RW-3D   |
| Percorsi eseguiti con la funzione correzione del<br>posizionamento con volantino (M118)<br>(solo visualizzazione di posizione 2)                   | M118    |

Con la funzione MOD Posizione 1 si seleziona la visualizzazione di posizione nella visualizzazione di stato.

Con la funzione MOD Posizione 2 si seleziona la visualizzazione di posizione nella visualizzazione di stato supplementare.

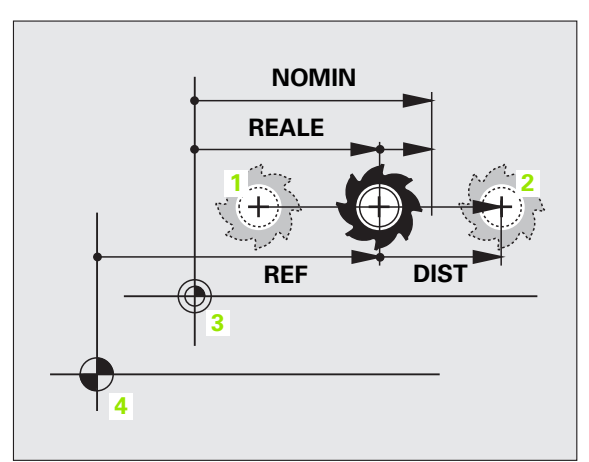

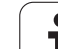

## 17.11 Selezione dell'unità di misura

## Applicazione

Con questa funzione MOD si definisce se il TNC deve visualizzare le coordinate in millimetri o in pollici.

- Sistema di misura metrico: ad es. X = 15,789 (mm) funzione MOD cambio mm/pollici = mm. Indicazione con 3 cifre decimali
- Sistema di misura in pollici: ad es. X = 0,6216 (pollici) funzione MOD cambio mm/pollici = pollici. Indicazione con 4 cifre decimali

Se è attivata la visualizzazione in pollici anche l'avanzamento viene visualizzato dal TNC in pollici/min. In un programma in pollici i valori di avanzamento devono essere introdotti moltiplicati per un fattore 10.

## 17.12 Selezione della lingua di programmazione per il file \$MDI

#### Applicazione

Con la funzione MOD Editing programma si può commutare la programmazione del file dati \$MDI.

- Programmazione del file \$MDI.H con dialogo in chiaro: inserimento nel programma: HEIDENHAIN
- Programmazione del file \$MDI.I secondo DIN/ISO: inserimento nel programma: ISO

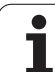

# 17.13 Selezione assi per la generazione di un blocco G01

### Applicazione

Nel campo di immissione per la selezione degli assi si definisce quali coordinate della posizione attuale dell'utensile devono essere confermate nel blocco **G01**. La generazione di un blocco **G01** separato si effettua mediante il tasto "Conferma posizione reale". La selezione degli assi viene effettuata come nei parametri macchina in modalità bit:

Selezione assi %11111: conferma asse X, Y, Z, IV., V.

Selezione assi %01111: conferma assi

Selezione assi %00111: conferma asse X, Y, Z

Selezione assi %00011: conferma asse X, Y

Selezione assi %00001: conferma asse X

## 17.14 Limitazione delle corse, visualizzazione dell'origine

#### Applicazione

Nell'ambito del campo di spostamento massimo è possibile limitare il percorso di spostamento effettivamente utilizzabile per gli assi delle coordinate.

Esempio d'impiego: protezione del divisore da collisioni

Il campo massimo di spostamento viene limitato mediante finecorsa software. La corsa effettivamente utilizzabile viene limitata con la funzione MOD CAMPO FINECORSA: si impostano i valori massimi degli assi in direzione positiva e negativa, riferiti all'origine della macchina. Se la macchina è prevista con più campi di spostamento si possono definire separatamente i limiti dei singoli campi di spostamento (softkey da CAMPO FINECORSA (1) a CAMPO FINECORSA (3)).

## Lavorare senza limitazione del campo di spostamento

Per gli assi di coordinate da spostare senza limiti, impostare quale CAMPO FINECORSA il percorso di spostamento massimo del TNC (+/- 99999 mm).

## Rilevamento e impostazione del campo massimo di spostamento

- Selezionare la visualizzazione di posizione REF
- Raggiungere le posizioni finali positive e negative desiderate sugli assi X, Y, Z
- Prendere nota dei valori con il relativo segno
- Selezionare le funzioni MOD: premere il tasto MOD

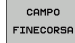

Impostazione dei limiti del campo di spostamento: premere il softkey CAMPO FINECORSA. Impostare i valori annotati quali limiti per gli assi

Abbandonare la funzione MOD: premere il softkey FINE

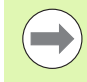

Le correzioni del raggio dell'utensile attive non vengono tenute in considerazione in caso di limitazione del campo di spostamento.

Le limitazioni del campo di spostamento e i finecorsa software vengono considerati dopo il posizionamento sugli indici di riferimento.

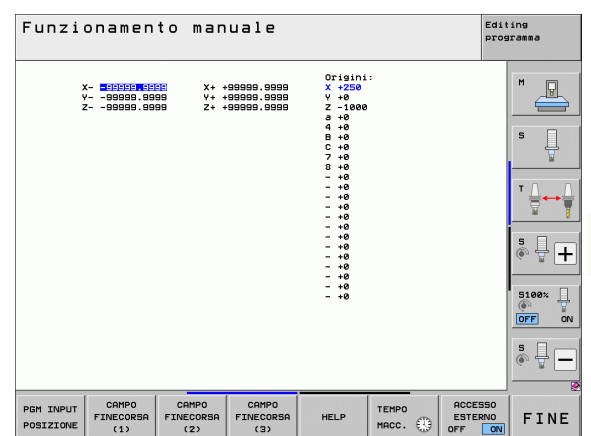

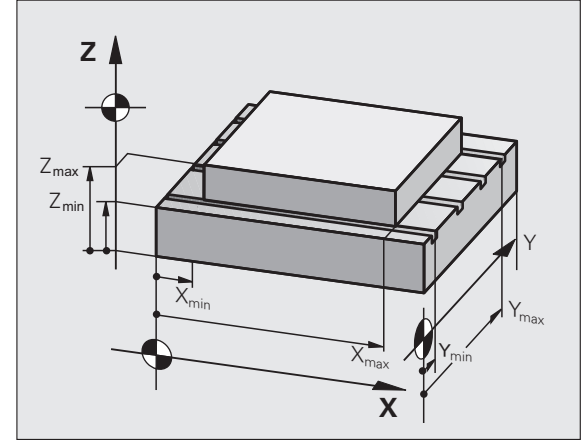

### Visualizzazione dell'origine

I valori visualizzati sullo schermo in alto a destra definiscono l'origine attiva al momento. L'origine può essere stata impostata manualmente oppure attivata dalla tabella Preset. L'origine non può essere modificata nel menu dello schermo.

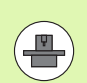

l valori visualizzati dipendono dalla configurazione di macchina.

i

## 17.15 Visualizzazione dei file HELP

#### Applicazione

L'obiettivo dei file HELP (file di guida) è di supportare l'operatore nelle situazioni ove si rendono necessarie operazioni obbligate, ad es. il disimpegno della macchina dopo un'interruzione della tensione. Anche le funzioni ausiliarie possono essere documentate in un file HELP. La figura a destra illustra la visualizzazione di un tale file.

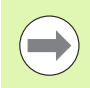

I file HELP non sono disponibili su tutte le macchine. Per maggiori informazioni rivolgersi al costruttore della macchina.

#### Selezione di file HELP

▶ Selezione delle funzioni MOD: premere il tasto MOD.

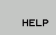

- Selezione dell'ultimo file HELP attivo: premere il softkey HELP
- Ove necessario, chiamare la Gestione file (tasto PGM MGT) e selezionare un altro file HELP

| unz | ionamen       | to man        | uale     |            |          |            | Edit<br>prog | ing<br>ramma   |
|-----|---------------|---------------|----------|------------|----------|------------|--------------|----------------|
| 0   | Ser           | vice1.hlp: Se | elezione | comando ma | icchina  | <u>i</u> - | ×            |                |
|     | ***********   | ***********   | ******   |            |          |            |              | M              |
|     | !!! ATTEN     | TION !!!      |          |            |          |            |              | T              |
|     | only for s    | upervisor     |          |            |          |            |              |                |
|     | X, Y, Z can I | be moved by   |          |            |          |            |              |                |
|     | X+, X-, Y+, ' | Y-, Z+, Z- ke | 37       |            |          |            |              | s 🗌            |
|     | or handwheel  |               |          |            |          |            |              | 븃              |
|     | service tool  | changer       |          |            |          |            |              |                |
|     | (Sing)        | e arm;        |          |            |          |            |              |                |
|     | ***********   | ***********   | *****    |            |          |            |              | T              |
|     | 1 8 40 70 005 | 11100         |          |            |          |            |              | ÷              |
| #10 | 7 7 to TC pos | ition put out |          |            |          |            |              | ai.            |
| #10 | 2 Z to TC pos | ition put in  |          |            |          |            |              |                |
|     |               |               |          |            |          |            |              | SE             |
|     |               | 1.1.1         |          |            |          |            |              | (e) 📱 –        |
|     |               |               | 0% S     | -151       |          |            |              | Barress and TS |
|     |               |               | 0% S     |            |          | 1 09:      | 44           |                |
| ~   | +250.0        |               |          | 0 000      | 7        | -500       | 000          | 6              |
| ^   | 7250.0        | 00 1          | T        | 0.000      | <u> </u> | -360.      | 000          | OFF            |
| в   | +0.0          | 00 + C        | +        | 0.000      |          |            |              |                |
|     |               | Î             |          |            |          |            |              | s 🗆 –          |
|     |               |               |          |            |          |            |              |                |
|     |               |               |          |            | S 1      | 0.000      |              |                |
| ALE | ⊕: 20         | TS            | 2        | S 2500     | F 0      | MS         | / 9          |                |
|     | [             | 1             |          | [          |          | 1          |              |                |
|     |               |               |          |            |          |            |              |                |
|     |               |               |          |            |          |            |              | ET NIE         |

## 17.16 Visualizzazione dei tempi operativi

#### Applicazione

Selezionando il softkey TEMPO MACC. si può chiamare la visualizzazione di vari tempi operativi:

| Tempo operativo   | Significato                                                            |
|-------------------|------------------------------------------------------------------------|
| Accensione        | Tempo operativo del controllo dalla messa<br>in funzione               |
| Macchina on       | Tempo operativo della macchina dalla<br>messa in funzione              |
| Esecuz. programma | Tempo operativo per l'esercizio controllato<br>dalla messa in funzione |
|                   |                                                                        |

Il costruttore della macchina ha la facoltà di visualizzare anche altri tempi. Consultare il manuale della macchina!

Sul bordo inferiore dello schermo è possibile inserire un numero codice con cui il TNC resetta i tempi visualizzati. Il costruttore della macchina definisce i tempi che il TNC resetta con precisione, consultare il manuale della macchina!

| Funzionamento manuale                                                                                                    | Edi<br>pro | ting<br>gramma |
|----------------------------------------------------------------------------------------------------|------------|----------------|
| Accensione = 62:144:25<br>Maccinna on = 59:07:40<br>Escuz, programa = 0:09:22<br>Tempo Handrino 51 = 0:09:26<br>Tempo Handrino 52 = 0:00:00<br>Timer Asi = 0:07:23<br>Timer Idraulca = 0:00:00 |            | M D            |
|                                                                                                    |            | <sup>™</sup>   |
|                                                                                                    |            | s 🕂 🕂          |
|                                                                                                    |            | S100%          |
| Numero codice                                                                                                    |            | s 🖥 🗕          |
|                                                                                                    |            | FINE           |

## 17.17 Controllo del supporto dati

#### Applicazione

Con il softkey CONTROLLO SISTEMA FILE è possibile eseguire per la partizione TNC e PLC un controllo del disco fisso con riparazione automatica.

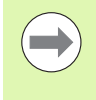

La partizione di sistema del TNC viene controllata automaticamente ad ogni riavvio del controllo numerico. Errori sulla partizione di sistema vengono segnalati dal TNC con il relativo errore.

#### Esecuzione del controllo del supporto dati

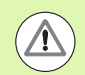

#### Attenzione Pericolo di collisione!

Prima di avviare il controllo del supporto dati, portare la macchina nello stato di ARRESTO DI EMERGENZA. Prima del controllo il TNC esegue un riavvio del software!

Selezione delle funzioni MOD: premere il tasto MOD.

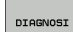

- Selezione delle funzioni diagnostiche: premere il softkey DIAGNOSI
- CONTROLLO SISTEMA FILE
- Avvio del controllo del supporto dati: premere il softkey CONTROLLO SISTEMA FILE
- Confermare ancora una volta l'avvio del controllo con il softkey Sì: la funzione arresta il software del TNC e avvia il controllo del supporto dati. Il controllo può essere attivato per un certo periodo in funzione del numero e della dimensione dei file che sono stati memorizzati sul disco fisso
- Alla fine del controllo il TNC attiva una finestra con i risultati. Il TNC scrive i risultati anche nel logbook del controllo
- ▶ Riavviare il software del TNC: premere il tasto ENT

## 17.18 Impostazione dell'ora di sistema

#### Applicazione

Tramite il softkey IMPOSTAZ. DATA/ORA si può impostare il fuso orario, la data e l'ora di sistema.

#### Esecuzione delle impostazioni

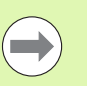

Quando si modifica il fuso orario, la data o l'ora di sistema, è necessario riavviare il TNC. In questi casi il TNC emette un'avvertenza quando la finestra viene chiusa.

- Selezione delle funzioni MOD: premere il tasto MOD.
- Commutare il livello softkey

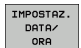

- Visualizzare la finestra di fuso orario: premere il softkey IMPOSTAZIONE FUSO ORAR.
- Nella parte destra, cliccare con il mouse per scegliere il fuso orario in cui ci si trova
- Nel campo sinistro della finestra in primo piano selezionare se l'orario deve essere impostato in manuale (attivare l'opzione Impostaz. orario manuale), oppure se il TNC deve sincronizzare l'orario con un server (attivare l'opzione Sincronizza orario tramite server NTP)
- ▶ Se necessario, regolare l'ora inserendo le cifre
- Salvare le impostazioni: cliccare sul pulsante OK
- Annullare le modifiche e uscire dal dialogo: cliccare il pulsante Annulla

| 0<br>1<br>2<br>3 | BEGIN PGM 1700<br>BLK FORM 0.1 Z<br>BLK FORM 0.2 I<br>TOOL CALL 61 Z | 0 MM<br>X-20 Y-32 Z-53<br>X+40 IY+64 IZ+53<br>S1000 |                |             |         | M     | SOM. |
|------------------|----------------------------------------------------------------------|-----------------------------------------------------|----------------|-------------|---------|-------|------|
| 4                | L X+0 Y+0 R0                                                         | F991 Tapos Lagion                                   |                | 1000        |         |       |      |
| 5                | L Z+1 R0 F999                                                        | B M3 Ora locale                                     | 5 018 01 51    | Stone Child |         |       |      |
| Б                | CYCL DEF 5.0 C                                                       | IRCUI                                               |                | ESTSEDT     | 1.1     |       | -    |
| 7                | CYCL DEF 5.1 D                                                       | IST1 Umpostazione manuale ora                       |                |             | 2       | S     |      |
| 8                | CYCL DEF 5.2 P                                                       | ROF-: Data                                          | Ora            | P etc       |         |       | 니    |
| à.               | CYCL DEF 5.3 I                                                       | VCR4                                                | 15 6 22        | Ex:         |         |       | 8    |
| 10               | CYCL DEF 5.4 R                                                       | AGGI                                                | Lesio ins      |             |         |       |      |
| 11               | CYCL DEF 5.5 F                                                       | 5000 Mo Di Mi Do Fr Sa Se                           |                | American    |         |       |      |
| 12               | CYCL CALL                                                            | 17 26 27 28 29 30 1 2                               |                | Amsterdam   |         | T ()  |      |
| 13               | CYCL DEF 5.0 C                                                       | IRCUI 113 3 4 5 6 7 8 9                             |                | Andorra     | _       | · · 🕁 |      |
| 14               | CYCL DEF 5.1 D                                                       | IST1 10 11 12 13 14 15 16                           |                | Athens      |         | (E)   |      |
| 15               | CYCL DEF 5.2 P                                                       | ROF- 17 18 19 20 21 22 23                           |                | Relfart     |         | 66    |      |
| IB.              | CYCL DEE 5.3 T                                                       | VCP4                                                |                | General     |         |       | _    |
| 12               | CYCL DEF 5.4 P                                                       | AGGTI AGGTI                                         |                | Belgrade    |         |       |      |
| 18               | CYCL DEF 5.5 F                                                       | 5000                                                |                | Berlin      |         |       |      |
| 18               | CYCL COLL                                                            | Or NTD                                              |                | Bratislava  |         |       |      |
| 20               | CC X+0 Y+0                                                           | Of a NTP                                            |                |             |         |       |      |
| 21               | 1 X+45 V+0 P                                                         | Sincronizzazione ora tramite s                      | erver NTP      | DIUSSEIS    |         |       |      |
| 22               | 1 Z-6 R0 F999                                                        | 9                                                   | Anniuncere 1   | Bucharest   |         |       |      |
| 23               | 1 X+17.5 X+0                                                         | RR I                                                | 0. vaggiongere | Budapest    |         | 5100  | /    |
| z4               | RND R5                                                               | Server                                              | - Rimuovere    | Chisinau    |         | 6     |      |
| 25               | C X+17.5 Y+0                                                         | DR+ de01ux08                                        |                |             |         | OFF   |      |
| 26               | RND R5                                                               |                                                     | nest (10 sec.) | Copenhagen  |         |       |      |
| 27               | L X+45 Y+0 R                                                         | 8 F5                                                |                | Dublin      |         |       |      |
| 28               | L Z-46 R0 F99                                                        | 99                                                  |                | Gibraltar   |         | F100  | 2    |
| zē               | L Y+60 R0 F99                                                        | 99                                                  |                | Cuamrau     | -1      |       | - Λ  |
| 30               | L X-45 R0 F99                                                        | 99                                                  |                | Goentsey    |         | 6.    |      |
| 31               | L Y+40 R0 F99                                                        | 99                                                  |                | and a state | Annulla | OFF   |      |
|                  |                                                                      |                                                     |                |             |         |       | _    |

## 17.19 Teleservice

#### Applicazione

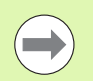

Le funzioni di Teleservice vengono definite e abilitate dal costruttore della macchina. Consultare il manuale della macchina!

II TNC dispone di due softkey per le funzioni di Teleservice, con cui si possono informare due diversi centri di manutenzione.

Il TNC è dotato della possibilità di Teleservice (manutenzione a distanza). A tale scopo è necessario dotare il TNC di una scheda Ethernet che permetta una velocità di trasmissione dati più elevata di quella realizzabile mediante interfaccia seriale RS-232-C.

Utilizzando il software di Teleservice HEIDENHAIN il costruttore della macchina può in tal caso stabilire un collegamento a scopo diagnostico con il TNC tramite un modem ISDN. Sono disponibili le seguenti funzioni:

- Trasmissione online della videata
- Richiesta di stati della macchina
- Trasmissione di file
- Comando a distanza del TNC

#### Richiamo/chiusura di Teleservice

- Selezionare una modalità di funzionamento qualsiasi
- Selezione delle funzioni MOD: premere il tasto MOD

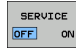

Apertura del collegamento con il centro di manutenzione: impostare il softkey SERVICE oppure SUPPORTO su ON. Il TNC chiude automaticamente il collegamento, quando per un periodo di tempo definito (standard: 15 min) non si effettua alcuna trasmissione di dati

Chiusura del collegamento con il centro di manutenzione: impostare il softkey SERVICE oppure SUPPORTO su OFF. Il TNC chiude il collegamento dopo circa un minuto

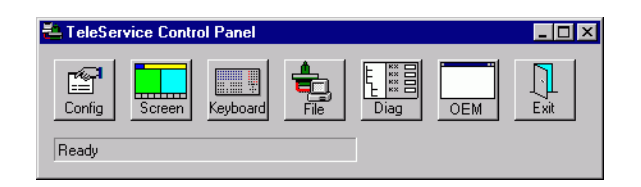

## 17.20 Accesso esterno

## Applicazione

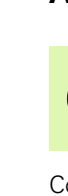

Il costruttore della macchina può configurare le possibilità di accesso esterno tramite l'interfaccia LSV-2. Consultare il manuale della macchina!

Con il softkey ACCESSO ESTERNO si può abilitare o bloccare l'accesso tramite l'interfaccia LSV-2.

Mediante un'immissione nel file di configurazione TNC.SYS si può proteggere con una password una directory e le rispettive sottodirectory. La password viene richiesta in caso di accesso ai dati di tale directory attraverso l'interfaccia LSV-2. Salvare nel file di configurazione TNC.SYS il percorso e la password per l'accesso esterno.

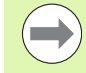

II file TNC.SYS deve essere memorizzato nella directory root TNC: \.

Se si assegna solo la password, viene protetto tutto il drive TNC:\.

Per la trasmissione dati, utilizzare le versioni aggiornate del software HEIDENHAIN TNCremo oppure TNCremoNT.

| Impostazioni in TNC.SYS | Significato                                                                                               |
|-------------------------|----------------------------------------------------------------------------------------------------|
| REMOTE.PERMISSION=      | Accesso tramite LSV-2<br>ammesso solo per computer<br>definiti. Definire la lista dei nomi<br>di computer |
| REMOTE.TNCPASSWORD=     | Password per l'accesso tramite<br>LSV-2                                                                   |
| REMOTE.TNCPRIVATEPATH=  | Percorso che deve essere<br>protetto                                                                      |

#### **Esempio per TNC.SYS**

REMOTE.PERMISSION=PC2225;PC3547

REMOTE.TNCPASSWORD=KR1402

REMOTE.TNCPRIVATEPATH=TNC:\RK

#### Abilitazione/blocco dell'accesso esterno

- Selezionare una modalità di funzionamento qualsiasi
- Selezione delle funzioni MOD: premere il tasto MOD

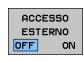

- Permettere il collegamento con il TNC: impostare il softkey ACCESSO ESTERNO su ON. Il TNC consente l'accesso ai dati tramite l'interfaccia LSV-2. Per l'accesso ad una directory indicata nel file di configurazione TNC.SYS, viene richiesta la password
  - Bloccare il collegamento con il TNC: impostare il softkey ACCESSO ESTERNO su OFF. Il TNC blocca l'accesso ai dati tramite l'interfaccia LSV-2.

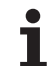

## 17.21 Modalità computer centrale

### Applicazione

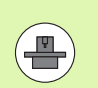

Il costruttore della macchina definisce il comportamento e la funzionalità della modalità computer centrale. Consultare il manuale della macchina!

Con il softkey MODO COMPUTER CENTRALE si trasferisce il comando ad un computer centrale esterno per trasmettere ad esempio dati al controllo numerico.

#### Abilitazione/blocco dell'accesso esterno

- Selezionare il modo operativo Editing programma o Prova programma
- Selezione delle funzioni MOD: premere il tasto MOD
- Commutare il livello softkey

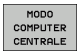

- Attivazione della modalità computer centrale: il TNC visualizza una videata vuota
- Uscita dalla modalità computer centrale: premere il softkey END

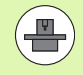

Tenere presente che il costruttore della macchina è in grado di definire se è possibile uscire dalla modalità computer centrale in manuale; consultare il manuale della macchina.

Tenere presente che il costruttore della macchina è in grado di definire se la modalità computer centrale può essere attivata automaticamente dall'esterno; consultare il manuale della macchina.

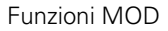

## 17.22 Configurazione del volantino radio HR 550 FS

#### Applicazione

Il volantino radio HR 550 FS può essere configurato tramite il softkey PREDISPONI VOLANTINO RADIO. Sono disponibili le funzioni riportate di seguito.

- Assegnazione del volantino a un determinato supporto
- Impostazione canale radio
- Analisi della gamma di frequenze per la definizione del migliore canale radio
- Impostazione potenza di trasmissione
- Informazioni statistiche per qualità di trasmissione

## Assegnazione del volantino a un determinato supporto

- Accertarsi che il supporto sia collegato con l'hardware del controllo numerico
- Inserire nel supporto il volantino radio che si desidera assegnare al tale supporto
- Selezione delle funzioni MOD: premere il tasto MOD.
- Commutare il livello softkey

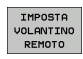

- Selezione del menu di configurazione con volantino radio: premere il softkey IMPOSTA VOLANTINO RADIO
- Fare clic sul pulsante Colleg. volant.: il TNC memorizza il numero di serie del volantino radio inserito e lo visualizza nella finestra di configurazione a sinistra accanto al pulsante Colleg. volant.
- Memorizzazione della configurazione e uscita dal menu di configurazione: premere il pulsante FINE

| operates   Frequency : | spectrum   |                | Statistics           |       |
|------------------------|------------|----------------|----------------------|-------|
| handwheel serial no.   | 0026759407 | Connect HW     | Data packets 11734   | 754   |
| Channel setting        | 12         | Select channel | Lost packets         | 0,00% |
| Channel in use         | 12         |                | CRC error            | 0,00% |
| Transmitter power      | Full power | Set power      | Max. successive lost |       |
| HW in charger          |            |                |                      |       |
| tatus                  |            |                |                      |       |

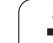

#### Impostazione canale radio

In caso di avvio automatico del volantino radio, il TNC cerca di selezionare il canale radio che fornisce il segnale migliore. Se si desidera impostare autonomamente il canale radio, procedere come segue:

- Selezione delle funzioni MOD: premere il tasto MOD
- Commutare il livello softkey

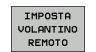

- Selezione del menu di configurazione con volantino radio: premere il softkey IMPOSTA VOLANTINO RADIO
- Con un clic del mouse selezionare la scheda Spettro di frequenza
- Fare clic sul pulsante Collega volantino: il TNC arresta il collegamento al volantino radio e determina lo spettro di frequenze aggiornato per tutti i 16 canali disponibili
- Contrassegnare il numero del canale che presenta il minimo traffico radio (barra più piccola)
- Riattivare il volantino radio con il pulsante Avvio volantino
- Con un clic del mouse selezionare la scheda Proprietà
- Fare clic sul pulsante Selez. canale: il TNC visualizza tutti i numeri disponibili dei canali. Selezionare tramite mouse il numero di canale per il quale il TNC ha rilevato il minor traffico radio
- Memorizzazione della configurazione e uscita dal menu di configurazione: premere il pulsante FINE

| C C C C              | peccuant   |                 | 6                   |          |
|----------------------|------------|-----------------|---------------------|----------|
| Configuration        |            |                 | Statistics          |          |
| handwheel serial no. | 0026759407 | Connect HW      | Data packets        | 11734754 |
| Channel setting      | 12         | Select channel  | Lost packets        | 0 0,00%  |
| Channel in use       | 12         |                 | CRC error           | 0,00%    |
| Transmitter power    | Full power | Set power       | Max. successive los | t O      |
| HW in charger        |            |                 |                     |          |
| Status               |            |                 |                     |          |
| HANDWHEEL ONL        | INE        | Error code      |                     |          |
|                      | Stop HW    | Start handwheel | E                   | nd       |

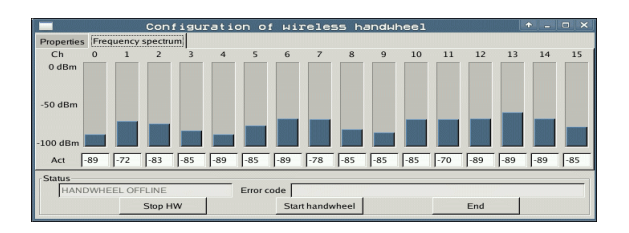

#### Impostazione della potenza di trasmissione

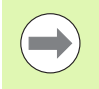

Tenere presente che alla riduzione della potenza di trasmissione diminuisce il raggio d'azione del volantino radio.

- Selezione delle funzioni MOD: premere il tasto MOD
- Commutare il livello softkey
- IMPOSTA VOLANTINO REMOTO
- Selezione del menu di configurazione con volantino radio: premere il softkey IMPOSTA VOLANTINO RADIO
- Fare clic sul pulsante Imposta potenza: il TNC visualizza le tre impostazioni disponibili della potenza. Selezionare con il mouse l'impostazione desiderata.
- Memorizzazione della configurazione e uscita dal menu di configurazione: premere il pulsante FINE

#### Statistica

In **Statistica** il TNC visualizza le informazioni sulla qualità di trasmissione.

Il volantino radio reagisce con un arresto d'emergenza in caso di una qualità di ricezione limitata che non è più in grado di garantire un perfetto arresto sicuro degli assi.

Una qualità di ricezione limitata è indicata dal valore **Max. seq. perduta**. Se il TNC visualizza durante il normale funzionamento del volantino radio all'interno del raggio di impiego desiderato ripetutamente valori maggiori a 2, sussiste l'elevato pericolo di una indesiderata interruzione del collegamento. Il problema può essere in tal caso risolto aumentando la potenza di trasmissione, ma anche passando ad un canale meno utilizzato.

In tali casi cercare di migliorare la qualità di trasmissione selezionando un altro canale o (vedere "Impostazione canale radio" a pagina 606) oppure aumentare la potenza di trasmissione (vedere "Impostazione della potenza di trasmissione" a pagina 607).

I dati statistici possono essere visualizzati come illustrato di seguito:

- Selezione delle funzioni MOD: premere il tasto MOD
- Commutare il livello softkey

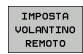

Selezione del menu di configurazione tramite volantino radio: premere il softkey IMPOSTA VOLANTINO RADIO: il TNC visualizza il menu di configurazione con i dati statistici

| Configuration<br>handwheel serial no. | 0026759407 | Connect HW     | Data packets    | 11734754 |
|---------------------------------------|------------|----------------|-----------------|----------|
| Channel setting                       | 12         | Select channel | Lost packets    | 0.009    |
| Channel in use                        | 12         |                | CRC error       | 0,00%    |
| Transmitter power                     | Full power | Set power      | Max. successive | lost 0   |
| HW in charger                         |            |                |                 |          |
| Status                                |            |                |                 |          |

S Г

| _                       | Configurat: | ion of wire] | less ha   | ndwheel         |          | + _ O × |
|-------------------------|-------------|--------------|-----------|-----------------|----------|---------|
| Properties Frequency s  | spectrum    |              |           |                 |          |         |
| Configuration           |             |              |           | Statistics      |          |         |
| handwheel serial no.    | 0026759407  | Con          | nect HW   | Data packets    | 11734754 |         |
| Channel setting         | 12          | Selec        | t channel | Lost packets    | 0        | 0,00%   |
| Channel in use          | 12          |              |           | CRC error       | 0        | 0,00%   |
| Transmitter power       | Full power  | Set          | power     | Max. successive | lost 0   |         |
| HW in charger           | 2           |              |           |                 |          |         |
| Status<br>HANDWHEEL ONI | INE         | Error code   |           |                 |          | 1       |
|                         | Stop HW     | Start ha     | ndwheel   |                 | End      |         |

17.22 Configurazione del volantino radio HR 550 FS

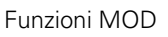

i

| <u>e</u> e | diti  | er  | En  |       |  |
|------------|-------|-----|-----|-------|--|
|            |       |     |     | F2    |  |
|            | F1    | JCZ |     | 0,020 |  |
|            | 0,016 | 55  |     | 0,020 |  |
|            | 0,016 | 55  |     | 0,250 |  |
|            | 0,200 | 130 | ,   | 0,030 |  |
| 8          | 0,025 | 45  |     | 0,020 |  |
|            | 0,016 | 55  | 10  | 0,250 |  |
| 3          | 0,200 | 13  | 50  | 0,020 |  |
| 90         | 0,016 | 5   | 5   | 0,02  |  |
| 0          | 0,015 | 5   | 5   | 0,25  |  |
| 40         | 0,200 |     | 130 | 0,0   |  |
| 100        | 0,016 | 3   | 55  | 0,0   |  |
| 40         | 0,01  | Б   | 55  | 0,7   |  |
| 40         | 0,20  | 0   | 130 | 0,    |  |
| 100        | 0,0   | 40  | 45  | 0,    |  |
| 20         | 0,0   | 40  | 30  | a 0   |  |
| 26         | 0,0   | 040 | 10  | 0     |  |
| 70         | 0,7   | 040 | 33  |       |  |

Tabelle e riepiloghi

## 18.1 Parametri utente generali

l parametri utente generali sono parametri macchina che intervengono sul comportamento del TNC.

Parametri utente tipici sono ad esempio

- lingua di dialogo
- il comportamento delle interfacce
- le velocità di spostamento
- la sequenza delle lavorazioni
- I'azione dei potenziometri di regolazione

## Possibilità di impostazione per i parametri macchina

I parametri macchina possono essere programmati a scelta con:

#### Numeri decimali impostare direttamente un valore numerico

#### Numeri duali/binari impostare prima del valore numerico il simbolo di percentuale "%"

Numeri esadecimali impostare prima del valore numerico il simbolo del dollaro "\$"

#### Esempio

In luogo del numero decimale 27 può essere inserito il numero binario %11011 oppure il numero esadecimale \$1B.

I singoli parametri macchina possono essere programmati contemporaneamente nei differenti sistemi numerici.

Alcuni parametri macchina svolgono più funzioni. I valori da inserire per questi parametri macchina risultano dalla somma dei singoli valori contrassegnati con "+".

#### Selezione dei parametri utente generali

I parametri utente generali vengono selezionati nelle funzioni MOD con il numero codice 123.

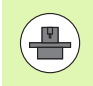

Nelle funzioni MOD sono disponibili anche i PARAMETRI UTENTE specifici della macchina.

#### Lista dei parametri utente generali

| Trasmissione dati esterna                                                                         |                                                                                                    |
|---------------------------------------------------------------------------------------------------|----------------------------------------------------------------------------------------------------|
| Adattamento delle interfacce TNC EXT1<br>(5020.0) e EXT2 (5020.1) ad un apparecchio<br>periferico | MP5020.x<br>7 bit dati (codice ASCII, 8.bit = parità): Bit 0 = 0<br>8 bit dati (codice ASCII, 9.bit = parità): Bit 0 = 1                                                                                          |
|                                                                                                   | Block Check Character (BCC) a scelta: <b>Bit 1 = 0</b><br>Block Check Character (BCC) carattere di controllo non ammesso:<br><b>Bit 1 = 1</b>                                                                     |
|                                                                                                   | Arresto di trasmissione mediante RTS attivo: <b>Bit 2 = 1</b><br>Arresto di trasmissione mediante RTS inattivo: <b>Bit 2 = 0</b>                                                                                  |
|                                                                                                   | Arresto di trasmissione mediante DC3 attivo: <b>Bit 3 = 1</b><br>Arresto di trasmissione mediante DC3 inattivo: <b>Bit 3 = 0</b>                                                                                  |
|                                                                                                   | Parità caratteri pari: <b>Bit 4 = 0</b><br>Parità caratteri dispari: <b>Bit 4 = 1</b>                                                                                                    |
|                                                                                                   | Parità caratteri non richiesta: <b>Bit 5 = 0</b><br>Parità caratteri richiesta: <b>Bit 5 = 1</b>                                                                                                    |
|                                                                                                   | Numero dei bit di stop che vengono inviati alla fine di un carattere:<br>1 bit di stop: <b>Bit 6 = 0</b><br>2 bit di stop: <b>Bit 6 = 1</b><br>1 bit di stop: <b>Bit 7 = 1</b><br>1 bit di stop: <b>Bit 7 = 0</b> |
|                                                                                                   | Esempio                                                                                                    |
|                                                                                                   | Adattamento dell'interfaccia TNC EXT2 (5020.1) ad un apparecchio periferico di terzi con la seguente programmazione:                                                                                              |
|                                                                                                   | 8 bit dati, BCC a scelta, arresto di trasmissione mediante DC3, parità caratteri pari, parità caratteri richiesta, 2 bit di stop                                                                                  |
|                                                                                                   | Valori di immissione nel MP 5020.1: %01101001                                                                                                    |
| Definizione del tipo di interfaccia per<br>EXT1 (5030.0) e EXT2 (5030.1)                          | <b>MP5030.x</b><br>Trasmissione standard: <b>0</b><br>Interfaccia per la trasmissione a blocchi: <b>1</b>                                                                                                    |
|                                                                                                   |                                                                                                    |
| Sistemi di tastatura 3D                                                                           |                                                                                                    |
| Selezione del tipo di trasmissione                                                                | MP6010<br>Sistema di tastatura con trasmissione via cavo: 0<br>Sistema di tastatura con trasmissione a infrarossi: 1                                                                                              |
| Avanzamento di tastatura per tastatori<br>digitali                                                | MP6120<br>da 1 a 3 000 [mm/min]                                                                                                    |
| Percorso di spostamento massimo fino al<br>punto da tastare                                       | MP6130da<br>0,001 a 99 999,9999 [mm]                                                                                                    |

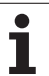

| Sistemi di tastatura 3D                                                                                                    |                                                                                                    |
|----------------------------------------------------------------------------------------------------|----------------------------------------------------------------------------------------------------|
| Rapido per la tastatura con tastatore digitale                                                                                                    | <b>MP6150</b><br>da <b>1</b> a <b>300 000</b> [mm/min]                                                                                                    |
| Preposizionamento con rapido macchina                                                                                                    | <b>MP6151</b><br>Preposizionamento con velocità da <b>MP6150</b> : <b>0</b><br>Preposizionamento con rapido macchina: <b>1</b>                                          |
| Misurazione dell'offset centrale del tastatore nella calibrazione del tastatore digitale                                                                                     | MP6160<br>Nessuna rotazione di 180° del tastatore 3D nella calibrazione: 0<br>Funzione M per rotazione di 180° del tastatore nella calibrazione: da 1 a<br>999          |
| Funzione M per orientare il tastatore ad<br>infrarossi prima di ogni procedimento di<br>misura                                                                               | <b>MP6161</b><br>Funzione inattiva: <b>0</b><br>Orientamento direttamente da NC: <b>-1</b><br>Funzione M per l'orientamento del sistema di tastatura: <b>da 1 a 999</b> |
| Angolo di orientamento per il tastatore ad<br>infrarossi                                                                                                    | <b>MP6162</b><br>da <b>0</b> a <b>359,9999</b> [°]                                                                                                    |
| Differenza tra l'angolo di orientamento<br>attuale e l'angolo di orientamento<br>contenuto in MP 6162, a partire dal quale<br>viene eseguito un orientamento del<br>mandrino | MP6163<br>da 0 a 3,0000 [°]                                                                                                    |
| Modo automatico: orientamento<br>automatico del tastatore a infrarossi prima<br>della tastatura nella direzione di tastatura<br>programmata                                  | <b>MP6165</b><br>Funzione inattiva: <b>0</b><br>Orientamento del tastatore a infrarossi: <b>1</b>                                                                       |
| Funzionamento manuale: correzione della<br>direzione di tastatura tenendo conto di una<br>rotazione base attiva                                                              | MP6166<br>Funzione inattiva: 0<br>Con rotazione base: 1                                                                                                    |
| Misurazione multipla per funzioni di tastatura programmabili                                                                                                    | MP6170<br>da 1 a 3                                                                                                    |
| Campo di tolleranza per misurazione<br>multipla                                                                                                    | <b>MP6171</b><br>da <b>0,001</b> a <b>0,999</b> [mm]                                                                                                    |
| Ciclo automatico di calibrazione: centro<br>dell'anello di calibrazione nell'asse X riferito<br>all'origine macchina                                                         | dal MP6180.0 (campo di spostamento 1) al MP6180.2 (campo di<br>spostamento 3)<br>da 0 a 99 999,9999 [mm]                                                                |
| Ciclo automatico di calibrazione: centro<br>dell'anello di calibrazione nell'asse Y riferito<br>all'origine macchina                                                         | dal MP6181.x (campo di spostamento 1) al MP6181.2 (campo di<br>spostamento 3)<br>da 0 a 99 999,9999 [mm]                                                                |
| Ciclo automatico di calibrazione: centro<br>dell'anello di calibrazione nell'asse Z riferito<br>all'origine macchina                                                         | dal MP6182.x (campo di spostamento 1) al MP6182.2 (campo di<br>spostamento 3)<br>da 0 a 99 999,9999 [mm]                                                                |
| Ciclo automatico di calibrazione: distanza al<br>di sotto dello spigolo superiore dell'anello<br>sul quale il TNC esegue la calibrazione                                     | dal MP6185.x (campo di spostamento 1) al MP6185.2 (campo di<br>spostamento 3)<br>da 0,1 a 99 999,9999 [mm]                                                              |
|                                                                                                    |                                                                                                    |

i
| Sistemi di tastatura 3D                                                                                                  |                                                                                                    |
|----------------------------------------------------------------------------------------------------|----------------------------------------------------------------------------------------------------|
| Misurazione del raggio con il TT 130:<br>direzione di tastatura                                                          | dal MP6505.0 (campo finecorsa 1) al MP6505.2 (campo finecorsa 3)<br>Direz. tastatura pos. nell'asse di rif. dell'angolo (asse 0°): 0<br>Direz. tastatura pos. nell'asse + 90°: 1<br>Direz. tastatura neg. nell'asse di rif. dell'angolo (asse 0°): 2<br>Direz. tastatura neg. nell'asse + 90°: 3                                 |
| Avanzamento di tastatura per la 2ª<br>misurazione con il TT 130, forma dello stilo,<br>correzioni in TOOL.T              | MP6507<br>Calcolo dell'avanzamento di tastatura per la 2ª misura con TT 130,<br>con tolleranza costante: <b>Bit 0 = 0</b><br>Calcolo dell'avanzamento di tastatura per la 2ª misura con TT 130,<br>con tolleranza variabile: <b>Bit 0 = 1</b><br>Avanzamento di tastatura costante per la 2ª misura con TT 130: <b>Bit 1 = 1</b> |
| Errore di misura massimo con il TT 130 nelle<br>misurazioni con utensile rotante                                         | <b>MP6510.0</b><br>da <b>0,001</b> a <b>0,999</b> [mm] (consigliato: 0,005 mm)                                                                                                    |
| Valore necessario per il calcolo<br>dell'avanzamento di tastatura in connessione<br>con MP6570                           | MP6510.1<br>da 0,001 a 0,999 [mm] (consigliato: 0,01 mm)                                                                                                    |
| Velocità di avanzamento del TT 130 con<br>utensile fermo                                                                 | <b>MP6520</b><br>da <b>1</b> a <b>3 000</b> [mm/min]                                                                                                    |
| Misurazione del raggio con il TT 130:<br>distanza tra spigolo inferiore dell'utensile e<br>spigolo superiore dello stilo | dal MP6530.0 (campo finecorsa 1) al MP6530.2 (campo finecorsa 3)<br>da 0,001 a 99,9999 [mm]                                                                                                    |
| Distanza di sicurezza nell'asse mandrino<br>sopra lo stilo del TT 130 nel<br>preposizionamento                           | MP6540.0<br>da 0,001 a 30 000,000 [mm]                                                                                                    |
| Zona di sicurezza nel piano di lavoro intorno<br>allo stilo del TT 130 nel preposizionamento                             | <b>MP6540.1</b><br>da <b>0,001</b> a <b>30 000,000</b> [mm]                                                                                                    |
| Rapido nel ciclo di tastatura per il TT 130                                                                              | MP6550<br>da 10 a 10 000 [mm/min]                                                                                                    |
| Funzione M per l'orientamento del<br>mandrino nella misurazione di taglienti<br>singoli                                  | MP6560<br>da 0 a 999<br>-1: funzione inattiva                                                                                                    |
| Misurazione con utensile rotante: velocità periferica ammessa per la fresa                                               | <b>MP6570</b><br>da <b>1,000</b> a <b>120,000</b> [m/min]                                                                                                    |
| Valore necessario per il calcolo del numero di<br>giri e dell'avanzamento di tastatura                                   |                                                                                                    |
| Misurazione con utensile rotante: numero<br>di giri massimo ammesso                                                      | <b>MP6572</b><br>da <b>0,000</b> a <b>1 000,000</b> [giri/min]<br>Programmando 0 il numero di giri viene limitato a 1000 giri/min                                                                                                    |

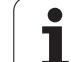

| Sistemi di tastatura 3D                                                          |                                                                                                    |
|----------------------------------------------------------------------------------|----------------------------------------------------------------------------------------------------|
| Coordinate del centro dello stilo del TT 120 riferite all'origine della macchina | <b>MP6580.0 (campo finecorsa 1)</b><br>Asse X                                                                                               |
|                                                                                  | <b>MP6580.1 (campo finecorsa 1)</b><br>Asse Y                                                                                               |
|                                                                                  | MP6580.2 (campo finecorsa 1)<br>Asse Z                                                                                                    |
|                                                                                  | <b>MP6581.0 (campo finecorsa 2)</b><br>Asse X                                                                                               |
|                                                                                  | <b>MP6581.1 (campo finecorsa 2)</b><br>Asse Y                                                                                               |
|                                                                                  | MP6581.2 (campo finecorsa 2)<br>Asse Z                                                                                                    |
|                                                                                  | <b>MP6582.0 (campo finecorsa 3)</b><br>Asse X                                                                                               |
|                                                                                  | <b>MP6582.1 (campo finecorsa 3)</b><br>Asse Y                                                                                               |
|                                                                                  | <b>MP6582.2 (campo finecorsa 3)</b><br>Asse Z                                                                                               |
| Controllo della posizione di assi rotativi e<br>paralleli                        | <b>MP6585</b><br>Funzione inattiva: <b>0</b><br>Controllo della posizione asse, definibile con codifica a bit per ciascun<br>asse: <b>1</b> |
| Definizione degli assi rotativi e paralleli da controllare                       | MP6586.0<br>senza controllo della posizione dell'asse A: 0<br>con controllo della posizione dell'asse A: 1                                  |
|                                                                                  | MP6586.1<br>senza controllo della posizione dell'asse B: 0<br>con controllo della posizione dell'asse B: 1                                  |
|                                                                                  | <b>MP6586.2</b><br>senza controllo della posizione dell'asse C: <b>0</b><br>con controllo della posizione dell'asse C: <b>1</b>             |
|                                                                                  | MP6586.3<br>senza controllo della posizione dell'asse U: 0<br>con controllo della posizione dell'asse U: 1                                  |
|                                                                                  | MP6586.4<br>senza controllo della posizione dell'asse V: 0<br>con controllo della posizione dell'asse V: 1                                  |
|                                                                                  | MP6586.5<br>senza controllo della posizione dell'asse W: 0<br>con controllo della posizione dell'asse W: 1                                  |

| Sistemi di tastatura 3D                                                                      |                                                                                                    |                                                                                                    |
|----------------------------------------------------------------------------------------------|----------------------------------------------------------------------------------------------------|----------------------------------------------------------------------------------------------------|
| KinematicsOpt: limite di tolleranza per<br>messaggio d'errore in modalità<br>Ottimizzazione  |                                                                                                    | MP6600<br>da <b>0,001</b> a <b>0,999</b>                                                                                                    |
| KinematicsOpt: scostamento massimo<br>ammesso dal raggio sfera calibratrice<br>inserito      |                                                                                                    | MP6601da<br>0,01 a 0,1                                                                                                    |
| KinematicsOpt: funzione M per<br>posizionamento assi rotativi                                |                                                                                                    | <b>MP6602</b><br>Funzione inattiva: <b>-1</b><br>Esecuzione posizionamento assi rotativi tramite funzione ausiliaria<br>definita: <b>da 0 a 9999</b>                                                                                                    |
| Visualizzazioni TNC, edi                                                                     | tor TNC                                                                                                    |                                                                                                    |
| Ciclo 17, 18 e 207:<br>orientamento del<br>mandrino ad inizio<br>ciclo                       | MP7160<br>Orientamento del mandrino: 0<br>Nessun orientamento del mandrino: 1                                                                                                    |                                                                                                    |
| Predisposizione del<br>posto di<br>programmazione                                            | MP7210<br>TNC con macchina: 0<br>TNC quale posto di programmazione con PLC attivo: 1<br>TNC quale posto di programmazione con PLC inattivo: 2                                                                 |                                                                                                    |
| Conferma del dialogo<br>"Interruzione corrente"<br>dopo l'avviamento                         | MP7212<br>Conferma mediante tasto: 0<br>Conferma automatica: 1                                                                                                    |                                                                                                    |
| Programmazione<br>DIN/ISO: definizione<br>del passo di<br>incremento dei numeri<br>di blocco | MP7220<br>da 0 a 150                                                                                                    |                                                                                                    |
| Blocco della selezione<br>di tipi di file                                                    | MP7224.0<br>Selezione di tutti i tip<br>Blocco selezione pro<br>Blocco selezione tab<br>Blocco selezione tab<br>Blocco selezione tab<br>Blocco selezione tab<br>Blocco selezione file<br>Blocco selezione tab | bi di file mediante softkey: <b>%0000000</b><br>bgrammi HEIDENHAIN (softkey VISUAL .H): <b>Bit 0 = 1</b><br>bgrammi DIN/ISO (softkey VISUAL .I): <b>Bit 1 = 1</b><br>belle utensili (softkey VISUAL .T): <b>Bit 2 = 1</b><br>belle origini (softkey VISUAL .D): <b>Bit 3 = 1</b><br>belle pallet (softkey VISUAL .P): <b>Bit 4 = 1</b><br>betesti (softkey VISUAL .A): <b>Bit 5 = 1</b><br>belle punti (softkey VISUAL .PNT): <b>Bit 6 = 1</b> |

| Visualizzazioni TNC, editor TNC                                                                                                 |                                                                                                    |  |
|----------------------------------------------------------------------------------------------------|----------------------------------------------------------------------------------------------------|--|
| Blocco dell'editing di<br>tipi di file<br>Nota<br>Bloccando un tipo di file,<br>il TNC cancella tutti i file<br>di questo tipo. | MP7224.1<br>Nessun blocco dell'editing: %0000000<br>Blocco dell'editing per Programmi in dialogo Heidenhain: Bit 0 = 1 Programmi DIN/ISO: Bit 1 = 1 Tabelle utensili: Bit 2 = 1 Tabelle origini: Bit 3 = 1 Tabelle pallet: Bit 4 = 1 File di testo: Bit 5 = 1 Tabelle punti: Bit 6 = 1                                                                                   |  |
| Softkey di blocco<br>tabelle                                                                                                    | MP7224.2<br>Softkey EDITING OFF/ON non bloccare: %0000000<br>Softkey EDITING OFF/ON bloccare per <ul> <li>Nessuna funzione: Bit 0 = 1</li> <li>Nessuna funzione: Bit 1 = 1</li> <li>Tabelle utensili: Bit 2 = 1</li> <li>Tabelle origini: Bit 3 = 1</li> <li>Tabelle pallet: Bit 4 = 1</li> <li>Nessuna funzione: Bit 5 = 1</li> <li>Tabelle punti: Bit 6 = 1</li> </ul> |  |
| Configurazione delle<br>tabelle pallet                                                                                          | MP7226.0<br>Tabella pallet inattiva: 0<br>Numero di pallet per tabella pallet: da 1 a 255                                                                                                    |  |
| Configurazione dei file<br>origini                                                                                              | <b>MP7226.1</b><br>Tabella origini inattiva: <b>0</b><br>Numero di origini per tabella origini: da <b>1</b> a <b>255</b>                                                                                                    |  |
| Lunghezza<br>programma, verifica<br>fino a numerazione<br>LBL                                                                   | MP7229.0<br>Blocchi da 100 a 9 999                                                                                                    |  |
| Lunghezza<br>programma, verifica<br>fino a blocchi FK                                                                           | MP7229.1<br>Blocchi da 100 a 9 999                                                                                                    |  |

| Impostazione della<br>lingua di dialogo                                                                             | da MP7230.0 a MP7230.3<br>Inglese: 0<br>Tedesco: 1<br>Ceco: 2<br>Francese: 3<br>Italiano: 4<br>Spagnolo: 5<br>Portoghese: 6<br>Svedese: 7<br>Danese: 8<br>Finlandese: 9<br>Olandese: 10<br>Polacco: 11<br>Ungherese: 12<br>riservato: 13<br>Russo (caratteri cirillici): 14 (possibile solo da MC 422 B)<br>Cinese (semplificato): 15 (possibile solo da MC 422 B)<br>Cinese (tradizionale): 16 (possibile solo da MC 422 B)<br>Sloveno: 17 (possibile solo da MC 422 B, opzione software)<br>Norvegese: 18 (possibile solo da MC 422 B, opzione software)<br>Slovacco: 19 (possibile solo da MC 422 B, opzione software)<br>Slovacco: 19 (possibile solo da MC 422 B, opzione software)<br>Estone: 22 (possibile solo da MC 422 B, opzione software)<br>Turco: 23 (possibile solo da MC 422 B, opzione software)<br>Rumeno: 24 (possibile solo da MC 422 B, opzione software) |
|----------------------------------------------------------------------------------------------------|----------------------------------------------------------------------------------------------------|
| Configurazione della<br>tabella utensili                                                                            | <ul> <li>MP7260</li> <li>Inattiva: 0</li> <li>Numero di utensili che il TNC genera all'apertura di una nuova tabella utensili: da</li> <li>1 a 254</li> <li>Se occorrono più di 254 utensili si può estendere la tabella utensili con la funzione INSERIRE ALLA FINE N RIGHE, vedere "Dati utensile", pagina 170</li> </ul>                                                                                                    |
| Configurazione della<br>tabella posti di utensili                                                                   | MP7261.0 (magazzino 1)<br>MP7261.1 (magazzino 2)<br>MP7261.2 (magazzino 3)<br>MP7261.3 (magazzino 4)<br>MP7261.4 (magazzino 5)<br>MP7261.5 (magazzino 6)<br>MP7261.6 (magazzino 7)<br>MP7261.7 (magazzino 8)<br>Inattiva: 0<br>Numero di posti nel magazzino utensili da 1 a 9999<br>Programmando in MP 7261.1 fino a MP7261.7 il valore 0, il TNC impiega un solo magazzino<br>utensili.                                                                                                    |
| Indicizzazione dei<br>numeri utensile, per<br>poter memorizzare più<br>dati di correzione per<br>un numero utensile | MP7262<br>Senza indicizzazione: 0<br>Numero di indicizzazioni consentite: da 1 a 9                                                                                                    |

1

#### Visualizzazioni TNC, editor TNC **Configurazione della MP7263** Impostazioni di configurazione per tabella utensili e tabella posti %0000 tabella utensili e della tabella posti Visualizzazione softkey TABELLA POSTI nella tabella utensili: Bit 0 = 0 Senza visualizzazione softkey TABELLA POSTI nella tabella utensili: Bit 0 = 1 Trasmissione dati esterna: trasmissione di sole colonne visualizzate: Bit 1 = 0 Trasmissione dati esterna: trasmissione di tutte le colonne: Bit 1 = 1 Visualizzazione softkey EDIT ON/OFF nella tabella utensili: Bit 2 = 0 Senza visualizzazione softkey EDIT ON/OFF nella tabella utensili: Bit 2 = 1 Softkey RESET COLONNA T e RESET TABELLA POSTI attivi: Bit 3 = 0 Softkey RESET COLONNA T e RESET TABELLA POSTI inattivi: Bit 3 = 1 Cancellazione utensili non consentita, se presente nella tabella posti: Bit 4 = 0 Cancellazione utensili consentita, se presente nella tabella posti, l'utente deve confermare la cancellazione: Bit 4 = 1 Cancellazione utensili presenti nella tabella posti con conferma: Bit 5 = 0 Cancellazione utensili presenti nella tabella posti senza conferma: Bit 5 = 1 Cancellazione utensili indicizzati senza conferma: Bit 6 = 0 Cancellazione utensili indicizzati con conferma: Bit 6 = 1

### Visualizzazioni TNC, editor TNC

| Configurazione della                        | MP7266.0                                                                                                    |
|---------------------------------------------|----------------------------------------------------------------------------------------------------|
| tabella utensili (non                       | Nome utensile – NAME: da <b>0</b> a <b>42</b> ; larghezza colonna: 32 caratteri                                                          |
| visualizzare: 0);                           | MP7266.1                                                                                                    |
| numero di colonna<br>nella tabella utensili | Lunghezza utensile – L: da <b>0</b> a <b>42</b> ; larghezza colonna: 11 caratteri<br><b>MP7266.2</b>                                     |
| per                                         | Raggio utensile – R: da <b>0</b> a <b>42</b> ; larghezza colonna: 11 caratteri<br>MP7266 3                                               |
|                                             | Raggio utensile 2 – R2: da <b>0</b> a <b>42</b> ; larghezza colonna: 11 caratteri<br>MP7266.4                                            |
|                                             | Maggiorazione lunghezza - DL: da <b>0</b> a <b>42</b> ; larghezza colonna: 8 caratteri<br><b>MP7266.5</b>                                |
|                                             | Maggiorazione raggio - DR: da <b>0</b> a <b>42</b> ; larghezza colonna: 8 caratteri<br><b>MP7266.6</b>                                   |
|                                             | Maggiorazione raggio 2 - DR2: da <b>0</b> a <b>42</b> ; larghezza colonna: 8 caratteri<br>MP7266.7                                       |
|                                             | Utensile bloccato – TL: da <b>0</b> a <b>42</b> ; larghezza colonna: 2 caratteri<br><b>MP7266.8</b>                                      |
|                                             | Utensile gemello – RT: da <b>0</b> a <b>42</b> ; larghezza colonna: 5 caratteri<br>MP7266 9                                              |
|                                             | Durata massima - TIME1: da <b>0</b> a <b>42</b> ; larghezza colonna: 5 caratteri<br>MP7266 10                                            |
|                                             | Durata massima con TOOL CALL - TIME2: da <b>0</b> a <b>42</b> ; larghezza colonna: 5 caratteri<br>MP7266 11                              |
|                                             | Durata attuale – CUR. TIME: da <b>0</b> a <b>42</b> ; larghezza colonna: 8 caratteri<br>MP7266 12                                        |
|                                             | Commento utensile – DOC: da <b>0</b> a <b>42</b> ; larghezza colonna: 16 caratteri<br>MP7266 13                                          |
|                                             | Numero taglienti – CUT.: da <b>0</b> a <b>42</b> ; larghezza colonna: 4 caratteri<br>MP7266 14                                           |
|                                             | Tolleranza per usura lunghezza utensile – LTOL: da <b>0</b> a <b>42</b> ; larghezza colonna: 6 caratteri<br>MP7266 15                    |
|                                             | Tolleranza per usura raggio utensile – RTOL: da <b>0</b> a <b>42</b> ; larghezza colonna: 6 caratteri<br>MP7266 16                       |
|                                             | Direzione taglio – DIRECT.: da <b>0</b> a <b>42</b> ; larghezza colonna: 7 caratteri<br>MP7266 17                                        |
|                                             | Stato PLC – PLC: da <b>0</b> a <b>42</b> ; larghezza colonna: 9 caratteri<br>MP7266 18                                                   |
|                                             | Offset utens. su asse utens. in aggiunta a MP6530 - TT:L-OFFS: da <b>0</b> a <b>42</b> ;<br>larghezza colonna: 11 caratteri<br>MP7266 10 |
|                                             | Offset utens. tra centro stilo e centro utensile - TT:R-OFFS: da <b>0</b> a <b>42</b> ;                                                  |

larghezza colonna: 11 caratteri

### Visualizzazioni TNC, editor TNC

| Configurazione della<br>tabella utensili (non<br>visualizzare: 0);<br>numero di colonna<br>nella tabella utensili<br>per | <ul> <li>MP7266.20 Tolleranza per rottura lunghezza utensile – LBREAK: da 0 a 42; larghezza colonna: 6 caratteri MP7266.21 Tolleranza per rottura raggio utensile – RBREAK: da 0 a 42; larghezza colonna: 6 caratteri MP7266.23 Inclinazione massima (ciclo 22) - LCUTS: da 0 a 42; larghezza colonna: 11 caratteri MP7266.24 Tipo utensile – TVP da 0 a 42; larghezza colonna: 5 caratteri MP7266.25 Materiale tagliente – TMAT: da 0 a 42; larghezza colonna: 16 caratteri MP7266.25 Materiale tagliente – TMAT: da 0 a 42; larghezza colonna: 16 caratteri MP7266.26 Materiale tagliente – TMAT: da 0 a 42; larghezza colonna: 16 caratteri MP7266.25 Materiale tagliente – TMAT: da 0 a 42; larghezza colonna: 16 caratteri MP7266.26 Materiale tagliente – TMAT: da 0 a 42; larghezza colonna: 16 caratteri MP7266.26 Materiale tagliente – TMAT: da 0 a 42; larghezza colonna: 16 caratteri MP7266.25 Materiale tagliente – TMAT: da 0 a 42; larghezza colonna: 11 caratteri MP7266.26 Offset centrale del tastatore nell'asse principale – CAL-OFF1: da 0 a 42; larghezza colonna: 11 caratteri MP7266.29 Offset centrale del tastatore nell'asse accessorio – CAL-OFF2: da 0 a 42; larghezza colonna: 11 caratteri MP7266.30 Angolo mandrino per calibrazione – CALL-ANG: da 0 a 42; larghezza colonna: 11 caratteri MP7266.32 Limitazione numero giri mandrino – NMAX: da 0 a 42; larghezza colonna: 6 caratteri MP7266.33 Disimpegno con stop NC – LIFTOFF: da 0 a 42; larghezza colonna: 10 caratteri MP7266.36 Funzione correlata alla macchina in uso – P1: da 0 a 42; larghezza colonna: 10 caratteri MP7266.37 Eucone correlata alla macchina in uso – P2: da 0 a 42; larghezza colonna: 10 caratteri MP7266.39 Angolo di affilatura T_ANGLE: da 0 a 42; larghezza colonna: 9 caratteri MP7266.39 Passo della filettatura PITCH: da 0 a 42; larghezza colonna: 10 caratteri MP7266.40 Controllo adattativo dell'avanzamento AFC: da 0 a 42; larghezza colonna: 10 caratteri MP7266.40 Controllo adattativo dell'avanzamento AFC: da 0 a 42; larghezza colonna: 10 caratteri MP7266.40 Controllo adattativo dell</li></ul> |
|----------------------------------------------------------------------------------------------------|----------------------------------------------------------------------------------------------------|
|                                                                                                    | IVIF / 200.40         Controllo adattativo dell'avanzamento AFC: da 0 a 42; larghezza colonna: 10 caratteri         MP7266.41         Tolleranza per usura raggio utensile 2 – R2TOL: da 0 a 42; larghezza colonna: 6 caratteri         MP7266.42         Nome della tabella dei valori di correzione per correzione raggio utensile 3D in funzione         dell'angolo di contatto         MP7266.43         Data/ora dell'ultima chiamata utensile                                                                                                    |

### Visualizzazioni TNC, editor TNC

| Configurazione della<br>tabella posti utensile<br>(non visualizzare: 0);<br>numero di colonna<br>nella tabella posti per | $\begin{tabular}{lllllllllllllllllllllllllllllllllll$                                                                                                    |
|----------------------------------------------------------------------------------------------------|----------------------------------------------------------------------------------------------------|
| Modo operativo<br>Funzionamento<br>manuale:<br>visualizzazione<br>dell'avanzamento                                       | MP7270<br>Visualizzazione avanzamento F solo quando viene premuto un tasto di movimento assi: 0<br>Visualizzazione avanzamento F anche quando nessun tasto di movimento assi viene premuto<br>(avanzamento definito mediante il softkey F o avanzamento dell'asse "più lento"): 1 |
| Definizione del segno<br>decimale                                                                                        | <b>MP7280</b><br>Virgola quale segno decimale: <b>0</b><br>Punto quale segno decimale: <b>1</b>                                                                                                    |
| Modo operativo<br>Editing programma:<br>rappresentazione di<br>blocchi NC di diverse<br>righe                            | MP7281.0<br>Visualizzazione sempre completa del blocco NC: 0<br>Visualizzazione completa del solo blocco NC attuale: 1<br>Visualizzazione completa del blocco NC solo in Editing programma: 2                                                                                     |

.

| Visualizzazioni TNC, edi                                                                            | tor TNC                                                                                                    |
|----------------------------------------------------------------------------------------------------|----------------------------------------------------------------------------------------------------|
| Modo operativo<br>Esecuzione<br>programma:<br>rappresentazione di<br>blocchi NC di diverse<br>righe | <ul> <li>MP7281.1</li> <li>Visualizzazione sempre completa del blocco NC: 0</li> <li>Visualizzazione completa del solo blocco NC attuale: 1</li> <li>Visualizzazione completa del blocco NC solo in Editing programma: 2</li> </ul> |
| Visualizzazione di<br>posizione nell'asse<br>utensile                                               | <b>MP7285</b><br>La visualizzazione si riferisce all'origine dell'utensile: <b>0</b><br>La visualizzazione nell'asse utensile si riferisce alla<br>superficie frontale dell'utensile: <b>1</b>                                      |
| Passo di<br>visualizzazione per la<br>posizione mandrino                                            | MP7289<br>0,1°: 0<br>0.05°: 1<br>0.01°: 2<br>0.005°: 3<br>0.001°: 4<br>0.0005°: 5<br>0.0001°: 6                                                                                                    |
| Passo di<br>visualizzazione                                                                         | da MP7290.0 (asse X) a MP7290.13 (14° asse)<br>0,1 mm: 0<br>0,05 mm: 1<br>0,01 mm: 2<br>0,005 mm: 3<br>0,001 mm: 4<br>0,0005 mm: 5<br>0,0001 mm: 6                                                                                  |
| Blocco<br>dell'impostazione<br>dell'origine nella<br>tabella Preset                                 | MP7294<br>Senza blocco dell'impostazione dell'origine: %000000000000000000000000000000000000                                                                                                    |

| Blocco<br>dell'impostazione<br>dell'origine                                                                             | MP7295<br>Senza blocco dell'impostazione dell'origine: %000000000000000000000000000000000000                                                                                                    |
|----------------------------------------------------------------------------------------------------|----------------------------------------------------------------------------------------------------|
| Blocco<br>dell'impostazione<br>dell'origine con i tasti<br>arancione di<br>movimento assi                               | <b>MP7296</b><br>Senza blocco dell'impostazione dell'origine: <b>0</b><br>Blocco dell'impostazione dell'origine con i tasti arancione di movimento assi: <b>1</b>                                                                                                    |
| Cancellazione della<br>visualizzazione di<br>stato, dei parametri Q,<br>dei dati utensili e del<br>tempo di lavorazione | <ul> <li>MP7300</li> <li>Cancellazione di tutto alla selezione del programma: 0</li> <li>Cancellazione di tutto alla selezione del programma e con M2, M30, END PGM: 1</li> <li>Cancellazione della visualizzazione di stato, del tempo di lavorazione e dei dati utensili alla selezione del programma: 2</li> <li>Cancellazione della visualizzazione di stato, del tempo di lavorazione e dei dati utensili alla selezione del programma e con M2, M30, END PGM: 3</li> <li>Cancellazione della visualizzazione di stato, del tempo di lavorazione e dei parametri Q alla selezione del programma: 4</li> <li>Cancellazione della visualizzazione di stato, del tempo di lavorazione e dei parametri Q alla selezione del programma e con M2, M30, END PGM: 5</li> <li>Cancellazione della visualizzazione di stato e del tempo di lavorazione alla selezione del programma: 6</li> <li>Cancellazione della visualizzazione di stato e del tempo di lavorazione alla selezione del programma: 7</li> </ul> |
| Definizioni per la<br>rappresentazione<br>grafica                                                                       | <b>MP7310</b><br>Rappresentazione grafica su tre piani secondo DIN 6, parte 1, metodo di proiezione 1: <b>Bit 0 = 0</b><br>Rappresentazione grafica su tre piani secondo DIN 6, parte 1, metodo di proiezione 2: <b>Bit 0 = 1</b><br>Visualizzazione nuovo BLK FORM nel ciclo 7 ORIGINE, riferito alla vecchia origine: <b>Bit 2 = 0</b><br>Visualizzazione nuovo BLK FORM nel ciclo 7 ORIGINE, riferito alla nuova origine: <b>Bit 2 = 1</b><br>Senza visualizzazione della posizione del cursore nella rappresentazione su tre piani: <b>Bit 4 = 0</b><br>Visualizzazione della nuova grafica 3D attive: <b>Bit 5 = 0</b><br>Funzioni software della nuova grafica 3D inattive: <b>Bit 5 = 1</b>                                                                                                    |
| Limitazione della<br>lunghezza tagliente da<br>simulare. Efficace solo<br>se non è definito<br>LCUTS                    | <b>MP7312</b><br>da <b>0</b> a <b>99 999,9999</b> [mm]<br>Fattore per cui viene moltiplicato il diametro utensile per aumentare la velocità di simulazione.<br>Inserendo 0 il TNC considera una lunghezza tagliente infinita, e questo comporta un<br>considerevole aumento della durata della simulazione.                                                                                                    |

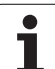

| Visualizzazioni TNC, ed                                                                                      | litor TNC                                                                                                    |
|----------------------------------------------------------------------------------------------------|----------------------------------------------------------------------------------------------------|
| Simulazione grafica<br>senza<br>programmazione<br>dell'asse mandrino:<br>raggio dell'utensile                | <b>MP7315</b><br>da <b>0</b> a <b>99 999,9999</b> [mm]                                                                                  |
| Simulazione grafica<br>senza<br>programmazione<br>dell'asse mandrino:<br>profondità di<br>penetrazione       | MP7316<br>da <b>0</b> a <b>99 999,9999</b> [mm]                                                                                         |
| Simulazione grafica<br>senza<br>programmazione<br>dell'asse mandrino:<br>funzione M per<br>l'attivazione     | <b>MP7317.0</b><br>da <b>0</b> a <b>88</b> (0: funzione inattiva)                                                                       |
| Simulazione grafica<br>senza<br>programmazione<br>dell'asse mandrino:<br>funzione M per la<br>disattivazione | <b>MP7317.1</b><br>da <b>0</b> a <b>88</b> (0: funzione inattiva)                                                                       |
| Impostazione del<br>salvaschermo                                                                             | <b>MP7392.0</b><br>da <b>0</b> a <b>99</b> [min]<br>Tempo in minuti dopo il quale viene attivato il salvaschermo (0: funzione inattiva) |
|                                                                                                    | MP7392.1<br>Nessun salvaschermo attivo: 0<br>Salvaschermo standard del server X: 1<br>Sagome di linee 3D: 2                             |

| Attivazione ciclo 11 FATTORE DI SCALA                                                                                 | <b>MP7410</b><br>FATTORE DI SCALA attivo in 3 assi: <b>0</b><br>FATTORE DI SCALA attivo solo nel piano di lavoro: <b>1</b>                                                                                                    |
|----------------------------------------------------------------------------------------------------|----------------------------------------------------------------------------------------------------|
| Gestione dei dati utensile/dati di<br>calibrazione                                                                    | MP7411<br>Il TNC memorizza internamente i dati di calibrazione per il tastatore 3D: +0<br>Il TNC utilizza come dati di calibrazione per il tastatore 3D i valori di<br>correzione del tastatore nella tabella utensili: +1                                                                                                    |
| Cicli SL                                                                                                    | MP7420Per i cicli 21, 22, 23, 24 vale:Fresatura del canale di contornatura in senso orario per isole ein senso antiorario per tasche: Bit $0 = 0$ Fresatura del canale di contornatura in senso orario per tasche ein senso antiorario per isole: Bit $0 = 1$ Fresatura del canale di contornatura prima dello svuotamento: Bit $1 = 0$ Fresatura del canale di contornatura dopo lo svuotamento: Bit $1 = 1$ Unione di profili corretti: Bit $2 = 0$ Unione di profili non corretti: Bit $2 = 1$ Svuotamento fino alla profondità delle tasche: Bit $3 = 0$ Fresatura della contornatura della tasca e svuotamento ad ogniaccostamento: Bit $3 = 1$ Per i cicli 6, 15, 16, 21, 22, 23, 24 vale:Posizionamento utensile a fine ciclo sull'ultima posizione programmataprima della chiamata ciclo: Bit $4 = 0$ Disimpegno utensile a fine ciclo solo nell'asse del mandrino: Bit $4 = 1$ |
| Ciclo 4 FRESATURA DI TASCHE, ciclo 5<br>TASCA CIRCOLARE: fattore di<br>sovrapposizione                                | MP7430<br>da 0,1 a 1,414                                                                                                    |
| Scostamento ammesso del raggio del<br>cerchio nel punto finale del cerchio rispetto<br>al punto iniziale dello stesso | MP7431<br>da 0,0001 a 0,016 [mm]                                                                                                    |
| Tolleranza finecorsa per M140 e M150                                                                                  | <b>MP7432</b><br>Funzione inattiva: <b>0</b><br>Tolleranza con cui il finecorsa software può ancora essere superato con<br>M140/M150: da <b>0,0001 a 1,0000</b>                                                                                                    |

I avarations of accountant dat

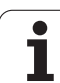

| Lavorazione ed esecuzione del programma                                                                                                    |                                                                                                    |
|----------------------------------------------------------------------------------------------------|----------------------------------------------------------------------------------------------------|
| Effetto delle varie<br>funzioni ausiliarie M<br>Nota<br>I fattori k <sub>V</sub> vengono definiti dal costruttore della<br>macchina. Consultare il manuale della macchina. | $\label{eq:model} \begin{array}{l} \mbox{MP7440} \\ \mbox{Arresto esecuzione programma con M6: Bit 0 = 0} \\ \mbox{Senza arresto esecuzione programma con M6: Bit 0 = 1} \\ \mbox{Nessuna chiamata ciclo con M89: Bit 1 = 0} \\ \mbox{Chiamata ciclo con M89: Bit 1 = 1} \\ \mbox{Arresto esecuzione programma con funzioni M: Bit 2 = 0} \\ \mbox{Senza arresto esecuzione programma con funzioni M: Bit 2 = 1} \\ \mbox{Fattori } k_V \ non \ commutabili \ con M105 \ e \ M106: Bit 3 = 0 \\ \mbox{Fattori } k_V \ commutabili \ con M105 \ e \ M106: Bit 3 = 1 \\ \mbox{Avanzamento sull'asse utensile con funzione } M103 \\ \mbox{Riduzione inattiva: Bit 4 = 0} \\ \mbox{Avanzamento sull'asse utensile con funzione } M103 \\ \mbox{Riduzione attiva: Bit 4 = 1} \\ \mbox{Riservato: Bit 5} \\ \mbox{Arresto preciso con il posizionamento con assi rotativi inattivo: Bit 6 = 0} \\ \mbox{Arresto preciso con il posizionamento con assi rotativi attivo: Bit 6 = 1} \end{array}$ |
| Emissione messaggio d'errore con chiamata<br>ciclo                                                                                                    | <ul> <li>MP7441</li> <li>Emissione messaggio d'errore con M3/M4 inattive: Bit 0 = 0</li> <li>Soppressione messaggio d'errore con M3/M4 inattive: Bit 0 = 1</li> <li>riservato: Bit 1</li> <li>Soppressione messaggio d'errore con profondità programmata positiva:</li> <li>Bit 2 = 0</li> <li>Emissione messaggio d'errore con profondità programmata positiva:</li> <li>Bit 2 = 1</li> </ul>                                                                                                    |
| Funzione M per l'orientamento del mandrino<br>nei cicli di lavorazione                                                                                                    | <b>MP7442</b><br>Funzione inattiva: <b>0</b><br>Orientamento direttamente da NC: <b>-1</b><br>Funzione M per l'orientamento del mandrino: <b>da 1 a 999</b>                                                                                                    |
| Max velocità di traiettoria con regolazione<br>100% del potenziometro nei modi operativi<br>di esecuzione del programma                                                    | <b>MP7470</b><br>da <b>0</b> a <b>99 999</b> [mm/min]                                                                                                    |
| Avanzamento per movimenti di<br>compensazione degli assi rotativi                                                                                                    | <b>MP7471</b><br>da <b>0</b> a <b>99 999</b> [mm/min]                                                                                                    |
| Parametri macchina di compatibilità per le<br>tabelle origini                                                                                                    | <b>MP7475</b><br>Gli spostamenti origine si riferiscono all'origine del pezzo: <b>0</b><br>Inserendo <b>1</b> nei controlli TNC meno recenti e nel software 340 420-xx gli<br>spostamenti origine si riferiscono all'origine della macchina. Questa<br>funzione non è più disponibile. Invece delle tabelle origini con riferimento<br>REF, si deve ora usare la tabella Preset (vedere "Gestione origini con tabella<br>Preset" a pagina 493)                                                                                                    |
| Tempo che deve essere aggiunto per il calcolo della durata di impiego                                                                                                    | MP7485<br>da 0 a 100 [%]                                                                                                    |

### 18.2 Piedinatura e cavi di collegamento per interfacce dati

# Interfaccia V.24/RS-232-C per apparecchi HEIDENHAIN

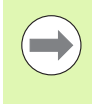

L'interfaccia è conforme alla norma EN 50 178 "Separazione sicura dalla rete".

Tenere presente che i PIN 6 e 8 del cavo di collegamento 274 545 sono ponticellati.

Con impiego dell'adattatore a 25 poli:

| TNC     |                    | VB 365 72 | 5-хх               |         | Adattator<br>310 085-0 | re<br>1 | VB 274 545-xx |                    |         |
|---------|--------------------|-----------|--------------------|---------|------------------------|---------|---------------|--------------------|---------|
| Maschio | Piedinatura        | Femmina   | Colore             | Femmina | Maschio                | Femmina | Maschio       | Colore             | Femmina |
| 1       | libero             | 1         |                    | 1       | 1                      | 1       | 1             | bianco/marrone     | 1       |
| 2       | RXD                | 2         | giallo             | 3       | 3                      | 3       | 3             | giallo             | 2       |
| 3       | TXD                | 3         | verde              | 2       | 2                      | 2       | 2             | verde              | 3       |
| 4       | DTR                | 4         | marrone            | 20      | 20                     | 20      | 20            | marrone            | 8       |
| 5       | GND segnale        | 5         | rosso              | 7       | 7                      | 7       | 7             | rosso              | 7       |
| 6       | DSR                | 6         | blu                | 6       | 6                      | 6       | 6             |                    | 6       |
| 7       | RTS                | 7         | grigio             | 4       | 4                      | 4       | 4             | grigio             | 5       |
| 8       | CTS                | 8         | rosa               | 5       | 5                      | 5       | 5             | rosa               | 4       |
| 9       | libero             | 9         |                    |         |                        |         | 8             | viola              | 20      |
| invol.  | scherm.<br>esterna | invol.    | scherm.<br>esterna | invol.  | invol.                 | invol.  | invol.        | scherm.<br>esterna | invol.  |

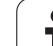

Con impiego dell'adattatore a 9 poli:

| TNC     |                    | VB 355 48 | 4-xx               |         | Adattatore<br>363 987-02 | e<br>2  | VB 366 964-xx |                    |         |
|---------|--------------------|-----------|--------------------|---------|--------------------------|---------|---------------|--------------------|---------|
| Maschio | Piedinatura        | Femmina   | Colore             | Maschio | Femmina                  | Maschio | Femmina       | Colore             | Femmina |
| 1       | libero             | 1         | rosso              | 1       | 1                        | 1       | 1             | rosso              | 1       |
| 2       | RXD                | 2         | giallo             | 2       | 2                        | 2       | 2             | giallo             | 3       |
| 3       | TXD                | 3         | bianco             | 3       | 3                        | 3       | 3             | bianco             | 2       |
| 4       | DTR                | 4         | marrone            | 4       | 4                        | 4       | 4             | marrone            | 6       |
| 5       | GND segnale        | 5         | nero               | 5       | 5                        | 5       | 5             | nero               | 5       |
| 6       | DSR                | 6         | viola              | 6       | 6                        | 6       | 6             | viola              | 4       |
| 7       | RTS                | 7         | grigio             | 7       | 7                        | 7       | 7             | grigio             | 8       |
| 8       | CTS                | 8         | bianco/verde       | 8       | 8                        | 8       | 8             | bianco/verde       | 7       |
| 9       | libero             | 9         | verde              | 9       | 9                        | 9       | 9             | verde              | 9       |
| invol.  | scherm.<br>esterna | invol.    | scherm.<br>esterna | invol.  | invol.                   | invol.  | invol.        | scherm.<br>esterna | invol.  |

### Apparecchi periferici

La piedinatura del connettore dell'apparecchio periferico può differire notevolmente dalla piedinatura del connettore sull'apparecchio HEIDENHAIN.

Infatti essa dipende dall'apparecchio e dal tipo di trasmissione. Rilevare la piedinatura del connettore dell'adattatore dalla tabella sottostante.

| Adattatore 363 | 3 987-02 | VB 366 964 |                    |         |
|----------------|----------|------------|--------------------|---------|
| Femmina        | Maschio  | Femmina    | Colore             | Femmina |
| 1              | 1        | 1          | rosso              | 1       |
| 2              | 2        | 2          | giallo             | 3       |
| 3              | 3        | 3          | bianco             | 2       |
| 4              | 4        | 4          | marrone            | 6       |
| 5              | 5        | 5          | nero               | 5       |
| 6              | 6        | 6          | viola              | 4       |
| 7              | 7        | 7          | grigio             | 8       |
| 8              | 8        | 8          | bianco/verde       | 7       |
| 9              | 9        | 9          | verde              | 9       |
| invol.         | invol.   | invol.     | scherm.<br>esterna | invol.  |

### Interfaccia V.11/RS-422

L'interfaccia V.11 è prevista solo per il collegamento di apparecchi periferici.

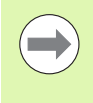

L'interfaccia è conforme alla norma EN 50 178 "Separazione sicura dalla rete".

Le piedinature sull'unità logica TNC (X28) e sull'adattatore sono identiche.

| TNC     |                 | VB 355 484-xx |                 | Adattatore<br>363 987-01 |         |         |
|---------|-----------------|---------------|-----------------|--------------------------|---------|---------|
| Femmina | Piedinatura     | Maschio       | Colore          | Femmina                  | Maschio | Femmina |
| 1       | RTS             | 1             | rosso           | 1                        | 1       | 1       |
| 2       | DTR             | 2             | giallo          | 2                        | 2       | 2       |
| 3       | RXD             | 3             | bianco          | 3                        | 3       | 3       |
| 4       | TXD             | 4             | marrone         | 4                        | 4       | 4       |
| 5       | GND segnale     | 5             | nero            | 5                        | 5       | 5       |
| 6       | CTS             | 6             | viola           | 6                        | 6       | 6       |
| 7       | DSR             | 7             | grigio          | 7                        | 7       | 7       |
| 8       | RXD             | 8             | bianco/verde    | 8                        | 8       | 8       |
| 9       | TXD             | 9             | verde           | 9                        | 9       | 9       |
| invol.  | scherm. esterna | invol.        | scherm. esterna | invol.                   | invol.  | invol.  |

### Interfaccia Ethernet, presa RJ45

Lunghezza massima cavo:

non schermato: 100 m

schermato: 400 m

| Pin | Segnale | Descrizione   |
|-----|---------|---------------|
| 1   | TX+     | Transmit Data |
| 2   | TX-     | Transmit Data |
| 3   | REC+    | Receive Data  |
| 4   | libero  |               |
| 5   | libero  |               |
| 6   | REC-    | Receive Data  |
| 7   | libero  |               |
| 8   | libero  |               |

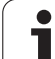

### Spiegazione dei simboli

- Standard
- Opzione assi
- ♦ Opzione software 1
- Opzione software 2

| Funzioni utente                                        |                                                                                                    |
|--------------------------------------------------------|----------------------------------------------------------------------------------------------------|
| Breve descrizione                                      | <ul> <li>versione base: 3 assi più mandrino</li> <li>16 assi supplementari o 15 assi supplementari più 2° mandrino</li> <li>regolazione digitale di corrente e di numero di giri</li> </ul>                                                                                                    |
| Immissione programma                                   | con dialogo in chiaro HEIDENHAIN, con smart NC o socondo DIN/ISO                                                                                                    |
|                                                        |                                                                                                    |
| Indicazioni di posizione                               | <ul> <li>posizioni nominali per rette e cerchi in coordinate cartesiane o in coordinate polari</li> <li>quote assolute o incrementali</li> <li>visualizzazione e immissione in mm o in pollici</li> </ul>                                                                                                    |
|                                                        | visualizzazione del percorso del volantino per la lavorazione con override                                                                                                    |
| Correzioni utensile                                    | <ul> <li>raggio utensile nel piano di lavoro e lunghezza utensile</li> <li>precalcolo fino a 99 blocchi di un profilo con correzione del raggio (M120)</li> <li>correzione del raggio utensile tridimensionale per successive modifiche dei dati<br/>utensile senza dover ricalcolare l'intero programma</li> </ul>                                                                                                    |
| Tabelle utensili                                       | più tabelle utensili, ciascuna con un massimo di 30000 utensili                                                                                                    |
| Tabelle dati di taglio                                 | tabelle dati di taglio per il calcolo automatico del numero di giri del mandrino e<br>dell'avanzamento da dati specifici dell'utensile (velocità di taglio, avanzamento al dente)                                                                                                    |
| Velocità di taglio costante                            | <ul> <li>riferita alla traiettoria del centro utensile</li> <li>riferita al tagliente dell'utensile</li> </ul>                                                                                                    |
| Funzionamento parallelo                                | creazione del programma con supporto grafico durante l'esecuzione di un altro programma                                                                                                    |
| Lavorazione 3D (opzione<br>software 2)                 | <ul> <li>correzione tridimensionale dell'utensile tramite vettori normali alla superficie</li> <li>modifica della posizione della testa orientabile con il volantino elettronico durante<br/>l'esecuzione del programma; la posizione della punta dell'utensile rimane invariata<br/>(TCPM = Tool Center Point Management)</li> <li>utensile perpendicolare al profilo</li> <li>correzione raggio utensile perpendicolare alla direzione di movimento e alla direzione<br/>utensile</li> <li>interpolazione spline</li> </ul> |
| Lavorazione con tavola<br>rotante (opzione software 1) | <ul> <li>programmazione di profili sullo sviluppo di un cilindro</li> <li>avanzamento in mm/min</li> </ul>                                                                                                    |

**18.3 Scheda tecnica** 

| Funzioni utente                                    |                                                                                                    |
|----------------------------------------------------|----------------------------------------------------------------------------------------------------|
| Elementi del profilo                               | <ul> <li>retta</li> <li>smusso</li> <li>traiettoria circolare</li> <li>centro cerchio</li> <li>traiettoria circolare con indicazione del raggio</li> <li>traiettoria circolare con raccordo tangenziale</li> <li>arrotondamento spigoli</li> </ul>                                                                                                    |
| Avvicinamento e distacco<br>al/dal profilo         | <ul> <li>su retta: tangenziale o perpendicolare</li> <li>su cerchio</li> </ul>                                                                                                    |
| Programmazione libera dei<br>profili FK            | programmazione libera dei profili FK in testo in chiaro HEIDENHAIN con supporto<br>grafico per pezzi non quotati a norma NC                                                                                                    |
| Salti di programma                                 | <ul> <li>sottoprogrammi</li> <li>ripetizione di blocchi di programma</li> <li>programma qualsiasi come sottoprogramma</li> </ul>                                                                                                    |
| Cicli di lavorazione                               | <ul> <li>cicli di foratura, foratura profonda, alesatura, barenatura interna, svasatura, maschiatura con o senza compensatore utensile</li> <li>cicli di fresatura di filettature interne ed esterne</li> <li>sgrossatura e rifinitura di tasche rettangolari e circolari</li> <li>cicli di spianatura di superfici piane e inclinate</li> <li>cicli di fresatura per scanalature lineari e circolari</li> <li>sagome di punti su cerchi e linee</li> <li>contorno della tasca, anche parassiale</li> <li>tratto di profilo</li> <li>inoltre si possono integrare cicli del costruttore – cicli di lavorazione speciali generati dal costruttore della macchina</li> </ul> |
| Conversione di coordinate                          | <ul> <li>traslazione, rotazione, specularità</li> <li>fattore di scala (specifico per gli assi)</li> <li>rotazione del piano di lavoro (opzione software 1)</li> </ul>                                                                                                    |
| <b>Parametri Q</b><br>Programmazione con variabili | <ul> <li>funzioni matematiche =, +, -, *, /, sin α, cos α</li> <li>operazioni logiche (=, =/, &lt;, &gt;)</li> <li>calcolo con parentesi</li> <li>tan α, arco seno, arco coseno, arco tangente, a<sup>n</sup>, e<sup>n</sup>, ln, log, valore assoluto di un numero, costante π, negazione, troncatura di cifre intere e decimali</li> <li>funzioni per calcolo cerchio</li> <li>parametri stringa</li> </ul>                                                                                                    |
| Aiuti di programmazione                            | <ul> <li>calcolatrice</li> <li>funzione di guida contestuale per messaggi di errore</li> <li>sistema di guida contestuale TNCguide (funzione FCL 3)</li> <li>supporto grafico per la programmazione di cicli</li> <li>blocchi di commento nel programma NC</li> </ul>                                                                                                    |

| Funzioni utente                                        |                                                                                                    |
|--------------------------------------------------------|----------------------------------------------------------------------------------------------------|
| Teach In                                               | conferma diretta delle posizioni reali nel programma NC                                                                                                    |
| Test grafico                                           | simulazione grafica della lavorazione anche durante l'esecuzione di un altro programma                                                                                |
| l ipi di rappresentazione                              | <ul> <li>vista dall'alto / rappresentazione su 3 piani / rappresentazione 3D</li> <li>ingrandimento di dettagli</li> </ul>                                            |
| Programmazione grafica                                 | visualizzazione contemporanea dei blocchi NC nel modo operativo "Editing programma"<br>(grafica 2D con tratteggio) anche durante l'esecuzione di altro programma      |
| <b>Lavorazione grafica</b><br>Tipi di rappresentazione | Rappresentazione grafica del programma elaborato in vista dall'alto / rappresentazione<br>su 3 piani / rappresentazione 3D                                            |
| Tempi di lavorazione                                   | calcolo dei tempi di lavorazione nel modo operativo "Prova programma"                                                                                                 |
|                                                        | indicazione del tempo di lavorazione attuale nelle modalità di esecuzione del<br>programma                                                                            |
| Riposizionamento sul profilo                           | lettura blocchi fino a un qualsiasi blocco del programma e raggiungimento della<br>posizione nominale calcolata per proseguire la lavorazione                         |
|                                                        | interruzione del programma, allontanamento dal profilo e riposizionamento                                                                                             |
| Tabelle origini                                        | diverse tabelle punto zero                                                                                                    |
| Tabelle pallet                                         | tabelle pallet con un numero qualsiasi di voci per la selezione di pallet, programmi NC<br>e origini, con possibilità di esecuzione orientate al pezzo o all'utensile |
| Cicli di tastatura                                     | calibrazione del sistema di tastatura                                                                                                    |
|                                                        | compensazione manuale e automatica della posizione obliqua del pezzo                                                                                                  |
|                                                        | impostazione manuale e automatica dell'origine                                                                                                    |
|                                                        | misurazione automatica di pezzi                                                                                                    |
|                                                        | cicli per la misurazione automatica degli utensili                                                                                                    |
|                                                        | cicli per la misurazione automatica della cinematica                                                                                                    |
| Dati tecnici                                           |                                                                                                    |
| Componenti                                             | unità logica MC 7222, MC 6241 o MC 66341                                                                                                    |
| •                                                      | unità di regolazione CC 6106, 6108 o 6110                                                                                                    |
|                                                        | ■ pannello di comando                                                                                                    |
|                                                        | schermo piatto a colori TFT con softkey 15,1 pollici o 19 pollici                                                                                                    |
|                                                        | PC industriale IPC 6341 con Windows 7 (opzione)                                                                                                    |
| Memoria programmi                                      | almeno <b>21 GByte</b> , a seconda dell'unità logica fino a <b>130 GByte</b>                                                                                          |
| Risoluzione e passo di<br>visualizzazione              | ■ fino a 0,1 μm negli assi lineari<br>■ fino a 0,000 1° negli assi angolari                                                                                           |
| Campo di immissione                                    | ■ max 99 999,999 mm (3.937 pollici) o 99 999,999°                                                                                                    |
|                                                        |                                                                                                    |

| Dati tecnici                                                                 |                                                                                                    |
|------------------------------------------------------------------------------|----------------------------------------------------------------------------------------------------|
| Interpolazione                                                               | <ul> <li>lineare su 4 assi</li> <li>lineare su 5 assi (versione soggetta a licenza Export, opzione software 1)</li> <li>circolare su 2 assi</li> <li>circolare su 3 assi con piano di lavoro ruotato (opzione software 1)</li> <li>elicoidale:<br/>sovrapposizione di traiettoria circolare e retta</li> <li>spline:<br/>esecuzione di spline (polinomi di 3º grado)</li> </ul>                                                                                                    |
| <b>Tempo di esecuzione blocco</b><br>Retta 3D senza correzione del<br>raggio | ■ 0,5 ms                                                                                                    |
| Regolazione assi                                                             | <ul> <li>precisione di regolazione posizione: periodo del segnale dell'encoder di posizione/1024</li> <li>tempo ciclo regolatore posizione:1,8 ms</li> <li>tempo ciclo del regolatore velocità: 600 µs</li> <li>tempo ciclo regolatore corrente: min. 100 µs</li> </ul>                                                                                                    |
| Percorso di traslazione                                                      | a max 100 m (3 937 pollici)                                                                                                    |
| Velocità mandrino                                                            | max 40 000 giri/min (con 2 coppie di poli)                                                                                                    |
| Compensazione errori                                                         | <ul> <li>errori assiali lineari e non lineari, giochi, errori d'inversione nei movimenti circolari,<br/>dilatazione termica</li> <li>attrito statico</li> </ul>                                                                                                    |
| Interfacce dati                                                              | <ul> <li>una V.24 / RS-232-C e una V.11 / RS-422 max. 115 kBaud</li> <li>interfaccia dati estesa con protocollo LSV-2 per il funzionamento esterno del TNC tramite interfaccia dati con software HEIDENHAIN TNCremoNT</li> <li>interfaccia Ethernet 100 Base T ca. tra 2 e 5 MBaud (secondo il tipo di file e il traffico sulla rete)</li> <li>Interfaccia USB 2.0 per il collegamento di dispositivi puntatori (mouse) e dispositivi a blocco (chiavi di memoria, dischi fissi, drive CD-ROM)</li> </ul> |
| Temperatura ambiente                                                         | ■ lavoro: da 0°C a +45°C<br>■ immagazzinaggio: da -30°C a +70°C                                                                                                    |

1

| Accessori             |                                                                                               |
|-----------------------|-----------------------------------------------------------------------------------------------|
| Volantini elettronici | un volantino radio portatile HR 550 FS con display o                                          |
|                       | un volantino portatile HR 520 con display o                                                   |
|                       | un volantino portatile HR 420 con display o                                                   |
|                       | un volantino portatile HR 410 o                                                               |
|                       | ■ un volantino da incasso <b>HR 130</b> o                                                     |
|                       | ■ fino a tre volantini da incasso <b>HR 150</b> tramite apposito adattatore HRA 110           |
| Sistemi di tastatura  | <b>TS 220</b> : sistema di tastatura 3D digitale con collegamento via cavo                    |
|                       | <b>TS 440</b> : sistema di tastatura 3D digitale con trasmissione a infrarossi                |
|                       | <b>TS 444</b> : sistema di tastatura 3D digitale con trasmissione a infrarossi senza batteria |
|                       | <b>TS 640</b> : sistema di tastatura 3D digitale con trasmissione a infrarossi                |
|                       | <b>TS 740</b> : sistema di tastatura 3D digitale con trasmissione a infrarossi ultrapreciso   |
|                       | <b>TT 140</b> : sistema di tastatura 3D digitale per misurazione utensili                     |

| -                     |
|-----------------------|
| ιų.                   |
| C                     |
| Ě                     |
|                       |
| 7                     |
| õ                     |
| Ð                     |
| Ť,                    |
| •                     |
| σ                     |
|                       |
| Q                     |
| Ð                     |
| ž                     |
| <u></u>               |
| 0                     |
| ()                    |
| •                     |
| ~                     |
| <b>(7)</b>            |
|                       |
| $\boldsymbol{\omega}$ |
| _                     |

| Opzione software 1            |                                                                                                    |
|-------------------------------|----------------------------------------------------------------------------------------------------|
| Lavorazione su tavola rotante | <ul> <li>programmazione di profili sullo sviluppo di un cilindro</li> <li>avanzamento in mm/min</li> </ul>                                                                                                    |
| Conversioni di coordinate     | ◆rotazione del piano di lavoro                                                                                                    |
| Interpolazione                | ◆circolare su 3 assi con piano di lavoro ruotato                                                                                                    |
|                               |                                                                                                    |
| Opzione software 2            |                                                                                                    |
| Lavorazione 3D                | correzione utensile 3D mediante vettore normale alla superficie                                                                                                    |
|                               | <ul> <li>modifica di posizione della testa orientabile con il volantino elettronico durante<br/>l'esecuzione del programma; posizione invariata della punta dell'utensile rimane<br/>(TCPM = Tool Center Point Management)</li> </ul> |
|                               | <ul> <li>utensile perpendicolare al profilo</li> </ul>                                                                                                    |
|                               | <ul> <li>correzione raggio utensile perpendicolare alla direzione di movimento e alla direzione<br/>utensile</li> </ul>                                                                                                    |
|                               | <ul> <li>interpolazione spline</li> </ul>                                                                                                    |
| Interpolazione                | <ul> <li>lineare in 5 assi (versione soggetta a licenza Export)</li> </ul>                                                                                                    |
|                               |                                                                                                    |

| Opzione software Convertitore DXF                                                                                                    |                                                                                                    |
|----------------------------------------------------------------------------------------------------|----------------------------------------------------------------------------------------------------|
| Estrazione di programmi di<br>profilo e posizioni di<br>lavorazione da dati DXF<br>Estrazione di sezioni di profilo<br>da programmi a dialogo con<br>testo in chiaro | <ul> <li>formato DXF supportato: AC1009 (AutoCAD R12)</li> <li>per dialogo in chiaro e smarT.NC</li> <li>definizione dell'origine semplificata</li> <li>selezione grafica di sezioni di profilo da programmi a dialogo con testo in chiaro</li> </ul> |

| Opzione software Controllo anticollisione dinamico (DCM)       |                                                                                                    |
|----------------------------------------------------------------|----------------------------------------------------------------------------------------------------|
| Controllo anticollisione in tutti<br>i modi operativi Macchina | <ul> <li>definizione degli oggetti da sorvegliare da parte del costruttore della macchina</li> <li>monitoraggio dispositivi di serraggio supplementare possibile</li> <li>avviso su tre livelli nel Funzionamento manuale</li> <li>interruzione del programma nel modo automatico</li> <li>sorveglianza anche di movimenti su 5 assi</li> <li>prova del programma per verificare possibili collisioni prima della lavorazione</li> </ul> |

| Opzione software Lingue di dialogo aggiuntive |           |
|-----------------------------------------------|-----------|
| Lingue di dialogo aggiuntive                  | Sloveno   |
|                                               | Norvegese |
|                                               | Slovacco  |
|                                               | Lettone   |
|                                               | Coreano   |
|                                               | Estone    |
|                                               | Turco     |
|                                               | Rumeno    |
|                                               | Lituano   |

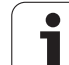

### Opzione software Impostazioni globali di programma

| Funzione per la<br>sovrapposizione di<br>conversioni coordinate nei<br>modi operativi di esecuzione                                      | <ul> <li>scambio di assi</li> <li>spostamento dell'origine sovrapposto</li> <li>lavorazione speculare sovrapposta</li> <li>blocco di assi</li> <li>correzione del posizionamento con volantino</li> <li>rotazione base e rotazione sovrapposta</li> <li>fattore avanzamento</li> </ul>          |
|----------------------------------------------------------------------------------------------------|----------------------------------------------------------------------------------------------------|
| Opzione software Controllo ada                                                                                                    | ttativo dell'avanzamento AFC                                                                                                    |
| Funzione per il controllo<br>adattativo dell'avanzamento<br>per ottimizzare le condizioni di<br>taglio durante la produzione in<br>serie | <ul> <li>rilevamento della potenza effettiva del mandrino mediante una passata di<br/>apprendimento</li> <li>definizione dei limiti entro i quali avviene il controllo dell'avanzamento automatico</li> <li>controllo dell'avanzamento completamente automatico durante l'esecuzione</li> </ul> |
| taglio durante la produzione in<br>serie                                                                                                 | controllo dell'avanzamento completamente automatico durante l'esecuzione                                                                                                    |

| Cicli di tastatura per controllo | salvataggio/ripristino della cinematica attiva |
|----------------------------------|------------------------------------------------|
| e ottimizzazione della           | controllo della cinematica attiva              |
|                                  | ottimizzazione della cinematica attiva         |

| Opzione software 3D-ToolComp                                                |                                                                                                    |
|-----------------------------------------------------------------------------|----------------------------------------------------------------------------------------------------|
| Correzione del raggio utensile<br>3D in funzione dell'angolo di<br>contatto | <ul> <li>compensazione raggio Delta dell'utensile in funzione dell'angolo di contatto sul pezzo</li> <li>blocchi LN</li> <li>valori di correzione definibili tramite tabella separata</li> </ul> |

| Opzione software Gestione utensili estesa                                                |                                                                                                    |
|------------------------------------------------------------------------------------------|----------------------------------------------------------------------------------------------------|
| Gestione utensili adattabile<br>dal costruttore della macchina<br>mediante script Python | <ul> <li>rappresentazione mista di dati a scelta da tabella utensili e posti</li> <li>modifica basata su maschera di dati utensile</li> <li>lista impiego utensile e sequenza utensili: piano di equipaggiamento</li> </ul> |

| Opzione software Tornitura in interpolazione     |                                                                                                    |
|--------------------------------------------------|----------------------------------------------------------------------------------------------------|
| Tornitura in interpolazione                      | finitura di spallamenti simmetrici alla rotazione mediante interpolazione del mandrino<br>con gli assi del piano di lavoro |
|                                                  |                                                                                                    |
| <b>Opzione software CAD Viewer</b>               |                                                                                                    |
| Apertura di modelli 3D sul<br>controllo numerico | <ul><li>apertura di file IGES</li><li>apertura di file STEP</li></ul>                                                      |

### **Opzione software Remote Desktop Manager**

| Comando a distanza di unità                                                | Windows su computer separato         |
|----------------------------------------------------------------------------|--------------------------------------|
| esterne (ad es. PC con<br>Windows) tramite l'interfaccia<br>utente del TNC | ■ integrato nell'interfaccia del TNC |

| Compensazione di assi rilevamento di scostamento di posizione dinamico mediante accelerazioni degli assi | Opzione software Cross Talk Compensation CTC |                                                                                                    |
|----------------------------------------------------------------------------------------------------|----------------------------------------------|----------------------------------------------------------------------------------------------------|
| accoppiati compensazione del TCP                                                                         | Compensazione di assi<br>accoppiati          | <ul> <li>rilevamento di scostamento di posizione dinamico mediante accelerazioni degli assi</li> <li>compensazione del TCP</li> </ul> |

| Opzione software Position Adaptive Control PAC |                                                                                                    |
|------------------------------------------------|----------------------------------------------------------------------------------------------------|
| Controllo dei parametri di<br>regolazione      | controllo dei parametri di regolazione in relazione alla posizione degli assi nell'area di<br>lavoro |
|                                                | controllo dei parametri di regolazione in relazione alla velocità o all'accelerazione di un asse     |

| Opzione software Position Load Control LAC |                                                                                    |  |  |  |
|--------------------------------------------|------------------------------------------------------------------------------------|--|--|--|
| Controllo dinamico dei                     | rilevamento automatico di misurazioni di pezzi e forze di attrito                  |  |  |  |
| parametri di regolazione                   | controllo nel corso della lavorazione dei parametri del precontrollo adattativo in |  |  |  |
|                                            | continuo del peso attuale del pezzo                                                |  |  |  |

| Abilitazione di importanti asse utensile virtuale                                                                                                    | Funzioni upgrade FCL 2                 |                                                                                                    |
|----------------------------------------------------------------------------------------------------|----------------------------------------|----------------------------------------------------------------------------------------------------|
| sviluppi= ciclo di tastatura 441, tastatura rapida= filtro punti CAD offline= grafica a linee 3D= profilo tasca: assegnazione di una profondità separata a ciascun segmento di profilo= smarT.NC: conversioni di coordinate= smarT.NC: funzione PLANE= smarT.NC: lettura blocchi con supporto grafico= funzionalità USB ampliata= collegamento in rete tramite DHCP e DNS | Abilitazione di importanti<br>sviluppi | <ul> <li>asse utensile virtuale</li> <li>ciclo di tastatura 441, tastatura rapida</li> <li>filtro punti CAD offline</li> <li>grafica a linee 3D</li> <li>profilo tasca: assegnazione di una profondità separata a ciascun segmento di profilo</li> <li>smarT.NC: conversioni di coordinate</li> <li>smarT.NC: funzione PLANE</li> <li>smarT.NC: lettura blocchi con supporto grafico</li> <li>funzionalità USB ampliata</li> <li>collegamento in rete tramite DHCP e DNS</li> </ul> |

| Abilitazione di importanti | ■ ciclo di tastatura per la tastatura 3D                                                                                                |
|----------------------------|----------------------------------------------------------------------------------------------------|
| sviiuppi                   | cicli di tastatura 408 e 409 (UNIT 408 e 409 in smarT.NC) per l'impostazione dell'origine<br>al centro di una scanalatura o di un'isola |
|                            | funzione PLANE: inserimento angolo asse                                                                                                 |
|                            | documentazione utente come aiuto contestuale direttamente sul TNC                                                                       |
|                            | riduzione di avanzamento nella lavorazione del profilo tasca se l'utensile si trova<br>impegnato completamente                          |
|                            | smarT.NC: profilo tasca su sagoma                                                                                                    |
|                            | smarT.NC: possibile programmazione in parallelo                                                                                         |
|                            | smarT.NC: preview di programmi di profilo nel File Manager                                                                              |
|                            | smarT.NC: strategia di posizionamento nelle lavorazioni su punti                                                                        |

| Fullzioni upyraue FCL 4                |                                                                                                    |
|----------------------------------------|----------------------------------------------------------------------------------------------------|
| Abilitazione di importanti<br>sviluppi | <ul> <li>rappresentazione grafica dello spazio protetto con controllo anticollisione DCM attivo</li> <li>correzione del posizionamento con volantino nello stato di arresto con controllo<br/>anticollisione DCM attivo</li> </ul> |
|                                        | rotazione base 3D (compensazione di serraggio, deve essere adattata dal costruttore della macchina)                                                                                                    |

| Formati di immissione e unità delle funzioni de                       | el TNC                                                                                                    |
|-----------------------------------------------------------------------|----------------------------------------------------------------------------------------------------|
| Posizioni, coordinate, raggi di cerchi,<br>lunghezza di smussi        | da -99 999.9999 a +99 999.9999<br>(5,4: cifre intere, cifre decimali) [mm]                                                                                      |
| Raggi di cerchi                                                       | da -99 999.9999 a +99 999.9999 con immissione diretta, tramite<br>programmazione parametri Q fino a raggio di 210 m<br>(5,4: cifre intere, cifre decimali) [mm] |
| Numeri utensile                                                       | da 0 a 32 767,9 (5,1)                                                                                                    |
| Nomi utensile                                                         | 32 caratteri, in TOOL CALL scritti tra " "; caratteri speciali ammessi: #, \$,<br>%, &, -                                                                       |
| Valori delta per correzione utensili                                  | da -999,9999 a +999,9999 (3,4) [mm]                                                                                                    |
| Velocità mandrino                                                     | da 0 a 99 999,999 (5,3) [giri/min]                                                                                                    |
| Avanzamenti                                                           | da 0 a 99 999,999 (5,3) [mm/min] o [mm/dente] oppure [mm/giro]                                                                                                  |
| Tempo di sosta nel ciclo 9                                            | da 0 a 3 600,000 (4,3) [s]                                                                                                    |
| Passo filettatura nei vari cicli                                      | da -99,9999 a +99,9999 (2,4) [mm]                                                                                                    |
| Angolo per orientamento mandrino                                      | da 0 a 360,0000 (3,4) [°]                                                                                                    |
| Angolo per coordinate polari, rotazioni,<br>rotazione piano di lavoro | da -360,0000 a 360,0000 (3,4) [°]                                                                                                    |
| Angolo in coordinate polari per<br>interpolazione elicoidale (CP)     | da -99 999,9999 a +99 999,9999 (5,4) [°]                                                                                                    |
| Numeri origine nel ciclo 7                                            | da 0 a 2 999 (4,0)                                                                                                    |
| Fattore di scala nei cicli 11 e 26                                    | da 0,000001 a 99,999999 (2,6)                                                                                                    |
| Funzioni ausiliarie M                                                 | da 0 a 999 (3,0)                                                                                                    |
| Numeri di parametri Q                                                 | da 0 a 1999 (4,0)                                                                                                    |
| Valori di parametri Q                                                 | da -999 999 999 a +999 999 999 (9 cifre, virgola mobile)                                                                                                    |
| Label (LBL) per salti nel programma                                   | da 0 a 999 (3,0)                                                                                                    |
| Label (LBL) per salti nel programma                                   | stringa di testo qualsiasi tra virgolette ("")                                                                                                    |
| Numero di ripetizioni di blocchi di<br>programma REP                  | da 1 a 65 534 (5,0)                                                                                                    |
| Numeri d'errore per la funzione parametrica<br>FN14                   | da 0 a 1 099 (4,0)                                                                                                    |
| Parametro Spline K                                                    | da -9,99999999 a +9,9999999 (1,7)                                                                                                    |
| Esponente per parametro Spline                                        | da -255 a 255 (3,0)                                                                                                    |
| Vettori normali N e T nella correzione 3D                             | da -9,99999999 a +9,9999999 (1,7)                                                                                                    |

# 18.4 Sostituzione della batteria tampone

Quando il controllo è disinserito, il TNC viene alimentato da una batteria tampone per non perdere i dati nella memoria RAM.

Quando il TNC visualizza il messaggio **SOSTITUIRE PILE**, è necessario effettuarne la sostituzione.

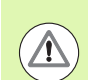

### Attenzione Pericolo di morte!

Per la sostituzione della batteria tampone spegnere la macchina e il TNC!

La batteria tampone deve essere sostituita solo da personale competente!

Tipo batteria: 1 batteria al litio, tipo CR 2450N (Renata) codice 315 878-01

- 1 La batteria tampone si trova sul lato posteriore di MC 422 D
- 2 Sostituire la batteria; la nuova batteria può essere inserita solo nella posizione corretta

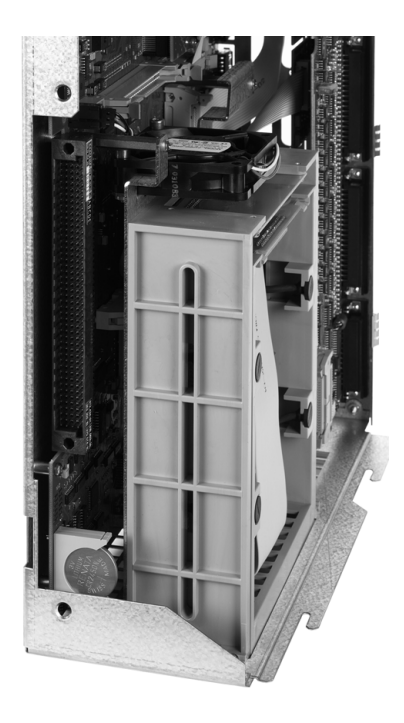

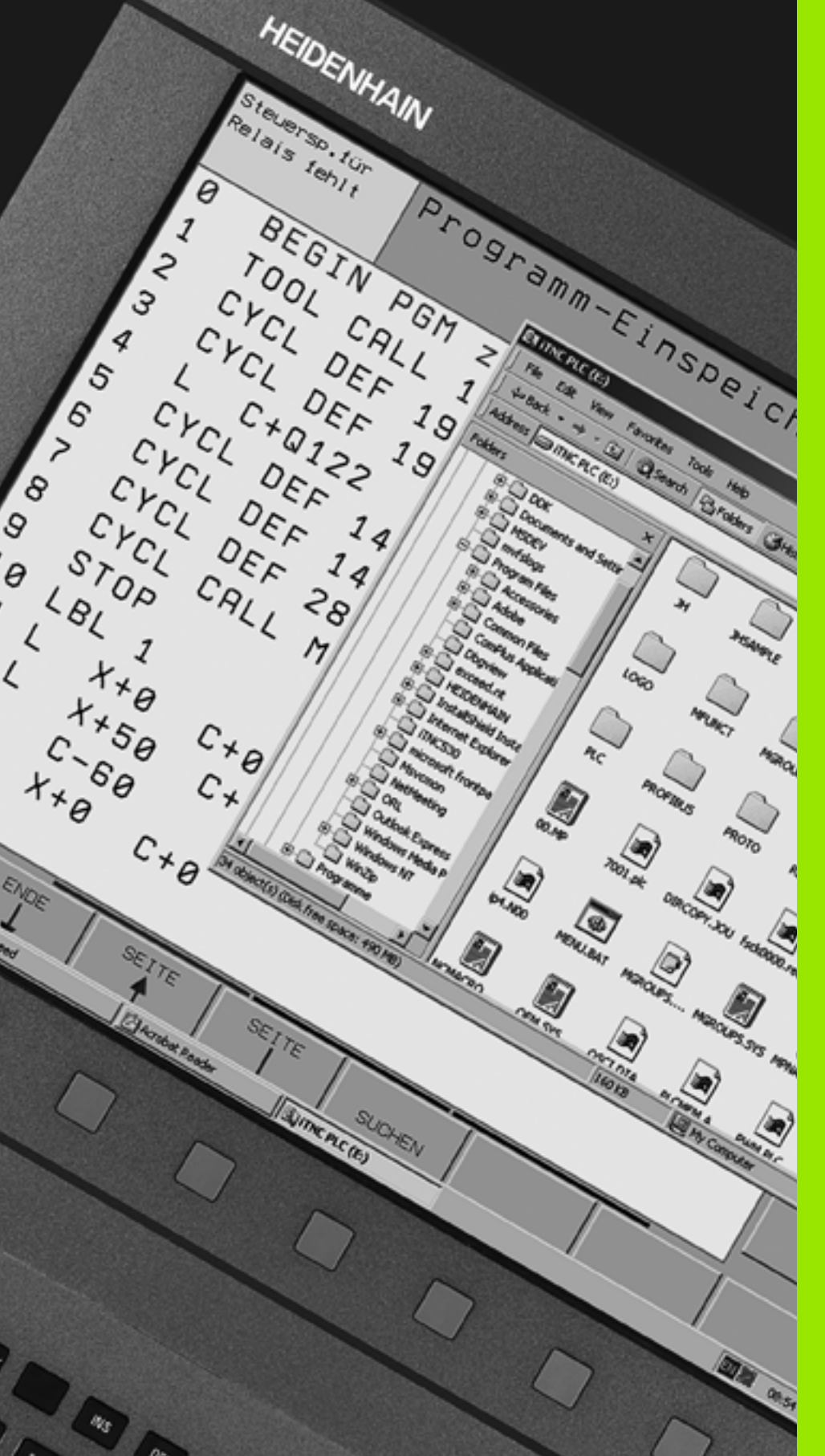

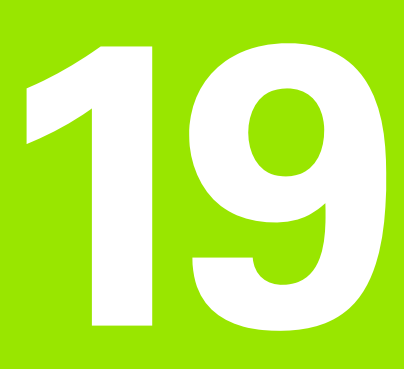

PC industriale 6341 con Windows 7 (opzione)

## 19.1 Introduzione

### Principio di funzionamento

Per poter utilizzare un PC con Windows via TNC deve essere abilitata l'opzione software 133.

Con il supporto del PC con Windows di HEIDENHAIN **IPC 6341** è possibile avviare e comandare a distanza applicazioni basate su Windows tramite l'interfaccia utente di iTNC. La visualizzazione è sullo schermo del controllo numerico.

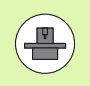

L'unità IPC 6341 è montata di norma nel quadro elettrico della macchina, viene configurata e messa in servizio dal costruttore della macchina. Anche la configurazione del TNC è affidata al costruttore della macchina, consultare il manuale della macchina!

Siccome Windows gira su un PC separato, non possono verificarsi interferenze sulla lavorazione NC da parte di Windows. Il PC con Windows è collegato all'unità logica del TNC via Ethernet.

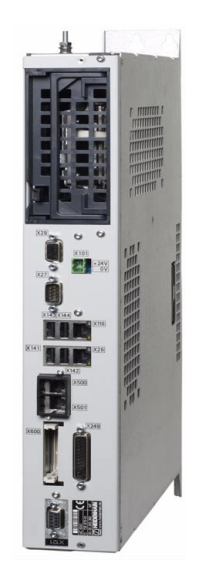

### Dati tecnici di IPC 6341

| Dati tecnici      |                                                                                     |
|-------------------|-------------------------------------------------------------------------------------|
| Processore        | Pentium DualCore con 2,2 GHz                                                        |
| Memoria di lavoro | 2 GByte                                                                             |
| Memoria hard disk | 160 GByte, di cui liberi 140 GByte                                                  |
| Interfacce        | <ul> <li>2 x Ethernet 100BaseT</li> <li>2 x USB 2.0</li> <li>1 x RS-232C</li> </ul> |

# Contratto di licenza utente finale (EULA) per Windows 7

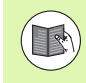

Osservare il contratto di licenza utente finale (EULA) Microsoft, allegato alla documentazione della macchina.

### Passaggio all'interfaccia Windows

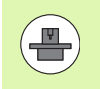

La configurazione del TNC e la configurazione di Windows sono affidate al costruttore della macchina. Egli definisce su quale desktop del controllo numerico gira Windows.

Di norma Windows gira sul terzo desktop del TNC:

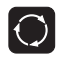

Per passare al terzo desktop utilizzare il tasto Shift sullo schermo

### Uscita da Windows

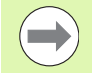

Prima di arrestare il TNC occorre uscire da Windows 7 sull'unità IPC. Lo spegnimento diretto tramite l'interruttore principale della macchina può altrimenti comportare perdite di dati o un guasto del sistema di Windows.

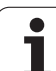

**19.1 Introduzione** 

1

## **Tabelle riassuntive**

### Cicli di lavorazione

| Numero<br>ciclo | Denominazione del ciclo                           | DEF<br>attivo | CALL<br>attivo |
|-----------------|---------------------------------------------------|---------------|----------------|
| 7               | Spostamento origine                               |               |                |
| 8               | Lavorazione speculare                             |               |                |
| 9               | Tempo di sosta                                    |               |                |
| 10              | Rotazione                                         |               |                |
| 11              | Fattore di scala                                  |               |                |
| 12              | Chiamata di programmi                             |               |                |
| 13              | Orientamento mandrino                             |               |                |
| 14              | Definizione profilo                               |               |                |
| 19              | Rotazione piano di lavoro                         |               |                |
| 20              | Dati profilo SL II                                |               |                |
| 21              | Preforatura SL II                                 |               |                |
| 22              | Svuotamento SL II                                 |               |                |
| 23              | Finitura del fondo SL II                          |               |                |
| 24              | Finitura laterale SL II                           |               |                |
| 25              | Tratto di profilo                                 |               |                |
| 26              | Fattore di scala specifico per asse               |               |                |
| 27              | Superficie cilindrica                             |               |                |
| 28              | Fresatura di scanalature su superficie cilindrica |               |                |
| 29              | Isola su superficie cilindrica                    |               |                |
| 30              | Lavorazione dati 3D                               |               |                |
| 32              | Tolleranza                                        |               |                |
| 39              | Profilo esterno su superficie cilindrica          |               |                |
| 200             | Foratura                                          |               |                |
| 201             | Alesatura                                         |               |                |
| 202             | Barenatura interna                                |               |                |
| 203             | Foratura universale                               |               |                |

| Numero<br>ciclo | Denominazione del ciclo                        | DEF<br>attivo | CALL<br>attivo |
|-----------------|------------------------------------------------|---------------|----------------|
| 204             | Controforatura invertita                       |               |                |
| 205             | Foratura profonda universale                   |               |                |
| 206             | Maschiatura con compensatore utensile, nuovo   |               |                |
| 207             | Maschiatura senza compensatore utensile, nuovo |               |                |
| 208             | Fresatura foro                                 |               |                |
| 209             | Maschiatura con rottura truciolo               |               |                |
| 220             | Sagome di punti su cerchio                     |               |                |
| 221             | Sagome di punti su linee                       |               |                |
| 230             | Spianatura                                     |               |                |
| 231             | Superficie regolare                            |               |                |
| 232             | Fresatura a spianare                           |               |                |
| 240             | Centratura                                     |               |                |
| 241             | Foratura con punte a cannone monotaglienti     |               |                |
| 247             | Definizione origine                            |               |                |
| 251             | Lavorazione completa tasca rettangolare        |               |                |
| 252             | Lavorazione completa tasca circolare           |               |                |
| 253             | Fresatura di scanalature                       |               |                |
| 254             | Scanalatura circolare                          |               |                |
| 256             | Lavorazione completa isole rettangolari        |               |                |
| 257             | Lavorazione completa isole circolari           |               |                |
| 262             | Fresatura filetto                              |               |                |
| 263             | Fresatura di filettature con smusso            |               |                |
| 264             | Fresatura di filettature con preforo           |               |                |
| 265             | Fresatura di filettature elicoidali            |               |                |
| 267             | Fresatura di filettature esterne               |               |                |
| 270             | Dati profilo sagomato                          |               |                |
| 275             | Scan. prof. trocoidale                         |               |                |

### Funzioni ausiliarie

| Μ                     | Attivazione Attivo a                                                                                                    | Inizio | Fine | Pagina           |
|-----------------------|----------------------------------------------------------------------------------------------------|--------|------|------------------|
| M0                    | Arresto esecuz. progr./event. arresto mandrino/event. refrigerante OFF                                                                                        |        |      | Pagina 329       |
| M1                    | Arresto esecuz. progr. a scelta/arresto mandrino/refrigerante OFF (in funzione della macchina)                                                                |        | -    | Pagina 567       |
| M2                    | Arresto esec. programma/arresto mandrino/refrigerante OFF/event. cancellazione<br>visual. stato<br>(in funzione param. macchina)/salto di ritorno al blocco 1 |        |      | Pagina 329       |
| <b>M3</b><br>M4<br>M5 | Mandrino ON in senso orario<br>Mandrino ON in senso antiorario<br>Arresto mandrino                                                                            |        |      | Pagina 329       |
| M6                    | Cambio utensile/arresto esecuz. programma (in funzione param. macchina)/arresto mandrino                                                                      |        | -    | Pagina 329       |
| <b>M8</b><br>M9       | Refrigerante ON<br>Refrigerante OFF                                                                                                    |        |      | Pagina 329       |
| <b>M13</b><br>M14     | Mandrino ON in senso orario/refrigerante ON<br>Mandrino ON in senso antiorario/refrigerante ON                                                                |        |      | Pagina 329       |
| M30                   | Funzione uguale a M2                                                                                                    |        |      | Pagina 329       |
| M89                   | Funzione ausiliaria libera <b>oppure</b><br>chiamata del ciclo, funzione modale (in funzione param. macchina)                                                 |        |      | Manuale<br>Cicli |
| M90                   | Velocità di traiettoria costante sugli spigoli (solo con errore di inseguimento)                                                                              |        |      | Pagina 333       |
| M91                   | Nell'istruz. di posizionam.: le coordinate si riferiscono all'origine della macchina                                                                          |        |      | Pagina 330       |
| M92                   | Nel blocco di posizionamento: le coordinate si riferiscono ad una posizione definita dal costruttore della macchina, ad es. alla posiz. di cambio utensile    | -      |      | Pagina 330       |
| M94                   | Riduzione dell'indicazione dell'asse rotativo ad un valore inferiore a 360°                                                                                   |        |      | Pagina 436       |
| M97                   | Lavorazione di piccoli gradini di profili                                                                                                    |        |      | Pagina 335       |
| M98                   | Lavorazione completa di profili aperti                                                                                                    |        |      | Pagina 337       |
| M99                   | Chiamata di ciclo, attiva solo nel relativo blocco                                                                                                    |        |      | Manuale<br>Cicli |
| M101                  | Cambio utensile automatico con utensile gemello, disattivazione alla scadenza                                                                                 |        |      | Pagina 191       |
| IVI I UZ              |                                                                                                    |        |      |                  |
| M103                  | Riduzione dell'avanzamento nella penetrazione al fattore F (valore percentuale)                                                                               |        |      | Pagina 338       |
| M104                  | Riattivazione ultima origine impostata                                                                                                    |        |      | Pagina 332       |
| <b>M105</b><br>M106   | Esecuzione della lavorazione con secondo fattore k <sub>v</sub><br>Esecuzione della lavorazione con il primo fattore k <sub>v</sub>                           |        |      | Pagina 610       |

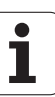

| Μ                   | Attivazione Attivo                                                                                                    | a Inizio | Fine | Pagina     |
|---------------------|----------------------------------------------------------------------------------------------------|----------|------|------------|
| <b>M107</b><br>M108 | Soppressione messaggio di errore per utensili gemelli con maggiorazione<br>Disattivazione della funzione M107           |          |      | Pagina 191 |
| M109                | Velocità di traiettoria costante sul tagliente dell'utensile                                                            |          |      | Pagina 340 |
| M110                | Velocità di traiettoria costante sul tagliente dell'utensile                                                            |          |      |            |
| M111                | Disattivazione delle funzioni M109/M110                                                                                 |          |      |            |
| <b>M114</b><br>M115 | Correzione automatica della geometria della macchina nel lavoro con assi rotativi<br>Disattivazione della funzione M114 |          |      | Pagina 437 |
| <b>M116</b><br>M117 | Avanzamento con assi angolari in mm/min<br>Disattivazione della funzione M116                                           |          |      | Pagina 434 |
| M118                | Correzione del posizionamento con il volantino durante l'esecuzione del programma                                       |          |      | Pagina 343 |
| M120                | Precalcolo del profilo con correzione del raggio (LOOK AHEAD)                                                           |          |      | Pagina 341 |
| M124                | Non considerazione di punti durante l'elaborazione di blocchi lineari non corretti                                      |          |      | Pagina 334 |
| <b>M126</b><br>M127 | Spostamento assi rotativi con ottimizzazione del percorso<br>Disattivazione della funzione M126                         | -        |      | Pagina 435 |
| M128                | Mantenimento della posizione della punta dell'utensile nel posizionamento di assi                                       |          |      | Pagina 438 |
| M129                | Disattivazione della funzione M128                                                                                      |          |      |            |
| M130                | Nel blocco di posizionamento: i punti si riferiscono a un sistema di coordinate non ruotato                             | 1        |      | Pagina 332 |
| M134                | Nel posizionamento con assi rotativi arresto preciso sugli angoli con raccordi non                                      |          |      | Pagina 442 |
| M135                | Disattivazione della funzione M134                                                                                      |          |      |            |
| <b>M136</b><br>M137 | Avanzamento F in millimetri per giro mandrino<br>Disattivazione della funzione M136                                     |          |      | Pagina 339 |
| M138                | Selezione degli assi orientabili                                                                                        |          |      | Pagina 442 |
| M140                | Distacco dal profilo nella direzione dell'asse utensile                                                                 |          |      | Pagina 344 |
| M141                | Soppressione del controllo del sistema di tastatura                                                                     |          |      | Pagina 345 |
| M142                | Cancellazione delle informazioni modali dei programmi                                                                   |          |      | Pagina 346 |
| M143                | Cancellazione della rotazione base                                                                                      |          |      | Pagina 346 |
| Μ                                    | Attivazione                                                                                                    | Attivo a Inizio | Fine | Pagina     |
|--------------------------------------|----------------------------------------------------------------------------------------------------|-----------------|------|------------|
| <b>M144</b><br>M145                  | Considerazione della cinematica della macchina nelle posizioni REALE/NOMIN<br>fine del blocco<br>Disattivazione della funzione M144                                                                                                    | JALE alla ■     |      | Pagina 443 |
| <b>M148</b><br>M149                  | Sollevamento automatico dell'utensile dal profilo in caso di arresto NC<br>Disattivazione della funzione M148                                                                                                    | -               |      | Pagina 347 |
| M150                                 | Soppressione di messaggi finecorsa (funzione attiva blocco per blocco)                                                                                                    |                 |      | Pagina 348 |
| M200<br>M201<br>M202<br>M203<br>M204 | Taglio laser: emissione diretta della tensione programmata<br>Taglio laser: emissione della tensione quale funzione del percorso<br>Taglio laser: emissione della tensione quale funzione della velocità<br>Taglio laser: emissione della tensione quale funzione del tempo (rampa)<br>Taglio laser: emissione della tensione quale funzione del tempo (impulso) |                 |      | Pagina 349 |

i

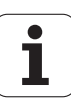

## Α

Accensione ... 468 Accesso esterno ... 602 Accessori ... 88 AFC ... 387 Aggiornamenti del software TNC ... 574 Annidamenti ... 268 Apertura di file di testo ... 135 Apertura di file grafici ... 136 Apertura di un file BMP ... 136 Apertura di un file Excel ... 133 Apertura di un file GIF ... 136 Apertura di un file INI ... 135 Apertura di un file JPG ... 136 Apertura di un file PNG ... 136 Apertura di un file TXT ... 135 Archivio ZIP ... 134 Arrotondamento spigoli ... 221 Asse rotativo riduzione della visualizzazione:M94 ... 436 spostamento con ottimizzazione del percorso: M126 ... 435 Asse virtuale VT ... 386 Assi ausiliari ... 93 Assi principali ... 93 Assi rotativi ... 437, 438 Avanzamento ... 484 modifica ... 485 per assi rotativi, M116 ... 434 Avanzamento in millimetri per giro mandrino M136 ... 339 Avvicinamento al profilo ... 214 Avvio automatico del programma ... 565

## В

Blocco cancellazione ... 103 inserimento, modifica ... 103

## С

Calcolatrice ... 147 Calcolo automatico dei dati di taglio ... 178, 403 Calcolo con parentesi ... 300 Calcolo dati di taglio ... 403 Calcolo del tempo di lavorazione ... 547 Cambio utensile ... 190 Caricamento del serraggio ... 371, 372 Centro del cerchio ... 222 Cerchio completo ... 223 Chiamata di programmi programma gualsiasi come sottoprogramma ... 266 Cicli di tastatura modo operativo Funzionamento manuale ... 499 vedere manuale utente Programmazione di cicli Cilindro ... 323 Cinematica portautensili ... 182 collegamento in rete ... 139 Collegamento/rimozione di dispositivi USB ... 140 Commutazione tra lettere maiuscole e minuscole ... 399 Compensazione della posizione obligua del pezzo tramite due fori ... 509, 519 tramite due isole circolari ... 512, 519 tramite misurazione di due punti di una retta ... 508 Conferma posizione reale ... 101 Controllare del disco fisso ... 599 Controllo anticollisione ... 355 Controllo adattativo dell'avanzamento ... 387 Controllo anticollisione ... 355 Controllo anticollisione dinamico ... 355 portautensili ... 182 Prova programma ... 360

## С

Controllo carico mandrino ... 397 Controllo dei dispositivi di serraggio ... 362 Controllo del sistema di tastatura ... 345 Controllo del supporto dati ... 599 Controllo dell'avanzamento, automatico ... 387 Controllo della posizione dei dispositivi di serraggio ... 368 Controllo dello spazio di lavoro ... 551, 588 Controllo rottura utensile ... 397 Conversioni sovrapposte ... 376 Coordinate polari principi fondamentali ... 94 programmazione ... 231 Copia di blocchi di programma ... 105 Correzione 3D Peripheral Milling ... 444 Correzione del posizionamento con il volantino M118 ... 343 Correzione del raggio spigoli esterni, spigoli interni ... 208 Correzione raggio ... 205 inserimento ... 207 Correzione utensile lunghezza ... 204 raggio ... 205

## D

Dati tecnici ... 630 Dati utensile chiamata ... 187 indicizzazione ... 180 inserimento in una tabella ... 172 inserimento nel programma ... 171 valori delta ... 171 DCM ... 355 Definizione dei parametri Q locali ... 283 Definizione dei parametri Q permanenti ... 283 Definizione del materiale del pezzo ... 404 Definizione origine ... 491 senza sistema di tastatura 3D ... 491

## ndex

D

Definizione pezzo grezzo ... 98 Dialogo ... 100 Dialogo con testo in chiaro ... 100 Directory ... 111, 118 cancellazione ... 123 copia ... 122 creazione ... 118 Disattivazione serraggio ... 372 Disco fisso ... 108 Distacco dal profilo ... 214, 344 Download dei file di guida ... 165

## Ε

Elaborazioni grafiche di programmazione ... 148, 151 ingrandimento di un dettaglio ... 150 ingrandimento di dettagli ... 545 viste ... 540 Ellisse ... 321 Esecuzione di Software Update ... 574 Esecuzione programma continuazione dopo interruzione ... 560 esecuzione ... 556 impostazioni globali di programma ... 376 interruzione ... 557 lettura blocchi ... 561 panoramica ... 555 salto blocchi ... 566

## F

Fattore di avanzamento per movimenti di penetrazione M103 ... 338 FCL ... 572 File creazione ... 118 File ASCII ... 398 File di archiviazione ... 130, 131 File di impiego utensili ... 193 File di testo apertura e chiusura ... 398 funzioni di cancellazione ... 400 funzioni di editing ... 399 ricerca di parti di testo ... 402

## F

File dipendenti ... 586 File IGES ... 258 Flle STEP ... 258 File ZIP ... 130, 131 Filtri per posizioni di foratura con acquisizione dati DXF ... 254 FixtureWizard ... 363, 374 FN14: ERROR: emissione di messaggi di errore ... 294 FN15: PRINT: emissione non formattata di testi ... 298 FN19: PLC: trasmissione di valori al PLC ... 299 Fresatura inclinata nel piano ruotato ... 433 FS, Functional Security ... 486 Functional Security FS ... 486 Funzione di ricerca ... 106 Funzione FCL ... 10 Funzione MOD panoramica ... 571 selezione ... 570 uscita ... 570 Funzione PLANE ... 411 animazione ... 413 comportamento nel posizionamento ... 428 definizione degli angoli di Eulero ... 419 definizione degli angoli di proiezione ... 417 definizione degli angoli solidi ... 415 definizione dei punti ... 423 definizione del vettore ... 421 definizione di angolo asse ... 426 definizione incrementale ... 425 fresatura inclinata ... 433 posizionamento automatico ... 428 reset ... 414 selezione di soluzioni possibili ... 431

## F

Funzione PLANE di animazione ... 413 Funzioni ausiliarie inserimento ... 328 per assi rotativi ... 434 per controllo esecuzione programma ... 329 per indicazioni di coordinate ... 330 per macchine a taglio laser ... 349 per mandrino e refrigerante ... 329 per traiettorie ... 333 Funzioni M vedere Funzioni ausiliarie Funzioni speciali ... 352 Funzioni traiettoria principi fondamentali ... 210 cerchi e archi di cerchio ... 212 preposizionamento ... 213 Funzioni trigonometriche ... 288

## G

Generazione di un blocco G01 ... 594 Gestione delle origini ... 493 Gestione di file DXF ... 240 definizione origine ... 245 filtri per posizioni di foratura ... 254 impostazione dei layer ... 244 impostazioni base ... 242 selezione di posizioni di foratura immissione diametro ... 253 mouse over ... 252 selezione singola ... 251 selezione di posizioni di lavorazione ... 250 selezione profilo ... 247

## G

Gestione file ... 111 cancellazione file ... 123 chiamata ... 114 configurazione tramite MOD ... 585 copia di file ... 119 copia tabelle ... 121 directory ... 111 copia ... 122 creazione ... 118 elenco delle funzioni ... 112 file creazione ... 118 file dipendenti ... 586 nome file ... 109 protezione file ... 127 rinomina di file ... 126 selezione file ... 115, 124 shortcut ... 129 sovrascrittura file ... 120 tipo di file ... 108 tipi di file esterni ... 110 trasmissione dati esterna ... 137 Gestione programmi: vedere Gestione file Gestione serraggi ... 370 Gestione utensile ... 196 GOTO durante interruzione ... 557 Grafica Guida 160 Guida contestuale ... 160 Guida per messaggi d'errore ... 155

## I

Immissione del numero giri del mandrino ... 187 Impiego delle funzioni di tastatura con tastatori meccanici o comparatori ... 523 Impostazione del fuso orario ... 600 Impostazione dell'ora di sistema ... 600 Impostazione dell'origine ... 96 Impostazione manuale dell'origine asse centrale quale origine ... 518 centro del cerchio quale origine ... 516 in un asse qualsiasi ... 514 spigolo quale origine ... 515 su fori/isole circolari ... 519

## I

Impostazioni di rete ... 579 Impostazioni globali di programma ... 376 Informazioni sul formato ... 639 Inserimento di commenti ... 144 Installazione di Service Pack ... 574 Interfaccia dati assegnazione ... 576 piedinatura connettore ... 627 programmazione ... 575 Interfaccia Ethernet collegamento in rete e relativo scollegamento ... 139 configurazione ... 579 panoramica ... 579 possibilità di collegamento ... 579 Interruzione della lavorazione ... 557 Introduzione manuale dati ... 532 iTNC 530 ... 68 con Windows 7 ... 642

#### L

Lettura blocchi ... 561 dopo una mancanza di corrente ... 561 Lettura dell'ora di sistema ... 309 Lista degli errori ... 156 Lista dei messaggi d'errore ... 156 Livello di sviluppo ... 10 Look ahead ... 341 Lunghezza utensile ... 170

### Μ

M91, M92 ... 330 Materiale tagliente ... 178, 405 Memorizzazione del serraggio ... 371 Messaggi d'errore ... 155, 156 guida per ... 155 Messaggi d'errore NC ... 155, 156 Misurazione automatica degli utensili ... 176 Misurazione di pezzi ... 520 Misurazione utensili ... 176 Modalità computer centrale ... 604 Modelli di dispositivi di serraggio ... 363, 373 Modi operativi ... 72 Modifica di dispositivi di serraggio ... 366 Modifica numero di giri mandrino ... 485

## Ν

Nome programma:Vedere Gestione file, nome file Nome utensile ... 170 Numeri di codice ... 573 Numeri di versione ... 573 Numero opzione ... 572 Numero software ... 572 Numero utensile ... 170

## 0

Opzioni software ... 635 Origine pallet ... 451

## Ρ

Pannello di comando ... 71 Parametri macchina lavorazione ed esecuzione del programma ... 625 per sistemi di tastatura 3D ... 611 per trasmissione dati esterna ... 611 per visualizzazioni, editor TNC ... 615 Parametri O controllo ... 292 emissione non formattata ... 298 parametri locali ... 280 parametri rimanenti QR ... 280 preprogrammati ... 315 trasmissione valori al PLC ... 299 Parametri stringa ... 304 Parametri utente ... 610 aenerali lavorazione ed esecuzione del programma ... 625 per sistemi di tastatura 3D ... 611 per trasmissione dati esterna ... 611 per visualizzazioni, editor TNC ... 615 specifici di macchina ... 587 Passata di apprendimento ... 391 PDF Reader ... 132 Percorso 111 Piazzamento dispositivi di serraggio ... 365 Piedinatura interfacce dati ... 627 Posizionamento con piano di lavoro ruotato ... 332, 443

# Index

Ρ

Posizioni del pezzo assolute ... 95 incrementali ... 95 Preset pallet ... 451 Principi fondamentali ... 92 Programma apertura di un nuovo programma ... 98 configurazione ... 97 editing ... 102 strutturazione ... 146 Programmazione del BAUD RATE ... 575 Programmazione di movimenti utensile ... 100 Programmazione di parametri Q condizioni IF/THEN ... 290 funzioni aritmetiche di base ... 285 funzioni ausiliarie ... 293 funzioni trigonometriche ... 288 note per la programmazione ... 282, 306, 307 , 308, 312, 314 Programmazione parametri Q ... 280, 304 Programmazione parametrica: vedere Programmazione parametri Q Protezione antivirus ... 87 Prova impiego utensile ... 193 Prova programma esecuzione ... 551 fino ad un determinato blocco ... 552 impostazione della velocità ... 539 panoramica ... 548

## R

Raggio utensile ... 170 Rapido ... 168 Rappresentazione 3D ... 542 Rappresentazione su 3 piani ... 541 Registrazione valori tastati in tabella origini ... 501 Registrazione valori tastati in tabella Preset ... 502 Retta ... 219, 232 Ricerca nome utensile ... 189 Rimozione di dispositivi di serraggio ... 367 Ripartizione dello schermo ... 70 Ripetizione di blocchi di programma ... 265 Riposizionamento sul profilo ... 564 Rotazione base determinazione in Funzionamento manuale ... 510, 512, 513 Rotazione piano di lavoro ... 411, 524 manuale ... 524

## S

Salti nel programma con GOTO ... 557 Salvataggio dati ... 110 Scambio di assi ... 382 Schermo 69 Selezione del profilo da DXF ... 247 Selezione di posizioni da DXF ... 250 Selezione grafica di sezioni del profilo ... 257 Selezione tipo utensile ... 178 Selezione unità di misura ... 98 Serie di pezzi ... 284 Sfera ... 325 Simulazione grafica ... 546 visualizzazione utensile ... 546 Sistema di riferimento ... 93 Sistemi di tastatura 3D calibrazione automatico ... 504 gestione vari dati di calibrazione ... 507

## S

Smusso ... 220 Software per la trasmissione dati ... 577 Sostituzione batteria tampone ... 640 Sostituzione di testi ... 107 Sottoprogramma ... 263 SPEC FCT ... 352 Speanimento ... 471 Spigoli aperti M98 ... 337 Spostamento degli assi macchina ... 472 con il volantino ... 474 con tasti di movimento esterni ... 472 incrementale ... 473 Stato file ... 114 Strutturazione dei programmi ... 146 Superamento indici di riferimento ... 468

## Т

Tabella dati di taglio ... 403 Tabella origini conferma risultati di misura ... 501 Tabella pallet Applicazione ... 454 applicazione ... 448 conferma di coordinate ... 449 esecuzione ... 453, 465 selezione e uscita ... 450, 459 tabella pallet ... 455 Tabella posti ... 184 Tabella Preset ... 493 conferma risultati di misura ... 502 per pallet ... 451 Tabella utensili editing, uscita ... 179 funzioni di editing ... 179, 198, 200 possibilità di inserimento ... 172

## Т

Taglio laser, funzioni ausiliarie ... 349 Teach In ... 101, 219 Teleservice ... 601 Tempi operativi ... 598 Test posizione assi ... 488 TNCquide ... 160 TNCremo ... 577 TNCremoNT ... 577 Traiettoria circolare ... 223, 224, 226, 233, 234 Traiettoria elicoidale ... 235 Traiettorie coordinate cartesiane panoramica ... 218 retta ... 219 traiettoria circolare con raccordo tangenziale ... 226 traiettoria circolare con raggio definito ... 224 traiettoria circolare intorno al centro del cerchio CC ... 223 coordinate polari panoramica ... 231 retta ... 232 traiettoria circolare con raccordo tangenziale ... 234 traiettoria circolare intorno al polo CC ... 233 Trasmissione dati esterna iTNC 530 ... 137 Trigonometria ... 288

## U

Utensili indicizzati ... 180

### v

Valori prestabiliti di programma ... 353 Variabili testo ... 304 Velocità di traiettoria costante:M90 ... 333 Velocità di trasmissione dati ... 575 Vettore normale alla superficie ... 421 Vista dall'alto ... 540 Visualizzazione di dati CAD ... 258 Visualizzazione di file HTML ... 133 Visualizzazione di file Internet ... 133 Visualizzazione di stato ... 75 generale ... 75 supplementare ... 77 Visualizzazione file Help ... 597 Volantino ... 474 Volantino radio ... 477 assegnazione supporto ... 605 configurazione ... 605 Dati statistici ... 607 impostazione canale ... 606 Impostazione potenza di trasmissione ... 607

## W

Windows 7 ... 642 WMAT.TAB ... 404

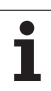

Index

## Panoramica delle funzioni DIN/ISO iTNC 530

| Funzio            | Funzioni M                                                                                                    |  |  |  |
|-------------------|----------------------------------------------------------------------------------------------------|--|--|--|
| M00<br>M01<br>M02 | Arresto esecuz. programma/arresto<br>mandrino/refrigerante OFF<br>Arresto libero esec. programma<br>Arresto esecuz. programma/arresto<br>mandrino/refrigerante OFF/event. canc. della<br>visualizzazione di stato (in funzione di parametri<br>macchina)/salto di ritorno al blocco 1 |  |  |  |
| M03<br>M04<br>M05 | Mandrino ON in senso orario<br>Mandrino ON in senso antiorario<br>Arresto mandrino                                                                                                    |  |  |  |
| M06               | Cambio utensile/arresto dell'esecuzione programma<br>(in funzione param. macchina)/arresto del mandrino                                                                                                    |  |  |  |
| M08<br>M09        | Refrigerante ON<br>Refrigerante OFF                                                                                                    |  |  |  |
| M13<br>M14        | Mandrino ON in senso orario/refrigerante ON<br>Mandrino ON in senso antiorario/refrigerante ON                                                                                                    |  |  |  |
| M30               | Funzione uguale a M02                                                                                                    |  |  |  |
| M89               | Funzione ausiliaria libera oppure<br>chiamata del ciclo, funzione modale (in funzione<br>param. macchina)                                                                                                    |  |  |  |
| M90               | Velocità di traiettoria costante sugli spigoli (solo con<br>errore di inseguimento)                                                                                                    |  |  |  |
| M99               | Chiamata di ciclo, attiva solo nel relativo blocco                                                                                                    |  |  |  |
| M91<br>M92        | Nell'istruz. di posizionam.: le coordinate si<br>riferiscono all'origine della macchina<br>Nel blocco di posizionamento: le coordinate si<br>riferiscono ad una posizione definita dal costruttore<br>della macchina, ad es. alla posiz. di cambio utensile                           |  |  |  |
| M94               | Riduzione dell'indicazione dell'asse rotativo ad un valore inferiore a 360°                                                                                                    |  |  |  |
| M97<br>M98        | Lavorazione di piccoli gradini di profili<br>Lavorazione completa di profili aperti                                                                                                    |  |  |  |
| M101<br>M102      | Cambio utensile automatico con utensile gemello,<br>disattivazione alla scadenza<br>Disattivazione della funzione M101                                                                                                    |  |  |  |
| M103              | Riduzione dell'avanzamento nella penetrazione al fattore F (valore percentuale)                                                                                                    |  |  |  |
| M104              | Riattivazione ultima origine impostata                                                                                                    |  |  |  |
| M105<br>M106      | Esecuzione della lavorazione con secondo fattore kv $\mbox{Esecuzione}$ della lavorazione con primo fattore kv $$                                                                                                    |  |  |  |
| M107<br>M108      | Soppressione messaggio di errore per utensili<br>gemelli con maggiorazione<br>Disattivazione della funzione M107                                                                                                    |  |  |  |

#### **Funzioni M** M109 Velocità di traiettoria costante sul tagliente dell'utensile (aumento e riduzione dell'avanzamento) M110 Velocità di traiettoria costante sul tagliente dell'utensile (solo aumento e riduzione dell'avanzamento) M111 Disattivazione delle funzioni M109/M110 M114 Correzione automatica della geometria della macchina nel lavoro con assi rotativi M115 Disattivazione della funzione M114 M116 Avanzamento con assi angolari in mm/min M117 Disattivazione della funzione M116 M118 Correzione del posizionamento con il volantino durante l'esecuzione del programma M120 Precalcolo del profilo con correzione del raggio (LOOK AHEAD) M124 Non considerazione di punti durante l'elaborazione di blocchi lineari non corretti M126 Spostamento assi rotativi con ottimizzazione del percorso M127 Disattivazione della funzione M126 M128 Mantenimento della posizione della punta dell'utensile nel posizionamento di assi rotativi (TCPM) M129 Disattivazione della funzione M128 Nel blocco di posizionamento: i punti si riferiscono a M130 un sistema di coordinate non ruotato M134 Nel posizionamento con assi rotativi arresto preciso sugli angoli con raccordi non tangenziali M135 Disattivazione della funzione M134 M136 Avanzamento F in millimetri per giro mandrino M137 Disattivazione della funzione M136 M138 Selezione degli assi orientabili M142 Cancellazione delle informazioni modali dei programmi M143 Cancellazione della rotazione base Considerazione della cinematica della macchina M144 nelle posizioni REALE/NOMINALE alla fine del blocco M145 Disattivazione della funzione M144 M150 Soppressione di messaggi finecorsa

#### Funzioni M

| M200 | Taglio laser: emissione diretta della tensione |  |
|------|------------------------------------------------|--|
|      | programmata                                    |  |

- M201 Taglio laser: emissione della tensione quale funzione del percorso
- M202 Taglio laser: emissione della tensione guale funzione della velocità
- M203 Taglio laser: emissione della tensione guale funzione del tempo (rampa)
- M204 Taglio laser: emissione della tensione quale funzione del tempo (impulso)

#### Funzioni G

#### Movimenti utensile

- G00 Interpolazione di rette, in coord. cartesiane, in rapido
- Interpolazione di rette, in coord. cartesiane G01
- G02 Interpolazione di cerchi, in coord. cartesiane, in senso orario
- G03 Interpolazione di cerchi, in coord, cartesiane, in senso antiorario
- G05 Interpolazione di cerchi, in coord. cartesiane, senza indicazione del senso di rotazione
- G06 Interpolazione di cerchi, in coord. cartesiane, con raccordo tangenziale al profilo
- G07\* Blocco di posizionamento parassiale
- Interpolazione di rette, in coord. polari, in rapido G10
- G11 Interpolazione di rette, in coord. polari
- G12 Interpolazione di cerchi, in coord. polari, in senso orario
- G13 Interpolazione di cerchi, in coord. polari, in senso antiorario
- G15 Interpolazione di cerchi, in coord. polari, senza indicazione del senso di rotazione
- G16 Interpolazione di cerchi, in coord. polari, con raccordo tangenziale al profilo

#### Smusso/Arrotondamento/Avvicinamento e Distacco al/dal profilo

- G24\* Smussi con lunghezza smusso R
- G25\* Arrotondamento di spigoli con raggio R
- G26\* Avvicinamento (tangenziale) a profilo con raggio R
- G27\* Distacco (tangenziale) da profilo con raggio R

#### **Definizione utensile**

G99\* Con numero utensile T, lunghezza L, raggio R

#### **Correzione raggio utensile**

- G40 Senza correzione del raggio utensile
- Correzione traiettoria utensile, a sinistra del profilo G41
- G42 Correzione traiettoria utensile, a destra del profilo
- G43 Correzione parassiale per G07, prolungamento
- G44 Correzione parassiale per G07, accorciamento

#### Definizione del pezzo grezzo per la rappresentazione arafica

- G30 (G17/G18/G19) Punto MIN
- (G90/G91) Punto MAX G31

#### Funzioni G

#### Cicli per la realizzazione di fori e di filettature

- G240 Centratura
- G200 Foratura
- G201 Alesatura
- G202 Barenatura interna
- G203 Foratura universale G204 Controforatura invertita
- G205 Foratura profonda universale
- G206 Maschiatura con compensatore utensile
- G207 Maschiatura senza compensatore utensile
- G208 Fresatura di fori
- G209 Maschiatura con rottura truciolo
- G241 Foratura con punte a cannone monotaglienti

#### Cicli per la realizzazione di fori e di filettature

- G262 Fresatura filetto
- G263 Fresatura di filettature con smusso
- G264 Fresatura di filettature con preforo
- Fresatura di filettature elicoidale G265
- G267 Fresatura di filettature esterne

#### Cicli per fresatura di tasche, isole e scanalature

- G251 Tasca rettangolare completa
- G252 Tasca circolare completa
- G253 Scanalatura completa
- G254 Scanalatura circolare completa
- G256 Isola rettangolare
- G257 Isola circolare

#### Cicli per la realizzazione di sagome di punti

- G220 Sagome di punti su cerchio
- G221 Sagome di punti su linee

#### Cicli SL Gruppo 2

- G37 Profilo, def. n. sottoprogrammi per profilo parziale
- G120 Definizione dati di profilo (vale da G121 a G124)
- G121 Preforatura
- Svuotamento (sgrossatura) parallelo al profilo G122
- G123 Finitura del fondo
- Finitura laterale G124
- Profilo sagomato (lavorazione profilo aperto) G125
- G127 Superficie cilindrica
- G128 Fresatura di scanalature su superficie cilindrica G275 Scan. prof. trocoidale

#### Conversioni di coordinate

- G53 Spostamento origine da tabelle origini
- G54 Spostamento origine nel programma
- G28 Lavorazione speculare del profilo
- G73 Rotazione del sistema di coordinate
- G72 Fattore di scala, riduzione/ingrandimento del profilo G80
  - Rotazione piano di lavoro
- G247 Definizione origine

#### Funzioni G

#### Cicli di spianatura

| G60  | Lavorazione dati 3D                                |
|------|----------------------------------------------------|
| G230 | Spianatura di superfici piane                      |
| G231 | Spianatura di superfici con qualunque inclinazione |

\*) Funzione attiva solo nel relativo blocco

#### Cicli di tastatura per il rilevamento di posizioni oblique

| G400 | Rotazione | base su | due | punti    |  |
|------|-----------|---------|-----|----------|--|
|      |           |         |     | <u>.</u> |  |

- G401 Rotazione base su due fori
- G402 Rotazione base su due isole
- G403 Compensazione rotazione base con un asse rotativo
- G404 Impostazione rotazione base
- G405 Compensazione posizione obliqua con l'asse C

#### Cicli di tastatura per definizione origine

- G408 Origine centro scanalatura
- G409 Origine centro isola
- G410 Origine interna di rettangolo
- G411 Origine esterna di rettangolo
- G412 Origine interna di cerchio G413 Origine esterna di cerchio
- G414 Origine su uno spigolo esterno
- G415 Origine su uno spigolo interno
- G416 Origine su centro del cerchio di fori
- G417 Origine nell'asse del tastatore
- G418 Origine al centro di 4 fori
- G419 Origine su asse selezionabile

#### Cicli di tastatura per la misurazione di pezzi

| G55  | Misurazione di una coordinata qualsiasi      |
|------|----------------------------------------------|
| G420 | Misurazione di un angolo qualsiasi           |
| G421 | Misurazione di un foro                       |
| G422 | Misurazione di un'isola                      |
| G423 | Misurazione di una tasca rettangolare        |
| G424 | Misurazione di un'isola rettangolare         |
| G425 | Misurazione di una scanalatura               |
| G426 | Misurazione della larghezza di un'isola      |
| G427 | Misurazione di una coordinata qualsiasi      |
| G430 | Misurazione del centro di un cerchio di fori |
| G431 | Misurazione di un piano qualsiasi            |

#### Cicli di tastatura per la misurazione cinematica

- G450 Calibrazione TT G481 Misurazione della lunghe
- G481 Misurazione della lunghezza utensile G482 Misurazione del raggio utensile
- G483 Misurazione della lunghezza e del raggio utensile

#### Cicli di tastatura per la misurazione di utensili

| G480 | Calibrazione TT                                   |
|------|---------------------------------------------------|
| G481 | Misurazione della lunghezza utensile              |
| G482 | Misurazione del raggio utensile                   |
| G483 | Misurazione della lunghezza e del raggio utensile |

G484 Calibrazione a infrarossi con il TT

#### Funzioni G

#### Cicli speciali

- G04\* Tempo di sosta in secondi con F
- G36 Orientamento mandrino
- G39\* Chiamata programma
- G62 Tolleranza per fresatura rapida di profili
- G440 Misurazione di offset assi
- G441 Tastatura rapida

#### Definizione del piano di lavoro

- G17 Piano X/Y, asse utensile Z
- G18 Piano Z/X, asse utensile Y
- G19 Piano Y/Z, asse utensile X
- G20 Asse utensile quale 4º asse

#### Quote

- G90 Quote assolute
- G91 Quote incrementali

#### Unità di misura

G70 Quote in pollici (da definirsi all'inizio del programma)
G71 Quote in millimetri (da definirsi all'inizio del programma)

#### Altre funzioni G

- G29 Conferma ultimo valore nominale di posizione quale polo (centro del cerchio)
- G38 Arresto esecuzione programma
- G51\* Preselezione utensili (con memoria utensili centrale)
- G79\* Chiamata ciclo
- G98\* Impostazione di un numero di label

\*) Funzione attiva solo nel relativo blocco

| Indiriz     | Indirizzi                                                                                            |  |  |
|-------------|----------------------------------------------------------------------------------------------------|--|--|
| %<br>%      | Inizio programma<br>Chiamata programma                                                               |  |  |
| #           | Numero dell'origine con il ciclo G53                                                                 |  |  |
| A<br>B<br>C | Rotazione intorno all'asse X<br>Rotazione intorno all'asse Y<br>Rotazione intorno all'asse Z         |  |  |
| D           | Definizione di parametri Q                                                                           |  |  |
| DL<br>DR    | Correzione usura lunghezza con T<br>Correzione usura raggio con T                                    |  |  |
| E           | Tolleranza con M112 e M124                                                                           |  |  |
| F<br>F<br>F | Avanzamento<br>Tempo di sosta con G04<br>Fattore di scala con G72<br>Fattore di riduzione F con M103 |  |  |
| G           | Funzioni G                                                                                           |  |  |

| Indiriz          | zi                                                                                                    |
|------------------|----------------------------------------------------------------------------------------------------|
| H<br>H<br>H      | Angolo delle coordinate polari<br>Angolo di rotazione con G73<br>Angolo limite con M112                                                  |
| I                | Coordinata X del centro del cerchio/del polo                                                                                             |
| J                | Coordinata Y del centro del cerchio/del polo                                                                                             |
| К                | Coordinata Z del centro del cerchio/del polo                                                                                             |
| L<br>L<br>L      | Impostazione di un numero label con G98<br>Salto ad un numero label<br>Lunghezza utensile con G99                                        |
| Μ                | Funzioni M                                                                                                    |
| Ν                | Numero blocco                                                                                                    |
| P<br>P           | Parametri di ciclo nei cicli di lavorazione<br>Valore o parametro Q nelle definizioni di<br>parametri Q                                  |
| Q                | Parametri Q                                                                                                    |
| R<br>R<br>R<br>R | Raggio in coordinate polari<br>Raggio del cerchio con G02/G03/G05<br>Raggio di arrotondamento con G25/G26/G27<br>Raggio utensile con G99 |
| S<br>S           | Numero di giri mandrino<br>Orientamento del mandrino con G36                                                                             |
| T<br>T<br>T      | Definizione utensile con G99<br>Chiamata utensile<br>Utensile successivo con G51                                                         |
| U<br>V<br>W      | Asse parallelo all'asse X<br>Asse parallelo all'asse Y<br>Asse parallelo all'asse Z                                                      |
| X<br>Y<br>Z      | Asse X<br>Asse Y<br>Asse Z                                                                                                    |
| *                | Fine del blocco                                                                                                    |

## Cicli di profilo

| Configurazione del programma per la lavorazione<br>con più utensili                                       |               |  |
|----------------------------------------------------------------------------------------------------|---------------|--|
| Elenco dei sottoprogrammi di profilo                                                                      | G37 P01       |  |
| Definizione dati di profilo                                                                               | G120 Q1       |  |
| Definizione/chiamata <b>punta</b><br>Ciclo profilo: preforatura<br>Chiamata ciclo                         | G121 Q10      |  |
| Definizione/chiamata <b>fresa per</b><br><b>sgrossare</b><br>Ciclo profilo: svuotamento<br>Chiamata ciclo | G122 Q10      |  |
| Definizione/chiamata <b>fresa per rifinire</b><br>Ciclo profilo: finitura fondo<br>Chiamata ciclo         | G123 Q11      |  |
| Definizione/chiamata <b>fresa per rifinire</b><br>Ciclo profilo: finitura laterale<br>Chiamata ciclo      | G124 Q11      |  |
| Fine del programma principale, salto di ritorno                                                           | M02           |  |
| Sottoprogrammi di profilo                                                                                 | G98<br>G98 L0 |  |

## Correzione del raggio nei sottoprogrammi di profilo

| Profilo | Sequenza di programmazione<br>degli elementi di profilo | Correzione<br>raggio |
|---------|---------------------------------------------------------|----------------------|
| Interno | In senso orario (CW)                                    | G42 (RR)             |
| (Tasca) | In senso antiorario (CCW)                               | G41 (RL)             |
| Esterno | In senso orario (CW)                                    | G41 (RL)             |
| (Isola) | In senso antiorario (CCW)                               | G42 (RR)             |

#### Conversioni di coordinate

| Conversione<br>di coordinate | Attivazione           | Disattivazione |
|------------------------------|-----------------------|----------------|
| Spostamento<br>origine       | G54 X+20 Y+30<br>Z+10 | G54 X0 Y0 Z0   |
| Specularità                  | G28 X                 | G28            |
| Rotazione                    | G73 H+45              | G73 H+0        |
| Fattore di scala             | G72 F 0,8             | G72 F1         |
| Piano di lavoro              | G80 A+10 B+10<br>C+15 | G80            |
| Piano di lavoro              | PLANE                 | PLANE RESET    |

## Definizione di parametri Q

| D  | Funzione                                 |
|----|------------------------------------------|
| 00 | Assegnazione                             |
| 01 | Addizione                                |
| 02 | Sottrazione                              |
| 03 | Moltiplicazione                          |
| 04 | Divisione                                |
| 05 | Radice                                   |
| 06 | Seno                                     |
| 07 | Coseno                                   |
| 08 | Radice come somma di quadrati c = √a²+b² |
| 09 | Se uguale, salto al numero label         |
| 10 | Se diverso, salto al numero label        |
| 11 | Se maggiore, salto al numero label       |
| 12 | Se minore, salto al numero label         |
| 13 | Angolo (angolo di c sin a e c cos a)     |
| 14 | Numero errore                            |
| 15 | Print                                    |
| 19 | Assegnazione PLC                         |

## HEIDENHAIN

|                                   | Supp  | Jon Conclusion and a conclusion and a co |  |
|-----------------------------------|-------|----------------------------------------------------------------------------------------------------|--|
| TNC support                       | 6     | +49 8669 31-3101                                                                                                    |  |
| E-mail: service.nc-               | supp  | ort@heidenhain.de                                                                                                    |  |
| NC programming                    | 6     | +49 8669 31-3103                                                                                                    |  |
| E-mail: service.nc-               | pgm   | @heidenhain.de                                                                                                    |  |
| PLC programming                   | 6     | +49 8669 31-3102                                                                                                    |  |
| E-mail: service.plc@heidenhain.de |       |                                                                                                    |  |
| Lathe controls                    | 6     | +49 8669 31-3105                                                                                                    |  |
| E-mail: service.lath              | ne-su | pport@heidenhain.de                                                                                                    |  |
|                                   |       |                                                                                                    |  |

www.heidenhain.de

## I sistemi di tastatura 3D HEIDENHAIN Vi aiutano a ridurre i tempi non produttivi:

Per esempio:

- Allineamento dei pezzi
- Impostazione delle origini
- Misurazione dei pezzi
- Digitalizzazione di forme 3D

Con i sistemi di tastatura per pezzi **TS 220** con cavo **TS 640** con trasmissione a infrarossi

- Misurazione degli utensili
- Controllo usura utensili
- Rilevamento rottura utensili

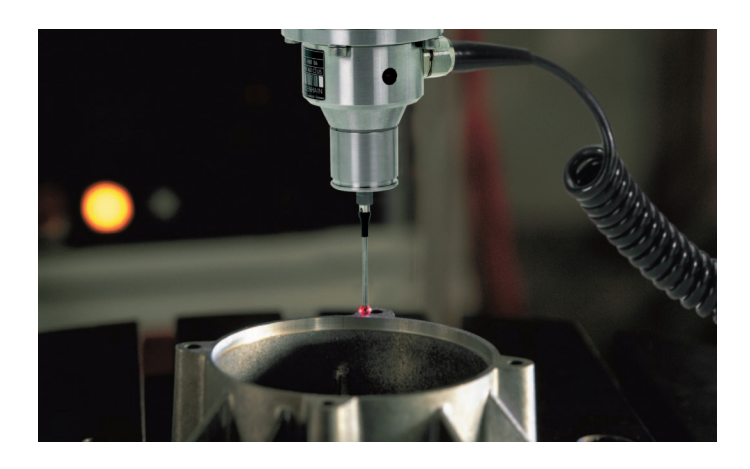

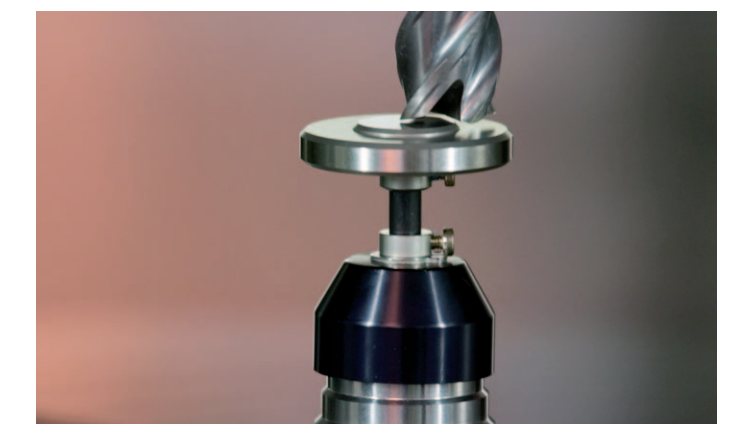

Con il sistema di tastatura per utensili **TT 140** 

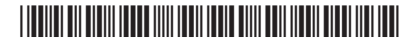